# UNIVERSIDAD POLITÉCNICA SALESIANA FACULTAD DE INGENIERÍAS SEDE QUITO-CAMPUS SUR CARRERA DE INGENIERÍA ELECTRÓNICA MENCIÓN (TELECOMUNICACIONES)

"Identificación y levantamiento de las plataformas de gestión y monitoreo para la elaboración de un manual de usuario que será utilizado en la aplicación y ejecución de procesos en la red Backbone IP/MPLS de la Corporación Nacional de Telecomunicaciones"

TESIS PREVIA A LA OBTENCIÓN DEL TITULO DE INGENIERO ELECTRÓNICO

AUTORES:

GINA ALEJANDRA OJEDA OJEDA DIANA ALEXANDRA VALDIVIESO CARRIÓN

DIRECTOR: ING. VERÓNICA SORIA

QUITO, NOVIEMBRE 2011

## **DECLARACIÓN**

Nosotras, Gina Alejandra Ojeda Ojeda y Diana Alexandra Valdivieso Carrión, declaramos bajo juramento que el trabajo aquí descrito es de nuestra autoría; que no ha sido previamente presentada para ningún grado o calificación profesional; y, que hemos consultado las referencias bibliográficas que se incluyen en este documento.

A través de la presente declaración cedemos nuestros derechos de propiedad intelectual correspondientes a este trabajo, a la Universidad Politécnica Salesiana, según lo establecido por la Ley de Propiedad Intelectual, por su reglamento y por la normativa institucional vigente.

Gina Alejandra Ojeda

Diana Alexandra Valdivieso

## CERTIFICACIÓN

Certifico que el presente trabajo fue desarrollado por Gina Alejandra Ojeda Ojeda y Diana Alexandra Valdivieso Carrión, bajo mi dirección.

> Verónica Soria DIRECTORA DE TESIS

#### **AGRADECIMIENTO**

Mi más amplio agradecimiento a Dios, por regalarme la vida, para cumplir cada una de mis metas.

Gracias a mis padres por el amor y apoyo brindado a lo largo de mi vida universitaria.

Un agradecimiento especial para la Ingeniera Verónica Soria, directora de esta tesis por su valiosa orientación y colaboración para la conclusión del mismo.

DIANA VALDIVIESO

#### DEDICATORIA

A mis padres Marcelo y Lucita a quienes amo por el sacrificio y apoyo incondicional durante toda mi vida.

A mi hermana Vanessa que siempre ha visto en mí un ejemplo a seguir.

A mis amigas con las que he compartido muchos momentos de alegría.

DIANA VALDIVIESO

#### AGRADECIMIENTO

Quiero agradecer de todo corazón a Dios por permitirme cumplir mis metas.

A mis padres por creer en mí y apoyarme en todo momento.

A la Ingeniera Verónica Soria, gracias por todo su apoyo y por colaborar con sus conocimientos para finalizar nuestra tesis con éxito.

Al Ingeniero Germán Arévalo por siempre darnos su apoyo y confiar en nosotras.

GINA OJEDA

#### DEDICATORIA

A mis padres Georgina y Jaime que han sido incondicionales conmigo, gracias papi y mami por darme una carrera para mi futuro y por brindarme ánimo y fuerza, ustedes son el motor de mi vida y un gran ejemplo de amor y superación.

A mi grande amor, gracias por estar a mi lado apoyándome en todo momento, gracias por todo.

A mi hermana, por compartir muchos momentos a lo largo de mi vida universitaria.

A mi sobrina por llegar a mi vida y darme tanta felicidad.

A mis amigas las quiero y las extrañaré siempre.

#### GINA OJEDA

## **CONTENIDO**

| PRESENTACIÓN<br>RESUMEN                              |    |
|------------------------------------------------------|----|
|                                                      | 1  |
|                                                      | 1  |
| SITUACION ACTUAL                                     | 1  |
| 1.1 ANTECEDENTES                                     | 1  |
| 1.2 ESTRUCTURA GENERAL DE LA CORPORACIÓN NACIONAL DE |    |
| TELECOMUNICACIONES                                   | 2  |
| 1.3 ESTRUCTURA ANTERIOR DEL ÁREA IP/MPLS             |    |
| 1.4 NUEVA ESTRUCTURA DEL ÁREA O&M IP/MPLS            | 4  |
| 1.5 IDENTIFICACIÓN DE FUNCIONES DE LAS NUEVAS ÁREAS  | 4  |
| 1.5.1 ÁREA DE OPERACIÓN Y MANTENIMIENTO              | 4  |
| 1.5.2 ÁREA DE INGENIERÍA                             | 5  |
| 1.5.3 ÁREA DE GESTIÓN                                | б  |
| 1.5.4 ÁREA DEL NOC                                   | 7  |
| 1.6 POLÍTICAS                                        |    |
| 1.6.1 ESCALAMIENTO INTERNO BACKBONE                  |    |
| 1.6.2 TIEMPOS DE RESPUESTA                           | 9  |
| 1.7 INDICADORES DE GESTIÓN                           | 9  |
| 1.7.1 BENEFICIOS DE LOS INDICADORES DE GESTIÓN       |    |
| 1.7.1.1 SATISFACCIÓN DEL CLIENTE                     |    |
| 1.7.1.2 MONITOREO DEL PROCESO                        |    |
| 1.7.1.3 GERENCIA DEL CAMBIO                          |    |
| 1.8 CONOCIMIENTO TÉCNICO DEL PERSONAL                | 13 |
| CAPÍTULO 2                                           | 16 |
| ARQUITECTURA MPLS Y MODELOS DE SISTEMAS DE GESTIÓN   | 16 |
| 2.1 INTRODUCCIÓN                                     |    |
| 2.2 MPLS (MULTIPROTOCOL LABEL SWITCHING)             | 17 |
| 2.2.1 ELEMENTOS DE MPLS                              | 17 |
| 2.2.1.1 DOMINIO MPLS                                 | 17 |
| 2.2.1.2 LER (LABEL EDGE ROUTER)                      |    |
| 2.2.1.3 LSR (LABEL SWITCHING ROUTER)                 |    |
| 2.2.1.4 FEC (FORWARDING EQUIVALENCE CLASS)           |    |
| 2.2.1.5 LSP (LABEL SWITCHED PATH)                    |    |
| 2.2.1.5.1 ENRUTAMIENTO HOP BY HOP                    | 20 |
| 2.2.1.5.2 ENRUTAMIENTO EXPLÍCITO (ER-LSP)            | 20 |
| 2.3 TUNELIZACIÓN EN MPLS                             |    |

| 2.4 ETIQUETA                                          | 20 |
|-------------------------------------------------------|----|
| 2.4.1 ASIGNACIÓN Y DISTRIBUCIÓN DE ETIQUETAS          | 21 |
| 2.4.1.1 ASIGNACIÓN DE ETIQUETAS DOWNSTREAM            | 21 |
| 2.4.1.1.1 DOWNSTREAM ON DEMAND                        | 22 |
| 2.4.1.1.2 UNSOLICITED DOWNSTREAM                      | 22 |
| 2.4.1.2 ASIGNACIÓN DE ETIQUETAS UPSTREAM              | 22 |
| 2.4.2 FORMATO DE LA CABECERA MPLS                     | 23 |
| 2.4.3 PILA DE ETIQUETAS (LABEL STACK)                 | 24 |
| 2.5 DISTRIBUCIÓN DE LA CAPA DE RED EN PLANOS          | 25 |
| 2.5.1 PLANO DE CONTROL                                | 25 |
| 2.5.1.1 TABLA DE ENRUTAMIENTO                         | 25 |
| 2.5.2 PLANO DE DATOS                                  | 26 |
| 2.6 FUNCIONAMIENTO DE MPLS                            | 26 |
| 2.7 PROTOCOLOS DE DISTRIBUCIÓN DE ETIQUETAS           | 28 |
| 2.7.1 PROTOCOLO LDP (LABEL DISTRIBUTION PROTOCOL)     | 29 |
| 2.7.2 PROTOCOLO BGP (BORDER GATEWAY PROTOCOL)         | 29 |
| 2.7.3 PROTOCOLO CR-LDP (CONSTRAINT-BASED ROUTING LDP) | 30 |
| 2.7.3.1 CR-LSP                                        | 30 |
| 2.7.4 PROTOCOLO RSVP-TE (RSVP - TRAFFIC EXTENSION)    | 31 |
| 2.7.4.1 RSVP-TE                                       | 31 |
| 2.8 APLICACIONES DE MPLS                              | 31 |
| 2.8.1 INGENIERÍA DE TRÁFICO                           | 32 |
| 2.8.2 CALIDAD DE SERVICIO (QOS)                       | 32 |
| 2.8.3 SOPORTE DE REDES VIRTUALES PRIVADAS             | 33 |
| 2.8.3.1 FUNCIONAMIENTO DE UNA VPN                     | 34 |
| 2.8.3.2 MODELO DE ENRUTAMIENTO VPN EN MPLS            | 34 |
| 2.8.3.3 REDES PRIVADAS VIRTUALES MPLS                 | 35 |
| 2.8.3.3.1 VPNS MPLS DE CAPA 3 (VPNS BGP / MPLS)       | 35 |
| 2.8.3.3.2 VPNS MPLS DE CAPA 2                         | 36 |
| 2.9 VENTAJAS MPLS                                     | 36 |
| 2.10 MODELOS DE SISTEMAS DE GESTIÓN                   | 37 |
| 2.10.1 GESTIÓN DE REDES                               | 37 |
| 2.10.2 ELEMENTOS DE GESTIÓN DE REDES                  | 37 |
| 2.10.3 MODELO DE GESTIÓN OSI                          | 38 |
| 2.10.4 MODELO DE GESTIÓN INTERNET                     | 40 |
| 2.10.4.1 VERSIONES SNMP                               | 43 |
| 2.10.5 MODELO DE GESTIÓN INTERNET TMN                 | 44 |
| 2.10.5.1 MODELO DE CAPAS TMN                          | 44 |
| 2.10.5.1.1 ELEMENTOS DE RED                           | 44 |
| 2.10.5.1.2 GESTIÓN DE ELEMENTOS DE RED                | 45 |

| 2                  | .10.5.1.3 GESTIÓN DE RED                                | . 45                   |
|--------------------|---------------------------------------------------------|------------------------|
| 2                  | .10.5.1.4 GESTIÓN DE SERVICIOS                          | . 45                   |
| 2                  | .10.5.1.5 GESTIÓN EMPRESARIAL                           | . 46                   |
| 2.10               | .5.2 CONJUNTOS DE FUNCIONES DE GESTIÓN TMN              | . 46                   |
| 2.10               | .5.3 INTERFAZ Q3                                        | . 46                   |
| CAPITULO           | 3                                                       | 47                     |
| PLATAFOR           | MAS DE CESTIÓN V MONITOREO DE UN BACKBONE: ANA WHAT`S U | Р                      |
| CACTL NA           | GIOS. IP SOLUTION CENTER. ACS                           | . 47                   |
| 2.1 INIT           | PODUCCIÓN                                               | 17                     |
| 3.1  INT           |                                                         | . 47                   |
| 3.2 AN             | COMPATIBILIDAD OUE PRESENTA ANA                         | . 47                   |
| 3.2.1              |                                                         | . 40                   |
| 2.2.2              | NIVELES EUNCIONALES DE ANA                              | . 40                   |
| 3.2.5              | NIVELES FUNCIONALES DE ANA                              | . 49                   |
| 3.2.2              | 3.1 OESTION DE ELEMENTOS                                | . 49                   |
| 2.2.2              | 2.2 SERVICIO DE ACTIVACIÓN                              | 51                     |
| 5.2.3<br>2.2.4     | DENEELCIOS DE ANA                                       | . 51                   |
| 3.2.4              | DENEFICIOS DE ANA                                       | . 52                   |
| 2.2.1              |                                                         | . 52                   |
| 3.3.1              | EUNCIONALIDADES DE WHATS UD                             | . 52                   |
| 3.3.2              | DESCRIPCIÓN DE LAS EUNCIONES BÁSICAS                    | . 52                   |
| 3.3.3<br>3.4 CAC   | TI                                                      | . 55                   |
| 3.4 CAC            |                                                         | . 54                   |
| 3.4.1              |                                                         | . 54                   |
| 3.4.2<br>2.4.2     |                                                         | . 54                   |
| 5.4.5<br>2.4.4     |                                                         | . 54                   |
| 5.4.4<br>2.4.5     | DASE DE DATOS                                           | . 54                   |
| 5.4.5<br>2.4.6     |                                                         | . 55                   |
| 3.4.0<br>3.5 NAC   | MONTORED DE UN EQUITO CON CACIT                         | . 50                   |
| 3.5 NAC            | Ω Δ Ρ Δ C ΤΕΡΊ STIC Δ S ΡΡΙΝCΙΡΔΙ ΕS                    | . 57                   |
| 3.5.1              | DESCRIPCIÓN DEL SERVIDOR NACIOS                         | 58                     |
| 3.5.2<br>3.6 IP St | OLUTION CENTER                                          | . 50                   |
| 3.6 1              | APLICACIONES                                            | 60                     |
| 3.6.2              | CAPACTERÍSTICAS V VENTALAS                              | . 00                   |
| 37 409             | CARACTERISTICAS I VENTASAS                              | . 02                   |
| 371                | CARACTERÍSTICAS                                         | . 0 <i>5</i>           |
| 3.7.1              | FUNCIONALIDAD DE ACS                                    | . 0 <del>4</del><br>6/ |
| 373                | POR OLIÉ ES NECESARIO USAR ACS?                         | . 07                   |
| 3.7.5              | NUEVAS CARACTERÍSTICAS                                  | . 05                   |
| 5.7.4              |                                                         | . 05                   |

| CAPÍTULO 4                                           | 66             |
|------------------------------------------------------|----------------|
| ITIL FOUNDATION (INFORMATION TECHNOLOGY INFRAESTRUCT | URE LIBRARY 66 |
| 4.1 INTRODUCCIÓN                                     | 66             |
| 4.2 DESCRIPCIÓN                                      | 66             |
| 4.3 OBJETIVOS DE ITIL                                | 67             |
| 4.4 ÁREAS ADMINISTRADAS POR ITIL                     | 67             |
| 4.5 ESTRUCTURA ITIL                                  | 68             |
| 4.6 GESTIÓN DE SERVICIO                              | 69             |
| 4.7 SOPORTE DE SERVICIOS                             |                |
| 4.7.1 COMPONENTES DE LA METODOLOGÍA DE SOPORTE AL S  | SERVICIO 70    |
| 4.7.2 GESTIÓN DE INCIDENCIAS                         |                |
| 4.7.3 GESTIÓN DE PROBLEMA                            |                |
| 4.7.4 GESTIÓN DE CAMBIO                              |                |
| 4.7.5 GESTIÓN DE CONFIGURACIONES                     |                |
| 4.7.6 GESTIÓN DE VERSIONES                           |                |
| 4.8 PROVISIÓN DE SERVICIOS                           |                |
| 4.8.1 GESTIÓN DE NIVELES DE SERVICIOS                |                |
| 4.8.2 GESTIÓN FINANCIERA DE LOS SERVICIOS TI         |                |
| 4.8.3 GESTIÓN DE CAPACIDAD                           |                |
| 4.8.4 GESTIÓN DE LA CONTINUIDAD DEL SERVICIO         |                |
| 4.8.5 GESTIÓN DE DISPONIBILIDAD                      |                |
| 4.8.6 GESTIÓN DE LA SEGURIDAD                        |                |
| CAPÍTULO 5                                           |                |
| I EVANTAMIENTO V DOCUMENTACIÓN DE PROCESOS NECESARIO | IS PARA I A    |
| ADMINISTRACIÓN DE UNA RED BACKBONE IP/MPLS           |                |
|                                                      |                |
| 5.1 MANUAL CACTI                                     |                |
| 5.1.1 OBJETIVO                                       |                |
| 5.1.2 INTRODUCCION                                   |                |
| 5.1.3 INGRESO AL SISTEMA                             |                |
| 5.1.4 PANTALLA INICIAL                               |                |
| 5.1.5 TAB CONSOLE                                    |                |
| 5.1.5.1 DEVICES                                      |                |
| 5.1.5.2 ANADIK UN EQUIPO                             |                |
| 5.1.5.5 EDITAR UN EQUIPO                             |                |
| 5.1.5.5 MANAGEMENT                                   |                |
| 5.1.5.5.1 GRAPH MANAGEMENT                           |                |
| 5.1.5.5.2 CREACIÓN DE UN GRAPH TREE                  |                |
| 5.1.6 TAB GRAPH                                      |                |
|                                                      |                |

| 5.1.6.1 VISUALIZACIÓN DE GRÁFICOS                           | 103       |
|-------------------------------------------------------------|-----------|
| 5.1.6.2 EJEMPLO DE ANÁLISIS DE GRÁFICOS                     | 104       |
| 5.1.7 TAB MONITOR                                           | 106       |
| 5.1.8 TAB GPS MAP                                           | 107       |
| 5.1.8.1 MAPA                                                | 107       |
| 5.1.8.2 SATÉLITE                                            | 108       |
| 5.1.8.3 RELIEVE                                             | 108       |
| 5.1.9 TAB WEATHERMAP                                        | 109       |
| 5.1.10 TAB NPC                                              | 115       |
| 5.1.10.1 HOSTS                                              | 115       |
| 5.1.10.1.1 HOST                                             | 116       |
| 5.1.10.1.2 HOSTSGROUP PROBLEMS                              | 117       |
| 5.1.10.1.3 HOSTSGROUP OVERVIEW                              | 117       |
| 5.1.10.1.4 HOSTSGROUP GRID                                  | 118       |
| 5.1.10.2 SERVICES                                           | 118       |
| 5.1.10.2.1 SERVICES                                         | 118       |
| 5.1.10.2.2 SERVICES PROBLEMS                                | 119       |
| 5.1.10.3 PROCESS INFORMATION                                | 119       |
| 5.1.10.4 EVENT LOG                                          | 120       |
| 5.1.10.5 REPORTING                                          | 120       |
| 5.1.11 TAB THOLDS                                           | 121       |
| 5.1.11.1 THRESHOLDS                                         | 121       |
| 5.1.11.2 HOST STATUS                                        | 122       |
| 5.1.12 TAB CLOG                                             | 123       |
| 5.1.13 TAB CEREOUS                                          | 124       |
| 5.1.14 TAB NECTAR                                           | 128       |
| 5.1.14.1 CREACIÒN DE UN REPORTE                             | 129       |
| 5.1.14.1.1 ITEMS                                            | 131       |
| 5.1.14.1.2 PREVIEW                                          | 132       |
| 5.1.14.1.3 EVENTS                                           | 132       |
| 5.2 MANUAL DE ADMINISTRACIÓN DE ANA (ACTIVE NETWORK ABSTRAC | ГION) 134 |
| 5.2.1 OBJETIVO                                              | 134       |
| 5.2.2 INTRODUCCIÓN                                          | 134       |
| 5.2.3 ANA MANAGE                                            | 135       |
| 5.2.3.1 FUNCIONES PRINCIPALES                               | 135       |
| 5.2.3.2 INICIALIZACIÓN DE ANA MANAGE                        | 136       |
| 5.2.3.3 BARRA DE HERRAMIENTAS                               | 138       |
| 5.2.3.4 ADMINISTRACIÓN DE SERVIDORES ANA                    | 139       |
| 5.2.3.4.1 ADMINISTRACIÓN DE ANA UNITS                       | 139       |
| 5.2.3.4.1.1 CREACIÓN UN NUEVO UNIT                          | 140       |

| 5.2.3.4.2  | 2 Al    | DMINISTRACIÓN DE LOS AVMS         |     |
|------------|---------|-----------------------------------|-----|
| 5.2.3      | 3.4.2.1 | CREACIÓN DE UNA AVM               |     |
| 5.2.3.4.   | 3 Al    | DMINISTRACIÓN DE VNES             |     |
| 5.2.3      | 3.4.2.2 | CREACIÓN DE UNA VNE               |     |
| 5.2.3.5    | GLO     | BAL SETTINGS                      | 153 |
| 5.2.3.5.   | 1 D     | ATABASE SEGMENTS                  | 154 |
| 5.2.3.5.2  | 2 EV    | VENT MANAGEMENT SETTINGS          | 155 |
| 5.2.3.5.   | 3 M     | ESSAGE OF THE DAY                 | 156 |
| 5.2.3.5.4  | 4 PC    | DLLING GROUPS                     | 156 |
| 5.2.3      | 8.5.4.1 | CREAR UN NUEVO POLLING GROUP      | 157 |
| 5.2.3.5.   | 5 PF    | ROTECTION GROUPS                  | 158 |
| 5.2.3      | 8.5.5.1 | CREAR UN NUEVO PROTECTION GROUPS  | 158 |
| 5.2.3.5.   | 6 RI    | EPORT SETTINGS                    | 159 |
| 5.2.3.5.   | 7 SE    | ECURITY SETTINGS                  | 159 |
| 5.2.3      | 8.5.7.1 | AUTHENTICATION METHOD             | 159 |
| 5.2.3      | 8.5.7.2 | PASSWORD SETTINGS                 | 160 |
| 5.2.3      | 8.5.7.3 | USER ACCOUNT SETTINGS             | 161 |
| 5.2.3.5.   | 8 Al    | NA SECURITY                       | 161 |
| 5.2.3      | 8.5.8.1 | ADMINISTRACIÓN DE DISPOSITIVOS    | 161 |
| 5.2.3      | 8.5.8.2 | APLICACIÓN DE FUNCIONALIDADES     | 162 |
| 5.2.3      | 3.5.8.3 | FUNCIONES DE SEGURIDAD            | 162 |
| 5.2.3      | 3.5.8.4 | ADMINISTRACIÓN DE SEGURIDAD       | 163 |
| 5.2.3.5.   | 9 T(    | OPOLOGY                           | 167 |
| 5.2.3      | 8.5.9.1 | CREACIÓN DE NUEVO ENLACE ESTÁTICO | 168 |
| 5.2.4 EVE  | ENTVIS  | SION (VISOR DE SUCESOS ANA)       | 169 |
| 5.2.4.1    | INIC    | IALIZACIÓN DE EVENTVISION         | 169 |
| 5.2.4.2    | DET     | ALLES EVENTVISION                 | 172 |
| 5.2.4.3    | DET     | ALLES -SPLIT SCREEN               | 173 |
| 5.2.4.4    | TAB     | ALL                               | 173 |
| 5.2.4.5    | TAB     | AUDIT                             | 174 |
| 5.2.4.6    | TAB     | PROVISIONING                      | 175 |
| 5.2.4.7    | TAB     | SECURITY                          | 175 |
| 5.2.4.8    | TAB     | SERVICE                           | 176 |
| 5.2.4.9    | TAB     | SYSLOG                            | 178 |
| 5.2.4.10   | TAB     | SYSTEM                            | 179 |
| 5.2.4.11   | TAB     | TICKET                            |     |
| 5.2.4.12   | TAB     | SNMP TRAPS                        | 180 |
| 5.2.5 CISC | CO AN   | IA NETWORKVISION                  |     |
| 5.2.5.1    | FUN     | CIONALIDAD DE NETWORKVISION       |     |
| 5.2.5.2    | INIC    | IALIZACIÓN DE NETWORKVISION       |     |

|     | 5.2.5. | .3 WORKSPACE                             | 183 |
|-----|--------|------------------------------------------|-----|
|     | 5.2.5. | .4 TAB STARTUP                           | 184 |
|     | 5.2.5. | .5 TAB DISPLAY                           | 184 |
|     | 5.2.5. | .6 TAB AUDIO                             | 186 |
|     | 5.2.5. | .7 BARRA DE HERRAMIENTAS NETWORKVISION   | 186 |
|     | 5.2.5. | .8 CREACIÓN DE UN MAPA                   | 187 |
|     | 5.2.5. | .9 CREACIÓN DE DISPOSITIVOS              | 188 |
|     | 5.2.5. | .10 AÑADIR VPNS A UN MAPA                | 189 |
|     | 5.2.5. | .11 MAP VIEW                             | 190 |
|     | 5.2    | 2.5.11.1 ÍCONOS DE LOS DISPOSITIVOS      | 191 |
|     | 5.2    | 2.5.11.2 ÍCONOS Y SÍMBOLOS               | 192 |
|     | 5.2    | 2.5.11.3 NIVELES DE GRAVEDAD             | 193 |
|     | 5.2    | 2.5.11.4 ESTADOS VNE                     | 194 |
|     | 5.2.5. | 12 LIST VIEW                             | 195 |
|     | 5.2.5. | 13 LINK VIEW                             | 195 |
|     | 5.2.5. | .14 OVERLAYS                             | 196 |
|     | 5.2.5. | .15 LAYOUT MAP                           | 197 |
|     | 5.2.5. | .16 TICKET PANE                          | 198 |
|     | 5.2.5. | .17 VENTANA INVENTORY                    | 199 |
|     | 5.2.5. | 18 BUSSINES TAG                          | 200 |
|     |        | 5.2.3.5.9.2 CREACIÓN DE UN BUSSINESS TAG | 200 |
|     | 5.2.5. | .19 REPORTS OVERVIEW                     | 201 |
|     | 5.2    | 2.5.19.1 TIPOS DE REPORTES               | 201 |
|     | 5.2    | 2.5.19.2 GENERACIÓN DE INFORMES          | 201 |
|     | 5.2    | 2.5.19.3 CREACIÒN DE UN REPORTE          | 203 |
| 5.3 | MAN    | IUAL WHATSUP                             | 208 |
| 5.  | .3.1   | OBJETIVO                                 | 208 |
| 5.  | .3.2   | INTRODUCCIÓN                             | 208 |
| 5.  | .3.3   | INGRESO A LA PLATAFORMA                  | 208 |
| 5.  | .3.4   | CREACIÓN DE UN MAPA                      | 210 |
|     | 5.3.4. | .1 GENERAL                               | 211 |
|     | 5.3.4. | .2 DISPLAY                               | 212 |
|     | 5.3.4. | .3 NETWORK                               | 213 |
| 5.  | .3.5   | TAB MAP                                  | 213 |
| 5.  | .3.6   | TAB EDIT                                 | 214 |
| 5.  | .3.7   | TAB DEPENDENCIES                         | 219 |
| 5.  | .3.8   | TAB STATISTICS                           | 220 |
| 5.  | .3.9   | TAB NOTIFICATIONS                        | 221 |
| 5.  | .3.10  | TAB MINI STATUS                          | 223 |
| 5.  | 3.11   | TAB STATUS                               | 224 |

| 5   | .3.12  | Μ    | IONITOREO DEL ESTADO DE LOS EQUIPOS           | 225 |
|-----|--------|------|-----------------------------------------------|-----|
|     | 5.3.12 | 2.1  | STATUS                                        | 225 |
|     | 5.3.12 | 2.2  | HISTORY                                       | 225 |
|     | 5.3.12 | 2.3  | UP-TIME                                       | 226 |
|     | 5.3.12 | 2.4  | LOG                                           | 227 |
| 5   | .3.13  | V    | ERIFICACIÓN DE CONECTIVIDAD                   | 230 |
|     | 5.3.13 | 3.1  | CONNECT                                       | 230 |
|     | 5.3.13 | 3.2  | PING                                          | 230 |
|     | 5.3.13 | 3.3  | TRACEROUTE:                                   | 231 |
|     | 5.3.13 | 3.4  | BROWSER                                       | 232 |
| 5.4 | MAN    | UAL  | IPSOLUTIONC                                   | 234 |
| 5   | 5.4.1  | OBJ  | ETIVO                                         | 234 |
| 5   | 5.4.2  | INTI | RODUCCIÓN                                     | 234 |
| 5   | 5.4.3  | ING  | RESO A LA PLATAFORMA                          | 234 |
| 5   | 6.4.4  | OPC  | IÓN SERVICE INVENTORY                         | 235 |
|     | 5.4.4. | .1   | CREACIÓN DE CUSTOMERS                         | 236 |
|     | 5.4.4. | .2   | ELIMINAR UN CUSTOMER                          | 238 |
|     | 5.4.4. | .3   | CREACION DE PROVIDERS                         | 239 |
|     | 5.4.4. | .4   | RESOURCE POOLS                                | 241 |
|     | 5.4.4. | .5   | CE ROUTING COMMUNITIES                        | 243 |
|     | 5.4.4. | .6   | VRFS                                          | 246 |
|     | 5.4.4. | .7   | VLANS                                         | 250 |
|     | 5.4.4. | .8   | MPLS VPN                                      | 252 |
|     | 5.4.4. | .9   | CREACIÓN DE SERVICIO MPLS-VPN                 | 260 |
|     | 5.4.4. | .10  | BORRAR VRF'S                                  | 263 |
| 5   | 5.4.5  | OPC  | IÓN SERVICE DESING                            | 265 |
|     | 5.4.5. | .1   | OPCIÓN POLICIES                               | 266 |
|     | 5.4.5. | .2   | OPCIÓN TEMPLATES                              | 267 |
| 5   | .4.6   | OPC  | IÓN MONITORING                                | 267 |
| 5   | 6.4.7  | OPC  | IÓN DIAGNOSTICS                               | 268 |
| 5   | .4.8   | OPC  | IÓN ADMINISTRATION                            | 269 |
| 5.5 | MAN    | UAL  | NAGIOS                                        | 270 |
| 5   | 5.5.1  | OBJ  | ETIVO                                         | 270 |
| 5   | 5.5.2  | INST | TALACIÓN DEL SERVIDOR NAGIOS                  | 270 |
| 5   | 5.5.3  | CRE  | ACIÓN DE EQUIPOS PARA NAGIOS                  | 271 |
| 5   | 5.5.4  | CRE  | ACIÓN DE SERVICIOS PARA NAGIOS                | 272 |
| 5   | 5.5.5  | CRE  | ACIÓN DE ALERTAS POR EMAIL DE NAGIOS          | 274 |
| 5   | 5.5.6  | INST | TALACIÓN DE HERRAMIENTAS DE NAGIOS - NDOUTILS | 275 |
| 5   | 5.5.7  | CON  | IFIGURACIÓN DE DISPOSITIVOS                   | 276 |
| 5   | 5.5.8  | CON  | IFIGURACIÓN DE SERVICIOS                      | 276 |

| 5.6 | MAN    | NUAL ACS (ACCESS CONTROL SERVER)                     | 277 |
|-----|--------|------------------------------------------------------|-----|
| 5   | 5.6.1  | OBJETIVOS                                            | 277 |
| 5   | 5.6.2  | INTRODUCCIÓN                                         | 277 |
| 5   | 5.6.3  | INGRESO A LA PLATAFORMA                              | 277 |
| 5   | 5.6.4  | PANTALLA PRINCIPAL                                   | 278 |
| 5   | 5.6.5  | TAB USER SETUP                                       | 279 |
|     | 5.6.5  | CONFIGURACIÓN DE USUARIOS EN UNA BASE DE DATOS EXTE  | RNA |
|     |        | 279                                                  |     |
|     | 5.6.5  | ENCONTRAR UN USUARIO ESPECÍFICO EN LA BASE DE DATOS  | 280 |
|     | 5.6.5  | LISTADO DE NOMBRES QUE EMPIEZAN CON UN CARACTER      |     |
|     | PAR    | TICULAR                                              | 280 |
|     | 5.6.5  | CAMBIO DE UN NOMBRE DE USUARIO EN LA BASE DE DATOS   | 281 |
|     | 5.6.5  | 5.5 CONFIGURACIÓN DE UN USUARIO                      | 281 |
| 5   | 5.6.6  | TAB GROUP SETUP                                      | 286 |
|     | 5.6.6  | 5.1 CREACIÓN DE UN GRUPO DE USUARIO                  | 286 |
|     | 5.6.6  | 5.2 RENOMBRAR UN GRUPO                               | 288 |
| 5   | 5.6.7  | TAB SHARE PROFILE COMPONENTS                         | 289 |
|     | 5.6.7  | 2.1 CONJUNTO DE COMANDOS DE AUTORIZACIÓN             | 290 |
|     | 5.6.7  | AÑADIR UN CONJUNTO DE COMANDOS DE AUTORIZACIÓN       | 290 |
|     | 5.6.7  | 2.3 EDITAR UN CONJUNTO DE COMANDOS DE AUTORIZACIÓN   | 291 |
|     | 5.6.7  | AÑADIR Y EDITAR UN CONJUNTO DE COMANDOS DE           |     |
|     | AUT    | ORIZACIÓN                                            | 291 |
|     | 5.6.7  | 2.5 ELIMINAR UN CONJUNTO DE COMANDOS DE AUTORIZACIÓN | 292 |
| 5   | 5.6.8  | TAB NETWORK CONFIGURATION                            | 292 |
|     | 5.6.8  | 3.1 CONFIGURACIÓN DE DISPOSITIVOS                    | 293 |
| 5   | 5.6.9  | TAB SYSTEM CONFIGURATION                             | 295 |
|     | 5.6.9  | 0.1 SERVICE CONTROL                                  | 296 |
|     | 5.     | 6.9.1.1 SERVICES LOG FILE CONFIGURATION              | 297 |
| 5   | 5.6.10 | TAB INTERFACE CONFIGURATION                          | 298 |
|     | 5.6.1  | 0.1 CONFIGURACION DEL PROTOCOLO TACAS+ (CISCOIOS)    | 298 |
|     | 5.6.1  | 0.2 CONFIGURACIÓN DEL PROTOCOLO RADIUS (ALCATEL)     | 299 |
| 5   | 5.6.11 | TAB ADMINISTRATION CONTROL                           | 300 |
|     | 5.6.1  | 1.1 ADD ADMINISTRATOR                                | 301 |
|     | 5.6.1  | 1.2 ACCESS POLICY                                    | 302 |
|     | 5.6.1  | 1.3 SESSION POLICY                                   | 304 |
| 5   | 5.6.12 | TAB EXTERNAL USER DATABASE                           | 305 |
| 5   | 5.6.13 | TAB REPORT AND ACTIVITY                              | 306 |
|     | 5.6.1  | 3.1 TACACS+ ACCOUNTING                               | 307 |
|     | 5.6.1  | 3.2 TACAS+ ADMINISTRATION                            | 307 |
|     | 5.6.1  | 3.3 LOGGED IN USERS                                  | 308 |

| 5                                                                   | .6.13.4                                               | ADMINISTRATION AUDIT                                                                                          |            |
|---------------------------------------------------------------------|-------------------------------------------------------|----------------------------------------------------------------------------------------------------|------------|
| 5                                                                   | .6.13.5                                               | ACS SERVICE MONITORING                                                                                        |            |
| 5.7 P                                                               | ROCESO                                                | DS O&M/MPLS                                                                                                   |            |
| 5.7.1                                                               | DIA                                                   | GRAMA GENERAL DE LOS PROCESOS Y USO DE LAS PLATA                                                              | FORMAS.    |
|                                                                     | 311                                                   |                                                                                                    |            |
| 5.7.2                                                               | 2 PÉR                                                 | DIDAS DE PAQUETES POR INTERMITENCIAS DE ENLACES                                                               |            |
| 5.7.3                                                               | B FAL                                                 | LO DE EQUIPOS DE ACCESO                                                                                       |            |
| 5.7.4                                                               | CON                                                   | NECTIVIDAD LIMITADA O NULA                                                                                    |            |
| 5.7.5                                                               | 5 PRC                                                 | BLEMAS DE CONFIGURACIÓN EN PLATAFORMAS                                                                        |            |
| CAPÍTUI                                                             |                                                       |                                                                                                    |            |
|                                                                     |                                                       |                                                                                                    |            |
| CONCLU                                                              | SIONES                                                | S Y RECOMENDACIONES                                                                                           |            |
| <b>CONCLU</b><br>6.1 C                                              | SIONES                                                | S Y RECOMENDACIONES                                                                                           | <b>336</b> |
| CONCLU<br>6.1 C<br>6.2 R                                            | SIONES<br>ONCLU<br>ECOME                              | S Y RECOMENDACIONES<br>SIONES<br>NDACIONES                                                                    |            |
| CONCLU<br>6.1 C<br>6.2 R<br>REFERE                                  | SIONES<br>ONCLU<br>ECOME<br>NCIAS I                   | S Y RECOMENDACIONES<br>SIONES<br>NDACIONES<br>BIBLIOGRÁFICAS                                                  |            |
| CONCLU<br>6.1 C<br>6.2 R<br>REFERE<br>BIBLIOG                       | SIONES<br>ONCLU<br>ECOME<br>NCIAS I<br>RAFÍA          | S Y RECOMENDACIONES<br>SIONES<br>NDACIONES<br>BIBLIOGRÁFICAS<br>CAPITULO UNO                                  |            |
| CONCLU<br>6.1 C<br>6.2 R<br>REFERE<br>BIBLIOG<br>BIBLIOG            | ONCLU<br>ECOME<br>NCIAS I<br>RAFÍA                    | S Y RECOMENDACIONES<br>SIONES<br>NDACIONES<br>BIBLIOGRÁFICAS<br>CAPITULO UNO<br>CAPITULO DOS                  |            |
| CONCLU<br>6.1 C<br>6.2 R<br>REFERE<br>BIBLIOG<br>BIBLIOG<br>BIBLIOG | SIONES<br>ONCLU<br>ECOME<br>NCIAS I<br>RAFÍA<br>RAFÍA | S Y RECOMENDACIONES<br>SIONES<br>NDACIONES<br>BIBLIOGRÁFICAS<br>CAPITULO UNO<br>CAPITULO DOS<br>CAPÍTULO TRES |            |

## ÍNDICE DE FIGURAS

#### **CAPITULO 1**

| FIGURA 1.1: ESTRUCTURA GENERAL DE CNT               | 2 |
|-----------------------------------------------------|---|
|                                                     |   |
| FIGURA 1.2: ESTRUCTURA DEL ÁREA IP/MPLS ANTERIOR    | 3 |
|                                                     |   |
| FIGURA 1.3: NUEVA ESTRUCTURA DEL ÁREA O&M DE LA CNT | 4 |

#### **CAPITULO 2**

| FIGURA 2.1: DOMINIO MPLS, LER, LSR                                  | 18 |
|---------------------------------------------------------------------|----|
| FIGURA 2.2: FEC                                                     | 19 |
| FIGURA 2.3: LSP                                                     | 19 |
| FIGURA 2.4: UPSTREAM, DOWNSTREAM                                    | 21 |
| FIGURA 2.5: ASIGNACIÓN DE ETIQUETAS DOWNSTREAM                      | 21 |
| FIGURA 2.6: DOWNSTREAM ON DEMAND                                    | 22 |
| FIGURA 2.7: UNSOLICITED DOWNSTREAM                                  | 22 |
| FIGURA 2.8: ASIGNACIÓN UPSTREAM                                     | 23 |
| FIGURA 2.9: CABECERA MPL                                            | 23 |
| FIGURA 2.10: PLANOS MPLS                                            | 26 |
| FIGURA 2.9: CABECERA MPL                                            | 23 |
| FIGURA 2.10: PLANOS MPLS                                            | 26 |
| FIGURA 2.11: FUNCIONAMIENTO MPLS                                    | 27 |
| FIGURA 2.12: CR-LSP                                                 | 31 |
| FIGURA 2.13: COMPONENTES DE UNA VPN                                 | 33 |
| FIGURA 2.14: ARQUITECTURA MPLS VPN                                  | 35 |
| FIGURA 2.15: ELEMENTOS DE GESTIÓN DE RED                            | 38 |
| FIGURA 2.16: ENTORNO DE GESTIÓN                                     | 41 |
| FIGURA 2.17: ESTRUCTURA JERÁRQUICA DE LOS OBJETOS ADMINISTRADOS POR | 10 |
| SNMP                                                                | 43 |

#### **CAPITULO 3**

| FIGURA 3.1: MONITOREO DE UN EQUIPO |    |
|------------------------------------|----|
|                                    |    |
| FIGURA 3.2: DIAGRAMA DE RED NAGIOS | 60 |

#### **CAPITULO 4**

| FIGURA 4.1: ÁREAS ADMINISTRADAS POR ITIL67       |
|--------------------------------------------------|
| FIGURA 4.2: SOPORTE DE SERVICIO70                |
| FIGURA 4.3: GESTIÓN DE INCIDENCIAS72             |
| FIGURA 4.4: GESTIÓN DE PROBLEMA74                |
| FIGURA 4.5: GESTIÓN DE CAMBIOS75                 |
| FIGURA 4.6: GESTIÓN DE CONFIGURACIÓN76           |
| FIGURA 4.7: GESTIÓN DE VERSIONES79               |
| FIGURA 4.8: PROVISIÓN DE SERVICIOS80             |
| FIGURA 4.9: GESTIÓN DE NIVELES DE SERVICIO81     |
| FIGURA 4.10: GESTIÓN FINANCIERA82                |
| FIGURA 4.11: GESTIÓN DE CAPACIDAD83              |
| FIGURA 4.12: GESTIÓN DE CONTINUIDAD DEL SERVICIO |
| FIGURA 4.13: EVALUACIÓN DE RIESGOS               |
| FIGURA 4.14: GESTIÓN DE DISPONIBILIDAD86         |
| FIGURA 4.15: GESTIÓN DE LA SEGURIDAD88           |

#### **CAPITULO 5**

| FIGURA 5.1.1: INGRESO AL SISTEMA     | 90 |
|--------------------------------------|----|
| FIGURA 5.1.2: PANTALLA INICIAL       | 90 |
| FIGURA 5.1.3: DEVICES                | 91 |
| FIGURA 5.1.4: AÑADIR UN NUEVO EQUIPO | 92 |
| FIGURA 5.1.5: MENÚ DEVICES           | 94 |
| FIGURA 5.1.6: EDICIÓN DE UN EQUIPO   | 94 |

| FIGURA 5.1.7: CREACIÓN DE GRÁFICOS                                     | 95    |
|------------------------------------------------------------------------|-------|
| FIGURA 5.1.8: OPCIÓN GRAPH TYPE                                        | 96    |
| FIGURA 5.1.9: FILTRO PARA BÚSQUEDA DE INTERFACES DE UN EQUIPO          | 96    |
| FIGURA 5.1.10: SELECCIÓN DE INTERFACES                                 | 97    |
| FIGURA 5.1.11: MENSAJE DE ÉXITO DE LA CREACIÓN DEL GRÁFICO             | 97    |
| FIGURA 5.1.12: OPCIÓN GRAPH MANAGEMENT                                 | 98    |
| FIGURA 5.1.13: SELECCIÓN DEL EQUIPO EN LA INTERFAZ                     | 98    |
| FIGURA 5.1.14: SELECCIÓN DEL GRÁFICO CREADO                            | 99    |
| FIGURA 5.1.15: EDICIÓN DE UNA INTERFAZ                                 | 99    |
| FIGURA 5.1.16: UBICACIÓN DE UN GRÁFICO DENTRO DE UN ÁRBOL              | 100   |
| FIGURA 5.1.17: ELECCIÓN DE LA UBICACIÓN DEL GRÁFICO                    | 100   |
| FIGURA 5.1.18: ADICIÓN DE UN NUEVO DIRECTORIO                          | 101   |
| FIGURA 5.1.19: PARÁMETROS DE CONFIGURACIÓN DEL EQUIPO                  | 101   |
| FIGURA 5.1.20: CREACIÓN DE SUBDIRECTORIOS                              | 102   |
| FIGURA 5.1.21: PARÁMETROS DE CONFIGURACIÓN DE UN SUBDIRECTORIO         | 102   |
| FIGURA 5.1.22: INSERCIÓN DE GRÁFICAS EN UN SUBDIRECTORIO               | 102   |
| FIGURA 5.1.23: SELECCIÓN DEL GRÁFICO EN LA OPCIÓN GRAPH                | 103   |
| FIGURA 5.1.24: ACTUALIZACIÓN DE GRÁFICOS                               | 103   |
| FIGURA 5.1.25: VISUALIZACIÓN DE GRÁFICOS EN DIRECTORIOS Y SUBDIRECTORI | OS104 |
| FIGURA 5.1.26: TRAFICO DEL CRECIMIENTO DEL ÚLTIMO AÑO DE LAS SALIDAS   |       |
| INTERNACIONALES DE CNT E.P                                             | 104   |
| FIGURA 5.1.27: CONSUMO SEMANAL DE INTERNET                             | 104   |
| FIGURA 5.1.28: MONITOREO DE EQUIPOS                                    | 106   |
| FIGURA 5.1.29: ESTADO DE LOS HOST                                      | 106   |
| FIGURA 5.1.30: VISUALIZACIÓN DE PARÁMETROS DEL EQUIPO                  | 107   |
| FIGURA 5.1.31: OPCIÓN MAPA                                             | 108   |
| FIGURA 5.1.32: OPCIÓN SATÉLITE                                         | 108   |
| FIGURA 5.1.33: OPCIÓN RELIEVE                                          | 109   |
| FIGURA 5.1.34: VISUALIZACIÓN DE LA INFORMACIÓN BÁSICA DE UN EQUIPO     | 109   |
| FIGURA 5.1.35: OPCIÓN EDITOR                                           | 110   |

| FIGURA 5.1.36: SELECCIÓN DEL MAPA A MODIFICAR                         | 110 |
|-----------------------------------------------------------------------|-----|
| FIGURA 5.1.37: ADMINISTRACIÓN DE MAPAS                                | 111 |
| FIGURA 5.1.38: OPCIÓN PICK FROM                                       | 112 |
| FIGURA 5.1.39: OPCIÓN ADD LINK                                        | 112 |
| FIGURA 5.1.40: OPCIÓN MAP PROPERTIES                                  | 113 |
| FIGURA 5.1.41: OPCIÓN MAP STYLE                                       | 113 |
| FIGURA 5.1.42: OPCIONES DEL WEATHERMAP                                | 114 |
| FIGURA 5.1.43: EJEMPLO DE UN MAPA CREADO                              | 114 |
| FIGURA 5.1.44: MONITOREO DEL ESTADO DE LA PLATAFORMA NAGIOS           | 115 |
| FIGURA 5.1.45: OPCIONES HOSTS DE NAGIOS                               | 116 |
| FIGURA 5.1.46: VISUALIZACIÓN DEL ESTADO DEL HOST                      | 116 |
| FIGURA 5.1.47: VISUALIZACIÓN DE PROBLEMAS QUE PRESENTA UN HOST        | 117 |
| FIGURA 5.1.48: VISUALIZACIÓN DE LOS ESTADOS DE UN EQUIPO              | 117 |
| FIGURA 5.1.49: VISUALIZACIÓN DEL PORCENTAJE DE PAQUETES PERDIDOS Y EL |     |
| TIEMPO DE RESPUESTA                                                   | 118 |
| FIGURA 5.1.50: SERVICIOS ACTIVOS EN NAGIOS                            | 119 |
| FIGURA 5.1.51: VISUALIZACIÓN DE PROBLEMAS EN EL SERVICIO              | 119 |
| FIGURA 5.1.52: VISUALIZACIÓN DE LA INFORMACIÓN DEL EQUIPO             | 120 |
| FIGURA 5.1.53: VISUALIZACIÓN DE LOS LOGS DEL EQUIPO                   | 120 |
| FIGURA 5.1.54: INGRESO A LA PLATAFORMA NAGIOS                         | 121 |
| FIGURA 5.1.55: VISUALIZACIÓN DEL TRÁFICO QUE PASA POR LAS INTERFACES  |     |
| CONFIGURADAS EN LOS EQUIPOS                                           | 122 |
| FIGURA 5.1.56: VISUALIZACIÓN DE GRÁFICOS DE LAS INTERFACES            | 122 |
| FIGURA 5.1.57: VISUALIZACIÓN DE LA DISPONIBILIDAD DE LOS EQUIPOS      | 123 |
| FIGURA 5.1.58: VISUALIZACIÓN DEL REGISTRO DE INCIDENCIAS              | 123 |
| FIGURA 5.1.59: INGRESO A LA OPCIÓN MANAGE REPORT                      | 124 |
| FIGURA 5.1.60: SELECCIÓN DE LA OPCIÓN ADD                             | 124 |
| FIGURA 5.1.61: GUARDAR CONFIGURACIÓN MEDIANTE LA OPCIÓN SAVE          | 125 |
| FIGURA 5.1.62: VISUALIZACIÓN DEL REPORTE CREADO                       | 126 |

| FIGURA 5.1.63: SELECCIÓN DEL NOMBRE DEL REPORTE              | 126 |
|--------------------------------------------------------------|-----|
| FIGURA 5.1.64: SELECCIÓN DE GRÁFICOS A INCLUIR EN EL REPORTE | 126 |
| FIGURA 5.1.65: OPCIÓN CEREOUS                                | 127 |
| FIGURA 5.1.66: PARÁMETROS DEL TIEMPO DE MONITOREO            | 127 |
| FIGURA 5.1.67: DESCARGA DEL REPORTE                          | 127 |
| FIGURA 5.1.68: VISUALIZACIÓN DEL REPORTE                     | 128 |
| FIGURA 5.1.69: SELECCIÓN DE LA OPCIÓN NECTAR                 | 128 |
| FIGURA 5.1.70: CREACIÓN DE REPORTES                          | 129 |
| FIGURA 5.1.71: INSERCIÓN DE UN NUEVO ITEM                    | 131 |
| FIGURA 5.1.72: GUARDAR PARÁMETRO DE CONFIGURACIÓN            | 132 |
| FIGURA 5.1.73: VISUALIZACIÓN PREVIA DEL REPORTE              | 132 |
| FIGURA 5.1.74: REGISTRO DE REPORTES ENVIADOS                 | 133 |
| FIGURA 5.2.1: INICIO DE ANA MANAGE                           | 136 |
| FIGURA 5.2.2: VENTANA PRINCIPAL                              | 137 |
| FIGURA 5.2.3: BARRA DE HERRAMIENTAS                          | 138 |
| FIGURA 5.2.4: NUEVO UNIT                                     | 140 |
| FIGURA 5.2.5: NUEVO ANA UNIT                                 | 141 |
| FIGURA 5.2.6: PROPIEDADES DE ANA UNIT                        | 142 |
| FIGURA 5.2.7: NUEVO AVM                                      | 143 |
| FIGURA 5.2.8: FUNCIONES EN LOS AVMS                          | 144 |
| FIGURA 5.2.9: PROPIEDADES AVMS                               | 145 |
| FIGURA 5.2.10: NUEVA VNE                                     | 146 |
| FIGURA 5.2.11: TAB GENERAL                                   | 147 |
| FIGURA 5.2.12: TAB SNMP                                      | 148 |
| FIGURA 5.2.13: TAB TELNET/SSH                                | 149 |
| FIGURA 5.2.14: TAB ICMP                                      | 149 |
| FIGURA 5.2.15: TAB POLLING                                   | 150 |
| FIGURA 5.2.16: TABEVENT                                      | 151 |
| FIGURA 5.2.17: FUNCIONES EN LOS VNES                         | 152 |

| FIGURA 5.2.18: FIND                          |  |
|----------------------------------------------|--|
| FIGURA 5.2.19: GLOBAL SETTINGS               |  |
| FIGURA 5.2.20: DATABASE SEGMENTS             |  |
| FIGURA 5.2.21: EVENTS MANAGEMENT SETTINGS    |  |
| FIGURA 5.2.22: MESSAGE OF THE DAY            |  |
| FIGURA 5.2.23: POLLING GROUP                 |  |
| FIGURA 5.2.24: NEW POLLING GROUP             |  |
| FIGURA 5.2.25: PROTECTION GROUP              |  |
| FIGURA 5.2.26: REPORT SETTINGS               |  |
| FIGURA 5.2.27: AUTHENTICATION METHOD         |  |
| FIGURA 5.2.28: PASSWORD SETTINGS             |  |
| FIGURA 5.2.29: USER ACCOUNT SETTINGS         |  |
| FIGURA 5.2.30: SCOPES Y USERS                |  |
| FIGURA 5.2.31: NUEVO SCOPE                   |  |
| FIGURA 5.2.32: NUEVO USUARIO                 |  |
| FIGURA 5.2.33: TAB GENERAL                   |  |
| FIGURA 5.2.34: TAB SECURITY                  |  |
| FIGURA 5.2.35: TOPOLOGY                      |  |
| FIGURA 5.2.36: NUEVO LINK                    |  |
| FIGURA 5.2.37: INICIO EVENTVISION            |  |
| FIGURA 5.2.38: VENTANA PRINCIPAL EVENTVISION |  |
| FIGURA 5.2.39: DETALLES EVENTVISION          |  |
| FIGURA 5.2.40: SPLIT SCREEN                  |  |
| FIGURA 5.2.41: TAB ALL                       |  |
| FIGURA 5.2.42: TAB AUDIT                     |  |
| FIGURA 5.2.43: TAB PROVISIONING              |  |
| FIGURA 5.2.44: TAB SECURITY                  |  |
| FIGURA 5.2.45: TAB SERVICE                   |  |
| FIGURA 5.2.46: LOCATION                      |  |
| FIGURA 5.2.47: INFORMACIÓN DE ALARMA ID      |  |

| FIGURA 5.2.48: INFORMACIÓN DE TICKET ID            | 178 |
|----------------------------------------------------|-----|
| FIGURA 5.2.49: PHISICAL INVENTORY                  |     |
| FIGURA 5.2.50: TAB SYSLOG                          |     |
| FIGURA 5.2.51: TAB SYSTEM                          | 179 |
| FIGURA 5.1.70: CREACIÓN DE REPORTES                |     |
| FIGURA 5.2.52: TAB TICKET                          |     |
| FIGURA 5.2.53: TABS TRAPS                          |     |
| FIGURA 5.2.54: INICIO NETWORKVISION                |     |
| FIGURA 5.2.55: PANTALLA PRINCIPAL DE NETWORKVISION |     |
| FIGURA 5.2.56: PANTALLA DE OPCIONES                |     |
| FIGURA 5.2.57: DISPLAY                             |     |
| FIGURA 5.2.58: AUDIO                               |     |
| FIGURA 5.2.59: BARRA DE HERRAMIENTAS               |     |
| FIGURA 5.2.60: NUEVO MAPA                          |     |
| FIGURA 5.2.61: LINK FILTER                         |     |
| FIGURA 5.2.62: OPCIÓN ADDMAP                       |     |
| FIGURA 5.2.63: SELECCIÓN DE DISPOSITIVOS           |     |
| FIGURA 5.2.64: ADICIÓN DE UNA VPN                  |     |
| FIGURA 5.2.65: MAP VIEW                            |     |
| FIGURA 5.2.66: ICONO DE DISPOSITIVO                |     |
| FIGURA 5.2.67: LIST VIEW                           |     |
| FIGURA 5.2.68: LINK VIEW                           |     |
| FIGURA 5.2.69: OVERLAY                             |     |
| FIGURA 5.2.70: SELECCIÓN DE VLAN O VPN             |     |
| FIGURA 5.2.71: LAYOUTMAP                           |     |
| FIGURA 5.2.72: TIPOS DE MAPAS                      |     |
| FIGURA 5.2.73: TICKET PROPERTIES                   |     |
| FIGURA 5.2.74: INVENTORY                           |     |
| FIGURA 5.2.75: BUSSINESS TAG                       | 201 |
| FIGURA 5.2.76: REPORTES                            |     |

| FIGURA 5.2.77: REPORTES EN ORDEN JERÁRQUICO      | 202 |
|--------------------------------------------------|-----|
| FIGURA 5.2.78: TIPO DE REPORTES                  | 203 |
| FIGURA 5.2.79: RUN REPORT                        | 204 |
| FIGURA 5.2.80: CNT MPLS NETWORK                  | 205 |
| FIGURA 5.2.81: CNT INTERNET TOPOLOGY             | 205 |
| FIGURA 5.2.82: MPLS FASE I                       | 206 |
| FIGURA 5.2.83: CORE MPLS                         | 206 |
| FIGURA 5.2.84: VNES                              | 207 |
| FIGURA 5.3.1: RED ANDINATEL                      | 209 |
| FIGURA 5.3.2: EQUIPOS MPLS 6500                  | 209 |
| FIGURA 5.3.3: RED IP                             | 209 |
| FIGURA 5.3.4: EQUIPOS MPLS 7600                  | 210 |
| FIGURA 5.3.5: EQUIPOS BRAS-BORDERS               | 210 |
| FIGURA 5.3.6: PROPIEDADES DE SONDEO DE LOS MAPAS | 211 |
| FIGURA 5.3.7: OPCIÓN GENERAL                     | 212 |
| FIGURA 5.3.8: OPCIÓN DISPLAY                     | 212 |
| FIGURA 5.3.9: OPCIÓN NETWORK                     | 213 |
| FIGURA 5.3.10: TAB MAP                           | 214 |
| FIGURA 5.3.11: TAB EDIT                          | 214 |
| FIGURA 5.3.12: PROPIEDADES DEL OBJETO            | 215 |
| FIGURA 5.3.13: HABILITACIÓN DE LA OPCIÓN SNMP    | 215 |
| FIGURA 5.3.14: OPCIÓN MONITOR                    | 216 |
| FIGURA 5.3.15: OPCIÓN SERVICES                   | 217 |
| FIGURA 5.3.16: OPCIÓN EVENTS                     | 217 |
| FIGURA 5.3.17: OPCIÓN ALERTS                     | 218 |
| FIGURA 5.3.18: OPCIÓN ENABLE ALERTS              | 218 |
| FIGURA 5.3.19: OPCIÓN NOTES                      | 219 |
| FIGURA 5.3.20: OPCIÓN NOTES                      | 219 |
| FIGURA 5.3.21: TAB DEPENDENCIES                  | 220 |
| FIGURA 5.3.22: TAB STATISTICS                    | 221 |

| FIGURA 5.3.23: TAB NOTIFICATIONS                                          |    |
|---------------------------------------------------------------------------|----|
| FIGURA 5.3.24: NOTIFICATIONS LIBRARY                                      |    |
| FIGURA 5.3.25: SELECCIÓN DE LA OPCIÓN MINI STATUS                         |    |
| FIGURA 5.3.26: MINI STATUS                                                |    |
| FIGURA 5.3.27: TAB STATUS                                                 |    |
| FIGURA 5.3.28: STATUS                                                     |    |
| FIGURA 5.3.29: HISTORY                                                    |    |
| FIGURA 5.3.30: EQUIPO SIN RESPUESTA                                       |    |
| FIGURA 5.3.31: ESTADO UP DEL EQUIPO                                       |    |
| FIGURA 5.3.32: LOGS DEL EQUIPO                                            |    |
| FIGURA 5.3.33: ACTIVITY LOG                                               |    |
| FIGURA 5.3.34: CONNECT                                                    |    |
| FIGURA 5.3.35: PING A UN EQUIPO                                           |    |
| FIGURA 5.3.36: TRACEROUTE                                                 |    |
| FIGURA 5.3.37: BROWSE                                                     |    |
| FIGURA 5.3.38: SERVICES                                                   |    |
| FIGURA 5.4.1: INGRESO A LA PLATAFORMA                                     |    |
| FIGURA 5.4.2: OPCIÓN SERVICE INVENTORY                                    |    |
| FIGURA 5.4.3: OPCIÓN CUSTOMERS                                            |    |
| FIGURA 5.4.4: CREACIÓN DE UN NUEVO CUSTOMER                               |    |
| FIGURA 5.4.5: COLOCACIÓN DEL NOMBRE Y DESCRIPCIÓN DEL CLIENTE             |    |
| FIGURA 5.4.6: VERIFICACIÓN DE LA CREACIÓN DEL CUSTOMER                    |    |
| FIGURA 5.4.7: OPCIÓN DELETE CUSTOMER                                      |    |
| FIGURA 5.4.8: OPCIÓN PROVIDERS                                            |    |
| FIGURA 5.4.9: COLOCACIÓN DE LOS PARÁMETROS PARA LA CREACIÓN DEL PROVIDER2 | 40 |
| FIGURA 5.4.10: OPCIÓN CREATE PROVIDER                                     |    |
| FIGURA 5.4.11: VERIFICACIÓN DE LA CREACIÓN DEL PROVIDER                   |    |
| FIGURA 5.4.12: OPCIÓN RESOURCE POOLS                                      |    |
| FIGURA 5.4.13: OPCIÓN ROUTE TARGET                                        |    |
| FIGURA 5.4.14: VERIFICACIÓN DE CONFIGURACIONES                            |    |

| FIGURA 5.4.15: OPCIÓN CE ROUTING COMMUNITIES                         | 243    |
|----------------------------------------------------------------------|--------|
| FIGURA 5.4.16: CREACIÓN DE UNA NUEVA COMMUNITY                       | 244    |
| FIGURA 5.4.17: SELECCIÓN DEL ISP                                     | 244    |
| FIGURA 5.4.18: CONFIGURACIONES DE UNA COMUNIDAD RESPECTIVA           | 245    |
| FIGURA 5.4.19: VERIFICACIÓN DE LA CREACIÓN DE LA COMUNIDAD           | 245    |
| FIGURA 5.4.20: OPCIÓN VRF'S                                          | 246    |
| FIGURA 5.4.21: CREACIÓN DE UNA NUEVA VRF                             | 246    |
| FIGURA 5.4.22: SELECCIÓN DE UN PROVEEDOR                             | 247    |
| FIGURA 5.4.23: PARÁMETROS DE CONFIGURACIÓN DE UNA VRF                | 247    |
| FIGURA 5.4.24: PARÁMETROS OPCIONALES PARA LA CONFIGURACIÓN DE UNA VR | RF 248 |
| FIGURA 5.4.25: GUARDAR LAS CONFIGURACIONES DE LA VRF                 | 249    |
| FIGURA 5.4.26: VERIFICACIÓN DEL CLIENTE AÑADIDO SATISFACTORIAMENTE   | 249    |
| FIGURA 5.4.27: OPCIÓN DEVICE CONSOLE                                 | 250    |
| FIGURA 5.4.28: OPCIÓN NEXT                                           | 250    |
| FIGURA 5.4.29: BÚSQUEDA POR DISPOSITIVO                              | 251    |
| FIGURA 5.4.30: BÚSQUEDA POR GRUPO                                    | 251    |
| FIGURA 5.4.31: SELECCIÓN DE PARÁMETROS EN EL COMANDO DE OPERACIÓN    | 252    |
| FIGURA 5.4.32: VERIFICACIÓN DE LA CREACIÓN DE LA VLAN                | 252    |
| FIGURA 5.4.33: OPCIÓN INVENTORY AND CONNECTION MANAGER               | 253    |
| FIGURA 5.4.34: OPCIÓN SERVICE REQUESTS                               | 253    |
| FIGURA 5.4.35: SELECCIÓN DE LA OPCIÓN MPLS VPN                       | 254    |
| FIGURA 5.4.36: SELECCIÓN DE LA OPCIÓN POLICY                         | 254    |
| FIGURA 5.4.37: SELECCIÓN DEL CUSTOMER ANTERIORMENTE CREADO           | 255    |
| FIGURA 5.4.38: ADICIÓN DE UN ENLACE                                  | 255    |
| FIGURA 5.4.39: SELECCIÓN DEL EQUIPO DEL PROVEEDOR                    | 255    |
| FIGURA 5.4.40: OPCIÓN PE DEVICE                                      | 256    |
| FIGURA 5.4.41: SELECCIÓN DE LA INTERFACE VLAN                        | 256    |
| FIGURA 5.4.42: ADICIÓN DE UNA VLAN CREADA                            | 257    |
| FIGURA 5.4.43: OPCIÓN INTERFACE DESCRIPTION                          | 257    |
| FIGURA 5.4.44: COLOCACIÓN DE LA IP WAN Y MÁSCARA A UN EQUIPO         | 258    |

| FIGURA 5.4.45: COLOCACIÓN DE LA IP LAN Y MÁSCARA A UN EQUIPO                                                                                                    | 258                                                                                                   |
|----------------------------------------------------------------------------------------------------|----------------------------------------------------------------------------------------------------|
| FIGURA 5.4.46: OPCIÓN USE_NEXT_HOP_IPADDR                                                                                                    | 259                                                                                                   |
| FIGURA 5.4.47: COLOCACIÓN DE LA DIRECCIÓN IP WAN                                                                                                    | 259                                                                                                   |
| FIGURA 5.4.48: OPCIÓN NEXT                                                                                                    | 259                                                                                                   |
| FIGURA 5.4.49: OPCIÓN FINISH                                                                                                    | 260                                                                                                   |
| FIGURA 5.4.50: ADVERTENCIA PARA GUARDAR CAMBIOS                                                                                                    | 260                                                                                                   |
| FIGURA 5.4.51: ADICIÓN DE LA VRF A LA INTERFACE                                                                                                    | 261                                                                                                   |
| FIGURA 5.4.52: OPCIÓN DEPLOY                                                                                                    | 261                                                                                                   |
| FIGURA 5.4.53: GUARDAR CAMBIOS EFECTUADOS                                                                                                    | 262                                                                                                   |
| FIGURA 5.4.54: REVISIÓN DE LOS CAMBIOS EFECTUADOS                                                                                                    | 262                                                                                                   |
| FIGURA 5.4.55: VERIFICACIÓN DEL ESTADO DE LA INTERFACE                                                                                                    | 263                                                                                                   |
| FIGURA 5.4.56: OPCIÓN DECOMMISSION                                                                                                    | 263                                                                                                   |
| FIGURA 5.4.57: VALIDACIÓN DE CAMBIOS EFECTUADOS                                                                                                    | 264                                                                                                   |
| FIGURA 5.4.58: OPCIÓN DEPLOY PARA ELIMINAR CONFIGURACIONES                                                                                                    | 264                                                                                                   |
| FIGURA 5.4.59: GUARDAR NUEVOS CAMBIOS EFECTUADOS                                                                                                    | 265                                                                                                   |
|                                                                                                    |                                                                                                    |
| FIGURA 5.4.60: VERIFICACIÓN DE LA INACTIVIDAD DE LA VRF Y LA INTERFACE                                                                                                    | 265                                                                                                   |
| FIGURA 5.4.60: VERIFICACIÓN DE LA INACTIVIDAD DE LA VRF Y LA INTERFACE<br>FIGURA 5.4.61: OPCIÓN SERVICE DESING                                                                                                    | 265<br>266                                                                                            |
| FIGURA 5.4.60: VERIFICACIÓN DE LA INACTIVIDAD DE LA VRF Y LA INTERFACE<br>FIGURA 5.4.61: OPCIÓN SERVICE DESING<br>FIGURA 5.4.62: OPCIÓN POLICIES                                                                                                    | 265<br>266<br>266                                                                                     |
| FIGURA 5.4.60: VERIFICACIÓN DE LA INACTIVIDAD DE LA VRF Y LA INTERFACE<br>FIGURA 5.4.61: OPCIÓN SERVICE DESING<br>FIGURA 5.4.62: OPCIÓN POLICIES<br>FIGURA 5.4.63: SELECCIÓN DEL NOMBRE DE LA POLÍTICA                                                                                                    | 265<br>266<br>266<br>267                                                                              |
| FIGURA 5.4.60: VERIFICACIÓN DE LA INACTIVIDAD DE LA VRF Y LA INTERFACE<br>FIGURA 5.4.61: OPCIÓN SERVICE DESING<br>FIGURA 5.4.62: OPCIÓN POLICIES<br>FIGURA 5.4.63: SELECCIÓN DEL NOMBRE DE LA POLÍTICA<br>FIGURA 5.4.64: OPCIÓN TEMPLATES                                                                                                    | 265<br>266<br>266<br>267<br>267                                                                       |
| FIGURA 5.4.60: VERIFICACIÓN DE LA INACTIVIDAD DE LA VRF Y LA INTERFACE<br>FIGURA 5.4.61: OPCIÓN SERVICE DESING<br>FIGURA 5.4.62: OPCIÓN POLICIES<br>FIGURA 5.4.63: SELECCIÓN DEL NOMBRE DE LA POLÍTICA<br>FIGURA 5.4.64: OPCIÓN TEMPLATES<br>FIGURA 5.4.65: OPCIÓN MONITORING                                                                                                    | 265<br>266<br>266<br>267<br>267<br>268                                                                |
| FIGURA 5.4.60: VERIFICACIÓN DE LA INACTIVIDAD DE LA VRF Y LA INTERFACE<br>FIGURA 5.4.61: OPCIÓN SERVICE DESING<br>FIGURA 5.4.62: OPCIÓN POLICIES.<br>FIGURA 5.4.63: SELECCIÓN DEL NOMBRE DE LA POLÍTICA.<br>FIGURA 5.4.64: OPCIÓN TEMPLATES<br>FIGURA 5.4.65: OPCIÓN MONITORING<br>FIGURA 5.4.66: OPCIÓN DIAGNOSTICS.                                                                                                    | 265<br>266<br>267<br>267<br>267<br>268                                                                |
| FIGURA 5.4.60: VERIFICACIÓN DE LA INACTIVIDAD DE LA VRF Y LA INTERFACE<br>FIGURA 5.4.61: OPCIÓN SERVICE DESING<br>FIGURA 5.4.62: OPCIÓN POLICIES<br>FIGURA 5.4.63: SELECCIÓN DEL NOMBRE DE LA POLÍTICA<br>FIGURA 5.4.64: OPCIÓN TEMPLATES<br>FIGURA 5.4.65: OPCIÓN MONITORING<br>FIGURA 5.4.66: OPCIÓN MONITORING<br>FIGURA 5.4.67: OPCIÓN ADMINISTRATION                                                                                                    | 265<br>266<br>267<br>267<br>267<br>268<br>268<br>269                                                  |
| FIGURA 5.4.60: VERIFICACIÓN DE LA INACTIVIDAD DE LA VRF Y LA INTERFACE<br>FIGURA 5.4.61: OPCIÓN SERVICE DESING<br>FIGURA 5.4.62: OPCIÓN POLICIES<br>FIGURA 5.4.63: SELECCIÓN DEL NOMBRE DE LA POLÍTICA<br>FIGURA 5.4.64: OPCIÓN TEMPLATES<br>FIGURA 5.4.65: OPCIÓN MONITORING<br>FIGURA 5.4.66: OPCIÓN MONITORING<br>FIGURA 5.4.66: OPCIÓN DIAGNOSTICS<br>FIGURA 5.4.67: OPCIÓN ADMINISTRATION<br>FIGURA 5.5.1: CREACIÓN DE EQUIPOS                                                                                                    | 265<br>266<br>267<br>267<br>267<br>268<br>268<br>269<br>272                                           |
| FIGURA 5.4.60: VERIFICACIÓN DE LA INACTIVIDAD DE LA VRF Y LA INTERFACE<br>FIGURA 5.4.61: OPCIÓN SERVICE DESING<br>FIGURA 5.4.62: OPCIÓN POLICIES<br>FIGURA 5.4.63: SELECCIÓN DEL NOMBRE DE LA POLÍTICA<br>FIGURA 5.4.64: OPCIÓN TEMPLATES<br>FIGURA 5.4.65: OPCIÓN MONITORING<br>FIGURA 5.4.65: OPCIÓN MONITORING<br>FIGURA 5.4.66: OPCIÓN DIAGNOSTICS<br>FIGURA 5.4.67: OPCIÓN ADMINISTRATION<br>FIGURA 5.5.1: CREACIÓN DE EQUIPOS<br>FIGURA 5.5.2: CREACIÓN DE SERVICIOS                                                                                                    | 265<br>266<br>267<br>267<br>267<br>268<br>268<br>269<br>272<br>273                                    |
| FIGURA 5.4.60: VERIFICACIÓN DE LA INACTIVIDAD DE LA VRF Y LA INTERFACE<br>FIGURA 5.4.61: OPCIÓN SERVICE DESING<br>FIGURA 5.4.62: OPCIÓN POLICIES<br>FIGURA 5.4.63: SELECCIÓN DEL NOMBRE DE LA POLÍTICA<br>FIGURA 5.4.64: OPCIÓN TEMPLATES<br>FIGURA 5.4.65: OPCIÓN MONITORING<br>FIGURA 5.4.66: OPCIÓN MITORING<br>FIGURA 5.4.66: OPCIÓN DIAGNOSTICS<br>FIGURA 5.4.67: OPCIÓN ADMINISTRATION<br>FIGURA 5.5.1: CREACIÓN DE EQUIPOS<br>FIGURA 5.5.2: CREACIÓN DE SERVICIOS<br>FIGURA 5.5.3: CONFIGURACIÓN DE DISPOSITIVOS                                                                                                    | 265<br>266<br>267<br>267<br>267<br>268<br>268<br>269<br>272<br>273<br>273<br>276                      |
| FIGURA 5.4.60: VERIFICACIÓN DE LA INACTIVIDAD DE LA VRF Y LA INTERFACE<br>FIGURA 5.4.61: OPCIÓN SERVICE DESING<br>FIGURA 5.4.62: OPCIÓN POLICIES<br>FIGURA 5.4.63: SELECCIÓN DEL NOMBRE DE LA POLÍTICA<br>FIGURA 5.4.64: OPCIÓN TEMPLATES<br>FIGURA 5.4.65: OPCIÓN MONITORING<br>FIGURA 5.4.66: OPCIÓN MONITORING<br>FIGURA 5.4.66: OPCIÓN DIAGNOSTICS<br>FIGURA 5.4.67: OPCIÓN ADMINISTRATION<br>FIGURA 5.5.1: CREACIÓN DE EQUIPOS<br>FIGURA 5.5.2: CREACIÓN DE SERVICIOS<br>FIGURA 5.5.4: CONFIGURACIÓN DE SERVICIOS                                                                                                    | 265<br>266<br>267<br>267<br>267<br>268<br>268<br>269<br>272<br>273<br>273<br>276<br>276               |
| FIGURA 5.4.60: VERIFICACIÓN DE LA INACTIVIDAD DE LA VRF Y LA INTERFACE<br>FIGURA 5.4.61: OPCIÓN SERVICE DESING<br>FIGURA 5.4.62: OPCIÓN POLICIES<br>FIGURA 5.4.63: SELECCIÓN DEL NOMBRE DE LA POLÍTICA<br>FIGURA 5.4.64: OPCIÓN TEMPLATES<br>FIGURA 5.4.65: OPCIÓN MONITORING<br>FIGURA 5.4.66: OPCIÓN MONITORING<br>FIGURA 5.4.66: OPCIÓN DIAGNOSTICS<br>FIGURA 5.4.67: OPCIÓN ADMINISTRATION<br>FIGURA 5.5.1: CREACIÓN DE EQUIPOS<br>FIGURA 5.5.2: CREACIÓN DE SERVICIOS<br>FIGURA 5.5.3: CONFIGURACIÓN DE DISPOSITIVOS<br>FIGURA 5.5.4: CONFIGURACIÓN DE SERVICIOS<br>FIGURA 5.6.1: PANTALLA DE INGRESO A LA PLATAFORMA                                         | 265<br>266<br>267<br>267<br>267<br>268<br>268<br>269<br>272<br>273<br>276<br>276<br>278               |
| FIGURA 5.4.60: VERIFICACIÓN DE LA INACTIVIDAD DE LA VRF Y LA INTERFACE<br>FIGURA 5.4.61: OPCIÓN SERVICE DESING<br>FIGURA 5.4.62: OPCIÓN POLICIES<br>FIGURA 5.4.63: SELECCIÓN DEL NOMBRE DE LA POLÍTICA<br>FIGURA 5.4.64: OPCIÓN TEMPLATES<br>FIGURA 5.4.65: OPCIÓN MONITORING<br>FIGURA 5.4.66: OPCIÓN DIAGNOSTICS<br>FIGURA 5.4.67: OPCIÓN ADMINISTRATION<br>FIGURA 5.4.67: OPCIÓN ADMINISTRATION<br>FIGURA 5.5.1: CREACIÓN DE EQUIPOS<br>FIGURA 5.5.2: CREACIÓN DE SERVICIOS<br>FIGURA 5.5.4: CONFIGURACIÓN DE DISPOSITIVOS<br>FIGURA 5.5.4: CONFIGURACIÓN DE SERVICIOS<br>FIGURA 5.6.1: PANTALLA DE INGRESO A LA PLATAFORMA<br>FIGURA 5.6.2: PANTALLA PRINCIPAL | 265<br>266<br>267<br>267<br>267<br>267<br>268<br>268<br>269<br>272<br>273<br>276<br>276<br>278<br>278 |

## XXVII

| FIGURA 5.6.4: UBICACIÓN DE USUARIOS EN LA BASE DE DATOS                                    | 280      |
|--------------------------------------------------------------------------------------------|----------|
| FIGURA 5.6.5: LISTADO DE LOS NOMBRES DE USUARIO QUE EMPIEZAN CON UN CARÁCTER EN PARTICULAR | N<br>281 |
| FIGURA 5.6.6: CONFIGURACIÓN DE UN USUARIO                                                  |          |
| FIGURA 5.6.7: ELIMINACIÓN DE UN USUARIO                                                    |          |
| FIGURA 5 6 8: OPCIÓN ADVANCED SETTINGS                                                     | 285      |
| FIGURA 5 6 9: CREACIÓN DE UN GRUPO DE USUARIO                                              | 287      |
| FIGURA 5.6.10: OPCIÓN USER IN GROUP                                                        | 207      |
| FIGURA 5.6.11: OPCIÓN EDIT SETTINGS                                                        | 288      |
| FIGURA 5.6.12: RENOMBRAR UN GRUPO                                                          | 200      |
| FIGURA 5.6.12: NENOMBRAR ON OROLO MAND AUTHORIZATION                                       | 200      |
| EICLIDA 5.6.14: COLIDOS CONEICLIDADOS DREVIAMENTE                                          | 200      |
| FIGURA 5.0.14. UNUFOS CONFIGURADOS FREVIAMENTE E AUTORIZACIÓN                              | 290      |
| FIGURA 5.0.15: EDICIÓN DE UN CONJUNTO DE COMANDOS DE AUTORIZACIÓN                          | 291      |
| FIGURA 5.0.16: CONFIGURACIÓN DE DISPOSITIVOS                                               | 293      |
| FIGURA 5.6.17: OPCION SUBMIT                                                               | 294      |
| FIGURA 5.6.18: OPCION ADD ENTRY                                                            | 294      |
| FIGURA 5.6.19: CONFIGURACION DE LOS PARAMETROS DEL EQUIPO                                  | 295      |
| FIGURA 5.6.20: TAB SYSTEM CONFIGURATION                                                    | 296      |
| FIGURA 5.6.21: OPCIÓN SERVICE CONTROL                                                      | 297      |
| FIGURA 5.6.22: TAB INTERFACE CONFIGURATION                                                 | 298      |
| FIGURA 5.6.23: CONFIGURACIÓN DEL PROTOCOLO TACAS+ (CISCO IOS)                              | 299      |
| FIGURA 5.6.24: CONFIGURACIÓN DEL PROTOCOLO RADIUS (ALCATEL)                                | 300      |
| FIGURA 5.6.25: OPCIÓN ADMINISTRATION CONTROL                                               | 301      |
| FIGURA 5.6.26: OPCIONES ADMINISTRATION CONTROL                                             | 302      |
| FIGURA 5.6.27: OPCIÓN ACCESS POLICY                                                        | 303      |
| FIGURA 5.6.28: OPCIÓN SESSION POLICY                                                       | 304      |
| FIGURA 5.6.29: OPCIÓN EXTERNAL USER DATABASE                                               | 305      |
| FIGURA 5.6.30: OPCIÓN REPORT AND ACTIVITY                                                  | 306      |
| FIGURA 5.6.31: OPCIÓN TACACS+ ACCOUNTING                                                   | 307      |
| FIGURA 5.6.32: OPCIÓN TACAS+ ADMINISTRATION                                                | 308      |

| FIGURA 5.6.33: OPCIÓN LOGGED IN USERS            |     |
|--------------------------------------------------|-----|
| FIGURA 5.6.34: OPCIÓN ADMINISTRATION AUDIT       |     |
| FIGURA 5.6.35: OPCIÓN ACS SERVICE MONITORING     |     |
| FIGURA 5.7.1: SHOW INTERFACE                     |     |
| FIGURA 5.7.2: SPANNING TREE                      |     |
| FIGURA 5.7.3: MAC ADDRESS                        |     |
| FIGURA 5.7.4: EJEMPLO DE FLAPEO POR MAC          | 314 |
| FIGURA 5.7.5: PING EXTENDIDO                     |     |
| FIGURA 5.7.6: CONEXIÓN WAN MPLS                  |     |
| FIGURA 5.7.7: CONEXIÓN WAN DEL CLIENTE           |     |
| FIGURA 5.7.8: RUTA- CLIENTE                      | 316 |
| FIGURA 5.7.9: CONEXIÓN LAN                       |     |
| FIGURA 5.7.10: CONEXIÓN LAN – WAN                |     |
| FIGURA 5.7.11: PROCESAMIENTO DEL EQUIPO          | 317 |
| FIGURA 5.7.12: PROCESAMIENTO DEL CPU             |     |
| FIGURA 5.7.13: PARÁMETROS DE VLAN                |     |
| FIGURA 5.7.14: VERIFICACIÓN DE LA INTERFAZ       |     |
| FIGURA 5.7.15: RECEPCIÓN DE MAC                  |     |
| FIGURA 5.7.16: VERIFICACIÓN CON LA DIRECCIÓN MAC |     |
| FIGURA 5.7.17: SPANNING TREE                     |     |
| FIGURA 5.7.18: VERIFICACIÓN DE PUERTOS           |     |
| FIGURA 5.7.19: MTU DE LA INTERFACES              |     |
| FIGURA 5.7.20: COMPROBACIÓN DE LA VLAN           |     |
| FIGURA 5.7.21: COMPROBACIÓN DE LA VRF            |     |
| FIGURA 5.7.22: VERIFICACIÓN DE INTERFAZ          |     |
| FIGURA 5.7.23: PING A LA VRF                     |     |
| FIGURA 5.7.24: ENRUTAMIENTO VRF                  |     |
| FIGURA 5.7.25: PING AL SIGUIENTE SALTO           |     |
| FIGURA 5.7.26: VERIFICACIÓN DE POLÍTICAS         |     |
| FIGURA 5.7.27: ESTADO ACTUAL VRF                 |     |

| FIGURA 5.7.28: VERIFICACIÓN DE LA LAN | 327 |
|---------------------------------------|-----|
| FIGURA 5.7.29: RUTA VRF               | 327 |
| FIGURA 5.7.30: ESTADO DE LA INTERFAZ  | 328 |
| FIGURA 5.7.31: SPANNING TREE          | 328 |

## ÍNDICE DE TABLAS

#### CAPITULO 1

| TABLA 1.1: INCIDENCIAS                       |  |
|----------------------------------------------|--|
| TABLA 1.2: CONOCIMIENTO TÉCNICO DEL PERSONAL |  |

#### **CAPITULO 3**

**TABLA 3.1:** CARACTERÍSTICAS Y BENEFICIOS DE CISCO IP SOLUTION CENTER.......63

#### **CAPITULO 5**

| TABLA 5.2: INDICADORES DE ESTADO                 | 172 |
|--------------------------------------------------|-----|
| TABLA 5.2.2: ÍCONOS Y SÍMBOLOS                   | 193 |
| TABLA 5.2.3: NIVELES DE GRAVEDAD                 | 194 |
| TABLA 5.2.4: ESTADOS DE UNA VNE                  | 195 |
| TABLA 5.4.1: ESTADOS DE UNA VNE TIPO DE SERVICIO | 242 |

### ACRÓNIMOS

AAA: Autenticación, Autorización y Administración

ATM: Asynchronous Transfer Mode

**BGP:** Border Gateway Protocol

**CE:** Customer Equipment

CMDB: Base de Datos para la Gestión de la Configuración

**CMIP:** Common Management Information protocol

CR-LDP: Constraint-Based Routing Ldp

CSV: Comma-Separated Values

**DSL:** Digital Subscriber Line

EAP: Extensible Authentication Protocol

FEC: Forwarding Equivalence Class

FIB: Forwarding Information Base

FR: Frame Relay

**FTP:** File Transferer Protocol

**GPL:** General Public License

**HTTP:** HyperText Transfer Protocol

ICMP: Internet Control Message Protocol

**IETF:** Internet Engineering Task Force

**IP:** Internet Protocol

**IPX:** Internetwork Packet Exchange

IS-IS: Intermediate System to Intermediate System

**ISP:** Internet Service Provider

ITIL: Information Technology Infraestructure Library

LAN: Local Area Network

LER: Label Edge Router

LFIB: Label Forwarding Information Base

**LIB:** Label Information Base

LSP: Label Switched Path

LSR: Label Switching Router

MIB: Management Information Base

MPLS: Multi -Protocol Label Switchin

MRTG: Multi Router Traphic Grapher

MySQL: My Structured Query Language

NM: Managed Nodes

NMS: Network Management Station

NOC: Network Operation Center

**OSPF:** Open Shortest Path First

**PDU:** Packet Data Unit

**PE:** Provider Equipment

PING: Packet INternet Groper

**POP3:** Post Office Protocol 3

**RFC:** Request For Comments

**RRD:** Round Robin Database

**RSVP:** Resource Reservation Protocol

**RSVP-TE RSVP:** Resource Reservation Protocol Traffic Engineering

**SMS:** Short Message Service

SNMP: Simple Network Management Protocol

SSH: Secure Shell

SSL: Secure Sockets Layer

**TCP:** Transmission Control Protocol

VLAN: Virtual Local Area Networks

**VPN:** Virtual Private Networks

#### RESUMEN

En el presente trabajo se muestra detalladamente los principales pasos para la correcta administración de las plataformas de gestión y monitoreo utilizados en la Corporación Nacional de Telecomunicaciones.

El manual creado consta con procesos del manejo de las plataformas de gestión y monitoreo como son: ANA, WHAT`S UP, CACTI, NAGIOS, IP SOLUTION CENTER, ACS, cada una de éstas plataformas están mostradas con su respectivo manual de usuario los mismos que serán de gran utilidad para los administradores de red.

La configuración y administración de las Plataformas de Gestión y Monitoreo cumplen un papel muy importante en aquellas organizaciones que poseen una estructura de red bien definida y que comprenden varias sedes de trabajo para la comunicación entre los diferentes usuarios ya que por medio de ésta utilidad el administrador de red podrá tener un control sobre todos los dispositivos y servicios que la integran; estar informado por medio de notificaciones de diversos sucesos o eventos que se ejecuten dentro de la red así como la falla de algún componente de hardware o el estado de los mismos.

La implementación y configuración de un Servicio de Gestión y Monitoreo dentro de una infraestructura de red de una determinada empresa requiere de diversos parámetros y protocolos de servicios que organicen y fomenten el desarrollo y funcionamiento en su totalidad con el fin de emplear de forma rápido y ágil todos los recursos que serán destinados a cada uno de los usuarios que los requieran y sea factible la realización de un inventario general y explícito de los mismos con el fin de tener un control sobre la infraestructura de red en la cual se está trabajando.

## **CAPÍTULO** 1

### SITUACIÓN ACTUAL

#### **1.1 ANTECEDENTES**<sup>[1]</sup>

La Corporación Nacional de Telecomunicaciones CNT.S.A nace el 30 de octubre del 2008 debido a la fusión de las extintas Andinatel S.A. y Pacifictel S.A., sin embargo, luego de aproximadamente más de un año, el día 4 de febrero del 2010, la CNT S.A., pasa a ser desde ese momento LA CORPORACIÓN NACIONAL DE TELECOMUNICACIONES CNT EP, empresa líder en el mercado de las telecomunicaciones del Ecuador cuyo propósito es promover y fomentar el acceso a las tecnologías de la información y brindar diferentes servicios de telecomunicaciones a la población ecuatoriana.

La Corporación Nacional de Telecomunicaciones desde marzo de 2010 oficialmente se fusionó con la empresa de telefonía móvil ALEGRO, con el fin de fortalecer la cartera de productos enfocando los esfuerzos empresariales en el empaquetamiento de servicios y en convergencia de tecnologías, en beneficio de la comunidad.

Dentro de las áreas de la CNT que se encuentran en continuo mejoramiento se tiene al departamento de Backbone ATM/IP-MPLS cuyas funciones fueron segmentadas en distintas áreas debido a la integración de la telefónica móvil ALEGRO; dichas áreas son INGENIERIA, O&M, GESTIÓN Y NOC.

El área Backbone ha traspasado una serie de funciones a las nuevas áreas creadas para el desarrollo, administración, gestión y monitoreo de la red.
# 1.2 ESTRUCTURA GENERAL DE LA CORPORACIÓN NACIONAL DE TELECOMUNICACIONES

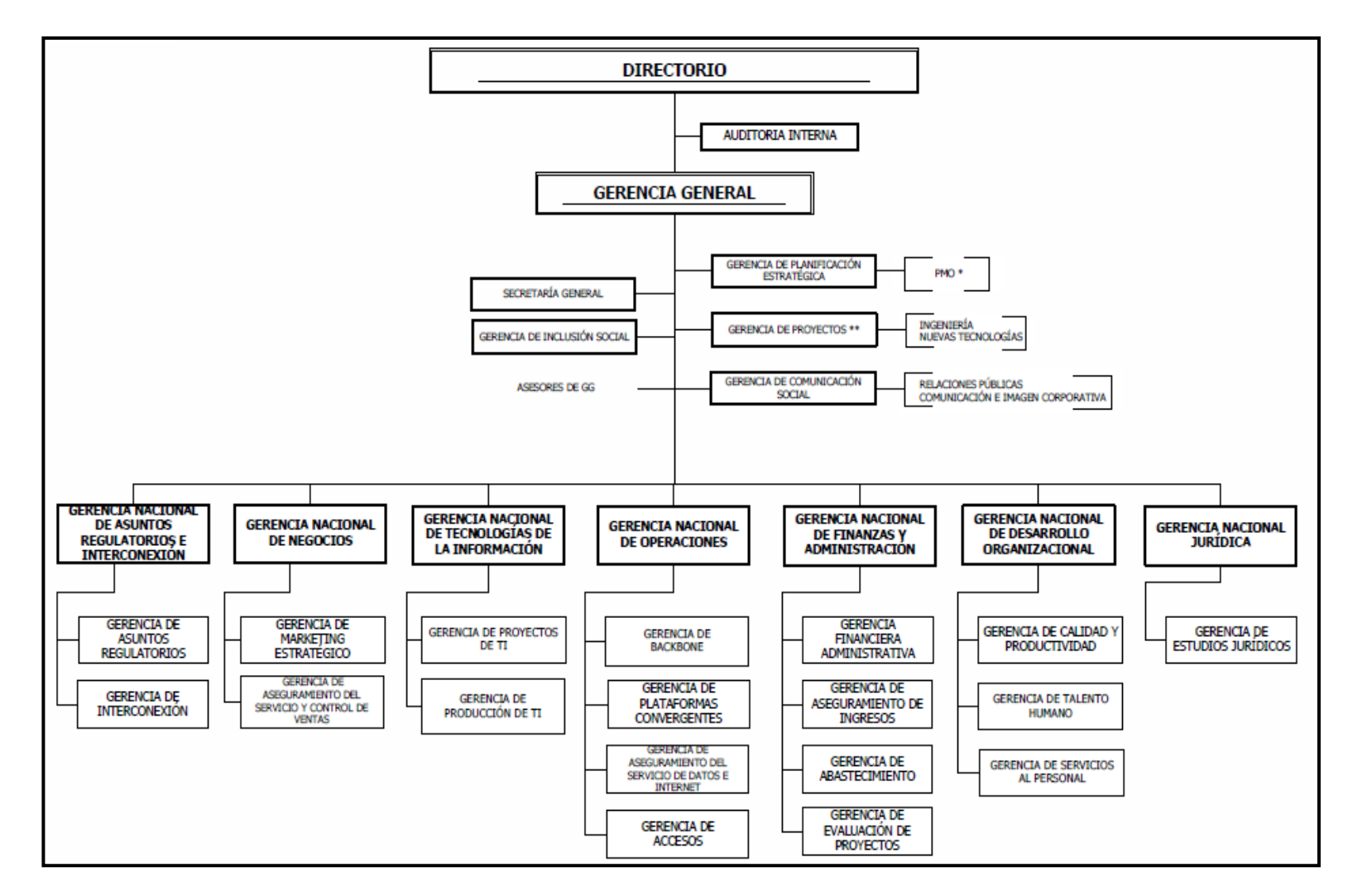

Figura 1.1: Estructura General de CNT<sup>[1]</sup>

# 1.3 ESTRUCTURA ANTERIOR DEL ÁREA IP/MPLS

A continuación se muestra en la figura Figura1.2 la estructura anterior del área IP/MPLS de la Corporación Nacional de Telecomunicaciones.

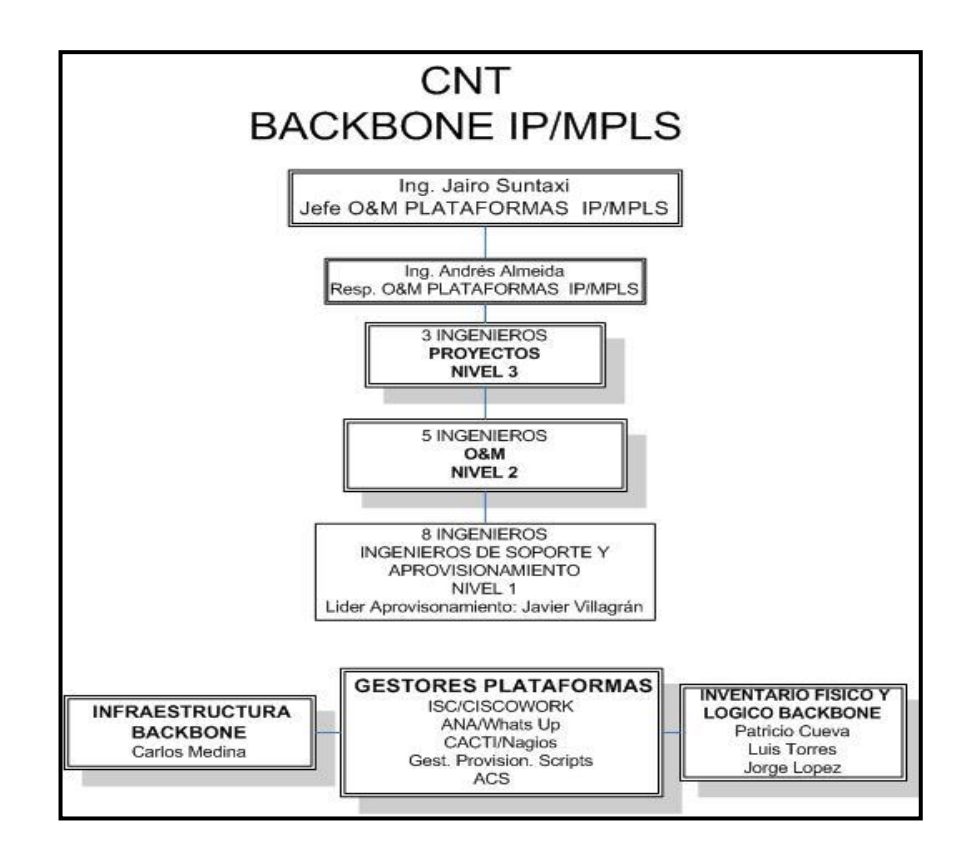

Figura 1.2: Estructura del área IP/MPLS anterior<sup>[2]</sup>

## 1.4 NUEVA ESTRUCTURA DEL ÁREA O&M IP/MPLS

A continuación se muestra en la figura Figura1.3 la nueva estructura del área ahora con el nombre de Operación y Mantenimiento de la Corporación Nacional de Telecomunicaciones.

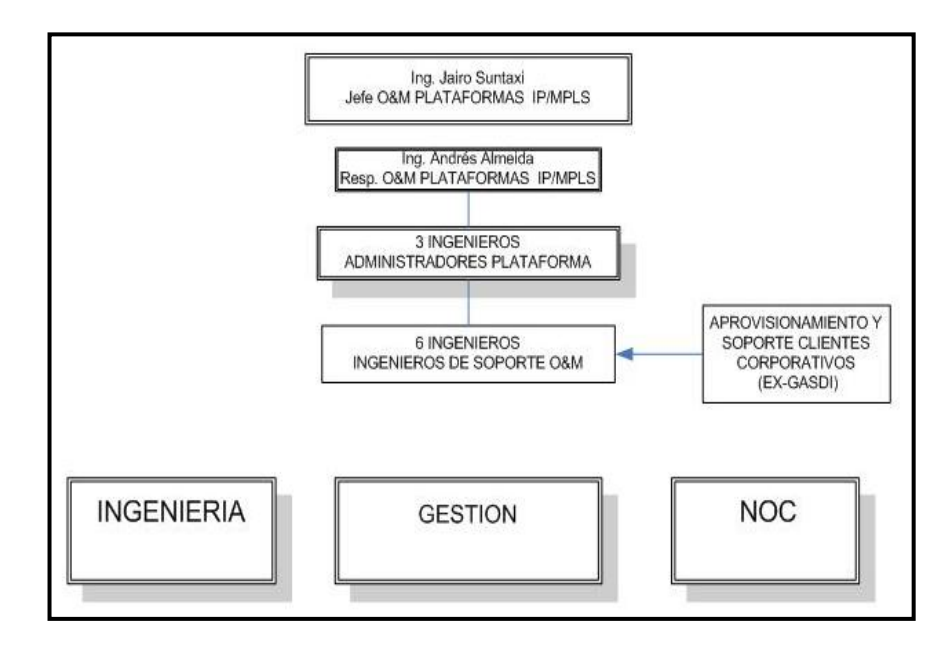

Figura 1.3: Nueva Estructura del área O&M de la CNT<sup>[2]</sup>

## 1.5 IDENTIFICACIÓN DE FUNCIONES DE LAS NUEVAS ÁREAS

En las nuevas áreas creadas se asignaron funciones específicas las mismas que se detallan a continuación.

# 1.5.1 ÁREA DE OPERACIÓN Y MANTENIMIENTO

- > Aprovisionamiento de clientes corporativos de datos e internet.
- Soporte en problemas de datos e internet clientes corporativos.
  - ✓ Problemas de lentitud en enlaces de internet.
  - ✓ Problemas de navegación, páginas que no se tiene acceso.

- ✓ Problemas de intermitencias en enlaces de internet.
- ✓ Problemas de lentitud en enlaces de datos.
- ✓ Problemas de intermitencias entre la matriz y sucursales de clientes.
- Mantenimientos coordinados con los ingenieros de soporte para clientes corporativos.
  - ✓ Implementación y pruebas de redundancia.
  - ✓ Implementación de sesiones  $BGP^1$ .
  - ✓ Cambios de instalaciones de los clientes luego del mantenimiento.
- Instalación de nuevos nodos.
- > Verificación de transmisión para ingreso de un nuevo cliente.
- ➢ Coordinación con personal de DSLAM<sup>2</sup> para instalación de equipos.
  - ✓ Asignación de puertos.
  - $\checkmark$  Pruebas de conectividad.
- > Factibilidad de transmisión hacia nodos para instalación de clientes.
  - ✓ Verificación de transmisión disponible para ingreso de un nuevo cliente.
- Procedimiento para el aprovisionamiento de clientes corporativos.
- Documentación con los datos de los equipos que se interconectan con otros proveedores.

# 1.5.2 ÁREA DE INGENIERÍA

- Contacto con proveedores.
- Coordinación con negocios para nuevos servicios.

<sup>&</sup>lt;sup>1</sup> Véase Acrónimos.

<sup>&</sup>lt;sup>2</sup> DSLAM (**Digital Subscriber Line Access Multiplexer**): es un multiplexor localizado en la central telefónica que proporciona a los usuarios servicios de banda ancha sobre cable de par trenzado de cobre estos separa la voz y datos de la línea de los abonados.

- Generación de catálogos de servicios.
- Planificación y reuniones de futuros y actuales servicios.
- Entrega formal de nuevos servicios.
- Cambios de sistemas operativos (IOS, PTR, VRP)
- Definición de servicios.
- Guías de ingeniería
- Soporte en trabajos nivel 2.

# 1.5.3 ÁREA DE GESTIÓN

- Actualización de archivos de gestión.
- Procesos de administración de inventario físico de la red.
- Reporte general de incidentes.
- Disponibilidad de las plataformas (Internet, Mpls, L2, BRAS, enlaces internacionales).
- Reportes Suptel, Fiscalía tanto masivos como corporativos.
- Ocupación troncales ATM/IP/MPLS/BRAS
- Estadísticas de servicios configurados en la red por mes y/o servicio.
- > Informes de requerimientos de salidas internacional hacia interconexión.
- Informes de eventos operativos hacia negocios.
- Informes fallas de la red.
- Uso de herramientas de administración para monitoreo del estatus de la red.<sup>3</sup>

<sup>&</sup>lt;sup>3</sup> La tesis está enfocada a las áreas de Gestión y Noc que se encargan del manejo de herramientas de monitoreo y gestión de la red como se puede verificar en las letras resaltadas en negrilla en los puntos 1.5.3, 1.5.4.

# 1.5.4 ÁREA DEL NOC<sup>4</sup>

- > Identificación de incidentes en la red y aplicación de procedimientos.
- Administración de incidentes utilizando herramientas básicas y documentación de los mismos.
- Uso de herramientas de administración para monitoreo del estatus de la red.
- Interpretación y verificación de alarmas, ocupaciones y determinación de su severidad para inicio de troubleshooting en un primer nivel.
- Monitoreo de plataformas operativas mediante herramientas tales como ANA, Whats up, CACTI, Nagios.
- Atención de llamadas y soporte al call center de clientes corporativos (INGENIERO DE SOPORTE).
- Diagnóstico de primer nivel de falla de clientes corporativos y masivos para correcto direccionamiento hacia áreas de OPERACIÓN Y MANTENIMIENTO(O&M).
- Atención Casos Remedy de call center.
- Soporte nivel uno problemas de intermitencias entre la matriz y sucursales de clientes.
- Corte y reconexiones suspensiones a nivel de clientes corporativos de plataformas datos, internet e tv.
- Generación de tickets de eventos en las salidas de internet con proveedores internacionales.
- Informes de eventos operativos y fallas masivas hacia GESTIÓN.

<sup>&</sup>lt;sup>4</sup> NOC( Network Operation Center): Es un centro donde se reciben fallas de todas las plataformas de CNT

## 1.6 POLÍTICAS

#### 1.6.1 ESCALAMIENTO INTERNO BACKBONE

La Corporación Nacional de Telecomunicaciones cuenta con un Centro de Operación de Red con cobertura nacional denominado NOC (Network Operation Center).

En el NOC se reciben los reportes de fallas de las diferentes plataformas de red de CNT. Se verifican los datos del cliente, se obtienen indicaciones de la falla, se realizan pruebas de primer nivel y luego se realiza la verificación de extremo a extremo de la red. El NOC funciona las veinticuatro (24) horas, todos los días de la semana, los trescientos sesenta y cinco (365) días del año.

El NOC es el encargado de asignar el problema al área correspondiente.

Escalamiento al área O&M PLATAFORMA MPLS:

Una vez que el NOC ha realizado todas las verificaciones correspondientes del incidente presentado en la red y haber agotado los recursos para identificar el problema, se procede a completar el formato establecido de check list generado por el área O&M para escalar a dicha área, el mismo que será enviado mediante correo electrónico, para facilitar la solución del inconveniente en el menor tiempo posible.

Para el escalamiento de problemas realizar el siguiente procedimiento:

- > Si es un problema de clientes masivos enviar correo a OPE GESTIÓN ATM
- Si es un problema de clientes corporativos enviar un correo a OPE BACKBONE ATM IP.

En el caso de existir casos de daños masivos, el Ing. Administrador de la Plataforma debe emitir un informe técnico del daño tiene un tiempo estimado de entrega de 24 a

48 horas laborables si se cuenta con toda la información del caso, si se requiere información de otro país o Carrier hay que incluir el tiempo que estos se tomen para responder.

Cuando estos trabajos tomen lugar de manera programada y afecten los servicios del cliente, se debe informar a GESTIÓN DE TRANSMISIÓN la ejecución del mismo con por lo menos catorce (14) días de anticipación.

Se aclara que para hacer uso de un nivel de escalamiento superior, es necesario haber agotado los tiempos expuestos.

#### 1.6.2 TIEMPOS DE RESPUESTA

El tiempo promedio para solucionar una incidencia de la red es de una hora para soporte masivo y 45 minutos para soporte corporativo.

El tiempo máximo es de 10 a 15 minutos para realizar la verificación del checklist, que es un manual de revisiones con sus respectivas redes y escalamientos, al alcance de todos sus colaboradores.

## 1.7 INDICADORES DE GESTIÓN

Para efectuar los indicadores de gestión se presenta la siguiente tabla con los respetivos tiempos de respuesta de cada uno de los problemas que se presentan en la red de CNT.

|                                                             |                                               |                               | The second second second second second second second second second second second second second second second s | The second second second second second second second second second second second second second second second se |            |
|-------------------------------------------------------------|-----------------------------------------------|-------------------------------|----------------------------------------------------------------------------------------------------|----------------------------------------------------------------------------------------------------|------------|
| PROBLEMA                                                    | TIEMPO PARA<br>DAR<br>SOLUCIÓN AL<br>PROBLEMA | INCIDENCIAS<br>TOTALES<br>MES | INCIDENCIAS<br>ATENDIDAS                                                                                       | INCIDENCIAS<br>SOLUCIONADAS                                                                                     | TOLERANCIA |
| Fallo de                                                    | 2 días                                        | 10                            | 9                                                                                                    | 7                                                                                                    | 10%        |
| equipos de                                                  |                                               |                               |                                                                                                    |                                                                                                    |            |
| acceso                                                      |                                               |                               |                                                                                                    |                                                                                                    |            |
| Conectividad<br>limitada o nula                             | 30 min                                        | 30                            | 30                                                                                                    | 25                                                                                                    | 5%         |
| Problemas de<br>configuración en<br>plataformas             | 30 min                                        | 15                            | 14                                                                                                    | 12                                                                                                    | 7%         |
| Pérdidas de<br>paquetes por<br>intermitencias<br>del enlace | 30 min                                        | 40                            | 38                                                                                                    | 34                                                                                                    | 12.5%      |

Tabla 1.1- Incidencias

## > FALLO DE EQUIPOS DE ACCESO

### ✓ INDICADOR DE EFICIENCIA

Fallos de equipo atendidos/ fallos totales=9/10=0.9

Se atendió el 90% de los fallos, el 10% restante no fue atendido debido a la falta de información para poder dar solución inmediata al problema.

## ✓ INDICADOR DE EFICACIA

Fallos solucionados/ Fallos atendidos=7/9=0.7

Se tiene un 78% de respuesta, el porcentaje restante no puede ser solucionado debido a la falta de conocimiento del manejo de equipos y configuraciones incorrectas en los mismos.

## ✓ INDICADOR DE EFECTIVIDAD

Fallos solucionados / Total de fallos presentados=7/10=0.7

Se tiene un 70% de efectividad el porcentaje restante no obtuvo una respuesta debido a las causas anteriormente mencionadas.

## > CONECTIVIDAD LIMITADA O NULA

#### ✓ INDICADOR DE EFICIENCIA

Fallos de equipo atendidos/ fallos totales=30/30=1

Se atendió el 100% de los fallos presentados.

## ✓ INDICADOR DE EFICACIA

Fallos solucionados/ fallos atendidos=25/30=0.83

Se tiene un 83% de respuesta.

### ✓ INDICADOR DE EFECTIVIDAD

Fallos solucionados / total de fallos presentados=25/30=0.83

Se tiene un 83% de efectividad el porcentaje restante no pudo ser solucionado debido a configuraciones incorrectas en los equipos MPLS.

## > PROBLEMAS DE CONFIGURACIÓN EN PLATAFORMAS

#### ✓ INDICADOR DE EFICIENCIA

Fallos de equipo atendidos/ fallos totales=14/15=0.93

Se atendió el 93% de los fallos.

### ✓ INDICADOR DE EFICACIA

Fallos solucionados/ fallos atendidos=12/14=0.86

Se tiene un 86% de respuesta.

#### ✓ INDICADOR DE EFECTIVIDAD

Fallos solucionados / total de fallos presentados=12/15=0.8

Se tiene un 80% de efectividad el porcentaje restante no pudo ser solucionado debido a configuraciones incorrectas en los equipos y a problemas de transmisión cuyo proceso debe ser atendido o escalado a otra área.

# > PÉRDIDAS DE PAQUETES POR INTERMITENCIAS DEL ENLACE

#### ✓ INDICADOR DE EFICIENCIA

Fallos de equipo atendidos/ fallos totales=38/40=0.95

Se atendió el 95% de los fallos.

#### ✓ INDICADOR DE EFICACIA

Fallos solucionados/ fallos atendidos=34/38=0.89

Se tiene un 89% de respuesta.

#### ✓ INDICADOR DE EFECTIVIDAD

Fallos solucionados / total de fallos presentados=34/40=0.85

Se tiene un 85% efectividad el porcentaje restante no pudo ser solucionado debido a configuraciones incorrectas en los equipos, a problemas de transmisión cuyo proceso debe ser atendido o escalado a otra área y a problemas físicos en los equipos para lo cual los administradores deben movilizarse al equipo correspondiente para verificar conexiones lo cual requiere de un tiempo determinado.

### 1.7.1 BENEFICIOS DE LOS INDICADORES DE GESTIÓN

La implementación de los indicadores de gestión proporciona los siguientes beneficios:

## 1.7.1.1 SATISFACCIÓN DEL CLIENTE

La satisfacción del cliente es una prioridad por lo tanto la empresa buscara las estrategias con los indicadores de gestión para que todo el personal logre los resultados deseados.

#### **1.7.1.2 MONITOREO DEL PROCESO**

El seguimiento continuo de cada uno de los procesos permitirá el mejoramiento en el manejo de las herramientas básicas para detectar fallas, solucionarlas y encontrar oportunidades para implementar nuevas acciones de perfeccionamiento.

## **1.7.1.3 GERENCIA DEL CAMBIO**

Un sistema de medición permitirá al personal de las distintas áreas conocer sus falencias, sus aportes para solucionar problemas, además de descubrir los resultados que se generan cuando el trabajo se ha realizado correctamente.

# 1.8 CONOCIMIENTO TÉCNICO DEL PERSONAL

En la actualidad el área de Operación y Mantenimiento de la Corporación Nacional de Telecomunicaciones se encuentra conformado por 14 ingenieros los cuales tienen sus funciones divididas de acuerdo a las necesidades que se presenten para la resolución de incidencias de la red.

De acuerdo a un sondeo realizado al personal del área O&M acerca del manejo y utilización de las plataformas de gestión y monitoreo se obtuvo los siguientes resultados.

| PLATAFORMA  | PORCENTAJE  | DESCRIPCIÓN                         |  |
|-------------|-------------|-------------------------------------|--|
|             | DE          |                                     |  |
|             | UTILIZACIÓN |                                     |  |
|             | (%)         |                                     |  |
| CACTI       | 50          | Manejo básico de las                |  |
|             |             | herramientas de administración      |  |
|             |             | de la plataforma.                   |  |
|             |             | Desconocimiento de las nuevas       |  |
|             |             | aplicaciones de monitoreo.          |  |
| NAGIOS      | 45          | Configuraciones Básicas de los      |  |
|             |             | equipos y envío de alarmas.         |  |
| IP SOLUTION | 65          | No todos los recursos de            |  |
| CENTER      |             | administración de la plataforma     |  |
|             |             | son aprovechados.                   |  |
| WHATSUP UP  | 30          | Usado únicamente para la            |  |
|             |             | visualización de la red y alerta de |  |
|             |             | incidencias.                        |  |
| ACS         | 20          | Falta de conocimiento de las        |  |
|             |             | herramientas de la plataforma.      |  |
|             |             | Escaso manejo de la nueva           |  |
|             |             | versión implementada.               |  |
|             |             |                                     |  |
| ANA         | 20          | Los recursos que presenta esta      |  |
|             |             | herramienta no son usados en su     |  |
|             |             | totalidad.                          |  |

Tabla 1.2- Conocimiento Técnico del Personal<sup>[2]</sup>

Como se muestra en la tabla 1.1 una parte de las causas del insuficiente manejo de las plataformas de gestión y monitoreo dentro del área es por la falta de conocimiento por ello nació la necesidad de generar un manual de usuario que contenga la información de todos los procesos de administración de estas herramientas con el fin de facilitar su uso, aprovechar todos los recursos posibles y dar solución a problemas existentes en la red.

Cabe mencionar que anteriormente en el área Backbone IP/MPLS se ha realizado el levantamiento de información de ciertos procesos de forma esporádica, según las necesidades que se han presentado durante los dos años desde que el área se conformó. Dichos procesos cubrían necesidades temporales puesto que la información no se encontraba completa y detallada.

El manual de usuario es una solución viable para capacitar al personal de las nuevas áreas creadas que carecen de información acerca de los sistemas de monitoreo de la red.

# **CAPÍTULO 2**

# ARQUITECTURA MPLS Y MODELOS DE SISTEMAS DE GESTIÓN

#### 2.1 INTRODUCCIÓN

El crecimiento del internet ha producido la innovación de una serie de tecnologías y sofisticados servicios. MPLS (Multi-Prototocol Label Switching) es una nueva arquitectura de red de reciente aparición que permitirá soportar las futuras aplicaciones multimedia y proporcionan una eficaz alternativa al ATM<sup>5</sup> para multiplexar diversos servicios sobre circuitos individuales. Además, los tradicionales conmutadores ATM están siendo desplazados por una nueva generación de routers con funciones especializadas en el transporte de paquetes en el núcleo de las redes.

Actualmente existen varios servicios de telecomunicaciones basados en la transmisión sobre fibra óptica tales como DWDM (Dense Wavelength Division Multiplexing) que ofrece capacidad, flexibilidad y optimización del uso del ancho de banda.

La convergencia de voz, datos y video son servicios cuya transmisión garantizan algunos parámetros de calidad de servicio (QoS) como por ejemplo el retardo máximo, y el número de paquetes que puedan ser descartados.

MPLS es un nuevo avance en las tecnologías de enrutamiento y envío en redes IP, que implica una mejor visión al momento de construir y gestionar redes. Presenta un sin número de ventajas son indudables en relación a: Calidad de Servicio (Qos), Ingeniería de Tráfico, Redes Privadas Virtuales (VPNs) sobre una topología inteligente, muy superior en prestaciones a las soluciones tradicionales de túneles y circuitos virtuales, además de soportar múltiples protocolos.

<sup>&</sup>lt;sup>5</sup> **ATM**(**Asynchronous Transfer Mode**): Es un modo de transferencia asíncrono para trasmisiones a alta velocidad de voz, video y datos a través de redes públicas o privadas.

# 2.2 MPLS (MULTIPROTOCOL LABEL SWITCHING)<sup>[1], [2]</sup>

MPLS es un protocolo de transporte de datos estándar creado por  $IETF^6$  y definido en la RFC<sup>7</sup>. 3031, para soluciones de conmutación multinivel. Opera entre la capa de enlace de datos y la capa de red del modelo OSI. Fue diseñado para unificar el servicio de transporte de datos para las redes basadas en circuitos y las basadas en paquetes. Puede ser utilizado para transportar diferentes tipos de tráfico, incluyendo tráfico de voz y de paquetes IP.

## 2.2.1 ELEMENTOS DE MPLS<sup>[2], [4]</sup>

Los elementos de MPLS permiten a la red funcionar más efectivamente que otras tecnologías. Entre los elementos que constituyen una red MPLS es importante mencionar a los LSPs (*Label Switching Path*) que son una ruta de tráfico específico en la red. Una red MPLS está compuesta por dos tipos de routers o nodos: LER (*Label Edge Router*) y LSR (*Label Switching Router*).

#### 2.2.1.1 DOMINIO MPLS

Conjunto de nodos con funcionalidad MPLS y que pertenecen a un mismo dominio de encaminamiento IP. Nodos adyacentes.

#### 2.2.1.2 LER (LABEL EDGE ROUTER)

Los LERs o routers de etiqueta de borde, son nodos situados en la periferia que clasifican el tráfico que ingresa al dominio MPLS, son capaces de conectar un dominio MPLS con nodos externos al dominio; éstos son los responsables de asignar y retirar las etiquetas, a la entrada o salida de la red MPLS. Su conmutación se basa en FECs (*Forwarding Equivalence Classes*).

<sup>&</sup>lt;sup>6</sup>**IETF (Internet Engineering Task Force**): Tiene como principal función la investigación y desarrollo de nuevas tecnologías, junto con el análisis de nuevas propuestas y la regulación de los estándares, publicados bajo la forma de RFC.

<sup>&</sup>lt;sup>7</sup> **RFC** (**Request For Comments**): Es en un documento que contiene una propuesta para una nueva tecnología a cerca de su uso, recursos y mejoras.

### 2.2.1.3 LSR (LABEL SWITCHING ROUTER)

Los LSRs o routers de conmutación de etiquetas, son nodos internos de un dominio MPLS que conmutan los paquetes en función de la etiqueta. Su conmutación es directa.

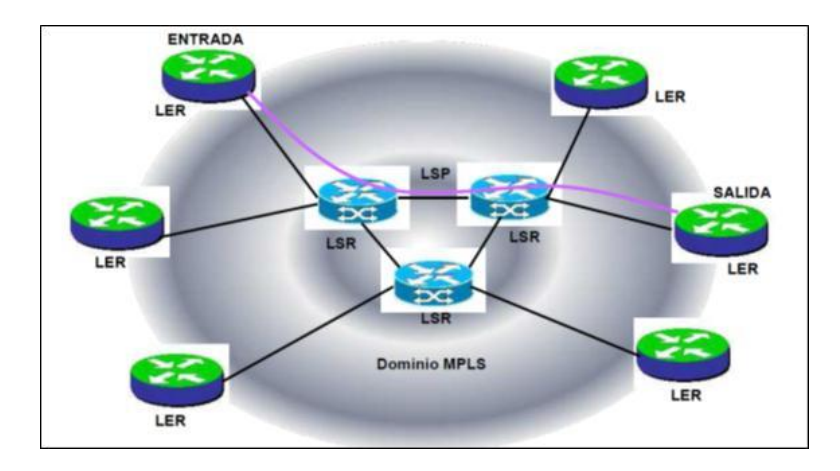

Figura 2.1: Dominio MPLS, LER, LSR<sup>[1]</sup>

# 2.2.1.4 FEC (FORWARDING EQUIVALENCE CLASS) <sup>[4]</sup>

La Clase Equivalente de Envío es el conjunto de paquetes que pueden ser tratados de la misma manera por un router. Una FEC está constituida por todos los paquetes a los que se pueden aplicar una etiqueta específica. La escalabilidad de MPLS está garantizada por los FECs.

Cada FEC tiene un camino específico a través de los LSR de la red, razón por la cual MPLS es orientada a conexión y además contiene una serie de valores que definen los requerimientos de QoS del flujo.

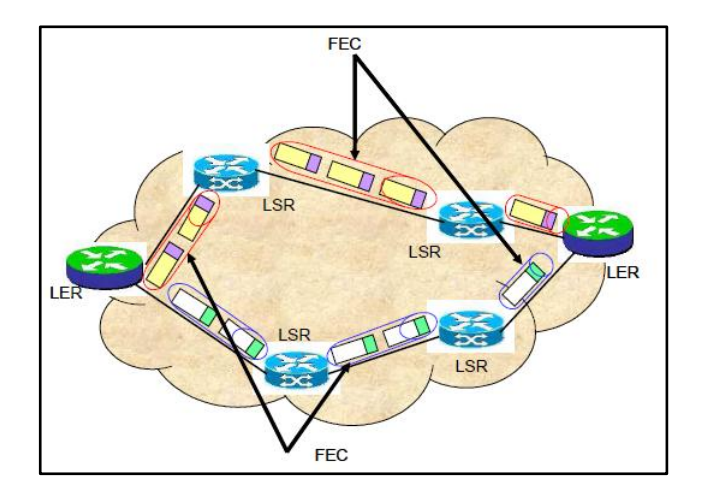

**Figura 2.2:** FEC<sup>[1]</sup>

# 2.2.1.5 LSP (LABEL SWITCHED PATH)<sup>[5]</sup>

El LSP es la ruta unidireccional construida para concatenar uno o más LSRs dentro de un nivel jerárquico por el que un paquete etiquetado y perteneciente a una determinada clase puede circular.

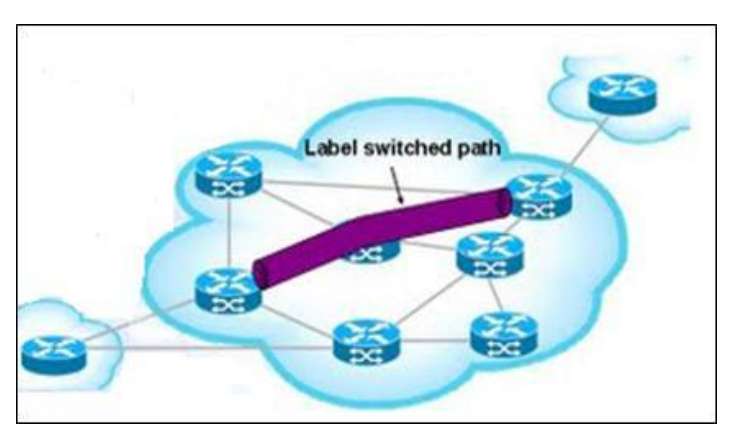

**Figura 2.3:** LSP<sup>[6]</sup>

Los LSPs sirven como túneles de transporte a lo largo de la red MPLS; incluyen los parámetros QoS que determinan la cantidad de recurso a reservar al LSP, así como la fila de procesos en cada LSR.

MPLS maneja dos tipos de técnicas de selección de una ruta o LSP dentro de un FEC específico: enrutamiento *hop by hop* y enrutamiento explícito.<sup>[2]</sup>

## 2.2.1.5.1 Enrutamiento hop by hop<sup>[1]</sup>

Este tipo de enrutamiento se caracteriza porque cada uno de los LSR's selecciona de forma independiente el siguiente hop para una FEC determinada.

#### 2.2.1.5.2 Enrutamiento explícito (ER-LSP)<sup>[1]</sup>

Este tipo de ruteo es definido desde la fuente por el propio operador de la red. Sin embargo, la ruta específica puede ser no óptima, por eso es necesario que a lo largo de la trayectoria, los recursos deban ser reservados para asegurar una calidad de servicio para el tráfico de datos.

Las rutas explicitas se las selecciona por configuración o dinámicamente; para tener un enrutamiento explícito dinámico, el LER debe tener información de la topología de la red y de los requisitos de calidad de servicio en el dominio MPLS con lo cual se mejora la ingeniería de tráfico.

## 2.3 TUNELIZACIÓN EN MPLS<sup>[1], [2], [4]</sup>

MPLS crea túneles a través de los routers intermedios para controlar la ruta de un paquete sin especificar los routers intermedios. Un LSP puede ser un túnel, si utiliza una conmutación de etiquetas.

Un túnel LSP se define como LSP <R1, R2,....Rn>, donde R1 es el punto de trasmisión del túnel, Rn el de recepción. El punto de transmisión ubica un paquete en el túnel y añade una etiqueta para el túnel en la pila, el punto de recepción extrae la etiqueta de la pila.

# 2.4 ETIQUETA <sup>[1], [2]</sup>

Una etiqueta es un identificador pequeño de longitud fija, que es usado para identificar un FEC. Las etiquetas sólo tienen significado local en cada interfaz.

Las operaciones que se realizan con una etiqueta son:

*Label swap.-* Es el cambio del valor de la etiqueta que se realiza en cada nodo.

*Label merging.*- Es el cambio de varias etiquetas a una única, que identifica al mismo FEC.

## 2.4.1 Asignación y distribución de etiquetas

Se define los modos de distribución y retención de etiquetas dentro del funcionamiento de MPLS los cuales son: LSR *upstream* (Ru) que es el encaminador que envía los paquetes y LSR (Rd) *downstream* que recibe los paquetes.

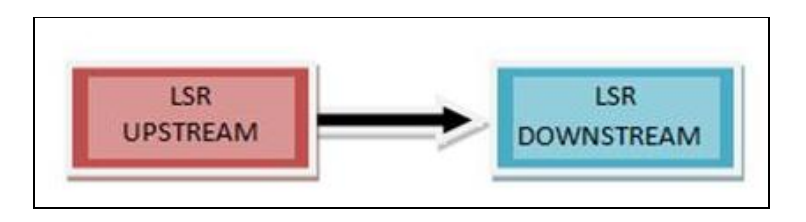

Figura 2.4: Upstream, Downstream

## 2.4.1.1 Asignación de etiquetas Downstream

La asignación *Downstream*, es local y se usa como etiqueta de entrada, el LSR que es *downstream* crea la asociación entre una etiqueta y un FEC particular.

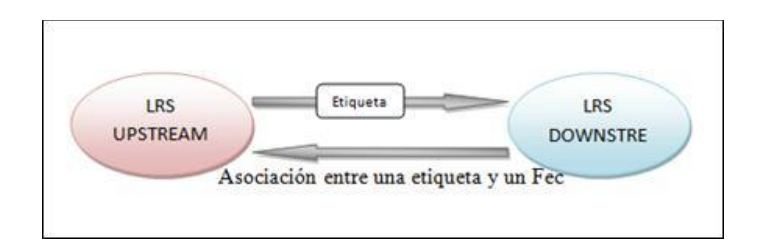

Figura 2.5: Asignación de etiquetas Downstream.

#### 2.4.1.1.1 Downstream on Demand

Permite que un LSR *upstream* haga una petición explícita de una etiqueta para un determinado FEC al LSR *downstream* que es el próximo salto del camino.

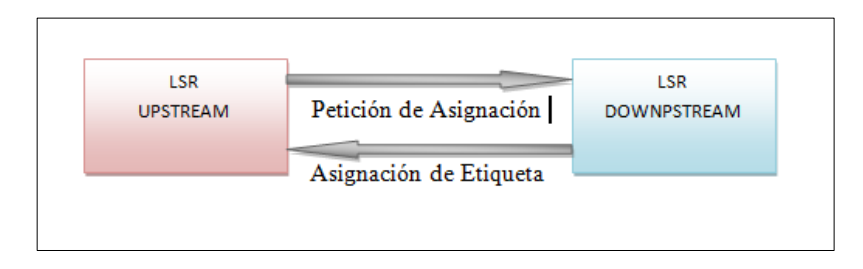

Figura 2.6: Downstream on Demand

#### 2.4.1.1.2 Unsolicited Downstream

Permite que un LSR *downstream* asigne una etiqueta sin que haya recibido una petición explícita.

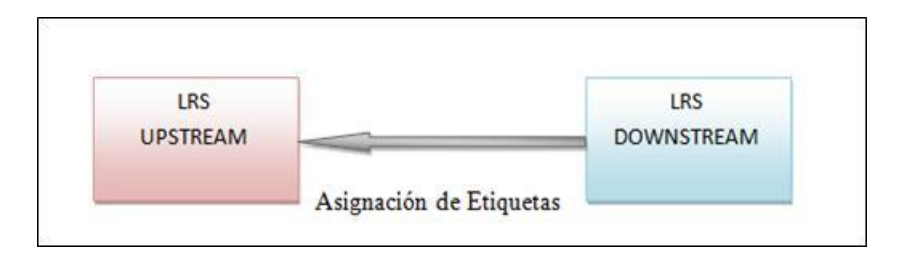

Figura 2.7: Unsolicited Downstream

#### 2.4.1.2 Asignación de etiquetas Upstream

La asignación de etiquetas *Upstream*, se usa como etiquetas de entrada si la asignación es remota; y, se utiliza como etiqueta de salida si la asignación es local.

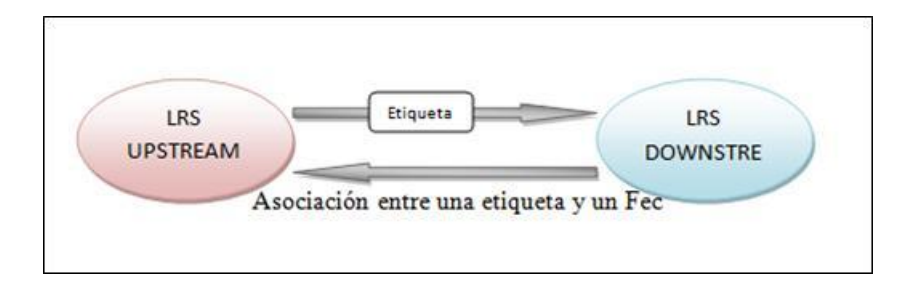

Figura 2.8: Asignación Upstream

# 2.4.2 FORMATO DE LA CABECERA MPLS<sup>[1], [2]</sup>

La etiqueta MPLS genérica está conformada por 32 bits, divididos en cuatro campos que son los siguientes:

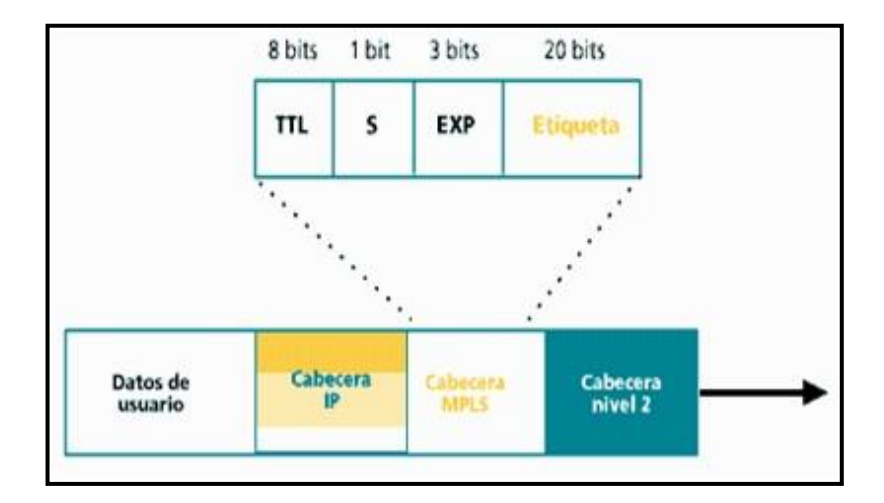

Figura 2.9: Cabecera MPLS<sup>[9]</sup>

**EXP.-** Es el campo reservado para uso experimental, indica la clase de servicio (*CoS*), consta de 3 bits; el valor de este campo afecta a los algoritmos de planificación y/o descarte que se aplican al paquete a medida que se transmite a través de la red.

**S** (*Stack*).- Consta de 1 bit, es el campo de posición de la pila. Si tiene el valor de 1 indica que es la última etiqueta añadida al paquete IP, si es un 0 indica que hay más etiquetas añadidas al paquete.

**Etiqueta.-** Este campo contiene el valor de la etiqueta y está conformado por 20 bits, proporciona la información sobre el protocolo de nivel de red así como información adicional necesaria para reenviar el paquete.

**TTL** (*Time To Live*).- Campo de 8 bits, se utilizan para codificar el valor de conteo de saltos (IPv6) o de tiempo de vida (IPv4). Para procesar el paquete TTL se debe considerar:

- ✓ Cuando un paquete IP llega al router de entrada en un dominio MPLS, se añade una etiqueta de entrada a la pila. Cuando el paquete MPLS llega a los LSRs del núcleo de la red el valor TTL es disminuido. El paquete es excluido si llega a cero para evitar lazos o que el paquete permanezca demasiado tiempo en la red debido a un enrutamiento defectuoso. Si el valor es positivo se añade una nueva etiqueta y es reenviado al próximo salto.
- ✓ Cuando un paquete MPLS llega a un LSR de salida, el valor TTL es disminuido para posteriormente quitar la etiqueta de la pila, entonces la pila queda vacía.

# 2.4.3 Pila de etiquetas (Label Stack)<sup>[7]</sup>

La pila de etiquetas es una característica importante de MPLS. Un paquete puede apilar varias etiquetas según la filosofía LIFO "último en entrar, primero en salir". La cima de la pila aparece al principio del paquete y el fondo aparece después; si la pila de etiquetas de un paquete tiene profundidad m, la etiqueta de nivel 1 es la que está en el fondo y la de la cima se considera de nivel m.

El proceso de etiquetado no sigue un nivel jerárquico aunque MPLS soporta jerarquía. En cualquier LSR se puede realizar dos operaciones en la pila de etiquetas: en la operación *push* la etiqueta puede añadirse a la pila y en la operación *pop* la etiqueta puede quitarse de la pila. El apilamiento de etiquetas permite crear un túnel, es decir agrupar varios LSPs en uno solo.

# 2.5 DISTRIBUCIÓN DE LA CAPA DE RED EN PLANOS<sup>[8]</sup>

La arquitectura MPLS está formada por dos planos:

## 2.5.1 Plano de Control

El componte de control es la que se encarga de crear y mantener la información de etiquetas asignadas entre un grupo de LSR interconectados, por esto cada nodo de MPLS utiliza los protocolos de encaminamiento como lo son: OSPF, IS-IS y BGP-4<sup>8</sup>, realizando un intercambio de información con los enrutadores para la construcción y mantenimiento de las tablas de encaminamiento.

# 2.5.1.1 Tabla de Enrutamiento<sup>[1], [2]</sup>

Las tablas de enrutamiento se construyen usando los algoritmos implementados en el sistema, ya sean interiores como OSPF, IS-IS y exteriores como los BGP actualización del EGP que intercambiarán información con los enrutadores vecinos que estén conectados a la misma red o por un enlace punto a punto y con los vecinos exteriores que serán los conectados a sistemas independientes diferentes.

En MPLS, la tabla de enrutamiento puede ser:

- LFIB (Label Forwarding Information Base)
- ➢ FIB (Forwarding Information Base)

**LFIB** (*Label Forwarding Information Base*): En donde se almacenan las entradas que el LSR solicita; contiene información de las etiquetas entrantes y salientes, del FEC, de las interfaces y la dirección del siguiente salto. Esta tabla se construye con la información de enrutamiento que provee el plano de control.

<sup>&</sup>lt;sup>8</sup> Véase Acrónimos

**FIB** (*Forwarding Information Base*): En donde se almacenan todas las entradas, incluyendo las de la LFIB que los demás LSRs comparten.

**LIB** (*Label Information Base*): LIB es una tabla que mantiene todas las etiquetas asignadas por un LSR y las asociaciones recibidas de los demás routers, para informar de la asociación entre la etiqueta y el FEC se necesitan protocolos de distribución de etiquetas.

#### 2.5.2 Plano de Datos

Lleva a cabo tareas relacionadas con el forwarding o envío de paquetes. Esos paquetes pueden ser ya sea paquetes IP o paquetes IP etiquetado. La información en el plano de datos, tal como el valor que llevan las etiquetas, se obtienen el plano de control.

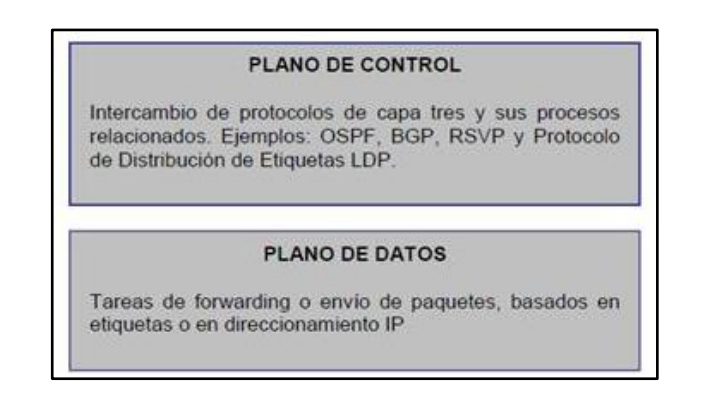

Figura 2.10: Planos MPLS<sup>[8]</sup>

## 2.6 FUNCIONAMIENTO DE MPLS <sup>[1], [2], [7], [8]</sup>

Un dominio MPLS está formado por un conjunto de nodos que pueden ser: LERs denominados también routers de acceso y LSRs denominados también routers de tránsito, estos routers son capaces de conmutar y enviar los paquetes en base a la etiqueta añadida a cada paquete.

Las etiquetas determinan un flujo de paquetes entre dos puntos terminales; este flujo se denomina FEC, el mismo que crea un camino particular llamado LSP y contiene los requisitos de calidad de servicio.

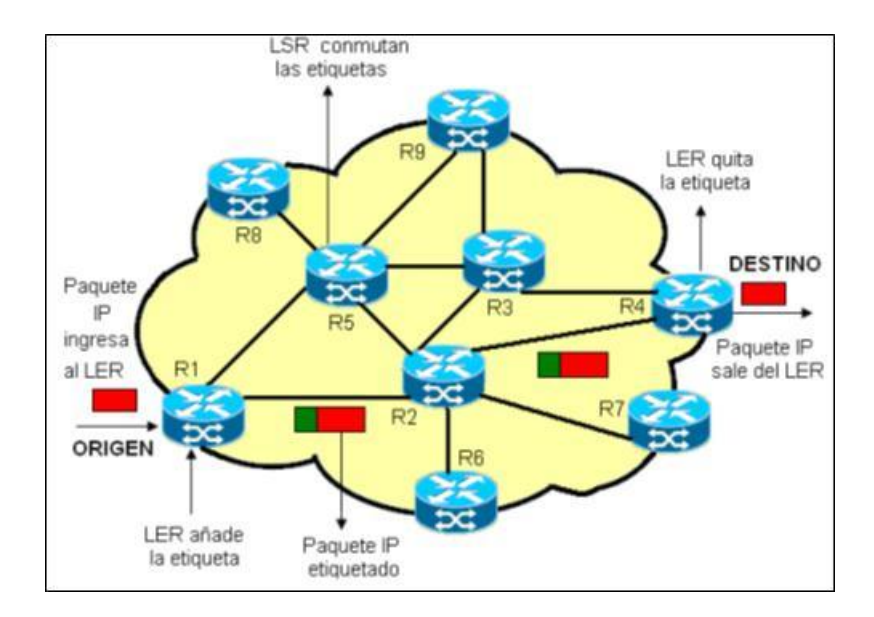

A continuación se describe los pasos que sigue el flujo de paquetes MPLS:

Figura 2.11: Functionamiento MPLS<sup>[2]</sup>

- Antes de enviar la información se debe determinar un LSP y establecer los parámetros de calidad de servicio para dicho camino. Los parámetros de QoS sirven para comprobar:
  - $\checkmark$  La cantidad de recursos a reservar al LSP.
  - ✓ Las políticas de descarte de paquetes y prioridades en colas en cada LSR.

Para lograr lo mencionado anteriormente se utilizan dos protocolos para el intercambio de información entre los routers:

- ✓ El protocolo OSPF es utilizado para intercambiar información sobre la topología, y el enrutamiento en sí.
- ✓ Para determinar los LSPs y establecer las etiquetas entre los siguientes LSRs se puede utilizar el protocolo LDP (Label

*Distribution Protocol*) o el protocolo RSVP-TE (*Resource Reservation Protocol Traffic Engineering*), también se lo puede realizar manualmente.

- 2. Un paquete ingresa al dominio MPLS a través de un router de acceso (LER), este router determina los parámetros de QoS, le asigna un FEC específico al paquete el cual determina un LSP, se etiqueta y se envía el paquete. Si no existe un LSP para este FEC, el LER junto con los otros routers definen un nuevo LSP.
- 3. El paquete enviado por el LER es recibido por un router de tránsito (LSR), en este momento el paquete se encuentra dentro del dominio MPLS.
- El LSR realiza las siguientes funciones:
  - ✓ Desecha la etiqueta del paquete entrante y añade una nueva etiqueta al paquete saliente.
  - ✓ Envía el paquete al próximo LSR dentro del LSP.
  - 4. El LER de salida desecha la etiqueta, lee la cabecera del paquete IP y envía el paquete a su destino final.

# 2.7 PROTOCOLOS DE DISTRIBUCIÓN DE ETIQUETAS<sup>[1], [2], [8], [7], [4]</sup>

Los protocolos de distribución de etiquetas se crean con el propósito de mantener informados a los LSR de las asignaciones de etiquetas a FEC's. Estos protocolos son los responsables de la creación de las tablas de enrutamiento.

Los protocolos de distribución de etiquetas se pueden clasificar de la siguiente manera:

**Protocolos de enrutamiento implícitos.-** Permiten el establecimiento de LSPs pero no ofrecen características de ingeniería de tráfico. Éstos son:

- ✓ LDP (Label Distribution Protocol)
- ✓ BGP (Border Gateway Protocol)

**Protocolos de enrutamiento explícitos**.- Son recomendables para ofrecer ingeniería de tráfico y para la creación de túneles. Éstos son:

- ✓ CR-LDP (Constraint Protocol LDP)
- ✓ RSVP-TE (Resource reservation Protocol Traffic Engineering)

#### 2.7.1 PROTOCOLO LDP (LABEL DISTRIBUTION PROTOCOL)

El protocolo LDP, ha sido creado específicamente para la asignación de etiquetas a FEC, dentro de una red MPLS, y asegura la fiabilidad en el envió de mensajes. LDP tiene la función de mapear las FECs a etiquetas, las cuales al ser mapeadas indican la ruta que deben seguir para llegar a su destino final armando así los LSP.

Las sesiones de LDP se establecen entre LSR vecinos en la red MPLS (no necesariamente adyacentes) los cuales intercambian los distintos tipos de mensajes y se realiza mediante el envió de PDU's de LDP.

## 2.7.2 PROTOCOLO BGP (BORDER GATEWAY PROTOCOL)

BGP es un protocolo vector distancia, que asigna a cada ruta a un valor de prioridad y selecciona la ruta que tenga mayor valor. La forma de configurar y definir la información que contiene e intercambia el protocolo BGP es creando un Sistema Autónomo2. Cada sistema autónomo (AS)<sup>9</sup> tendrá sesiones internas "iBGP" y además sesiones externas "eBGP".

## 2.7.3 PROTOCOLO CR-LDP (CONSTRAINT-BASED ROUTING LDP)

El protocolo CR-LDP, es un protocolo de encaminamiento basado en restricciones donde las rutas que siguen los paquetes pueden ser restringidas por ancho de banda, retardo (delay), variación de retardo (jitter), conteo de saltos (hop's), QoS (Calidad de Servicio) entre otras.

CR-LDP es una extensión del protocolo LDP, soporta el encaminamiento basado en restricciones (CR) y se ha creado para tolerar el establecimiento y mantenimiento de LSPs encaminados de forma explícita pero no incluye los algoritmos necesarios para calcular los trayectos según los criterios del operador de la red.

## 2.7.3.1 CR-LSP

Un CR-LSP se calcula en el LSR origen basado en criterios de calidad de servicio y de información de enrutamiento, es bidireccional entre dos LSRs pero con flujo separado.

Se pueden utilizar los CR-LSPs para:

- Realizar balance de carga en una red IP, es decir el tráfico se lo distribuye uniformemente en sus enlaces.
- ✓ Crear túneles MPLS.
- ✓ Realizar rutas basadas en calidad de servicio.

<sup>&</sup>lt;sup>9</sup> AS (Sistema Autónomo): Conjunto de routers con la misma administración y políticas de ruteo.

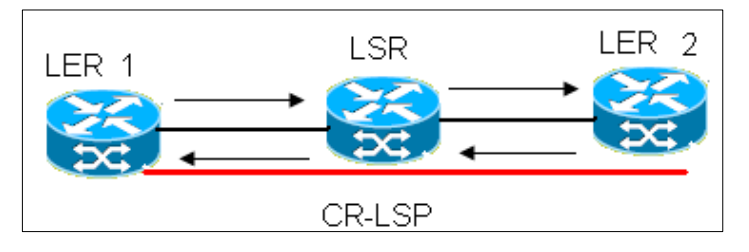

Figura 2.12: CR-LSP <sup>[10]</sup>

## 2.7.4 PROTOCOLO RSVP-TE (RSVP - TRAFFIC EXTENSION)

RSVP es un protocolo de señalización para identificar la disponibilidad y reserva de recursos a lo largo de una ruta de un origen a un destino específico. Este protocolo permite crear túneles LSP, para el establecimiento de los túneles LSP el protocolo de señalización utiliza el modelo *downstream* bajo demanda.

Para la asignación de etiquetas en MPLS a este protocolo se aplican nuevos elementos como los son objetos, formatos de paquetes y procedimientos para establecer túneles LSP, los cuales permiten el transporte de flujo de datos por debajo de los procedimientos básicos de enrutamiento IP.

## 2.7.4.1 RSVP-TE

El protocolo RSVP-TE es una extensión del protocolo RSVP original, el mismo que soporta la creación de rutas explícitas con o sin reserva de recursos. Una de las características adicionales más importantes de este protocolo es que permite el reenrutamiento de los túneles LSP, con el fin de dar una solución ante caídas de red, congestión y cuellos de botella.

# 2.8 APLICACIONES DE MPLS <sup>[1], [2], [4], [8], [7]</sup>

MPLS ofrece las siguientes aplicaciones:

- ✓ Ingeniería de tráfico
- ✓ Calidad de Servicio (QoS)

✓ Redes privadas virtuales (VPN)

## 2.8.1 INGENIERÍA DE TRÁFICO

La ingeniería de tráfico es el proceso de controlar y rutear el flujo de datos a través de la red con el fin de optimizar los recursos disponibles y prestaciones de la red. MPLS facilita la asignación de recursos en las redes para equilibrar la carga dependiendo de las demandas de tráfico de los usuarios.

MPLS emplea la ruta más corta que cumpla con los requisitos del flujo de tráfico, que incluye: ancho de banda, de medios y de prioridades sobre otros flujos. La ingeniería de tráfico MPLS se puede hacer directamente sobre una red IP, al margen de que haya o no una infraestructura ATM por debajo, todo ello de manera más flexible y con menores costos de planificación y gestión para el administrador, y con mayor calidad de servicio para los clientes.

## 2.8.2 CALIDAD DE SERVICIO (QoS)<sup>[8]</sup>

QoS es la habilidad para diferenciar diversas clases de tráfico y asignarles prioridades sobre cada router en la red. El tráfico puede ser clasificado basado en el tipo (voz, aplicaciones, datos, etc.) y sobre las propiedades de los patrones de tráfico.

Una vez realizado este proceso se identifica las operaciones que se van a realizar en dichos routers, además de aplicar las Políticas de Servicio (Service Policy) y finalmente después de que estas son definidas se las aplica sobre la interfaz del dispositivo.

QoS permite a los administradores de redes el uso eficiente de los recursos de sus redes con la ventaja de garantizar que se asignaran más recursos a aplicaciones que así lo necesiten, sin arriesgar el desempeño de las demás aplicaciones. En otras palabras el uso de QoS le da al administrador un mayor control sobre su red, lo que significa menores costos y mayor satisfacción al cliente final.

QoS otorga mayor control a los administradores sobre sus redes, mejora la interacción del usuario con el sistema y reduce costos al asignar recursos con mayor eficiencia (bandwith). Mejora el control sobre la latencia (Latency y Jitter) para asegurar la capacidad de transmisión de voz sin interrupciones y por ultimo disminuye el porcentaje de paquetes desechados por los enrutadores: confiabilidad.

# 2.8.3 SOPORTE DE REDES VIRTUALES PRIVADAS<sup>[7]</sup>

MPLS provee un mecanismo eficiente para el manejo de redes privadas virtuales, para que el tráfico atraviese al internet de manera eficaz y de manera transparente para el usuario, protegiendo la información. Las VPNs creadas con tecnología MPLS tienen mayor capacidad de expansión y son más flexibles en cualquier red principalmente en la IP.

Los componentes básicos de una VPN son: Customer Edge Routers, Provider Edge Routers y los Provider Routers.

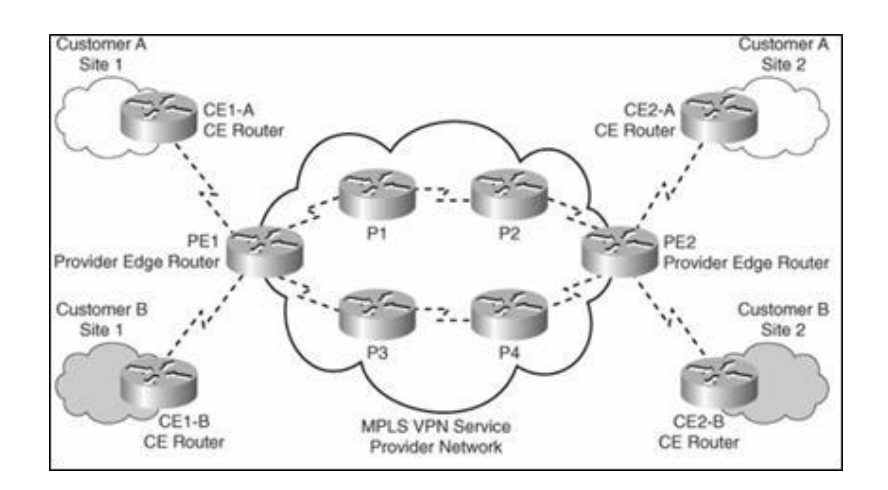

Figura 2.13: Componentes de una VPN<sup>[7]</sup>

- Customer Edge (CE) Routers: Son los routers localizados en la frontera de la red del cliente que solicita el servicio.
- Provider Edge (PE) Routers: Son los routers localizados en el borde del proveedor, estos routers actúan como los LERs.

✓ Provider (P) Routers: Son los routers en el *backbone* del proveedor, estos routers conmutan los paquetes MPLS sobre LSPs determinados.

## 2.8.3.1 Funcionamiento de una VPN<sup>[7]</sup>

Cada VPN está asociada con una o más instancias de Ruteo/Reenvío Virtual llamadas (*VRF*). Una VRF determina la membrecía que tiene el cliente conectado al router PE de la compañía proveedora del servicio. Cada VRF está compuesta por una tabla de ruteo IP, una tabla de Reenvío Express de Cisco (*CEF*)<sup>10</sup>, un grupo de interfaces que utilizan dicha tabla y un conjunto de reglas y parámetros del protocolo de ruteo que controlan la información que se incluye en la tabla de ruteo. Las VRF contienen las rutas disponibles en la VPN que pueden ser accesadas por los sitios de los clientes, cada sitio puede estar suscrito a varias VPN, pero solo a un VRF. Para prevenir que no salga ni entre tráfico fuera de la VPN, cada VRF tiene guardada información de reenvío de paquetes en las tablas IP y CEF.

#### 2.8.3.2 Modelo de enrutamiento VPN en MPLS

Desde la perspectiva de un router cliente CE, los datos son enviados al router PE. Los routers CE no requieren de una configuración específica para ser parte de un dominio VPN MPLS. El único requerimiento de un router cliente CE es un protocolo de enrutamiento que permita el intercambio de información de una ruta con el router PE del proveedor.

En la implementación de MPLS VPN, el router PE lleva a cabo multiples tareas. En primer lugar debe ser capaz de aislar el tráfico de usuario, si más de un cliente está conectado al router PE. Cada cliente por lo tanto tiene asignado una tabla de enrutamiento independiente. El enrutamiento a través de la red del proveedor es llevado a cabo usando un proceso de ruta en la tabla de enrutamiento global. Los routers P, permiten la comnutación de etiquetas entre los routers extremo del

<sup>&</sup>lt;sup>10</sup> CEF (Cisco Express Forwarding): se utiliza principalmente para aumentar la conmutación de paquetes de velocidad mediante la reducción de retardos introducidos por las técnicas de enrutamiento.

proveedor. Los routers en la red del cliente no están concientes acerca del router P y por lo tanto la topología de red del proveedor es transparente al cliente.

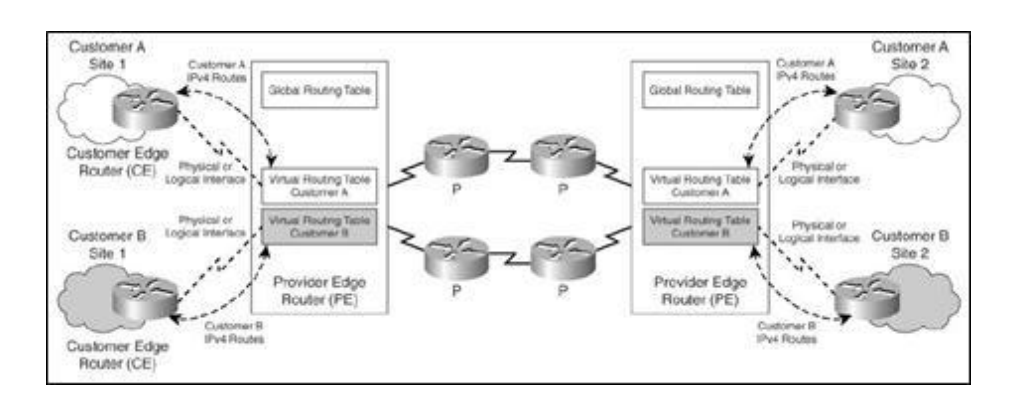

Figura 2.14: Arquitectura MPLS VPN<sup>[7]</sup>

#### 2.8.3.3 Redes privadas virtuales MPLS

Las VPNs con MPLS solo se aplican al *backbone* del proveedor garantizando escalabilidad y seguridad. En VPN / MPLS los clientes pueden crear libremente sus propias tablas de direcciones.

Existen dos tipos de Redes Privadas Virtuales que pueden ser soportadas por MPLS: VPNs MPLS de Capa 3 y VPNs MPLS de Capa 2.

#### 2.8.3.3.1 VPNs MPLS de Capa 3 (VPNs BGP / MPLS)

La implementación de las VPNs BGP / MPLS se usa para distribuir la información de enrutamiento de la VPN a través del *backbone* del proveedor y MPLS para enviar el tráfico de un lugar a otro de la VPN. Se pueden proveer diferentes servicios a determinados usuarios dentro de la red. Las VPNs BGP / MPLS son IP / VPNs basadas en dispositivos *Provider Edge*, para intercambiar información utiliza el modelo *Peer to Peer<sup>11</sup>* y realizan el enrutamiento VPN mediante el protocolo BGP.

<sup>&</sup>lt;sup>11</sup>**Modelo Peer to Peer:** El proveedor de servicio y el cliente intercambian información de enrutamiento de capa 3, es utilizado para implantar VPNs / MPLS.

#### 2.8.3.3.2 VPNs MPLS de Capa 2

Las VPNs MPLS proveen independencia de la capa 3 ya que el proveedor de servicios genera conectividad de capa 2, pero el cliente puede utilizar cualquier protocolo de capa 3. Las VPNs MPLS de capa 2 no están estandarizadas, pero existen 2 *drafts* <sup>12</sup>y son: Martini y Kompella.

**Martini L2 VPN.-** Los *drafts* de Martini establecen la creación de túneles punto a punto sobre una red MPLS. Para establecer los túneles LSPs se debe utilizar el protocolo LDP, las VPNs utilizan el modelo *overlay*<sup>13</sup>

Existen dos *drafts* de Martini: El primero de ellos especifica cómo debe realizarse la encapsulación sobre circuitos virtuales para tecnologías como ATM, Ethernet, HDLC y PPP. El segundo borrador de Martini define los procedimientos para la distribución de etiquetas, lo que permite el transporte de PDUs a través de una red MPLS.

**Kompella L2 VPN.-** Los *drafts* de Kompella especifican el uso del protocolo BGP para la distribución de etiquetas. Se permite circuitos punto a punto y punto a multipunto, las VPNs utilizan el modelo *overlay*.

## 2.9 VENTAJAS MPLS<sup>[1], [11]</sup>

- Mejora desempeño de re-envío de paquetes en la red.
- Soporta QoS y CoS (clases de servicio) para diferencias servicios.
- Soporta escalabilidad de la red es decir permite expandir la red para incrementar el número de abonados.
- ▶ Integra IP, ATM Frame, Relay y Ethernet en la red.
- Construye redes inter-operables.

<sup>&</sup>lt;sup>12</sup> **Drafts:** Son los proyectos en estudio, no estandarizados por la IETF.

<sup>&</sup>lt;sup>13</sup>**Modelo Overlay:** El proveedor de servicio y el cliente no intercambian información de enrutamiento de capa 3, puede implementarse con varias arquitecturas como: X.25, Frame Relay, ATM, etc.

- Soporta cualquier tipo de tráfico en una red IP sin depender de los protocolos de enrutamiento, de la capa transporte y de los esquemas de direccionamiento.
- > Permite realizar "tunneling" de manera más eficiente que IP.
- Soporta eficientemente la creación de VPNs.

## 2.10 MODELOS DE SISTEMAS DE GESTIÓN

## 2.10.1 GESTIÓN DE REDES

"La gestión de redes incluye el despliegue, integración y coordinación del hardware, software y los elementos humanos para monitorizar, probar, sondear, configurar, analizar, evaluar y controlar los recursos de la red para conseguir los requerimientos de tiempo real, desempeño operacional y calidad de servicio a un precio razonable"<sup>14</sup>

# 2.10.2 ELEMENTOS DE GESTIÓN DE REDES <sup>[12]</sup>

A continuación se describen los elementos de gestión de redes:

- GESTORES: Estaciones Gestoras (NMS, Network Management Station), nodo en el que se ejecuta la aplicación gestora. Es la parte de la aplicación que emite las directivas de operaciones de gestión y recibe notificaciones y respuestas.
- AGENTES: Nodos gestionados (NM, Managed Nodes), elementos de red como host, router, gateway, etc. En estos reside el agente gestor encargado de llevar a cabo las funciones de gestión requerida por la "Estación Gestora", actúan como servidores suministrando información al gestor.

<sup>&</sup>lt;sup>14</sup> T.Saydam and T. Magedanz, "From Networks and Network Management into Service and Service Management", *Journal of Networks and Systems Management*, Vol 4, No. 4 (Dic 1996).
- MIB: es una base de datos completa y bien definida, con una estructura en árbol, adecuada para manejar diversos grupos de objetos (información sobre variables/valores que se pueden adoptar), con identificadores exclusivos para cada objeto.
- Protocolo de Gestión de Red: Define la comunicación entre los nodos gestionados y las estaciones gestoras. El protocolo depende del modelo de gestión usado.

En la actualidad SNMP (Simple Network Management Protocol), forma parte del modelo de gestión de internet, y CMIP (Common Management Information protocol), es parte del modelo de gestión OSI son los protocolos predominantes.

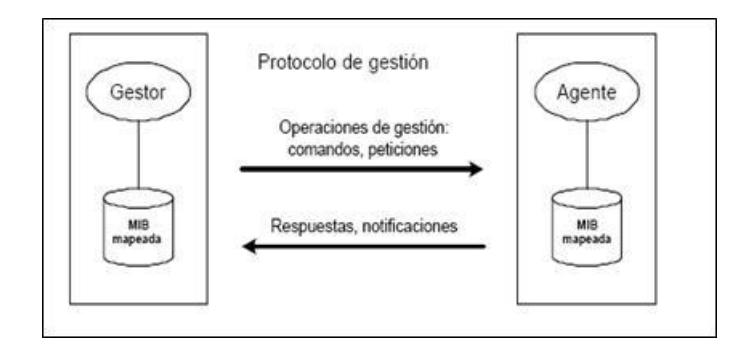

Figura 2.15: Elementos de Gestión de red<sup>[12]</sup>

### 2.10.3 MODELO DE GESTIÓN OSI [13], [14], [15]

Arquitectura definida por ISO, utiliza CMIS/CMIP (Common Management Information Services Element/Common Management Information Protocol). Constituye un estándar concebido para operar sobre protocolos OSI. Puede operar a nivel de aplicación sobre otros protocolos sea el caso de TCP/IP, para cuyo caso se denomina CMOT (Common Management Over TCP/IP). ISO generó un modelo para administración de red el cual se divide en cuatro partes:

- ORGANIZACIÓN: Describe los componentes de la administración de red (administrador, agente, etc.) y sus relaciones.
- INFORMACIÓN: Se encarga de la estructura y el almacenamiento de la información de administración de los objetos de la red. Esta información se guarda en una base de datos llamada MIB (Base de Información de Administración, Management Information Base). El estándar de la industria se centra en la SMI (Estructura de la información de administración, Structure of Management Information) para definir las sintaxis y semánticas de la información de administración que se almacena en la MIB.
- COMUNICACIÓN: Indica la forma en que se comunica los datos de administración entre el agente y el proceso administrador. Tiene en cuenta los protocolos de transporte y aplicación y los comandos y respuestas entre iguales.
- FUNCIONALIDAD: Direcciona las aplicaciones de administración de red que residen en el NMS (Sistema de administración de la red, Network Management System).

ISO ha definido cinco áreas funcionales dentro de la gestión de red cada una con sus normas específicas.

- GESTIÓN DE FALLO: Comprende las tareas de detección, diagnóstico, asilamiento, reparación e información de las averías en los recursos y fallos de servicios de la red.
- GESTIÓN DE CONFIGURACIÓN: Facilita la optimización en el uso de los recursos manteniendo un inventario de los mismos (hardware y software), y estableciendo los cambios necesarios en los mismos para adaptarlos a las necesidades de los servicios.

- GESTIÓN DE CONTABILIDAD: Permite distribuir el coste de los recursos entre los usuarios y facilita información a los mismos sobre las tarifas aplicadas.
- GESTIÓN DE RENDIMIENTO: Efectúa la evaluación del comportamiento y eficacia de los recursos en relación con la prestación de los servicios a los usuarios, mediante el registro y análisis de los datos correspondientes a los parámetros de la red (demanda de tráfico, número de usuarios, rutas utilizadas, etc.).
- GESTIÓN DE SEGURIDAD: Se refiere a la protección contra el acceso no autorizado o accidental a las funciones de control de la red, a la red misma y a la información que circula por ella.

### 2.10.4 MODELO DE GESTIÓN INTERNET<sup>[15]</sup>

Este modelo utiliza SNMP (Simple Network Management Protocol), estándar del facto que opera sobre el protocolo TCP/IP. SNMP es un protocolo de aplicación que fue diseñado para facilitar el intercambio de información entre los dispositivos de una red.

El modelo de administración de las redes basadas en SNMP está compuesto por las ya mencionadas NMS que incluye una colección de software, llamado aplicación de administración de red, que incorpora una GUI para permitir a los administradores autorizados controlar la red.

Las MIB que contienen formato SMI (Structrure of Management Information) que permite definir entradas en las MIB. SMI presenta una estructura en forma de árbol global para la información de administración, convenciones, sintaxis y las reglas para la construcción de MIBs.

Los Agentes son plataformas equipados con SNMP para que puedan ser administrados y responden a peticiones de información y demanda acciones desde el NMS. Un agente puede controlar lo siguiente:

- ✓ Número y estado de sus circuitos virtuales
- ✓ Número de ciertos tipos de mensajes de error recibidos
- ✓ Número de bytes y paquetes entrantes y salientes del dispositivo
- Longitud máxima de cola de salida (para routers y otros dispositivos de red)
- Mensaje de difusión enviados y recibidos
- ✓ Interfaces de red que han caído y los que se ha activado

El NMS lleva a cabo la monitorización recuperando los valores desde la MIB y puede hacer que se lleve a cabo una acción en un agente o cambiar la configuración de otro. Un protocolo de administración de la capa de red es el encargado de efectuar la comunicación entre el administrado y el agente.

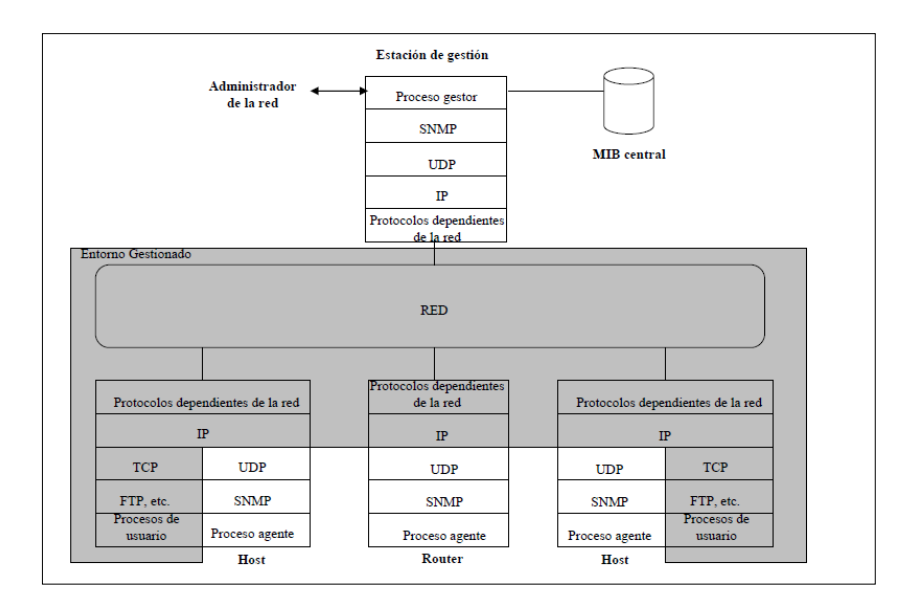

Figura 2.16: Entorno de Gestión<sup>[15]</sup>

El protocolo SNMP opera sobre el UDP usando los puertos 151/152 y está basado en un intercambio de tres tipos de mensajes.

- ✓ Get: Habilita a la estación de administración a recuperar el valor de los objetos MIB desde el agente.
- ✓ Set: Habilita a la estación de administración a establecer el valor de los objetos MIB en el agente.
- Trap: Habilita el agente a notificar los eventos significativos a la estación de administración.

Proceso de envío de un mensaje SNMP:

### TRANSMISIÓN

- ✓ Se construye PDU
- Se invoca al servicio de autenticación, con la dirección de transporte y el community
- ✓ Se construye el mensaje SNMP
- ✓ Se codifica

### RECEPCIÓN

- ✓ Comprobación sintáctica (eventual descarte)
- ✓ Verificación de la versión utilizada
- ✓ Autenticación: Si falla, trap de autenticación

Todos los objetos administrados en el entorno SNMP están ordenados en una estructura jerárquica o en árbol. Los objetos hoja del árbol son los objetos administrados, cada uno de los cuales representa el mismo recurso, actividad o información relacionada.

| AGENTE<br>SNMP                                                           | Orga<br>C<br>Int   | SO (1)<br>I<br>nización (3)<br>I<br>DOD (6)<br>I<br>ernet (1) | Estructu<br>jerárquio<br>Cada ob<br>de forma | urado<br>camente<br>njeto está identificado<br>a única |
|--------------------------------------------------------------------------|--------------------|---------------------------------------------------------------|----------------------------------------------|--------------------------------------------------------|
| Directorio (1)                                                           | Administración (2) | Experim                                                       | Experimental (3) Privado (4)                 |                                                        |
| DID para sistema                                                         | /IB-2 (1)          |                                                               |                                              | Empresa (1)                                            |
| Sistema (1)                                                              | TCP (6)            | Pro                                                           | oteon (1)                                    | Sun (42)                                               |
| Interfaz (2)                                                             | UDP (7)            | I                                                             | BM (2)                                       | Apple (63)                                             |
| Traducción de dirección (3)                                              | EGP (8)            | C                                                             | isco (9)                                     | EGP (311)                                              |
| IP (4)                                                                   | CMOT (9)           | н                                                             | IP (11)                                      |                                                        |
| ICMP (5)                                                                 | Transmisión (10)   | Inalár                                                        | nbrico (18)                                  | Sin asignar(9118)                                      |
| 1                                                                        | SNMP (11)          |                                                               |                                              | SWN                                                    |
| IAB (Comité de arquitectura de Internet,<br>Internet Architecture Board) |                    | Adı                                                           | ninistrado                                   | por el fabricante                                      |
|                                                                          | Identificadore     | s de objet                                                    | 0.                                           |                                                        |

Figura 2.17: Estructura jerárquica de los objetos administrados por SNMP<sup>[12]</sup>

### 2.10.4.1 VERSIONES SNMP

A continuación se describen las diferentes versiones de SNMP:

Versión 1:

SNMPv1, maneja tres tipos de mensajes SNMP que se envían en nombre de un NMS: GetRequest, GetNextRequest y SetRequest. El agente reconoce los tres mensajes en forma de otro mensaje GetResponse. Además, un agente podría lanzar un mensaje de interrupción como respuesta a un evento que afecte a las MIB y los recursos subyacentes.

Versión 2:

El avance más importante de SNMPv1, fue la introducción del tipo de mensaje GetBulkRequest y la incorporación de los contadores de 64 bits para reducir la carga de tráfico adicional para la monitorización y solucionar los problemas de monitorización remota o distribuida (con las RMON), ha dado paso a una nueva versión v2. Las versiones de SNMP son compatibles, en el sentido que SNMPv2 puede leer SNMPv1. Versión 3:

Gracias al desarrollo de SNMP v3, las funciones de administración del modelo de gestión de internet se ha extendido de tal modo que se ha agregado la funcionalidad de seguridad de red.

### 2.10.5 MODELO DE GESTIÓN INTERNET TMN<sup>[14], [16]</sup>

Este modelo fue definido por la ITU-T, se basa en los modelos anteriores e incluye el acceso a los recursos de telecomunicaciones, se refiere a la utilidad para los grandes operadores de telecomunicaciones.

En este modelo se definen los objetos que serán gestionados en cada nivel, es decir, las funcionalidades que caracterizan a cada tecnología.

#### 2.10.5.1 MODELO DE CAPAS TMN

El modelo de capas presenta la siguiente estructura:

- ➢ Elementos de red
- Gestión de elementos de red
- Gestión de red
- Gestión de servicios
- Gestión empresarial (negocio, comercio)

#### 2.10.5.1.1 ELEMENTOS DE RED

En el nivel Elemento de Red se sitúa todo el equipamiento que forma parte de la red: conmutadores, routers, multiplexores, infraestructura SDH, etc.

### 2.10.5.1.2 GESTIÓN DE ELEMENTOS DE RED

El nivel de gestión de elementos tiene como responsabilidad.

- > Control y Coordinación de un subconjunto de elementos de red.
- Mantenimiento de datos estadísticos, registros y otros datos acerca de un conjunto de elementos de red.
- Tareas de configuración, gestión de alarmas, registros de actividad, para ello, empleará el protocolo de gestión CMIP del ISO. Por otra parte, ha de ser capaz de comunicar con el nivel superior mediante el empleo de un interfaz estandarizado, siendo este Q3.

### 2.10.5.1.3 GESTIÓN DE RED

Desde este nivel se tiene una visión de parte de la red que comparte la misma tecnología. En este nivel, además de las habituales tareas de mantenimiento, se desarrollan los servicios que serán ofrecidos a la capa superior. Comunica con los niveles superior e inferior mediante Q3.

### 2.10.5.1.4 GESTIÓN DE SERVICIOS

Es responsabilidad de este nivel:

- La prestación de servicios a clientes, es por ello necesario tener una visión global de los recursos disponibles en la red.
- Interacción con proveedores de servicio
- Mantenimiento de datos estadísticos (ejemplo: QoS)
- Interacción entre servicios
- Desarrolla la contratación, facturación, informes de calidad de servicio y todas aquellas tareas orientadas al cliente.

### 2.10.5.1.5 GESTIÓN EMPRESARIAL

Es responsabilidad de este nivel:

- Soporte para proceso de toma de decisiones de inversión y utilización óptima.
- > Soporte de gestión de presupuesto de telecomunicaciones.
- Soporte de suministro y demanda de mano de obra.

#### 2.10.5.2 CONJUNTOS DE FUNCIONES DE GESTIÓN TMN

- > Tareas necesarias para proporcionar un servicio de gestión
- Servicio de monitorización de prestaciones
  - ✓ Establecimiento de objetivo de prestaciones de QoS
  - ✓ Comprobación de prestaciones de QoS
  - ✓ Establecimiento de objetivos de prestaciones de red
  - ✓ Comprobación de prestaciones de red
  - ✓ Criterios de calidad de servicio del cliente
  - ✓ Comprobación de prestaciones de Elementos de Red
  - ✓ Comprobación de Integridad de Datos

### 2.10.5.3 INTERFAZ Q3

- Garantiza la interoperabilidad entre los sistemas de operación y los elementos de red.
- Está compuesto por:
  - ✓ Protocolo de comunicaciones : CMIP
  - ✓ Conocimiento de Gestión Compartida (SMK) entre los extremos del interfaz: MIBs GDMO.

### **CAPITULO 3**

# PLATAFORMAS DE GESTIÓN Y MONITOREO DE UN BACKBONE: ANA, WHAT`S UP, CACTI, NAGIOS, IP SOLUTION CENTER, ACS.

#### 3.1 INTRODUCCIÓN<sup>[1]</sup>

La configuración y administración de las Plataformas de Gestión y Monitoreo cumplen un papel muy importante en aquellas organizaciones que poseen una estructura de red bien definida y que comprenden varias sedes de trabajo para la comunicación entre los diferentes usuarios ya que por medio de ésta utilidad el administrador de red podrá tener un control sobre todos los dispositivos y servicios que la integran; estar informado por medio de notificaciones de diversos sucesos o eventos que se ejecuten dentro de la red así como la falla de algún componente de hardware o el estado de los mismos.

La implementación y configuración de un Servicio de Gestión y Monitoreo dentro de una infraestructura de red de una determinada empresa requiere de diversos parámetros y protocolos de servicios que organicen y fomenten el desarrollo y funcionamiento en su totalidad con el fin de emplear de forma rápido y ágil todos los recursos que serán destinados a cada uno de los usuarios que los requieran y sea factible la realización de un inventario general y explícito de los mismos con el fin de tener un control sobre la infraestructura de red en la cual se está trabajando.

### 3.2 ANA (ACTIVE NETWORK ABSTRACTION) <sup>[9], [10], [11]</sup>

Cisco es propietario de la plataforma ANA, dicha herramienta es un proveedor flexible y un eficaz sistema de administración de dispositivos que sirve como una plataforma que permite a la red usar diversas aplicaciones para la gestión de servicios en múltiples tecnologías y un ambiente de red multiservicio. Ana es un modelo inteligente de información en tiempo real que posee conocimiento de los dispositivos y los servicios de red.

### 3.2.1 COMPATIBILIDAD QUE PRESENTA ANA

ANA es compatible con todas las implementaciones IP-NGN<sup>15</sup>, particularmente con lo siguiente:

- ✓ IP / MPLS  $^{16}$ y redes básicas de servicios de borde.
- ✓ Transporte Móvil por paquetes

ANA es una herramienta de gestión que se encuentra entre los elementos de red y las aplicaciones de software libre de gestión.

## 3.2.2 CARACTERÍSTICAS DE ANA

ANA posee las siguientes características:

- ✓ Información completa, consistente y extensible sobre los inventarios de elementos de red física y lógica.
- ✓ Multi-tecnología de cobertura (IP, ATM, FR, MPLS, VPN, Spanning Tree, VLAN, y más).<sup>17</sup>
- Posee elementos básicos y personalizables de gestión, incluyendo el descubrimiento de fallas y aislamiento de los mismos mediante el análisis de la causa.
- Conjunto de aplicaciones y herramientas que ofrecen una interfaz sencilla e intuitiva para visualizar la red, servicios de red, inventario de elementos de red y estado de fallos.

<sup>&</sup>lt;sup>15</sup> NGN (Next Generation Network): Redes de nueva generación o redes de siguiente generación.

<sup>&</sup>lt;sup>16</sup> Véase Acrónimos

<sup>&</sup>lt;sup>17</sup> Véase Acrónimos

#### 3.2.3 NIVELES FUNCIONALES DE ANA

ANA construye y mantiene diariamente un modelo virtual de la red con conocimiento de los servicios de extremo a extremo a través de varias tecnologías, lo cual permite tener una correcta gestión de red y de servicios

ANA mantiene las siguientes funcionalidades:

- ✓ Gestión de elementos.
- ✓ Red y monitorización de servicios
- ✓ Servicio de activación

#### 3.2.3.1 GESTIÓN DE ELEMENTOS

ANA proporciona soporte de gestión a más de 50 familias de elementos en la red de Cisco. Presenta las siguientes características:

### > INVENTARIO Y GESTIÓN DE TOPOLOGÍA

- El descubrimiento de la red, el modelado físico y lógico del dispositivo y la representación física de la topología.
- ✓ Los datos obtenidos pueden incluir alarmas de aviso cuando se produzca fallos en el servicio.

### > GESTIÓN DE FALLOS

- ✓ Detección de fallas
- ✓ Análisis de la causa principal de la falla
- ✓ Servicio de notificación de eventos a través de SNMP Trap<sup>18</sup>

<sup>&</sup>lt;sup>18</sup> **SNMP Trap** (Simple Network Management Protocol Trap): Son notificaciones o mensajes enviados por un dispositivo de red a un sistema de gestión o monitorización.

### > ADMINISTRACIÓN DE CONFIGURACIÓN

- ✓ Ejecución de comandos, con acceso completo al modelo de información
- ✓ Auditoría de todas las acciones de aprovisionamiento.

#### > SEGURIDAD

- ✓ Gestión de usuarios nuevos
- ✓ Ámbitos y roles
- ✓ Autenticaciones locales y externas (LDAP<sup>19</sup>)

#### > PERSONALIZACIÓN

- ✓ Propiedades para extender el modelo de información.
- ✓ Comando *Builder* para crear y ejecutar secuencias de comandos.
- ✓ Editor de flujo de trabajo para organizar una serie de secuencias de comandos.
- ✓ ANA Configuration se puede configurar para personalizar un comportamiento específico.

<sup>&</sup>lt;sup>19</sup> **LDAP** (Lightweight Directory Access Protocol): Hace referencia a un protocolo a nivel de aplicación el cual permite el acceso a un servicio de directorio ordenado y distribuido para buscar diversa información en un entorno de red.

#### 3.2.3.2 RED Y MONITORIZACIÓN DE SERVICIOS

Presenta las siguientes características:

#### > SERVICIOS Y TECNOLOGÍAS

- ✓ Descubrimiento y puntos de vista topológicos de los enlaces.
- Análisis del nivel de fallas de la red y análisis de causa principal de dicha falla.

#### > SERVICIO DE MAPAS

✓ Topología estructurada y mapas de servicios para una mejor configuración de dispositivos.

### > TRAYECTORIA

- ✓ Seguimiento del servicio o la red de conectividad entre dos puntos cualesquiera de la red.
- ✓ Todos los caminos posibles descubiertos.
- ✓ Información asociada para cada tramo de la ruta.

### **3.2.3.3 SERVICIO DE ACTIVACIÓN**

### > ACTIVACIÓN

- ✓ Incorpora la comprobación de errores semánticos y su restauración
- ✓ Marco extensible para la definición de los tipos de nuevos servicios y atributos

#### 3.2.4 BENEFICIOS DE ANA

Ana presenta los siguientes beneficios:

- ✓ Aplicación de gestión para una red convergente
- ✓ Reducción de los gastos de funcionamiento de las incidencias
- ✓ Flexible y de fácil adaptación en distintos escenarios de implementación

#### 3.3 WHATS UP <sup>[9]</sup>

#### 3.3.1 WHATS UP

WhatsUp es una aplicación de red que muestra notificaciones del estado de los dispositivos, esto ayuda a mantener a la red en funcionamiento.

Con Whats Up se puede crear rápidamente un mapa de una red, iniciar el monitoreo y obtener retroalimentación sobre el desempeño de la red.

#### 3.3.2 FUNCIONALIDADES DE WHATS UP

Se tiene las siguientes funcionalidades

Mapa de la red: Proceder a seleccionar varios comandos según se requiera para crear un mapa de los dispositivos (por ejemplo: routers, switches, servidores, estaciones de trabajo) en la red.

Monitoreo de dispositivos y servicios: El uso de protocolos estándar (TCP / IP, SNMP, NetBIOS<sup>20</sup> e IPX) <sup>21</sup>para localizar y controlar la red.

<sup>&</sup>lt;sup>20</sup> NetBIOS (Network Basic Input/Output System): Es una especificación de interfaz para acceso a servicios de red. <sup>21</sup> Véase Acrónimos

WhatsUp sondea continuamente los dispositivos asignados (y servicios en los dispositivos).

Existe una alarma visible y audible que se activa cuando los dispositivos de control y los servicios del sistema tienen problemas o están en un estado down.

**Escuchar los eventos:** Whats Up puede informar cuando se producen acontecimientos específicos. Por ejemplo, cuando se recibe una captura de SNMP<sup>22</sup>.

Los eventos pueden ocurrir en cualquier momento, se puede ser notificado tan pronto como el evento (s) se produce, independientemente del ciclo de sondeo del mapa.

**Recibe notificación de problemas:** Cuando Whats Up detecta un problema, se puede recibir una notificación instantánea por beeper, e-mail, mensaje de voz, entre otros. Genera informes para ayudarle al administrador a analizar el funcionamiento de la red y los dispositivos.

Permite visualizar los mapas creados desde un navegador en un equipo remoto. Además, es fácil de configurado y administrar.

### 3.3.3 DESCRIPCIÓN DE LAS FUNCIONES BÁSICAS

WhatsUp presenta diversas funciones básicas entre las principales se mencionan las siguientes:

- ✓ Crear mapas
- ✓ Monitoreo conjunto y opciones de notificación
- ✓ Generación de informes

<sup>&</sup>lt;sup>22</sup> Véase Acrónimos

#### **3.4.1 CACTI**

Es una completa herramienta de graficado en red, diseñada para aprovechar el poder de almacenamiento y la funcionalidad de graficar que poseen las RRDtool. Esta herramienta, desarrollada en PHP, provee un pooler ágil, plantillas de gráficos avanzadas, múltiples métodos para la recopilación de datos, y manejo de usuarios. Tiene una interfaz de usuario fácil de usar.

#### 3.4.2 RRDTOOL

Es el acrónimo de Round Robin Database tool, o sea que se trata de una herramienta que trabaja con una BD (Base de datos) que maneja Planificación Round-Robin. Esta técnica trabaja con una cantidad fija de datos y un puntero al elemento actual. El modo en que trabaja una base de datos utilizando Round Robin es el siguiente; se trata la BD como si fuera un círculo, sobrescribiendo los datos almacenados, una vez alcanzada la capacidad de la BD. La capacidad de la BD depende de la cantidad de información como historial que se quiera conservar.

#### 3.4.3 PHP

PHP Hypertext Pre-processor, diseñado originalmente para la creación de páginas web dinámicas.

#### 3.4.4 BASE DE DATOS

Una base de datos o banco de datos es un conjunto de datos pertenecientes a un mismo contexto y almacenados sistemáticamente para su posterior uso.

#### 3.4.5 VENTAJAS

#### > Gráficos

- Permite utilizar todas las funciones de *rrgraph* para definir los gráficos y automatiza algunas de ellas.
- ✓ Permite organizar la información en árboles jerárquicos.

#### > Fuentes de datos

✓ Permite utilizar todas las funciones de *rrcreate* y *rrdupdate*, incluyendo la definición de varias fuentes de datos por archivo RRD<sup>23</sup>.

#### Colección de datos

- ✓ Las fuentes datos pueden ser actualizadas vía SNMP o mediante la definición de scripts.
- ✓ Soporte SNMP incluido utilizando *php-snmp* o *net-snmp*.
- ✓ Un componente opcional, *cactid*, implementa las rutinas SNMP en lenguaje C con multithreading<sup>24</sup>.
- ✓ Muy importante para grandes números de dispositivos.

#### > Plantillas

 Permite crear plantillas para reutilizar las definiciones de gráficos, fuentes de datos y dispositivos.

<sup>&</sup>lt;sup>23</sup> Véase Acrónimos

<sup>&</sup>lt;sup>24</sup> **Multithreading:** Es la tarea de crear un nuevo hilo de ejecución dentro de un proceso existente en lugar de comenzar un nuevo proceso para comenzar una función.

#### Gestión de usuarios

✓ Permite definir autenticación (local o LDAP) y distintos niveles de autorización para usuarios.

# 3.4.6 MONITOREO DE UN EQUIPO CON CACTI<sup>[6], [7], [8]</sup>

Debido a que CACTI es un desarrollo libre (GPL<sup>25</sup>), requiere de un trabajo dedicado para lograr una buena gráfica de monitoreo. Para esto, es necesario, crear plantillas de Gráficas, plantillas de Equipos y plantillas de Datos, las cuales son en formato XML<sup>26</sup>.

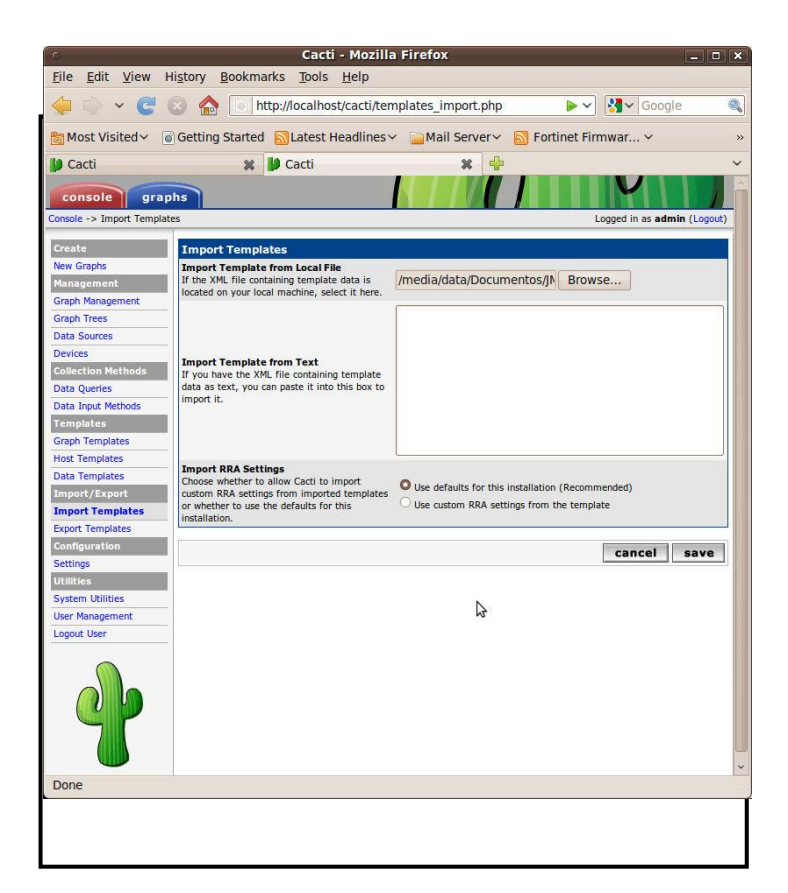

Figura 3.1: Monitoreo de un equipo

<sup>&</sup>lt;sup>25</sup> Véase Acrónimos

<sup>&</sup>lt;sup>26</sup> Véase Acrónimos

#### 3.5 NAGIOS <sup>[2], [3]</sup>

Nagios es un sistema de monitorización de equipos y servicios de red, basada en software libre ampliamente utilizado que ayuda a los administradores a tener siempre el control de qué está pasando en la red y conocer los problemas que ocurren en la infraestructura que administran antes de que los usuarios de la misma los perciban, vigila los equipos (hardware) y servicios (software) que se especifiquen, alertando cuando el comportamiento de los mismos no sea el deseado.

Nagios es fácil de usar posee gran versatilidad y es potente, debido a esto es muy modular y capaz de adaptarse a cualquier escenario.

Es un sistema completo en cuanto a sus características se refiere, además hace uso en algunos casos de diversos sistemas como por ejemplo sistemas gestores de bases de datos, servidores web, etcétera. Es relativamente complejo de instalar y configurar.

## 3.5.1 CARACTERÍSTICAS PRINCIPALES<sup>[2], [3], [4]</sup>

Entre sus características principales figuran la monitorización de servicios de red mediante protocolos como: (SMTP, POP3, HTTP, PING, Syslog<sup>27</sup> y Agentes Externos).<sup>28</sup>

- ✓ La monitorización de los recursos de sistemas hardware.
- ✓ Independencia de sistemas operativos.
- ✓ Posibilidad de monitorización remota mediante túneles SSL<sup>29</sup> cifrados o SSH<sup>30</sup>.
- ✓ Posibilidad de programar plugins específicos para nuevos sistemas.

<sup>&</sup>lt;sup>27</sup> **Syslog:** Es un estándar para el envío de mensajes de registro en una red informática IP.

<sup>&</sup>lt;sup>28</sup> Véase Acrónimos

<sup>&</sup>lt;sup>29</sup> Véase Acrónimos

<sup>&</sup>lt;sup>30</sup> Véase Acrónimos

- ✓ Posibilidad de monitorear servidores Windows y Linux mediante agentes externos y las cargas de performance de los servidores con el protocolo SNMP.
- Nagios permite monitorear cualquier objeto que este en contacto con la red como por ejemplo servidores, teléfonos IP, Switch, Router, Computadoras e impresoras.

Nagios se basa en una interfaz web donde se muestra información de los equipos que están siendo monitoreados además se trata de un software que proporciona una gran versatilidad para consultar prácticamente cualquier parámetro de interés de un sistema, y genera alertas, que pueden ser recibidas por los responsables correspondientes mediante correo electrónico, mensajes SMS<sup>31</sup> y sonidos.

Nagios fue originalmente diseñado para ser ejecutado en GNU/Linux, pero también se ejecuta bien en variantes de Unix.

Nagios está licenciado bajo la GNU General Public License Version 2 publicada por la Free Software Fundation.

### 3.5.2 DESCRIPCIÓN DEL SERVIDOR NAGIOS

- ✓ Monitorización de servicios de red (SMTP, POP3, HTTP, NTTP, ICMP, SNMP)<sup>32</sup>.
- ✓ Monitorización de los recursos de equipos hardware en varios sistemas operativos.
- ✓ Monitorización remota, a través de túneles SSL cifrados o SSH.
- ✓ Diseño simple de plugins, que permiten a los usuarios desarrollar sus propios chequeos de servicios dependiendo de sus necesidades.

<sup>&</sup>lt;sup>31</sup> Véase Acrónimos

<sup>&</sup>lt;sup>32</sup> Véase Acrónimos

- ✓ Chequeo de servicios paralizados.
- Posibilidad de definir la jerarquía de la red, permitiendo distinguir entre host caídos y host inaccesibles.
- Notificaciones a los contactos cuando ocurren problemas en servicios o hosts, así como cuando son resueltos.
- ✓ Posibilidad de definir manejadores de eventos que ejecuten al ocurrir un evento de un servicio o host para resoluciones de problemas proactivas.
- ✓ Rotación automática del archivo de registro.
- ✓ Soporte para implementar hosts de monitores redundantes.
- ✓ Visualización del estado de la red en tiempo real a través de interfaz web, con la posibilidad de generar informes y gráficas de comportamiento de los sistemas monitorizados, y visualización del listado de notificaciones enviadas, historial de problemas, archivos de registros.

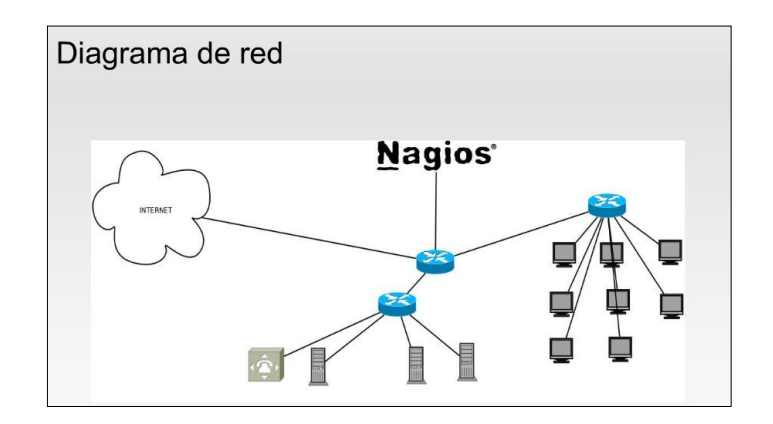

Figura 3.2: Diagrama de red Nagios<sup>[2]</sup>

### 3.6 IP SOLUTION CENTER<sup>[12]</sup>

IP Solution Center (ISC) es una familia de aplicaciones inteligentes de gestión de red que ayudan a reducir la administración general y los costos de gestión, proporcionando una rápida gestión de recursos y planificación.

Cisco IP Solution Center también ayuda a reducir los costos operacionales, proporcionando flujo de trabajo automatizado basado en la solución de problemas y capacidades de diagnóstico para redes VPN MPLS. Las aplicaciones pueden funcionar como aplicaciones independientes o como un conjunto, las funciones incluyen el aprovisionamiento y el diagnóstico automático de MPLS VPN, ATM, Frame Relay y Ethernet sobre MPLS VPN, ATM y Frame Relay<sup>33</sup>.

#### 3.6.1 APLICACIONES

Cisco IP Solution Center presenta aplicaciones de gestión de red las mismas que se muestran a continuación:

- ✓ MPLS VPN de gestión
- ✓ Diagnóstico MPLS VPN de Nivel 2
- ✓ Gestión de VPN,
- ✓ Gestión de Ingeniería de Tráfico.
- Estas aplicaciones pueden funcionar por sí solos o en conjunto como una suite.

<sup>&</sup>lt;sup>33</sup> Frame Relay: Consiste en una forma simplificada de tecnología de conmutación de paquetes que transmite una variedad de tamaños de tramas o *frame* para datos, perfecto para la transmisión de grandes cantidades de datos.

#### > IP SOLUTION CENTER - MPLS VPN DE GESTIÓN

Presenta las siguientes funcionalidades:

- ✓ IP Solution Center MPLS VPN de gestión ayuda a las empresas y proveedores de servicios a asegurar la exactitud de la implementación de servicios a través del servicio de auditorías de configuración y funcional.
- El uso de perfiles de servicio predefinido, permitiendo la activación de servicio rápido y fiable.

### > CISCO IP SOLUTION CENTER- MPLS VPN DE DIAGNÓSTICO

 Es un sistema automatizado, es un flujo de trabajo basado en productos de gestión de red que soluciona problemas y diagnósticos de MPLS VPNs.

### > CISCO IP SOLUTION CENTER DE GESTIÓN CAPA 2 VPN

✓ IP Solution Center de gestión capa 2 VPN proporciona a las empresas y prestadores de servicios de aprovisionamiento de VPNs de Capa 2 y Metro Ethernet a través de la automatización de estas funciones, protege la inversión en el software Cisco IOS y actualizaciones de tarjeta de línea en la red, y ayuda a asegurar la exactitud de implantación de servicios a través de la configuración del servicio y las auditorías funcionales para Metro Ethernet VPN y cualquier medio de transporte sobre MPLS VPN.

### > IP SOLUTION CENTER DE GESTIÓN- INGENIERÍA DE TRÁFICO

✓ El Cisco IP Solution Center de ingeniería de tráfico simplifica la visualización, la configuración y gestión de túneles MPLS Ingeniería de Tráfico en la red. Se integra la configuración de Cisco cuenta con ingeniería de tráfico MPLS en una única herramienta de gestión.

### 3.6.2 CARACTERÍSTICAS Y VENTAJAS

IP Solution Center proporciona las características necesarias para la activación y la seguridad de capa 3 y VPNs de Capa 2, cualquier medio de transporte sobre MPLS y los servicios Metro Ethernet.

La Tabla 1 proporciona detalles sobre las características que presenta IP Solution Center.

| Característica                                       | Descripción                                                                                                    | Beneficio                                                                                                    |
|------------------------------------------------------|----------------------------------------------------------------------------------------------------|----------------------------------------------------------------------------------------------------|
| Seguimiento de los<br>recursos de capa 3<br>y capa 2 | Administra los<br>recursos, tales como<br>Border Gateway<br>Protocol (BGP)<br>sistema<br>autónomo(AS),<br>regiones, clientes,<br>sitios de clientes,<br>dominios de acceso,<br>los dominios de los<br>proveedores de<br>servicios<br>administrativos,<br>VRF's, direcciones<br>IP, VLAN ID, ID<br>pseudowire <sup>34</sup> y<br>circuitos virtuales. | La<br>automatización<br>de la gestión de<br>recursos reduce<br>el costo de las<br>tareas y ayuda a<br>asegurar la<br>exactitud. |

<sup>&</sup>lt;sup>34</sup> **Pseudowire:** Es un servicio punto a punto de nivel 2 en el que se emula un "hilo" en un túnel.

| Perfiles de<br>aprovisionamiento                                    | Permite a los<br>operadores de<br>servicios definir las<br>capas 3 y 2 VPN de<br>aprovisionamiento en<br>los parámetros de una<br>política de servicio,<br>carga la configuración<br>de elementos de red<br>para calcular el<br>cambio en la<br>configuración<br>necesaria para la<br>activación del servicio<br>con éxito. | Al subir la<br>configuración<br>antes de<br>aplicarla, IPS<br>ayuda a asegurar<br>que la<br>configuración de<br>activación del<br>servicio se aplica<br>con éxito y<br>rapidez y no<br>chocará con la<br>configuración<br>existente. |
|---------------------------------------------------------------------|----------------------------------------------------------------------------------------------------|----------------------------------------------------------------------------------------------------|
| Reconocimiento<br>de la<br>configuración del<br>servicio incorrecto | Proporciona<br>aprovisionamiento de<br>servicios con el fin de<br>determinar si la capa 3<br>y VPNs de Capa 2<br>están activos y<br>funcionales.                                                                                                    | Reduce el<br>tiempo necesario<br>para solucionar<br>interrupciones en<br>la red debido a la<br>configuración<br>incorrecta de<br>servicios.                                                                                          |

Tabla 3.1- Características y beneficios de Cisco IP Solution Center

### 3.7 ACS (ACCESS CONTROL SERVER)<sup>[13]</sup>

Cisco Secure Access Control Server (ACS) es una política de acceso a la plataforma de control que le ayude a cumplir con los crecientes requisitos regulatorios y corporativos. ACS mediante la integración con otros sistemas de control de acceso ayuda a mejorar la productividad y contener los costos. Es compatible con múltiples escenarios simultáneamente, incluyendo:

Administración de dispositivos: Autentica los administradores, autoriza a los comandos, y proporciona una pista de auditoría

Acceso remoto: Funciona con VPN y otros dispositivos de acceso remoto de la red para hacer cumplir las políticas de acceso

**Conexión inalámbrica:** Autentica y autoriza a los usuarios inalámbricos y los host y hace cumplir las políticas específicas inalámbricas.

**Control de admisión de red:** Se comunica con los servidores de auditoría para cumplir las políticas de control de admisión

Cisco Secure ACS permite gestionar de forma centralizada el acceso a recursos de red para una creciente variedad de tipos de acceso, dispositivos y grupos de usuarios.

### 3.7.1 CARACTERÍSTICAS

ACS presenta las siguientes características:

- ✓ Soporte para una amplia gama de protocolos, incluyendo protocolo de autenticación extensible (EAP) <sup>35</sup>y los protocolos no-EAP, proporciona la flexibilidad para satisfacer todas sus necesidades de autenticación.
- ✓ Se integra con los productos de Cisco para el control de acceso a los dispositivos de administración y permite un control centralizado y la auditoría de los actos administrativos

#### 3.7.2 FUNCIONALIDAD DE ACS

ACS es altamente escalable y de alto rendimiento para el control de acceso que funciona como un servidor RADIUS<sup>36</sup> o TACACS<sup>37</sup> y los controles de autenticación, autorización y contabilidad (AAA<sup>38</sup>) de los usuarios que acceden a los recursos corporativos a través de una red.

<sup>&</sup>lt;sup>35</sup> Véase Acrónimos

<sup>&</sup>lt;sup>36</sup>**RADIUS** (Remote Authentication Dial-In User Server): Es un protocolo de autenticación y autorización para aplicaciones de acceso a la red.

<sup>&</sup>lt;sup>37</sup> **TACACS** (Terminal Access Controller Access Control System): Es un protocolo de autenticación remota que se usa para gestionar el acceso.

<sup>&</sup>lt;sup>38</sup> Véase Acrónimos

Cisco Secure ACS le permite controlar el acceso del usuario a la red, autorizar los diferentes tipos de servicios de red para los usuarios o grupos de usuarios, y llevar un registro de todas las acciones de la red del usuario.

Cisco Secure ACS apoya el control de acceso y la contabilidad de los servidores de acceso telefónico, cable y soluciones de banda ancha DSL<sup>39</sup>, firewalls, VPNs, Voz sobre IP (VoIP), el almacenamiento y conmutación LAN<sup>40</sup> y WLAN<sup>41</sup>.

### 3.7.3 ¿POR QUÉ ES NECESARIO USAR ACS?

Los cambios dinámicos de la red y el aumento de las amenazas de seguridad han creado nuevas demandas en la gestión de control de acceso. ACS amplía la seguridad de acceso mediante la combinación de autenticación de acceso, usuario y administrador, y el control de la política de una solución de identidad de red centralizada. Esto permite una mayor flexibilidad y movilidad, una mayor seguridad, y las ganancias de la productividad del usuario.

### 3.7.4 NUEVAS CARACTERÍSTICAS

Añade las siguientes características:

- ✓ Las restricciones administrativas sobre la configuración del registro
- ✓ Administrador forzado es decir cambio de contraseña al iniciar sesión
- ✓ Administrador de la directiva de contraseñas
- ✓ Administrador de autenticación a través de una base de datos externa
- ✓ Historial de contraseñas para los administradores

<sup>&</sup>lt;sup>39</sup> Véase Acrónimos

<sup>&</sup>lt;sup>40</sup> Véase Acrónimos

<sup>&</sup>lt;sup>41</sup> Véase Acrónimos

# **CAPÍTULO 4**

# ITIL FOUNDATION (INFORMATION TECHNOLOGY INFRAESTRUCTURE LIBRARY

#### 4.1 INTRODUCCIÓN<sup>[3]</sup>

El uso de los Sistemas de Información (SI) y las Tecnologías de Información (TI), han logrado excelentes mejoras ya que proveen de procesos operativos, proporcionan una completa información para la toma de decisiones y lograr ventajas competitivas.

Las Tecnologías de la Información han sido consideradas como la unificación y convergencia de la computación, las telecomunicaciones, y la técnica del procesamiento de datos, en donde sus principales componentes son: la información, el equipamiento, el factor humano, la infraestructura, el software y los mecanismos de intercambio de información, los elementos de política y regulaciones, además de los recursos financieros.

Estas áreas consideradas de soporte de negocio han descuidado el uso de criterios para medir la rentabilidad, eficacia y calidad de servicios a toda la organización. ITIL se basa en la calidad de servicios y en el desarrollo eficaz y eficiente de todos los procesos que cubren las actividades más importantes tanto del Sistema de Información como el de Tecnologías de Información.

### 4.2 DESCRIPCIÓN<sup>[3]</sup>

ITIL, Information Technology Infraestructure Library es un conjunto de documentos donde se describen los procesos requeridos para la gestión efectiva de los Servicios de Tecnologías de Información dentro de una organización. Son un conjunto de mejores prácticas y estándares en procesos para hacer más eficiente el diseño y administración de infraestructuras de datos, garantizando así los niveles de servicio establecidos entre la organización y sus clientes.

Esta metodología está especialmente desarrollada para reducir los costos de provisión y soporte de los servicios IT, al mismo tiempo de garantizar los requerimientos de la información en cuanto a seguridad, mantienen e incrementan sus niveles de fiabilidad, consistencia y calidad.

#### 4.3 OBJETIVOS DE ITIL<sup>[3]</sup>

- Diseminar las mejores prácticas en la gestión de servicios de Tecnologías de Información de forma sistemática basada en la calidad de servicio y el desarrollo eficaz y eficiente de los procesos.
- Replanteamiento del área tecnológica y la definición de los elementos y procesos críticos dentro de la empresa.
- Los procesos de Administración de Servicios deben ser usados por las personas y herramientas efectivas y económicas para el desarrollo de la alta calidad y la innovación de los servicios de TI alineados con los procesos de negocio.

### 4.4 ÁREAS ADMINISTRADAS POR ITIL<sup>[3]</sup>

A continuación en la figura 4.1 se presenta las áreas a las cuales ITIL ofrece procesos de administración TI:

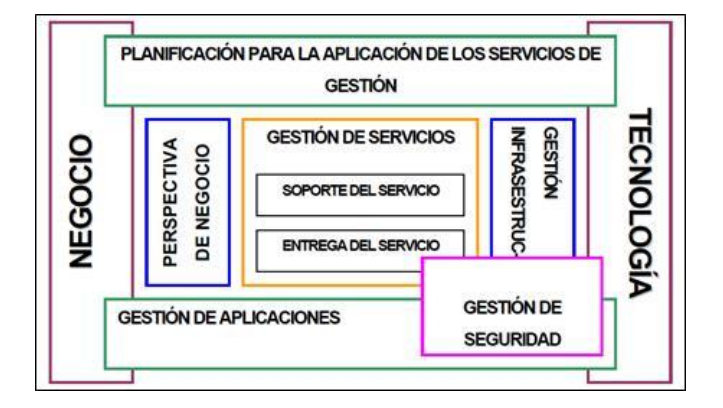

Figura 4.1: Áreas administradas por ITIL<sup>[3]</sup>

**Planificación para la Aplicación de los Servicios de Gestión:** Plantea una guía para establecer una metodología de administración orientada a servicios.

**Perspectiva de Negocio:** Cubre el rango de elementos concernientes al entendimiento y mejora en la provisión de servicios de TI como una parte Integral de los requerimientos generales del negocio.

**Gestión de Infraestructuras:** Cubre los aspectos relacionados con la administración de los elementos de la Infraestructura.

**Servicios de Soporte**: Se orienta en asegurar que el usuario tenga acceso a los servicios apropiados para soportar las funciones de negocio.

**Provisión de Servicios:** Se orienta a detectar el Servicio que la Organización requiere del proveedor de TI a fin de brindar el apoyo adecuado a los clientes del negocio.

**Gestión de Aplicaciones:** Se encarga del control y manejo de las aplicaciones operativas y en fase de desarrollo.

**Gestión de Seguridad:** Cubre los aspectos relacionados con la administración del aseguramiento lógico de la información.

### 4.5 ESTRUCTURA ITIL <sup>[1], [2], [3]</sup>

La Infraestructura de las Tecnologías de Información (ITIL) es un conjunto de librerías desarrolladas por el ministerio de Comercio del Reino Unido (OCG) en el cual describen cómo los procesos, que han sido identificados, pueden ser optimizados y cómo la coordinación entre ellos puede ser mejorada, además de detallar las mejores prácticas en la Gestión de Servicios de TI.

Estas librerías presentan un marco común para todas las actividades del departamento interno de TI, estas actividades se dividen en procesos, cada uno de

estos cubre una o más tareas tales como el desarrollo del servicio, la administración de infraestructura, provisión y soporte de servicio.

Los libros centrales del ITIL se han agrupado en dos, que se dividen en diez procesos cubriendo las áreas de Servicio de Soporte y Provisión de Servicios.

#### SOPORTE DE SERVICIOS

- Gestión de incidentes (incident management)
- Gestión de problemas (problem management)
- Gestión del cambio (change management)
- Gestión de la configuración (configuration management)
- Gestión de versiones (version management)

### **PROVISIÓN DE SERVICIOS**

- Gestión del nivel de servicio (service level management)
- Gestión financiera (financial management)
- Gestión de la capacidad (capacity management)
- Gestión de la disponibilidad (availability management)
- Gestión de la continuidad (continuity management)
- Gestión de la seguridad (security management)

### 4.6 GESTIÓN DE SERVICIO<sup>[3]</sup>

**Gestión de Servicio** trata de la entrega y apoyo en TI para cumplir los objetivos de negocios de la organización. Basándose en la implementación de procesos con la orientación de ITIL que proporciona un conjunto completo, consistente y coherente de prácticas óptimas para los procesos, promocionando un enfoque de calidad para alcanzar efectividad y eficacia en el uso de los sistemas.

# 4.7 SOPORTE DE SERVICIOS <sup>[1], [3], [4], [5]</sup>

El soporte al servicio se preocupa de todos los aspectos que garanticen la continuidad, disponibilidad y calidad del servicio prestado al usuario. En la figura 4.2 se muestra un resumen de los principales aspectos de la metodología del soporte al servicio según los estándares ITIL:

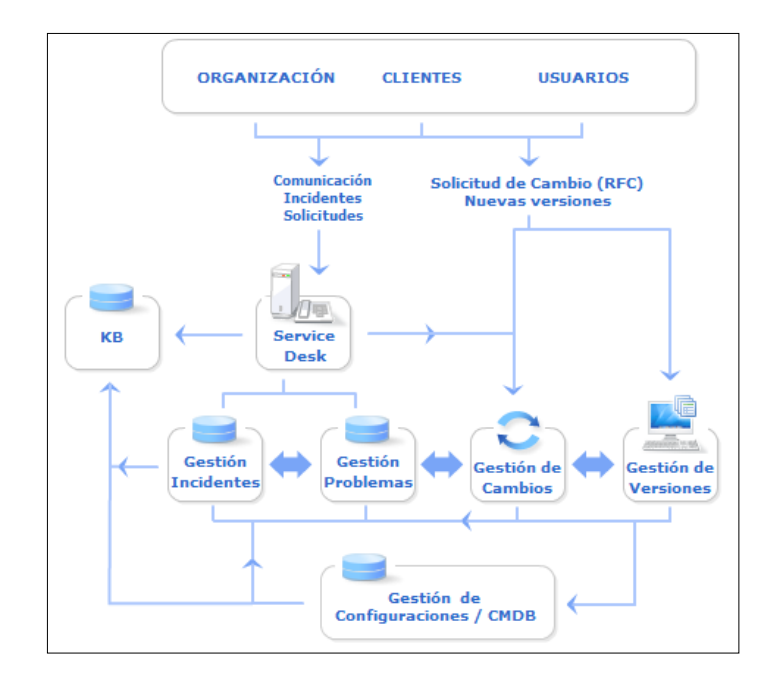

Figura 4.2: Soporte de Servicio<sup>[1]</sup>

# 4.7.1 COMPONENTES DE LA METODOLOGÍA DE SOPORTE AL SERVICIO

**Organización:** la propia organización TI debe considerarse como otro cliente/usuario mas de los servico TI.

**Clientes:** son los encargados de contratar los servicios TI y a los que hay que rendir cuentas respecto a los Acuerdos de Nivel de Servicio.

Usuarios: son aquellos que utilizan los servicios TI para llevar a cabo sus actividades.

**KB(Knowledge Base):** La base del conocimiento tiene que recoger toda la información necesaria para:

- ✓ Ofrecer una primera linea de soporte ágil y eficaz sin necesidad de recurrir a escalados.
- ✓ Realizar una tarea comercial y de soporte de negocio

Service Desk: Representa el centro de todos los procesos de soporte al servicio:

- ✓ Registrando y monitorizando incidentes.
- Aplicando soluciones temporales a errores conocidos en colaboración con la Gestión de Problemas.
- ✓ Colaborando con la Gestión de configuraciones para asegurar la actualización de CMDB<sup>42</sup>.
- ✓ Gestionando cambios solicitados vía peticiones de servicio en colaboración con la Gestión de Cambios y Versiones.

### 4.7.2 GESTIÓN DE INCIDENCIAS

Incidencia es cualquier evento que no forma parte de la operación estándar de un servicio y que causa, o puede causar una interrupción, o una reducción de la calidad del mismo.

La Gestión de Incidentes tiene como objetivo resolver cualquier incidente que cause una interrupción en el servicio de la manera más rápida y eficaz posible.

El uso de una herramienta de Gestión de Incidencias tiene tres objetivos básicos:

<sup>&</sup>lt;sup>42</sup> **CMDB** (**Base de Datos para la Gestión de Configuración**): es una base de datos donde se integran los detalles relevantes de empleados, estaciones de trabajo, empleados de TI, otros dispositivos, incidencias, problemas, cambios y otros elementos relevantes para el negocio.

- ✓ Minimizar los períodos fuera de servicio.
- ✓ Registrar la información relevante de todas las incidencias.
- ✓ Incorporar las mejores prácticas del mercado de forma sistemática.

En la figura 4.3 se muestra las propiedades y funcionalidades de la Gestión de Incidentes:

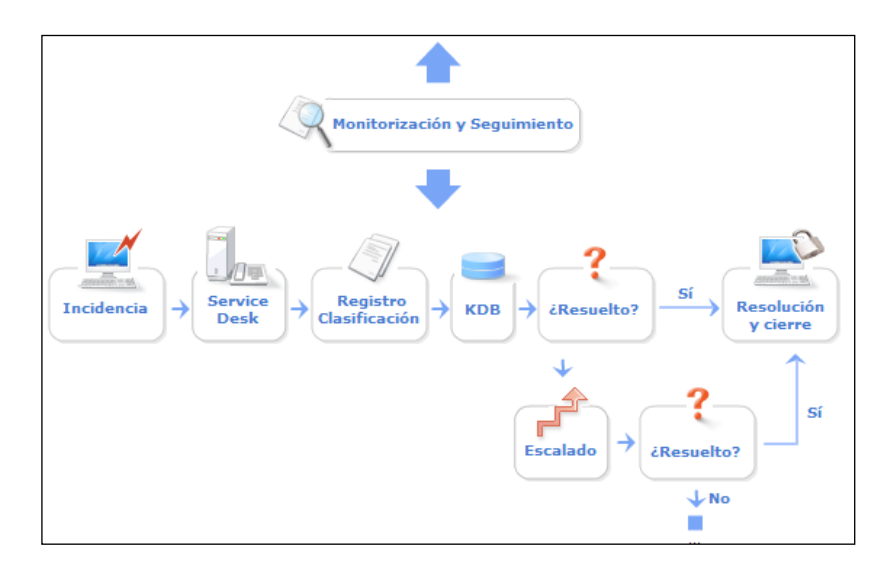

Figura 4.3: Gestión de Incidencias<sup>[1]</sup>

La Gestión de Incidencias es un instrumento para aquellas organizaciones que quieran incorporar las mejores prácticas en la gestión de incidencias. En la práctica esto puede:

- ✓ Registrar la incidencia: quién informa del problema, síntomas, equipo involucrado, etc.
- Clasificar la incidencia y asignar el trabajo a realizar a un grupo de soporte o a un técnico.
- ✓ Investigar la causa de la incidencia y compararla con otras incidencias parecidas.
- ✓ Documentar la solución, anexar ficheros con información relacionada y cerrar la incidencia.

- Comunicar automáticamente al usuario el estado de su solicitud a través del e-mail y/o portal de soporte.
- Elaborar informes, que ayuden a conocer qué está sucediendo y a mejorar el proceso.

Los beneficios de una gestión eficaz de incidencias son:

- ✓ Reducción del impacto de las incidencias sobre la organización.
- ✓ Uso más eficiente de los recursos de personal.
- ✓ Usuarios más satisfechos.
- ✓ Mayor visibilidad del trabajo realizado.

### 4.7.3 GESTIÓN DE PROBLEMA

Un problema es el origen de uno o varios incidentes. Los problemas son registrados en la CMDB, separadamente de los incidentes con los cuales ellos son relacionados. Los errores conocidos, ya detectados, también son guardados como registros en el CMDB, vinculados a los problemas que ellos causan.

Las funciones principales de la Gestión de Problemas son:

- ✓ Investigar las causas subyacentes a toda alteración, real o potencial, del servicio TI.
- ✓ Determinar posibles soluciones a las mismas.
- ✓ Proponer las peticiones de cambio (RFC) necesarias para restablecer la calidad del servicio.
- Realizar Revisiones Post Implementación (PIR) para asegurar que los cambios han surtido los efectos buscados sin crear problemas de carácter secundario.
La Gestión de Problemas puede ser de dos tipos:

**Reactiva**: Analiza los incidentes ocurridos para descubrir su causa y propone soluciones a los mismos.

**Proactiva**: Monitoriza la calidad de la infraestructura TI y analiza su configuración con el objetivo de prevenir incidentes incluso antes de que estos ocurran.

En la figura 4.4 se muestra las interacciones y funcionalidades de la Gestión de Problemas.

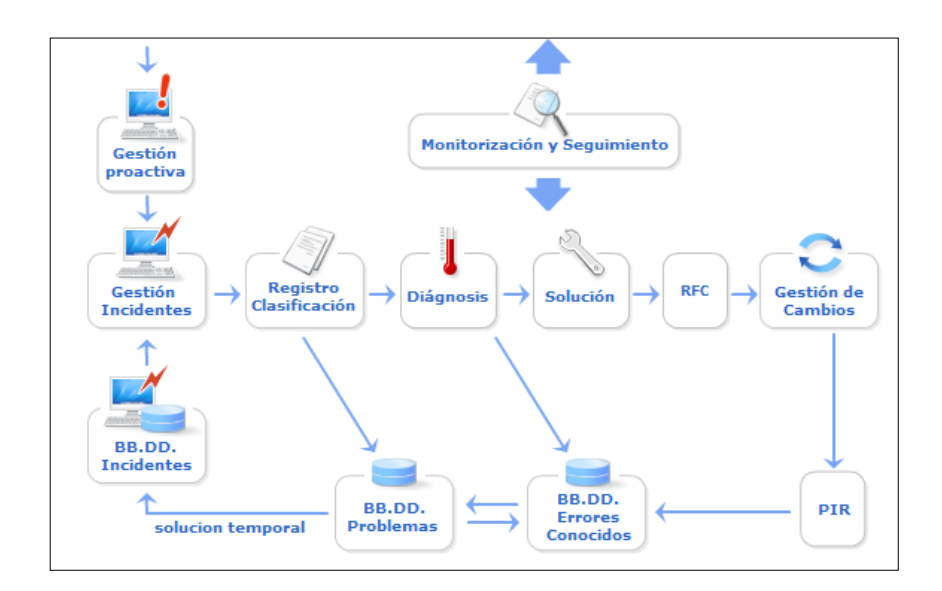

Figura 4.4: Gestión de Problema<sup>[1]</sup>

Cuando algún tipo de incidente se convierte en recurrente o tiene un fuerte impacto en la infraestructura TI es la función de la **Gestión de Problemas** el determinar sus causas y encontrar posibles soluciones.

#### 4.7.4 GESTIÓN DE CAMBIO

El principal objetivo de la Gestión de Cambios es la evaluación y planificación del proceso de cambio para asegurar que, si éste se lleva a cabo, se haga de la forma más eficiente, siguiendo los procedimientos establecidos y asegurando en todo momento la calidad y continuidad del servicio TI.

Las principales razones para la realización de cambios en la infraestructura TI son:

- ✓ Solución de errores conocidos.
- ✓ Desarrollo de nuevos servicios.
- ✓ Mejora de los servicios existentes.
- ✓ Imperativo legal.

En la figura 4.5 se muestra las interacciones y funcionalidades de la Gestión de Cambios.

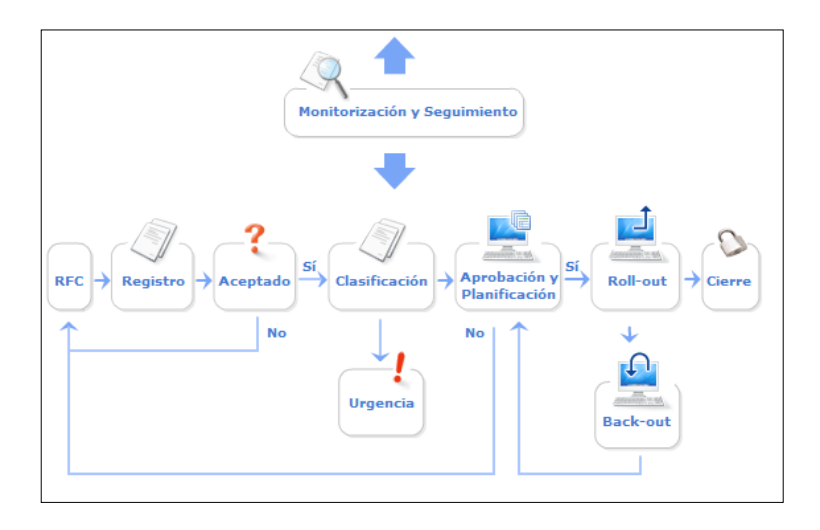

**Figura 4.5:** Gestión de Cambios<sup>[1]</sup>

La Gestión de Cambios es el proceso de ITIL que supervisa esta parte de la Gestión del Soporte del Servicio de TI. Cada cambio requiere una Demanda de Cambios (Request for Change, RFC) que también es almacenado en el CMDB.

El proceso de Gestión de Cambios de ITIL mantiene la infraestructura TI en línea con las necesidades del negocio. Este proceso formaliza la aproximación para manejar cualquier cambio para la entrega de servicios (Entrega del Servicio) por un único y centralizado proceso de aprobación, programado y controlado.

**Autorización** y **Aprobación** son las palabras clave (key words) en este proceso. El Consejo Consultivo de Cambios, o CAB (Change Advisory Board), es un grupo de

personas que investiga y autoriza o niega cualquier cambio propuesto. El CAB debe crear un Agenda de Cambios Avanzada que identifique cualquier cambio futuro las acciones que deben ser tomadas en ellos.

#### 4.7.5 GESTIÓN DE CONFIGURACIONES

Gestión de Configuración es el proceso de identificar y definir los elementos en el sistema, controlando el cambio de estos elementos a lo largo de su ciclo de vida, registrando y reportando el estado de los elementos y las solicitudes de cambio, y verificando que los elementos estén completos y que sean los correctos.

En la figura 4.6 se muestra las interacciones y funcionalidades de la Gestión de Configuraciones.

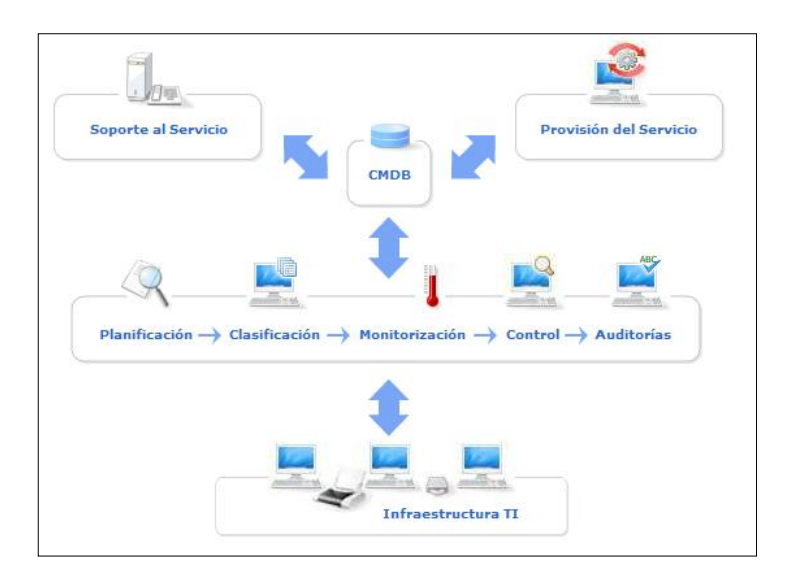

Figura 4.6: Gestión de Configuración<sup>[1]</sup>

Las principales funciones de Gestión de Configuraciones son las siguientes:

Llevar el control de todos los elementos de configuración de la infraestructura TI con el adecuado nivel de detalle y gestionar dicha información a través de la Base de Datos de Configuración (CMDB).

- Proporcionar información precisa sobre la configuración TI a todos los diferentes procesos de gestión.
- Interactuar con las Gestiones de Incidentes, Problemas, Cambios y Versiones de manera que estas puedan resolver más eficientemente las incidencias, encontrar rápidamente la causa de los problemas, realizar los cambios necesarios para su resolución y mantener actualizada en todo momento la CMDB.
- Monitorizar periódicamente la configuración de los sistemas en el entorno de producción y contrastarla con la almacenada en la CMDB para subsanar discrepancias.
- Provee soporte al servicio, todos los procesos de Soporte al servicio dependen de gran manera de la CMBD:
  - ✓ Se necesita la información de los  $CLs^{43}$  para analizar incidentes y problemas.
  - ✓ La Gestión de Cambios y Versiones tiene que trabajar en estrecha colaboración con la Gestión de Configuraciones para mantener actualizada la CMBD.

Los CLs pueden ser:

- ✓ Dispositivos de hardware como PCs, impresoras, routers, monitores, etc. así como sus componentes: tarjetas de red, teclados, lectores de CDs, etc.
- ✓ Software: sistemas operativos, aplicaciones, protocolos de red, etc.
- ✓ Documentación: manuales, acuerdos de niveles de servicio, etc.

<sup>&</sup>lt;sup>43</sup> **Elementos de configuración (CLs):** todos, tanto los componentes de los servicios TI como los servicios que éstos nos ofrecen, constituyen diferentes elementos de configuración.

#### 4.7.6 GESTIÓN DE VERSIONES

Es el proceso final de ITIL en el enfoque de Soporte del Servicio.La Gestión de Versiones se encarga de la planificación, construcción, pruebas de control de calidad de los elementos de sofware y harware instalados en el entorno de producción.

La Gestión de Versiones debe colaborar estrechamente con la Gestión de Cambios y Configuraciones para asegurar que toda la información de las nuevas versiones se integren en la CMDB para que se encuentre alcualizada.

Una versión es un conjunto de CLs de nueva creación o modificados que han sido validados para su instalación en el entorno de la producción.

Las versiones pueden clasificarse de acuerdo a la Infraestructura TI:

- Versiones mayores: que representan importantes despliegues de software y hardware y que introducen modificaciones importantes en la funcionalidad y características técnicas.
- Versiones menores: implica la corrección de varios errores conocidos puntuales y que a menudo son modificaciones que vienen a implementar de una manera correctamente documentada soluciones de emergencia.
- Versiones de emergencia: modificaciones que reparan de forma rápida un error conocido.

En la figura 4.6 se muestra las interacciones y funcionalidades de la Gestión de Configuraciones.

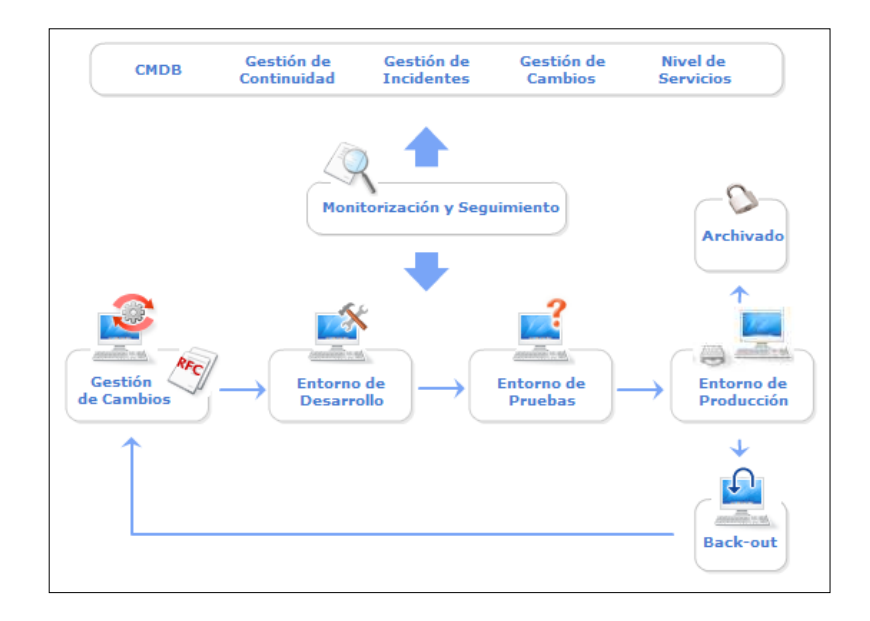

Figura 4.7: Gestión de Versiones<sup>[1]</sup>

La **Gestión de Versiones** también debe mantener actualizada la Biblioteca de Software Definitivo (**DSL**), donde se guardan copias de todo el software en producción, y el Depósito de Hardware Definitivo (DHS<sup>44</sup>), donde se almacenan piezas de repuesto y documentación para la rápida reparación de problemas de hardware en el entorno de producción.

### 4.8 PROVISIÓN DE SERVICIOS <sup>[1], [3], [4], [5]</sup>

La provisión de servicios se ocupa de los servicios ofrecidos en sí mismos. En particular de los Niveles de Servicio, disponibilidad, continuidad, viabilidad financiera, capacidad necesaria de la infraestructura TI y los niveles de gestión requeridos.

<sup>&</sup>lt;sup>44</sup>**Biblioteca de Software Definitivo (DSL):** Donde se guardan copias de todo el software en producción.

**Depósito de Hardware Definitivo (DHS):** Donde se almacenan piezas de repuesto y documentación para la rápida reparación de problemas de hardware en el entorno de producción.

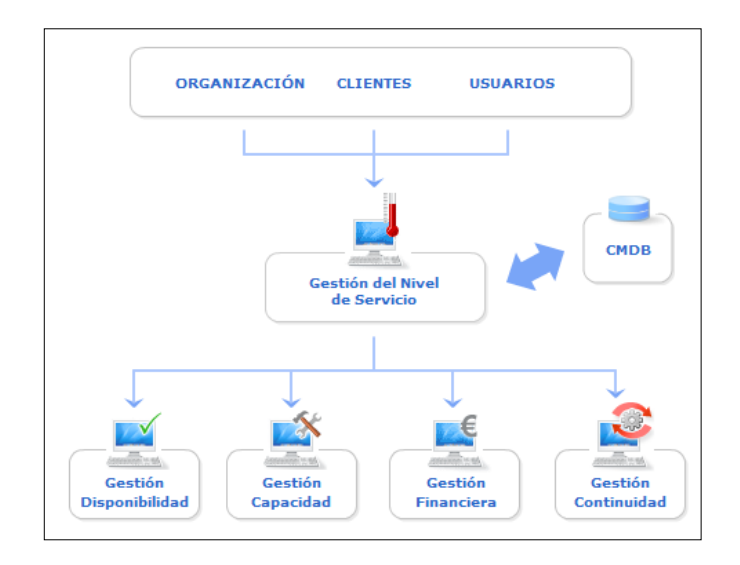

Figura 4.8: Provisión de Servicios<sup>[1]</sup>

#### 4.8.1 GESTIÓN DE NIVELES DE SERVICIOS

El objetivo de la Gestión de Niveles de Servicios es poner la tecnología al servicio del cliente y de esta manera aportar valor a los usuarios. La **Gestión de Niveles de Servicio** debe velar por la calidad de los servicios TI alineando tecnología con procesos de negocio y todo ello a unos costes razonables.

Para cumplir sus objetivos es imprescindible que la Gestión de Niveles de Servicio:

- ✓ Conozca las necesidades de sus clientes.
- ✓ Defina correctamente los servicios ofrecidos.
- Monitoree la calidad del servicio respecto a los objetivos establecidos en los SLAs.

En la figura 4.9 se muestra las interacciones y funcionalidades de la Gestión de Niveles de Servicio:

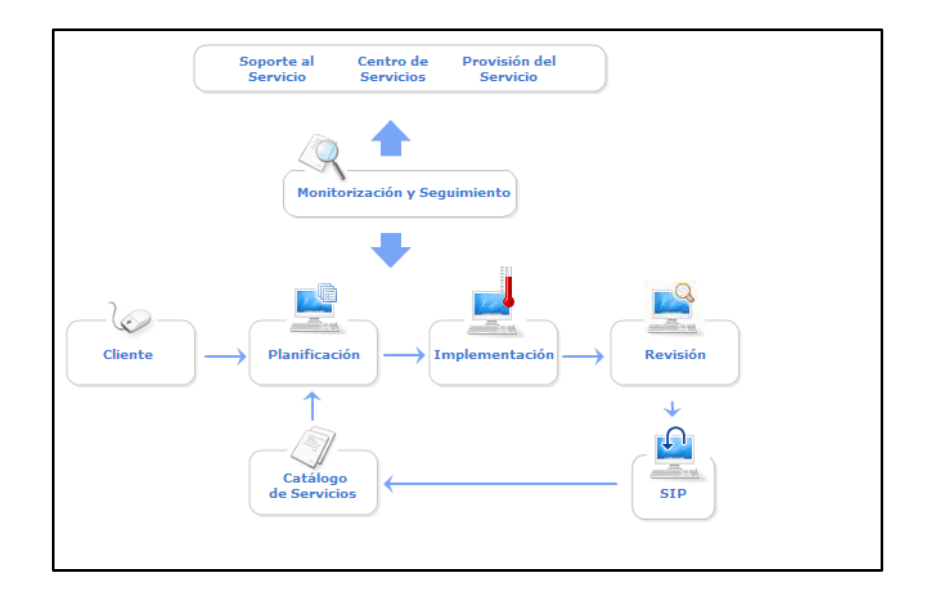

Figura 4.9: Gestión de Niveles de Servicio<sup>[1]</sup>

La Gestión de Niveles de Servicio es la responsable de:

- ✓ Establecer, en estrecha colaboración con el cliente los Acuerdos de Nivel de Servicio.(SLA)<sup>45</sup>
- ✓ Formalizar los Acuerdos de Nivel de Operación y los Contratos de Soporte con los proveedores externos.(OLAs y UC)<sup>46</sup>
- ✓ Monitorización de la calidad de servicio.

#### 4.8.2 GESTIÓN FINANCIERA DE LOS SERVICIOS TI

Se encarga de la administración de los recursos monetarios de la organización TI para soportar a la empresa en la planificación y ejecución de los planes de negocio. Además se encarga de evaluar y controlar los costos asociados a los servicios TI para ofrecer un servicio de calidad con un uso eficiente de los recursos.

<sup>&</sup>lt;sup>45</sup> **SLAs (Service Level Agreement):** es un acuerdo de nivel de servicio contiene una descripción del servicio que abarca desde los aspectos más generales hasta los detalles más específicos del servicio.

<sup>&</sup>lt;sup>46</sup>**OLAs (Acuerdos de Nivel de Operación):** son documentos de carácter interno de la propia organización TI que determinan los procesos y procedimiento necesarios para ofrecer los niveles de servicio acordados con los clientes.

UC (Contratos de Soporte): es un acuerdo con un proveedor externo para la prestación de servicios no cubiertos por la propia organización TI.

En la figura 4.10 se muestra las propiedades y funcionalidades de la Gestión Financiera de los Servicios TI:

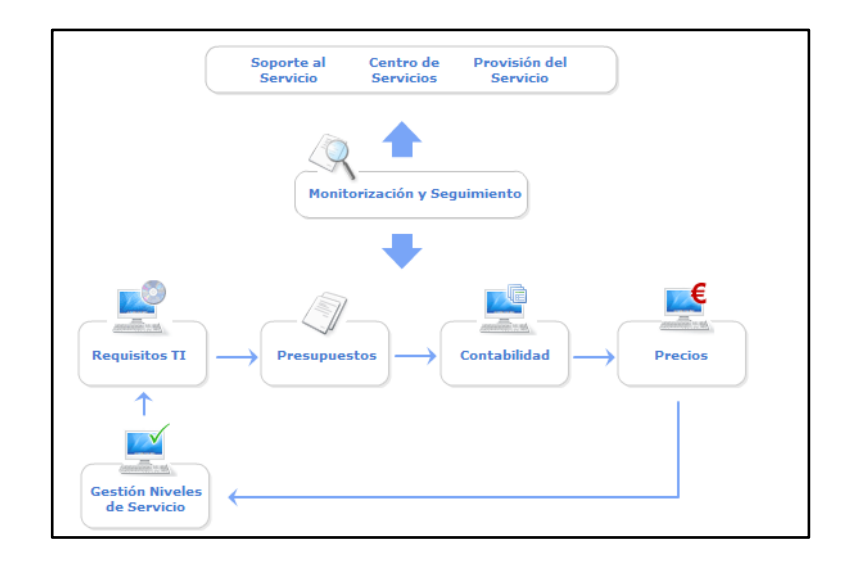

Figura 4.10: Gestión Financiera<sup>[1]</sup>

Por regla general, a mayor calidad de los servicios mayor es su costo, por lo que es necesario evaluar cuidadosamente las necesidades del cliente para que el balance entre ambos sea óptimo.

Si la organización TI y/o sus clientes no son conscientes de los costes asociados a los servicios no podrán evaluar el retorno a la inversión ni podrán establecer planes consistentes de inversión tecnológica.

#### 4.8.3 GESTIÓN DE CAPACIDAD

La Gestión de Capacidad es la encargada de administrar los recursos de todos los servicios TI y predecir capacidades adicionales por adelantado.

Sin una correcta Gestión de Capacidades los recursos no se aprovechan adecuadamente y se realizan inversiones innecesarias que acarrean gastos adicionales de mantenimiento y administración, o los recursos son insuficientes produciendo una consecuente degradación de la calidad de servicio.

En la figura 4.11 se muestra las propiedades y funcionalidades de la Gestión de Capacidad:

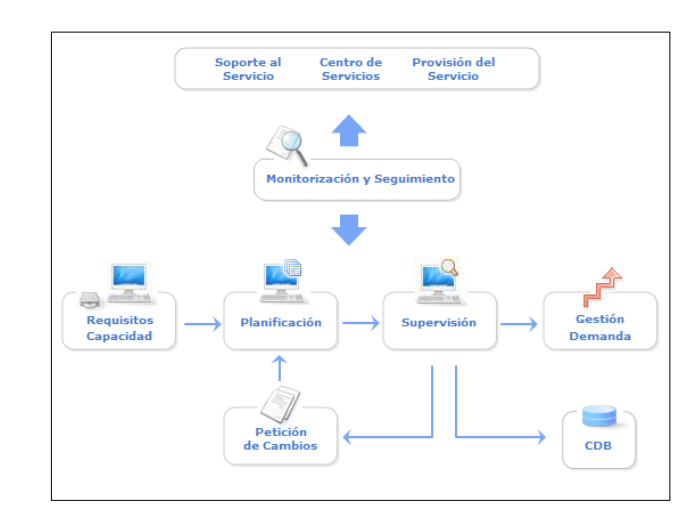

Figura 4.11: Gestión de Capacidad<sup>[1]</sup>

Para que la Gestión de Capacidad sea exitosa, se debe tomar en cuenta:

- Predicción y provisión automatizada: ofrece una serie de herramientas para asegurar la efectividad de todos los aspectos relativos de la capacidad y rendimiento que afectan los servicios del negocio.
- Capacity Planning: contribuye a construir un proceso estructurado de la provisión de los recursos TI dependiendo de las necesidades.
- Informe históricos de uso y tendencia: proporciona herramientas de análisis que permiten identificar la relación entre el ciclo del negocio y la capacidad de los recursos.

#### 4.8.4 GESTIÓN DE LA CONTINUIDAD DEL SERVICIO

La Gestión de Continuidad se centra en describir las habilidades necesarias de una organización para continuar proporcionando un predeterminado nivel de los servicios TI a continuación de una interrupción o falla en una aplicación del sistema. Además se preocupa de impedir que una imprevista o grave interrupción de los servicios TI,

debido a desastres naturales u otras fuerzas de causa mayor y tenga consecuencias catastróficas en el negocio.

En la figura 4.12 se muestra las propiedades y funcionalidades de la Gestión de Continuidad del Servicio:

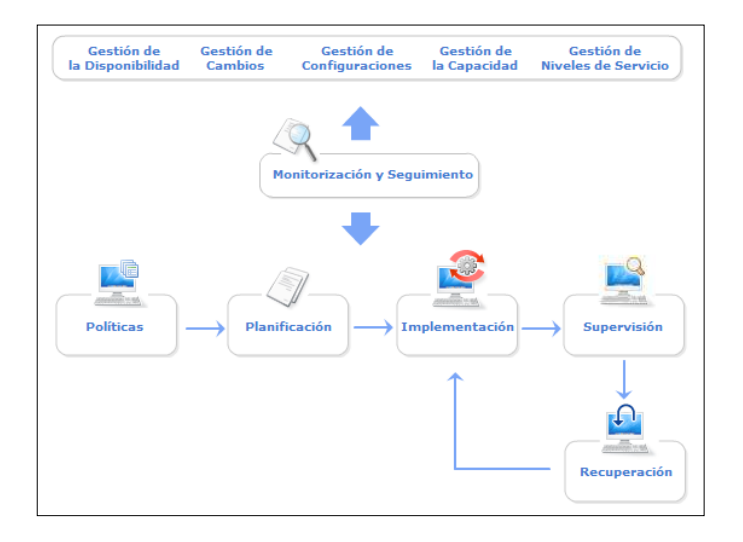

Figura 4.12: Gestión de Continuidad del Servicio<sup>[1]</sup>

Esta gestión debe combinar equilibradamente los siguientes procedimientos:

- Proactivos: buscan impedir o minimizar las consecuencias de una grave interrupción del servicio.
- **Reactivos:** su objetivo es reanudar el servicio tan pronto como sea posible.

Es fundamental establecer una política coherente sobre la continuidad de los servicios TI:

- ✓ En la que se establezca el alcance de la misma.
- ✓ Se asignen los recursos necesarios.
- ✓ Se establezcan las bases para la organización del proceso.

Es importante realizar una evaluación de riesgos y para ello se debe:

- ✓ Conocer en profundidad la infraestructura TI y cuáles son los elementos de configuración involucrados en la prestación de cada servicio.
- $\checkmark$  Analizar las posibles amenazas y estimar su probabilidad.
- ✓ Detectar los puntos más vulnerables de la infraestructura TI.

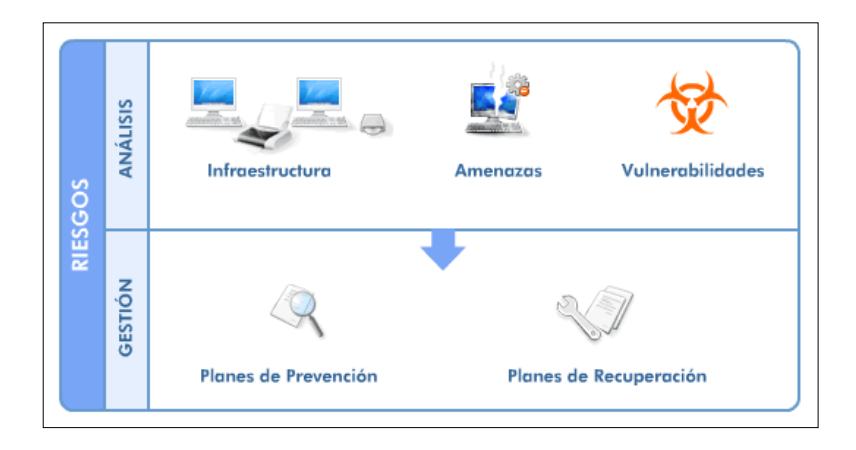

Figura 4.13: Evaluación de Riesgos<sup>[1]</sup>

Con los resultados del análisis detallado se dispondrá de información necesaria para proponer diferentes medidas de prevención y recuperación que se adapten a las necesidades reales del negocio.

#### 4.8.5 GESTIÓN DE DISPONIBILIDAD

La Gestión de Disponibilidad se encarga de optimizar y monitorizar los servicios TI para que estos funcionen ininterrumpidamente y de manera segura cumpliendo con los SLAs establecidos y todo ellos a un costo razonable. Permite optimizar el uso de los recursos, anticipar y calcular fallas e implementar políticas de seguridad.

La Gestión de Disponibilidad incluye: Seguridad, Servicialidad, Recuperabilidad, Sostenibilidad y Resistencia de los recursos TI, los mismos que se alcanzan determinando los requerimientos de la disponibilidad del negocio nivelando estos con la infraestructura TI y la organización de soporte.

En la figura 4.14 se muestra las propiedades y funcionalidades de la Gestión de Disponibilidad:

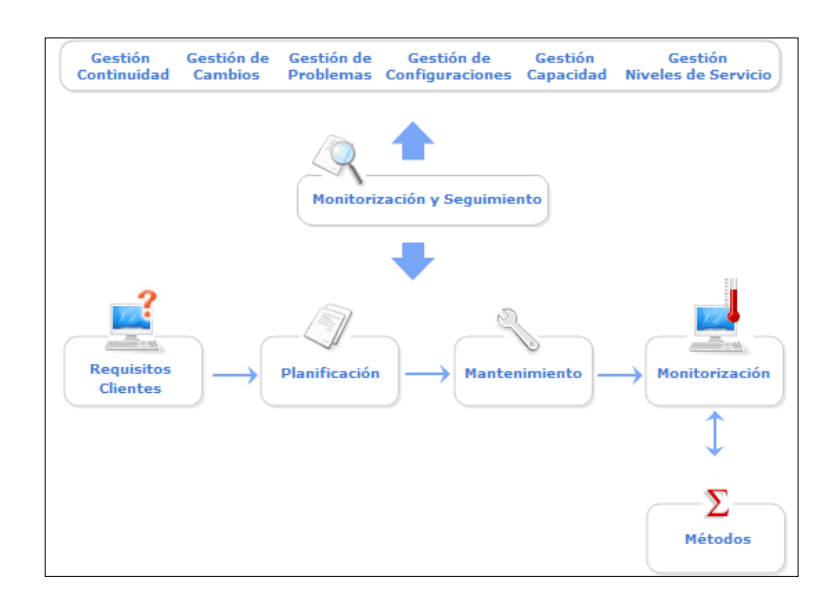

Figura 4.14: Gestión de Disponibilidad<sup>[1]</sup>

Los indicadores clave sobre los que se sustenta el proceso de Gestión de la Disponibilidad se resumen en:

- Disponibilidad: porcentaje de tiempo sobre el total acordado en que los servicios TI han sido accesibles al usuario y han funcionado correctamente.
- ✓ Fiabilidad: medida del tiempo durante el cual los servicios han funcionado correctamente de forma ininterrumpida.
- ✓ Mantenibilidad: capacidad de mantener el servicio operativo y recuperarlo en caso de interrupción.

La correcta planificación de la disponibilidad permite establecer unos niveles de disponibilidad adecuados tanto en lo que respecta a las necesidades reales del negocio como a las posibilidades de la organización TI.

Algunos de los parámetros que suele utilizar la **Gestión de la Disponibilidad** y que debe poner a disposición del cliente en los informes de disponibilidad correspondientes incluyen:

- Tiempo Medio de Parada (Downtime): que es el tiempo promedio de duración de una interrupción de servicio, e incluye el tiempo de detección, respuesta y resolución.
- ✓ Tiempo Medio entre Fallos (Uptime): es el tiempo medio durante el cual el servicio está disponible sin interrupciones.
- ✓ Tiempo Medio entre Incidentes: es el tiempo medio transcurrido entre incidentes que es igual a la suma del Tiempo Medio de Parada y el Tiempo Medio entre Fallos. El Tiempo Medio entre Incidentes es una medida de la fiabilidad del sistema.

#### 4.8.6 GESTIÓN DE LA SEGURIDAD

La Gestión de Seguridad se encarga de la seguridad de la información y para ello debe apoyarse en tres pilares fundamentales:

- ✓ Confidencialidad: la información debe ser sólo accesible a sus destinatarios predeterminados.
- ✓ **Integridad**: la información debe ser correcta y completa.
- Disponibilidad: debemos de tener acceso a la información cuando la necesitamos.

La Gestión de la Seguridad debe, por tanto, velar por que la información sea correcta y completa, esté siempre a disposición del negocio y sea utilizada sólo por aquellos que tienen autorización para hacerlo.

En la figura 4.16 se muestra las propiedades y funcionalidades de la Gestión de Seguridad:

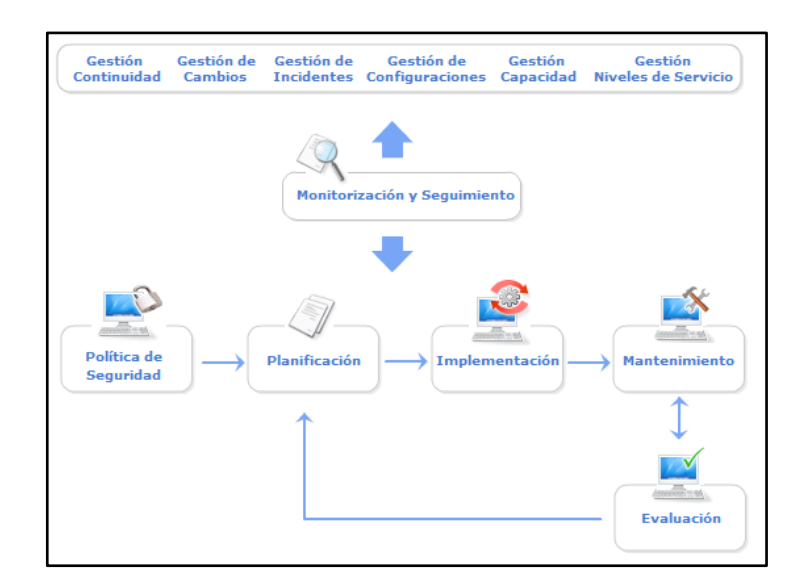

Figura 4.15: Gestión de la Seguridad<sup>[1]</sup>

El **Plan de Seguridad** debe diseñarse para ofrecer un mejor y más seguro servicio al cliente y nunca como un obstáculo para el desarrollo de sus actividades de negocio. Siempre que sea posible deben definirse métricas e indicadores clave que permitan evaluar los niveles de seguridad acordados.

Se recomienda realizar auditorías de seguridad externas realizadas por el personal independiente de la Gestión de Seguridad.

Es importante que la Gestión de la Seguridad esté al día en lo que respecta a nuevos riesgos y vulnerabilidades frente a virus, ataques de denegación de servicio, etc., y que adopte las medidas necesarias de actualización de equipos de hardware y software, sin olvidar el apartado de formación: el factor humano es normalmente el eslabón más débil de la cadena.

### **CAPÍTULO 5**

# LEVANTAMIENTO Y DOCUMENTACIÓN DE PROCESOS NECESARIOS PARA LA ADMINISTRACIÓN DE UNA RED BACKBONE IP/MPLS

#### **5.1 MANUAL CACTI**

#### **5.1.1 OBJETIVO**

Conocer el funcionamiento y el manejo de las herramientas principales de la plataforma CACTI para el monitoreo y gestión de los equipos y de los servicios de red para lograr una administración potencialmente satisfactoria.

#### 5.1.2 INTRODUCCIÓN

CACTI es una solución completa para la monitorización de redes mediante gráficos y recopilación de datos, todo ello gracias a la potencia de RRDTool's, mediante esta herramienta se puede tener información prácticamente a tiempo real sobre diferentes equipos tanto como routers, switches o servidores, tráfico de interfaces, cargas, CPU, temperaturas, etc.

#### 5.1.3 INGRESO AL SISTEMA

Para empezar a utilizar la aplicación, deberá ingresar el nombre de usuario (*Username*) y contraseña (*Password*), presionar ENTER o hacer clic en *Login* como se muestra en la pantalla.

|                                           | User Login                               |
|-------------------------------------------|------------------------------------------|
|                                           |                                          |
| lease enter v                             | our Cacti user name and password below:  |
| Please enter y                            | your Cacti user name and password below: |
| Please enter y<br>Jser Name:              | rour Cacti user name and password below: |
| Please enter y<br>Jser Name:<br>Password: | rour Cacti user name and password below: |

Figura 5.1.1: Ingreso al sistema<sup>[1]</sup>

La aplicación validará tales datos y por ende aparecerá una pantalla con las opciones disponibles.

### 5.1.4 PANTALLA INICIAL

La pantalla inicial del sistema es como se muestra en la figura 5.1.2:

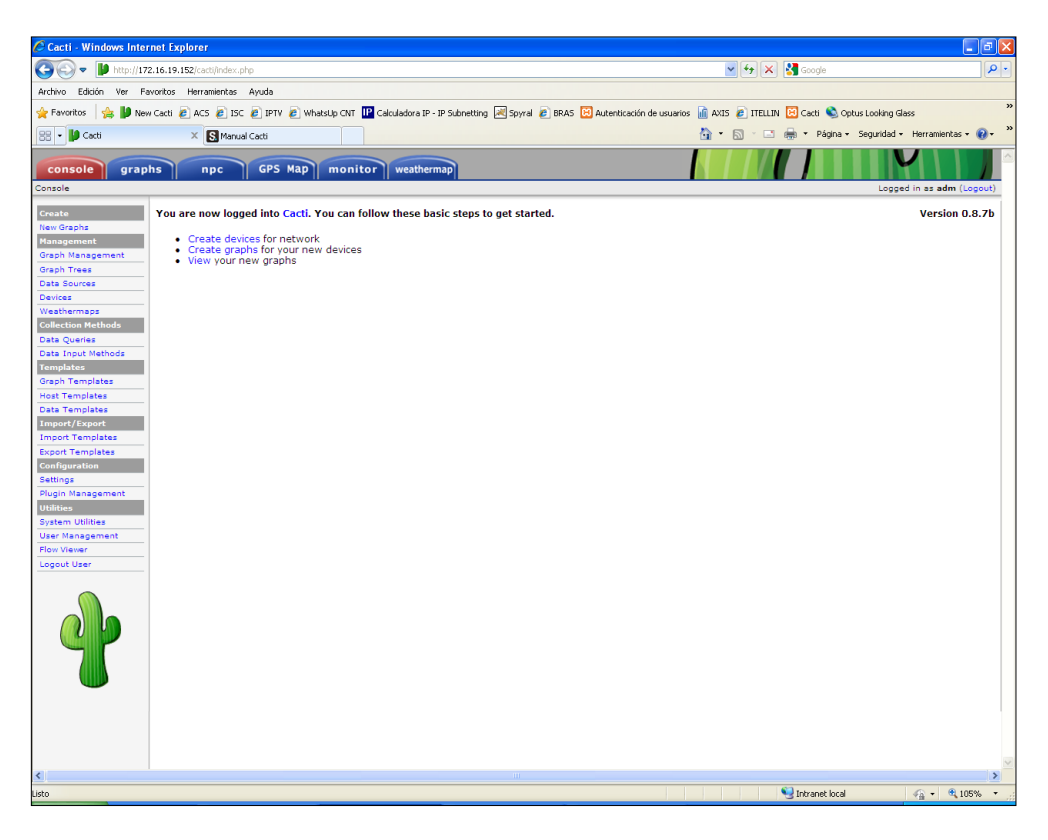

**Figura 5.1.2:** Pantalla Inicial<sup>[1]</sup>

#### 5.1.5 TAB CONSOLE

A continuación se muestra la respectiva descripción de cada uno de los componentes del *Tab Console*.

#### **5.1.5.1 DEVICES**

Esta opción muestra todos los equipos que han sido configurados previamente en la aplicación la cual permitirá agregar, configurar, modificar y borrar los mismos.

| Cacti - Windows Int | ernet Explorer               |                               |                    |                 |                |                       |                  |                      |                                  |      |
|---------------------|------------------------------|-------------------------------|--------------------|-----------------|----------------|-----------------------|------------------|----------------------|----------------------------------|------|
| ) 🕞 🔻 📙 http://:    | 172.16.19.152/cacti/host.php |                               |                    |                 |                |                       | 🗙 🛃 🗶 🛃 🗠        | ogle                 |                                  |      |
| thivo Edición Ver   | Favoritos Herramientas Ayuda |                               |                    |                 |                |                       |                  |                      |                                  |      |
| Favoritos 🛛 🚖 🔰 N   | lew Cacti 🙋 ACS 🙋 ISC 🙋 IPTV | / 🙋 WhatsUp CNT 📴 Calculadora | IP - IP Subnetting | 💐 Spyral 🙋 BRAS | 🙁 Autenticació | in de usuarios  👔 AXI | 5 🙋 ITELLIN 🔀 Ca | icti 🔌 Optus Looking | Glass                            |      |
| 10 cm               | X Manual Carti               |                               |                    |                 |                | - A                   | <u> </u>         | Página + Seguridad   | <ul> <li>Herramientas</li> </ul> | - 6  |
| 1                   | Canada cota                  |                               |                    |                 |                |                       |                  |                      |                                  |      |
| console gra         | phs npc GPS                  | Map monitor weath             | ermap              |                 |                |                       |                  |                      |                                  |      |
| and any David       |                              |                               |                    |                 |                |                       |                  | Log                  | ced in as adm (                  | Logo |
|                     |                              |                               |                    |                 |                |                       |                  |                      |                                  | -    |
| eate                | Devices                      |                               |                    |                 |                |                       |                  | -                    |                                  | A    |
| w Graphs            | Type: Any                    | Status: Any                   | V Rows:            | 30 Rows         | Search:        |                       | go clear         |                      |                                  |      |
| aph Management      |                              |                               |                    |                 |                |                       |                  | -                    |                                  | _    |
| aph Trees           | << Previous                  |                               |                    | Showing Row     | s 1 to 30 of 1 | 22 [1,2,3,4,5]        |                  |                      | Ne                               | ext  |
| ta Sources          | Description**                | ID Graphs                     | Data Sources       | Status          | Event Count    | Hostname              | Current (ms)     | Average (ms)         | Availability                     |      |
| vices               | AMBCNTE01                    | 123 6                         | 6                  | Up              | 0              | 10.3.10.100           | 3.29             | 3.91                 | 99.91                            |      |
| athermaps           | AMBSURE01                    | 126 3                         | 3                  | Up              | 0              | 10.8.0.76             | 5.89             | 9.71                 | 99.89                            |      |
| ection Methods      | AMBSURP01                    | 99 26                         | 26                 | Up              | 0              | 10.3.1.100            | 7.89             | 35.14                | 99.79                            |      |
| a Queries           | AZGCNTE01                    | 64 5                          | 5                  | Up              | 0              | 10.6.20.100           | 8.27             | 10.63                | 99.59                            |      |
| nlates              | AZGCNTM01                    | 65 4                          | 4                  | Up              | 0              | 10.6.20.194           | 8.93             | 10.42                | 99.78                            |      |
| h Templates         | BBHCNTE01                    | 40 9                          | 9                  | Up              | 0              | 10.5.30.100           | 14.65            | 16.1                 | 99.67                            |      |
| : Templates         | BBHCNTM01                    | 77 1                          | 1                  | Up              | 0              | 10.5.30.194           | 18.16            | 17.93                | 99.69                            |      |
| Templates           | BBHMTVM01                    | 74 1                          | 1                  | Up              | 0              | 10.5.30.196           | 7.15             | 13.59                | 99.02                            |      |
| ort/Export          | BBHQVDE01                    | 78 2                          | 2                  | Up              | 0              | 10.8.0.88             | 4.06             | 5.14                 | 99.64                            |      |
| ort Templates       | BBHSJNM01                    | 81 1                          | 1                  | Up              | 0              | 10.5.30.200           | 12.74            | 15.85                | 98.44                            |      |
| ort Templates       | CACGLZM01                    | 61 1                          | 1                  | Up              | 0              | 10.6.10.199           | 13.19            | 14.99                | 99                               |      |
| figuration          | CACSIGM01                    | 63 1                          | 1                  | Up              | 0              | 10.6.10.197           | 16.81            | 34.23                | 90.13                            |      |
| ngs                 | CACSTIM01                    | 62 1                          | 1                  | Up              | 0              | 10.6.10.205           | 10.24            | 15.45                | 97.77                            |      |
| in Management       | CCACNTE01                    | 57 8                          | 8                  | Up              | 0              | 10.6.10.100           | 7.91             | 10.76                | 99.57                            |      |
| em Utilities        | CCACNTM01                    | 60 5                          | 5                  | Up              | 0              | 10.6.10.195           | 8.9              | 12.49                | 99.62                            |      |
| Management          | CCACNTM02                    | 59 9                          | 9                  | Up              | 0              | 10.6.10.194           | 8.86             | 11.7                 | 99.62                            |      |
| Viewer              | CCACNTP01                    | 56 8                          | 8                  | Up              | 0              | 10.6.1.100            | 8.11             | 199.45               | 98.99                            |      |
| iut User            | CCAJRTM01                    | 105 2                         | 2                  | Up              | 0              | 10.6.10.225           | 12.7             | 15.88                | 84.57                            |      |
|                     | CCANNRM01                    | 103 2                         | 2                  | Up              | 0              | 10.6.10.221           | 10.7             | 13.64                | 98.58                            |      |
|                     | CCASBLM01                    | 104 4                         | 4                  | Up              | 0              | 10.6.10.223           | 14.51            | 16.87                | 99.54                            |      |
|                     | CCASPNM01                    | 102 4                         | 4                  | Up              | 0              | 10.6.10.220           | 9.48             | 12.95                | 99.49                            |      |
|                     | ESMPALE01                    | 29 6                          | 6                  | Up              | 0              | 10.1.10.100           | 6.79             | 8.06                 | 99.26                            |      |
|                     | ESMPALE02                    | 30 5                          | 5                  | Up              | 0              | 10.8.0.87             | 24.74            | 8.02                 | 99.23                            |      |
|                     | ESMPALM01                    | 31 6                          | 6                  | Up              | 0              | 10.50.87.2            | 7.55             | 10.04                | 98.57                            |      |
|                     | ESMPALP01                    | 28 4                          | 4                  | Up              | 0              | 10.1.1.100            | 7.27             | 246.77               | 99.27                            |      |
|                     | ESMSNJM01                    | 68 0                          | 0                  | Disabled        | 0              | 10.1.10.197           | 0                | 0                    | 100                              |      |
|                     | GLPBLTM01                    | 109 1                         | 1                  | Up              | 0              | 10.20.158.110         | 551.75           | 534.32               | 89.65                            |      |
|                     | GLPSCRE01                    | 105 2                         | 2                  | Up              | 0              | 10.8.0.95             | 511.69           | 512.14               | 98.8                             |      |
|                     | GROCNTEDI                    | 131 6                         | 6                  | Up              |                | 10 5 40 100           | 10.22            | 10.03                | 99.81                            |      |
|                     | STOCHTED'S                   | 101 0                         |                    | <b>O</b> P      | •              | 10.0.40.100           |                  |                      | 20.0x                            |      |

Figura 5.1.3: Devices <sup>[1]</sup>

### 5.1.5.2 AÑADIR UN EQUIPO

Para añadir un equipo seguir los pasos que se muestran a continuación:

1. Añadir un equipo mediante el botón *ADD* desde la opción *DEVICES* como se muestra en la figura 5.1.4.

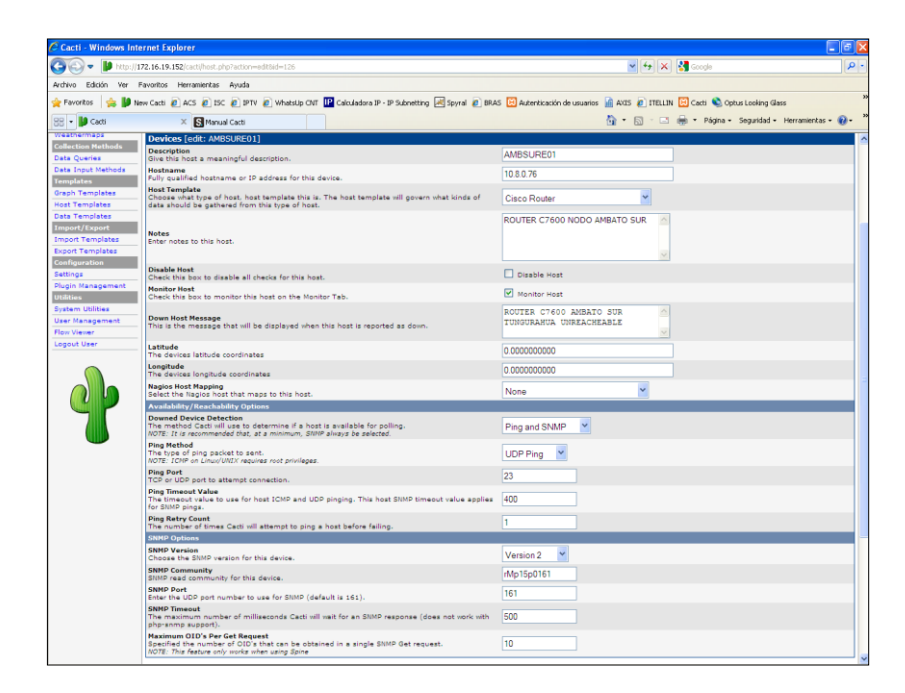

Figura 5.1.4: Añadir un nuevo equipo<sup>[1]</sup>

2. Colocar los parámetros requeridos en base a los puntos que se muestran a continuación:

#### > DEVICE

- ✓ *Description*: Nombre asignado para identificar el equipo en la aplicación.
- ✓ *Hostname:* Dominio del equipo
- ✓ Host Template: Configuración pre-establecida para los gráficos de la aplicación por ejemplo la opción Cisco Router.
- ✓ *Notes:* Identificación del equipo y el nodo al que pertenece.
- ✓ *Disable Host:* Estado que desactiva el funcionamiento de la aplicación.
- ✓ *Monitor Host:* Marque esta casilla para monitorear el equipo.
  - Colocar un mensaje que aparecerá cuando el Host presente algún tipo de problema.
- ✓ Down Host Message: Este es el mensaje que se mostrará cuando el equipo se reporta como down.
- ✓ Latitude y Longitude: Colocamos la latitud y longitud correspondiente a cada uno de los equipos.

 Nagios Host Mapping: Seleccionar esta opción si el equipo se encuentra configurado en la plataforma Nagios.

#### > SECCIÓN AVAILABILITY/REACHABILITY OPTIONS:

- ✓ Downed Device Detection: Elegir la opción Ping and SNMP para los equipos que se requieran monitorear en la red.
- ✓ *Ping Method*: Elegir la opción UDP Ping.
- ✓ *Ping Port:* Colocar el puerto 23 preestablecido.
- ✓ *Ping Timeout Value:* Colocar el valor 400, que es el preestablecido y se refiere al tiempo que SNMP envía las características de tráfico existentes.
- ✓ Ping Retry Count: Es el número de veces que CACTI intentará hacer ping a un Host antes de fallar, colocar el número 1 que de la misma manera es un valor preestablecido.

#### SECCIÓN SNMP Options:

- SNMP Version: Elegir la opción versión 2 que es la versión del servicio SNMP a utilizar en el equipo.
- ✓ SNMP Community: Password de lectura del servicio SNMP. Cada equipo tiene una comunidad distinta por esta razón es necesario colocar la comunidad correcta para que los equipos envíen la información de manera satisfactoria.
- ✓ SNMP Port: Puerto del servicio SNMP a utilizar en el servidor, en este caso es el 161que es un valor preestablecido.
- ✓ SNMP Timeout: Tiempo de respuesta en milisegundos del servicio SNMP a utilizar en el equipo, en este caso colocar el valor 500.
- Maximum OID's Per Get Request: Característica de rendimiento, colocar el valor 10 para todos los equipos, este es un valor preestablecido.

3. Guardar las configuraciones realizadas dando clic en la opción SAVE.

#### 5.1.5.3 EDITAR UN EQUIPO

Una vez que se ha creado el equipo en la aplicación y se desee editarlo, presionar el nombre del equipo en la lista que se muestra en la opción *DEVICES* del menú.

| Create             | Devices                                 |         |         | 1            |         |                    |             |              | 1               |              | Add  |
|--------------------|-----------------------------------------|---------|---------|--------------|---------|--------------------|-------------|--------------|-----------------|--------------|------|
| New Graphs         | Type: Any                               | V Statu | a: Any  | × Rows:      | 30 Rows | Search:            |             | go clear     |                 |              |      |
| Management         |                                         |         |         |              |         |                    |             |              |                 |              |      |
| Graph Management   | << Previous                             | /       |         |              | Showing | Rows 1 to 30 of 12 | 2[12345]    | /            |                 | Nov          | 4.55 |
| Graph Trees        | C C F C F C F C F C F C F C F C F C F C | 10      | Cranhe  | Data Sources | Statur  | Event Count        | Hostopero   | Current (mc) | Automagica (mm) | Availability |      |
| Data Sources       |                                         | 10      | Graphis | Data Sources | Status  | Event count        | nostname    | Current (ms) | Average (ms)    | Availability |      |
| Devices            | AMBCNIE01                               | 123     | 0       | 0            | Up      | U                  | 10.3.10.100 | 3.36         | 3.91            | 99.91        |      |
| Weathermaps        | AMBSUREDI                               | 126     | 3       | 3            | Up      | 0                  | 10.8.0.76   | 5.98         | 9.7             | 99.89        |      |
| Collection Methods | AMBSURP01                               | 99      | 26      | 26           | Up      | 0                  | 10.3.1.100  | 8.17         | 35.19           | 99.79        |      |
| Data Queries       | AZGCNTE01                               | 64      | 5       | 5            | Up      | 0                  | 10.6.20.100 | 8.26         | 10.62           | 99.59        |      |
| Data Input Methods | AZGCNTM01                               | 65      | 4       | 4            | Up      | 0                  | 10.6.20.194 | 8.95         | 10.4            | 99.78        |      |
| Tomplator          | (                                       |         |         |              |         |                    |             |              |                 |              |      |

Figura 5.1.5: Menú Devices<sup>[1]</sup>

Se despliega la misma información que cuando se añade un nuevo equipo (*DEVICES ADD*) como se muestra figura 5.1.6.

| Create<br>New Graphs              | AMBSURE01 (10.8.0.76)                                                                                                    | *Create Granhs                                                         |
|-----------------------------------|----------------------------------------------------------------------------------------------------|------------------------------------------------------------------------|
| Management                        | System: Cisco IOS Software, c7600rsp72043_rp Software (c7600rsp72043_rp-ADVIDSERVICESK9-W),                                                     | Version 12.2 (22) SRD2, RELEASE SOFTWARE (feg) Technical for this Host |
| Graph Management                  | Support: http://www.cisco.com/techsupport Copyright (c) 1986-2009 by Cisco Systems, Inc. Co                                                     | mpiled Thu 10-Sep-09 1                                                 |
| Graph Trees                       | Vpine: sci/istor (is avs, is nours, so minutes)                                                                                                 |                                                                        |
| Data Sources                      | Location: Quito                                                                                                    |                                                                        |
| Devices                           | Contact: Gestion IP/MPLS - 593-2-2540199                                                                                                    |                                                                        |
| Weathermans                       |                                                                                                    |                                                                        |
| Collection Matheda                | Devices [edit: AMBSURE01]                                                                                                    |                                                                        |
| Contraction Internet              | Description                                                                                                    | AMBSURE01                                                              |
| Data Quenes                       | Give this host a meaningful description.                                                                                                    |                                                                        |
| Data Input Methods                | Hostname<br>Fully gualified hostname or IP address for this device.                                                                             | 10.8.0.76                                                              |
| Templates                         | Host Template                                                                                                    |                                                                        |
| Graph Templates<br>Host Templates | Choose what type of host, host template this is. The host template will govern what kinds of<br>data should be gathered from this type of host. | Cisco Router                                                           |
| Data Templates                    |                                                                                                    | ROUTER C7600 NODO AMBATO SUR                                           |
| Import/Export                     | Notes                                                                                                    |                                                                        |
| Import Templates                  | Enter notes to this host.                                                                                                    |                                                                        |
| Export Templates                  |                                                                                                    |                                                                        |
| Configuration                     |                                                                                                    |                                                                        |
| Settings                          | Disable Host<br>Chesk this have to disable all sharks (as this heat                                                                             | Disable Host                                                           |
| Plugin Management                 |                                                                                                    |                                                                        |
| Utilities                         | Check this box to monitor this host on the Monitor Tab.                                                                                         | Monitor Host                                                           |
| System Utilities                  |                                                                                                    | POUTER CZEGO AMBATO SUR                                                |
| User Management                   | Down Host Message                                                                                                    | TUNGUBAHUA UNREACHEABLE                                                |
| Flow Viewer                       | This is the message that will be displayed when this host is reported as down.                                                                  |                                                                        |
| Logout User                       |                                                                                                    |                                                                        |
|                                   | Latitude<br>The devices latitude coordinates                                                                                                    | 0.000000000                                                            |
|                                   | Longitude                                                                                                    |                                                                        |
|                                   | The devices longitude coordinates                                                                                                    | 0.000000000                                                            |
|                                   | Nagios Host Mapping                                                                                                    | Nee                                                                    |
|                                   | Select the Naglos host that maps to this host.                                                                                                  | None                                                                   |
|                                   | Availability/Reachability Options                                                                                                    |                                                                        |
|                                   | Downed Device Detection                                                                                                    | Disc and ONIND an                                                      |
|                                   | The method Cacti will use to determine if a host is available for polling.                                                                      |                                                                        |
|                                   | Pine Method                                                                                                    |                                                                        |
|                                   | The type of ping packet to sent.                                                                                                    | UDP Ping V                                                             |
|                                   | NOTE: ICMP on Linux/UNIX requires root privileges.                                                                                              |                                                                        |
|                                   | Ping Port<br>TCP or UDP port to attempt connection.                                                                                             | 23                                                                     |
|                                   | Ping Timeout Value                                                                                                    | 100                                                                    |
|                                   | for SNMP pings.                                                                                                    | 400                                                                    |
|                                   | Ping Retry Count                                                                                                    |                                                                        |
|                                   | The number of times Cacti will attempt to ping a host before failing.                                                                           |                                                                        |

**Figura 5.1.6:** Edición de un equipo<sup>[1]</sup>

### 5.1.5.4 CREACIÓN DE GRÁFICOS

Una vez creados los equipos se procede a realizar los respectivos gráficos del monitoreo de los equipos que se encuentran en la red.

Para la creación de los gráficos seguir los siguientes pasos:

- 1. Seleccionar en el menú la opción New Graphs.
- 2. En el menú desplegable de la parte superior escoger el equipo donde se va a crear el gráfico como se muestra en la figura 5.1.7:

| 😋 🕞 🔻 🚺 http://1        | 72:16:19:152/cacti/graphs_new.php                                                                | 🛩 🔄 🔛 🚼 Google                                                        |
|-------------------------|--------------------------------------------------------------------------------------------------|-----------------------------------------------------------------------|
| Archivo Edición Ver F   | Favoritos Herramientas Ayuda                                                                     |                                                                       |
| 🚖 Favoritos 🛛 🙀 🔰 Ne    | ew Cacti 🙋 ACS 🙋 ISC 🙋 IPTV 🙋 WhatsUp CNT 🔢 Calculadora IP - IP Subnetting 📈 Spyral 🙋 BRAS 🔀 Aut | enticación de usuarios 👔 AXIS 🙋 ITELLIN 🔯 Cacti 👟 Optus Looking Glass |
| La Carti                |                                                                                                  | 🏠 🔹 🕅 - 🖃 📾 🍷 Página 🔹 Seguridad 👻 Herramientas 🗙 🚱 🖛                 |
|                         |                                                                                                  |                                                                       |
| console grap            | hs npc GPS Map monitor weathermap                                                                |                                                                       |
| Console -> Create New G | iraphs                                                                                           | Logged in as adm (Logout)                                             |
|                         |                                                                                                  |                                                                       |
| Create                  | AMBCNTE01 (10.3.10.100) Cisco Router                                                             |                                                                       |
| New Graphs              |                                                                                                  | *Edit this Host                                                       |
| Management              | Host: AMBCNTE01 (10.3.10.100) Graph Types: Graph Temple                                          | ate Based  *Create New Host                                           |
| Graph Trees             |                                                                                                  |                                                                       |
| Data Sources            | Graph (AMBSURP01 (10.3.1.100)                                                                    |                                                                       |
| Devices                 | Graph T AZGCNTE01 (10.6.20.100)                                                                  |                                                                       |
| Weathermaps             | Constan (A2.00(N1)(00.020.104)                                                                   |                                                                       |
| Collection Methods      | BBHCNTE01 (10.5.30.100)                                                                          |                                                                       |
| Data Queries            | Create: C BBHCN I M01 (10.5.30.194)                                                              |                                                                       |
| Data Input Methods      | Create: BBHOVDE01 (10.8.0.88)                                                                    |                                                                       |
| Templates               | (Select a g BBHSJNM01 (10.5.30.200)                                                              |                                                                       |
| Graph Templates         | CACGLZM01 (10.6.10.199)                                                                          |                                                                       |
| Host Templates          | CACSIGM01 (10.6.10.197)                                                                          | cancel create                                                         |
| Data Templates          | CACSTIMUT (10.6.10.205)                                                                          |                                                                       |
| Import/Export           | CCACNTM01 (10.6.10.195)                                                                          |                                                                       |
| Export Templates        | CCACNTM02 (10.6.10.194)                                                                          |                                                                       |
| Configuration           | CCACNTP01 (10.6.1.100)                                                                           |                                                                       |
| Settings                | CCAJRTM01 (10.6.10.225)                                                                          |                                                                       |
| Plugin Management       | CCASELM01 (10.6.10.221)                                                                          |                                                                       |
| Utilities               | CCASPNM01 (10.6.10.220)                                                                          |                                                                       |
| System Utilities        | ESMPALE01 (10.1.10.100)                                                                          |                                                                       |
| User Management         | ESMPALE02 (10.8.0.87)                                                                            |                                                                       |
| Flow Viewer             | ESMPALMUT (10.50.87.2)<br>ESMPAL 001 (10.1.1.100)                                                |                                                                       |
| Logout User             | ESMSNJM01 (10.1.1.100)                                                                           |                                                                       |
|                         | GLPBLTM01 (10.20.158.110)                                                                        |                                                                       |
|                         | GLPSCRE01 (10.8.0.95)                                                                            |                                                                       |
|                         | GRDCNTE01 (10.5.40.100)<br>GYEBLLP01 (10.5.2.100)                                                |                                                                       |

**Figura 5.1.7:** Creación de gráficos<sup>[1]</sup>

3. En la opción *Graph Type* seleccionar el tipo de gráfico en la cual se sugiere escoger la opción *SNMP- Interface Statistics* donde aparecerán las interfaces del equipo seleccionado como se muestra en la figura 5.1.8:

| 🖉 Cacti - Windows Inte            | rnet E   | cplorer    |                          |                |                     |                     |                      |                         |             |                           |                | F 🗙          |
|-----------------------------------|----------|------------|--------------------------|----------------|---------------------|---------------------|----------------------|-------------------------|-------------|---------------------------|----------------|--------------|
| 😋 🕞 🗢 🔰 http://1                  | 72.16.19 | .152/cacti | i/graphs_new.php?graph_I | :ype=18host_id | =1238filter=        |                     |                      | ~                       | 🖌 🖌 🚼       | Google                    |                | P-           |
| Archivo Edición Ver P             | avoritos | Herran     | ientas Ayuda             |                |                     |                     |                      |                         |             |                           |                |              |
| 🚖 Favoritos 🛛 🖕 🔰 Ne              | w Cacti  | acs        | 🥫 ISC 🥫 IPTV 🏿 W         | hatsUp CNT 🔢   | Calculadora IP - IP | Subnetting 😹 Spyral | 🖉 BRAS 🔀 Autentica   | ción de usuarios 📓 AXIS | 🦲 ITELLIN 🖂 | Cacti 🔌 Optus Looking Gla | 8              | **           |
| 🔰 Catti                           |          |            |                          |                |                     |                     |                      | 合 -                     | 5 · 🗆 🖶     | • Página • Seguridad •    | Herramientas 🕶 | <b>@</b> - " |
|                                   |          |            |                          |                |                     |                     |                      |                         |             |                           |                | _            |
| console grap                      | hs       | npo        | GPS Map                  | monitor        | weathermap          |                     |                      |                         |             |                           |                |              |
| Console -> Create New Gr          | rapns    |            |                          |                |                     |                     |                      |                         |             | Logged                    | in as adm (Lo  | gout)        |
| Create                            | AM       | BCNT       | E01 (10.3.10.1           | .00)           | Cisco               | Router              |                      |                         |             |                           |                |              |
| Management                        | Host:    | AM         | BCNTE01 (10.3.10.10      | D)             |                     | Graph Types:        | SNMP - Interface S   | Statistics ¥            | *           | Edit this Host            |                |              |
| Graph Management                  |          |            | (                        | .,             |                     |                     |                      |                         | *C          | reate New Host            |                |              |
| Data Sources                      | Searc    | h:         |                          | 9              | o clear             |                     |                      |                         |             |                           |                |              |
| Devices                           | Data     | Ouerv      | ISNMP - Interface St     | atistics1      |                     |                     |                      |                         |             |                           |                | 0            |
| Weathermaps<br>Collection Methods | << P     | revious    |                          |                |                     | Showing Ro          | ows 1 to 50 of 431 [ | 1,2,3,4,5,6,7,8,9]      |             |                           | Nex            | l>> =        |
| Data Queries                      | Index    | : Status   | Description              | Name (IF-M     | IB) Alias (IF-MI    | 8)                  |                      | Туре                    | Speed       | Hardware Address          | IP Address     |              |
| Data Input Methods                | 1        | Up         | GigabitEthernet1/1       | Gi1/1          | ### MPLS -          | LINK TO AMBSURP01   | - Giga 0/2/0/5 ###   | ethernetCsmacd(6)       | 100000000   | 00:00:26:CB:51:BE:80      | 10.83.1.122    |              |
| Graph Templates                   | 2        | Up         | GigabitEthernet1/2       | Gi1/2          | ### MPLS -          | LINK TO AMBSURP01   | - Giga 0/6/0/4 ###   | ethernetCsmacd(6)       | 100000000   | 00:00:26:CB:51:BE:80      | 10.83.1.126    |              |
| Host Templates                    | 3        | Down       | GigabitEthernet1/3       | Gi1/3          | DSLAM_PINU          | LO                  |                      | ethernetCsmacd(6)       | 100000000   | 00:00:26:CB:51:BE:80      |                |              |
| Data Templates<br>Import/Export   | 4        | Down       | GigabitEthernet1/4       | Gi1/4          |                     |                     |                      | ethernetCsmacd(6)       | 1000000000  | 00:00:26:CB:51:BE:80      |                |              |
| Import Templates                  | 5        | Down       | GigabitEthernet1/5       | GI1/5          |                     |                     |                      | ethernetCsmacd(6)       | 100000000   | 00:00:26:CB:51:BE:80      |                |              |
| Export Templates                  | 6        | Down       | GigabitEthernet1/6       | Gi1/6          |                     |                     |                      | ethernetCsmacd(6)       | 100000000   | 00:00:26:CB:51:BE:80      |                |              |
| Settings                          | 7        | Down       | GigabitEthernet1/7       | Gi1/7          |                     |                     |                      | ethernetCsmacd(6)       | 1000000000  | 00:00:26:CB:51:BE:80      |                |              |
| Plugin Management                 | 8        | Down       | GigabitEthernet1/8       | Gi1/8          |                     |                     |                      | ethernetCsmacd(6)       | 1000000000  | 00:00:26:CB:51:BE:80      |                |              |
| System Utilities                  | 9        | Down       | GigabitEthernet1/9       | Gi1/9          |                     |                     |                      | ethernetCsmacd(6)       | 1000000000  | 00:00:26:CB:51:BE:80      |                |              |
| User Management                   | 10       | Down       | GigabitEthernet1/10      | Gi1/10         |                     |                     |                      | ethernetCsmacd(6)       | 100000000   | 00:00:26:CB:51:BE:80      |                |              |
| Flow Viewer                       | 11       | Down       | GigabitEthernet1/11      | Gi1/11         |                     |                     |                      | ethernetCsmacd(6)       | 100000000   | 00:00:26:CB:51:BE:80      |                |              |
| - cogour oser                     | 12       | Down       | GigabitEthernet1/12      | Gi1/12         |                     |                     |                      | ethernetCsmacd(6)       | 100000000   | 00:00:26:CB:51:BE:80      |                |              |
|                                   | 13       | Down       | GigabitEthernet1/13      | Gi1/13         |                     |                     |                      | ethernetCsmacd(6)       | 100000000   | 00:00:26:CB:51:BE:80      |                |              |
|                                   | 14       | Down       | GigabitEthernet1/14      | Gi1/14         |                     |                     |                      | ethernetCsmacd(6)       | 100000000   | 00:00:26:CB:51:BE:80      |                |              |
|                                   | 15       | Down       | GigabitEthernet1/15      | Gi1/15         |                     |                     |                      | ethernetCsmacd(6)       | 100000000   | 00:00:26:CB:51:BE:80      |                |              |
| 7                                 | 16       | Down       | GigabitEthernet1/16      | Gi1/16         |                     |                     |                      | ethernetCsmacd(6)       | 100000000   | 00:00:26:CB:51:BE:80      |                |              |
|                                   | 17       | Down       | GigabitEthernet1/17      | Gi1/17         |                     |                     |                      | ethernetCsmacd(6)       | 1000000000  | 00:00:26:CB:51:BE:80      |                |              |
| _                                 | 18       | Down       | GigabitEthernet1/18      | Gi1/18         |                     |                     |                      | ethernetCsmacd(6)       | 1000000000  | 00:00:26:CB:51:BE:80      |                |              |
|                                   | 19       | Down       | GigabitEthernet1/19      | Gi1/19         |                     |                     |                      | ethernetCsmacd(6)       | 1000000000  | 00:00:26:CB:51:BE:80      |                |              |
|                                   | 20       | Down       | GigabitEthernet1/20      | Gi1/20         |                     |                     |                      | ethernetCsmacd(6)       | 1000000000  | 00:00:26:CB:51:BE:80      |                |              |
|                                   | 21       | Up         | GigabitEthernet2/1       | Gi2/1          | eee MPLS -          | LINK TO AMBONTPO1   | - Giga 0/1/0/0 ###   | ethernetCsmacd(6)       | 1000000000  | 00:00:26:CB:51:BE:80      | 10.83.2.18     |              |
|                                   | 22       | Up         | GigabitEthernet2/2       | Gi2/2          | eee MPLS -          | LINK TO AMBONTPO1   | - Giga 0/6/0/0 ###   | ethernetCsmacd(6)       | 1000000000  | 00:00:26:CB:51:BE:80      | 10.83.2.22     |              |
|                                   |          |            | -                        |                |                     |                     |                      |                         |             |                           |                | - V          |

Figura 5.1.8: Opción Graph Type<sup>[1]</sup>

4. Mediante un filtro se puede realizar la búsqueda de las interfaces del equipo seleccionado como se muestra en la figura 5.1.9:

| console grap                                                                          | hs                 | np         | c GPS Map monitor w                              | eathermap        |                                                          |                                | Ν                          |            | Logo                 | ged in as adm (Lo                  | gout) |  |
|---------------------------------------------------------------------------------------|--------------------|------------|--------------------------------------------------|------------------|----------------------------------------------------------|--------------------------------|----------------------------|------------|----------------------|------------------------------------|-------|--|
| Create<br>New Graphs<br>Management<br>Graph Management<br>Graph Trees<br>Date Sources | AM<br>Host<br>Sear | BCNT<br>AN | E01 (10.3.10.100)<br>IBCNTE01 (10.3.10.100)<br>n | Cisco R<br>clear | Cisco Router<br>Graph Types: SNMP - Interface Statistics |                                |                            |            |                      | *Edit this Host<br>Create New Host |       |  |
| Weathermaps                                                                           | Data               | Query      | [SNMP - Interface Statistics]                    |                  | Chausing D                                               | awa 1 ka 50 of 272 [1 2 2 4 5  | 670]                       |            |                      | Nov                                | 0     |  |
| Collection Methods<br>Data Queries                                                    | Inde               | × Status   | ><br>Description                                 | Name (IF-        | Alias (IF-MIB)                                           | JWS 1 to 30 01 373 [1,2,3,4,3, | 0,7,0]<br>Туре             | Speed      | Hardware Address     | IP Address                         |       |  |
| Data Input Methods<br>Templates                                                       | 45                 | Down       | Vlan1                                            | VI1              |                                                          |                                | propVirtual<br>(53)        | 1000000000 | 00:00:26:CB:51:BE:80 |                                    |       |  |
| Graph Templates                                                                       | 50                 | Up         | unrouted VLAN 1                                  | VLAN-1           |                                                          |                                | propVirtual<br>(53)        | 0          | 00:00:26:CB:51:BE:81 |                                    |       |  |
| Data Templates                                                                        | 51                 | Up         | unrouted VLAN 1002                               | VLAN-1002        |                                                          |                                | propVirtual<br>(53)        | 0          | 00:00:26:CB:51:BE:80 |                                    |       |  |
| Import/Export<br>Import Templates                                                     | 52                 | Up         | unrouted VLAN 1004                               | VLAN-1004        |                                                          |                                | propVirtual<br>(53)        | 0          | 00:00:26:CB:51:BE:80 |                                    |       |  |
| Export Templates                                                                      | 53                 | Up         | unrouted VLAN 1005                               | VLAN-1005        |                                                          |                                | propVirtual<br>(53)        | 0          | 00:00:26:CB:51:BE:80 |                                    |       |  |
| Settings                                                                              | 54                 | Up         | unrouted VLAN 1003                               | VLAN-1003        |                                                          |                                | propVirtual<br>(53)        | 0          | 00:00:26:CB:51:BE:80 |                                    |       |  |
| Plugin Management<br>Utilities                                                        | 55                 | Up         | unrouted VLAN 100                                | VLAN-100         |                                                          |                                | propVirtual<br>(53)        | 0          | 00:00:26:CB:51:BE:80 |                                    |       |  |
| System Utilities                                                                      | 67                 | Up         | GigabitEthernet2/3.ServiceInstance.304           | GI2/3.SI.304     |                                                          |                                | l2 <mark>vlan</mark> (135) | 100000000  |                      |                                    |       |  |
| Flow Viewer                                                                           | 68                 | Up         | unrouted VLAN 304                                | VLAN-304         |                                                          |                                | propVirtual<br>(53)        | 0          | 00:00:26:CB:51:BE:80 |                                    |       |  |
| Logout User                                                                           | 70                 | Up         | Vlan304                                          | VI304            | *** PPPoE TELYDA                                         | TA ***                         | propVirtual<br>(53)        | 100000000  | 00:00:26:CB:51:BE:80 |                                    |       |  |
|                                                                                       | 71                 | Up         | GigabitEthernet2/3.ServiceInstance.4029          | Gi2/3.SI.4029    |                                                          |                                | l2 <mark>vlan</mark> (135) | 100000000  |                      |                                    |       |  |
|                                                                                       | 72                 | Up         | unrouted VLAN 4029                               | VLAN-4029        |                                                          |                                | propVirtual<br>(53)        | 0          | 00:00:26:CB:51:BE:80 |                                    |       |  |
|                                                                                       | 73                 | Up         | Vlan4029                                         | VI4029           | PPPOE_UIOINQB0:                                          | 1_75K_AMB                      | propVirtual<br>(53)        | 100000000  | 00:00:26:CB:51:BE:80 |                                    |       |  |
|                                                                                       | 74                 | Up         | GigabitEthernet2/3.ServiceInstance.100           | Gi2/3.SI.100     |                                                          |                                | 12 <mark>vlan</mark> (135) | 100000000  |                      |                                    |       |  |
|                                                                                       | 75                 | Up         | Vlan100                                          | VI100            | eeee <mark>Vlan</mark> -ID eee                           |                                | propVirtual<br>(53)        | 100000000  | 00:00:26:CB:51:BE:80 | 10.3.10.193                        |       |  |

Figura 5.1.9: Filtro para búsqueda de interfaces de un equipo<sup>[1]</sup>

5. Seleccionar la interfaz a graficar, el tipo de gráfico (*IN/OUT Bits*) y presionar la opción *Create*, como se muestra en la figura 5.1.10:

| A        | MBCN     | TE01 (10.3.10.100)                                                                                                    | Cisco R       | outer                            |                              |                            |            | *Edit this Host      |            |
|----------|----------|----------------------------------------------------------------------------------------------------|---------------|----------------------------------|------------------------------|----------------------------|------------|----------------------|------------|
| Hos      | st: /    | AMBCNTE01 (10.3.10.100)                                                                                                    |               | <ul> <li>Graph Types:</li> </ul> | SNMP - Interface Statistics  |                            | *(         | Create New Hos       | at 🛛       |
| Sea      | arch: v  | lan go                                                                                                    | clear         |                                  |                              |                            |            |                      |            |
| Dat      | ta Que   | ry [SNMP - Interface Statistics]                                                                                                    |               |                                  |                              |                            |            |                      |            |
| thods << | Previo   | ous                                                                                                    | News (TF      | Showing Ro                       | ws 1 to 50 of 373 [1,2,3,4,5 | ,6,7,8]                    |            |                      | N          |
| Ind      | lex Stat | us Description                                                                                                    | MIB)          | Alias (IF-MIB)                   |                              | Туре                       | Speed      | Hardware Address     | IP Address |
| 45       | Dow      | n Vlan1                                                                                                    | VI1           |                                  |                              | propVirtual<br>(53)        | 100000000  | 00:00:26:CB:51:BE:80 |            |
| 50       | Up       | unrouted VLAN 1                                                                                                    | VLAN-1        |                                  |                              | propVirtual<br>(53)        | 0          | 00:00:26:CB:51:BE:81 |            |
| 51       | U.S.     | unrouted VIAN 1002                                                                                                    | VI 4N-1002    |                                  |                              | propVirtual                |            | 00-00-26-CB-51-BE-80 |            |
|          |          |                                                                                                    |               |                                  |                              | (53)<br>propVirtual        |            |                      |            |
| 52       | Up       | unrouted VLAN 1004                                                                                                    | VLAN-1004     |                                  |                              | (53)                       | 0          | 00:00:26:CB:51:BE:80 |            |
| 53       | Up       | unrouted VLAN 1005                                                                                                    | VLAN-1005     |                                  |                              | propVirtual<br>(53)        | 0          | 00:00:26:CB:51:BE:80 |            |
| 54       | Up       | unrouted VLAN 1003                                                                                                    | VLAN-1003     |                                  |                              | propVirtual<br>(53)        | 0          | 00:00:26:CB:51:BE:80 |            |
| int 55   | Un       | uprouted VLAN 100                                                                                                    | VLAN-100      |                                  |                              | propVirtual                | 0          | 00:00:26:CB:51:BE:80 |            |
|          |          | Circle The sector of the sector of the secto | 0.0/0.01.004  |                                  |                              | (53)                       | -          |                      |            |
| int      | Op.      | olgabilitinena josef vicematance.304                                                                                                    | 012/ 31311304 |                                  |                              | propVirtual                | 1000000000 |                      |            |
| 68       | Up       | unrouted VLAN 304                                                                                                    | VLAN-304      |                                  |                              | (53)                       | 0          | 00:00:26:CB:51:BE:80 |            |
| 70       | Up       | Vlan304                                                                                                    | VI304         | *** PPPoE TELYDAT                | A ***                        | (53)                       | 100000000  | 00:00:26:CB:51:BE:80 |            |
| 71       | Up       | GigabitEthernet2/3.ServiceInstance.4025                                                                                                    | Gi2/3.SI.4029 |                                  |                              | l2 <mark>vlan</mark> (135) | 100000000  |                      |            |
|          | Un       | unanted with to 20                                                                                                    | 10.00         |                                  |                              | propVirtual                | 0          | 00:00:26:CB:51:8E:80 |            |

Figura 5.1.10: Selección de Interfaces<sup>[1]</sup>

6. Si el gráfico se creó correctamente entonces en la parte superior de la pantalla aparecerá un mensaje de éxito como se muestra en la figura 5.1.11:

|                                |       |          | CRS Map monit                  | una the     |                         |                            |                   |                |                               |               |       |
|--------------------------------|-------|----------|--------------------------------|-------------|-------------------------|----------------------------|-------------------|----------------|-------------------------------|---------------|-------|
| Console -> Create New G        | raphs | np       |                                | .or weath   | lennap                  |                            |                   |                | Logged in                     | n as adm (Log | gout) |
| Create                         | + Cre | ated gra | ph: AMBCNTE01 - Traffic - Gil/ | 20          |                         |                            |                   |                |                               |               |       |
| Management<br>Graph Management | АМ    | BCNT     | E01 (10.3.10.100)              | -           | Cisco Router            |                            |                   |                |                               |               |       |
| Graph Trees<br>Data Sources    | Host: | AM       | BCNTE01 (10.3.10.100)          |             | Graph Types:            | SNMP - Interface Statistic | 5 💙               | *Ee<br>*Cre    | dit this Host<br>ate New Host |               |       |
| Devices<br>Weathermaps         | Searc | :h: Gi1  | /2                             | go cle      | ear                     |                            |                   |                |                               |               |       |
| Data Queries                   | Data  | Query    | [SNMP - Interface Statistics]  |             |                         |                            |                   |                |                               |               | 0     |
| Data Input Methods             | Index | < Status | Description                    | Name (IF-MI | IB) Alias (IF-MIB)      |                            | Туре              | Speed          | Hardware Address              | IP Address    |       |
| Templates<br>Graph Templates   | 2     | Up       | GigabitEthernet1/2             | Gi1/2       | ### MPLS - LINK TO AMBS | JRP01 - Giga 0/6/0/4 ###   | ethernetCsmacd(6) | 100000000      | 00:00:26:CB:51:BE:80          | 10.83.1.126   |       |
| Host Templates                 | 20    | Down     | GigabitEthernet1/20            | Gi1/20      |                         |                            | ethernetCsmacd(6) | 100000000      | 00:00:26:CB:51:BE:80          |               |       |
| Data Templates                 | 59    | Up       | GigabitEthernet1/2-mpls layer  | Gi1/2       |                         |                            | mpls(166)         | 100000000      |                               |               |       |
| Import/Export Import Templates | 4     |          |                                |             |                         |                            | Selec             | t a graph type | e: In/Out Bits                |               | <     |
| Configuration                  |       |          |                                |             |                         |                            |                   |                | cance                         | l creat       | e     |

Figura 5.1.11: Mensaje de éxito de la creación del gráfico<sup>[1]</sup>

#### 5.1.5.5 MANAGEMENT

A continuación se describe los componentes que se encuentran dentro de esta opción.

#### 5.1.5.5.1 GRAPH MANAGEMENT

Para la correcta administración de los gráficos seguir los siguientes pasos:

1. Seleccionar *Graph Management* en la sección *Management* del menú como se muestra en la figura 5.1.12:

| 🔰 Cacti                                               |                                                                                             | 🐴 🔹 🔝 🛸 🖃 🌐 👻 Página 👻 Seguridad 👻 H | lerramientas 🔹 🔞 🕶 |
|-------------------------------------------------------|---------------------------------------------------------------------------------------------|--------------------------------------|--------------------|
| console graph                                         | npc GPS Map monitor weathermup                                                              | Logged in                            | n as adm (Logout)  |
| Create                                                | Graph Management                                                                            |                                      | bbA                |
| New Graphs<br>Management<br>Graph Management<br>CDEFs | Host: Any V Template: Any V Go Clear<br>Rows: 30 Rows V Search:                             |                                      |                    |
| Colors                                                | << Previous Showing Rows 1 to 30 of 741 [1,2,3,4,5,6,7,8,9,10,11,12,13,1                    | 4,15,16,17,18,19,20,21]              | Next >>            |
| GPRINT Presets                                        | Graph Title**                                                                               | ID Template Name                     | Size 📃             |
| Oraph Trees                                           | AMBCNTE01 - Traffic - Gi1/1 - LINK TO AMBSURP01 - Giga 0/2/0/5                              | 632 Interface - Traffic (bits/sec)   | 120×500            |
| Devices                                               | AMBCNTE01 - Traffic - GI1/2 - LINK TO AMBSURP01 - Giga 0/6/0/4                              | 633 Interface - Traffic (bits/sec)   | 120×500            |
| Weathermaps                                           | AMBCNTE01 - Traffic - Gi1/20                                                                | 821 Interface - Traffic (bits/sec)   | 120×500            |
| Collection Methods                                    | AMBCNTE01 - Traffic - Gi2/1 - LINK TO AMBCNTP01 - Giga 0/1/0/0                              | 634 Interface - Traffic (bits/sec)   | 120×500            |
| Data Queries                                          | AMBCNTE01 - Traffic - Gi2/2 - LINK TO AMBCNTP01 - Giga 0/6/0/0                              | 635 Interface - Traffic (bits/sec)   | 120×500            |
| Data Input Methods                                    | AMBCNTE01 - Traffic - GI2/3 - LINK TO AMBCNTM01 - GI 0/2                                    | 636 Interface - Traffic (bits/sec)   | 120×500            |
| Templates                                             | AMBCNTE01 - Traffic - Gi2/3.SI.304                                                          | 819 Interface - Traffic (bits/sec)   | 120×500            |
| Graph Templates                                       | AMBCNTE01 - Traffic - VI202 - PPPOE_AMBATO_CENTRO_UIOINQB01                                 | 664 Interface - Traffic (bits/sec)   | 120×500            |
| Host Templates                                        | AMBCNTE01 - Traffic - VLAN-1003                                                             | 818 Interface - Traffic (bits/sec)   | 120×500            |
| Data Templates                                        | AMBCNTE01 - Traffic - VLAN-201                                                              | 820 Interface - Traffic (bits/sec)   | 120×500            |
| Import/Export                                         | AMBCNTE01 - Traffic - VLAN-304                                                              | 817 Interface - Traffic (bits/sec)   | 120×500            |
| Export Templates                                      | AMBSURE01 - Traffic - Fa3/2 - LINK LTCPJLM01 F0/8 30Mbps FO                                 | 655 Interface - Traffic (bits/sec)   | 120×500            |
| Configuration                                         | AMBSURE01 - Traffic - Fa3/38 - HACIA CALUMA                                                 | 772 Interface - Traffic (bits/sec)   | 120×500            |
| Settings                                              | AMBSURE01 - Traffic - Fa4/24 - LINK LTCPJLM01 G0/1 20 Mbps BACKUP RADIO                     | 654 Interface - Traffic (bits/sec)   | 120×500            |
| Plugin Management                                     | AMBSURP01 - GigabitEthernet0/2/0/2 - ### MPLS - LINK TO PUYCNTP01 - Giga 0/1/0/0 ### - DWDM | 600 Interface - Traffic (bits/sec)   | 120×500            |
| Utilities                                             | AMBSURP01 - GigabitEthernet0/2/0/2 - ### MPLS - LINK TO PUYCNTP01 - Giga 0/1/0/0 ###        | 836 Interface - Traffic (bits/sec)   | 120×500            |
| System Utilities                                      | AMBSURP01 - GigabitEthernet0/2/0/6 - ### MPLS - LINK TO BBHCNTE01 - Giga 1/2 ### - DWDM     | 541 Interface - Traffic (bits/sec)   | 120×500            |
| User Management                                       | AMBSURP01 - GigabitEthernet0/2/2/1 - ### MPLS - LINK TO AZGCNTE01 - Giga 1/3 ###            | 837 Interface - Traffic (bits/sec)   | 120×500            |
| Flow Viewer                                           | AMBSURP01 - GigabitEthernet0/6/0/1 - ### MPLS - LINK TO PUYCNTP01 - Giga 0/2/0/0 ###        | 838 Interface - Traffic (bits/sec)   | 120×500            |
| Logout User                                           | AMBSURP01 - GigabitEthernet0/6/2/0 - ### MPLS - LINK TO AZGCNTE01 - Giga 1/1 ###            | 839 Interface - Traffic (bits/sec)   | 120×500            |
|                                                       | AMBSURP01 - GigabitEthernet0/2/0/0 - ### MPLS - LINK TO GRDCNTE01 - Giga 2/1 ### - FO       | 537 Interface - Traffic (bits/sec)   | 120×500            |
|                                                       | AMBSURP01 - GigabitEthernet0/2/0/1 - ### MPLS - LINK TO PUYCNTP01 - Giga 0/0/0/0 ### - FO   | 538 Interface - Traffic (bits/sec)   | 120×500            |
|                                                       | AMBSURP01 - GigabitEthernet0/2/0/3 - ### MPLS - LINK TO LTCCNTE01 - Giga 2/2 ### - FO       | 539 Interface - Traffic (bits/sec)   | 120×500            |
|                                                       | AMBSURP01 - GigabitEthernet0/2/0/4 - ### MPLS - LINK TO LTCCNTE01 - Giga 2/3 ### - DWDM     | 617 Interface - Traffic (bits/sec)   | 120×500            |
|                                                       | AMBSURP01 - GigabitEthernet0/2/0/5 - ### MPLS - LINK TO AMBCNTE01 - Giga 1/1 ###            | 540 Interface - Traffic (bits/sec)   | 120×500            |
|                                                       | AMBSURP01 - GigabitEthernet0/2/0/7 - ### MPLS - LINK TO BBHCNTE01 - Giga 1/3 ### - DWDM     | 542 Interface - Traffic (bits/sec)   | 120×500            |

Figura 5.1.12: Opción Graph Management<sup>[1]</sup>

2. Seleccionar el equipo donde está la interfaz graficada como se muestra en la figura 5.1.13:

| 🔰 Cacti                |                                          |                                                                                                    | 🏠 • 🔝 - 🖃 🌐 • Página • Seguridad • H | terramientas 🔹 🔞 🕶 |
|------------------------|------------------------------------------|----------------------------------------------------------------------------------------------------|--------------------------------------|--------------------|
|                        |                                          |                                                                                                    |                                      |                    |
| console grap           | hs npc GPS Map moni                      | tor weathermap                                                                                                    |                                      |                    |
| Console -> Graph Manag | ement                                    |                                                                                                    | Logged i                             | n as adm (Logout)  |
| Create                 | Graph Management                         |                                                                                                    |                                      | bbA                |
| New Graphs             |                                          | with a state of the state of the state of th | 1                                    |                    |
| Management             | Host: Any                                | V Template: Any V go clear                                                                                                    | ]                                    |                    |
| Graph Management       | Rows: Any                                | <u>^</u>                                                                                                    |                                      |                    |
| CDEFs                  | AMBCNTE01 (10 3 10 100)                  |                                                                                                    |                                      |                    |
| Colors                 | << PrevAMBSUBE01 (10.8.0.76)             | Showing Rows 1 to 30 of 741 [1,2,3,4,5,6,7,8,9,10,11,12,13                                                                                                    | 8,14,15,16,17,18,19,20,21]           | Next >>            |
| GPRINT Presets         | Graph Ti AMBSURP01 (10.3.1.100)          |                                                                                                    | ID Template Name                     |                    |
| Graph Trees            | AMBCNT AZGCNTE01 (10.6.20.100)           | (P01 - Giga 0/2/0/5                                                                                                    | 632 Interface - Traffic (bits/sec)   | 120×500            |
| Data Sources           | AMBCNT AZGCN I M01 (10.6 20.194)         | P01 - Giga 0/6/0/4                                                                                                    | 633 Interface - Traffic (bits/sec)   | 120×500            |
| Devices                | AMBCNTE BRHCNITM01 (10.5.30.100)         |                                                                                                    | 821 Interface - Traffic (bits/sec)   | 120×500            |
| Weathermaps            | AMBONTE BBHMTVM01 (10.5.30.194)          | P01 - Giga 0/1/0/0                                                                                                    | 634 Interface - Traffic (bits/sec)   | 120×500            |
| Collection Methods     | AMBONTE BBHQVDE01 (10.8.0.88)            | P01 - Gina 0/6/0/0                                                                                                    | 635 Interface - Traffic (hits/sec)   | 120×500            |
| Data Queries           | AMBONTE BBHSJNM01 (10.5.30.200)          | M01 - Gi 0/2                                                                                                    | 636 Interface - Traffic (bits/sec)   | 120×500            |
| Data Input Methods     | CACGLZM01 (10.6.10.199)                  | 101-010/2                                                                                                    | ete tu ( Talle (bis/sec)             | 120,500            |
| Templates              | AMBCNTE CACSIGM01 (10.6.10.197)          |                                                                                                    | 819 Interrace - Inamic (bits/sec)    | 120x500            |
| Graph Templates        | CCACNITE01 (10.6.10.205)                 | CENIKO_DIDINQB01                                                                                                    | 664 Interface - Traffic (bits/sec)   | 120x500            |
| Post Templates         | CCACNTM01 (10.6.10.195)                  |                                                                                                    | 818 Interface - Traffic (bits/sec)   | 120×500            |
| Import/Export          | AMBCNTE CCACNTM02 (10.6.10.194)          |                                                                                                    | 820 Interface - Traffic (bits/sec)   | 120×500            |
| Import Templates       | AMBCNTE CCACNTP01 (10.6.1.100)           |                                                                                                    | 817 Interface - Traffic (bits/sec)   | 120×500            |
| Export Templates       | AMBSURE CCAJRTM01 (10.6.10.225)          | F0/8 30Mbps FO                                                                                                    | 655 Interface - Traffic (bits/sec)   | 120×500            |
| Configuration          | AMBSURE CCANNRM01 (10.6.10.221)          | N CONTRACTOR OF CONTRACTOR OF CONTRACTOR OF CONTRACTOR OF CONTRACTOR OF CONTRACTOR OF CONTRACTOR OF CONTRACTOR                                                                                                    | 772 Interface - Traffic (bits/sec)   | 120×500            |
| Settings               | AMBSURE CCASPNM01 (10.6.10.220)          | 1 G0/1 20 Mbps BACKUP RADIO                                                                                                    | 654 Interface - Traffic (bits/sec)   | 120×500            |
| Plugin Management      | AMBSURI ESMPALE01 (10.1.10.100)          | IPLS - LINK TO PUYCNTP01 - Giga 0/1/0/0 ### - DWDM                                                                                                    | 600 Interface - Traffic (bits/sec)   | 120×500            |
| Utilities              | AMBSURI ESMPALE02 (10.8.0.87)            | APLS - LINK TO PUYCNTP01 - Giga 0/1/0/0 ###                                                                                                    | 836 Interface - Traffic (bits/sec)   | 120×500            |
| System Utilities       | AMBSURI ESMPALM01 (10.50.87.2)           | 4PLS - LINK TO BBHCNTE01 - Giga 1/2 ### - DWDM                                                                                                    | 541 Interface - Traffic (bits/sec)   | 120×500            |
| User Management        | AMBSURF OLDER TANDA (10.1.1.100)         | APLS - LINK TO AZGCNTE01 - Giga 1/3 ###                                                                                                    | 837 Interface - Traffic (bits/sec)   | 120×500            |
| Flow Viewer            | GLPBLTM01 (10.20.158.110)                | 4PLS - LINK TO PUYCNTP01 - Giga 0/2/0/0 ###                                                                                                    | 838 Interface - Traffic (bits/sec)   | 120×500            |
| Logout User            | AMBSURI GBDCNTE01 (10.5.40.100)          | MPLS - LINK TO AZGENTE01 - Gigs 1/1 ###                                                                                                    | 839 Interface - Traffic (bits/sec)   | 120x500            |
|                        | AMBSURPO1 - GinabitEthernet0/2/0/0 - ##  | # MPLS - LINK TO GROCNTED1 - Glos 2/1 ### - EO                                                                                                    | 537 Interface - Traffic (hits/sec)   | 120×500            |
|                        | AMBSURPO1 - GigabitEthernet0/2/0/1 - ##  | # MPLS - LTNK TO PULYENTPO1 - Gina 0/0/0/0 ### - EO                                                                                                    | 538 Interface - Traffic (hits/sec)   | 120×500            |
|                        | AMPCUPPO1 - Ciashicthermato (2/0/2 - ##  | # MDLS - LTMK TO LTCONTEG1 - Cime 2/2 ### - FO                                                                                                    | 520 Interface - Traffic (bits/sec)   | 120-500            |
|                        | AMDCUDDO1 - GigabicEthernet0/2/0/3 - ##  | # HPLS - LINK TO LICONTEGT - Giga 2/2 ### - FO                                                                                                    | (17 Tabafasa - Traffic (bits/sec)    | 120,500            |
|                        | APIDBORPOI - GigabitEthernet0/2/0/4 - ## | # MPLS - LINK TO LICCHTEDT - Giga 2/3 ### - DWDM                                                                                                    | err interface - frattic (bits/sec)   | 1208300            |
|                        | AMBSURPU1 - GigabitEthernet0/2/0/5 - ##  | # MPLS - LINK TO AMBENTEUT - Giga 1/1 ###                                                                                                    | 540 Interface - Traffic (bits/sec)   | 120×500            |
|                        | AMBSURP01 - GigabitEthernet0/2/0/7 - ##  | # MPLS - LINK TO BBHCNTEU1 - Giga 1/3 ### - DWDM                                                                                                    | 542 Interface - Traffic (bits/sec)   | 120×500            |

Figura 5.1.13: Selección del equipo en la interfaz<sup>[1]</sup>

3. Seleccionar el gráfico creado como se muestra en la figura 5.1.14:

| 🔰 Cacti                                               |                                                                          |                                | 🏠 🔹 🔝 🕤 🖃 🌧 🔹 Página 🕶         | Seguridad 🔹 Herramientas 🔹 🕢 🔹 |
|-------------------------------------------------------|--------------------------------------------------------------------------|--------------------------------|--------------------------------|--------------------------------|
| console grap                                          | hs npc GPS Map monitor weathermap                                        |                                |                                | Logged in as adm (Logout)      |
| Create                                                | Graph Management                                                         |                                |                                | bbA                            |
| New Graphs<br>Management<br>Graph Management<br>CDEFs | Host: AMBCNTE01 (10.3.10.100) V Template: Any<br>Rows: 30 Rows V Search: | go clear                       |                                |                                |
| Colors                                                | << Previous                                                              | Showing Rows 1 to 11 of 11 [1] |                                | Next >>                        |
| GPRINT Presets                                        | Graph Title**                                                            |                                | Template Name                  | Size                           |
| Graph Trees                                           | AMBCNTE01 - Traffic - Gi1/1 - LINK TO AMBSURP01 - Giga 0/2/0/5           | 632                            | Interface - Traffic (bits/sec) | 120×500                        |
| Data Sources                                          | AMBCNTE01 - Traffic - Gi1/2 - LINK TO AMBSURP01 - Giga 0/6/0/4           | 633                            | Interface - Traffic (bits/sec) | 120×500                        |
| Devices                                               | AMBCNTE01 - Traffic - Gi1/20                                             | 821                            | Interface - Traffic (bits/sec) | 120×500                        |
| Weathermaps<br>Collection Mathede                     | AMBCNTE01 - Traffic - Gi2/1 - LINK TO AMBCNTP01 - Giga 0/1/0/0           | 634                            | Interface - Traffic (bits/sec) | 120×500                        |
| Collection Methods                                    | AMBCNTE01 - Traffic - Gi2/2 - LINK TO AMBCNTP01 - Giga 0/6/0/0           | 635                            | Interface - Traffic (bits/sec) | 120×500                        |
| Data Input Methods                                    | AMBCNTE01 - Traffic - Gi2/3 - LINK TO AMBCNTM01 - Gi 0/2                 | 636                            | Interface - Traffic (bits/sec) | 120×500                        |
| Templates                                             | AMBCNTE01 - Traffic - Gi2/3.5I.304                                       | 819                            | Interface - Traffic (bits/sec) | 120×500                        |
| Graph Templates                                       | AMBOUTCOL T - (C - MOOD - DODOC AMBATO_CENTRO_UIOINQB01                  | 664                            | Interface - Traffic (bits/sec) | 120×500                        |
| Host Templates                                        | AMBCNTE01 - Traffic - VLAN-1003                                          | 818                            | Interface - Traffic (bits/sec) | 120×500                        |
| Data Templates                                        |                                                                          | 820                            | Interface - Traffic (bits/sec) | 120×500                        |
| Import/Export                                         | AMBCNTE01 - Traffic - VLAN-3 AMBCNTE01 - Traffic - VLAN-1003             | 817                            | Interface - Traffic (bits/sec) | 120×500                        |
| Import Templates                                      | << Previous                                                              | Showing Rows 1 to 11 of 11 [1] |                                | Next >>                        |
| Export Templates                                      | L                                                                        |                                | Delete                         |                                |
| Configuration                                         | 7                                                                        | Choose an action:              | Delete                         | yo go                          |
| Settings                                              |                                                                          |                                |                                |                                |
| Utilities                                             |                                                                          |                                |                                |                                |
| System Utilities                                      |                                                                          |                                |                                |                                |
| User Management                                       |                                                                          |                                |                                |                                |
| Flow Viewer                                           |                                                                          |                                |                                |                                |
| Logout User                                           |                                                                          |                                |                                |                                |
| Ŷ                                                     |                                                                          |                                |                                |                                |

Figura 5.1.14: Selección del gráfico creado<sup>[1]</sup>

- En la ventana que aparece existe la opción de editar el titulo de la interfaz se sugiere: *EQUIPO-INTERFAZ-DESCRIPCIÓN* como se muestra en la figura 5.1.15.
- 5. Guardar los cambios realizados como se muestra en la figura 5.1.15.

| la Carti                |                                                                                                | 🦄 🔹 🗟 🕤 🚍 🔹 Página + Seguridad + Herramientas + 👰 + |
|-------------------------|------------------------------------------------------------------------------------------------|-----------------------------------------------------|
| P coco                  |                                                                                                |                                                     |
| console grap            | hs npc GPS Map monitor weathermap                                                              |                                                     |
| tonsole -> Graph Manage | ement -> (Edit)                                                                                | Logged in as adm (Logout)                           |
| 2                       | AMPONTENT T 45- 011 (20                                                                        | The Original Deliver Made                           |
| Create                  | AMBCNTE01 - Traffic - Gi1/20                                                                   | *Turn On Graph Debug Mode.                          |
| Management              | Graph Template Selection (edit: AMBCNTE01 - Traffic - Gi1/20)                                  |                                                     |
| Graph Management        | Selected Graph Template                                                                        |                                                     |
| CDEFs                   | Choose a graph template to apply to this graph. Please note that graph data may be lost if you | Interface - Traffic (bits/sec)                      |
| Colors                  | change the graph template after one is already applied.                                        |                                                     |
| GPRINT Presets          | Choose the host that this graph belongs to.                                                    | AMBCNTE01 (10.3.10.100)                             |
| Graph Trees             |                                                                                                |                                                     |
| Data Sources            | Supplemental Graph Template Data                                                               |                                                     |
| Devices                 | Graph Fields                                                                                   |                                                     |
| Weathermaps             | Title (title)                                                                                  | host_description  - Traffic -  query_ifName         |
| Collection Methods      | Graph Item Eiglds                                                                              |                                                     |
| Data Queries            | Inhound Data Source                                                                            |                                                     |
| Data Input Methods      | The data source to use for this graph item.                                                    | AMBONTEUT-Tramc-GI1/20 (tramc_in)                   |
| Templates               | Outbound Data Source                                                                           | AMBCNTE01 - Traffic - Gi1/20 (traffic out)          |
| Host Tomplates          | The data source to use for this graph item.                                                    |                                                     |
| Data Templates          | AMPONTEOI                                                                                      | Traffic Gil/20                                      |
| Import/Export           | AMBONIEUI                                                                                      | ITALIC - GI1/20                                     |
| Import Templates        |                                                                                                |                                                     |
| Export Templates        | 겉 0.8                                                                                          | Iot                                                 |
| Configuration           | § 0.6                                                                                          | e e e e e e e e e e e e e e e e e e e               |
| Settings                | 5 04                                                                                           |                                                     |
| Plugin Management       | 8                                                                                              | 17 m                                                |
| Utilities               | .2 0.2                                                                                         |                                                     |
| System Utilities        | 0.0                                                                                            | 00 00 00 02:00 04:00 06:00 08:00 10:00              |
| User Management         | Inbound Current: 0.00 Average:                                                                 | 0.00 Maximum: 0.00                                  |
| Flow Viewer             | <ul> <li>Outbound</li> <li>Current: 0.00</li> </ul>                                            | Average: 0.00 Maximum: 0.00                         |
| Logout User             | prive red by ad                                                                                | revels, ing 2011                                    |
|                         |                                                                                                |                                                     |
|                         |                                                                                                | cancel save                                         |

**Figura 5.1.15:** Edición de una interfaz<sup>[1]</sup>

Se puede ubicar el gráfico dentro de un árbol específico, para ello seleccionar el gráfico y la opción *Place on Tree*, como se muestra en la figura 5.1.16:

| 10 Cacti                |                                                                |                                | 🐴 🔹 🔝 🐇 🖃 🌧 🔹 Página 🕶                   | Seguridad + Herramientas + 🔞 | -   |
|-------------------------|----------------------------------------------------------------|--------------------------------|------------------------------------------|------------------------------|-----|
|                         |                                                                |                                |                                          |                              |     |
| console grapi           | hs npc GPS Map monitor weathermap                              |                                |                                          |                              |     |
| Console -> Graph Manage | ement                                                          |                                |                                          | Logged in as adm (Logout     | rt) |
| Create                  | Eavo Succosoful                                                |                                |                                          |                              |     |
| New Graphs              | Save Succession.                                               |                                |                                          |                              | -   |
| Management              | Graph Management                                               |                                |                                          | Add                          |     |
| Graph Management        | Host: AMBCNTE01 (10 3 10 100) Template: Any                    | y go clear                     |                                          |                              |     |
| CDEFs                   | 20 Down W County                                               |                                |                                          |                              |     |
| Colors                  | Kows: JU Rows V Search:                                        |                                |                                          |                              |     |
| Graph Trees             | << Previous                                                    | Showing Rows 1 to 11 of 11 [1] |                                          | Next >>                      | 5   |
| Data Sources            | Granh Title**                                                  | ID                             | Template Name                            | Size                         | 1   |
| Devices                 | AMBCNTE01 - Traffic - Gi1/1 - LINK TO AMBSURP01 - Giga 0/2/0/5 | 632                            | Interface - Traffic (bits/sec)           | 120×500                      | 1   |
| Weathermaps             | AMBCNTE01 - Traffic - Gi1/2 - LINK TO AMBSURP01 - Giga 0/6/0/4 | 633                            | Interface - Traffic (bits/sec)           | 120×500                      | i.  |
| Collection Methods      | AMBCNTE01 - Traffic - Gi1/20                                   | 821                            | Interface - Traffic (bits/sec)           | 120×500                      | ٦l  |
| Data Queries            | AMBCNTE01 - Traffic - Gi2/1 - LINK TO AMBCNTP01 - Giga 0/1/0/0 | 634                            | Interface - Traffic (bits/sec)           | 120×500                      | ī.  |
| Templates               | AMBCNTE01 - Traffic - Gi2/2 - LINK TO AMBCNTP01 - Giga 0/6/0/0 | 635                            | Interface - Traffic (bits/sec)           | 120×500                      | ٦I  |
| Graph Templates         | AMBCNTE01 - Traffic - Gi2/3 - LINK TO AMBCNTM01 - Gi 0/2       | 636                            | Interface - Traffic (bits/sec)           | 120×500                      | Ξl. |
| Host Templates          | AMBCNTE01 - Traffic - Gi2/3.SI.304                             | 819                            | Interface - Traffic (bits/sec)           | 120×500                      | ā.  |
| Data Templates          | AMBCNTE01 - Traffic - VI202 - PPPOE_AMBATO_CENTRO_UIOINQB01    | 664                            | Interface - Traffic (bits/sec)           | 120×500                      |     |
| Import/Export           | AMBCNTE01 - Traffic - VLAN-1003                                | 818                            | Interface - Traffic (bits/sec)           | 120×500                      | 2   |
| Import Templates        | AMBCNTE01 - Traffic - VLAN-201                                 | 820                            | Interface - Traffic (bits/sec)           | 120×500                      |     |
| Export Templates        | AMBCNTE01 - Traffic - VLAN-304                                 | 817                            | Interface - Traffic (bits/sec)           | 120×500                      |     |
| Settings                | << Previous                                                    | Showing Rows 1 to 11 of 11 [1] |                                          | Next >>                      | 5   |
| Plugin Management       | L,                                                             | Choose an action:              | Delete                                   | v go                         | Π.  |
| Utilities               |                                                                |                                | Delete                                   |                              | -   |
| System Utilities        |                                                                |                                | Change Graph Template                    |                              |     |
| User Management         |                                                                |                                | Change Host                              |                              |     |
| Flow Viewer             |                                                                |                                | Reapply Suggested Names<br>Resize Graphs |                              |     |
| Logout User             |                                                                |                                | Duplicate                                |                              |     |
| -                       |                                                                |                                | Convert to Graph Template                |                              |     |
|                         |                                                                |                                | Place on a Tree (CONSUMO INTER           | RNET PROVINCIAS)             |     |
|                         |                                                                |                                | Place on a Tree (Local Host)             |                              |     |
|                         |                                                                |                                | Place on a Tree (PROYECTO)               |                              |     |
|                         |                                                                |                                | Place on a Tree (RED BRAS NACIO          | NAL)                         |     |
|                         |                                                                |                                | Place on a Tree (RED DE INTERNE          | -1)                          |     |
|                         |                                                                |                                | Place on a Tree (RED MPLS NACIO          | INAL)                        |     |

Figura 5.1.16: Ubicación de un gráfico dentro de un árbol<sup>[1]</sup>

7. En el árbol seleccionado pueden constar más directorios, se escoge específicamente la ubicación del gráfico como se muestra en la figura 5.1.17:

| 🔰 Cacti                                |                                             |                                          | 🏠 💌 🔝 🐇 📼 Página | a • Seguridad • Herramientas • 🔞 • |
|----------------------------------------|---------------------------------------------|------------------------------------------|------------------|------------------------------------|
| console graphs npc GPS Map             | monitor weathermap                          |                                          |                  |                                    |
| Console -> Graph Management -> Actions |                                             |                                          |                  | Logged in as adm (Logout)          |
| Graate                                 | Diaco on a Troo (RED MDI S NACT             |                                          |                  |                                    |
| New Graphs                             | Place of a free (KED MPES MACE              | ONAE)                                    | 1.1.11.1         |                                    |
| new oraphs                             | when you click save, the following          | graphs will be placed under the branch s | elected below.   |                                    |
| Careb Management                       | AMPONTED1 Tartes MAN 1000                   |                                          |                  |                                    |
| Graph Hanagement                       | AMBCINTEUT - Trainc - VLAN-1003             | •                                        |                  |                                    |
| CDEFS                                  | Dectination Branch                          |                                          |                  |                                    |
| Colors                                 | feed                                        |                                          |                  |                                    |
| GPRINT Presets                         | Itool                                       |                                          |                  |                                    |
| Graph Trees                            | [root]                                      | ^                                        | no yes           |                                    |
| Data Sources                           | ANUINA                                      |                                          |                  |                                    |
| Devices                                | MPLS Andina Azuay                           |                                          |                  |                                    |
| Weathermaps                            | MDLS Andina Canar<br>MDLS Andina Chimborozo |                                          |                  |                                    |
| Collection Methods                     | MPLS Andina Mariasal                        |                                          |                  |                                    |
| Data Queries                           | MPLS Andina Pichincha                       |                                          |                  |                                    |
| Data Input Methods                     | MPLS Andina Tungurahua                      |                                          |                  |                                    |
| Templates                              | Mols Andina Carchi                          |                                          |                  |                                    |
| Graph Templates                        | Mpls Andina Esmeraldas                      |                                          |                  |                                    |
| Host Templates                         | Mpls Andina Imbabura                        |                                          |                  |                                    |
| Data Templates                         | Mpls Andina Inaquito                        |                                          |                  |                                    |
| Import / Export                        | Mpls Andina Loja                            |                                          |                  |                                    |
| Import Templates                       | Mpls Andina Quito Centro                    | 3                                        |                  |                                    |
| Event Templater                        | Mpls Andina Zamora                          |                                          |                  |                                    |
| Configuration                          | Mpls Santo Domingo Tsachilas                |                                          |                  |                                    |
| Configuration                          | MDLS Andina Bolivar                         |                                          |                  |                                    |
| ol i ta i                              | INCLUAD                                     |                                          |                  |                                    |
| Plugin Management                      | ORIENTE                                     |                                          |                  |                                    |
| otilities                              | MPLS Oriente Morona Santiago                |                                          |                  |                                    |
| system utilities                       | Mpls Oriente Napo                           |                                          |                  |                                    |
| User Management                        | Mpls Oriente Orellana                       |                                          |                  |                                    |
| Flow Viewer                            | Mpls Oriente Pastaza                        |                                          |                  |                                    |
| Logout User                            | Mpls Oriente Sucumbios                      |                                          |                  |                                    |
|                                        | PACIFICO                                    |                                          |                  |                                    |
|                                        | Mpls Pacifico Bellavista                    | -                                        |                  |                                    |
|                                        | Mpls Pacifico Correos                       |                                          |                  |                                    |
|                                        | Mpls Pacifico El Oro                        | 120                                      |                  |                                    |
|                                        | MpIs Pacifico Finansur                      | ×                                        |                  |                                    |
|                                        |                                             |                                          |                  |                                    |

**Figura 5.1.17:** Elección de la ubicación del gráfico<sup>[1]</sup>

#### 5.1.5.5.2 CREACIÓN DE UN GRAPH TREE

Los gráficos pueden ser organizados de forma jerárquica.

- 1. Seleccionar en el menú la opción Graph Tree
- 2. En la parte superior dar clic en *Add* para añadir o crear un nuevo directorio como se muestra en la figura 5.1.18:

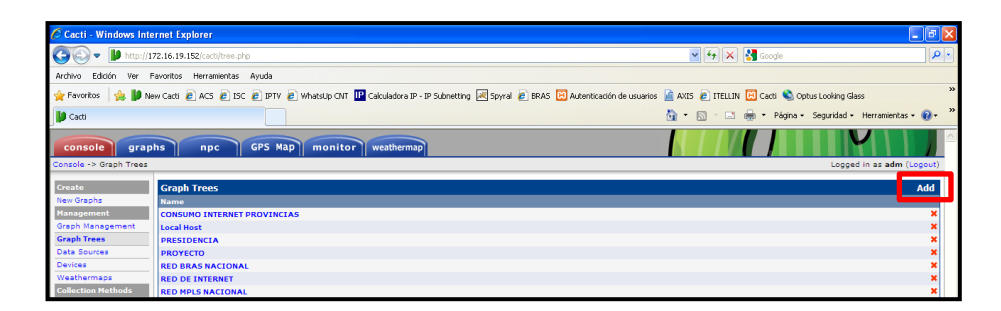

Figura 5.1.18: Adición de un nuevo directorio<sup>[1]</sup>

3. A continuación aparecerá el cuadro que se muestra en la figura 5.1.19 en el cual se deberá colocar el nombre del directorio que se desee crear, además en la opción *Sorting Type* seleccionar una de las opciones para determinar el orden de los subdirectorios creados en cada uno de los árboles. Se sugiere *Manual Ordering*, en caso necesario se puede usar *Alphabetic Ordering* como se muestra en la figura 5.1.19:

| 🖉 Cacti - Windows Internet Explorer                                                                                      |                                                                     |
|----------------------------------------------------------------------------------------------------|---------------------------------------------------------------------|
| 🚱 🕙 🔹 🔰 http://172.16.19.152/cattl/tree.php?action=edit                                                                  | V 🔶 🗶 Google                                                        |
| Archivo Edición Ver Favoritos Herramientas Ayuda                                                                         |                                                                     |
| 🖕 Favoritos 🛛 🎭 🐌 New Cacti 🙋 ACS 🙋 ISC 🙋 IPTV 🙋 WhatsUp CNT 📭 Calculadora IP - IP Subnetting 🗷 Spyral 🖉 BRAS 🕺 Autentic | zación de usuarios 📓 AXIS 🔊 ITELLIN 🖾 Cacti 🗞 Optus Looking Glass 👋 |
| 🕼 Cacti                                                                                                    | 🛅 🔻 🔝 👘 🐨 Página 🖌 Seguridad 👻 Herramientas 🕶 🔞 👻 ≫                 |
| console graphs npc GPS Map monitor weathermap                                                                            |                                                                     |
| Console -> Graph Trees -> (Edit)                                                                                         | Logged in as adm (Logout)                                           |
| Create Graph Trees (new)                                                                                                 |                                                                     |
| New Graphs Name Management A useful name for this graph tree.                                                            |                                                                     |
| Graph Management Sorting Type<br>Choose how items in this tree will be sorted.                                           | rdering (No Sorting)                                                |
| Graph Trees Manual Or                                                                                                    | dering (No Sorting)                                                 |
| Devices Natural On                                                                                                    | dering cancel create                                                |
| Weathermaps Numeric O                                                                                                    | rdering                                                             |
| Collection Methods                                                                                                    |                                                                     |
| Data Queries                                                                                                    |                                                                     |

Figura 5.1.19: Parámetros de configuración del equipo<sup>[1]</sup>

 En el caso de elegir un directorio, se debe elegir un subdirectorio o crearlo. Ingresar a un directorio creado y en la opción *Tree Items* colocar *add* como se muestra en la figura 5.1.20:

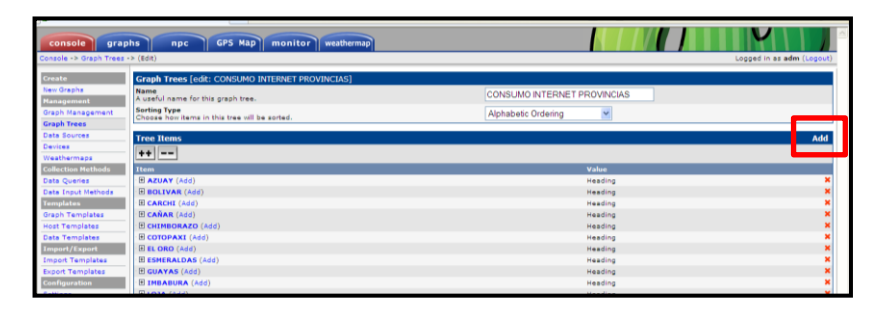

Figura 5.1.20: Creación de subdirectorios<sup>[1]</sup>

5. En el cuadro que aparece colocar el nombre del subdirectorio, el tipo de item y el titulo como se muestra en la figura 5.1.21:

| console grap<br>Console -> Graph Trees | phs npc GPS Map monitor weathermap                       |          | Logged in as adm (Logaut) |
|----------------------------------------|----------------------------------------------------------|----------|---------------------------|
| Create                                 | Tree Items                                               |          |                           |
| New Graphs                             | Parent Item                                              | Iroot    |                           |
| Management                             | Choose the parent for this header/graph.                 | frood    |                           |
| Graph Management                       | Tree Item Type<br>Choose what type of tree item this is. | Header 💌 |                           |
| Graph Trees                            | Tree Item Value                                          |          |                           |
| Data Sources                           | Title                                                    | La mutad |                           |
| Devices                                | If this item is a header, enter a title here.            | AZUAY    |                           |
| Weathermaps                            |                                                          |          |                           |
| Collection Methods                     |                                                          | <b>e</b> | cancel save               |
| Data Queries                           |                                                          |          |                           |

Figura 5.1.21: Parámetros de configuración de un subdirectorio<sup>[1]</sup>

Nota: Los subdirectorios se deben configurar como Header.

6. Insertar gráficas en un subdirectorio, mediante el link *Add* como se muestra en la figura 5.1.22:

| 🔰 Cacti                     |                                                               | 💁 • 🔝 🐇 🖶 • Página • Seguridad | • Herramientas • 🔞 •   |
|-----------------------------|---------------------------------------------------------------|--------------------------------|------------------------|
| console gra                 | phs npc GPS Map monitor weathermap                            |                                |                        |
| Console -> Graph Trees      | -> (Edit)                                                     | Log                            | ged in as adm (Logout) |
| Create                      | Graph Trees [edit: CONSUMO INTERNET PROVINCIAS]               |                                |                        |
| New Graphs<br>Nanacement    | Name<br>A useful name for this graph tree.                    | CONSUMO INTERNET PROVINCIAS    |                        |
| Graph Management            | Sorting Type<br>Choose how items in this tree will be sorted. | Alphabetic Ordering            |                        |
| Graph Trees<br>Data Sources | Tree Items                                                    |                                | Add                    |
| Devices<br>Weathermans      | ++                                                            |                                |                        |
| Collection Methods          | Item                                                          | Value                          |                        |
| Data Queries                | B AZI AY (Add)                                                | Heading                        | x                      |
| Data Input Methods          | E BO                                                          | Heading                        | ×                      |
| Templates                   | E CARCHI (Add)                                                | Heading                        | ×                      |
| Graph Templates             | CANAR (Add)                                                   | Heading                        | ×                      |
| Host Templates              | CHIMBORAZO (Add)                                              | Heading                        | ×                      |

Figura 5.1.22: Inserción de gráficas en un subdirectorio<sup>[1]</sup>

7. Elegir en *Tree Items Type* la opción *Graph* con la cual se selecciona el gráfico que se desea añadir como se muestra en la figura 5.1.23:

| 🔰 Cacti                |                                                                      | 🏠 - 🗋 - 📑 🖶 - Página - Seguridad - Herramientas - 👔 -                      |
|------------------------|----------------------------------------------------------------------|----------------------------------------------------------------------------|
| console grap           | hs npc GPS Map monitor weathermap                                    |                                                                            |
| Console -> Graph Trees | -> (Edit) -> Graph Tree Items                                        | Logged in as adm (Logout                                                   |
| Consta                 | The Research                                                         |                                                                            |
| Greate                 | Tree Items                                                           |                                                                            |
| wew Graphs             | Parent Item<br>Choose the parent for this header/graph.              | AZUAY 🗸                                                                    |
| Graph Management       | Tree Item Type<br>Choose what type of tree item this is.             | Graph 🖌                                                                    |
| Graph Trees            | Tree Item Value                                                      |                                                                            |
| Data Sources           | Graph                                                                |                                                                            |
| Devices                | Choose a graph from this list to add it to the tree.                 | INTERNET AZUAT DOWINSTREAM                                                 |
| Weathermaps            | Round Robin Archive                                                  | INTERNET AZUAY DOWNSTREAM                                                  |
| Collection Methods     | Choose a round robin archive to control now this graph is displayed. | INTERNET AZUAT UPSTREAM                                                    |
| Data Queries           |                                                                      | INTERNET BOLIVAR UPSTREAM                                                  |
| Data Input Methods     |                                                                      | ipingb01                                                                   |
| Templates              |                                                                      | lps                                                                        |
| Graph Templates        |                                                                      | ISP_UIOINQSW02 - Traffic - Gi7/1 to GG01 Po1                               |
| Host Templates         |                                                                      | ISP_UI0INQSW02 - Traffic - Gi7/2 to GGC1 Po1                               |
| Data Templates         |                                                                      | ISP_UIOINQSW02 - Traffic - Gi7/3 to GGC2 Po2                               |
| Import/Export          |                                                                      | ISP_UIUINUSWU2 · Traffic · GI7/4 to GGC2 Po2                               |
| Import Templates       |                                                                      | ISP_UIDINGSW02 - Traffic - Gi7/6 to GGC3 Po3                               |
| Export Templates       |                                                                      | ISP_UIQINQSW02 - Traffic - Gi7/7 to GGC4 Po4                               |
| Configuration          |                                                                      | ISP_UIOINQSW02 - Traffic - Gi7/8 to GGC4 Po4                               |
| Settings               |                                                                      | LBTSLNE01 - Gi1/7 - SW ERICSSON SALINAS                                    |
| Plugin Management      |                                                                      | LBTSLNE01 · Gi2/11 · ### MPLS · LINK TO LBTSTEM01 · 100M · NGSDH · ###     |
| Utilities              |                                                                      | LBTSLNE01 · Gi2/3 · ### MPLS · LINK TO GYEFNSE01 G12/19 1G_NGSDH ###       |
| System Utilities       |                                                                      | LBTSLNE01 · Po2 · ### MPLS · LINK TO GYEPLYM01 · Po2 ###                   |
| User Management        |                                                                      | LBTSLNE01 - G(2/1 - ### MPLS - LINK TO GYEPLYM01 - G(g) 1/32 - 1G - FO ### |
| Flow Viewer            | 1                                                                    | ILB I SENEUT · GI2/20 · ### MPLS · LINK TO LB I SENM01 · GIQ 0/2 · 1G ###  |

Figura 5.1.23: Selección del gráfico en la opción Graph<sup>[1]</sup>

8. Configurar las actualizaciones de las gráficas cada 5 minutos como se muestra en la figura 5.1.24:

| 🔰 Cacti                  |                                                               | 🚹 👻 🔂 🕤 🖃 👾 🎽 Página 👻 Seguridad 👻 Herramientas 💌 🚱 👻 🏸 |
|--------------------------|---------------------------------------------------------------|---------------------------------------------------------|
| console grap             | hs npc GPS Map monitor weathermap                             |                                                         |
| Console -> Graph Trees - | -> (Edit) -> Graph Tree Items                                 | Logged in as adm (Logout)                               |
| Create                   | Tree Items                                                    |                                                         |
| New Graphs<br>Management | Parent Item<br>Choose the parent for this header/graph.       | AZUAY                                                   |
| Graph Management         | Tree Item Type<br>Choose what type of tree item this is.      | Graph 💌                                                 |
| Graph Trees              | Tree Item Value                                               |                                                         |
| Devices                  | Graph<br>Choose a graph from this list to add it to the tree. | INTERNET AZUAY DOWNSTREAM                               |
| Weathermaps              | Round Robin Archive                                           | Daily (5 Minute Average)                                |
| Collection Methods       |                                                               | Hourly (1 Minute Average)                               |
| Data Input Methods       |                                                               | Daily (5 Minute Average) cancel save                    |
| Templates                |                                                               | weeky (so minute Average)                               |
| Graph Templates          |                                                               | Yearly (1 Day Average)                                  |
| Host Templates           |                                                               |                                                         |

Figura 5.1.24: Actualización de gráficos<sup>[1]</sup>

#### 5.1.6 TAB GRAPH

A continuación se muestra la respectiva descripción de cada uno de los componentes del *Tab Graph*.

### 5.1.6.1 VISUALIZACIÓN DE GRÁFICOS

Se observa en la parte izquierda los directorios creados. Para la visualización de gráficos seguir los pasos que se muestran a continuación:

1. Seleccionar previamente uno de los subdirectorios para apreciar los gráficos correspondientes como se muestra en la figura 5.1.25:

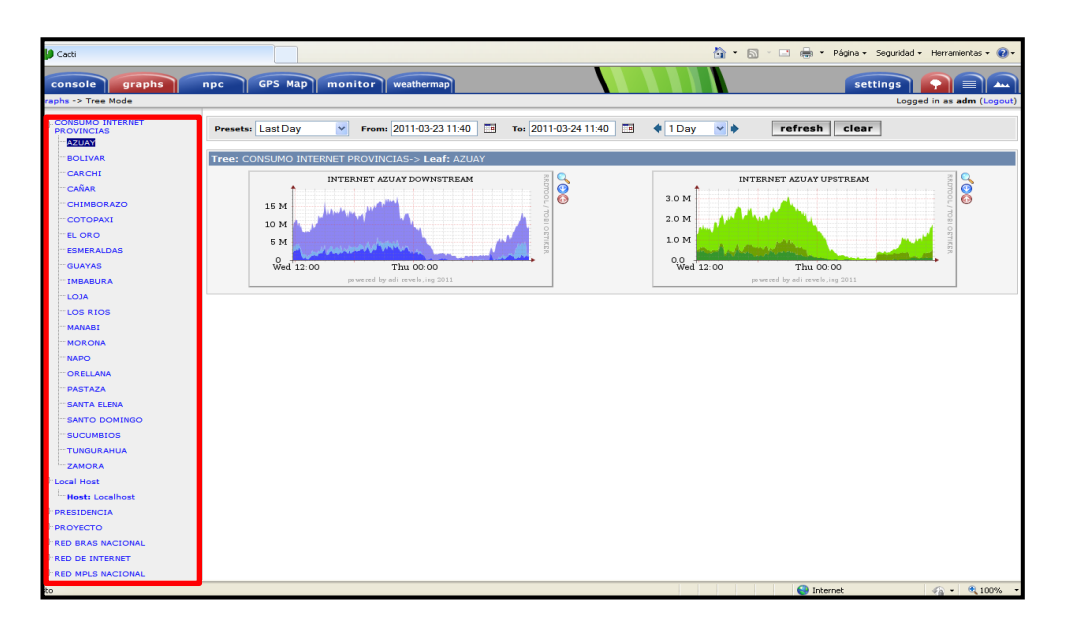

Figura 5.1.25: Visualización de gráficos en directorios y subdirectorios<sup>[1]</sup>

### 5.1.6.2 EJEMPLO DE ANÁLISIS DE GRÁFICOS

En los siguientes gráficos 5.1.26 y 5.1.27 se muestra el tráfico en la red MPLS CNT del consumo de internet.

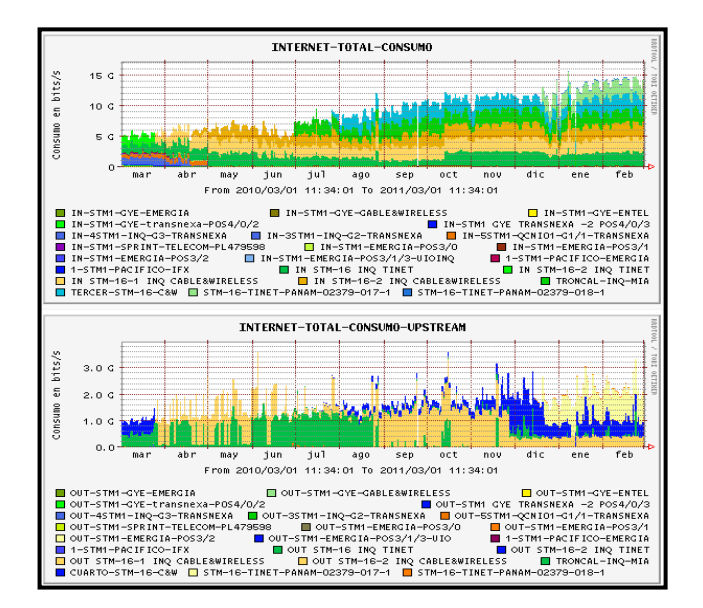

Figura 5.1.26: Tráfico del crecimiento del último año de las salidas internacionales de CNT<sup>[1]</sup>

En el gráfico se puede observar el consumo de tráfico de las salidas internacionales a internet, este es el consumo total de los clientes de CNT se observa el gran crecimiento que ha tenido en el último año, donde hubo una triplicación en la cantidad de tráfico necesario para satisfacer a los clientes, uno de los aspectos a tomar en cuenta es que los proveedores de los enlaces han cambiado por ese motivo las variaciones en los gráficos donde cada color representa un enlace.

La capacidad inicial de trasmisión de la red fue de 6 Gbps de downstream y 1.5 Gbps de upstream, esta se ha incrementado gradualmente para satisfacer el crecimiento del mercado pues cada vez se tiene un mayor número de clientes que desean internet, cabe recalcar que este incremento ha sido posible gracias a la instalación de equipos de CNT en el NAP de las Américas y a la compra de capacidad de trasmisión en los cables submarinos llegando en la actualidad a tener 16Gpbs de upstream y unos 3.6Gbps de downstream.

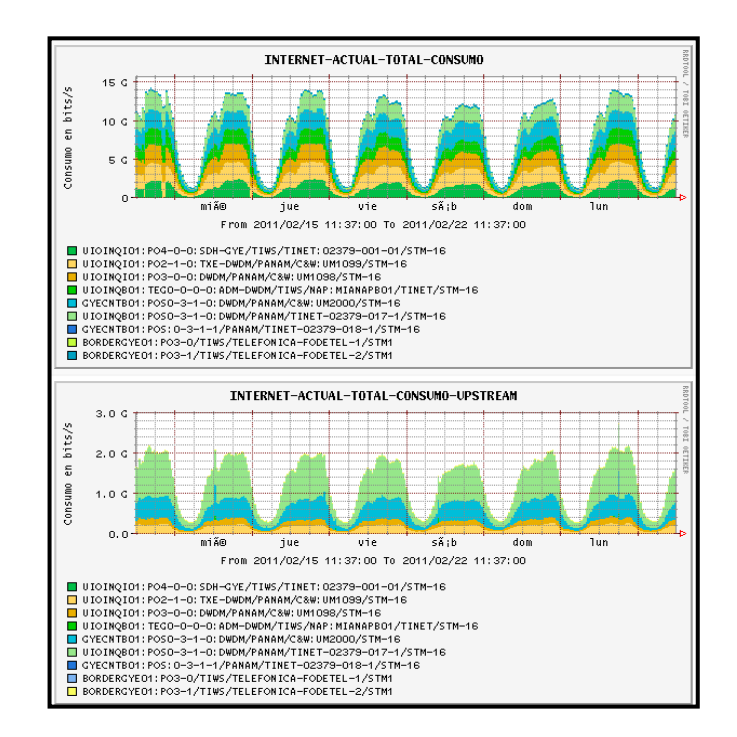

**Figura 5.1.27:** Consumo semanal de internet<sup>[1]</sup>

En estos gráficos se observa de manera más detallada el consumo de tráfico de internet de una semana, donde se puede observar que de lunes a jueves el pico de tráfico alcanzado es similar mientras que de viernes a domingo este disminuye, esto se debe al comportamiento de los clientes y a pesar que se puede generar un perfil puede haber días en los que los picos sean diferentes ya que depende del número de clientes conectados así como del tipo de uso que estos le den.

#### 5.1.7 TAB MONITOR

Muestran un esquema de cada Host activado en la opción *Console* como *Monitor Host* y sus respectivas estadísticas, además incluye una alarma para indicar algún tipo de incidencia como se muestra en la figura 5.1.28:

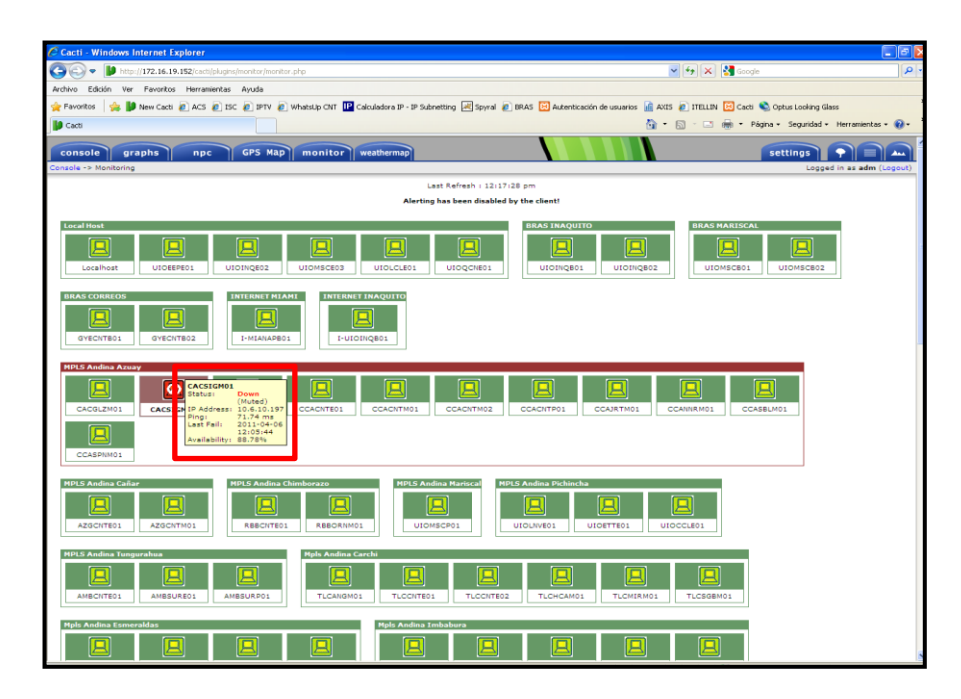

**Figura 5.1.28:** Monitoreo de equipos<sup>[1]</sup>

El siguiente cuadro indica el estado de los Host es decir, si está funcionando correctamente se presenta de color verde, si está recuperando la conexión se presenta de color celeste y si tiene algún problema se presentará de color rojo como se muestra en la figura 5.1.29:

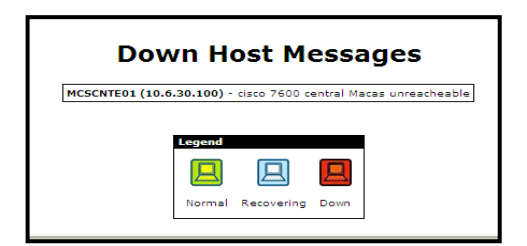

Figura 5.1.29: Estado de los host<sup>[1]</sup>

Se puede observar el estado del equipo, la dirección IP, y la disponibilidad, además visualizar las gráficas relacionadas con dicho equipo como se muestra en la figura 5.1.30:

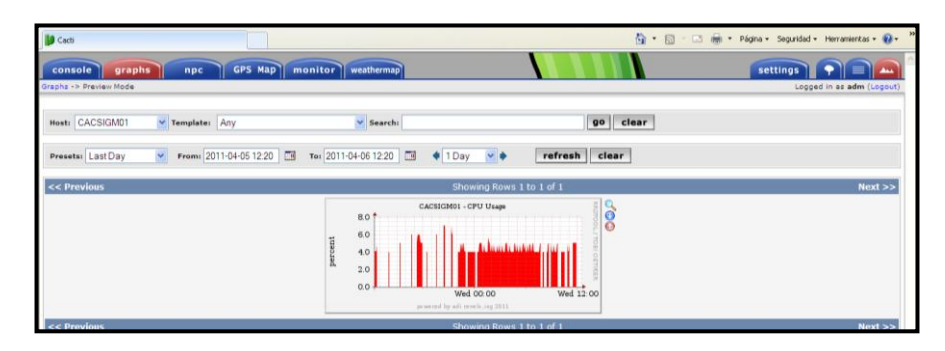

Figura 5.1.30: Visualización de parámetros del equipo<sup>[1]</sup>

#### 5.1.8 TAB GPS MAP

Esta opción usa *GoogleMaps* y permite identificar claramente en el mapa de Ecuador cada uno de los equipos y nodos situados a lo largo del país.

Presenta tres opciones de visualización que se indican a continuación:

#### 5.1.8.1 MAPA

En la parte izquierda del mapa se muestran dos opciones:

- 1. La primera opción permite reducir o ampliar el mapa.
- 2. La segunda opción permite realizar una vista panorámica de los nodos ya sea hacia la derecha, izquierda, arriba y abajo como se muestra en la figura 5.1.31:

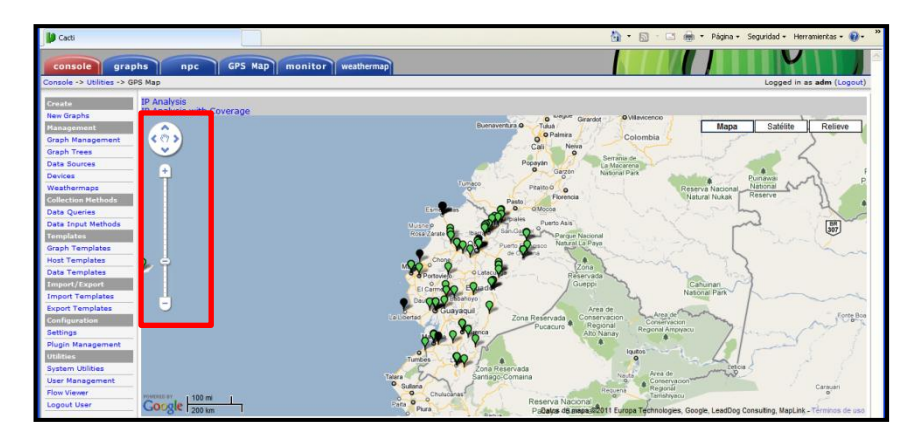

Figura 5.1.31: Opción Mapa<sup>[1]</sup>

## 5.1.8.2 SATÉLITE

Esta opción permite una visualización vía satélite como se muestra en la figura 5.1.32:

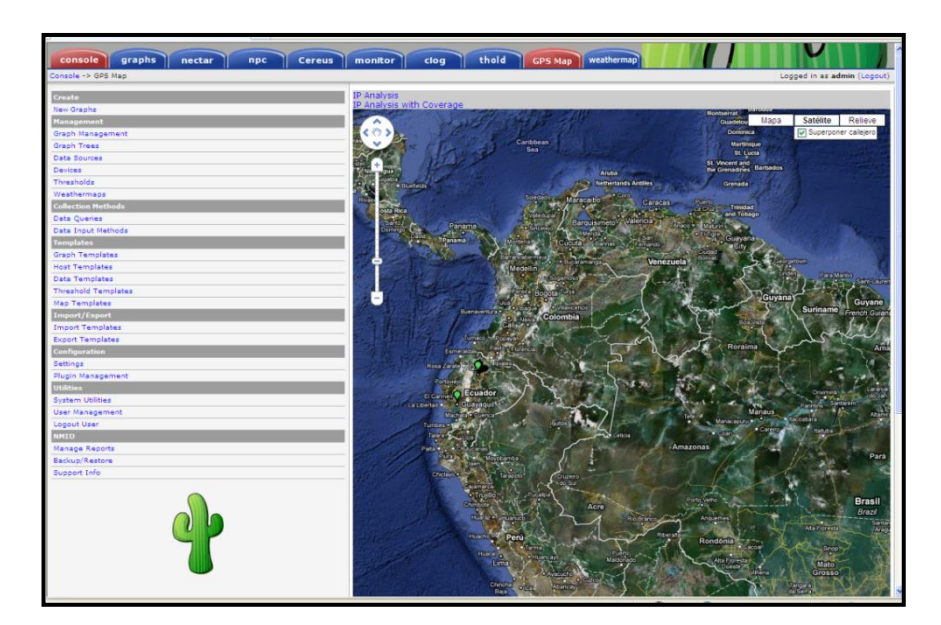

Figura 5.1.32: Opción Satélite<sup>[1]</sup>

#### 5.1.8.3 **RELIEVE**

Esta opción permite visualizar el relieve del mapa como se muestra en la figura 5.1.33:

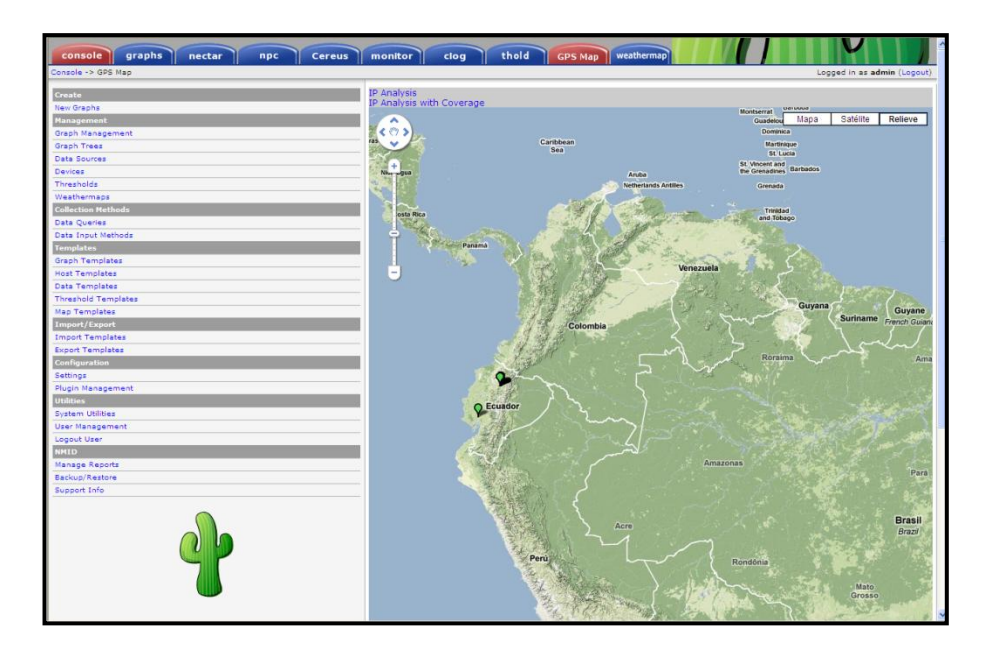

Figura 5.1.33: Opción Relieve<sup>[1]</sup>

Al colocarse con el puntero sobre algún nodo se despliega cierta información como la dirección IP, disponibilidad, tipo y latencia como se indica en la figura 5.1.34:

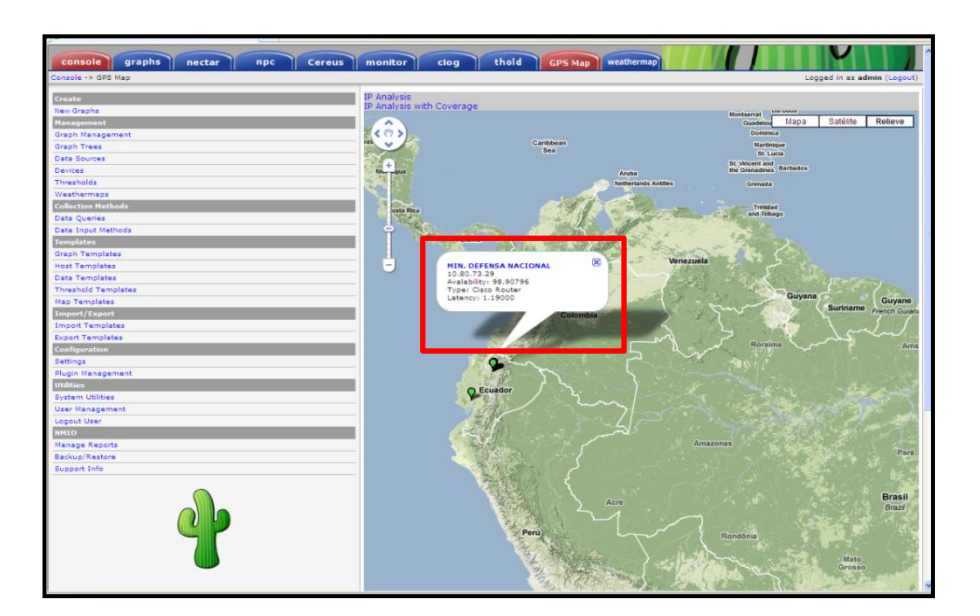

Figura 5.1.34: Visualización de la información básica de un equipo<sup>[1]</sup>

#### 5.1.9 TAB WEATHERMAP

Permite generar esquemas de red donde se pueden añadir gráficos que CACTI tiene por defecto.
Para crear un nuevo Weathermap se debe seguir los pasos descritos a continuación:

1. En la opción de *Weathermap* seleccionar la opción *Editor* como se muestra en la figura 5.1.35:

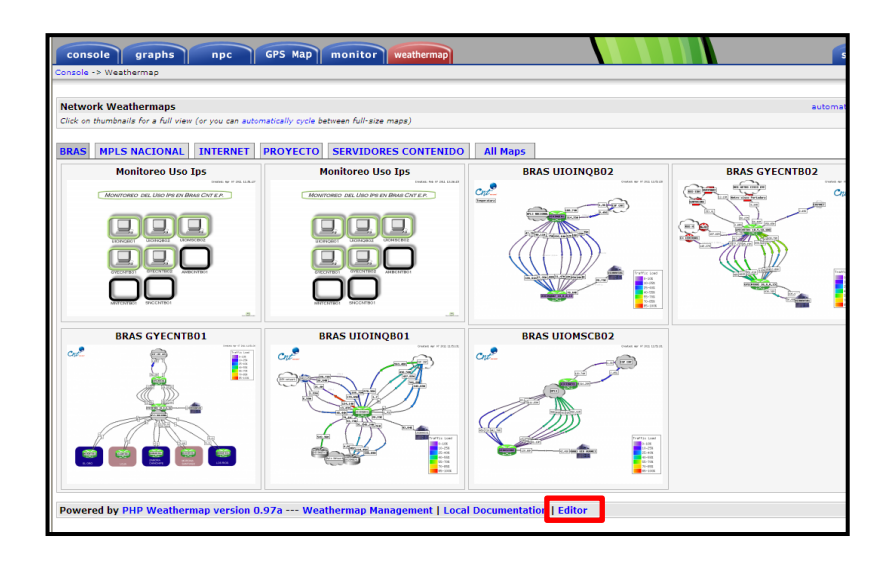

Figura 5.1.35: Opción Editor<sup>[1]</sup>

 Colocar el nombre del nuevo mapa que se desea crear. En el caso de que se requiera modificar la configuración de un mapa ya existente seleccionar en la opción *Open An Existing Map* el nombre del mapa como se muestra en la figura 5.1.36:

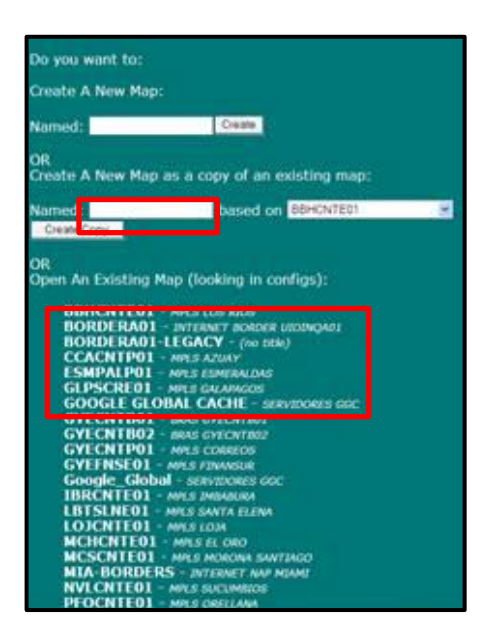

Figura 5.1.36: Selección del mapa a modificar<sup>[1]</sup>

- 3. En la ventana que aparece a continuación se encuentran las siguientes opciones que permitirán administrar los mapas de las redes de mejor manera:
  - ✓ Change File: Permite escoger el nombre de un equipo para poder ser editado como se muestra en la figura 5.1.37
  - ✓ Add node: Permite añadir un nodo y colocar los datos correspondientes además incluye la opción para escoger la imagen deseada en la mapa ya sea un router, switch, nube,etc, como se muestra en la figura 5.1.37

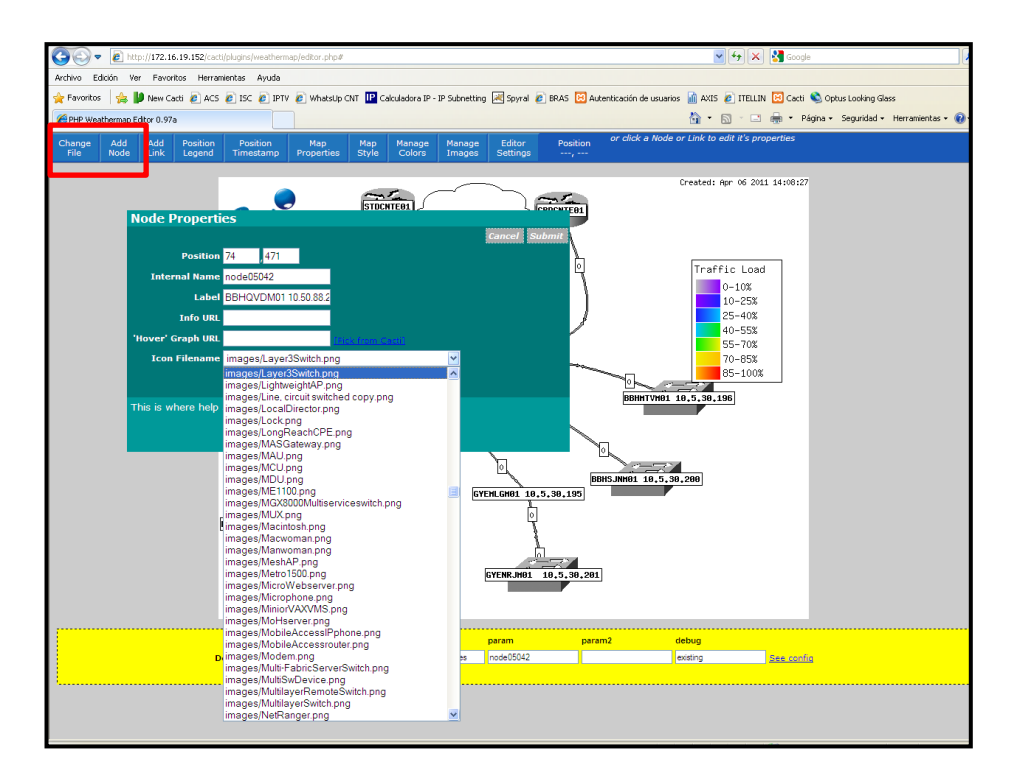

Figura 5.1.37: Administración de mapas<sup>[1]</sup>

4. En la opción *Pick from*, Cacti permite colocar la interfaz correspondiente a dicho nodo como se muestra en la figura 5.1.38:

|                                                       | 🧷 Pick a graph - Windows Internet Explorer 📃 🗖 🔀                      |
|-------------------------------------------------------|-----------------------------------------------------------------------|
|                                                       | 🙋 http://186.46.85.2/cacti/plugins/weathermap/cacti-pick.php?command= |
| Node Properties                                       | Pick a graph:                                                         |
| Position 698 ,320                                     |                                                                       |
| Internal Name node03993                               | Host:<br>Anv                                                          |
| Label                                                 | Filter: (case-sensitive)                                              |
| Info URL /cacti/graph.php?rra_id                      | Set both OVERLIBGRAPH and INFOURL.                                    |
| 'Hover' Graph URL <mark>/cacti/graph_image.php</mark> |                                                                       |
| Icon Filename images/cisco_catalyst_sw_cnt.PNG 👻      | *INSTITUTO NACIONAL DE PREINVERSIA N - Traffic - VIA                  |
| Move Delete Clone Edit                                | "INSTITUTO NACIONAL DE PREINVERSIÃ"N - Traffic - VI446                |
| This is where help appears for podes                  | *MIN DE MINAS Y PETROLEOS - Traffic - VI1                             |
|                                                       | *MIN DE MINAS Y PETROLEOS - Traffic - VI1522                          |
|                                                       | *MIN DE MINAS Y PETROLEOS - Traffic - VI1523                          |
|                                                       | *MIN DEFENSA NACIONAL - Traffic - Fa0/0.506                           |
|                                                       | *MIN DEFENSA NACIONAL - Traffic - Fa0/0.507                           |
|                                                       | *MIN DEFENSA NACIONAL - Traffic - Fa0/1                               |
| DA                                                    | *MIN RELACIONES EXTERIORES Y COMERCIO - Traffic -                     |
|                                                       | ×                                                                     |
|                                                       | 😌 Internet 🦓 🕶 🔩 100% 💌 🔬                                             |

Figura 5.1.38: Opción Pick from<sup>[1]</sup>

✓ Add link: Permite añadir un enlace y colocar la información necesaria de dicho enlace como se muestra en la figura 5.1.39:

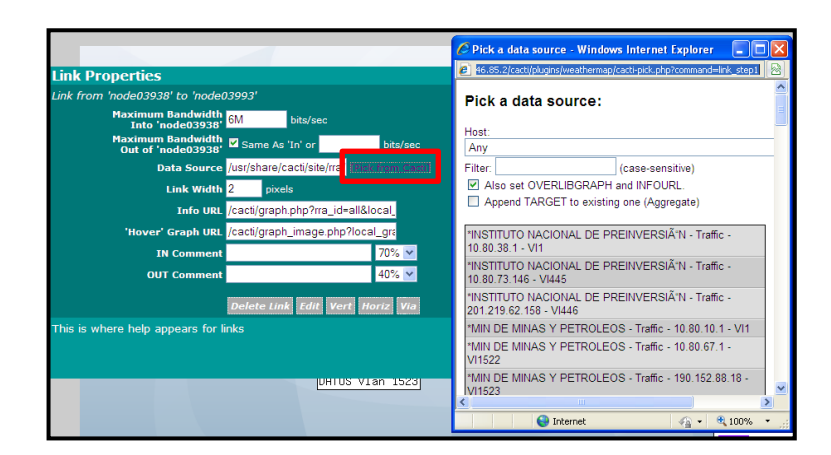

Figura 5.1.39: Opción Add Link<sup>[1]</sup>

En la opción *Pick from Cacti* se puede buscar la interfaz relacionada con el equipo con su respectivo gráfico.

✓ *Map properties*: Indica los datos configurados en el mapa como se muestra en la figura 5.1.40:

| Map Properties                |             |             |        |             |               |
|-------------------------------|-------------|-------------|--------|-------------|---------------|
|                               |             |             |        |             | Cancel Submit |
| Map Title                     | MPLS LOS    | S RIOS      |        |             |               |
| Legend Text                   | Traffic Loa | ad          |        |             |               |
| Timestamp Text                | Created: 9  | %b %d %Y    | %H:%M  |             |               |
| Default Link Width            | 2           | pixels      |        |             |               |
| Default Link Bandwidth        | 1G          | bit/sec in, | 1G     | bit/sec out |               |
| Map Size                      | 800         | × 600       | pixels |             |               |
| Output Image Filename         |             |             |        |             |               |
| Output HTML Filename          |             |             |        |             |               |
| Background Image Filename     | NONE        |             |        |             | ~             |
| This is where help appears fo | r maps      |             |        |             |               |

Figura 5.1.40: Opción Map Properties<sup>[1]</sup>

✓ Map style: Permite establecer ciertos parámetros para dar un formato de presentación como se muestra en la figura 5.1.41:

| Map Style         |                                                                     |     |
|-------------------|---------------------------------------------------------------------|-----|
|                   | Cancel Sul                                                          | bmi |
| Link Labels       | Percentage 🛩                                                        |     |
| HTML Style        | Overlib (DHTML) 💌                                                   |     |
| Arrow Style       | Classic 🔽                                                           |     |
| Node Font         | 3 (GD builtin) 💌                                                    |     |
| Link Label Font   | 2 (GD builtin) 💌                                                    |     |
| Legend Font       | 4 (GD builtin) 💌                                                    |     |
|                   | Abc123% Abc123% Abc123% Abc123% Abc123%                             |     |
| Font Samples:     | Font 1 Font 2 Font 3 Font 4 Font 5                                  |     |
|                   | (Drawn using your PHP install)                                      |     |
| Helpful text will | appear here, depending on the current item selected. It should wrap |     |
| onto several ini  |                                                                     |     |

Figura 5.1.41: Opción Map Style<sup>[1]</sup>

- ✓ Manage Colors: Ésta opción no se encuentra habilitada todavía en la plataforma. Permite administrar los colores de cada uno de elementos insertados en el mapa.
- ✓ Manage images: Esta opción no se encuentra habilitada todavía. Permite administrar las imágenes insertadas en el mapa.
- ✓ Editor settings: Es un editor de configuraciones dependiendo de los requerimientos.

Todas las opciones mencionadas en el punto 5.1.9 se muestran en la figura 5.1.42:

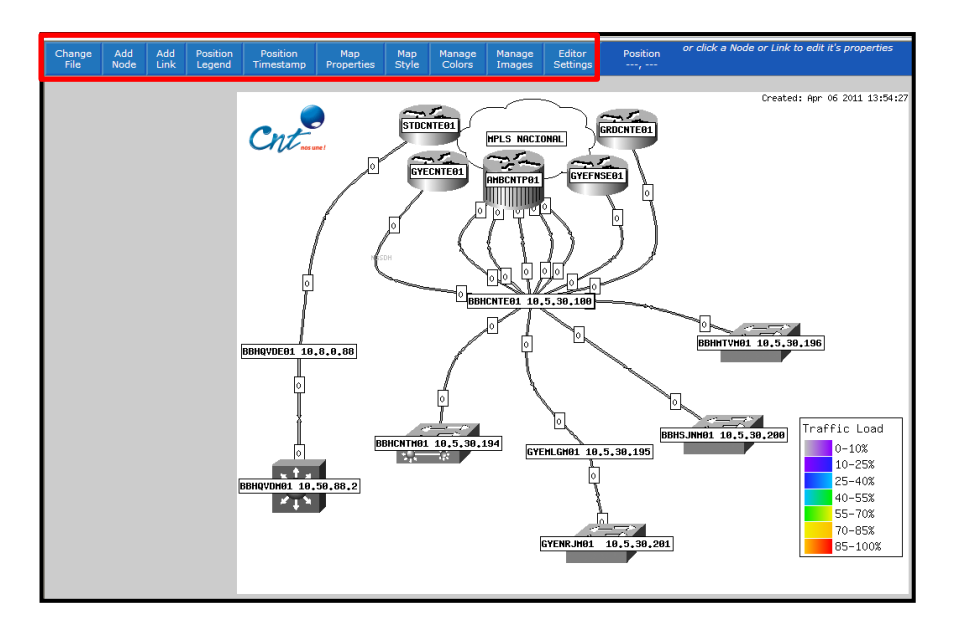

Figura 5.1.42: Opciones del Weathermap<sup>[1]</sup>

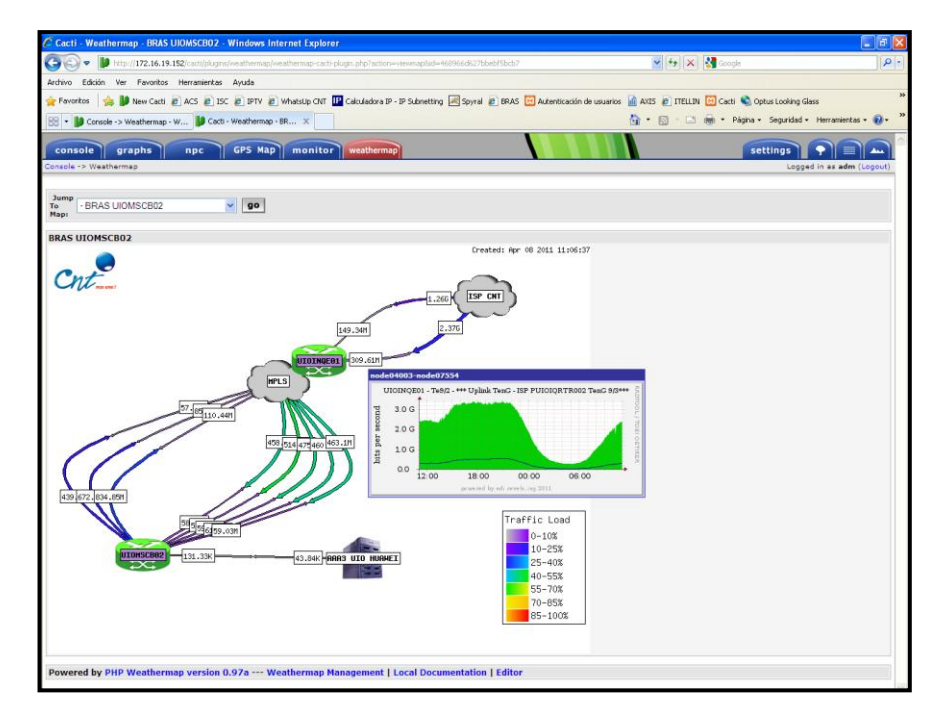

**Figura 5.1.43:** Ejemplo de un mapa creado<sup>[1]</sup>

Al colocar con el puntero en uno de los enlaces se despliega el gráfico correspondiente.

#### 5.1.10 TAB NPC

Proporciona una pequeña interfaz hacia otro sistema de monitoreo denominado Nagios, cabe recalcar que CACTI solamente permite la visualización de los equipos configurados en Nagios.

En la parte superior se encuentran tres tablas que permiten monitorear el estado de la plataforma Nagios, de los equipos configurados y de los servicios levantados como se muestra en la figura 5.1.44.

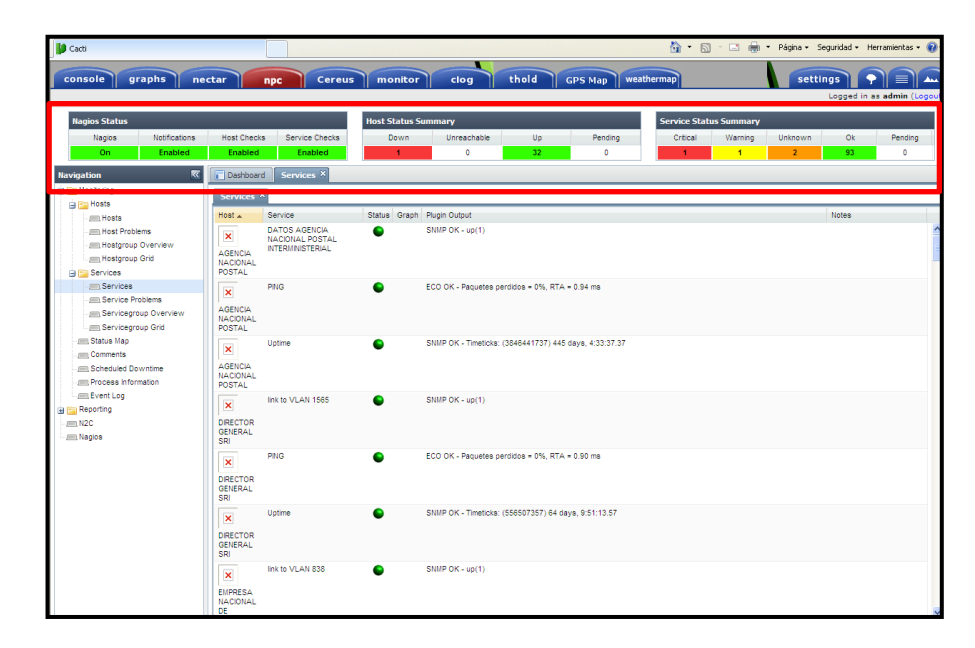

Figura 5.1.44: Monitoreo del estado de la plataforma Nagios<sup>[1]</sup>

En la parte izquierda se encuentran una serie de opciones que se muestran a continuación:

#### 5.1.10.1 HOSTS

Permite visualizar los equipos configurados en la plataforma Nagios, presentan cuatro pestañas: *Hosts, Hostgroup Problems, Hostgroup Overview, Hostgroup Grid* como se muestra en la figura5.1.45:

| console graphs n                                    | ectar npc                               | Cereus monitor                      | clog thold                    | GPS Map weath                              | ermap                                     | settings   |                                |
|-----------------------------------------------------|-----------------------------------------|-------------------------------------|-------------------------------|--------------------------------------------|-------------------------------------------|------------|--------------------------------|
| Nagios Status<br>Nagios Notifications<br>On Enabled | Host Checks Service C<br>Enabled Enable | Host Status Sur<br>hecks Down       | umary<br>Unreachable U<br>0 3 | p Pending 0                                | Service Status Summar<br>Critical Warning | Unknown Ok | es admin (Logo<br>Pending<br>D |
| avigation 😽                                         | Deshboard Senices                       | Hosts ^                             |                               |                                            |                                           |            |                                |
| Monitoring                                          | Hosts × Host Problems                   | B Hostgroup Overview 8              | Hastgroup Grid 🖾              |                                            |                                           |            |                                |
| Mosts                                               | Host . St                               | Gr. Lest Check     2011-04-08 09:50 | Viext Check                   | Pugin Output<br>ECO OK - Paquetes perdidor | a - 0%, RTA - 0.86 ma                     |            |                                |
| mil Hostgroup Overview                              | AGENCIA<br>NACIONAL POSTAL              |                                     |                               |                                            |                                           |            |                                |
| Services                                            | DRECTOR<br>GENERAL SRI                  | 2011-04-08 09:50                    | 50 2011-04-08 09:56:00        | ECO OK - Paquetes perdidor                 | a = 0%, RTA = 0.96 ma                     |            |                                |
| Service Problems                                    | EMPRESA<br>NACIONAL DE<br>FARMACOS      | 2011-04-08 09:51                    | 00 2011-04-08 09:58:14        | ECO OK - Paquetes pertition                | a = 0%, RTA = 0.59 ma                     |            |                                |
| (IIII) Comments                                     | gateway                                 | 2011-04-08 09:49                    | 50 2011-04-08 09:55:00        | ECO OK - Paquetes perdidor                 | s = 0%, RTA = 0.03 ms                     |            |                                |
| Im Scheduled Downtime                               | GERENTE FONDO                           | 2011-04-08 09:51                    | 00 2011-04-08 09:58:14        | ECO OK - Paquetes perdidor                 | s = 0%, RTA = 0.76 ms                     |            |                                |
| Reporting<br>ILN2C                                  | GERENTE<br>GENERAL BEDE                 | 2011-04-08 09:50                    | 40 2011-04-08 09:55:50        | ECO OK - Paquetes perdido                  | s = 0%, RTA = 0.96 ms                     |            |                                |
| II Nagos                                            | NCOP                                    | 2011-04-08 09:50                    | 00 2011-04-08 09:55:10        | ECO OK - Paquetes perdidor                 | s = 0%, RTA = 0.58 ms                     |            |                                |
|                                                     | iccahost                                | 2011-04-08 09:50                    | 2011-04-08 09:55:10           | ECO OK - Paquetes perdidor                 | s = 0%, RTA = 0.02 ms                     |            |                                |
|                                                     |                                         | 2011-04-08 09:50                    | 40 2011-04-05 09:55:50        | ECO OK - Paquetes perdidor                 | s = 0%, RTA = 0.50 ms                     |            |                                |
|                                                     | MN.<br>COORDINACION SEG.<br>INTERNA     | 2011-04-08 09:50                    | 40 2011-04-08 09:55:50        | ECO OK - Paquetes perdidor                 | a - 0%, RTA - 0.94 ma                     |            |                                |
|                                                     | MN.                                     | 2011-04-08 09:50                    | 30 2011-04-08 09:55:40        | ECO OK - Paquetes perdidor                 | s = 0%, RTA = 0.78 ms                     |            |                                |
|                                                     | C Seach                                 | × 0                                 |                               |                                            |                                           | , Do       | playing 1 - 10 of              |

Figura 5.1.45: Opciones Hosts de Nagios<sup>[1]</sup>

#### 5.1.10.1.1 HOST

Se pueden visualizar, Hosts configurados, su estado, fechas de chequeo e información del ping out como se muestra en la figura 5.1.46:

| console graphs ne                                                                                                    | ctar npc Cer                                 | eus monitor                          | clog thold                        | GPS Map weathermap                                               | Settings P                     |
|----------------------------------------------------------------------------------------------------|----------------------------------------------|--------------------------------------|-----------------------------------|------------------------------------------------------------------|--------------------------------|
| Nagios Status<br>Nagios Notifications<br>On Enabled                                                                                                    | Host Checks Service Check<br>Enabled Enabled | Host Status Summa                    | Unreachable Up<br>0 <b>32</b>     | Pending Critical Warni 0 1 1                                     | ng Unknown Ok Pendin<br>2 93 0 |
| avigation स                                                                                                    | Dashboard Services                           | losts ×                              |                                   |                                                                  |                                |
| Monitoring                                                                                                    | Hosts × Host Problems (3)                    | Hostgroup Overview (2) Host          | group Grid 🕄                      |                                                                  |                                |
| House     House     H | Host . Sta.                                  | Or Last Check<br>2011-04-08 09:50:50 | Next Check<br>2011-04-08 09:56:00 | Plugin Output<br>ECO OK - Paquetes percisios = 0%, RTA = 0.85 ms |                                |
| Mostgroup Grid                                                                                                    | DIRECTOR<br>GENERAL SRI                      | 2011-04-08 09:50:50                  | 2011-04-08 09:56:00               | ECO OK - Paquetes percidos = 0%, RTA = 0.86 ms                   |                                |
|                                                                                                    | NACIONAL DE                                  | 2011-04-05 98(51)-04                 | 2011-04-06 09:56:1+               | ECO OK - Paquetes percidos + pro, ktiel + piso me                | 1                              |
| JIII Status Map<br>JIII Convients                                                                                                    | pateway                                      | 2011-04-08 09:49:50                  | 2011-04-08 09:55:00               | ECO OK - Paquetes perdidos = 0%, RTA = 0.03 ms                   |                                |
| IIII Scheduled Downtine<br>IIII Process Information<br>IIII Event Log                                                                                                    | GERENTE FONDO<br>SOLIDARIDAD / MINTEL        | 2011-04-08 09:51:00                  | 2011-04-08 09:58:14               | ECO OK - Paquetes perdidos = 0%, RTA = 0.78 ms                   |                                |
| Reporting<br>In N2C                                                                                                    | GERENTE<br>GENERAL BEDE                      | 2011-04-08 09:50:40                  | 2011-04-08 09:55:50               | ECO OK - Paquetes perdidos = 0%, RTA = 0.96 ma                   |                                |
| II yagoa                                                                                                    | NCOP                                         | 2011-04-06 09:50:00                  | 2011-04-08 09:55:10               | ECO OK - Paquetes perdidos = 0%, RTA = 0.58 ms                   |                                |
|                                                                                                    | localhost                                    | 2011-04-08 09:50:00                  | 2011-04-08 09:55 10               | ECO OK - Paquetes perdidos = 0%, RTA = 0.02 ms                   |                                |
|                                                                                                    | AORICULTURA                                  | 2011-04-08 09:50:40                  | 2011-04-08 09:55:50               | ECO OK - Paquetes perdidos = 0%, RTA + 0.50 ms                   |                                |
|                                                                                                    | MR.<br>COORDINACION SEG.<br>INTERNA          | 2011-04-08 09:50:40                  | 2011-04-08 09:55:50               | ECO OK - Paquetes perdidos = 0%, RTA = 0.94 ms                   |                                |
|                                                                                                    |                                              | 2011-04-08 09:50:30                  | 2011-04-08 09:55:40               | ECO OK - Paquetes perdidos = 0%, RTA = 0.78 ms                   |                                |
|                                                                                                    | Provide Statements                           | 200                                  |                                   |                                                                  | Distances 1 -                  |

Figura 5.1.46: Visualización del estado del host<sup>[1]</sup>

# 5.1.10.1.2 HOSTSGROUP PROBLEMS

Permite visualizar si algún Host presenta problemas como se muestra en la figura 5.1.47:

| D Cacti                                                                                                    |                 |                        |                     |                              |                  |              | 👌 • 🖻              | · 🗆 🌐        | • Página • S | ieguridad + He | erramientas 🕶 🔞 🕶 |
|----------------------------------------------------------------------------------------------------|-----------------|------------------------|---------------------|------------------------------|------------------|--------------|--------------------|--------------|--------------|----------------|-------------------|
| console graphs ne                                                                                                    | ectar npc       | Cereus                 | monitor             | clog t                       | thold            | PS Map wea   | thermap            |              | sett         | Logged in a    | s admin (Logout)  |
| Nagios Status                                                                                                    |                 |                        | Host Status Sumr    | nary                         |                  |              | Service State      | is Summary   |              |                |                   |
| Nagios Notifications On Enabled                                                                                                    | Host Checks Ser | vice Checks<br>Enabled | Down<br>1           | Unreachable<br>0             | Up<br>32         | Pending<br>0 | Critical<br>1      | Warning<br>1 | Unknown<br>2 | Ok<br>93       | Pending<br>0      |
| Ravigation         Key           Implementation         Implementation           Implementation         Implementation | Denhoerd Servi  | StaGr                  | 2011-04-08 09:59:10 | Next Check<br>2011-04-08 10: | Pugi<br>0420 ECO | i Outout     | . perdicios + 100% |              |              |                |                   |

Figura 5.1.47: Visualización de problemas que presenta un host<sup>[1]</sup>

### 5.1.10.1.3 HOSTSGROUP OVERVIEW

Se puede visualizar el estado de los equipos ya sea crítico, advertencia y en correcto funcionamiento como se muestra en la figura 5.1.48:

| console graphs pecta                                                |                                                                                                 |                                         |                 |                         | CD CD alle                    | Fayilla + Degui | uau • rierranilerkas • 🐨  |
|---------------------------------------------------------------------|-------------------------------------------------------------------------------------------------|-----------------------------------------|-----------------|-------------------------|-------------------------------|-----------------|---------------------------|
|                                                                     | npc Cereus mo                                                                                   | nitor clog                              | thold GPS N     | lap weathermap          |                               | settings        | gged in as admin (Logout) |
| Nagios Status<br>Nagios Notifications<br>On Enabled<br>Navigation C | Host Checks Service Checks Dr<br>Enabled Enabled                                                | tatus Summary<br>own Unreachable<br>1 0 | Up<br><b>32</b> | Pending Critical<br>0 1 | tatus Summary<br>Warning<br>1 | Unknown<br>2    | Ok Pending<br>93 0        |
| Montoring     Hosts     Mosts     Mosts                             | Hosts 🕮 Host Problems 🕮 Hostgroup Over<br>Host 🛦                                                | rview × Hostgroup Grid 🙁<br>Status      | Critical        | Warning                 | Unknown                       | Ok              | Pending                   |
| Hostgroup Overview     Hostgroup Grid     Services     Services     | AGENCIA NACIONAL POSTAL<br>DRECTOR GENERAL SRI                                                  | •                                       | 0               | 0                       | 0                             | 3               | 0                         |
| Service Problems G<br>Servicegroup Overview G<br>Servicegroup Grid  | GERENTE FONDO SOLIDARIDAD / MINTEL<br>GERENTE GENERAL BEDE<br>NCOP                              | •                                       | 0<br>0          | 0<br>0<br>0             | 0<br>0                        | 3<br>3<br>3     | 0<br>0<br>0               |
| Comments Comments Scheduled Downtime Process Information Event Log  | IIN. AGRICIU TURA<br>IIN. COORDINACION SEG. INTERNA<br>IIIN. COORDINADOR DE LA POLITICA INTERNA |                                         | 0               | 0<br>0                  | 0                             | 3               | 0                         |
| Reporting     Naglos                                                | MN. CULTURA<br>MN. DE AMBIENTE<br>MN. DE COORDINACION GABINETE DE LO SECT.                      |                                         | 0               | 0                       | 0                             | 1<br>3<br>3     | 0                         |
| 9<br>(c                                                             | pateway<br>ocalhost                                                                             | •                                       | 0               | 0                       | 0                             | 1               | 0                         |

**Figura 5.1.48:** Visualización de los estados de un equipo<sup>[1]</sup>

#### 5.1.10.1.4 HOSTSGROUP GRID

Presenta el estado de los equipos configurados, además del porcentaje de paquetes perdidos y el tiempo de respuesta de cada uno como se muestra en la figura 5.1.49:

| 🗿 🕢 🔹 🔰 http://186.46.85.2/cor   |                                                                                                    |                                                                     | 💌 🗟 🎋 🗙 🛃 scope                                       |           |
|----------------------------------|----------------------------------------------------------------------------------------------------|---------------------------------------------------------------------|-------------------------------------------------------|-----------|
| wohivo Edición Ver Favoritos Her | rranientas Avuda                                                                                                    |                                                                     |                                                       |           |
| Favoritos                        | CS @ ISC @ IPTV @ Wheelb CNT                                                                                                    | Calculadora IP - IP Submetting A Source & BRAS Autoritización de um | arios 🔐 AUDS 🖉 ITELLIN 🦳 Cacti 🛸 Option Looking Glass |           |
| in cas                           |                                                                                                    |                                                                     | A . El . Cl an . Biena . Securitad . Here             | miertas + |
|                                  |                                                                                                    |                                                                     |                                                       |           |
| console graphs ne                | ctar npc Cereus                                                                                                    | monitor clog thold GPS Map wea                                      | thermap settings 💡                                    | M         |
|                                  |                                                                                                    |                                                                     | Legged in as i                                        | admin (Lo |
| Ragios Status                    |                                                                                                    | Host Status Summary                                                 | Service Status Summary                                |           |
| Nagios Notifications             | Host Checks Service Checks                                                                                                    | Down Unreachable Up Pending                                         | Critical Warning Unknown Ok                           | Pending   |
| On Enabled                       | Enabled Enabled                                                                                                    | <b>0 32 0</b>                                                       | 1 2 85                                                | 0         |
| Navigation 🕿                     | Destboard Services C Hosts ×                                                                                                    |                                                                     |                                                       |           |
| a 📴 Nentering                    | Hastarous Grid *                                                                                                    |                                                                     |                                                       |           |
| a lis Ress                       | Contraction of the local distance of the local distance of the loc | Deschart                                                            |                                                       | _         |
| IIII Hoata                       | 191 A 0000                                                                                                    | Page Output                                                         |                                                       |           |
| III) Hostproup Overview          | Host Group: All Servers (15 Hosts)                                                                                                    |                                                                     |                                                       |           |
| Hostgroup Grid                   | DSTAL                                                                                                    | ELU UK - Hagsetes perdicos + UN, RIA + USI Ins                      |                                                       |           |
| A TO Services                    | RECTOR GENERAL SRI                                                                                                    | ECO OK - Paquetes perdidos = 0%, RTA = 0.99 ms                      |                                                       |           |
| IIII Dervices                    | ENPRESA NACIONAL DE                                                                                                    | ECO OK - Paquetes perdidos = 0%. RTA = 0.54 ms                      |                                                       |           |
| I Servicegroup Overview          | GERENTE FONDO                                                                                                    | ECO OK - Paquetes perdidos = 0%. RTA = 1.11 ms                      |                                                       |           |
| Servicegroup Grid                | SOLDARDAD / HINTEL                                                                                                    |                                                                     |                                                       |           |
| IIII Status Map                  | GERENTE GENERAL BEDE                                                                                                    | ECO OK - Paquetes perdidos = 0%, RTA = 0.95 ms                      |                                                       |           |
| Comments                         | NCOP O                                                                                                    | ECO OK - Paquetes perdidos = 0%, RTA = 0.74 ms                      |                                                       |           |
| Process Information              | MN. AORICULTURA                                                                                                    | ECO OK - Paquetes perdicios = 0%, RTA = 0.56 ms                     |                                                       |           |
| JELEvent Log                     | NNL COORDINACION SEG.                                                                                                    | ECO OK - Paquetes perdidos + 0%, RTA + 0.69 ms                      |                                                       |           |
| Reporting                        | NNL COORDNADOR DE LA                                                                                                    | ECO OK - Paquetes perdicios + 0%, RTA + 0.74 ms                     |                                                       |           |
| Nagios                           | NNL CULTURA                                                                                                    | ECO OK - Paquetes perdidos = 0%, RTA = 0.70 ms                      |                                                       |           |
|                                  | MRL DE AMBENTE                                                                                                    | ECO OK - Paquetes perdidos = 0%, RTA = 0.84 ms                      |                                                       |           |
|                                  | MRL DE COORDNACIÓN<br>GABNETE DE LO SECT.                                                                                                    | ECO OK - Paquetes perdidos = 0%, RTA + 0.45 ms                      |                                                       |           |
|                                  | INN. DE COORDNICACIÓN<br>DE SECT. ESTR.                                                                                                    | ECO OK - Paquetes perdidos + 0%, RTA + 0.93 ms                      |                                                       |           |
|                                  | gateway 🕒                                                                                                    | ECO OK - Paquetes perdidos = 0%. RTA = 0.03 ms                      |                                                       |           |
|                                  | incalitost 6                                                                                                    | ECO OK - Paquetes pertitios = 0% RTA = 0.02 ma                      |                                                       |           |

**Figura 5.1.49:** Visualización del porcentaje de paquetes perdidos y el tiempo de respuesta<sup>[1]</sup>

### 5.1.10.2 SERVICES

Permite visualizar los servicios configurados en la plataforma Nagios, presentan tres pestañas: *Services, Servicegroup Overview, Service Problems*, sus respectivas descripciones se muestran a continuación:

### **5.1.10.2.1 SERVICES**

NCP presenta los registros de tres servicios: *Uptime, Ping, Acceso Snmp* como se muestra en la figura 5.1.50:

| Services                      | Servicegroup Overviev                                | v 🖾 🛛 Serv | ice Probl | lems 🖾                                                 |
|-------------------------------|------------------------------------------------------|------------|-----------|--------------------------------------------------------|
| Host 🔺                        | Service                                              | Status     | Graph     | Plugin Output                                          |
| AGENCIA<br>NACIONAL<br>POSTAL | DATOS AGENCIA<br>NACIONAL POSTAL<br>INTERMINISTERIAL | •          |           | SNMP OK - up(1)                                        |
| ×                             | PING                                                 | •          |           | ECO OK - Paquetes perdidos = 0%, RTA = 1.10 ms         |
| AGENCIA<br>NACIONAL<br>POSTAL |                                                      |            | _         |                                                        |
| ×                             | Uptime                                               | •          | L         | SNMP OK - Timeticks: (3838642006) 444 days, 6:53:40.06 |
| AGENCIA<br>NACIONAL<br>POSTAL |                                                      |            |           |                                                        |

Figura 5.1.50: Servicios activos en Nagios<sup>[1]</sup>

# 5.1.10.2.2 SERVICES PROBLEMS

Permite visualizar si algún Host presenta un problema en el servicio como se muestra en la figura 5.1.51:

| Gacti                      |                                                                                                    |              |                   |                   |                   |            |         | <b>6</b> • 6 | · 🖻 🖶      | ▼ Página ▼ S | Seguridad + P | ierramientas + 🔞 + |
|----------------------------|----------------------------------------------------------------------------------------------------|--------------|-------------------|-------------------|-------------------|------------|---------|--------------|------------|--------------|---------------|--------------------|
| console g                  | raphs ne                                                                                                    | ctar np      | c Cereus          | monitor           | clog              | thold      | GPS Map | eathermap    |            | sett         | ings          |                    |
|                            |                                                                                                    |              |                   |                   |                   |            |         |              |            |              | Logged in     | as admin (Logout)  |
| Nagios Status              |                                                                                                    |              |                   | Host Status Sur   | nmary             |            |         | Service Stat | us Summary |              |               |                    |
| Nagios                     | Notifications                                                                                                    | Host Checks  | Service Checks    | Down              | Unreachable       | Up         | Pending | Critical     | Warning    | Unknown      | Ok            | Pending            |
| On                         | Enabled                                                                                                    | Enabled      | Enabled           | 0                 | 0                 | 33         | 0       | 0            | 1          | 0            | 96            | 0                  |
| Navigation                 | Navigation 🕅 Jashboard Services × Hosts 🖄 N2C 🕄 Naglos 🖾 Event Log 🖏 Process Info 🖏 Scheduled Downtine 🖏 Comments 🖏 Status Map 🖓 |              |                   |                   |                   |            |         |              |            |              |               |                    |
| 🖨 🔚 Monitoring             |                                                                                                    | Services 🕄 🔍 | ervice Problems × | Servicearoup Over | view 8 Servicearr | oup Grid 🖾 |         |              |            |              |               |                    |
| Hosts                      | lems                                                                                                    | Host + Se    | rvice             | Status Graph P    | Augin Output      |            |         |              |            |              | Notes         |                    |
| - Hostgroup<br>- Hostgroup | o Overview<br>o Grid                                                                                                    |              |                   |                   |                   |            |         |              |            |              |               |                    |
| 🕀 📴 Services               |                                                                                                    |              |                   |                   |                   |            |         |              |            |              |               |                    |
| - E Services               |                                                                                                    |              |                   |                   |                   |            |         |              |            |              |               |                    |
| - Service P                | oblems                                                                                                    |              |                   |                   |                   |            |         |              |            |              |               |                    |

Figura 5.1.51: Visualización de problemas en el servicio<sup>[1]</sup>

Además presentan opciones como: *servicegroup overview, servicegroup grid, status map, comments, Scheduled Downtime*, las mismas que no se encuentran aún habilitados pero permitirán obtener cierta información de los servicios para un mejor monitoreo de los mismos.

### 5.1.10.3 PROCESS INFORMATION

Permite visualizar la información de los equipos como se muestra en la figura 5.1.52:

| Cacti - Windows Internet Explo   | er 👘                           |                                                             |                                                                                                    |
|----------------------------------|--------------------------------|-------------------------------------------------------------|----------------------------------------------------------------------------------------------------|
| 🔄 🕞 🔻 🔰 http://186.46.85.2/ca    |                                |                                                             | 💌 🗟 🕂 🗶 🛃 Google                                                                                                    |
| erchivo Edición Ver Favoritos He | erramientas Ayuda              |                                                             |                                                                                                    |
| Enverting                        | And R 192 R 1979 Whatel to CNT | Cale dations 10 - 10 Submettions (2) Stored (2) REAS (2) at | Analization de constantes 🖓 ANTS 🔊 TERLEN 🔛 Cardi 🗞 Ordens Londinos Glass                                                                                                    |
| Lauras   30 Busican 61           | 12 6 DC 6 FLL 6 History on 1   | Cachagara is - is providential for this and the             |                                                                                                    |
| Cacti                            |                                |                                                             | 🖬 * 🖸 🛛 🔚 🐺 • Páginā • Segundau • Herramenkas • 📲                                                                                                    |
| console graphs pe                |                                | monitor clog theid GR                                       | Settings                                                                                                    |
| console graphs in                | ctar npc cercos                | monitor clog those or                                       | S Map weathermap Sectings and Longer in as admin (Longer in as admin (Longer in as admin (Longer in as admin (Longer in a statistical section section |
|                                  |                                |                                                             |                                                                                                    |
| Nagios Status                    |                                | Host Status Summary                                         | Service Status Summary                                                                                                    |
| Nagios Notifications             | Host Checks Service Checks     | Down Unreachable Up                                         | Pending Critical Warning Unknown Ok Pending                                                                                                    |
| On Enabled                       | Enabled Enabled                | 0 0 33                                                      | 0 1 0 <mark>96</mark> 0                                                                                                    |
| Savigation 📧                     | Dashboard Services 🔅 Hosts     | □ N2C □ Nagios □ Event Log □ Process Info ×                 | Scheduled Downtime 🖾 Comments 🖾 Status Map 🖾                                                                                                    |
| a 🔚 Monitoring                   | Parameter                      | Value                                                       |                                                                                                    |
| 🗃 🚞 Hosts                        | Naglos Version                 | 32.0                                                        |                                                                                                    |
| Hosts                            | instance D                     | 1                                                           |                                                                                                    |
| Host Problems                    | Process ID                     | 2609                                                        |                                                                                                    |
| Hostgroup Overview               | Status Update Time             | 2011-04-08 10:39:26                                         |                                                                                                    |
| nosgroup one                     | Program Start Time             | 2011-04-06 09:47:19                                         |                                                                                                    |
| Services                         | Program Stop Time              | NA                                                          |                                                                                                    |
|                                  | Last External Command Check    | 2011-04-08 10:39:26                                         |                                                                                                    |
|                                  | Last Log Rotation              | 2011-04-08 00:00:00                                         |                                                                                                    |
|                                  | Notifications Enabled          | J.                                                          |                                                                                                    |
| - Status Map                     | Active Service Checks Enabled  |                                                             |                                                                                                    |
| Commenta                         | Passive Service Checks Enabled |                                                             |                                                                                                    |
|                                  | Active Host Checks Enabled     |                                                             |                                                                                                    |
| Process information              | Passive Host Checks Enabled    |                                                             |                                                                                                    |
| a ma Reporting                   | Event Handlers Enabled         | *                                                           |                                                                                                    |
| - mn N2C                         | Even Polastics Enabled         |                                                             |                                                                                                    |
| Nagios                           | Plap Deteccon Enabled          | ×                                                           |                                                                                                    |
|                                  | Processing Performance Lata    | *                                                           |                                                                                                    |
|                                  | Obsess Over Hosts              | ×                                                           |                                                                                                    |
|                                  |                                |                                                             |                                                                                                    |

Figura 5.1.52: Visualización de la información del equipo<sup>[1]</sup>

# 5.1.10.4 EVENT LOG

Permite obtener información de las incidencias presentadas ya sea en los Host o los servicios como se muestra en la figura 5.1.53:

| 🔰 Catti                                                                                                    |                                         |                                                                                                    |                                                                                                    |                                                                                                    |                                                                                                    |                                                                                                    |                                                                                                    | 🙆 • 🖻                                                                                                    | · • 🖶                                                                                                    | ▪ Página • :              | Seguridad + He | erramientas 🔹 🔞 🔹 |
|----------------------------------------------------------------------------------------------------|-----------------------------------------|----------------------------------------------------------------------------------------------------|----------------------------------------------------------------------------------------------------|----------------------------------------------------------------------------------------------------|----------------------------------------------------------------------------------------------------|----------------------------------------------------------------------------------------------------|----------------------------------------------------------------------------------------------------|----------------------------------------------------------------------------------------------------|----------------------------------------------------------------------------------------------------|---------------------------|----------------|-------------------|
| console grap                                                                                                    | hs ne                                   | ctar npc                                                                                                    | Cereus                                                                                                    | monitor                                                                                                    | clog                                                                                                    | thold G                                                                                                    | PS Map weat                                                                                                    | hermap                                                                                                    |                                                                                                    | sett                      | ings           |                   |
| Nagios Status                                                                                                    |                                         |                                                                                                    |                                                                                                    | Host Status Sum                                                                                                    | mary                                                                                                    |                                                                                                    |                                                                                                    | Service Stat                                                                                                    | us Summary                                                                                                    |                           |                |                   |
| Naglos<br>On                                                                                                    | Notifications<br>Enabled                | Host Checks Se<br>Enabled                                                                                                    | ervice Checks                                                                                                    | Down<br>0                                                                                                    | Unreachable<br>0                                                                                                    | Up<br>33                                                                                                    | Pending<br>0                                                                                                    | Critical<br>0                                                                                                    | Warning<br>1                                                                                                    | Unknown<br>0              | 0k<br>96       | Pending<br>0      |
| Ravigation  Khorking  Koots  Koots  Kastyno Dr.  Kastyno Dr.  Kastyno | erview<br>d<br>Dverview<br>Grid<br>Sind | Dathbard         Ser           Date         2011.04.05 10.           2011.04.05 10.         2011.04.05 10.           2011.04.05 10.         2011.04.05 10.           2011.04.05 10.         2011.04.05 10.           2011.04.05 10.         2011.04.05 10.           2011.04.05 10.         2011.04.05 10.           2011.04.05 10.         2011.04.05 10.           2011.04.05 10.         2011.04.05 10.           2011.04.05 10.         2011.04.05 10.           2011.04.05 10.         2011.04.06 10.           2011.04.06 10.         2011.04.06 10.           2011.04.06 10.         2011.04.06 10. | Vides         All Hosts         All Hosts         Al | NIZC (3) Nagios<br>fry<br>DE ALERT: MIN. ECON<br>NOTFICATION: admin<br>ALERT: MIN. ECON<br>MIN. ECON<br>DE ALERT: MIN. ECON<br>ave of retention data<br>DE ALERT: MIN. ECON<br>DE ALERT: MIN. ECON<br>DE ALERT: MIN. ECON<br>DE ALERT: Mocanosi,<br>DE ALERT: Mocanosi,<br>DE ALERT: MOCANOSI,<br>MIN. MIN. MIN. MIN. MIN. MIN. MIN. MIN. | Comparent Log ><br>Comparent Log ><br>Comparent Log | PROCESS INFO 33<br>PROCESS INFO 33<br>PROCESS INFO 34<br>PROCESS INFO 34<br>PROCES | Scheduled Downter<br>0 OK - Paquetes percent<br>obt hu any ECO OK<br>aquetes perdidos = 0 <sup>4</sup><br>NIZAS:0K:HARD;1;5N<br>obt/y-service-by-am<br>CS AVS0:254 procet<br>S AVIS0:254 procet<br>S AVIS0:253 procet | Comments Comments Com | 33         Status Ma           0.57 ma         -           a = 055, DTA = 1         -           068 = 0%, RTA =         -           54 procesos         -           54 procesos         - | р 23<br>9.57 ma<br>0.57 п |                |                   |
| N2C                                                                                                    |                                         | 0         2011-04-08 08:           ∅         2011-04-08 08:           ▲         2011-04-08 08:           ♠         2011-04-08 08:           ♠         2011-04-08 08:                                                                                                    | 47:20 Auto-s<br>14:50 SERVIX<br>13:50 SERVIX<br>48:56 SERVIX                                                                                                    | ave of retention data<br>CE ALERT: localhost;7<br>CE ALERT: localhost;7<br>CE NOTIFICATION: roc                                                                                                    | completed success<br>Total Processes;OK;<br>Total Processes;WA<br>ot;localhost;Total Pro                                                                                                    | fully.<br>SOFT;2;PROCS ACE<br>RNING;SOFT;1;PROC<br>cesses;OK;notify-se                                                                                                    | PTAR: 247 procesos<br>CS AVISO: 251 proces<br>ervice-by-email;PROC!                                                                                                    | sos<br>S ACEPTAR: 247 p                                                                                                    | rocesos                                                                                                    |                           |                |                   |

Figura 5.1.53: Visualización de los logs del equipo<sup>[1]</sup>

# 5.1.10.5 REPORTING

Presenta las opciones *N2C y Nagios*, las cuales permiten el ingreso a la plataforma Nagios para realizar las configuraciones respectivas como se muestra en la figura 5.1.54:

| Decti                                                                                                    |                                                                                                    | 🦄 🔹 🔝 🕤 🚍 💌 Página - Seguridad - Herramientas - 🚷 -        |
|----------------------------------------------------------------------------------------------------|----------------------------------------------------------------------------------------------------|------------------------------------------------------------|
| console graphs nectar npc Cereus                                                                                                    | monitor clog thold GPS Map we                                                                                                    | eathermap settings S and A                                 |
| Nagios Status<br>Nagios Notifications Host Checks Service Checks                                                                                                    | Host Status Summary Down Unreachable Up Pending                                                                                                    | Service Status Summary Critical Warning Unknown Ok Pending |
| Unit         Leaders         Leaders         Leaders           Lavegation         (*)         Deskboord         Not C (*)         Rayoux (*)           Controls         Interference         (*)         Deskboord         Not C (*)         Rayoux (*)           Interference         Interference         (*)         Deskboord         Not C (*)         Rayoux (*)           Interference         Interference         Interfere | Contrasería: es 1964-66.85.2 (P)<br>El servidor 1964-66.52 en llagos Access require un<br>nombre de usuaro y una contrasería.<br>Adventerios: esta servidor está solcitando que su nombre<br>de dutenticación básica sin conexión esgura).<br>Usuario:<br>Usuario:<br>Contrasería:<br>Recordar contrasería |                                                            |

**Figura 5.1.54:** Ingreso a la plataforma Nagios<sup>[1]</sup>

Se han implementado nuevos plugins en el CACTI y son los siguientes:

# 5.1.11 TAB THOLDS

Permite generar alertas basadas en determinados valores, los mismos que pueden ser comparados en tiempos permitiendo realizar estadísticas y mostrar el estado de los equipos, presenta dos pestañas: *Thresholds, Hosts Status*.

# 5.1.11.1 THRESHOLDS

Permite visualizar el tráfico que pasa por las distintas interfaces configuradas en los equipos y generar una alarma cuando llegue a un tope máximo de 1.5 MHZ, este valor puede ser cambiado dependiendo de los requerimientos de monitoreo como se muestra en la figura 5.1.55:

| 🖉 Console -> Thresholds - Windows Internet     | Explorer                                 |                                      |                                  |                     |                     |               | _ • ×      |
|------------------------------------------------|------------------------------------------|--------------------------------------|----------------------------------|---------------------|---------------------|---------------|------------|
| 🔄 🕞 🔻 🔰 http://186.46.85.2/cacti/plugins/thol  | d/thold_graph.php?tab=thold              |                                      | <b>v</b> 🗟 (                     | 🔊 🗙 🚼 Google        |                     |               | P -        |
| Archivo Edición Ver Favoritos Herramientas     | Ayuda                                    |                                      |                                  |                     |                     |               |            |
| 🖕 Favoritos 🛛 🍰 🔰 New Cacti 🖉 ACS 🙋 ISC        | 🦲 IPTV 🙋 WhatsUp CNT 胆 Calculadora IP    | - IP Subnetting 😹 Spyral 🙋 BRAS 😣 Au | tenticación de usuarios 📓 AXIS 🙋 | , ITELLIN 📴 Cacti 🔌 | Optus Looking Glass | 5             | »          |
| 🙁 🔹 🔰 Console -> Thresholds 🛛 🗙 🔰 Cacti - V    | Weathermap - BRAS                        |                                      | 🟠 • 🖻                            | - 🖃 🌐 - Página      | a + Seguridad + F   | Herramientas  | • 🔞 •      |
| console graphs nectar                          | npc Cereus monitor                       | clog thold GPS                       | Map weathermap                   |                     | settings            | PE            |            |
| Console -> Thresholds                          |                                          |                                      |                                  |                     | Logged              | J in as admir | n (Logout) |
| Thresholds Host Status                         |                                          |                                      |                                  |                     |                     |               |            |
| Threshold Status                               |                                          |                                      |                                  |                     |                     |               |            |
| Template: All 💽 Status: Trigger                | :ed 💙 Rows: 30 💙 Search:                 | go clear                             |                                  |                     |                     |               |            |
| de Bravious                                    |                                          | Showing Rows 1 to 2 of               | 2[1]                             |                     |                     |               | Next >>    |
| Actions Name**                                 |                                          |                                      |                                  | Type High           | Low Cu              | urrent        | Enabled    |
| MIN. AGRICULTURA - Traffic - 10.80.60          | .2 - 3i1/26.1506 [traffic_in]            |                                      | 3                                | Aigh/Low 1.5        | 21                  | 1832.7333     | Enabled    |
| MIN. AGRICULTURA - Traffic - 10.80.60          | .2 - 311/26.1506 [traffic_out]           |                                      | 4                                | Aigh/Low 1.5        | 13                  | 5288.8233     | Enabled    |
| << Previous                                    |                                          | Showing Rows 1 to 2 of               | 2 [1]                            |                     |                     |               | Next >>    |
| Alarm                                          | Warning                                  | Notice                               | Ok                               |                     | Disal               | bled          |            |
| Time: 0.01 seconds, User: 0.01 seconds, System | : 0 seconds, Swaps: 0 swaps, Pages: 0 pa | iges                                 |                                  |                     |                     |               |            |
|                                                |                                          |                                      |                                  |                     |                     |               |            |

Figura 5.1.55: Visualización del tráfico que pasa por las interfaces configuradas en los equipos <sup>[1]</sup>

Además presenta la opción de visualización de gráficos de las interfaces y la opción para editar la información con el fin de generar una alarma como se muestra en la figura 5.1.56:

| 🙁 🔹 🔰 Console -> Three                                                                                                    | holds 🛛 🗴 🔰 Cacti - Weathermap - BRAS                                                                                                    | 🏠 * 🔊 - 🖃 🌐 Y Página + Seguridad + Herramientas + 😢 + 🎽 |  |  |  |  |  |
|----------------------------------------------------------------------------------------------------|----------------------------------------------------------------------------------------------------|---------------------------------------------------------|--|--|--|--|--|
| console graph<br>Console -> Thresholds                                                                                        | ns nectar npc Cereus monitor clog thold                                                                                                    | GPS Map weathermap Logged in as admin (Logout)          |  |  |  |  |  |
| Create<br>New Graphs<br>Management<br>Graph Management<br>Graph Trees<br>Data Sources<br>Devices<br>Thresholds<br>Weathermaps | Data Source Description:<br>MIN. ACRICULTURA - Traffic - 10.80.60.2 - GI1/26.1506<br>Associated Graph (graphe that use this RRD):<br>17 - MIN. AGRICULTURA - Traffic - GI1/26.1506 V                                                                                                    | HIN. AGRICULTURA - Traffic - Gil/26.1506                |  |  |  |  |  |
| Data Queries<br>Data Input Methods                                                                                            | 1: traffic_in     2: traffic_out       Hi: 1.5 Lo: n/a BL: off     Hi: 1.5 Lo: n/a BL: off       Data Source Item (traffic in) - Current value: [27219.8862]                                                                                                    |                                                         |  |  |  |  |  |
| Templates Graph Templates Host Templates Data Templates                                                                       | Template settings<br>Template settings<br>Template Propagation Enabled<br>Whether or not these settings will be propagates from the threshold template.                                                                                                    | Template Propagation Enabled                            |  |  |  |  |  |
| Threshold Templates Map Templates Import/Export                                                                               | Mandstory settings Threshold Name Provide the Thold a meaningful name Threshold reakhor                                                                                                    | MIN. AGRICULTURA - Traffic - 10.80.60.2 - Gi1           |  |  |  |  |  |
| Import Templates<br>Export Templates                                                                                          | Whether or not this threshold will be checked and alerted upon.<br>Weekend Exemption<br>If this is checked, this Threshold will not alert on weekends.                                                                                                    | Threshold Enabled     Weekend Exemption                 |  |  |  |  |  |
| Settings<br>Plugin Management                                                                                                 | Disable Restoration Email<br>If this is checked, Thold will not send an alert when the threshold has returned to normal<br>status.<br>Threshold Type                                                                                                    | Disable Restoration Email                               |  |  |  |  |  |
| System Utilities<br>User Management                                                                                           | The type of Threshold that will be monitored.<br>High / Low Sattings<br>High Threshold                                                                                                    | High / Low Values                                       |  |  |  |  |  |
| Logout User<br>NMID<br>Manage Reports                                                                                         | If set and data source value goes above this number, alert will be triggered<br>Low Threahold<br>If set and data source value goes below this number, alert will be triggered                                                                                                    |                                                         |  |  |  |  |  |
| Backup/Restore<br>Support Info                                                                                                | Breach Duration<br>The amount of time the data source must be in breach of the threshold for an alert to be<br>raised.<br>Data Manipulation                                                                                                    | 5 Minutes V                                             |  |  |  |  |  |
|                                                                                                    | Data Type<br>Special formatting for the given data.<br>Other setting                                                                                                    | Exact Value 🗸                                           |  |  |  |  |  |
| T                                                                                                    | Repeat sider the amount of time has pasted since the last alert.<br>Notify account for the second side of the second side of the s | Never V                                                 |  |  |  |  |  |

Figura 5.1.56: Visualización de gráficos de las interfaces<sup>[1]</sup>

# **5.1.11.2 HOST STATUS**

Permite visualizar el estado, disponibilidad en tiempo real y el Hostname de los Host configurados como se muestra en la figura 5.1.57:

| 😁 🔹 🔰 Console -> Thresholds   | 🗙 🔰 Cacti - Weathermap - BRAS | i              |      |               |                 |                | <u>a</u>       | • 🗟 · 🖻 🌐 •    | Página • Segurio | ad • Herrar     | nientas • 🔞 • | . × |
|-------------------------------|-------------------------------|----------------|------|---------------|-----------------|----------------|----------------|----------------|------------------|-----------------|---------------|-----|
| console graphs                | nectar npc                    | Cereus monitor | clog |               | thold           | GPS Map        | weathermap     |                | settings         | ged in as a     | dmin (Logout  | )   |
| Thread all a literate Charles |                               |                |      |               |                 |                |                |                |                  |                 |               |     |
| Device Status                 |                               |                |      |               |                 |                |                |                |                  |                 |               |     |
|                               | Status: Not Lin               | Search         |      |               |                 | go cle         | ar             |                |                  |                 |               |     |
| // E.B.                       |                               |                |      |               |                 |                |                |                |                  |                 |               | 4   |
| << Previous                   |                               |                | Sh   | nowing R      | lows 1 t        | o 29 of 29 [1] | 1              |                |                  |                 | Next >>       |     |
| Actions Description**         |                               | 1              | D (  | D<br>Graphs S | ata<br>ources S | itatus         | Event<br>Count | Hostname       | Current<br>(ms)  | Average<br>(ms) | Availability  |     |
| *EMPRESA NACIONAL DE          | FARMACOS ENFARMA              | E              | 80 8 | 0 0           | L. L            | Inknown        | 0              | 10.80.75.1     | 0                | 0               | 100           |     |
| INCOP *INCOP                  |                               | 7              | 6 (  | 0 0           |                 | Inknown        | 0              | 10.80.5.1      | 0                | 0               | 100           |     |
| INSTITUTO NACIONAL I          | E PREINVERSIÓN                | 8              | 33 . | 3 3           |                 | lown           | 236            | 10.80.38.1     | 1.48             | 1.65            | 9.2           |     |
| MIN DE DESARROLO UR           | BANO Y VIVIENDA               | 9              | 95 ( | 0 0           |                 | Inknown        | 0              | 10.80.8.1      | 0                | 0               | 100           |     |
| CEMPRESA NACIONAL DE          | FARMACOS ENFARMA              | 8              | 31 ( | 0 0           | L. L            | Inknown        | 0              | 201.219.62.77  | 0                | 0               | 100           |     |
| CINSTITUTO NACIONAL           | DE PREINVERSIÓN               | e              | 35 4 | 0 0           |                 | Inknown        | 0              | 201.219.62.156 | 0                | 0               | 100           |     |
| MIN DEFENSA NACIONA           |                               | 9              | 94 ( | 0 0           | , u             | Inknown        | 0              | 190.152.88.250 | 0                | 0               | 100           |     |
| MIN. DE COORDINACIÓ           | N DE POLÍTICA ECONÓMICA       | 9              | 93 ( | 0 0           | L. L            | Inknown        | 0              | 201.219.62.165 | 0                | 0               | 100           |     |
| MIN. INCLUSION ECON           | MICA Y SOCIAL                 | 7              | 5 (  | 0 0           | , c             | Inknown        | 0              | 190.152.88.233 | 0                | 0               | 100           |     |
| @MIN.CULTURA                  |                               | 7              | 18 4 | 0 0           | L. L            | Inknown        | 0              | 190.152.88.237 | 0                | 0               | 100           |     |
| MINISTERIO DE AMBIEN          | те                            | 9              | 9 (  | 0 0           |                 | Inknown        | 0              | 201.219.62.54  | 0                | 0               | 100           |     |
| @PRESIDENCIA DE LA RE         | PUBLICA                       | 7              | 11 ( | 0 0           | L. L            | Inknown        | 0              | 201.219.63.129 | 0                | 0               | 100           |     |
| REGISTRO CIVIL                |                               | 9              | 90 4 | 0 0           |                 | Inknown        | 0              | 201.219.40.2   | 0                | 0               | 100           |     |
| SECRETARIA DE INTELI          | SENCIA                        | e              | 36 ( | 0 0           | L. L            | Inknown        | 0              | 201.219.62.32  | 0                | 0               | 100           |     |
| BANCO CENTRAL                 |                               | 5              | 57 ( | 0 0           | c               | Disabled       | 0              | 10.80.73.161   | 0                | 0               | 100           |     |
| CONTRALORIA GENERAL           | DEL ESTADO                    | e              | ie : | 1 1           | 0               | lown           | 5              | 10.80.73.85    | 1.25             | 19.66           | 53.83         |     |
| DIR. GENERAL DEL CONS         | JO NACIONAL                   | 3              | 35 ( | 0 0           | c               | lisabled       | 0              | 10.80.73.25    | 0                | 0               | 100           | 11  |
| INEC INEC                     |                               |                | 56 ( | 0 0           | c               | Disabled       | 0              | 10.80.73.153   | 0                | 0               | 100           |     |
| MIN. COORDINADOR DE           | A POLITICA INTERNA            | 4              | ie : | 1 1           | 0               | Down           | 5              | 10.80.73.93    | 2.75             | 3.78            | 67.57         |     |
| MIN. DE JUSTICIA              |                               | 4              | 8    | 1 1           |                 | Down           | 3              | 10.80.73.109   | 2.18             | 2.59            | 67.04         |     |
| MIN. DEL LITORAL              |                               | 2              | 20 4 | 0 0           | c               | lisabled       | 0              | 10.80.18.1     | 0                | 0               | 100           |     |
| MIN. DESARROLLO URBA          | NO Y VIVIENDA                 | :              | 10 0 | 0 0           | c               | Disabled       | 0              | 10.80.69.2     | 0                | 0               | 100           |     |
| MIN. ELECTRIFICACION          | ENERGIAS RENOV.               | 2              | 21 ( | 0 0           |                 | isabled        | 0              | 10.80.63.1     | 0                | 0               | 100           |     |
| MIN. TRABAJO Y EMPLEO         |                               | :              | 5 (  | 0 0           | c               | Disabled       | 0              | 10.80.13.1     | 1.08             | 1.34            | 96.55         |     |
| POLICIA NACIONAL              |                               |                | 52 ( | 0 0           |                 | isabled        | 0              | 10.80.73.141   | 0                | 0               | 100           |     |
| PRESIDENTE DIRECTORI          | 0 GYE 8000                    | 4              | 11 0 | 0 0           | c               | Disabled       | 0              | 10.80.73.53    | 0                | 0               | 100           |     |
| SEC. NACIONAL DE TRAN         | PARENCIA                      | 2              | 28 3 | 1 1           |                 | lown           | 621            | 10.80.70.2     | 5.48             | 13.75           | 0.7           |     |
| SEC NACIONAL PLANTETO         | ACTON - RACKUP                | -              | 6 1  | 0 0           |                 | licablad       | 0              | 10 80 68 2     | 0                | 0               | 100           | ~   |

Figura 5.1.57: Visualización de la disponibilidad de los equipos<sup>[1]</sup>

# 5.1.12 TAB CLOG

Es un archivo o registro de las incidencias que ocurren en el sistema y permite revisar las actividades que se realizan en el mismo, además se puede verificar los cambios de estado de los host, cabe recalcar que los archivos que se encuentran en color rojo son de gran importancia y requiere mayor atención como se muestra en la figura 5.1.58:

| 😤 🔹 🔰 Casti                         |                                 | 🗙 🚺 Cacti                            | Weathern               | nap - BRAS                      |                             |                         |                 |             |             |            |            |            | 0 · 6       | · 🖾         | 👘 • Pi   | igina • Se | guridad - | Herramient | :as + 🔞 · |
|-------------------------------------|---------------------------------|--------------------------------------|------------------------|---------------------------------|-----------------------------|-------------------------|-----------------|-------------|-------------|------------|------------|------------|-------------|-------------|----------|------------|-----------|------------|-----------|
| console                             | graphs                          | nectar                               | npo                    | Cere                            | us mo                       | onitor                  | clog            | th          | bld         | GPS M      | ap         | eatherm    |             |             |          |            |           |            |           |
| ien Cacti Log                       |                                 |                                      |                        |                                 |                             |                         |                 |             |             |            |            |            |             |             |          |            | 2         | Logged in  | as admir  |
| Log File Filter                     | s                               |                                      |                        |                                 |                             |                         |                 |             |             |            | -          | -          |             |             |          |            |           |            | -         |
| Tail Lines:                         | 500 Lines                       | Message Ty                           | Al                     |                                 | Go Clea                     | er Purge                | 1               |             | _           |            |            |            |             |             |          |            |           |            |           |
| Refresh:                            | 1 Minute                        | <ul> <li>Display Ord</li> </ul>      | TI N                   | ewest First 💌                   |                             |                         | -               |             |             |            |            |            |             |             |          |            |           |            |           |
| Search/Recext                       | -                               |                                      |                        |                                 |                             |                         |                 |             |             |            |            |            |             |             |          |            |           |            |           |
| I am Film (Tata)                    | 10000 500                       | A design a design of                 | o Other                | Tiber in Alle                   | 5                           |                         |                 |             |             |            |            |            |             |             |          |            |           |            |           |
| 4/08/2011 11:1                      | 15-20 4M - W                    | FATHERMAD: Dolla                     | TO1 STA                | TS: Weathern                    | 0.974 (10)                  | complete :              | Eri 08 And      | 11.11.35    | 20 -0500-   | 53 mea     |            | 10.74      | roade uit   | R installe  |          |            |           |            |           |
| 04/08/2011 11:1                     | 35:20 AM - W                    | EATHERMAP: Polle                     | r[0] [Ma               | p 8] PRES1111                   | Wrote map to                | to /usr/share           | re/cacti/site   | /plugins/w  | athermag    | o/output/s | caffb95c3  | 753de79    | Seel.ong    |             |          |            |           |            |           |
| and /usr/share/c                    | cacti/site/plug                 | ins/weathermap/e                     | utput/ca               | ffb95c3753de7                   | H66e1.thumb                 | p.png                   |                 |             |             |            |            |            |             |             |          |            |           |            |           |
| 04/08/2011 11:3                     | 35:20 AM - W                    | EATHERMAP: Polk                      | (0) (Ma;               | p 8] PRES111/                   | 4bout to write              | e image file            | e. If this is   | the last m  | issage in ; | your log.  | increase   | memory     | limit in p  | hp.ini [Wa  | (POLL01] |            |           |            |           |
| 04/08/2011 11:1<br>1./usr/share/cad | 35:20 AM - W<br>ti/site/plugins | EATHERMAP: Poll-<br>/weathermap/out  | Jut/ceffb              | p 8] PRE\$1111<br>/95c3753de796 | Aep: /usr/sh<br>Jel.png     | iare/casti/ait          | ite/plugins/    | /weatherma  | p/configs/  | /PRES111   | ··> /uer/  | ibare/ca   | ti/site/plu | pins/weat   | hermep/o | utput/caff | b95c3753  | de7966e1.  | .html     |
| 04/08/2011 11/3<br>and /usr/share/s | 35:20 AM - W<br>cacti/site/plug | EATHERMAP: Polisina/weathermap/s     | r[0] [Mas<br>utput/do  | p 9] PRES12: V<br>359782ada6e   | rote map to<br>of998.thumb  | /usr/share/<br>b.png    | /cacti/site/p   | plugins/wes | ithermap/i  | output/cf  | 0369782    | ada6e30    | 998.png     |             |          |            |           |            |           |
| 4/08/2011 11:1                      | 35:19 AM - W                    | EATHERMAP: Polle                     | r[0] [Mag              | p 9] PRES12: A                  | bout to write               | image file.             | . If this is th | he last me  | usage in yo | our log, i | increase r | nemory_    | imit in ph  | p.ini (WM   | POLLS:]  |            |           |            |           |
| 4/08/2011 11:1<br>k/usr/share/cad   | 25:19 AM - W<br>ti/site/plugins | EATHERMAP: Polle                     | r[0] [Mag<br>sut/cf03b | p 9] PRES12: 5<br>9782ada6e30   | ep: /usr/sha<br>998-png     | ere/cecti/site          | e/plugins/w     | eathermap   | /configs/P  | PRES12 ->  | > /usr/sh  | ere/cecti/ | site/plugi  | s/weathe    | map/out  | put/cf03b1 | 782ede64  | e30f998.ht | tml       |
| 04/08/2011 11:3<br>and /usr/share/o | 35:19 AM - W<br>catti/site/plug | EATHERMAP: Polle                     | r[0] [Map<br>utput/e4  | p 10] PRE513:<br>43e84ad92980   | Wrote map to<br>873d22.thum | to /usr/share           | re/cacti/site   | /plugins/w  | iethermap   | o/output/e | e443e84;   | d9298c8    | 73d22.pn    |             |          |            |           |            |           |
| 4/08/2011 11:1                      | 35:19 AM + W                    | EATHERMAP: Pole                      | [0] [Mar               | p 10] PRES13;                   | About to write              | e image file            | e. If this is   | the last m  | assage in r | your log.  | increase   | memory     | limit in p  | hplini (sus | (POLL01] |            |           |            |           |
| 14/08/2011 11:3<br>//usr/share/cad  | 35:19 AM - W<br>ti/site/plugins | EATHERMAP: Polic<br>/weathermap/out  | r[0] [Mag<br>aut/e443  | p 10] PRES13:<br>Je84ad9298c87  | Mapi /usr/sh<br>3d22.png    | nare/cacti/sit          | ite/plugins/    | weatherma   | p/configs/  | PRES13     | -> /usr/s  | nare/cact  | /site/plug  | ins/weath   | ermap/ou | tput/e443  | e84ad929  | P8c873d22  | .html     |
| 04/08/2011 11:3<br>end /uar/share/c | 35:19 AM - W<br>cecti/site/plug | EATHERMAP: Polk<br>ins/weathermap/r  | (0) (Mas<br>utput/42   | p 11) PRES15:<br>6367436568:5   | Wrote map 5<br>01197d.thum  | to /usr/share<br>nbipng | e/cacti/site    | t/plugina/w | athermap    | p/output/4 | 42636743   | b5dBc50    | 1197d.pn    | \$          |          |            |           |            |           |
| 4/08/2011 11:1                      | 35:19 AM - W                    | EATHERMAP: Polle                     | r[0] [Mar              | p 11] PRES15:                   | About to write              | e image file            | e. If this is   | the last m- | assage in . | your log.  | increase   | memory     | limit in p  | hp.ini [Wi  | POLL01]  |            |           |            |           |
| /4/08/2011 11:1<br>/usr/share/cad   | 35)19 AM - W<br>ti/site/plugins | EATHERMAP: Polic<br>//weathermap/out | (0) [Mag<br>out/42b3   | p 11] PRES13:<br>674355d8:501   | Mapi /usr/sh<br>197d.png    | are/cacti/s?            | ite/plugins/    | /weatherma  | p/configs/  | PRESIS -   | -> /usr/s  | hare/cact  | /site/plug  | ins/weath   | ermag/ou | tput/42b3  | 67435568  | lc301197d  | .html     |
| 4/08/2011 11:1<br>and /usc/share/c  | 35:19 AM - W<br>cacti/site/plug | EATHERMAP: Polk<br>ins/weathermap/r  | r[0] [Ma;<br>utput/72  | p 12] PRES16:<br>(b63e4f9439tb  | Arote map b<br>fa129.thumb  | to /ust/share<br>b.png  | e/cacti/site    | e/plugins/w | athermap    | o/output/1 | 72663+4    | 9439cb7    | a129.png    |             |          |            |           |            |           |
| 4/08/2011 11:3                      | 35119 AM - W                    | EATHERMAP: Polle                     | r[0] [Map              | 0 12] PRES16:                   | About to write              | is image file           | e. If this is   | the last m  | issage in i | your log.  | increase   | memory     | limit in p  | hp.ini [Wi  | (POLLO1] |            |           |            |           |
| 04/08/2011 11:3<br>//usr/share/cad  | 35:19 AM - W<br>ti/site/plugins | EATHERMAP: Polls<br>/neathermap/out  | r[0] [Mag<br>aut/72b6  | p 12] PRES16:<br>3+4/9439cb7/s  | vtap: /usr/sh<br>129.png    | iare/cacti/s?           | ite/plugins/    | /weatherma  | p/configs/  | PRES16     | -> /usr/s  | hare/cact  | /site/plug  | ins/weath   | ermap/ou | tput/72b6  | 3e4f9439  | cb7fa129.) | html      |
| 4/08/2011 11:1<br>nd /usr/share/c   | 35:19 AM - W<br>cscti/site/plug | EATHERMAP: Polk<br>ins/weathermap/r  | r[0] [Ma:<br>utput/s4  | p 13] PRES14:<br>61158462f2c3   | Wrote map b<br>3633c.thumi  | o /ust/shere<br>b.ong   | e/cacti/site    | e/olugins/w | athermap    | p/output/s | a461158-   | +62f2c33   | 1633c.png   |             |          |            |           |            |           |
| 4/08/2011 11:1                      | 35:18 AM - W                    | EATHERMAP: Polle                     | r[0] [Mas              | p 13] PRES14:                   | About to write              | e image file            | e. If this is   | the last m- | assage in i | your log.  | increase   | memory     | limit in p  | p.ini (wa   | (POLLO1] |            |           |            |           |
| 04/08/2011 11:3<br>//usr/share/cad  | 35:18 AM - W<br>ti/site/plugins | EATHERMAP: Polls                     | (0) [Mas<br>out/#461   | p 13] PRES14:<br>158462f2:333   | Aap: /uar/ah<br>33c.png     | are/cacti/si            | ite/plugins/    | weatherma   | p/configx/  | PRES14 -   | -> /ust/s  | hare/cact  | /site/plug  | ins/weath   | ermap/ou | tput/a461  | 158462/2  | t333633t.) | html      |
| 4/08/2011 11:1<br>nd /usr/share/c   | 35:18 AM - W<br>cacti/site/plug | EATHERMAP: Polis<br>ins/weathermap/o | /[0] [Mag<br>utput/cl/ | p 14] PRES17:<br>81743fa53b1a   | Wrote map to<br>b2d78.thum  | .o /ust/share<br>ib.png | re/cacti/site   | s/plugins/w | .ethermap   | p/output/o | c181745f   | e53b1e5    | 2d78.png    | 0           |          |            |           |            |           |
| 4/08/2011 11:1                      | 35:18 AM - W                    | EATHERMAD: Poll                      | (0) [Mas               | p 14] PRES171                   | About to write              | e image file            | e. If this is : | the last m  | ssage in :  | your log.  | Increase   | memory     | limit in p  | hp.ini [Wit | POLLO1]  |            |           |            |           |
| 04/08/2011 11:1<br>k/usr/share/cad  | 35:18 AM - W<br>ti/site/plugins | EATHERMAP: Polk                      | /[0] [Mag<br>put/c181  | p 14] PRES17:<br>745fa53b1a3b   | Asp: /usr/sh<br>d78.png     | /are/cacti/sit          | ite/plugins/    | /neatherma  | p/confige/  | PRES17 -   | -> /ust/s  | nere/cect  | /site/plug  | ing/weath   | ermap/ou | tput/c181  | 745fa53b; | 1#5b2d78.  | html      |
| 4/08/2011 11:1<br>nd /usr/share/c   | 35:18 AM - W<br>cacti/site/plug | EATHERMAP: Policins/weathermap/o     | (0) [Mag<br>utput/14   | o 13] PRES18:<br>356936cd/2fas  | Wrote map to<br>Braee thumb | o /ust/shan<br>s.png    | e/cacti/site    | s/plugins/w | athermap    | p/output/: | 1e35693    | icdf2fa99  | face.pnp    |             |          |            |           |            |           |
| 04/08/2011 11:1                     | 35:18 AM - W                    | EATHERMAP: Polle                     | r[0] [6ta:             | 0 15] PRES18:                   | About to write              | e image file            | e. If this is   | the last m  | assage in - | your log.  | increase   | memory     | limit in p  | hplini (Wit | POLLO1]  |            |           |            |           |

Figura 5.1.58: Visualización del registro de incidencias<sup>[1]</sup>

# 5.1.13 TAB CEREOUS

Sirve para la generación de reportes de las gráficas correspondientes a cada uno de los equipos.

Para la creación de estos reportes seguir los siguientes pasos:

 Ingresar al comando *NMID* que se encuentra en la parte inferior izquierda de la pantalla e ingresar a la opción *Manage Reports* como se indica en la figura 5.1.59:

| console graphs n                                                                                                    | ectar npc   | Cereus monitor       | clog thold GPS Ma | p weathermap |                          |             |
|----------------------------------------------------------------------------------------------------|-------------|----------------------|-------------------|--------------|--------------------------|-------------|
| Console -> CereusReporting Reports                                                                                                    |             |                      |                   |              | Logged in as adm         | in (Logout) |
| Create                                                                                                    | CereusRend  | orting - Reports     |                   |              |                          |             |
| New Graphs                                                                                                    | Corcubicope | intering interportes |                   |              |                          |             |
| Management                                                                                                    | Reports     |                      |                   |              |                          | Add         |
| Graph Management                                                                                                    | ReportId    |                      |                   |              |                          |             |
| Graph Trees                                                                                                    | 1           | REPORTE              | Disponibilidad    | Graph Report | 1 Day                    |             |
| Data Sources                                                                                                    | 2           | Reporte Prueba       |                   | Graph Report | On Demand                |             |
| Devices                                                                                                    | La.         |                      |                   |              |                          |             |
| Thresholds                                                                                                    | -           |                      |                   |              | Choose an action: Delete | S0          |
| Weathermaps                                                                                                    |             |                      |                   |              |                          |             |
| Collection Methods                                                                                                    |             |                      |                   |              |                          |             |
| Data Queries                                                                                                    |             |                      |                   |              |                          |             |
| Data Input Methods                                                                                                    |             |                      |                   |              |                          |             |
| Templates                                                                                                    |             |                      |                   |              |                          |             |
| Graph Templates                                                                                                    |             |                      |                   |              |                          |             |
| Host Templates                                                                                                    |             |                      |                   |              |                          |             |
| Data Templates                                                                                                    |             |                      |                   |              |                          |             |
| Threshold Templates                                                                                                    |             |                      |                   |              |                          |             |
| Map Templates                                                                                                    |             |                      |                   |              |                          |             |
| Import/Export                                                                                                    |             |                      |                   |              |                          |             |
| Import Templates                                                                                                    |             |                      |                   |              |                          |             |
| Export Templates                                                                                                    |             |                      |                   |              |                          |             |
| Configuration                                                                                                    |             |                      |                   |              |                          |             |
| Settings                                                                                                    |             |                      |                   |              |                          |             |
| Plugin Management                                                                                                    |             |                      |                   |              |                          |             |
| Utilities                                                                                                    |             |                      |                   |              |                          |             |
| System Utilities                                                                                                    |             |                      |                   |              |                          |             |
| User Management                                                                                                    |             |                      |                   |              |                          |             |
| and the second second se |             |                      |                   |              |                          |             |
| NMID                                                                                                    |             |                      |                   |              |                          |             |
| Manage Reports                                                                                                    |             |                      |                   |              |                          |             |
| Backup/Restore                                                                                                    |             |                      |                   |              |                          |             |
| Support Info                                                                                                    |             |                      |                   |              |                          |             |

Figura 5.1.59: Ingreso a la opción Manage Report<sup>[1]</sup>

2. Para añadir un reporte escoger la opción *Add* en la parte superior derecha como se indica en la figura 5.1.60:

| console graphs           | nectar npc | Cereus monitor   | clog thold GPS Ma | p weathermap |                        | min (Logout) |
|--------------------------|------------|------------------|-------------------|--------------|------------------------|--------------|
| Create                   | CereusRep  | orting - Reports |                   |              | cogges in as at        | (cogoot)     |
| New Graphs<br>Management | Reports    |                  |                   |              |                        | Add          |
| Graph Management         | ReportId   | Name             | Description       | Report Type  | Schedule Type          |              |
| Graph Trees              | 1          | REPORTE          | Disponibilidad    | Graph Report | 1 Day                  |              |
| Data Sources             | 2          | Reporte Prueba   |                   | Graph Report | On Demand              |              |
| Devices                  | L.         |                  |                   |              |                        |              |
| Thresholds               |            |                  |                   |              | Choose an action: Dele | e 🎽 Go       |
| Weathermaps              |            |                  |                   |              |                        |              |

Figura 5.1.60: Selección de la opción Add<sup>[1]</sup>

A continuación establecer los parámetros para el nuevo reporte como por ejemplo:

✓ *Report Name:* Nombre del nuevo reporte

- *Report Description:* Es una breve descripción del proyecto que aparecerá antes de los gráficos
- ✓ *Report Type:* Escoger el tipo de reporte en este caso escoger la opción Graph Report.
- ✓ Default Report Timespan: Esta opción permite escoger el tiempo en el que se desee obtener el reporte ya sea en un mes, un año, una hora, 2 horas etc.

Con la opción On Demand se obtiene reportes continuamente.

- ✓ *Report Page Size:* Permite escoger el tamaño de la hoja del reporte se sugiere usar la opción A4.
- *Report Page Orientation:* Permite escoger la orientación de la página del reporte se sugiere escoger la opción *Portrait*.
- *Report Graph Format:* Permite establecer el orden de los gráficos ya sea
   2 gráficos en columnas o la opción Default que permite colocar un gráfico en una columna.
- ✓ *Report Output Format:* Permite establecer el reporte en dos tipos de formato ya sea en PDF o en HTML, se sugiere usar el formato PDF ya que es de fácil manejo para el usuario.
- 3. Finalmente escoger la opción *Save* para guardar los parámetros creados como se muestra en la figura 5.1.61:

| console gra           | phs nectar npc Cereus monitor clog                                                          | thold GPS Map weathermap |                            |
|-----------------------|---------------------------------------------------------------------------------------------|--------------------------|----------------------------|
| Console -> CereusRepo | rting Reports -> (Add)                                                                      |                          | Logged in as admin (Logout |
| Create                | CereusReporting - Add Report                                                                |                          |                            |
| New Graphs            |                                                                                             |                          |                            |
| Management            | Report [new]                                                                                |                          |                            |
| Graph Management      | Report Name                                                                                 | REPORTE PRUEBA           |                            |
| Graph Trees           | The name of the report.                                                                     |                          |                            |
| Data Sources          |                                                                                             | DESCRIPCIÓN DEL GRÁFICO  | <u>^</u>                   |
| Devices               | Report Description                                                                          |                          |                            |
| Thresholds            | The detailed describtion of this report. This will be also be displayed in the report.      |                          |                            |
| Weathermaps           |                                                                                             |                          |                            |
| Collection Methods    |                                                                                             |                          | <u>×</u>                   |
| Data Queries          | Report Type<br>Select if this is a normal report a graph report or a special DSSTATE report | Graph Report 💌           |                            |
| Data Input Methods    | Default Report Timecoan                                                                     |                          |                            |
| Templates             | The default report timespane of this report.                                                | On Demand 🚩              |                            |
| Graph Templates       | Report Page Size                                                                            | Δ4 🔍                     |                            |
| Host Templates        | The default report timespane of this report.                                                |                          |                            |
| Data Templates        | Report Page Orientation<br>The default report timespane of this report                      | Portrait 💌               |                            |
| Threshold Templates   | Report Crank Format                                                                         |                          |                            |
| Map Templates         | The default report timespane of this report.                                                | Default 💌                |                            |
| Import/Export         | Report Output Format                                                                        | PDF V                    |                            |
| Import Templates      | The Output Format can be PDF or HTML                                                        | PDF                      |                            |
| Export Templates      |                                                                                             | HTM                      |                            |
| Configuration         |                                                                                             |                          | Save                       |
| Settings              |                                                                                             |                          |                            |

Figura 5.1.61: Guardar configuración mediante la opción Save<sup>[1]</sup>

4. Posteriormente se podrá observar que el reporte ya se encuentra creado como se indica en la siguiente figura 5.1.62:

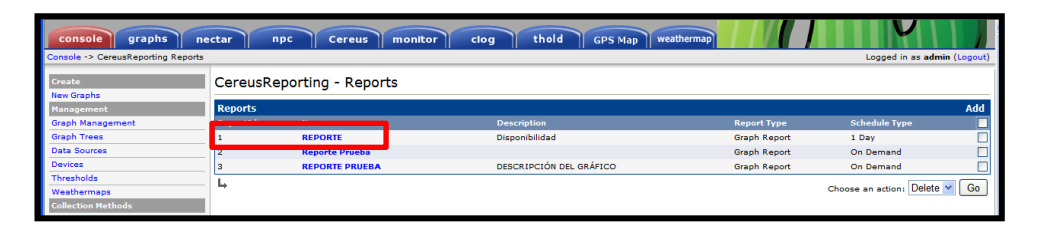

Figura 5.1.62: Visualización del reporte creado<sup>[1]</sup>

5. Para poder añadir gráficos al reporte creado escoger la opción *Graphs* y seleccionar el nombre del reporte como se indica en la figura 5.1.63:

| console graphs no<br>Graphs -> Tree Mode | ectar npc Cereus monitor clog thold GPS Map weathermap                                      | settings          |
|------------------------------------------|---------------------------------------------------------------------------------------------|-------------------|
| - Default Tree                           | Graph Filters                                                                               |                   |
| E Localhost                              | Presets: Last Day Y From: 2011-04-07 11:31 To: 2011-04-08 11:31 🖬 📢 1 Day Y 🔶 Refresh Clear |                   |
| B-Monitoreo                              | Search: Grants per Paper 10 V Thumbnails: Go Clear                                          |                   |
| B-PRESIDENCIA                            |                                                                                             |                   |
| "Host: BANCO CENTRAL                     |                                                                                             |                   |
| Host: CAE                                | REPORTE PRUEBA V Add to Report 10 V Ad V Portrait V Default                                 | Include Sub-Leafs |
| Host: DESPACHO PRESIDENTE<br>MIN LITORAL | Please choose                                                                               |                   |
| - Host: DIR, GENERAL DEL                 | REPORTE Showing All Graphs                                                                  |                   |
| -Host: EMPRESA NACIONAL DE               | T REPORTE PRUEBA DESPACHO PRESIDENTE MIN LITORAL                                            |                   |
| Host: GERENTE FONDO                      | Cranh Tomolatos Interface, Traffic (bits/sec)                                               |                   |

Figura 5.1.63: Selección del nombre del reporte<sup>[1]</sup>

6. A continuación seleccionar los gráficos que serán incluidos en el reporte, para su respectiva selección dar un clic en un visto que se encuentra junto al gráfico en la parte derecha como se indica en la figura 5.1.6.4:

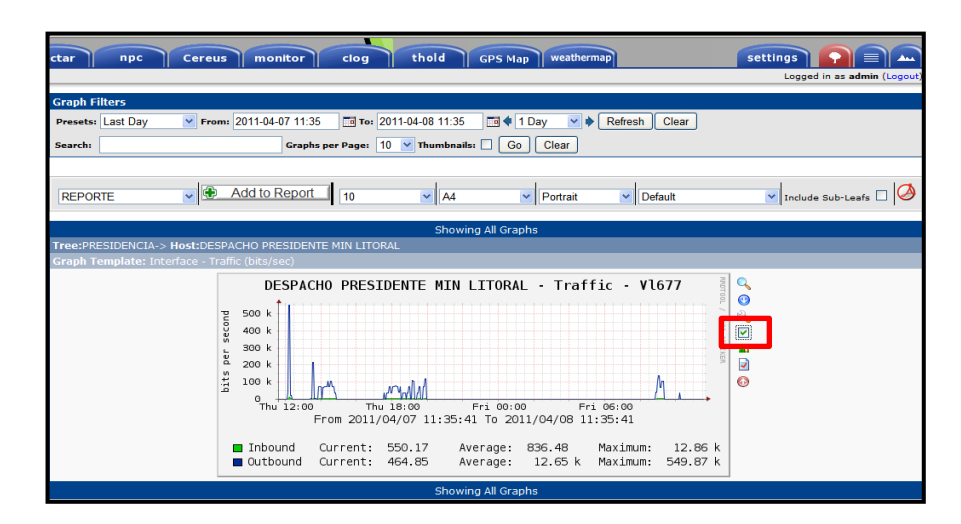

Figura 5.1.64: Selección de gráficos a incluir en el reporte<sup>[1]</sup>

7. Para la visualización del reporte ingresar a la opción *CEREOUS* y en el nombre del reporte escoger la opción *Generate Report* como se indica en la figura 5.1.65:

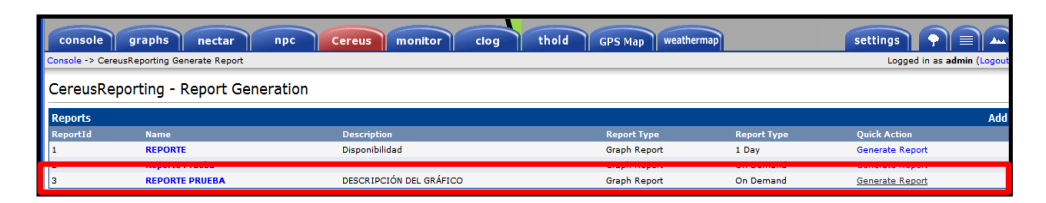

Figura 5.1.65: Opción Cereous<sup>[1]</sup>

8. Posteriormente aparecerá una pantalla que muestra las configuraciones de todos los parámetros previamente establecidos, es necesario mencionar que se debe especificar el tiempo de monitoreo de los gráficos y finalmente escoger la opción *Create* como se muestra en la figura 5.1.66:

| console graphs nectar npc Cereus monitor clog                                                                | thold GPS Map weathermap | settings |
|----------------------------------------------------------------------------------------------------|--------------------------|----------|
| CereusReporting - Generate Report                                                                            |                          |          |
| Report                                                                                                    |                          |          |
| Report Name<br>The name of the report.                                                                       | REPORTE PRUEBA           |          |
| Report Description<br>The detailed describtion of this report. This will be also be displayed in the report. | DESCRIPCIÓN DEL GRÁFICO  |          |
| Report Type<br>Select if this is a normal report, a graph report or a special DSSTATs report.                | Graph Report             |          |
| Report includes sub leafs<br>The report can include sub leafs. This is only valid for non graph reports.     | false                    |          |
| Default Report Timespan<br>The default report timespane of this report.                                      |                          |          |
| Report Timespan<br>Timespan for this report to use                                                           | From: 2011-04-08 11:00   |          |
|                                                                                                    |                          | Cancel   |

Figura 5.1.66: Parámetros del tiempo de monitoreo<sup>[1]</sup>

 Automáticamente aparecerá un cuadro para la descarga del reporte generado en PDF el cual permitirá la visualización del reporte ya creado como se muestra en la figura 5.1.67:

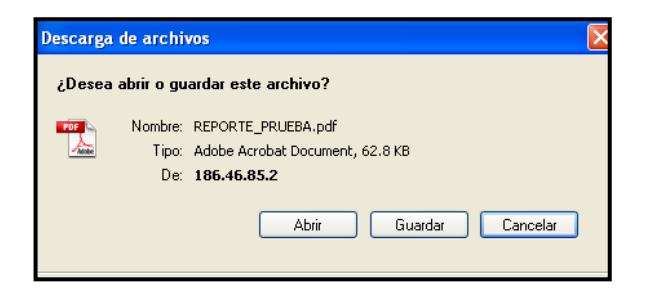

Figura 5.1.67: Descarga del reporte<sup>[1]</sup>

10. Guardar el reporte en una carpeta para luego poder ejecutarlo como se muestra en la figura 5.1.68:

|                    |                                                    | 007 5000      |                  |                                   |                              |            |                    |
|--------------------|----------------------------------------------------|---------------|------------------|-----------------------------------|------------------------------|------------|--------------------|
| DES                | CRIPCIA'N DEL                                      | GRAIFICO      |                  |                                   |                              |            |                    |
|                    |                                                    |               |                  |                                   |                              |            |                    |
| DES                | PACHO PRESIE                                       | ENTE MIN LITO | RAL - Traffic    | VI677                             |                              |            |                    |
|                    | DESPA                                              | CHO PREST     | DENTE M          |                                   | I. Tra                       | ffic . Vl  | 677                |
|                    | DESFA                                              | CHU FRESI     |                  | IN LIIUKA                         | L - 11a                      | 1110 - 40  | 077                |
| Pu                 | 500                                                | ر الا الا ال  |                  |                                   |                              |            |                    |
| eco                | 400                                                |               |                  |                                   |                              |            |                    |
| 5                  | 300                                                |               |                  |                                   |                              |            |                    |
| ě.                 | 200                                                |               |                  |                                   |                              |            | 5                  |
| bit                | 100                                                |               |                  |                                   |                              |            |                    |
|                    | 0-                                                 | 11:10         | 11:20            | 11:30                             | 11:40                        | 11:50      | 12:00              |
|                    |                                                    | From 2011/    | /04/08 11:       | 00:00 To 20                       | 11/04/08                     | 12:00:00   |                    |
|                    |                                                    |               |                  |                                   |                              |            |                    |
|                    | Outbound                                           | Current:      | 544.91<br>443.40 | Average:                          | 554.43<br>447 78             | Maximum:   | 5/1.6/<br>471_40   |
|                    | ourbound                                           | current.      | 445.40           | Average.                          | 447.70                       | nax indir. | 471.40             |
|                    |                                                    |               |                  |                                   |                              |            |                    |
|                    |                                                    | ENTE MIN LITO | RAL - Traffic    | VI677                             |                              |            |                    |
| DES                | PACHO PRESIE                                       |               |                  |                                   |                              |            |                    |
| DES                |                                                    | CHO PREST     | DENTE M          | TN L TTORA                        | I - Tra                      | ffic - Vl  | 677                |
| DES                |                                                    | CHO PRESI     | IDENTE M         | IN LITORA                         | L - Tra                      | ffic - Vl  | 677                |
| DES                |                                                    | CHO PRESI     | EDENTE M         | IN LITORA                         | L - Tra                      | ffic - Vl  | 677                |
| DES                | DESPA                                              | CHO PRESI     | IDENTE M         | IN LITORA                         | L - Tra                      | ffic - Vl  | 677 FOR 100 1      |
| er second          | DESPACHO PRESID                                    | CHO PRESI     | EDENTE M         | IN LITORA                         | ıL - Tra∙                    | ffic - Vl  | 677 real of a      |
| s per second       | DESPA<br>500<br>400<br>300<br>200                  | CHO PRESI     | EDENTE M         | IN LITORA                         | L - Tra                      | ffic - Vl  | 677 PORT OF A LAND |
| bits per second    | DESPA<br>500<br>400<br>300<br>200<br>100           | CHO PRESI     | EDENTE M         | IN LITORA                         | L - Tra∙                     | ffic - Vl  | 677 WILLIAM        |
| bits per second    | DESPA<br>500<br>400<br>300<br>200<br>100<br>111:00 | CHO PRESI     | ILL 20           | IN LITORA                         | L - Tra                      | ffic - Vl  | 12:00              |
| bits per second \$ | DESPA<br>500<br>400<br>300<br>200<br>100<br>11:00  | CH0 PRES      | DENTE M          | 11:30<br>00:00 To 20              | L - Tra<br>11:40<br>11/04/08 | ffic - Vl  | 677<br>12:00       |
| bits per second \$ | DESPA<br>500<br>400<br>300<br>200<br>100<br>11:00  | CH0 PRES      | DENTE M          | IN LITORA<br>11:30<br>00:00 To 20 | L - Tra<br>11:40<br>11/04/08 | ffic - Vl  | 677<br>12:00       |

Figura 5.1.68: Visualización del reporte<sup>[1]</sup>

# 5.1.14 TAB NECTAR

Nectar es un plugin que permite gestionar el envío de correos programados, estos correos contienen los gráficos que Cacti presenta junto con algunas opciones extras como se muestra en la figura 5.1.69:

| Cacti - Microsoft Internet Explorer                                    |                    |                |                     |                     |                                          |                        |                     |              |  |  |  |
|------------------------------------------------------------------------|--------------------|----------------|---------------------|---------------------|------------------------------------------|------------------------|---------------------|--------------|--|--|--|
| Archivo Edición Ver Favoritos Herramier                                | ntas Ayuda         |                |                     |                     |                                          |                        |                     | <b>A</b>     |  |  |  |
| 🄇 Atrás 🔹 🐑 - 💌 🖻 🏠 🍃                                                  | 🔎 Búsqueda   📩     | Favoritos 🥝    | 🔗• 🍓 🔳 · 📮          | K 🗱 🦓               |                                          |                        |                     |              |  |  |  |
| Directión 🕘 http://192.172.10.234/cartilek.mine                        | ubertar/hectar.php |                |                     |                     |                                          |                        | ~                   | 🔁 🕼 Vinculos |  |  |  |
| console graphs nectar npc Cereus monitor thold GPS Map clog weathermap |                    |                |                     |                     |                                          |                        |                     |              |  |  |  |
| Nectar Logged in as admin (Lo                                          |                    |                |                     |                     |                                          |                        |                     |              |  |  |  |
| Reports [ Administrator Level ] Add                                    |                    |                |                     |                     |                                          |                        |                     |              |  |  |  |
| Searchi                                                                | Ste                | itusi Any N    | Pagei 30 V G        | io Clear            |                                          |                        |                     |              |  |  |  |
|                                                                        |                    |                |                     |                     |                                          |                        |                     |              |  |  |  |
| << Previous                                                            |                    |                |                     | Showing Ro          | ows 1 to 4 of 4 [1]                      |                        |                     | Next >>      |  |  |  |
| Report Title**                                                         | Owner              | Interval (c:i) | Last Run            | Next Run            | From                                     | То                     | Туре                | Enabled      |  |  |  |
| Nuevo Reporte CNT                                                      | Administrator      | Day(s) (1:0)   | 2011/05/04 16:40:10 | 2011/05/05 16:40:00 | CNT                                      | fabricio10ec@yahoo.com | Inline JPEG Image   | Enabled      |  |  |  |
| REPORTE PRUEBA AGRI                                                    | Administrator      | Day(s) (1:0)   | 2011/05/05 12:30:09 | 2011/05/06 12:30:00 | interministerial.monitoreo@andinanet.net | jhairos@gmail.com      | Inline JPEG Image   | Enabled 🔲    |  |  |  |
| Reporte Semanal                                                        | Administrator      | Week(s) (1:0)  | 2011/05/04 13:00:18 | 2011/05/11 13:00:00 | Monitoreo Interministerial               |                        | Inline JPEG Image   | Enabled      |  |  |  |
| Reporte Semanal Trafico Presidencia                                    | Administrator      | Week(s) (1:0)  | 2011/05/04 14:55:08 | 2011/05/11 14:55:00 | Monitoreo Interministerial               | Multiple               | Inline JPEG Image   | Enabled      |  |  |  |
| << Previous                                                            |                    |                |                     | Showing Ro          | ows 1 to 4 of 4 [1]                      |                        |                     | Next>>       |  |  |  |
| Ļ                                                                      |                    |                |                     |                     |                                          | Choose                 | an action: Send Now | ✓ Go         |  |  |  |

Figura 5.1.69: Selección de la opción Nectar<sup>[1]</sup>

# 5.1.14.1 CREACIÓN DE UN REPORTE

Para crear un reporte dar clic en la opción *Add* y posteriormente se desplegará una pantalla en la cual se debe agregar los parámetros del reporte que serán enviados vía correo electrónico como se muestra en la figura 5.1.70:

| A Carti Hirtereeft Internet Explorer                                                                                                    |                                             |
|----------------------------------------------------------------------------------------------------|---------------------------------------------|
| Archivo Edición Ver Favoritos Herramientas Avuda                                                                                                    |                                             |
| 🔾 Arás • 🔘 - 🙁 😰 🏠 🔎 Búsqueda 👷 Feroritos 🤣 🎯 - چ 📓 - 📴 🔣 鑬 🚳                                                                                                    |                                             |
| Dirección 🜒 http://192.172.10.234/cacti/plugins/nectar/nectar.php?action=edit8tab=detais                                                                                                  | 🔽 🏹 Ir Vinclos 🎽                            |
| console graphs nectar npc Cereus monitor thold GPS Map<br>Netur-> Report Edit                                                                                                    | Clog weathermap Logged in as admin (Logged) |
| Details                                                                                                    |                                             |
| Report Details (new)<br>General Settings                                                                                                    |                                             |
| Report Name<br>Give this Report a descriptive Name                                                                                                    | New Report                                  |
| Enable Report<br>Check this box to enable this Report.                                                                                                    | Enable Report                               |
| Dutput Formatting Use Custom Format HTML                                                                                                    |                                             |
| Check this box if you want to use custom html and CSS for the report.<br>Default Text Font Size<br>Default Text Font Size                                                                 | Use Custom Format HTML                      |
| Defines the default from size for all text in the report inducing the report line. Default Object Alignment Defines the default Alignment for Text and Graphs.                            |                                             |
| Graph linked<br>Should the Graphs be linked ?                                                                                                    | Graph linked                                |
| Graph Settings                                                                                                    |                                             |
| The number of Graph columns.                                                                                                    |                                             |
| Graph Width<br>The Graph Height in Pixels.                                                                                                    | 300 🔽                                       |
| Graph Height<br>The Graph Height in Pixels.                                                                                                    | 125 🗸                                       |
| Thumbnails<br>Should the Graphs be rendered as Thumbnails?                                                                                                    | Thumbnails                                  |
| Email Frequency                                                                                                    |                                             |
| Next Timestamp for sending Mail Report<br>Start time for [first]next] mail to take place. All future mailing times vill be based upon this start time. A good example<br>vould be 2:004M. | 2011/05/0512:40:00                          |
| Report Interval<br>Defines a schedule pattern, relative to given start time, e.g. "Day" or "Month".<br>e.g. "Weak" for reporting interval with a veekly repeat cycle                      | Dey(s)                                      |
| Number of Intervals<br>Defines a the number of intervals (see above) to pass until next schedule.                                                                                         | 1                                           |
| Report Offset [seconds]<br>The Offset in Seconds with respect to the (interval, count) base.<br>                                                                                          | 0                                           |
|                                                                                                    |                                             |
| Email Sender/Receiver Details                                                                                                    |                                             |
| Subject<br>This value will be used as the Email subject. The report name will be used if left blank.                                                                                      |                                             |
| This Hame will be used as the E-mail Senders name From Final Address                                                                                                    |                                             |
| This Adress vill be used as the E-mail Senders address                                                                                                    |                                             |
| To Email Address(es)<br>Please separate multiple adresses by comma (.)                                                                                                    |                                             |
| Image attach type<br>Select one of the given Types for the Image Attachments                                                                                                    | Inline JPEG Image                           |
|                                                                                                    | Cancel                                      |

**Figura 5.1.70:** Creación de reportes<sup>[1]</sup>

Los parámetros a configurar presentan las siguientes opciones:

- ✓ **Report Name**: Nombre del Reporte
- ✓ Enable Report: Seleccionar esta opción para habilitar el reporte

# > OUTPUT FORMATTING

En esta opción se debe colocar los siguientes parámetros:

- ✓ Use Custom Format HTML: Marcar esta casilla si desea usar formato HTML para personalizar el reporte.
- Default Text Font Size: Definir el tamaño de fuente para todo el texto del reporte incluyendo el título del mismo.
- ✓ **Default Object Alignment**: Definir la alineación del texto y las gráficas.

#### > GRAPH SETTINGS

En esta opción se debe colocar los siguientes parámetros:

- ✓ **Graph Columns**: Número de columnas de los gráficos.
- ✓ Graph Width: Dimensión del ancho de la gráfica en pixeles
- ✓ **Graph Height**: Dimensión de la altura de la gráfica en pixeles.

#### EMAIL FREQUENCY

En esta opción se debe colocar los siguientes parámetros:

- Next Timestamp for sending Mail Report: Fecha y hora de inicio para el envío de los reportes.
- Report Interval: Patrón de horario para la generación del reporte los mismos que pueden ser en días, meses o años.
- ✓ **Number of Intervals**: Número de intervalos.

#### > EMAIL SENDER/RECEIVER DETAILS

En esta opción se debe colocar los siguientes parámetros:

- ✓ **Subject**: Asunto del envío
- ✓ **From Name**: Nombre de la cuenta de quién envía el mail.
- ✓ From Email Address: Dirección de la cuenta de origen.

- ✓ **To Email Address(es)**: Dirección o direcciones de los destinatarios
- ✓ **Image attach type**: Formato de la imagen a enviar.

Dar clic en la opción *Create* y a continuación aparecerán tres nuevas pestañas: *Ítems, Preview, Events.* 

#### 5.1.14.1.1 ITEMS

Seguir los siguientes pasos para la creación de un nuevo ítem:

1. Para colocar un nuevo ítem dar clic en la opción *Add* que se encuentra en la parte superior derecha de la pantalla como se muestra en la figura 5.1.71:

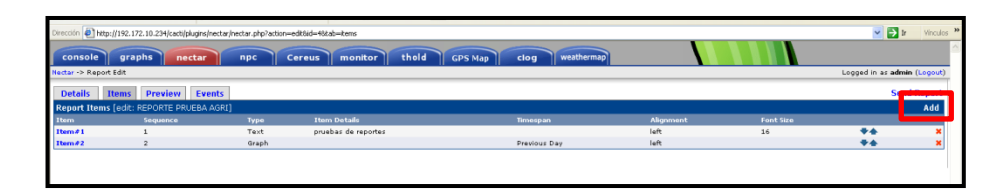

Figura 5.1.71: Inserción de un nuevo Item<sup>[1]</sup>

- Se despliega una pantalla en la cual se puede agregar al reporte: texto, gráficos, árboles de los gráficos de acuerdo a los requerimientos, como se indica en la figura 5.1.72:
- 3. Guardar los cambios realizados.

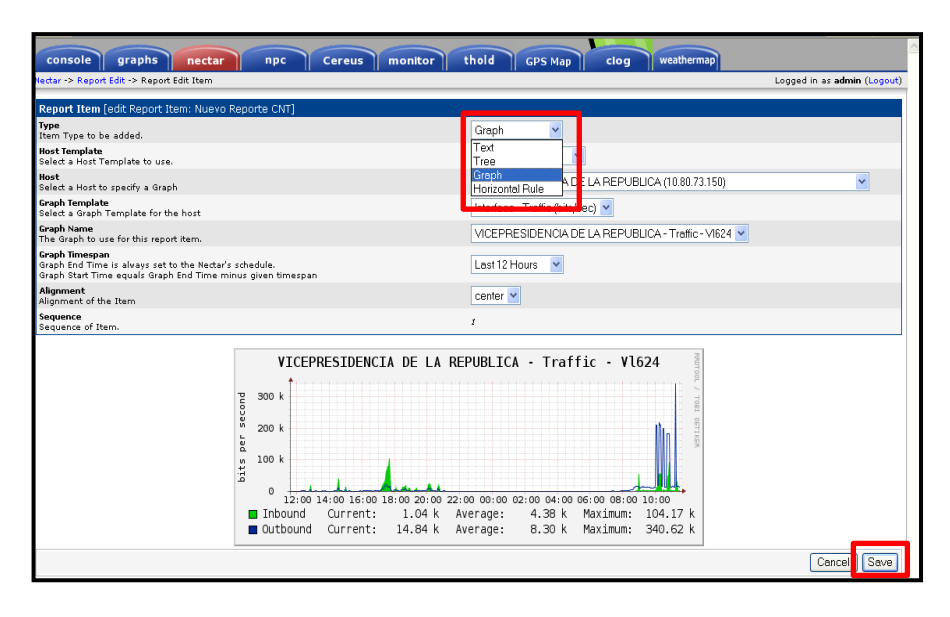

Figura 5.1.72: Guardar parámetro de configuración<sup>[1]</sup>

# 5.1.14.1.2 PREVIEW

Muestra el gráfico que se va a enviar en el reporte como se indica en la figura 5.1.73:

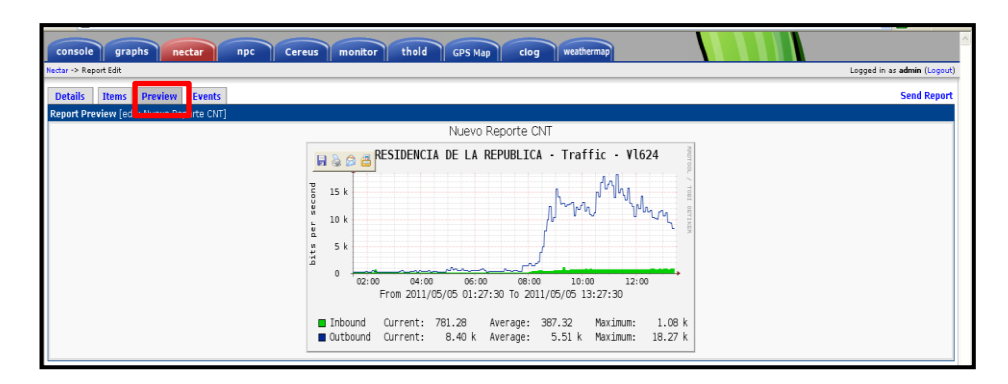

Figura 5.1.73: Visualización previa del reporte<sup>[1]</sup>

### 5.1.14.1.3 EVENTS

Muestra un listado organizado del envió de los reportes vía mail por lo general este registro tiene de seis a siete concurrencias, como se indica en la figura 5.1.74:

| console graphs nectar npc Cereus monitor thold GPS Map clog weathermap |                             |
|------------------------------------------------------------------------|-----------------------------|
| Nectar -> Report Edit                                                  | Logged in as admin (Logout) |
| Details Items Preview Events                                           | Send Report                 |
| Scheduled Events [edit: Nuevo heppend cint_                            |                             |
| 2011/05/06 16:40:00 - Friday                                           |                             |
| 2011/05/07 16:40:00 - Saturday                                         |                             |
| 2011/05/08 16:40:00 - Sunday                                           |                             |
| 2011/05/09 16:40:00 - Monday                                           |                             |
| 2011/05/10 16:40:00 - Tuesday                                          |                             |
| 2011/05/11 16:40:00 - Wednesday                                        |                             |
| 2011/05/12 16:40:00 - Thursday                                         |                             |
| 2011/05/13 16:40:00 - Friday                                           |                             |
| 2011/05/14 16:40:00 - Saturday                                         |                             |
| 2011/05/15 16:40:00 - Sunday                                           |                             |
| 2011/05/16 16:40:00 - Monday                                           |                             |
| 2011/05/17 16:40:00 - Tuesday                                          |                             |
| 2011/05/18 16:40:00 - Wednesday                                        |                             |
| 2011/05/19 16:40:00 - Thursday                                         |                             |

**Figura 5.1.74:** Registro de Reportes enviados<sup>[1]</sup>

#### 5.2 MANUAL DE ADMINISTRACIÓN DE ANA (Active Network Abstraction)

#### **5.2.1 OBJETIVO**

Describir las herramientas incluidas en Cisco ANA que permitan la vigilancia, administración y monitoreo de los entornos de red y la integridad de los recursos basados específicamente en las redes IP/MPLS.

#### 5.2.2 INTRODUCCIÓN

Active Network Abstraction es un modelo de plataforma inteligente que provee información en tiempo real de los dispositivos y sus servicios de red los mismos que se encuentran en la base para la gestión de redes de Cisco basado en la red de proveedores de servicios.

ANA permite la gestión de múltiples tecnologías y múltiples capas de redes IP, proporcionando información completa consistente y extensible de elementos de la red realizando inventarios físicos y lógicos.

La arquitectura ANA consiste en dos tipos de servidores:

Cisco ANA Gateway: Ana Gateway sirve como puerta de entrada a través del cual todos los clientes ANA, incluidas las aplicaciones OSS (Operations Support System) y BSS (Business Support System), pueden acceder al sistema.

Entre sus funciones principales está el control de acceso y seguridad para todas las conexiones así como la administración de las sesiones de cliente. Además almacena los eventos de configuración de redes y sistemas y alarmas.

 Cisco ANA Unit: El objetivo principal de ANA Units es contener VNEs (Virtual Network Element; es un modelo de elemento de red tanto en lo físico como en lo lógico) y formar con ellas una red para poder interconectarse con otras independientemente de la unidad en la cual se ejecuten, además permite la distribución óptima de dichas VNEs.

Cada servidor contiene una colección de AVM (Autonomous Virtual Machines) e incluye un registro único de la configuración y comportamiento del servidor y sus componentes.

Los AVMs son procesos java que proporcionan a la plataforma el soporte necesario para la ejecución de diversas tareas de ANA.

Para poder realizar una administración correcta de ANA se debe conocer la información general y las funciones principales que se pueden llevar a cabo en dicho servidor.

### 5.2.3 ANA MANAGE

- ANA MANAGE es una aplicación-cliente GUI diseñado para simplificar y facilitar el trabajo diario de los administradores.
- Los administradores pueden controlar y configurar el comportamiento del sistema.
- ✓ También está relacionada con *Ana Gw* para consultar y modificar la información de configuración.
- ✓ Las múltiples sesiones ANA MANAGE se pueden abrir en cualquier momento dado.

#### **5.2.3.1 FUNCIONES PRINCIPALES**

Las funciones principales de administración soportadas por ANA Manage son:

- Creación y administración de diversos servidores de ANA (ejemplo: AVMs, VNEs).
- Visualización de los segmentos de la base de datos
- Gestión de la seguridad, alcances y cuentas de usuarios

- Configuración global y personalizada:
  - ✓ Licencias de cliente
  - ✓ Segmentos DB
  - ✓ Mensaje del día
  - ✓ Grupos de sondeo
  - ✓ Protección de los grupos
  - ✓ Reportes de configuraciones

# 5.2.3.2 INICIALIZACIÓN DE ANA MANAGE

- 1. Ejecutar la aplicación.
- 2. Ingresar la información en el cuadro de diálogo de inicio de sesión:
  - ✓ Nombre de usuario
  - ✓ Contraseña
  - ✓ Host (ANA GW dirección IP del servidor o nombre de host)

Los controles del cliente para una nueva versión se pueden actualizar automáticamente si es necesario.

| ANA         | Manage    |  |
|-------------|-----------|--|
| Version 3.7 | X.        |  |
| User Name   | ifonte    |  |
| Password:   |           |  |
| Server:     | 10.8.33.3 |  |
|             | OK Cancel |  |
|             |           |  |

**Figura 5.2.1:** Inicio de Ana Manage<sup>[1]</sup>

La ventana principal de ANA Manage está dividida en dos áreas o paneles como se muestra en la figura 5.2.2:

- Panel de Navegación: Este panel se encuentra en el lado izquierdo de la pantalla y contiene algunos elementos de ANA (ejemplo: Gateway, Units y AVMs) y funciones administrativas que pueden ser ejecutadas usando ANA Manage.
- Panel de Visualización: Este panel se encuentra en el lado derecho de la pantalla y presenta todos los detalles relacionados a la opción que se haya seleccionado en el panel de navegación en la parte izquierda de la pantalla.

ANA Manage además contiene una barra de Menú, barra de herramientas, como se indica en la figura 5.2.2:

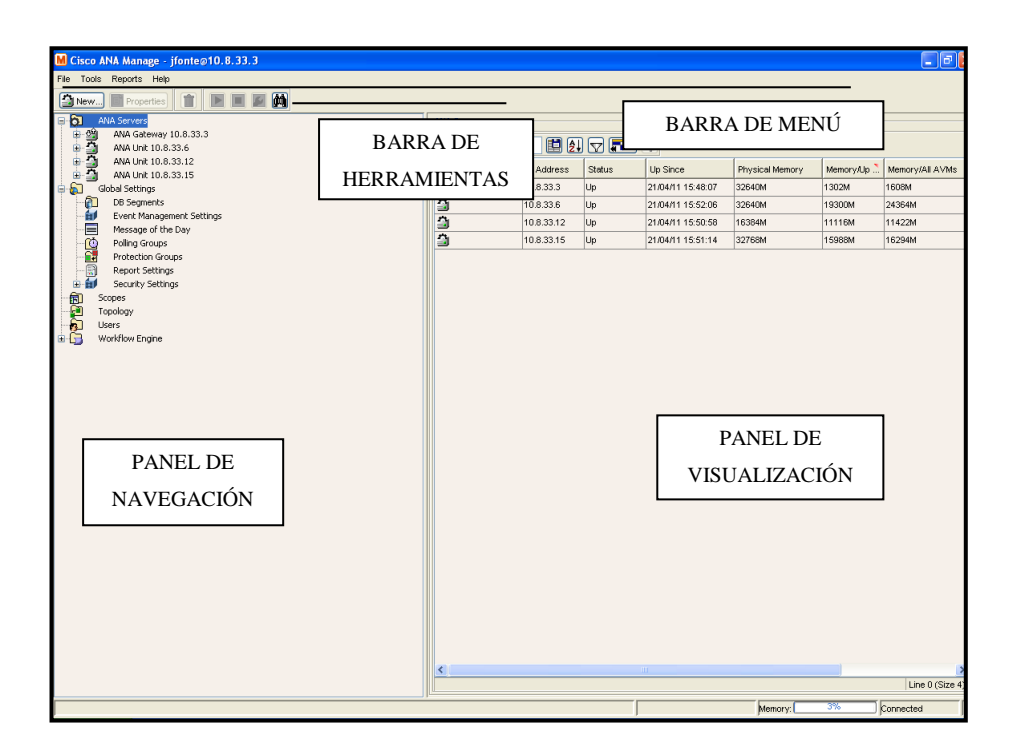

Figura 5.2.2: Ventana Principal<sup>[1]</sup>

#### **5.2.3.3 BARRA DE HERRAMIENTAS**

La barra de herramientas contiene siete tareas. La función de las tareas depende de lo que se ha seleccionado en el panel de navegación a continuación se muestran cada una de las opciones en la figura 5.2.3:

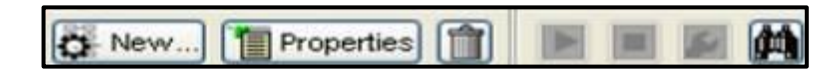

**Figura 5.2.3:** Barra de Herramientas<sup>[1]</sup>

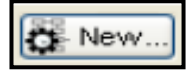

**NEW**: Depende del elemento seleccionado.

- ✓ Si se selecciona ANA Servers en el panel de navegación entonces se procede a crear una nueva ANA Unit.
- ✓ Si se selecciona ANA Unit en el panel de navegación entonces se procede a crear un nuevo AVM.
- ✓ Si se selecciona un AVM en el panel de navegación se procede a crear un VNE.
- ✓ Si se selecciona User en el panel de navegación se procede a crear un nuevo usuario.

Properties

**PROPERTIES:** Muestra las propiedades de un elemento seleccionado.

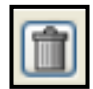

**DELETE:** Borra un elemento seleccionado.

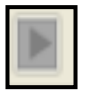

START: Carga los AVM/VNE seleccionados.

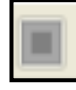

**STOP:** Descarga los AVM/VNE seleccionados.

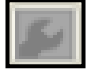

MAINTENANCE: Mueve los VNE para su mantenimiento.

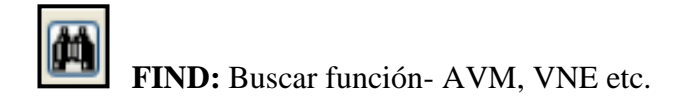

Las opciones *Star*, *Stop*, *Maintenance* y *Find* de la barra de herramientas son usadas específicamente para la administración de AVMs y VNEs.

# 5.2.3.4 ADMINISTRACIÓN DE SERVIDORES ANA

ANA Manage automáticamente lista todos los servidores de ANA que se definen actualmente en el sistema.

Los administradores pueden realizar las siguientes funciones:

- ✓ Agregar, configurar y administrar las unidades activas y respaldo de los servidores ANA.
- ✓ Creación y gestión de los AVMs.
- ✓ Crear, asignar y gestionar VNEs.

# 5.2.3.4.1 ADMINISTRACIÓN DE ANA UNITS

A continuación se describirá la creación de ANA Unit.

# 5.2.3.4.1.1 CREACIÓN UN NUEVO UNIT

Para la creación de una ANA Unit seguir los siguientes pasos:

 Seleccionar ANA Servers en el panel de navegación y dar clic en la opción New o a su vez dar clic derecho y seleccionar New ANA Unit como se muestra en la figura 5.2.4:

| M Cisco ANA Manage - jfonte@10.8.33.3   |             |            |        |                   |                 |             |                 |
|-----------------------------------------|-------------|------------|--------|-------------------|-----------------|-------------|-----------------|
| File Tools Reports Help                 |             |            |        |                   |                 |             |                 |
| New Properties                          |             |            |        |                   |                 |             |                 |
| ANA Serve ANA Lint                      | ANA Servers |            |        |                   |                 |             |                 |
| ANA GLOTTE, SOLOTON                     | Find :      | 2          |        | ₩                 | ,               | ,           |                 |
| ANA Unit 10.8.33.12                     | e.          | IP Address | Status | Up Since          | Physical Memory | Memory/Up 🗎 | Memory/All AVMs |
|                                         | -           | 10.8.33.3  | Up     | 21/04/11 15:48:07 | 32640M          | 1302M       | 1608M           |
| DB Segments                             | 3           | 10.8.33.6  | Up     | 21/04/11 15:52:06 | 32640M          | 19300M      | 24364M          |
| Event Management Settings               | 3           | 10.8.33.12 | Up     | 21/04/11 15:50:58 | 16384M          | 11116M      | 11422M          |
| Poling Groups                           | 3           | 10.8.33.15 | Up     | 21/04/11 15:51:14 | 32768M          | 15988M      | 16294M          |
| Protection Groups                       |             |            |        |                   |                 |             |                 |
| - Report Settings                       |             |            |        |                   |                 |             |                 |
| Security Settings     Security Settings |             |            |        |                   |                 |             |                 |
| Topology                                |             |            |        |                   |                 |             |                 |
| Users                                   |             |            |        |                   |                 |             |                 |
| 🖮 🛐 Workflow Engine                     |             |            |        |                   |                 |             |                 |
|                                         |             |            |        |                   |                 |             |                 |

Figura 5.2.4: Nuevo Unit<sup>[1]</sup>

 Colocar la IP address del servidor añadido, se recomienda habilitar la opción *Enable Unit Protection* con el fin de dar soporte a la unidad en caso de alguna falla.

Protection Group es un grupo en el cual Units y Stand-by Unit están relacionados.

Se puede seleccionar la opción *Stand-byUnit* para añadir una unidad en stand-by en el ANA servers.

En caso de que Unit presentara problemas de conmutación el *Standby Unit* puede ser tomado del mismo *Protection Group*.

*Protection Group* es un grupo de protección que provee alta disponibilidad a los servidores creados.

| New ANA Unit                                                                       |                                      | X       |
|------------------------------------------------------------------------------------|--------------------------------------|---------|
| Add a new ANA Unit. If the n<br>start automatically.<br>Click OK when you're done. | ew unit is installed and reachable i | it will |
| IP Address:                                                                        |                                      |         |
| Standby Unit                                                                       |                                      |         |
| Protection Group:                                                                  | default-pg 🛛 👻                       |         |
| Gateway IP:                                                                        | 10.8.33.3                            |         |
|                                                                                    |                                      |         |
|                                                                                    |                                      |         |
|                                                                                    |                                      |         |
|                                                                                    |                                      |         |
|                                                                                    |                                      |         |
|                                                                                    |                                      |         |
|                                                                                    |                                      |         |
|                                                                                    |                                      |         |
|                                                                                    |                                      |         |
|                                                                                    |                                      |         |
|                                                                                    | ОК                                   | Cancel  |

**Figura 5.2.5:** Nuevo Ana Unit<sup>[1]</sup>

3. La nueva unidad añadida se muestra en ANA Manage.

Cisco ANA Manage registra automáticamente a ANA Units y crea un enlace de transporte entre Cisco ANA Unit y Cisco ANA Gateway.

Los administradores pueden visualizar las propiedades de ANA Unit dando clic derecho en *Ana Units/ Properties*, se sugiere habilitar la unidad de protección para una alta disponibilidad y seguridad del servidor como se indica en la figura 5.2.6.

| M ANA Unit 10.8.3   | 3.6 - Properties             |
|---------------------|------------------------------|
| Displays ANA Unit p | roperties.                   |
| IP Address:         | 10.8.33.6                    |
| Status:             | Up                           |
| Up Since:           | Thu Apr 21 15:52:06 COT 2011 |
| Physical Memory:    | 32640M                       |
| Memory/All AVMs:    | 24364                        |
| Memory/Up AVMs:     | 19300                        |
| Protection Group:   | default-pg                   |
| 🔽 Enable Unit Prot  | ection                       |
|                     |                              |
|                     |                              |
|                     |                              |
|                     |                              |
|                     | OK Cancel                    |

**Figura 5.2.6:** Propiedades de ANA Unit<sup>[1]</sup>

# 5.2.3.4.2 ADMINISTRACIÓN DE LOS AVMs

Los procesos del servidor de Cisco ANA se dividen en AVMs.

Los AVMs son procesos java que proporcionan el soporte necesario de distribución a la plataforma para la ejecución y seguimiento de múltiples VNEs.

VNEs son los elementos de red modelados tanto en lo físico como en lo lógico.

ANA Manage permite a los administradores añadir nuevas AVMs y personalizar los ya existentes en un servidor de la unidad seleccionada.

# 5.2.3.4.2.1 CREACIÓN DE UNA AVM

Para la creación de un nuevo AVM seguir los siguientes pasos:

- 1. Seleccionar el elemento de jerarquía de la ANA Units en el panel de navegación y dar clic en la opción *New* o a su vez dar clic derecho y seleccionar *New AVM*.
- 2. Colocar el *Id* del AVM, en la cual se debe ubicar números del 101 hasta el 999 los mismos que son únicos para cada servidor.
- Colocar una clave significativa que es una cadena que identifica de forma única un AVMs en el sistema, independientemente de su ubicación en la unidad para que un escenario de conmutación por error en el sistema sea transparente.
- 4. Especificar el tamaño de la memoria
- 5. Habilitar o deshabilitar la opción OnCreation
- 6. Habilitar o deshabilitar la protección AVM.

Todos estos parámetros se muestran en la figura 5.2.7.

| ANA Unit:         | 10.8.33.6 | 5  |  |  |
|-------------------|-----------|----|--|--|
| D:                | T.        |    |  |  |
| (ey:              |           |    |  |  |
| Allocated Memory: | 256       | MB |  |  |
| Activate on cre   | ation     |    |  |  |
| Fnable AVM Pro    | tection   |    |  |  |

Figura 5.2.7: Nuevo AVM<sup>[1]</sup>

7. La nueva AVM creada se muestra en ANA Manage.

Las AVMs se encuentran listadas en el panel de navegación; si un servidor es seleccionado en el panel de navegación las propiedades de los AVMs se pueden observar en el panel de visualización.

Una vez creadas las AVMs los administradores pueden realizar las siguientes funciones en los AVMs:

- ✓ Crear una nueva VNE
- ✓ Iniciar o detener
- ✓ Eliminar un AVM
- ✓ Mover un AVM
- ✓ Visualizar las propiedades de los AVMs

Para poder realizar cualquiera de las funciones anteriormente indicadas, se debe llevar a cabo el siguiente proceso:

Seleccionar la AVM deseada y dar clic derecho en dicha AVM como se indica en la figura 5.2.8:

| M Cisco ANA Manage - jfonte@10.8.33.3                                                           |              |     |         |      |
|-------------------------------------------------------------------------------------------------|--------------|-----|---------|------|
| File Tools Reports Help                                                                         |              |     |         |      |
| Rew Properties                                                                                  |              |     |         |      |
| ANA Servers     ANA Gateway 10.8.33.3                                                           | ID:          | 100 | Status: | Down |
| 🖃 💆 ANA Unit 10.8.33.6                                                                          | Max. Memory: | 256 |         |      |
| A B New VNE<br>A A Actions A Actions A Actions A Actions A B Start<br>C A A Delete Stop         |              |     |         |      |
| C A/  Properties 5<br>C A/  Properties 5<br>C AVM405_7600_CE_MPLS<br>C AVM505 7600 CarrierE_INT |              |     |         |      |
| AVM501_7600_CarrierE_INT<br>AVM502_7600_CarrierE_INT                                            |              |     |         |      |

Figura 5.2.8: Funciones en los AVMs<sup>[1]</sup>

Los administradores pueden visualizar las propiedades de los AVMs dando clic derecho en el AVM requerido y elegir la opción *Properties* como se muestra en la figura 5.2.9:

| <b>M</b> A' | VM 100 - Prop | oerties      |       |      |
|-------------|---------------|--------------|-------|------|
| Gene        | ral           |              |       |      |
|             |               |              |       |      |
|             | Key:          |              |       |      |
|             | Status:       | Down         |       |      |
|             | Location:     |              |       |      |
|             | ANA Unit:     | 10.8.33.6    |       |      |
|             | Max. Memory:  | 256          | МВ    |      |
|             | 🗹 Enable AVM  | 1 Protection | 1     |      |
|             |               |              |       |      |
|             | ок            |              | Cance |      |
|             | Memory:       | 4%           |       | Conn |

Figura 5.2.9: Propiedades AVMs<sup>[1]</sup>

# 5.2.3.4.3 ADMINISTRACIÓN DE VNES

A continuación se describe una serie de tareas para realizar la administración correcta de VNEs.

# 5.2.3.4.2.2 CREACIÓN DE UNA VNE

Para la creación de una nueva VNE seguir los siguientes pasos:

1. Seleccionar el AVM en el cual se desea añadir la VNE en el panel de navegación y dar clic en la opción *New* o a su vez dar clic derecho y seleccionar *New VNE*, como se indica en la figura 5.2.10:
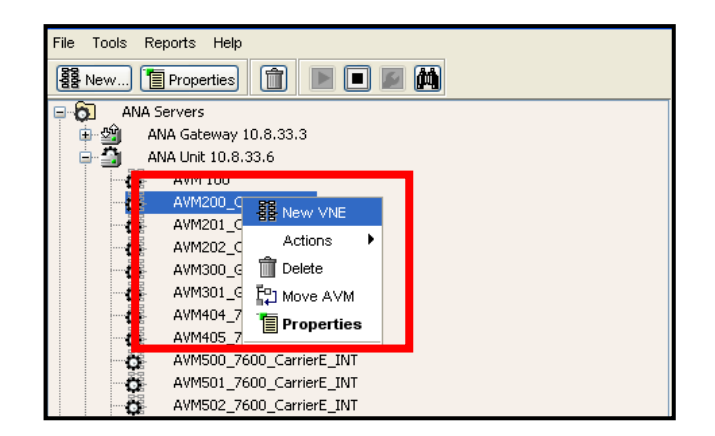

**Figura 5.2.10:** Nueva VNE<sup>[1]</sup>

A continuación se despliega el asistente VNE.

El asistente VNE presenta varias pestañas, cada una con opciones diferentes, las mismas se describen a continuación:

# > TAB GENERAL

 Colocar el tipo e identificación de la VNE, se sugiere colocar Auto Detect para que ANA descubra el tipo de dispositivos y el modelo de acuerdo a sus librerías.

En la opción Scheme se sugiere colocar la opción Default.

 Especificar el estado inicial de la VNE, además se puede observar el número de AVM de la ANA Unit como se indica en la figura 5.2.11:

| GYECNTP01 - Properties             |                        |  |  |  |
|------------------------------------|------------------------|--|--|--|
|                                    |                        |  |  |  |
| General NMP Telnet / SSH IC        | MP Polling Events      |  |  |  |
| Cisco ANA uses this information to | p identify the VNE.    |  |  |  |
| -Identification:                   |                        |  |  |  |
|                                    |                        |  |  |  |
| Name:                              | GYECNTP01              |  |  |  |
| IP Address:                        | 10.5.1.100             |  |  |  |
| Туре:                              | Cisco CR585            |  |  |  |
| Scheme:                            | IpCore 💌               |  |  |  |
|                                    |                        |  |  |  |
| Orbus                              |                        |  |  |  |
| -Status:                           |                        |  |  |  |
|                                    |                        |  |  |  |
| Status:                            | Up                     |  |  |  |
|                                    |                        |  |  |  |
|                                    | Start Ston Maintenance |  |  |  |
|                                    |                        |  |  |  |
| Location                           |                        |  |  |  |
| ANA LINE                           | 10.8.33.6              |  |  |  |
| AVM:                               | 201                    |  |  |  |
| AVIII.                             | 201                    |  |  |  |
|                                    |                        |  |  |  |
|                                    |                        |  |  |  |
|                                    | Secondary              |  |  |  |
|                                    | OK Cancel Apply        |  |  |  |
| Choose WAV                         | Memory: 6% Connected   |  |  |  |

Figura 5.2.11: Tab General<sup>[1]</sup>

Un conjunto de etiquetas se suministran cuando se añade un nuevo VNE al sistema de ANA.

## ➤ TAB SNMP

- Seleccionar la opción SNMP versión para gestionar la información de acceso SNMP.
- 2. Seleccionar la versión SNMP soportada por cada elemento de la VNE que está siendo administrada como se indica en la figura 5.2.12.

| <b>У</b> GYECNTP01                   | - Properties                 |            |              |
|--------------------------------------|------------------------------|------------|--------------|
| Gene al SNMP                         | Tenet / SSH ICMP Polling Eve | ents       |              |
| ▼ Enable SNMP                        | SNMP V1                      | ◯ SNMP V2  | ⊙ SNMP V3    |
| SNMP V1/V2 Sett                      | ings:                        |            |              |
| Community:                           | Read:                        |            |              |
|                                      | Write:                       |            |              |
| -SNMP V3 Setting:<br>Authentication: | nd5                          |            |              |
|                                      | User: user_can               | a363       |              |
|                                      | Password:                    | •••••      |              |
| Encryption:                          | des                          |            |              |
|                                      | Password:                    |            |              |
|                                      |                              |            |              |
|                                      |                              | ок         | Cancel Apply |
| Choose WAV                           | ,,                           | femory: 6% | Connected    |

**Figura 5.2.12:** Tab SNMP<sup>[1]</sup>

## > TAB TELNET / SSH

Permite a los VNE almacenar información del elemento de red que no es alcanzable con SNMP usando Telnet. Además contiene las credenciales de acceso de la *CLI* y la secuencia.

- 1. Seleccionar Telnet, puerto 23 o SSH, puerto 22.
- Para añadir una nueva secuencia de comandos; colocar el valor del *Prompt/Run* en la tabla, dando clic en el campo *Prompt* y finalmente seleccionar *Add*, como se indica en la figura 5.2.13.

| GYECNTP01 - Proj       | perties          |                                                                                                    |      |
|------------------------|------------------|----------------------------------------------------------------------------------------------------|------|
| General S IMP Telnet / | SSH ICMP Polling | g Events                                                                                                    |      |
| ✓ Enable               | -                |                                                                                                    |      |
| Protocol: SSHv2        | *                | Port: 22                                                                                                    |      |
| Prompt                 |                  | Run                                                                                                    |      |
| GYECNTP01#             |                  |                                                                                                    |      |
|                        |                  |                                                                                                    |      |
|                        |                  |                                                                                                    |      |
|                        |                  |                                                                                                    |      |
|                        |                  | Line 0 (Size 1)                                                                                                    | 1    |
| Promot                 |                  | Rur                                                                                                    | dack |
|                        |                  |                                                                                                    | nuon |
|                        |                  | Add                                                                                                    | nove |
| User Name:             | anauser          |                                                                                                    |      |
| Client Authentication: | password         | <b>v</b>                                                                                                    |      |
|                        | Password:        | •••••                                                                                                    | Ξ    |
|                        | Private Key:     |                                                                                                    |      |
|                        |                  | < >>                                                                                                    |      |
|                        | Public Key:      |                                                                                                    |      |
|                        |                  | Cenerate                                                                                                    |      |
| Server Authentication: | save-first-auth  | <ul> <li>Image: A start of the start of the start of</li></ul> |      |
| <                      |                  |                                                                                                    | >    |
|                        |                  | OK Cancel A                                                                                                    | pply |
| Choose WAV             |                  | Memory: 7% Connected                                                                                                    |      |

Figura 5.2.13: Tab Telnet/SSH<sup>[1]</sup>

## > TAB ICMP

Este tab es opcional para todas las VNEs excepto para el tipo ICMP/VNEs que es usado para verificar que un elemento es accesible como se muestra en la figura 5.2.14.

| GYECNTP01 - Properties   |  |
|--------------------------|--|
| General SNMP Telnet / SS |  |
| Enable                   |  |
| Polling Rate: sec.       |  |
|                          |  |
|                          |  |
|                          |  |
|                          |  |
|                          |  |
|                          |  |
|                          |  |
|                          |  |
|                          |  |
|                          |  |

**Figura 5.2.14:** Tab ICMP<sup>[1]</sup>

#### > TAB POLLING

Permite a los administradores definir los parámetros de sondeo de una VNE específica.

- 1. Colocar los intervalos de sondeo para la VNE.
- 2. Seleccionar la opción *Group* que define un grupo específico de sondeo como se indica la figura 5.2.15:

| Group     Group    |                                 |            | Instance     |      |
|--------------------|---------------------------------|------------|--------------|------|
| Polling Intervals: |                                 |            |              |      |
| Status:            | 180                             | sec.       |              |      |
| Configuration:     | 900                             | sec.       |              |      |
| System:            | 86400                           | sec.       |              |      |
| Topology:          |                                 |            |              |      |
| Layer 1:           | 30                              | sec.       |              |      |
| Layer 2:           | 30                              | sec.       |              |      |
| Adaptive Polling:  |                                 |            |              |      |
| ANA Settings       | <ul> <li>Device Type</li> </ul> | e Settings | 🔘 Local Sett | ings |
| 🖌 Enable           |                                 |            |              |      |
| Upper Threshold:   | 90                              | %          |              |      |
| Lower Threshold:   | 60                              | %          |              |      |
| Lower Threshola:   | 60                              | %          |              |      |

Figura 5.2.15: Tab Polling<sup>[1]</sup>

## Adaptative polling

Además de los intervalos de sondeo definido, se puede aplicar a los VNE sondeos para asegurar que el elemento no tenga sobrecarga.

Cuando un VNE supera el límite máximo del uso de la CPU, una alarma se envía al EventVision, la VNE se sondea con menor regularidad y se produce un retraso entre el envío de comando del elemento de red

Cuando los valores de uso de la CPU se encuentran bajo el nivel mínimo se envía una alarma al *EventVision* y los VNE regresan a su sondeo normal.

#### > TAB EVENTS

Permite configurar una dirección IP alternativa en caso que se desee detectar los eventos de un elemento de red como se indica en la figura 5.2.16:

| GYECNTP01           | - Properties                                                   | JX |
|---------------------|----------------------------------------------------------------|----|
|                     |                                                                |    |
| General SNMP 1      | Telnet / SSH ICMP Poling Events                                | _  |
| Specify the IP addr | resses for which SNMP syslog and trap events will be generated |    |
| Enter IP Address    | s: Event-Generating IP Addresses:                              |    |
|                     | Add                                                            |    |
|                     | Remove                                                         |    |
|                     |                                                                |    |
|                     |                                                                |    |
|                     |                                                                |    |
|                     |                                                                |    |
|                     |                                                                |    |
|                     |                                                                |    |
|                     |                                                                |    |
|                     |                                                                |    |
|                     |                                                                |    |
|                     |                                                                |    |
|                     |                                                                |    |
|                     |                                                                |    |
|                     |                                                                |    |
|                     |                                                                |    |
|                     | OK Cancel Apply                                                | ,  |
| Choose WAV          | Memory: 7% Connected                                           |    |

Figura 5.2.16: TabEvent<sup>[1]</sup>

Una vez creada la VNE los administradores pueden realizar las siguientes funciones en los VNEs:

- ✓ Iniciar o detener
- ✓ Eliminar un VNE
- ✓ Mover un VNE
- ✓ Visualizar las propiedades de los VNEs

Para poder realizar cualquiera de las funciones anteriormente indicadas, se debe llevar a cabo el siguiente proceso:

Seleccionar la VNE deseada y dar clic derecho como se indica en la figura 5.2.17:

| M Cisco ANA Manage - ifonte⊘10.8.33.3                                                                                                    |           |                                          |              |            |         |        |               | _ <b>ð</b> 🗙 |
|----------------------------------------------------------------------------------------------------|-----------|------------------------------------------|--------------|------------|---------|--------|---------------|--------------|
| File Tools Reports Help                                                                                                    |           |                                          |              |            |         |        |               |              |
| New Properties                                                                                                    |           |                                          |              |            |         |        |               |              |
| ANA Servers                                                                                                    | ID:       | 202                                      | Status:      | Up         |         |        |               |              |
| ANA Gateway 10.8.33.5                                                                                                    | Up Since: | 14/01/11 21:36:52                        | Max. Memory: | 750        |         |        |               |              |
| AVM 100     AVM200_CRS1_P_INT     AVM201_CRS1_P_MPLS                                                                                            | Key:      | AVM202_CR51_LAB                          |              |            |         |        |               |              |
| AVM202_CR51_LAB                                                                                                    | VNEs      |                                          |              |            |         |        |               |              |
| AWM301_GSRXR_PE_MPLS                                                                                                    | Find :    |                                          |              |            |         |        |               |              |
| AVM404_7600_CE_MPLS                                                                                                    | Key       |                                          |              | 1          | SNMP    | Telpet | Element Class | Element      |
| AVM405_/600_CL_MPLS                                                                                                    | UIOLAE !  | 10.2.97.100                              |              | 14/01/11 2 | ." true | true   | Auto Detect   | Cisco CR:    |
| AVM501_7600_cerrintE_INT     AVM501_7500_cerrintE_INT     AVM502_7000_cerrintE_INT     AVM502_7000_cerrintE_INTLS     AVM504_7500_cerrintE_MPLS |           | Actions<br>Delete<br>Poperti<br>Properti | KEs Stop     |            |         |        |               |              |
| AVM50b_r/60U_carrierE_MPL5     AVM509_r600_carrierE_MPL5     AVM509_r600_carrierE_MPL5     AVM510_r600_carrierE_MPL5                            | L         |                                          |              |            |         |        |               |              |

Figura 5.2.17: Funciones en los VNEs<sup>[1]</sup>

## > FUNCIONALIDAD FIND

La función de búsqueda permite a los administradores realizar una búsqueda global para encontrar VNEs y AVMs específicas entre todos los servidores de Cisco ANA.

Para esto en la barra de herramientas seleccionar la opción *Find*, como se indica en la figura 5.2.18:

| Find:       | a l |
|-------------|-----|
| Proper(Any) | 1   |
| (Any) AVM   |     |
| VNE         |     |
|             |     |
|             |     |
|             |     |
|             |     |
|             | 1   |
| Direction   | 1   |
| A           |     |

**Figura 5.2.18:** Find<sup>[1]</sup>

## 5.2.3.5 GLOBAL SETTINGS

Global Settings es una opción que se encuentra en el panel de navegación que describe cómo usar ANA Manage y permite la gestión de configuración de varios componentes globales del sistema, tales como:

- ✓ Segmentos DB
- ✓ Administración de Eventos.
- ✓ Mensaje del día
- ✓ Sondeo grupos
- ✓ Grupos de protección.
- ✓ Administración de reportes
- ✓ Administración de seguridad

Todas estas opciones se muestran en la figura 5.2.19:

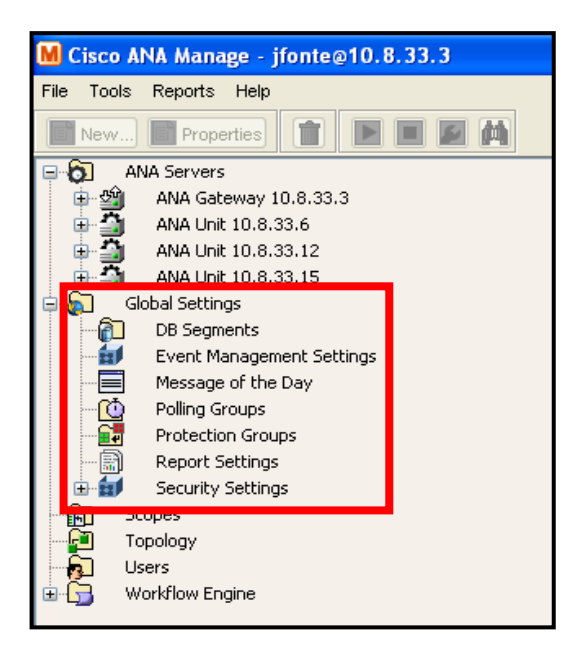

Figura 5.2.19: Global Settings<sup>[1]</sup>

A continuación se describe cada una de las configuraciones globales que se pueden ejecutar en ANA Manage.

## 5.2.3.5.1 DATABASE SEGMENTS

Permite a los administradores del sistema ver y controlar la información importante de bases de datos, tales como:

- ✓ Bases de datos de la asignación de segmentos de almacenamiento de información.
- ✓ Bases de datos del uso del disco
- ✓ Base de datos de crecimiento

Cada una de estas bases de datos con su nombre, tipos de segmentos y tamaños como se indica en la figura 5.2.20:

| M Cisco ANA Manage - jfonte@10.8.33.3 |                       |              |            |        |        |        |         |
|---------------------------------------|-----------------------|--------------|------------|--------|--------|--------|---------|
| File Tools Reports Help               |                       |              |            |        |        |        |         |
| New Properties                        |                       |              |            |        |        |        |         |
| ANA Servers                           | A Servers 06 Segments |              |            |        |        |        |         |
| ANA Gateway 10.8.33.3                 |                       |              |            |        |        |        |         |
| ANA UNIC 10.6.33.6                    |                       | 1            |            |        | (      |        |         |
| ANA Unit 10.8.33.15                   | Na € ∧ `              | Туре         | Tablespace | Partti | Extent | Next E | Bytes   |
| E Concersorarigo                      |                       |              |            | -      |        | -      |         |
| DB Segments                           | ALARM_OID             | INDEX PARTI" | ANA37      | 8      | 19     | 0      | 1245184 |
| Message of the Day                    | ALARM_TA1             | INDEX PARTI  | ANA37      | 8      | 46     | 0      | 4980736 |
| O Poling Groups                       | ALARM_TICK.           | INDEX PARTI" | ANA37      | 8      | 19     | 0      | 1245184 |
| Protection Groups                     | AUDITEVENT            | TABLE PARTI. | ANA:37     | 7      | 53     | 0      | 5439488 |
| Report Settings                       | AUDITEVENT            | INDEX PARTI  | ANA37      | 7      | 12     | 0      | 786432  |
| Scones                                | AUDITEVENT.           | INDEX PARTI  | ANA37      | 7      | 14     | 0      | 917504  |
| Topology                              | AUDITEVENT.           | INDEX PARTI  | ANA:37     | 7      | 12     | 0      | 786432  |
| 🙀 Users                               | BIN\$kEno5TA.         | TABLE        | ANA37      | 1      | 1      | 0      | 65536   |
| E Workflow Engine                     | BIN\$koB3ZFZ          | TABLE        | ANA37      | 1      | 1      | 0      | 65536   |
|                                       | BOSRESULTS            | TABLE        | ANA37      | 1      | 1      | 0      | 65536   |
|                                       | BOSUSER               | TABLE        | ANA37      | 1      | 1      | 0      | 65536   |
|                                       | BOSUSER_N             | INDEX        | ANA37      | 1      | 1      | 0      | 65536   |
|                                       | BOSUSER_OI            | INDEX        | ANA37      | 1      | 1      | 0      | 65536   |
|                                       | BUSINESSOB.           | TABLE        | ANA37      | 1      | 1      | 0      | 65536   |
|                                       | BUSINESSOB.           | INDEX        | ANA37      | 1      | 1      | 0      | 65536   |
|                                       |                       | TADLE        | 4514.07    |        |        | 0      | 05520   |

Figura 5.2.20: Database Segments<sup>[1]</sup>

## 5.2.3.5.2 EVENT MANAGEMENT SETTINGS

Los administradores pueden especificar el tiempo en el que la información de los eventos se depura de la base de datos, el valor predeterminado es de 14 días.

- Para cada partición de la base de datos: se debe colocar los días en los que su información va a ser eliminada.
- ✓ Para cada partición: se debe colocar el tamaño (en días) de la partición de la base de datos como se indica en la figura 5.2.21:

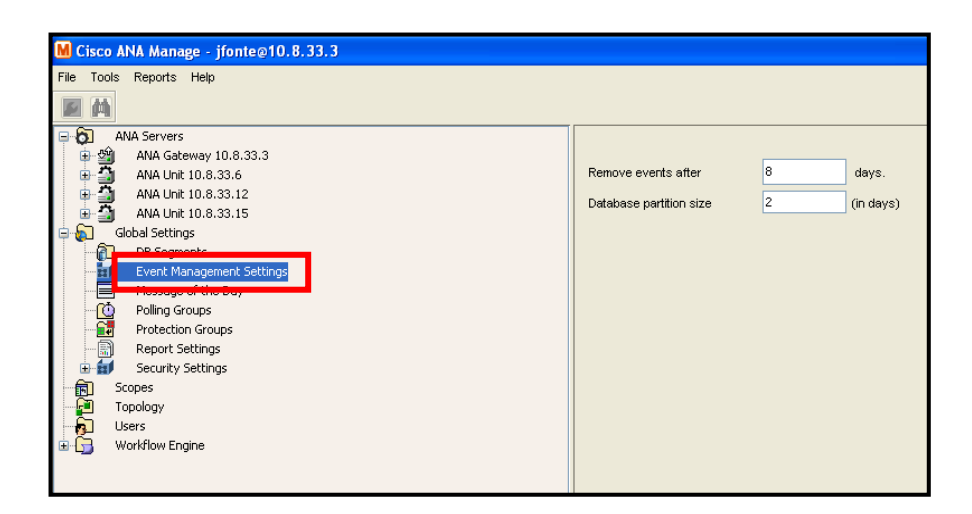

Figura 5.2.21: Events Management Settings<sup>[1]</sup>

#### 5.2.3.5.3 MESSAGE OF THE DAY

Los administradores pueden definir un mensaje que se muestra cuando el usuario inicia sesión en cualquier aplicación de cliente ANA como se indica en la figura 5.2.22.

El usuario debe aceptar el mensaje antes de iniciar sesión; si el usuario no acepta el mensaje no podrá ingresar al sistema. Se puede aplicar un solo mensaje a la vez.

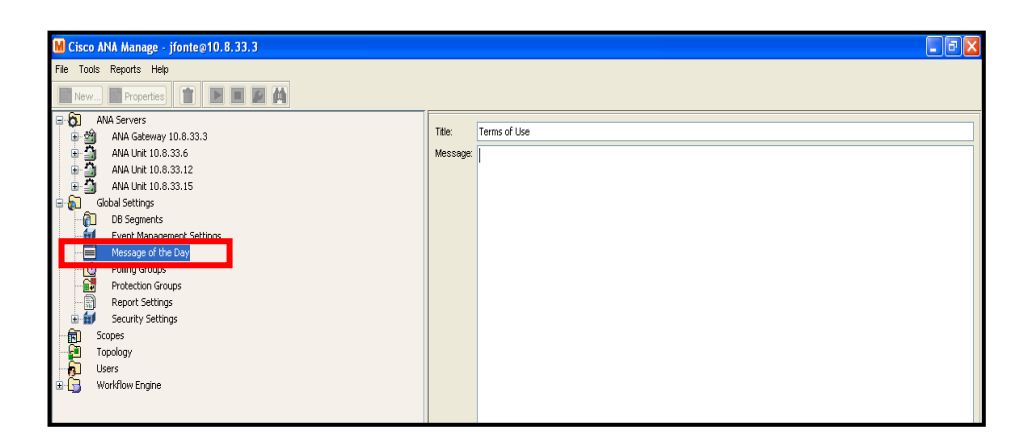

Figura 5.2.22: Message of the day<sup>[1]</sup>

## 5.2.3.5.4 POLLING GROUPS

Permite administrar los grupos de sondeo. Diferentes tipos de Polling (sondeo) se pueden ajustar para diferentes grupos de dispositivos a fin de permitir un alto grado de control y flexibilidad.

Los administradores pueden definir varios niveles de Polling (sondeo), y los dispositivos serán consultados de acuerdo a la configuración personalizada del Polling Group.

| M Cisco ANA Manage - jfonte@10.8.33.3                                                                         |                           |
|----------------------------------------------------------------------------------------------------|---------------------------|
| File Tools Reports Help                                                                                       |                           |
| 🔞 New 🔳 Properties 📋 🖿 🔳 🌌 🏠                                                                                  |                           |
| 🖶 🔂 🛛 ANA Servers                                                                                             | Poling Groups             |
| ANA Gateway 10.8.33.3<br>ANA Unit 10.8.33.6                                                                   | Find:                     |
| ANA Unit 10.8.33.12     ANA Unit 10.8.33.15                                                                   | Polling e A T Description |
| 🖶 👸 🛛 Global Settings                                                                                         | default                   |
| - DB Segments                                                                                                 | slow                      |
| Event Management Settings     Message of the De     Defing Groups     Define Groups     Define Groups         |                           |
| Report Settings                                                                                               |                           |
| in and security Settings<br>→ [1] Scores<br>→ [2] Topology<br>→ [2] Workflow Engine<br>34 [2] Workflow Engine |                           |

Figura 5.2.23: Polling Group<sup>[1]</sup>

## 5.2.3.5.4.1 CREAR UN NUEVO POLLING GROUP

Para la creación de un nuevo Polling Group realizar los siguientes pasos:

 Seleccionar Polling Group del panel de navegación y dar clic en la opción New o a su vez dar clic derecho y elegir New Polling Group.

| New Polling Group                                        |                                                  | X     |
|----------------------------------------------------------|--------------------------------------------------|-------|
| Create a customized pollir<br>instead of the default gro | ng group, which can then be used by a VNE<br>up. |       |
| Name:                                                    |                                                  |       |
| -Polling Intervals:                                      |                                                  |       |
| Status:<br>Configuration:                                | sec.                                             |       |
| System:                                                  | sec.                                             |       |
| -Topology:                                               |                                                  |       |
| Layer 1:                                                 | sec.                                             |       |
| Layer 2:                                                 | sec.                                             |       |
|                                                          | ок Са                                            | ancel |

Figura 5.2.24: New Polling Group<sup>[1]</sup>

 Colocar el nombre y los valores para cada uno de los 5 intervalos del *Polling Group*.  Cualquier cambio realizado en la opción Global Settings se guarda automáticamente y se registra en el registro de Cisco ANA, como se indica en la figura 5.2.24.

## 5.2.3.5.5 PROTECTION GROUPS

Los administradores pueden crear nuevos grupos de protección y personalizar los servidores de alta disponibilidad. Todas las unidades de Cisco Ana tienen por defecto un grupo de protección (default-pg).

Protection Groups permite manejar diferentes tipos de servidores ó servidores dispersos geográficamente para proporcionar mecanismos de disponibilidad.

## 5.2.3.5.5.1 CREAR UN NUEVO PROTECTION GROUPS

Para la creación de un nuevo Protection Group seguir los pasos que se muestran a continuación:

 Seleccionar la opción Protection Groups del panel de navegación y dar clic en la opción New o a su vez dar clic derecho y elegir New Protection Groups y finalmente colocar el nombre y la descripción correspondiente como se muestra en la figura 5.2.25:

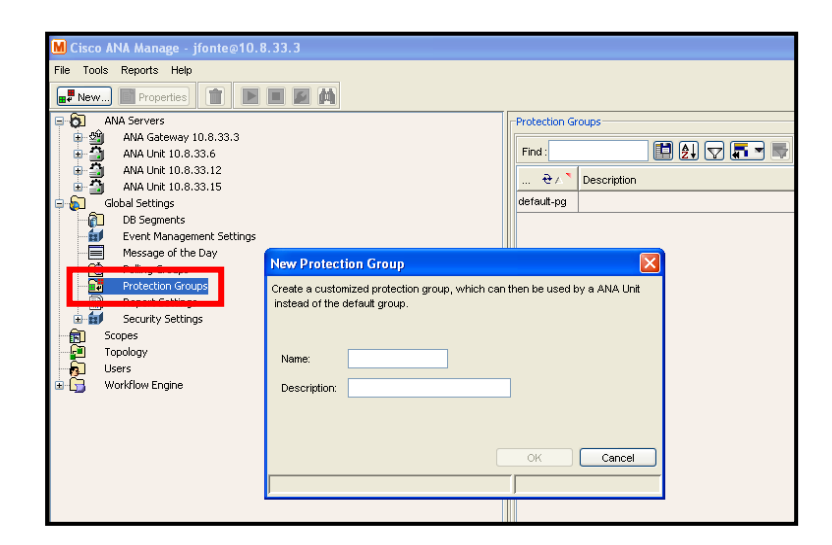

**Figura 5.2.25:** Protection Group<sup>[1]</sup>

#### 5.2.3.5.6 REPORT SETTINGS

Permite a los administradores especificar el tiempo en que Cisco ANA debe guardar los informes y si los usuarios pueden crear informes para compartir como indica la figura 5.2.26.

Existen diferentes tipos de reportes que son mostrados en Network Vision.

| M Cisco ANA Manage - jfonte@10.8.33.3                                                                                                    |                                                                                                    |
|----------------------------------------------------------------------------------------------------|----------------------------------------------------------------------------------------------------|
| File Tools Reports Help                                                                                                    |                                                                                                    |
| AWA Servers<br>AWA Gateway 10.8.33.3<br>AWA Unit 10.8.33.6<br>AWA Unit 10.8.33.15<br>AWA Unit 10.8.33.15<br>Child Settings<br>D Segments | Purge Settings     Purge reports after:     9 days     Store reports up to:     30 MB (Current: 0.0 KB)     Security Settings |
| Create Analoguement - Scourge     Poling Groups     Poling Groups     Report Settings     Scopes     Topology     Users     Users        |                                                                                                    |

**Figura 5.2.26:** Report Settings<sup>[1]</sup>

## 5.2.3.5.7 SECURITY SETTINGS

Permite a los administradores realizar configuraciones de seguridad las mismas que se describen a continuación.

## 5.2.3.5.7.1 AUTHENTICATION METHOD

El administrador debe habilitar la opción ANA Authentication como indica la figura 5.2.27:

| M Cisco ANA Manage - jfonte@10.8.33.3                                                                                                    |                                                                                                    |                                                                      |               |
|----------------------------------------------------------------------------------------------------|----------------------------------------------------------------------------------------------------|----------------------------------------------------------------------|---------------|
| File Tools Reports Help                                                                                                    |                                                                                                    |                                                                      |               |
| 麗 纳                                                                                                    |                                                                                                    |                                                                      |               |
| AMA Servers         AMA Servers           AMA Line 100.3.3.3         AMA Line 100.3.3.3           AMA Line 100.3.3.16         AMA Line 100.3.3.12           AMA Line 100.3.3.12         AMA Line 100.3.3.12           AMA Line 100.3.3.12         AMA Line 100.3.3.12           AMA Line 100.3.3.12         AMA Line 100.3.3.12           AMA Line 100.3.3.14         AMA Line 100.3.3.12           AMA Line 100.3.3.15         AMA Line 100.3.112           AMA Line 100.3.112         AMA Line 100.3.112           AMA Line 100.3.12         AMA Line 100.3.112           AMA Service 100.3.11         AMA Service 100.3.11           AMA Service 100.3.11         AMA Service 100.3.11           AMA Service 100.3.11         AMA Service 100.3.11           AMA Service 100.3.11         AMA Service 100.3.11           AMA Service 100.3.11         AMA Service 100.3.11           AMA Service 100.3.11         AMA Service 100.3.11           AMA Service 100.3.11         AMA Service 100.3.11           AMA Service 100.3.11         AMA Service 100.3.11           AMA Service 100.3.11         AMA Service 100.3.11           AMA Service 100.3.11         AMA Service 100.3.11           AMA Service 100.3.11         AMA Service 100.3.11           AMA Service 100.3.11         AMA Service 100.3.11 <th>ANA Authenticidion     LDAP Authentication     LDAP Authentication     LDAP Ret.s:     Distinguished Name Prefix:     Distinguished Name Suffix:     ANA-LDAP Protocot</th> <th>Map://forever-name.dl.d27656<br/>ON<br/>ON-Unters,OC=dl.DC=d2<br/>SSR V</th> <th></th> | ANA Authenticidion     LDAP Authentication     LDAP Authentication     LDAP Ret.s:     Distinguished Name Prefix:     Distinguished Name Suffix:     ANA-LDAP Protocot | Map://forever-name.dl.d27656<br>ON<br>ON-Unters,OC=dl.DC=d2<br>SSR V |               |
|                                                                                                    |                                                                                                    | l                                                                    | Apply Restore |

**Figura 5.2.27:** Authentication Method<sup>[1]</sup>

## 5.2.3.5.7.2 PASSWORD SETTINGS

En esta opción se pueden realizar las configuraciones necesarias para las validaciones de contraseñas donde se debe colocar el tiempo de validación y el número de intentos antes de bloquear el acceso, además se debe habilitar todas las secciones *Password Strength*, como se indica en la figura 5.2.28:

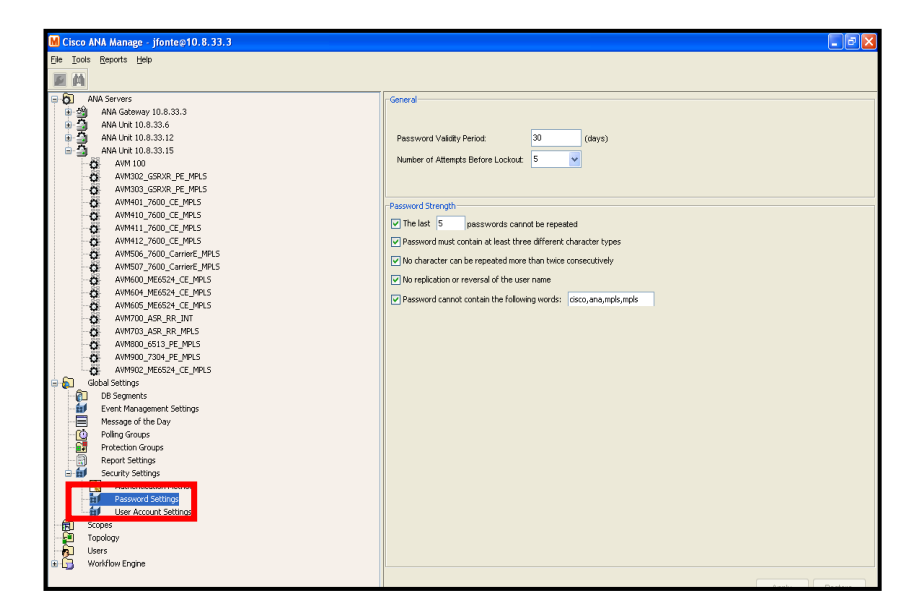

**Figura 5.2.28:** Password Settings<sup>[1]</sup>

#### 5.2.3.5.7.3 USER ACCOUNT SETTINGS

Permite determinar el tiempo en que se desactiva una cuenta si se mantiene inactiva como se muestra en la figura 5.2.29:

| Eile Tools Reports Help     |                                                                                                    |
|-----------------------------|----------------------------------------------------------------------------------------------------|
| INT AN                      |                                                                                                    |
|                             |                                                                                                    |
| ANA Servers                 | Millser Account Settings - User Account Settings Properties                                                                                                    |
| 🕀 🎬 🛛 ANA Gateway 10.8.33.3 |                                                                                                    |
| 🕞 🎒 🛛 ANA Unit 10.8.33.6    |                                                                                                    |
| 🖶 🎒 🛛 ANA Unit 10.8.33.12   |                                                                                                    |
| 🖻 🗿 ANA Unit 10.8.33.15     | Usable account if inactive for 30 days.                                                                                                    |
| 🔂 AVM 100                   |                                                                                                    |
| AVM302_GSRXR_PE_MPL         |                                                                                                    |
| AVM303_GSRXR_PE_MPL         |                                                                                                    |
| AVM401_7600_CE_MPLS         |                                                                                                    |
| AVM410_7600_CE_MPLS         |                                                                                                    |
| AVM411_7600_CE_MPLS         |                                                                                                    |
| AVM412_7600_CE_MPLS         |                                                                                                    |
| AVM506_7600_CamerE_N        |                                                                                                    |
| AVM507_7600_CarrierE_       |                                                                                                    |
| AVM6UU_ME6524_CE_MP         |                                                                                                    |
| AVM604_ME6524_CE_MP         |                                                                                                    |
| AVMOD5_ME6524_CE_MP         |                                                                                                    |
| AVM/UU_ASR_RR_INT           |                                                                                                    |
| AMM/03_ASK_RK_MPLS          |                                                                                                    |
| AVMBUU_6513_PE_MPLS         |                                                                                                    |
| AVIMOUD_/304_PE_MPLS        |                                                                                                    |
| AVIMI902_ME6524_CE_MM       |                                                                                                    |
| DR Segmente                 |                                                                                                    |
| Event Management Settings   |                                                                                                    |
| Mossage of the Day          |                                                                                                    |
| Boling Groups               |                                                                                                    |
| Protection Groups           |                                                                                                    |
| Report Settings             |                                                                                                    |
| Security Settings           |                                                                                                    |
| Authentication Method       |                                                                                                    |
|                             |                                                                                                    |
| User Account Settings       | Apply Restore                                                                                                    |
| - fill                      | ( the second second sec |
| Topology                    |                                                                                                    |
| Users                       |                                                                                                    |
| 🗴 🛅 Workflow Engine         |                                                                                                    |
| _                           | Memory 5% Connected                                                                                                    |
|                             | i i inquesto i i inquesto i i i i i i i i i i i i i i i i i i i                                                                                                    |
|                             |                                                                                                    |

Figura 5.2.29: User Account Settings<sup>[1]</sup>

## 5.2.3.5.8 ANA SECURITY

Cisco ANA Security se aplica a la administración de dispositivos y la aplicación de funcionalidades.

# 5.2.3.5.8.1 ADMINISTRACIÓN DE DISPOSITIVOS

Las características de Ana Security pueden ser usadas para limitar a los usuarios a dispositivos específicos y determinadas operaciones en estos dispositivos

- ✓ **Scope:** Define un subconjunto de dispositivos.
- ✓ Role: Define un conjunto de operaciones que pueden ser ejecutadas.
   Los roles (funciones) de usuario se pueden establecer por Scopes.

Cuando un usuario no tiene un rol específico dicha función en ANA está deshabilitada.

#### **APLICACIÓN DE FUNCIONALIDADES** 5.2.3.5.8.2

Una role (función) de un usuario por defecto define todas las actividades (no relacionadas con los dispositivos) que un usuario puede ejecutar en las aplicaciones de cliente de ANA.

#### 5.2.3.5.8.3 **FUNCIONES DE SEGURIDAD**

Cisco ANA ofrece cinco niveles de seguridad previamente establecidos y la administración de usuarios. Además, se les da un role que restringe el acceso a ciertas funciones dentro de la aplicación de ANA se conoce como el rol de usuario por defecto. Para obtener más flexibilidad en la administración de dispositivos, los scopes pueden crear diferentes roles de usuario.

A continuación se describen cada uno de los roles predefinidos para limitar las operaciones en los dispositivos:

| $\mathcal{T}$ |    |
|---------------|----|
| [⊉            | _) |

Administrator: Administra el sistema de configuración, los usuarios y la topología.

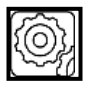

**Configurator:** Activa los servicios y configura la red.

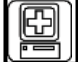

Operator Plus: Gestiona el ciclo de vida de alarma, administración de las alarmas.

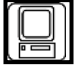

**Operator:** Muestra información de la red.

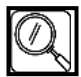

Viewer: Muestra la red y la información de negociación de etiquetas.

## 5.2.3.5.8.4 ADMINISTRACIÓN DE SEGURIDAD

Cisco ANA Security está compuesto por dos bloques principales: Scopes y Users como se indica en la figura 5.2.30:

- ✓ Scopes: Se refieren a dispositivos o elementos de red gestionados por la plataforma Cisco ANA.
- ✓ Users: Se refieren a la identificación de los usuarios y la administración de permisos.

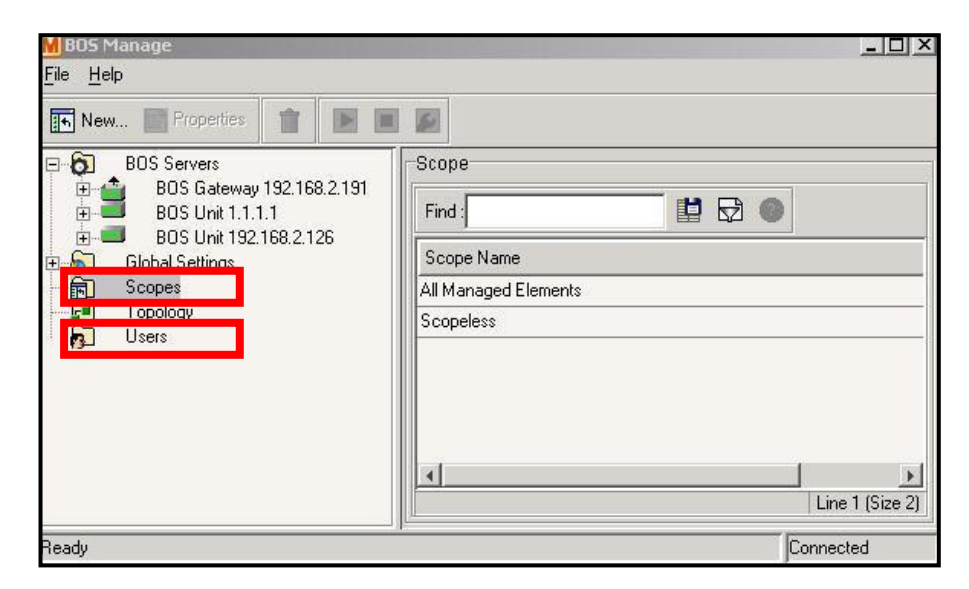

Figura 5.2.30: Scopes y Users<sup>[1]</sup>

## > ADMINISTRACIÓN DE SCOPES

Para la administración de Scope se deben considerar los siguientes puntos:

- ✓ Los Scopes son grupos NE (subgrupos de red).
- ✓ Un Scope puede estar basado en la división organizacional, en la geografía y las reglas de administración de red.
- ✓ Los permisos de usuario pueden variar en diferentes scopes.

- ✓ Los administradores pueden definir nuevos scopes o actualizar los ya existentes.
- ✓ Un dispositivo puede estar en más de un scope.
- ✓ Los usuarios pueden tener diferentes funciones en diferentes Scopes.

# ➤ CREACIÓN DE UN SCOPE

Para la creación de un nuevo Scope realizar los siguientes pasos:

- Seleccionar la opción *Scope* en el panel de navegación y dar clic en la opción *New* o a su vez dar clic derecho y elegir *New Scope*.
- 2. Colocar el nombre del Scope y añadir el dispositivo que va a ser parte del Scope como se indica en la figura 5.2.31.

Los usuarios pueden ser asignados a estos Scopes con una función específica.

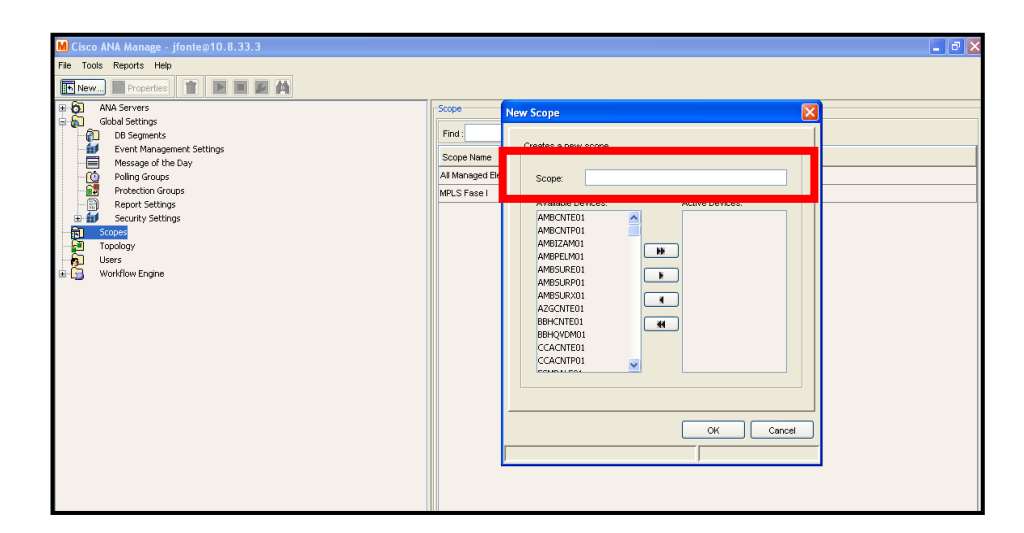

Figura 5.2.31: Nuevo Scope<sup>[1]</sup>

## > ADMINISTRACIÓN DE USUARIOS

Para la administración de Usuarios se debe considerar que esta opción permite a los administradores realizar las siguientes funciones:

- ✓ Crear usuarios
- ✓ Eliminar usuarios
- ✓ Cambiar contraseña de usuario.
- ✓ Control de cuenta de usuario y permisos.

#### > CREAR USUARIOS

Es necesario crear usuarios para que puedan ingresar al sistema y realicen actividades de monitoreo, seguridad, levantamiento de mapas, etc

Para la creación de un nuevo Usuario realizar los siguientes pasos:

- Seleccionar la opción Users en el panel de navegación y dar clic en la opción New o a su vez dar clic derecho y elegir New User.
- 2. En el cuadro de dialogo colocar el nombre, contraseña y la descripción.
- 3. Seleccionar la función del usuario por defecto.

Todos estos parámetros se indican en la figura 5.2.32:

| 🖌 Cisco ANA Manage - root@                                                                       | 172.18.229.155                                                                                                    |                                                                                                    |           | 🛛 |
|--------------------------------------------------------------------------------------------------|----------------------------------------------------------------------------------------------------|----------------------------------------------------------------------------------------------------|-----------|---|
| File Taols Help                                                                                  |                                                                                                    |                                                                                                    |           |   |
| 🥵 New 📜 Properties 👔                                                                             |                                                                                                    |                                                                                                    |           |   |
| ANA Servers     Global Settings     Global Settings     Topology     Users     Guidantinue Forme | -ANA Users<br>Find :<br>Us ⊋ / ``                                                                                        | Description Det                                                                                                    | ast Login |   |
| a 🕁 Honnow Englie                                                                                | New User Name:<br>User Name:<br>Full Name:<br>Description:<br>Password:<br>Confirm password.<br>Role<br>I Force Password | I a construit de la construit de la construit | Cancel    |   |

Figura 5.2.32: Nuevo Usuario<sup>[1]</sup>

4. Para la configuración de roles de usuario seleccionar la opción *User* en el panel de visualización y dar clic en la opción *Properties* o a su vez dar clic derecho y elegir *Properties*.

A continuación se muestra dos tablas de propiedades:

## > TAB GENERAL

Permite realizar modificaciones a los nombres de usuario, descripción y propiedades de la cuenta como se indica en la figura 5.2.33:

| lobo 5 - Prope   | rties                       |           |
|------------------|-----------------------------|-----------|
| General Security | 1                           |           |
| User Name:       | John_S                      |           |
| Last Login:      | Jan 1, 1970 2:00:0          |           |
| Full Name:       | John Smith                  |           |
| Description:     | Marketing Dept.             |           |
| 🔽 Enable Acc     | ount                        |           |
| 🔽 Limit Conne    | ctions to:                  |           |
| Force Pass       | word Change After: 30 days. |           |
| Force Pass       | vord Change at Next Login   |           |
|                  |                             |           |
|                  |                             |           |
|                  | or l court                  | 1 A1-     |
|                  |                             |           |
| ady              |                             | Connected |

Figura 5.2.33: Tab General<sup>[1]</sup>

#### > TAB SECURITY

Permite al administrador cambiar las funciones de usuario por defecto y añadir o modificar las funciones asignadas a varios Scopes para ese usuario.

Para añadir una función a un Scope dar clic en la opción *Add*, seleccionar el Scope y elegir un rol (función) para el mismo como se muestra en la figura 5.2.34:

| efault<br>Active Rights | Configurator                    |
|-------------------------|---------------------------------|
| Scope Name              | Security Level                  |
| Router                  | Configurator                    |
|                         |                                 |
|                         | Line 1 (1 / 1 Selecte           |
| Add                     | Line 1 (1 / 1 Selecte<br>Remove |

Figura 5.2.34: Tab Security<sup>[1]</sup>

#### 5.2.3.5.9 **TOPOLOGY**

ANA Manage tiene la capacidad de crear nuevos enlaces entre dos elementos de red para complementar o reemplazar los ya existentes y auto-descubrir una topología.

El nuevo enlace estático sólo se puede realizar cuando ambos VNEs están activos y accesibles como se indica en la figura 5.2.35:

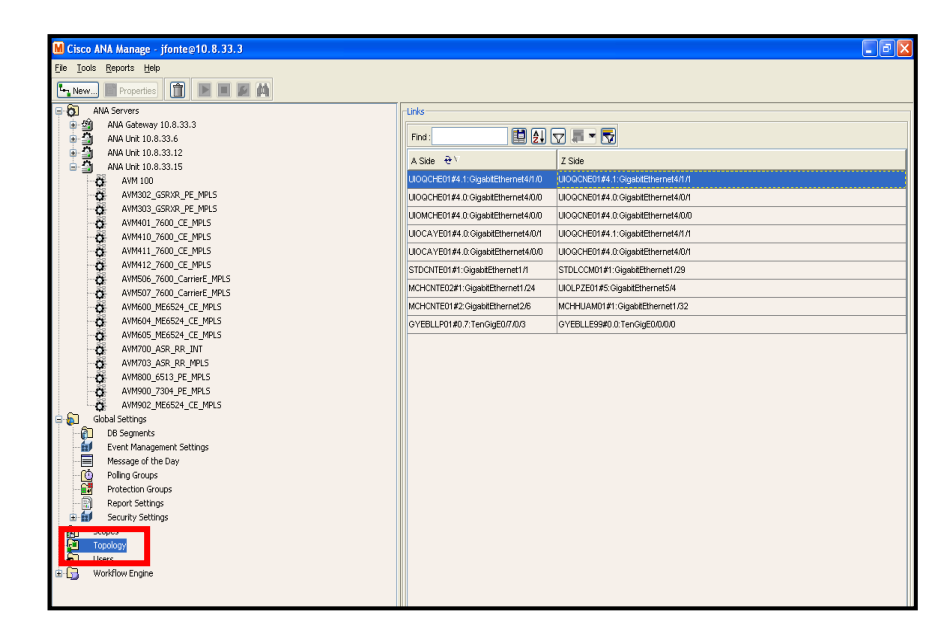

Figura 5.2.35: Topology<sup>[1]</sup>

## 5.2.3.5.9.1 CREACIÓN DE NUEVO ENLACE ESTÁTICO

Para crear un nuevo enlace estático seguir los siguientes pasos:

- 1. Seleccionar la opción Topology en el panel de navegación y dar clic en la opción *New* o a su vez dar clic derecho y elegir New Static Link.
- 2. Seleccionar el sitio de A y Z del enlace estático, expandir el inventario físico de cada elemento y seleccionar la interfaz.
- 3. Dar clic en *Created*.

Los elementos de la jerarquía de la topología permiten al administrador la gestión (añadir, visualizar y borrar) de los enlaces estáticos. El administrador puede crear un enlace estático entre dispositivos seleccionando dos puertos finales del *Physical Inventoy*.

El enlace es bidireccional y necesita ser añadido una sola vez. El nuevo link es validado después de que los dos puertos son seleccionados, pero antes de que el link sea añadido como se muestra en la figura 5.2.36.

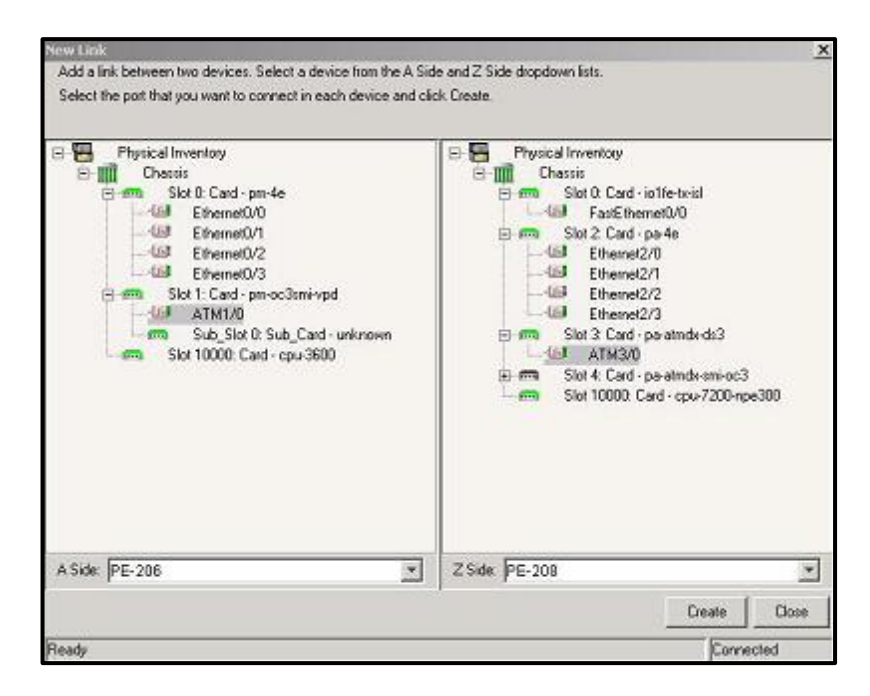

Figura 5.2.36: Nuevo Link<sup>[1]</sup>

## 5.2.4 EVENTVISION (VISOR DE SUCESOS ANA)

ANA EventVision es una herramienta de interfaz gráfica de usuario, que sirve como un navegador para ver todas las bases de datos de eventos actuales y pasados que se han producido en la red.

## 5.2.4.1 INICIALIZACIÓN DE EVENTVISION

- 1. Ejecutar la aplicación.
- 2. Ingresar la información en el cuadro de diálogo de inicio de sesión:
  - $\checkmark$  Nombre de usuario
  - ✓ Contraseña
  - ✓ Host(ANA GW dirección IP del servidor o nombre de host)

Los controles del cliente para una nueva versión se pueden actualizar automáticamente si es necesario.

| EventVision         |
|---------------------|
| Version 3.7.X       |
| User Name: ifonte   |
| Password:           |
| Server: 10.8.33.3 💌 |
| OK Cancel           |
|                     |

Figura 5.2.37: Inicio EventVision<sup>[1]</sup>

La ventana EventVision almacena todos los eventos de red de ANA, organizados en categorías.

Las categorías de eventos son las siguientes:

- ✓ Auditoría
- ✓ Aprovisionamiento
- ✓ Seguridad
- ✓ Servicio
- ✓ Syslog
- ✓ Sistema
- ✓ Ticket
- ✓ V1 Trap
- ✓ V2-V3 Trap

EventVision presenta opciones de page, refresh, filter, auto-refresh, split screen, event information y event categories como se indica en la figura 5.2.38.

Cada categoría de eventos contiene un conjunto diferente de campos de información. La ventana EventVision cambia sus columnas dinámicamente, de acuerdo con el tab de la categoría seleccionada.

| E) c         | isco ANA E  | ventVision - jfont | e@10.8.33.3                           |                 |               |                       |              |           |
|--------------|-------------|--------------------|---------------------------------------|-----------------|---------------|-----------------------|--------------|-----------|
| <u>F</u> ile | Edit ⊻jew   | Tools Reports H    | Page, Refre                           | esh, Filt       | er, Auto      | -Refresh, Spl         | it Screen    |           |
|              | Event ID    | Time               | Description                           | Command N       | Command Si    | Command P Originating | IP User Name |           |
|              | 1077622     | 10-may-11 11:19:10 | Command:GetEventViewerP.              | GetEventVie     | com.sheer.m   | 172.16.19.1           | 41 jfonte    | <u> </u>  |
|              | 1077621     | 10-may-11 11:19:10 | Command:Get was execute               | Get             | com.sheer.fr  | 172.16.19.1           | 41 jfonte    |           |
| •            | 1077620     | 10-may-11 11:19:08 | Command:Find was execut               | Find            | com.sheer.m   | 172.16.19.1           | 41 jfonte    |           |
| . ا          | 1077619     | 10-may-11 11:19:00 | Command:Get was execute               | Get             | com.sheer.fr  | 172.16.19.1           | 41 jfonte    |           |
| . ا          | 1077618     | 10-may-11 11:19:00 | Command:Get was execute               | Get             | com.sheer.fr  | 172.16.19.1           | 41 jfonte    |           |
| . ا          | 1077617     | 10-may-11 11:19:00 | Command:Get was execute               | Get             | com.sheer.fr  | 172.16.19.1           | 41 jfonte    |           |
| . ا          | 1077616     | 10-may-11 11:19:00 | Command:Get was execute               | Get             | com.sheer.fr. |                       |              |           |
| . ا          | 1077615     | 10-may-11 11:19:00 | Command:Get was execute               | Get             | com.sheer.fr. | Event Infor           | mation       |           |
| . ا          | 1077614     | 10-may-11 11:19:00 | Command:Get was execute               | Get             | com.sheer.fr  | 172.16.19.1           | 41 jfonte    | _         |
| . ا          | 1077613     | 10-may-11 11:19:00 | Command:Get was execute               | Get             | com.sheer.fr  | 172.16.19.1           | 41 jfonte    | _         |
| . ا          | 1077612     | 10-may-11 11:19:00 | Command:Get was execute               | Get             | com.sheer.fr  | 172.16.19.1           | 41 jfonte    |           |
| . ا          | 1077611     | 10-may-11 11:19:00 | Command:Get was execute               | Get             | com.sheer.fr  | 172.16.19.1           | 41 jfonte    |           |
|              | 1077610     | 10-may-11 11:19:00 | Command:Get was execute               | Get             | com.sheer.fr  | 172.16.19.1           | 41 jfonte    |           |
| . ا          | 1077609     | 10-may-11 11:19:00 | Command:Get was execute               | Get             | com.sheer.fr  | 172.16.19.1           | 41 jfonte    |           |
| . ا          | 1077608     | 10-may-11 11:19:00 | Command:Get was execute               | Get             | com.sheer.fr  | 172.16.19.1           | 41 jfonte    |           |
| . ا          | 1077607     | 10-may-11 11:19:00 | Command:Get was execute               | Get             | com.sheer.fr  | 172.16.19.1           | 41 jfonte    |           |
| . ا          | 1077606     | 10-may-11 11:19:00 | Command:Get was execute               | Get             | com.sheer.fr  | 172.16.19.1           | 41 jfonte    |           |
| . ا          | 1077605     | 10-may-11 11:18:59 | Command:Get was execute               | Get             | com.sheer.fr  | 172.16.19.1           | 41 jfonte    |           |
|              | 1077604     | 10-may-11 11:18:59 | Command:Get was execute               | Get             | com.sheer.fr  | 172.16.19.1           | 41 jfonte    |           |
|              | 1077603     | 10-may-11 11:18:59 | Command:Get was execute               | Get             | com.sheer.fr  | 172.16.19.1           | 41 jfonte    |           |
|              | 1077602     | 10-may-11 11:18:59 | Command:Get was execute               | Get             | com.sheer.fr  | 172.16.19.1           | 41 jfonte    |           |
| •            | 4077004     | 10                 | · · · · · · · · · · · · · · · · · · · | ~- <del>-</del> | l 4 🤻         | 470.40.4              | 44 14-14-    | Celected) |
| Audi         | Provisionin | q Security Service | Syslog System Ticket V1 1             | Trap V2 Trap    | V3 Trap       | Event Cate            | egories      | Sciecteu) |
| Result       | ts 1 - 50   |                    |                                       |                 |               |                       | 501105       |           |

**Figura 5.2.38:** Ventana Principal EventVision<sup>[1]</sup>

Cada evento listado incluye información básica como: Gravedad, tiempo y descripción

Todos los eventos contienen una gravedad. Esta gravedad está identificada por un color especifico los mismos que se muestran en la siguiente tabla 5.2.1.

| ICONO    | COLOR    | GRAVEDAD |
|----------|----------|----------|
| *        | ROJO     | CRITICO  |
| +        | NARANJA  | MAYOR    |
| <u> </u> | AMARILLO | MENOR    |

| • | CELESTE | ADVERTENCIA                |
|---|---------|----------------------------|
|   | VERDE   | AUTORIZADO,<br>NORMALÓ OK. |
|   | AZUL    | INFORMACIÓN                |
| Δ | BLANCO  | INDETERMINADO              |

**Tabla 5.2.1-** Indicadores de estado<sup>[1]</sup>

## **5.2.4.2 DETALLES EVENTVISION**

Este panel de visualización muestra información básica acerca de cada evento listado como gravedad, tiempo y descripción.

Para visualizar más detalles proceder a dar doble clic en el evento y se desplegará una pantalla con los detalles de dicho evento como se muestra en la figura 5.2.39:

| seveni                | the second state of the second state of the se | Look Mandidia atian Time V                                                                                                    | Description         |                   | 0 also as side data al                                   | Current Course                           |                       |
|-----------------------|----------------------------------------------------------------------------------------------------|----------------------------------------------------------------------------------------------------|---------------------|-------------------|----------------------------------------------------------|------------------------------------------|-----------------------|
|                       | ty Ticket ID                                                                                                    | Last Modification Time                                                                                                    | Description         | Location          | Acknowledged                                             | Event Count                              | Affected Devices Cour |
|                       | 024920                                                                                                    | 10-may-11 11:20:16                                                                                                    | CPU utilization ex* | UIUCKDEU1         | NO                                                       | 5                                        | i.                    |
|                       | 017002                                                                                                    | 10-may-11 11.26.16                                                                                                    | E 824926 - 1        | licket Proper     | ties                                                     |                                          |                       |
|                       | 024845                                                                                                    | 10-may-11 11.22.27                                                                                                    | Betresh             |                   | Clear                                                    |                                          |                       |
|                       | 824949                                                                                                    | 10-may-11 11:22:27                                                                                                    |                     | 1 House Houge     |                                                          |                                          |                       |
|                       | 824877                                                                                                    | 10-may-11 11:22:27                                                                                                    | 824926              |                   |                                                          |                                          | Cleared               |
|                       | 824871                                                                                                    | 10-may-11 11:20:04                                                                                                    | CDU uniteratio      |                   | فاستحاد والعا                                            |                                          |                       |
| L                     | 824928                                                                                                    | 10-may-11 11:20:00                                                                                                    | CPO Udiizadio       | mess man lower    | urresnoid                                                |                                          |                       |
|                       | 824941                                                                                                    | 10-may-11 11:19:59                                                                                                    | UIOCRDE01           |                   |                                                          |                                          |                       |
|                       | 824927                                                                                                    | 10-may-11 11:19:53                                                                                                    |                     |                   |                                                          |                                          |                       |
| L I                   | 824873                                                                                                    | 10463                                                                                                    |                     |                   |                                                          |                                          |                       |
|                       |                                                                                                    | D.1.1.                                                                                                    | 711.                |                   |                                                          |                                          |                       |
|                       | 824940                                                                                                    | 10-ma DODIE C                                                                                                    | _11C                |                   |                                                          |                                          |                       |
|                       | 824940<br>824939                                                                                                    | 10-ma<br>10-ma                                                                                                    | _IIC                | n of 6% less than | the lower thresh                                         | old of 40%.                              |                       |
| L                     | 824940<br>824939<br>824938                                                                                                    | 10-ma<br>10-ma<br>10-may-11 11:18:39                                                                                                    | _11C jiizatio       | n of 6% less than | the lower thresh                                         | old of 40%.                              |                       |
|                       | 824940<br>824939<br>824938<br>824937                                                                                                    | 10-ma<br>10-ma<br>10-may-11 11:18:39<br>10-may-11 11:18:37                                                                                         |                     | n of 6% less thar | the lower thresh                                         | old of 40%.                              |                       |
| L<br>L<br>L           | 824940<br>824939<br>824938<br>824937<br>824936                                                                                                    | 10-ma<br>10-ma<br>10-may-11 11:18:39<br>10-may-11 11:18:37<br>10-may-11 11:18:36                                                                   |                     | n of 6% less thar | the lower thresh                                         | old of 40%.                              |                       |
| L<br>L<br>L<br>L      | 824940<br>824939<br>824938<br>824937<br>824936<br>824935                                                                                                    | 10-ma 10-ma 10-ma 10-may-11 11:18:39 10-may-11 11:18:37 10-may-11 11:18:36 10-may-11 11:18:34                                                      | LIIC ilization      | n of 6% less than | the lower thresh                                         | old of 40%.<br>Advanced Notes            |                       |
|                       | 824940<br>824939<br>824938<br>824937<br>824935<br>824935<br>824935                                                                                                    | 10-ma<br>10-may-11 11:18:39<br>10-may-11 11:18:37<br>10-may-11 11:18:34<br>10-may-11 11:18:34<br>10-may-11 11:18:33                                | C IIC Ilization     | n of 6% less than | the lower thresh<br>correlation                          | old of 40%.<br>Advanced Notes<br>4%      | Connected             |
|                       | 824940<br>824939<br>824938<br>824937<br>824936<br>824935<br>824935<br>824934<br>824932                                                                                                    | 10-may<br>10-may-11 11:18:39<br>10-may-11 11:18:37<br>10-may-11 11:18:36<br>10-may-11 11:18:33<br>10-may-11 11:18:33<br>10-may-11 11:18:26         | General History     | Affected Parti    | es Correlation ,<br>Memory:                              | old of 40%.<br>Advanced Notes<br>4%      | Connected             |
| L<br>L<br>L<br>L<br>L | 824940<br>824939<br>824938<br>824937<br>824936<br>824935<br>824934<br>824934<br>824932<br>824933                                                                                                    | 10-ma<br>10-ma<br>10-may-11 11:18:39<br>10-may-11 11:18:37<br>10-may-11 11:18:36<br>10-may-11 11:18:36<br>10-may-11 11:18:25<br>10-may-11 11:18:25 | General History     | Affected Parti    | the lower thresh<br>es Correlation ,<br>Memory: No<br>No | old of 40%.<br>Advanced Notes<br>4%<br>2 | Connected             |

Figura 5.2.39: Detalles EventVision<sup>[1]</sup>

#### 5.2.4.3 DETALLES -SPLIT SCREEN

Los detalles de los eventos pueden también ser mostrados como parte del panel de visualización.

Seleccionar el ícono *Split Screen* de la barra de herramientas, se mostrará un panel de nivel dos, el panel superior mostrará la lista de eventos para el tab seleccionado y el panel inferior mostrará los detalles del evento seleccionado como se indica en la figura 5.2.40:

| ٥    | Cisco ANA I    | iventVision - jfont | e@10.8.33.3                     |                   |            |           | l.                 |           |
|------|----------------|---------------------|---------------------------------|-------------------|------------|-----------|--------------------|-----------|
| File | Edit View      | Tools Reports H     | elp                             |                   |            |           |                    |           |
| <    | > 🕲            | 📡 🛃 📃               |                                 |                   |            |           |                    |           |
|      | Event ID       | Time                | Description                     | Location          | Event Type |           |                    |           |
| ۰    | 1077666        | 10-may-11 11:34:43  | Command:Get was execute         |                   | Audit      |           |                    | ^         |
| ۰    | 1077665        | 10-may-11 11:30:58  | Command:Get was execute         |                   | Audit      |           |                    |           |
| ۰    | 1077664        | 10-may-11 11:30:34  | Command:Get was execute         |                   | Audit      |           |                    |           |
| 4    | 1077663        | 10-may-11 11:30:15  | Command:Get was execute!        |                   | Audit      |           |                    |           |
| ۰    | 1077662        | 10-may-11 11:29:54  | Command:Get was execute         |                   | Audit      |           |                    |           |
| ۰    | 1077622        | 10-may-11 11:19:10  | Command:GetEventViewerP         |                   | Au         |           |                    |           |
| ۰    | 1077621        | 10-may-11 11:19:10  | Command:Get was execute         |                   | Au Infor   | mació     | n Gener            | a1        |
| ۰    | 1077620        | 10-may-11 11:19:08  | Command:Find was execut         |                   | Au         | macio     |                    | ui –      |
| ۰    | 1077619        | 10-may-11 11:19:00  | Command:Get was execute.        |                   | Audit      |           |                    |           |
| ۰    | 1077618        | 10-may-11 11:19:00  | Command:Get was execute         |                   | Audit      |           |                    |           |
| ۰    | 1077617        | 10-may-11 11:19:00  | Command:Get was execute         |                   | Audit      |           |                    |           |
| ۰    | 1077616        | 10-may-11 11:19:00  | Command:Get was execute.        |                   | Audit      |           |                    |           |
| ۰    | 1077615        | 10-may-11 11:19:00  | Command:Get was execute         |                   | Audit      |           |                    |           |
| ۰    | 1077614        | 10-may-11 11:19:00  | Command:Get was execute         |                   | Audit      |           |                    | ~         |
|      |                |                     |                                 |                   |            |           | Line 4 (1 / 50     | Selected) |
| Pr   | operties:      |                     |                                 |                   |            |           |                    |           |
| Γ    |                |                     |                                 |                   |            | _         |                    | ^         |
|      | ID:            | 1077663             |                                 |                   |            | Severity: | Cleared            |           |
|      | Description:   | Command:Get was ex  | ecuted by jfonte from IP:172.16 | 19.141 L          | Detalles   | Time:     | 10-may-11 11:30:15 |           |
|      | Location:      | N/A                 |                                 |                   |            | Туре:     | Audit Event        | ~         |
| <    |                |                     |                                 |                   |            |           |                    | >         |
| Au   | dit Provisioni | ng Security Service | Syslog System Ticket V1 T       | rap V2 Trap V3 Ti | ap All     |           |                    |           |
| kes  | ults 1 - 50    |                     |                                 |                   | Memor      | y: 10%    | Connected          |           |

Figura 5.2.40: Split Screen<sup>[1]</sup>

A continuación se detalla cada una de las pestañas que presenta el tab EventVision.

## 5.2.4.4 TAB ALL

Muestra los campos de eventos que son comunes a todas las categorías, tales como:

- ✓ Gravedad
- ✓ Identificador de sucesos
- ✓ Descripción del evento

- ✓ Tiempo
- $\checkmark$  Tipo de evento

El administrador del sistema puede filtrar los campos que aparecen en la ventana. Los eventos se eliminan automáticamente de la base de datos después de un período de antigüedad definida por el usuario.

A veces la solución a problemas pueden ser asistidos por tener lista cronológica de todos los eventos, esto se puede lograr seleccionando las opciones *File/Open*, *AllTab*, con ello se añade un nuevo tab como se indica en la figura 5.2.41:

| Severity 🗸 🗸 | Event ID | Short Description           | Time               | Event Type |
|--------------|----------|-----------------------------|--------------------|------------|
| 3206         |          | Link down                   | 8/31/04 - 10:56:57 | Service    |
| L.           | 2649     | Link down                   | 8/31/04 - 07:53:57 | Service    |
| L            | 24793    | Link down                   | 9/6/04 - 12:47:25  | Service    |
| L            | 24315    | Link down due to Card event | 9/6/04 - 10:37:44  | Service    |
| k i          | 24256    | Link down due to Card event | 9/6/04 - 10:25:48  | Service    |
| L            | 24055    | Link down due to Card event | 9/6/04 - 09:44:23  | Service    |
| L.           | 10663    | Link down                   | 9/2/04 - 11:50:57  | Service    |
|              | 4090     | Link down due to Card event | 8/31/04 - 15:57:45 | Service    |
| £ 1          | 21562    | Link down                   | 9/5/04 - 17:17:57  | Service    |
|              | 3355     | Link down                   | 8/31/04 - 11:23:57 | Service    |
|              | 24839    | Link down due to Card event | 9/6/04 - 12:57:35  | Service    |
| L            | 24633    | Link down due to Card event | 9/6/04 - 12:05:05  | Service    |
| I.           | 0.1100   | 123 J. C. C. M. C. S.       |                    | · ·        |

**Figura 5.2.41:** Tab All<sup>[1]</sup>

## **5.2.4.5 TAB AUDIT**

Registra todos los comandos que se ejecutan en Cisco ANA Gateway como se indica en la figura 5.2.42:

| E Ci    |            | ventVision - ifont        | e@10.8.33.3               |                |               |                 |            |                         |
|---------|------------|---------------------------|---------------------------|----------------|---------------|-----------------|------------|-------------------------|
| File    | -dit View  | Tools Reports H           |                           |                |               |                 |            |                         |
|         | ത്തി       |                           | ada.                      |                |               |                 |            |                         |
|         | <u>~ @</u> |                           |                           |                |               |                 |            |                         |
| Sev.    | Event ID   | Time                      | Description               | Command N      | Command Si    | Command P Origi | nating IP  | User Name               |
| ۰       | 1077699    | 10-may-11 11:50:49        | Command:Get was execute   | Get            | com.sheer.fr  | 172.1           | 6.19.141   | jfonte                  |
|         | 1077698    | 10-may-11 11:50:44        | Command:Get was execute.  | Get            | com.sheer.fr  | 172.1           | 6.19.141   | jfonte                  |
| 4       | 1077697    | 10-may-11 11:50:29        | Command:InternalGet was e | InternalGet    | com.sheer.m"  | 172.1           | 6.19.141   | jfonte jfonte           |
| ۰       | 1077696    | 10-may-11 11:50:27        | Command:GetReportParame   | GetReportPar 🚬 | com.sheer.m   | 172.1           | 6.19.141   | jfonte                  |
| *       | 1077695    | 10-may-11 11:49:19        | Command:Get was execute   | Get            | com.sheer.fr  | 172.1           | 6.19.141   | jfonte                  |
|         | 1077694    | 10-may-11 11:49:19        | Command:Get was execute   | Get            | com.sheer.fr  | 172.1           | 6.19.141   | jfonte                  |
| ۰       | 1077693    | 10-may-11 11:49:07        | Command:Update was exec   | Update         | com.sheer.m   | 172.1           | 6.19.141   | jfonte                  |
| *       | 1077692    | 10-may-11 11:48:14        | Command:Get was execute   | Get            | com.sheer.fr  | 172.1           | 6.19.141   | jfonte                  |
| *       | 1077691    | 10-may-11 11:47:56        | Command:Get was execute   | Get            | com.sheer.fr  | 172.1           | 6.19.141   | jfonte                  |
| ۰       | 1077690    | 10-may-11 11:47:56        | Command:Get was execute   | Get            | com.sheer.fr  | 172.1           | 6.19.141   | jfonte                  |
|         | 1077689    | 10-may-11 11:47:56        | Command:Get was execute   | Get            | com.sheer.fr  | 172.1           | 6.19.141   | jfonte                  |
|         | 1077688    | 10-may-11 11:47:56        | Command:Get was execute   | Get            | com.sheer.fr  | 172.1           | 6.19.141   | jfonte                  |
| ۰       | 1077687    | 10-may-11 11:47:29        | Command:Get was execute   | Get            | com.sheer.fr  | 172.1           | 6.19.141   | jfonte                  |
|         | 1077686    | 10-may-11 11:47:27        | Command:Get was execute.  | Get            | com.sheer.fr  | 172.1           | 6.19.141   | jfonte                  |
|         | 1077685    | 10-may-11 11:47:25        | Command:Get was execute   | Get            | com.sheer.fr  | 172.1           | 6.19.141   | jfonte                  |
| ۰       | 1077684    | 10-may-11 11:47:21        | Command:Get was execute   | Get            | com.sheer.fr  | 172.1           | 6.19.141   | jfonte                  |
|         | 1077683    | 10-may-11 11:46:10        | Command:Get was execute.  | Get            | com.sheer.fr  | 172.1           | 6.19.141   | jfonte                  |
|         | 1077682    | 10-may-11 11:46:09        | Command:Get was execute   | Get            | com.sheer.fr  | 172.1           | 6.19.141   | jfonte                  |
| ۰       | 1077681    | 10-may-11 11:46:08        | Command:Get was execute.  | Get            | com.sheer.fr  | 172.1           | 6.19.141   | jfonte                  |
|         | 1077680    | 10-may-11 11:46:03        | Command:Get was execute.  | Get            | com.sheer.fr? | 172.1           | 6.19.141   | jfonte                  |
| ۰       | 1077679    | 10-may-11 11:45:58        | Command:Get was execute   | Get            | com.sheer.fr  | 172.1           | 6.19.141   | jfonte                  |
|         | 4077070    | 10                        |                           | ~              |               | 470.4           | C 4 0 4 44 | Line 3 (1 (50 Selected) |
|         |            |                           | Sudan Sustan Tislat V1.7  | Van V2 Tran    | 2 Trans       |                 |            | Line 5 (17 50 Selected) |
| Audit   | rovisionir | ig [ securicy [ service ] | systog system licket vi i | rap v2 trap    |               |                 |            |                         |
| Results | :1-50      |                           |                           |                |               | Memory: 6       | 76         | Connected               |

**Figura 5.2.42:** Tab Audit<sup>[1]</sup>

#### 5.2.4.6 TAB PROVISIONING

Muestra registros de toda la configuración y aprovisionamiento de las actividades que están relacionadas en un Cisco ANA como se indica en la figura 5.2.43:

|    | Event ID | Event                                              | User Name | Time               | Status  | Source         |
|----|----------|----------------------------------------------------|-----------|--------------------|---------|----------------|
| 1  | 1238     | Execution of script ShowConfiguration succeeded    | toot      | 2/10/04 - 14:36:25 | Success | BB1800-47      |
| l. | 1231     | Execution of script ShowConfiguration succeeded    | root      | 2/10/04 - 14:18:41 | Success | RB1800-Sim     |
| L. | 985      | Execution of script ShowRunningConfig succeeded    | root      | 2/10/04 - 13:49:17 | Success | PE-206         |
| L. | 973      | Execution of script RemoveVrf succeeded            | root      | 2/10/04 - 13:35:43 | Success | PE-206         |
| 6  | 972      | Execution of script RemoveVrf succeeded            | root      | 2/10/04 - 13:35:29 | Success | PE-206         |
| 4  | 951      | Execution of script AddVrf succeeded               | root      | 2/10/04 - 11:25:13 | Success | PE-206         |
|    | 942      | Execution of script RemoveVrf succeeded            | foot      | 2/10/04 - 10:16:10 | Success | PE-209         |
| 1  | 941      | Execution of script AddVrf succeeded               | root      | 2/10/04 - 10:14:38 | Success | PE-209         |
|    | 864      | Execution of script AddVrfSite succeeded           | root      | 2/9/04 - 17:06:25  | Success | PE-206         |
| 1  | 860      | Execution of script AddRouteTargetExport succeeded | root      | 2/9/04 - 17:05:23  | Success | PE-206 VRF 5.7 |
| L. | 858      | Execution of script AddRouteTargetImport succeeded | root      | 2/9/04 - 17:05:22  | Success | PE-206 VRF 5   |
| 1  | 855      | Execution of script AddVrf succeeded               | toot      | 2/9/04 - 17:04:20  | Success | PE-206         |
|    | 841      | Execution of script RemoveRouteTarget succeeded    | root      | 2/9/04 - 14:57:46  | Success | PE-208 VRF BLT |
|    | 458      | Execution of script RemoveVrf succeeded            | root      | 2/8/04 - 10:27:15  | Success | PE-209         |
|    | 456      | Execution of script RemoveVrf succeeded            | root      | 2/8/04 - 10:27:13  | Success | PE-208         |
|    | 454      | Execution of script RemoveVrf succeeded            | root      | 2/8/04 - 10:27:12  | Success | PE-207         |
|    | 451      | Execution of script RemoveVrf succeeded            | root      | 2/8/04 - 10:27:09  | Success | PE-206         |
|    | 1902     | Execution of script ChangePortStatus succeeded     | root      | 2/10/04 - 16:00:37 | Success | PE-208#3:AT*   |

Figura 5.2.43: Tab Provisioning<sup>[1]</sup>

#### 5.2.4.7 TAB SECURITY

Registra todas las actividades de administración del usuario y acceso del cliente como se muestra en la figura 5.2.44:

| E Ci                      | SCO ANA E | ventVision - jfont  | e@10.8.33.3              |                   |           |             |                |                |
|---------------------------|-----------|---------------------|--------------------------|-------------------|-----------|-------------|----------------|----------------|
| File                      | Edit View | Tools Reports H     | elp                      |                   |           |             |                |                |
| $\langle \langle \rangle$ | >         | 📡 🔛 🖽               |                          |                   |           |             |                |                |
|                           | Event ID  | Time                | Description              | Location          | User Name | Client Type | Originating IP |                |
| ۰                         | 1077421   | 10-may-11 11:18:44  | Successful login jfonte  | Avm 11            | jfonte    | Unknown     | 172.16.19.141  | ~              |
| ۰                         | 1077420   | 10-may-11 11:18:43  | Successful login jfonte  | Avm 11            | jfonte    | Unknown     | 172.16.19.141  |                |
|                           | 1076560   | 10-may-11 11:16:57  | Successful login root    | Avm 11            | root      | Unknown     | 10.8.33.202    |                |
|                           | 1076513   | 10-may-11 11:16:31  | Successful login root    | Avm 11            | root      | Unknown     | 10.8.33.202    |                |
| ۰                         | 1076512   | 10-may-11 11:12:31  | User root logged off     | Avm 11            | root      | Unknown     | 10.8.33.214    |                |
| ۰                         | 1076511   | 10-may-11 11:12:18  | User root logged off     | Avm 11            | root      | Unknown     | 10.8.33.214    |                |
|                           | 1076406   | 10-may-11 09:02:59  | Successful login noc     | Avm 11            | noc       | Unknown     | 172.16.7.130   |                |
|                           | 1076299   | 10-may-11 08:45:30  | Successful login root    | Avm 11            | root      | Unknown     | 10.8.33.214    |                |
|                           | 1076280   | 10-may-11 08:45:06  | User root logged off     | Avm 11            | root      | Unknown     | 10.8.33.213    |                |
| ۰                         | 1076246   | 10-may-11 08:44:49  | User root logged off     | Avm 11            | root      | Unknown     | 10.8.33.213    | _              |
| ۰                         | 1076095   | 10-may-11 08:44:13  | Successful login root    | Avm 11            | root      | Unknown     | 10.8.33.214    |                |
| ۰                         | 1070790   | 10-may-11 08:39:01  | Successful login root    | Avm 11            | root      | Unknown     | 10.8.33.213    |                |
|                           | 1070788   | 10-may-11 08:38:59  | Successful login root    | Avm 11            | root      | Unknown     | 10.8.33.213    |                |
|                           | 1070748   | 09-may-11 19:00:29  | User noc logged off      | Avm 11            | noc       | Unknown     | 172.16.7.130   |                |
| ۰                         | 1070745   | 09-may-11 17:12:21  | User root logged off     | Avm 11            | root      | Unknown     | 10.8.33.211    |                |
| ۰                         | 1070744   | 09-may-11 17:12:14  | User root logged off     | Avm 11            | root      | Unknown     | 10.8.33.211    |                |
| ۰                         | 1070640   | 09-may-11 14:55:43  | Successful login root    | Avm 11            | root      | Unknown     | 10.8.33.211    |                |
|                           | 1069835   | 09-may-11 14:52:34  | Successful login root    | Avm 11            | root      | Unknown     | 10.8.33.211    |                |
| <b>.</b>                  | 1069834   | 09-may-11 12:21:48  | User darcos logged off   | Avm 11            | darcos    | Unknovvn    | 172.16.9.76    |                |
| ۰                         | 1069443   | 09-may-11 12:13:15  | Successful login darcos  | Avm 11            | darcos    | Unknown     | 172.16.9.76    |                |
| ۰                         | 1069442   | 09-may-11 12:13:04  | User gestion logged off  | Avm 11            | gestion   | Unknown     | 172.16.9.76    |                |
| •                         | 4000007   | 00 mm 44 44 20 04   | Current di la cia ana    | 0                 |           | 1.1=1.= =   | 470.40 7.400   | (50 Salacted)  |
| Quidit                    | Brouiciou |                     | Suclea Sucteen Ticket VI | Trap V2 Trap V2 1 | Trap OI   |             | Line 13(1      | / 50 50/80led) |
| Addit                     | Provision | Ig Security Service | Sysing System Ticket VI  | Trap v2 Trap V3   |           |             |                |                |
| Results                   | 1 - 50    |                     |                          |                   |           | Memory:     | 9% Connect     | ed             |

Figura 5.2.44: Tab Security<sup>[1]</sup>

## 5.2.4.8 TAB SERVICE

Muestra todos los eventos de alarmas generadas por el sistema Cisco ANA por ejemplo un enlace caído como indica la figura 5.2.45:

|      |                               | -40 8 22 2          |                                                                                                    |           |           |                  |                   |               |        |
|------|-------------------------------|---------------------|----------------------------------------------------------------------------------------------------|-----------|-----------|------------------|-------------------|---------------|--------|
|      | Cisco ANA Eventvision - Jiont | e@10.8.33.3         |                                                                                                    |           |           |                  |                   | <b>والعام</b> |        |
| File | Edit View Tools Reports He    | qls                 |                                                                                                    |           |           |                  |                   |               |        |
| <    | : 🔊 🕲 🚺 🛃 📖                   | 1                   | _                                                                                                    | _         | -         |                  |                   |               | 1      |
|      | Event ID Time                 | Description         | Location                                                                                                    | Alarm ID  | Ticket ID | Causing Event ID | Duplication Count | Reduction C   | $\Box$ |
|      | 147619 27-abr-11 07:50:10     | Interface status up | And the second second s |           |           |                  | 1                 | 1             | ^      |
| ۰    | 147576 27-abr-11 07:50:10     | Interface status up | UIOINQE02 VRF d.                                                                                                    | 816512    | 816490    |                  | 1                 | 1             | 1      |
| ۰    | 426144 27-abr-11 00:35:36     | Device unreacha     | GYECNTB01                                                                                                    | 782950    | 782950    |                  | 1                 | 1             | 1      |
| +    | 426134 27-abr-11 00:32:57     | MPLS interface re   | GYECNTB01:LSE                                                                                                    | 792888    | 792888    |                  | 1                 | 1             | 1      |
| +    | 426134 27-abr-11 00:32:57     | MPLS interface re   | GYECNTB01:LSE                                                                                                    | 792887    | 792887    |                  | 1                 | 1             |        |
| ۰    | 426129 27-abr-11 00:31:20     | Device unreacha     | MIANAPB02                                                                                                    | 772857    | 772857    |                  | 1                 | 1             |        |
| +    | 426121.27-abr-11 00:29:04     | Device unreacha     | UIOINQB01                                                                                                    | 772848    | 772848    |                  | 1                 | 1             |        |
| +    | 426116.27-abr-11 00:27:29     | Device unreacha     | MIANAPB01                                                                                                    | 772851    | 772851    |                  | 1                 | 1             |        |
|      | 426107 27-abr-11 00:24:12     | MPLS interface a?   | GYECNTB01:LSE                                                                                                    | 792888    | 792888    |                  | 1                 | 1             |        |
|      | 426107 27-abr-11 00:24:12     | MPLS interface a    | GYECNTB01:LSE                                                                                                    | 792887    | 792887    |                  | 1                 | 1             |        |
|      | 426105 27-abr-11 00:23:38     | Device reachable    | MIANAPB01                                                                                                    | 772851    | 772851    |                  | 1                 | 1             |        |
|      | 426105.27-abr-11 00:23:37     | Device reachable    | MIANAPB02                                                                                                    | 772857    | 772857    |                  | 1                 | 1             |        |
|      | 426105 27-abr-11 00:23:37     | Device reachable    | UIOINQB01                                                                                                    | 772848    | 772848    |                  | 1                 | 1             |        |
|      | 426105 27-abr-11 00:23:37     | Device reachable    | GYECNTB01                                                                                                    | 782950    | 782950    |                  | 1                 | 1             |        |
| +    | 425624 26-abr-11 22:27:53     | Device unreacha     | UIOINQB01                                                                                                    | 772848    | 772848    |                  | 1                 | 1             |        |
| +    | 425608 26-abr-11 22:23:48     | Device unreacha     | MIANAPB01                                                                                                    | 772851    | 772851    |                  | 1                 | 1             |        |
| +    | 425601 26-abr-11 22:21:21     | Device unreacha     | MIANAPB02                                                                                                    | 772857    | 772857    |                  | 1                 | 1             |        |
| +    | 425596 26-abr-11 22:20:13     | Device unreacha     | GYECNTB01                                                                                                    | 782950    | 782950    |                  | 1                 | 1             |        |
| +    | 425590 26-abr-11 22:18:35     | MPLS interface re   | GYECNTB01:LSE                                                                                                    | 792888    | 792888    |                  | 1                 | 1             |        |
| +    | 425590 26-abr-11 22:18:35     | MPLS interface re   | GYECNTB01:LSE                                                                                                    | 792887    | 792887    |                  | 1                 | 1             |        |
| -    | 425588 26-abr-11 22:17:16     | MPLS interface a    | GYECNTB01:LSE                                                                                                    | 792888    | 792888    |                  | 1                 | 1             |        |
|      | 400000 00 alm 44 004740       |                     | OVERNTDOM OF                                                                                                    | 700007    | TODOOT    | _                |                   | Line 0 (Size  | 50)    |
| Au   |                               | ivslog System T     | ficket V1 Trap V2                                                                                                    | Trap V3 T | rap All   |                  |                   |               | -      |
| Res  | eutre 1 - 50                  |                     |                                                                                                    |           |           | Memory:          | 6% ) c            | oppected      |        |

Figura 5.2.45: Tab Service<sup>[1]</sup>

Al dar doble clic en uno de los equipos en la opción *Location* se despliega una pantalla que muestra información útil de dicho equipo como se indica en la figura 5.2.46:

| UIOINQE02 [129M+]                                                                                                    |                                                                                                    |                                      |                    |          |                   |
|----------------------------------------------------------------------------------------------------|----------------------------------------------------------------------------------------------------|--------------------------------------|--------------------|----------|-------------------|
| Comparing a set of the second second se | Route Distinguisher:         28006/201293           Name:         dat1293           IPv4         IPv6         Stes           Econd: Route Targets         20006.201293 | Import Route Targets<br>20006:201203 | Floute Mr          | aps      |                   |
| EMAAP@UIOINQE02     EMELNORTE@UIOINQE02                                                                                                    | Routing Tables                                                                                                    |                                      |                    |          |                   |
|                                                                                                    | Find :                                                                                                    |                                      |                    |          |                   |
|                                                                                                    | Destination                                                                                                    | Prefix                               | Outgoing Interface | Туре     | Routing Protocol  |
| ESPE@UIOINQE02                                                                                                    | 172.27.21.40                                                                                                    |                                      |                    | Indirect | BOP               |
| ETAFASHION@UIOINQE02                                                                                                    | 172.27.12.128                                                                                                    |                                      |                    | Indirect | BGP               |
| ETAPA@UIOINQE02                                                                                                    | 172.26.117.240                                                                                                    |                                      |                    | Indirect | BGP               |
| FARMAENLACE@UIOINQE02                                                                                                    | <b>IT2.26.121.36</b>                                                                                                    |                                      |                    | Indirect | BGP               |
| FINSISTEMAS@UIOINOE02                                                                                                    | 172.26.108.88                                                                                                    |                                      |                    | Indirect | BGP               |
|                                                                                                    | <b>#</b> 172,26,150.0                                                                                                    |                                      |                    | Indirect | BOP               |
|                                                                                                    | 172.27.8.200                                                                                                    |                                      |                    | Indirect | BGP               |
| Device Zoom 🔀 Best Fit                                                                                                    | 172.26.121.32                                                                                                    |                                      |                    | Indirect | BGP               |
|                                                                                                    | 172,26,108,92                                                                                                    |                                      |                    | Indirect | BGP               |
|                                                                                                    | 172.27.12.136                                                                                                    |                                      |                    | Indirect | BGP               |
|                                                                                                    | <b>#</b> 172.26.121.44                                                                                                    |                                      |                    | Indirect | BGP               |
|                                                                                                    | 172 26 108 80                                                                                                    |                                      |                    | Indirect | RGP               |
|                                                                                                    | <                                                                                                    |                                      |                    |          | >                 |
|                                                                                                    |                                                                                                    |                                      |                    |          | Line U (Size 719) |

Figura 5.2.46: Location<sup>[1]</sup>

Al dar doble clic en cualquiera de las alarmas en la opción *Alarm Id* que se muestra en la figura 5.2.45 se despliega una pantalla la misma que contiene información del Ticket Id y de la Localización como se indica en la figura 5.2.47:

| <b>E</b> 816499 | Alarm Properties                          |              |                    |
|-----------------|-------------------------------------------|--------------|--------------------|
| (P) Retreet     | Alarmi Properties                         |              |                    |
| Co Refresh      |                                           |              |                    |
| Alarm ID:       | 816499                                    | Severity:    | Cleared            |
| Description:    | Interface status up                       | Time:        | 27-abr-11 07:50:10 |
| Location:       | UIOINQE02 VRF DHCPNET IP:Vlan326          | Open Alarms: | 0/0                |
| Ticket ID:      | 816490                                    |              |                    |
| -Details:       |                                           |              |                    |
| IP Interface    | Vlan326 (10.10.1.93) changed status to up |              |                    |
|                 |                                           |              |                    |
|                 |                                           |              |                    |
|                 |                                           |              |                    |
|                 |                                           |              |                    |
|                 |                                           |              |                    |
|                 |                                           |              |                    |
|                 |                                           |              |                    |
|                 |                                           |              |                    |
|                 |                                           |              |                    |
|                 |                                           |              |                    |
|                 |                                           |              |                    |
|                 |                                           |              |                    |
|                 |                                           |              |                    |
| General Histo   | ry Affected Parties Correlation           |              |                    |
|                 |                                           | Mem          | ory: 13% Connected |

Figura 5.2.47: Información de Alarma Id<sup>[1]</sup>

Al dar doble clic en el número de *Ticket Id* que se indica en la figura 5.2.45 se despliega otra pantalla con detalles del ticket abierto a causa de la alarma como muestra la figura 5.2.48:

| E 816490 - Ti   | cket Propertie   | 5              |          |       |  |              |      |                 |          |       |
|-----------------|------------------|----------------|----------|-------|--|--------------|------|-----------------|----------|-------|
| ( Refresh       | Acknowledge      | L Clear        |          |       |  |              |      |                 |          |       |
| Alarm ID:       | 816490           |                |          |       |  | Severity:    |      | Major           |          |       |
| Description:    | Port up          |                |          |       |  | Time:        | 27-8 | abr-11 07:50:21 |          |       |
| Location:       | LIOINGE02#11:0   | GigabitEtherne | 11/13    |       |  | Open Alarms: | 22/2 | 26              |          |       |
| Acknowledged:   | No               |                |          |       |  |              |      |                 |          |       |
| Details:        |                  |                |          |       |  |              |      |                 |          |       |
| Port Up         |                  |                |          |       |  |              |      |                 |          |       |
|                 |                  |                |          |       |  |              |      |                 |          |       |
|                 |                  |                |          |       |  |              |      |                 |          |       |
|                 |                  |                |          |       |  |              |      |                 |          |       |
|                 |                  |                |          |       |  |              |      |                 |          |       |
|                 |                  |                |          |       |  |              |      |                 |          |       |
|                 |                  |                |          |       |  |              |      |                 |          |       |
|                 |                  |                |          |       |  |              |      |                 |          |       |
|                 |                  |                |          |       |  |              |      |                 |          |       |
|                 |                  |                |          |       |  |              |      |                 |          |       |
|                 |                  |                |          |       |  |              |      |                 |          |       |
|                 |                  |                |          |       |  |              |      |                 |          |       |
| General History | Affected Parties | Correlation    | Advanced | Notes |  |              |      |                 |          |       |
|                 |                  |                |          |       |  | Memo         | ey:  | 9%              | Connecte | nd br |

Figura 5.2.48: Información de Ticket Id<sup>[1]</sup>

Al dar doble clic en la localidad en la que se encuentra el problema se despliega una pantalla con la información del *Phisical Inventory* como: status, puerto, descripción y número del conector, modo de la interface, vlans existentes, tipo de encapsulación y dirección MAC como indica la figura 5.2.49:

| UIOINQE02 [129M+]                                                                                                    |                       |                |                           |                                 |                      |                     |          |
|----------------------------------------------------------------------------------------------------|-----------------------|----------------|---------------------------|---------------------------------|----------------------|---------------------|----------|
|                                                                                                    | -Location Information |                |                           |                                 |                      |                     | ~        |
| Image: Barrier And American Structure (108M+)     Image: Barrier American Structure (108M+)     Image: Barrier (108M+)     Image: Barrier (108M+)     Im |                       | Thus Only      | Langellan -               | 11 discharthese shi tha         |                      |                     |          |
| E Weight Physical Inventory [21M+]                                                                                                    | Type:                 | mber Optic     | Location:                 | 11. agabittinernet11/15         |                      |                     |          |
| Chassis [21M+]                                                                                                    | Pluggable Type:       | GBIC           | Connector Description:    | 1000BaseLH                      |                      |                     |          |
| Slot 1: Card - WS-X6148-R3-45 [6]                                                                                                    | Part ID:              | WS-G5486       | Connector Serial Num:     | H11L325                         |                      |                     |          |
| Slot 7: Card - WS-SI IP720-38                                                                                                    | Sending Alarmer       | brum.          | Port Alian                | GrabitEthernet11/13             |                      |                     |          |
| Slot 8: Card - WS-SUP720-38                                                                                                    | Jonaing Marines       | crub           | Porcession.               | cagazite (normal 1975)          |                      |                     |          |
| Slot 9: Card - WS-X6582-2PA                                                                                                    | Managed:              | true           | Status:                   | OK                              |                      |                     |          |
| 🖨 🛲 🐥 Slot 11: Card - WS-X6724-SFP [12]                                                                                                    |                       |                |                           |                                 |                      |                     |          |
| ma Subslot 6: Subcard - WS-F6700                                                                                                    |                       |                |                           |                                 |                      |                     |          |
| GigabitEthernet11/1 - Missing F                                                                                                    | \delta Disable Sendir | g Alarms       |                           |                                 |                      |                     |          |
| GigabitEthernet11/2                                                                                                    | WI AN Interface       |                |                           |                                 |                      |                     |          |
| GigabitEthernet11/4                                                                                                    | TENT Incorrace        |                |                           |                                 |                      |                     |          |
| GigabitEthernet11/5                                                                                                    | Mode:                 | Trunk          |                           |                                 | VLAN Type:           |                     | Layer    |
| GigabitEthernet11/6 - Missing F                                                                                                    | Native VLAN ID:       | 1              |                           |                                 | VLAN Encapsulation   | n Type:             | IEEEE    |
| GigabitEthernet11/7 - Missing F                                                                                                    | Allowed VLANs:        | 32, 296, 302-  | 304, 306, 307, 309-316, 3 | 318-326, 328-330, 493, 2904, 39 | 87 VLAN Encapsulatio | n Admin Type:       | IEEEE    |
| GigabitEthernet11/8                                                                                                    |                       |                |                           |                                 |                      |                     |          |
| GigabitEthernet11/10 - Missing                                                                                                    |                       |                |                           |                                 |                      |                     |          |
| GigabitEthernet11/11 - Missing                                                                                                    | Circle B Block        |                |                           |                                 |                      |                     |          |
| GigabitEthernet11/12 - Missing                                                                                                    | Gigable Ethernet      |                |                           |                                 |                      |                     |          |
| 🚛 👫 GigabitEthernet11/13                                                                                                    | MAC Address:          | 00 16 C8 CD D0 | 90                        |                                 |                      |                     |          |
| GigabitEthernet11/14 - Missing                                                                                                    |                       |                |                           |                                 |                      |                     |          |
| GigabitEthernet11/15 - Missing                                                                                                    |                       |                |                           |                                 |                      |                     |          |
| GigabitEthernet11/15                                                                                                    | 21 D. I. I.           |                |                           |                                 |                      |                     | ×        |
| GigabitEthernet11/18 - Missing                                                                                                    | N                     |                |                           |                                 |                      |                     |          |
| GigabitEthernet11/19 - Missing                                                                                                    | Find :                | 🔛 🖄            |                           |                                 |                      |                     |          |
|                                                                                                    | Address 👻 🚈           |                | Mask                      | VLAN Type                       | Operational State    | VLAN ID             | Inne     |
| Q Device Zoom 🔀 Best Fit                                                                                                    |                       |                |                           | Bridge                          |                      | (1) default         | ^        |
|                                                                                                    |                       |                |                           | Bridge                          |                      | (319) VLAN"         |          |
|                                                                                                    |                       |                |                           | Bridge                          |                      | (3987) VLA"         | ~        |
|                                                                                                    | <                     |                |                           |                                 |                      |                     | >        |
|                                                                                                    |                       |                |                           |                                 |                      | Line 0 (            | Size 29) |
|                                                                                                    | Sub Interfaces        |                |                           |                                 |                      |                     |          |
|                                                                                                    |                       |                |                           |                                 | 9                    | en Port Utilization | Graph    |
|                                                                                                    |                       |                |                           |                                 |                      |                     |          |
|                                                                                                    |                       |                |                           | Men                             | nory: 11%            | Connected           |          |

Figura 5.2.49: Phisical Inventory<sup>[1]</sup>

## 5.2.4.9 TAB SYSLOG

Contiene la lista de todos los eventos Syslog recibidos de los dispositivos. Los eventos Syslog son mensajes de registro del sistema enviados por los dispositivos y

las VNEs, estos presentan información adicional como el número de alarma, una breve descripción, ubicación y tiempo como se indica la figura 5.2.50:

| E Cisco   | ANA Event      | 'ision - root@172.18.229.155            |                                |                   |    |             |                  |
|-----------|----------------|-----------------------------------------|--------------------------------|-------------------|----|-------------|------------------|
| File Edit | View Tools     | : Help                                  |                                |                   |    |             |                  |
| « »       | 0 🖸 🚺          | 2 🔳                                     |                                |                   |    |             |                  |
| 7         | Alarm ID       | Short Description                       | Location                       | Time              |    |             |                  |
| *         | 256405         | Generic syslog                          | CRS4A-SDR                      | 1/31/09 - 00:01:3 | 19 |             | ^                |
| <b>4</b>  | 256404         | Generic syslog                          | CRS4A-SDR                      | 1/31/09 - 00:01:3 | 39 |             |                  |
| <b>A</b>  | 256403         | Generic syslog                          | CRS4A-SDR                      | 1/31/09 - 00:01:3 | 39 |             |                  |
|           | 256402         | Generic syslog                          | CRS4A-SDR                      | 1/31/09 - 00:01:3 | 19 |             |                  |
| <b>4</b>  | 256401         | Generic syslog                          | CRS4A-SDR                      | 1/31/09 - 00:01:3 | 19 |             | =                |
| <b>.</b>  | 256400         | Generic syslog                          | CRS4A-SDR                      | 1/31/09 - 00:01:3 | 39 |             |                  |
|           | 256128         | Cleared due to ForceClear               | CRS4A#0.0 -Back.1:GigabitEth?  | 1/30/09 - 23:22:  | 51 |             |                  |
| *         | 256127         | Cleared due to ForceClear               | CRS4A#0.0 -Back.1:GigabitEth?  | 1/30/09 - 23:22:  | 51 |             |                  |
| <b>A</b>  | 256126         | Cleared due to ForceClear               | CRS4A : 11.31.101.16           | 1/30/09 - 23:22:  | 51 |             |                  |
| <b>A</b>  | 256125         | Cleared due to ForceClear               | PE12                           | 1/30/09 - 23:22:  | 51 |             |                  |
| *         | 256124         | Cleared due to ForceClear               | CRS4A#0.0 -Back.0: GigabitEth? | 1/30/09 - 23:22:  | 51 |             |                  |
| 4         | 256123         | Cleared due to ForceClear               | CRS4A#0.0 -Back.0: GigabitEth? | 1/30/09 - 23:22:  | 51 |             |                  |
| <b>A</b>  | 256122         | Cleared due to ForceClear               | CRS4A#0.0 -Back.1:GigabitEth   | 1/30/09 - 23:22:  | 51 |             |                  |
| <b>A</b>  | 256121         | Cleared due to ForceClear               | CRS4A#0.0 -Back.1:GigabitEth?  | 1/30/09 - 23:22:  | 51 |             |                  |
| 4         | 256120         | Cleared due to ForceClear               | CRS4A-SDR : 11.31.101.14       | 1/30/09 - 23:22:  | 51 |             |                  |
| <b>4</b>  | 256119         | Cleared due to ForceClear               | PE11                           | 1/30/09 - 23:22:  | 51 |             |                  |
| <b>A</b>  | 256118         | Cleared due to ForceClear               | PE21#0.4 -Back.1:TenGigE0/4/*  | 1/30/09 - 23:22:  | 51 |             |                  |
| 4         | 256117         | Cleared due to ForceClear               | PE21#0.4 -Back.1:TenGigE0/4/   | 1/30/09 - 23:22:  | 51 |             |                  |
| 4         | 256116         | Cleared due to ForceClear               | CRS4A#0.0 -Back.1:GigabitEth?  | 1/30/09 - 23:22:  | 51 |             |                  |
| <b>A</b>  | 256115         | Cleared due to ForceClear               | CRS4A#0.0 -Back.1:GigabitEth*  | 1/30/09 - 23:22:  | 51 |             | ~                |
|           |                |                                         |                                |                   |    |             | Line 1 (Size 50) |
| Audit P   | rovisioning Se | curity Service Syslog ystem Ticket V1 T | rap V2-V3 Trap                 |                   |    |             |                  |
| Results 1 | - 50           |                                         |                                |                   |    | Memory: 12% | Connected        |

Figura 5.2.50: Tab Syslog<sup>[1]</sup>

## **5.2.4.10 TAB SYSTEM**

Contiene los registros de todos los recursos del sistema Cisco ANA y está relacionado con los eventos en los servidores de Cisco ANA y sus componentes como se indica en la figura 5.2.51:

| E) Cis   | co ANA Event    | Vision - root@172.18.229.155                                       |             |                    |                   |
|----------|-----------------|--------------------------------------------------------------------|-------------|--------------------|-------------------|
| File E   | dit View Tool   | s Help                                                             |             |                    |                   |
| < (      | » 🕲 🚺           |                                                                    |             |                    |                   |
|          | > Event ID      | Short Description                                                  | Location    | Time               |                   |
| ٨        | 256186          | Agent 11.16.254.43 is starting BOS Unit = 172.18.229.156 AVM = 400 | CRS4A-SDR   | 1/30/09 - 23:27:24 | ^                 |
| ۰        | 256185          | Agent 11.16.254.40 is starting BOS Unit = 172.18.229.156 AVM = 400 | CRS4A       | 1/30/09 - 23:27:24 |                   |
| ۰.       | 256184          | Agent 11.16.254.30 is starting.BOS Unit = 172.18.229.156 AVM = 400 | iox1-sdr0-p | 1/30/09 - 23:27:23 |                   |
| <b>.</b> | 256183          | AVM 400 started.BOS Unit = 172.18.229.156                          | Avm 400     | 1/30/09 - 23:27:23 |                   |
| ۰.       | 256182          | AVM 400 is starting.BOS Unit = 172.18.229.156                      | Avm 400     | 1/30/09 - 23:27:16 |                   |
| ۰.       | 256179          | AVM 400 is shutting down.BOS Unit = 172.18.229.156                 | Avm 400     | 1/30/09 - 23:26:50 |                   |
| ۰.       | 256178          | AVM 400 shut down.BOS Unit = 172.18.229.156                        | Avm 400     | 1/30/09 - 23:26:50 |                   |
| <u>.</u> | 256177          | AVM 400 shut down.BOS Unit = 172.18.229.156                        | Avm 400     | 1/30/09 - 23:26:50 |                   |
| ٩        | 256166          | Table statistics are too old                                       | Avm 11      | 1/30/09 - 23:24:07 |                   |
| <b>A</b> | 256165          | Table statistics are too old                                       | Avm 11      | 1/30/09 - 23:24:07 |                   |
| <b>A</b> | 256164          | Table statistics are too old                                       | Avm 11      | 1/30/09 - 23:24:07 |                   |
| <b>A</b> | 256163          | Table statistics are too old                                       | Avm 11      | 1/30/09 - 23:24:07 |                   |
| ۰        | 256162          | Table statistics are too old                                       | Avm 11      | 1/30/09 - 23:24:07 |                   |
| ٩        | 256161          | Table statistics are too old                                       | Avm 11      | 1/30/09 - 23:24:07 |                   |
| ٩        | 256160          | Table statistics are too old                                       | Avm 11      | 1/30/09 - 23:24:07 |                   |
| ٩        | 256159          | Table statistics are too old                                       | Avm 11      | 1/30/09 - 23:24:07 |                   |
| <b>A</b> | 256158          | Table statistics are too old                                       | Avm 11      | 1/30/09 - 23:24:07 |                   |
| <b>A</b> | 256157          | Table statistics are too old                                       | Avm 11      | 1/30/09 - 23:24:07 |                   |
| ٨        | 256156          | Table statistics are too old                                       | Avm 11      | 1/30/09 - 23:24:07 |                   |
| ٩        | 256155          | Table statistics are too old                                       | Avm 11      | 1/30/09 - 23:24:07 | <u>~</u>          |
|          |                 |                                                                    |             |                    | Line 1 (Size 50)  |
| Audit    | Provisioning Se | ecurity Service System sket V1 Trap V2-V3 Trap                     |             |                    |                   |
| Results  | 1 - 50          |                                                                    |             | Memo               | ry: 12% Connected |

Figura 5.2.51: Tab System<sup>[1]</sup>

## **5.2.4.11 TAB TICKET**

Registra todos los tickets que se abrieron en Cisco ANA como indica la figura 5.2.52:

| Ticket ID |                                                                                                    |                                                                                                    |                                                                                                    |                                                                                                    |                                                                                                    |                                                                                                    |                                                                                                    |
|-----------|----------------------------------------------------------------------------------------------------|----------------------------------------------------------------------------------------------------|----------------------------------------------------------------------------------------------------|----------------------------------------------------------------------------------------------------|----------------------------------------------------------------------------------------------------|----------------------------------------------------------------------------------------------------|----------------------------------------------------------------------------------------------------|
| Ticket ID |                                                                                                    |                                                                                                    |                                                                                                    |                                                                                                    |                                                                                                    |                                                                                                    |                                                                                                    |
|           | Last Modification Time                                                                                                    | Description                                                                                                    | Location                                                                                                    | Acknowledged                                                                                                    | Event Count                                                                                                    | Affected Devices Coun                                                                                                    | ıt                                                                                                    |
| 825009    | 10-may-11 12:36:48                                                                                                    | Port down                                                                                                    | STDCNTE01#                                                                                                    | No                                                                                                    | 12                                                                                                    | 1                                                                                                    | -                                                                                                    |
| 824946    | 10-may-11 12:35:41                                                                                                    | Port up                                                                                                    | UIOLPZE01#2.                                                                                                    | Yes                                                                                                    | 8                                                                                                    | 1                                                                                                    |                                                                                                    |
| 824927    | 10-may-11 12:35:41                                                                                                    | CPU utilization les                                                                                                    | UIOEEPE01                                                                                                    | Yes                                                                                                    | 6                                                                                                    | 1                                                                                                    |                                                                                                    |
| 824945    | 10-may-11 12:35:41                                                                                                    | CPU utilization les                                                                                                    | UIOLLZE02                                                                                                    | Yes                                                                                                    | 2                                                                                                    | 1                                                                                                    |                                                                                                    |
| 825001    | 10-may-11 12:35:09                                                                                                    | Dropped packet r                                                                                                    | UIOQCNE01#                                                                                                    | No                                                                                                    | 4                                                                                                    | 1                                                                                                    |                                                                                                    |
| 825000    | 10-may-11 12:35:07                                                                                                    | Dropped packet r                                                                                                    | UIOQCNE01#                                                                                                    | No                                                                                                    | 4                                                                                                    | 1                                                                                                    |                                                                                                    |
| 824999    | 10-may-11 12:35:06                                                                                                    | Dropped packet r                                                                                                    | UIOQCNE01#                                                                                                    | No                                                                                                    | 4                                                                                                    | 1                                                                                                    |                                                                                                    |
| 824998    | 10-may-11 12:35:04                                                                                                    | Dropped packet r                                                                                                    | UIOQCNE01#                                                                                                    | No                                                                                                    | 4                                                                                                    | 1                                                                                                    |                                                                                                    |
| 824997    | 10-may-11 12:35:04                                                                                                    | Dropped packet r                                                                                                    | UIOQCNE01#                                                                                                    | No                                                                                                    | 4                                                                                                    | 1                                                                                                    |                                                                                                    |
| 824995    | 10-may-11 12:34:56                                                                                                    | Dropped packet r                                                                                                    | UIOGCNE01#                                                                                                    | No                                                                                                    | 4                                                                                                    | 1                                                                                                    |                                                                                                    |
| 824996    | 10-may-11 12:34:56                                                                                                    | Dropped packet r                                                                                                    | UIOQCNE01#                                                                                                    | No                                                                                                    | 4                                                                                                    | 1                                                                                                    |                                                                                                    |
| 825003    | 10-may-11 12:34:53                                                                                                    | CPU utilization les                                                                                                    | UIOEEPE01                                                                                                    | No                                                                                                    | 2                                                                                                    | 1                                                                                                    |                                                                                                    |
| 824994    | 10-may-11 12:34:50                                                                                                    | Dropped packet r                                                                                                    | UIOQCNE01#                                                                                                    | No                                                                                                    | 4                                                                                                    | 1                                                                                                    |                                                                                                    |
| 825004    | 10-may-11 12:32:09                                                                                                    | Port down                                                                                                    | UIOLPZE01#2.                                                                                                    | No                                                                                                    | 9                                                                                                    | 1                                                                                                    |                                                                                                    |
| 824959    | 10-may-11 12:31:13                                                                                                    | CPU utilization les                                                                                                    | UIOCRDE01                                                                                                    | No                                                                                                    | 6                                                                                                    | 1                                                                                                    |                                                                                                    |
| 825002    | 10-may-11 12:29:28                                                                                                    | Discarded packet                                                                                                    | UIOQCNE01#                                                                                                    | No                                                                                                    | 2                                                                                                    | 1                                                                                                    |                                                                                                    |
| 823001    | 10-may-11 12:29:17                                                                                                    | Layer 2 tunnel up                                                                                                    | 303@UIOGJL."                                                                                                    | No                                                                                                    | 2                                                                                                    | 1                                                                                                    |                                                                                                    |
| 817802    | 10-may-11 12:26:38                                                                                                    | Port up                                                                                                    | UIOLPZE01#2.                                                                                                    | Yes                                                                                                    | 16 2                                                                                                    | 1                                                                                                    |                                                                                                    |
| 824989    | 10-may-11 12:26:30                                                                                                    | Port down                                                                                                    | UIOLPZE01#2.                                                                                                    | No                                                                                                    | 9                                                                                                    | 1                                                                                                    |                                                                                                    |
| 824984    | 10-may-11 12:24:10                                                                                                    | Port down                                                                                                    | UIOLPZE01#2.                                                                                                    | No                                                                                                    | 10                                                                                                    | 1                                                                                                    |                                                                                                    |
| 824982    | 10-may-11 12:21:26                                                                                                    | Laver 2 tunnel do                                                                                                    | 323/20UIOQC                                                                                                    | No                                                                                                    | 1                                                                                                    | 2                                                                                                    | 1                                                                                                    |
|           |                                                                                                    |                                                                                                    |                                                                                                    |                                                                                                    |                                                                                                    |                                                                                                    | 2                                                                                                    |
|           | 224986<br>224927<br>224927<br>224927<br>225000<br>224999<br>224999<br>224999<br>224995<br>224997<br>224995<br>224995<br>224995<br>224994<br>225002<br>225002<br>225002<br>225002<br>225002<br>224999<br>224999<br>224999<br>224999<br>224994<br>224992<br>224992 | 24398         10-may-11 12:35:41           234927         10-may-11 12:35:41           23495         10-may-11 12:35:41           23495         10-may-11 12:35:09           25001         10-may-11 12:35:09           25009         10-may-11 12:35:00           23498         10-may-11 12:35:04           23498         10-may-11 12:35:04           23498         10-may-11 12:35:04           23498         10-may-11 12:34:55           23498         10-may-11 12:34:55           23498         10-may-11 12:34:55           23498         10-may-11 12:34:55           23600         10-may-11 12:34:55           23600         10-may-11 12:32:09           23498         10-may-11 12:32:09           23498         10-may-11 12:20:17           23600         10-may-11 12:20:17           23601         10-may-11 12:20:17           23602         10-may-11 12:20:10           23498         10-may-11 12:20:10           23498         10-may-11 12:24:10           23498         10-may-11 12:24:10           23498         10-may-11 12:24:10           23498         10-may-11 12:24:10           23498         10-may-11 12:24:10 | 224396         10-may-11 12:35:41         PDt utilization les           234927         10-may-11 12:35:41         CPU utilization les           234945         10-may-11 12:35:09         Dropped packet r           235001         10-may-11 12:35:00         Dropped packet r           232499         10-may-11 12:35:04         Dropped packet r           234999         10-may-11 12:35:04         Dropped packet r           234999         10-may-11 12:35:04         Dropped packet r           234999         10-may-11 12:35:04         Dropped packet r           234999         10-may-11 12:34:50         Dropped packet r           234999         10-may-11 12:34:50         Dropped packet r           234996         10-may-11 12:34:50         Dropped packet r           234996         10-may-11 12:32:09         Port down           234995         10-may-11 12:32:09         Port down           234995         10-may-11 12:32:09         Port down           234995         10-may-11 12:32:09         Port down           234991         10-may-11 12:24:10         Port down           234992         10-may-11 12:24:10         Port down           234994         10-may-11 12:24:10         Port down <td< td=""><td>224396         10-may-11 12:35:41         Put up         0000-2201/2:           234927         10-may-11 12:35:41         CPU utilization les.", UDOE-201/2:           123495         10-may-11 12:35:41         CPU utilization les.", UDOE-201/2:           123501         10-may-11 12:35:09         Dropped packet r.", UDOC/NE01/2:           124399         10-may-11 12:35:00         Dropped packet r.", UDOC/NE01/2:           124399         10-may-11 12:35:04         Dropped packet r.", UDOC/NE01/2:           124399         10-may-11 12:35:04         Dropped packet r.", UDOC/NE01/2:           124395         10-may-11 12:35:04         Dropped packet r.", UDOC/NE01/2:           124395         10-may-11 12:35:04         Dropped packet r.", UDOC/NE01/2:           124395         10-may-11 12:35:04         Dropped packet r.", UDOC/NE01/2:           124395         10-may-11 12:35:04         Dropped packet r.", UDOC/NE01/2:           125001         10-may-11 12:35:05         CPU utilization les.", UDOC/NE01/2:           125003         10-may-11 12:35:05         Dropped packet r.", UDOC/NE01/2:           125004         10-may-11 12:20:09         Port down         UDOL/DE01/2:           125001         10-may-11 12:21:20         Port down         UDOL/DE01/2:           125002</td><td>Status         Tortup         District         No           Status         Tormay-11 12:35:41         CPU dilization les.", UIGCEE012-, 149           Status         Tormay-11 12:35:41         CPU dilization les.", UIGCEE012-, No           Status         Tormay-11 12:35:41         CPU dilization les.", UIGCEE012-, No           Status         Tormay-11 12:35:09         Dropped packet r.", UIGCEE012-, No           Status         Tormay-11 12:35:06         Dropped packet r.", UIGCEE012-, No           Status         Tormay-11 12:35:06         Dropped packet r.", UIGCEE012-, No           Status         Tormay-11 12:35:06         Dropped packet r.", UIGCEE012-, No           Status         Tormay-11 12:35:06         Dropped packet r.", UIGCEE012-, No           Status         Tormay-11 12:35:06         Dropped packet r.", UIGCEE012-, No           Status         Tormay-11 12:35:06         Dropped packet r.", UIGCEE012-, No           Status         Tormay-11 12:35:06         Dropped packet r.", UIGCEE012-, No           Status         Tormay-11 12:35:06         Dropped packet r.", UIGCEE012-, No           Status         Tormay-11 12:35:07         Dropped packet r.", UIGCEE012-, No           Status         Tormay-11 12:35:200         Port down         UIGCEE012-, No           Status         Tormay-11 12:21:21         L</td><td>States         Tormay-11 12:35:41         Orbit Up         DioDe2D12:01:22:01 /22:01 /22:00 /22:01 /22:00 /22:01 /22:00 /22:00</td><td>Status         Discrete Status         Discrete Status         Discrete Status         Discrete Status           Status         Discrete Status         Discrete Status         Discrete Status         Discrete Status         Discrete Status           Status         Discrete Status         Discrete Status         Discrete Status         Discrete Status         Discrete Status           Status         Discrete Status         Discrete Status         Discrete Status         Discrete Status         Discrete Status           Status         Discrete Status         Discrete Status         Discrete Status         Discrete Status         Discrete Status           Status         Discrete Status         Discrete Status         Di</td></td<> | 224396         10-may-11 12:35:41         Put up         0000-2201/2:           234927         10-may-11 12:35:41         CPU utilization les.", UDOE-201/2:           123495         10-may-11 12:35:41         CPU utilization les.", UDOE-201/2:           123501         10-may-11 12:35:09         Dropped packet r.", UDOC/NE01/2:           124399         10-may-11 12:35:00         Dropped packet r.", UDOC/NE01/2:           124399         10-may-11 12:35:04         Dropped packet r.", UDOC/NE01/2:           124399         10-may-11 12:35:04         Dropped packet r.", UDOC/NE01/2:           124395         10-may-11 12:35:04         Dropped packet r.", UDOC/NE01/2:           124395         10-may-11 12:35:04         Dropped packet r.", UDOC/NE01/2:           124395         10-may-11 12:35:04         Dropped packet r.", UDOC/NE01/2:           124395         10-may-11 12:35:04         Dropped packet r.", UDOC/NE01/2:           125001         10-may-11 12:35:05         CPU utilization les.", UDOC/NE01/2:           125003         10-may-11 12:35:05         Dropped packet r.", UDOC/NE01/2:           125004         10-may-11 12:20:09         Port down         UDOL/DE01/2:           125001         10-may-11 12:21:20         Port down         UDOL/DE01/2:           125002 | Status         Tortup         District         No           Status         Tormay-11 12:35:41         CPU dilization les.", UIGCEE012-, 149           Status         Tormay-11 12:35:41         CPU dilization les.", UIGCEE012-, No           Status         Tormay-11 12:35:41         CPU dilization les.", UIGCEE012-, No           Status         Tormay-11 12:35:09         Dropped packet r.", UIGCEE012-, No           Status         Tormay-11 12:35:06         Dropped packet r.", UIGCEE012-, No           Status         Tormay-11 12:35:06         Dropped packet r.", UIGCEE012-, No           Status         Tormay-11 12:35:06         Dropped packet r.", UIGCEE012-, No           Status         Tormay-11 12:35:06         Dropped packet r.", UIGCEE012-, No           Status         Tormay-11 12:35:06         Dropped packet r.", UIGCEE012-, No           Status         Tormay-11 12:35:06         Dropped packet r.", UIGCEE012-, No           Status         Tormay-11 12:35:06         Dropped packet r.", UIGCEE012-, No           Status         Tormay-11 12:35:06         Dropped packet r.", UIGCEE012-, No           Status         Tormay-11 12:35:07         Dropped packet r.", UIGCEE012-, No           Status         Tormay-11 12:35:200         Port down         UIGCEE012-, No           Status         Tormay-11 12:21:21         L | States         Tormay-11 12:35:41         Orbit Up         DioDe2D12:01:22:01 /22:01 /22:00 /22:01 /22:00 /22:01 /22:00 /22:00 | Status         Discrete Status         Discrete Status         Discrete Status         Discrete Status           Status         Discrete Status         Discrete Status         Discrete Status         Discrete Status         Discrete Status           Status         Discrete Status         Discrete Status         Discrete Status         Discrete Status         Discrete Status           Status         Discrete Status         Discrete Status         Discrete Status         Discrete Status         Discrete Status           Status         Discrete Status         Discrete Status         Discrete Status         Discrete Status         Discrete Status           Status         Discrete Status         Discrete Status         Di |

Figura 5.2.52: Tab Ticket<sup>[1]</sup>

#### 5.2.4.12 TAB SNMP TRAPS

El tab SNMPV1 y V2/3 muestra todos las traps generadas por los dispositivos y recibido por ANA.

Este evento se activa cuando el elemento de red envía un mensaje para reportar ciertas condiciones y cambios de estado de los equipos, presenta información adicional como gravedad, número de alarma, breve descripción del proceso, y la ubicación y el tiempo como se indica en la figura 5.2.53:

|      | lisco  | ANA EventV     | 'ision - root@172.18.229.155                            |                                   |                   |    |           |                  |
|------|--------|----------------|---------------------------------------------------------|-----------------------------------|-------------------|----|-----------|------------------|
| File | Edit   | View Tools     | Help                                                    |                                   |                   |    |           |                  |
| «    | »      | 0 📡            | 2 📖                                                     |                                   |                   |    |           |                  |
|      | 7      | Alarm ID       | Short Description                                       | Location                          | Time              |    |           |                  |
| 4    |        | 256399         | Cisco Configuration management event notifica.          | CRS4A-SDR                         | 1/31/09 - 00:01:3 | 36 |           | ^                |
| 4    |        | 256398         | Cisco Configuration management event notifica.          | CRS4A-SDR                         | 1/31/09 - 00:01:3 | 36 |           |                  |
|      |        | 256397         | Cisco Configuration management event notifica.          | CRS4A                             | 1/31/09 - 00:01:3 | 35 |           |                  |
| 4    |        | 256396         | Cisco Configuration management event notifica.          | CRS4A                             | 1/31/09 - 00:01:3 | 35 |           |                  |
| 4    |        | 256395         | Cisco Configuration management event notifica.          | CRS4A                             | 1/31/09 - 00:01:3 | 35 |           |                  |
| 4    |        | 256394         | Cisco Configuration management event notifica.          | CRS4A                             | 1/31/09 - 00:01:3 | 35 |           |                  |
|      |        | 255796         | Cleared due to ForceClear                               | 132@PE21                          | 1/30/09 - 23:22:5 | 51 |           |                  |
| 4    |        | 255795         | Cleared due to ForceClear                               | CRS4A P: GigabitEthernet0/0/0/.3  | 1/30/09 - 23:22:5 | 51 |           |                  |
|      |        | 255794         | Cleared due to ForceClear                               | CRS4A IP:GigabitEthernet0/0/0/.3  | 1/30/09 - 23:22:5 | 51 |           |                  |
| 4    |        | 255793         | Cleared due to ForceClear                               | CRS4A IP: GigabitEthernet0/0/0/.5 | 1/30/09 - 23:22:5 | 51 |           |                  |
| 4    |        | 255792         | Cleared due to ForceClear                               | 222@PE11                          | 1/30/09 - 23:22:5 | 51 |           |                  |
| 4    |        | 255791         | Cleared due to ForceClear                               | 112@PE11                          | 1/30/09 - 23:22:5 | 51 |           |                  |
|      |        | 255790         | Cleared due to ForceClear                               | 222@PE21                          | 1/30/09 - 23:22:5 | 51 |           |                  |
|      |        | 255789         | Cleared due to ForceClear                               | PE11 VRF srvcs                    | 1/30/09 - 23:22:5 | 51 |           |                  |
|      |        | 255788         | Cleared due to ForceClear                               | CRS4A-SDR IP:Loopback0            | 1/30/09 - 23:22:5 | 51 |           |                  |
|      |        | 255787         | Cleared due to ForceClear                               | CRS4A-SDR IP:tunnel-te1005        | 1/30/09 - 23:22:5 | 51 |           |                  |
|      |        | 255786         | Cleared due to ForceClear                               | CRS4A-SDR IP:tunnel-te1000        | 1/30/09 - 23:22:5 | 51 |           |                  |
| 4    |        | 255785         | Cleared due to ForceClear                               | CRS4A-SDR IP:GigabitEthernet      | 1/30/09 - 23:22:5 | 51 |           |                  |
| 4    |        | 255784         | Cleared due to ForceClear                               | 136@PE12                          | 1/30/09 - 23:22:5 | 51 |           |                  |
|      |        | 255783         | Cleared due to ForceClear                               | 134@PE22                          | 1/30/09 - 23:22:5 | 51 |           | ×                |
|      |        |                |                                                         |                                   |                   |    |           | Line 1 (Size 50) |
| Aud  | it Pro | ovisioning Sec | curity Service Syslog System Tic <mark>e</mark> t V1 Tr | ap V2-V3 Trap                     |                   |    |           |                  |
| lesu | ts 1 - | 50             |                                                         |                                   |                   | Me | mory: 14% | Connected        |

Figura 5.2.53: Tabs Traps<sup>[1]</sup>
#### 5.2.5 CISCO ANA NETWORKVISION

Es un panorama de funcionalidad básica que permite trabajar con mapas, íconos y símbolos para administrar y personalizar la perspectiva de la red.

#### 5.2.5.1 FUNCIONALIDAD DE NETWORKVISION

NetworkVision es la principal interfaz gráfica de usuario para Cisco ANA y proporciona una visibilidad completa de las redes.

Los usuarios pueden tener varias vistas de la red: árbol, mapa, servicio VPN, mapa de dispositivos o elementos con sus respectivas propiedades, vista de la información del inventario físico y lógico, de las propiedades de enlace así como la administración de las entradas de las alarmas.

# 5.2.5.2 INICIALIZACIÓN DE NETWORKVISION

Seguir los pasos que se indican:

- 1. Ejecutar la aplicación.
- 2. Ingresar la información en el cuadro de diálogo de inicio de sesión:
  - ✓ Nombre de usuario
  - ✓ Contraseña
  - ✓ Host(ANA GW dirección IP del servidor o nombre de host)

Los controles del cliente para una nueva versión se pueden actualizar automáticamente si es necesario.

| Cisco Active I | Network Abstra | iction |  |
|----------------|----------------|--------|--|
| Network        | Vision         |        |  |
| VEISION J.F.A  |                |        |  |
| User Name:     |                |        |  |
| Password:      |                | -      |  |
| Server: 10.    | 8.33.3         | •      |  |
|                | OK Car         | and D  |  |
|                | UK Cark        | .ei    |  |

Figura 5.2.54: Inicio NetworkVision<sup>[1]</sup>

Una vez que se ha ingresado a NetworkVision se encontrará con la siguiente pantalla principal de esta aplicación denominada workspace.

## **5.2.5.3 WORKSPACE**

Este tab contiene un panel de navegación, contenido, ticket, una barra de herramientas y una de menú como se indica en la figura 5.2.55:

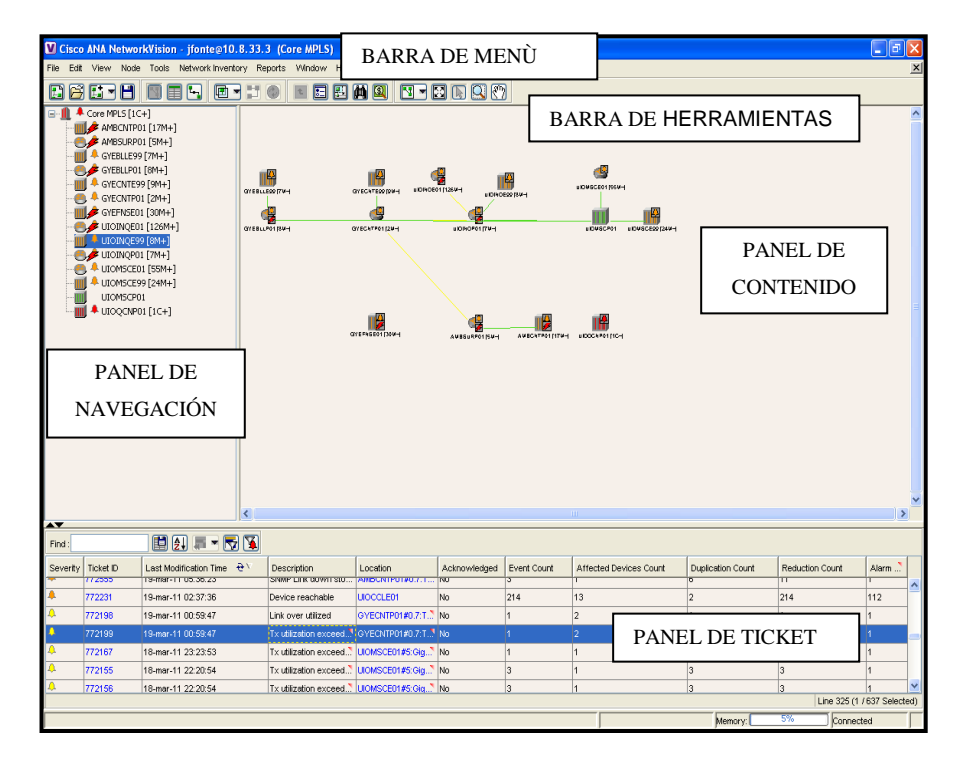

Figura 5.2.55: Pantalla principal de NetworkVision<sup>[1]</sup>

Después de ingresar a la aplicación NetworkVision el usuario puede personalizar las siguientes configuraciones: *Startup*, *Display* y *Audio* a través de la barra de menú.

Elegir en la barra de menú la opción *Tools/Option* en la cual aparecerá la siguiente pantalla como se indica en la figura 5.2.56:

| Options 🛛 🔀                 |
|-----------------------------|
| Startup Display Audio       |
| Workspace Info              |
| 🗹 Load Workspace on Startup |
|                             |
| ·                           |
|                             |
|                             |
|                             |
|                             |
|                             |
|                             |
| OK Cancel Apply             |
|                             |

**Figura 5.2.56:** Pantalla de Opciones<sup>[1]</sup>

# 5.2.5.4 TAB STARTUP

Muestra una lista de los mapas que fueron abiertos cuando la última sesión fue cerrada.

# 5.2.5.5 TAB DISPLAY

Permite modificar las configuraciones de gravedad al momento que una alarma se activa como se indica en la figura 5.2.57:

| Options 🔀                                    |  |  |
|----------------------------------------------|--|--|
| Startup Display Audio                        |  |  |
| Preferences<br>Map Labels Font Size: 12 💌    |  |  |
| Severity Show Severity Text (e.g. [3M+])     |  |  |
| Show Acknowledged                            |  |  |
| Show Propagated                              |  |  |
| Display Name                                 |  |  |
| 🔘 Do not use Business Tag                    |  |  |
| <ul> <li>Add Business Tag to name</li> </ul> |  |  |
| O Replace name with Business Tag             |  |  |
| OK Cancel Apply                              |  |  |

Figura 5.2.57: Display<sup>[1]</sup>

Las siguientes son las configuraciones que se pueden cambiar:

## > SEVERITY

Se recomienda habilitar las siguientes opciones:

- ✓ Show Severity Text: Muestra las etiquetas de gravedad en el panel de navegación y mapas.
- Show Acknowledged: Muestra la gravedad de una alarma crítica después de que la alarma es conocida.
- ✓ Show propagated: Muestra solo las alarmas de una entidad específica.

### > DISPLAY NAME

Se recomienda habilitar la siguiente opción:

✓ AddbusinessTag: Muestra el nombre original del elemento de red y el nombre del Business Tag.

#### **5.2.5.6 TAB AUDIO**

Permite seleccionar archivos de sonido para ser mostrados cuando una alarma se activa.

Estos archivos de sonidos pueden ser para alarmas de nivel crítico, mayor o menor como se muestra en la figura 5.2.58:

| Options              | X                     |
|----------------------|-----------------------|
| Startup Display Audi | •                     |
| Enable Audio R       | esponse for Alarm     |
| Critical:            | ,/sounds/critical.wav |
| Major:               |                       |
| Minor:               | v 🖻 🛛                 |
| Loop Sound o         | n Critical Alarm      |
|                      |                       |
| ОК                   | Cancel Apply          |

**Figura 5.2.58:** Audio<sup>[1]</sup>

### 5.2.5.7 BARRA DE HERRAMIENTAS NETWORKVISION

La barra de herramientas NetworkVision permite a los usuarios de manera fácil y rápida realizar operaciones diarias. La información sobre las herramientas se muestra al desplazar el puntero del mouse sobre los íconos de la barra de herramientas.

Las opciones disponibles dependen del nivel de permisos de usuario. Las opciones de la barra de herramientas varían dependiendo de su elección. Los ejemplos incluyen: Añadir túnel, inventario, cambio de tamaño, etc. Como indica la figura 5.2.59:

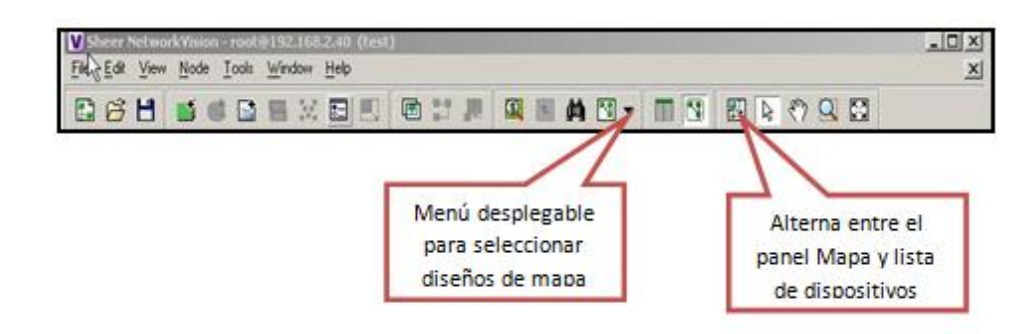

**Figura 5.2.59:** Barra de herramientas<sup>[1]</sup>

# 5.2.5.8 CREACIÓN DE UN MAPA

Para la creación de un mapa seguir los siguientes pasos:

- 1. En la barra de herramientas dar clic en *New Map* o seleccionar *New Map* del menú *File* como se indica en la figura 5.2.60.
- 2. Colocar el nombre del mapa el cual debe constar de entre 1 a 65 caracteres.

| 🛛 Cisco ANA NetworkVision -                                     | jfonte@10.8.33.3 (Core MI | PLS)             |               |                 |        |  |  |
|-----------------------------------------------------------------|---------------------------|------------------|---------------|-----------------|--------|--|--|
| File Edit View Node Tools Network Inventory Reports Window Help |                           |                  |               |                 |        |  |  |
|                                                                 |                           |                  |               |                 |        |  |  |
| Core MPLS [1C+]                                                 | Network Elements          | Network Elements |               |                 |        |  |  |
| AMBCNTP01 [17M+]                                                | Find :                    | ind:             |               |                 |        |  |  |
| GYEBLLP01 [8M+]                                                 | Name                      |                  | IP Address €∠ | System Name     | Comm   |  |  |
| GYECNTE99 [9M+]                                                 | III + UIOMSCE9            | 9 [24M+]         | 10.2.98.100   |                 | Device |  |  |
| GYECNTP01 [2M+]                                                 | III 🖊 UIOINGE99           | [8M+]            | 10.2.99.100   |                 | Device |  |  |
| UIOINQE01 [123M+]                                               | SF AMBSURPO               | 11 [5M+]         | 10.3.1.100    | AMBSURP01.cnt   | Device |  |  |
|                                                                 |                           | 1 [17M+]         | 10.3.2.100    |                 | Device |  |  |
| UIOINQP01 [7M+]                                                 | 😬 🐥 GYECNTPO              | 1 [2M+]          | 10.5.1.100    | GYECNTP01.cnt.c | Device |  |  |
|                                                                 | 🥑 🍠 GYEBLLPO              | 1 [8M+]          | 10.5.2.100    | GYEBLLP01.cnt.c | Device |  |  |
| UIOMSCP01                                                       | 🔟 🐥 GYEBLLE9              | 9 [7M+]          | 10.5.98.100   |                 | Device |  |  |
|                                                                 | III + GYECNTE9            | 9 [9M+]          | 10.5.99.100   |                 | Device |  |  |
|                                                                 | 🥮 🍠 Uloinqpoi             | [7]/ ·           | 10001         |                 | evice  |  |  |
|                                                                 | UIOMSCP01                 | Create Map       |               | 2               | svice  |  |  |
|                                                                 |                           | [ 🧿 Map Name:    |               |                 | vice   |  |  |
|                                                                 | 🥶 🐥 UIOMSCED              | ı 💙              |               |                 | vice   |  |  |
|                                                                 |                           | [1: MAPA         |               | Advanced        | evice  |  |  |
|                                                                 | USE GYEFNSED              | 1 (              |               |                 | vice   |  |  |
|                                                                 |                           |                  | OK Cancel     |                 |        |  |  |
|                                                                 |                           |                  |               |                 |        |  |  |
|                                                                 |                           |                  |               |                 |        |  |  |
|                                                                 | <                         |                  |               |                 |        |  |  |
|                                                                 |                           |                  |               |                 |        |  |  |

**Figura 5.2.60:** Nuevo Mapa<sup>[1]</sup>

3. El botón *Avanced* permite filtrar los enlaces que aparecen en el panel del mapa como se indica en la figura 5.3.60:

| Link Fi                                                  | lter                                                   | X |
|----------------------------------------------------------|--------------------------------------------------------|---|
| Group                                                    | All                                                    |   |
| ✓ ATIO<br>✓ ATIO<br>✓ BFLO<br>✓ BGLO<br>✓ BULO<br>✓ Ethe | All<br>Custom<br>Data Link<br>None<br>Physical<br>IVPN |   |
|                                                          | pp<br>S<br>II                                          |   |
| Phy<br>Phy<br>Server<br>Tun                              | vice<br>nel                                            | < |
|                                                          | OK Cancel Apply                                        |   |

Figura 5.2.61: Link Filter<sup>[1]</sup>

4. Se puede seleccionar los tipos de enlaces que van a ser filtrados de un grupo predefinido de tipos de enlaces como se indica en la figura 5.2.61. Al colocar el mouse sobre el dispositivo se desplegarán los enlaces establecidos en el mismo.

# 5.2.5.9 CREACIÓN DE DISPOSITIVOS

Para la creación de un dispositivo seguir los siguientes pasos:

1. En la barra de herramientas dar clic en la opción *AddtoMap* y elegir el elemento de red o dar clic en *File/AddtoMap/Network Element*, como se indica en la figura 5.2.62:

| V Cisco ANA N  | etworkVisior                        | - jfonte@10.8.33.3 (Core MPL       |
|----------------|-------------------------------------|------------------------------------|
| File Edit View | Node Tools                          | Network Inventory Reports Window   |
| 🔛 New Map      | Ctrl+N                              |                                    |
| Close          | Curto                               | Network Elements                   |
| Load MultiPa   | ath                                 | Find :                             |
| 🗾 🛃 Add to Map |                                     | Network Element                    |
| Save Map       | Ctrl+5                              | Add a network element to the map ( |
| Print Previe   | W                                   | AMBSURP01                          |
| Print          | Ctrl+P                              |                                    |
| [X] Exit       | Ctrl+Alt+>                          |                                    |
|                | MSCE99 [24M+ <sub>.</sub><br>MSCP01 | M + GYEBLLE99                      |

Figura 5.2.62: Opción AddMap<sup>[1]</sup>

 En la lista de dispositivos seleccionar el dispositivo que se desee incluir en el mapa. Se puede seleccionar y añadir múltiples dispositivos mediante CTRL o CTRL+, como indica la figura 5.3.63:

| Madd Network Element        |              | ×                  |  |  |  |
|-----------------------------|--------------|--------------------|--|--|--|
| ◯ Search Element Category 🕑 |              | Go                 |  |  |  |
| • Show All                  |              |                    |  |  |  |
|                             |              |                    |  |  |  |
| Find :                      | III - 1      |                    |  |  |  |
| Name                        | IP Address   | System Name        |  |  |  |
| ESMPALP01                   | 10.1.1.100   | <u> </u>           |  |  |  |
| ESMPALE01                   | 10.1.10.100  | =                  |  |  |  |
| SMREFM01                    | 10.1.10.194  | ESMREFM01.c        |  |  |  |
| BRCNTE01                    | 10.1.20.100  | IBRCNTE01.cn       |  |  |  |
| ■                           | 10.1.20.194  | IBROTVM01.ci       |  |  |  |
| ■                           | 10.1.20.195  | IBRATUM01.cr       |  |  |  |
| TLCCNTE01                   | 10.1.30.100  |                    |  |  |  |
| STLCANGM01                  | 10.1.30.194  | TLCANGM01.c        |  |  |  |
| S NVLCNTE01                 | 10.1.40.100  | NVLCNTE01.c        |  |  |  |
| PFOCNTE01                   | 10.2.10.100  | PFOCNTE01.ai       |  |  |  |
| S TENCNTE01                 | 10.2.20.100  | TENCNTE01.ar       |  |  |  |
| UIOTBCM01                   | 10.2.54.194  | UIOTBCM01.ar       |  |  |  |
| UIOLABP01                   | 10.2.97.100  |                    |  |  |  |
| UIOINQX01                   | 10.2.255.100 |                    |  |  |  |
| SF PUYCNTP01                | 10.3.3.100   | PUYCNTP01.c        |  |  |  |
| MBCNTE01                    | 10.3.10.100  | ~                  |  |  |  |
| <                           |              | >                  |  |  |  |
|                             | Line 1       | (1 / 123 Selected) |  |  |  |
|                             |              | Cancel             |  |  |  |

**Figura 5.2.63:** Selección de dispositivos<sup>[1]</sup>

# 5.2.5.10 AÑADIR VPNs A UN MAPA

Para la adición de VPNs a un mapa seguir los siguientes pasos:

- 1. En la barra de herramientas dar clic en AddtoMap / VPN / EXISTING.
- 2. Seleccionar las VPNs que se requieran incluir en el mapa como se indica en la figura 5.3.64:

| Cisco ANA NetworkVision - jfonte@10.8.33.3                                                                                                    | (MPLS ATP Topology)                                                                                                    |                 |       |                           |               |                 | - a 🗙                    |
|----------------------------------------------------------------------------------------------------|----------------------------------------------------------------------------------------------------|-----------------|-------|---------------------------|---------------|-----------------|--------------------------|
| File Edit View Node Tools Network Inventory Report                                                                                                    | rts Window Help                                                                                                    |                 |       |                           |               |                 | ×                        |
|                                                                                                    |                                                                                                    |                 | 87    |                           |               |                 |                          |
| AMBGREDI (S9M+) A     MOSREDI (S9M+) A     MOSREDI (S9H)     AMBGREDI (S0H)     COCKIEUS     ORLUDI (MH)     COCKIEUS (MH)     A ORCUTEDI (MH)     A ORCUTEDI (MH)     A ORCUTEDI (MH)     A ORCUTEDI (MH) | Add VPN  Search Description  Show All  Available VPNs as of [0  Find*                                                        | 3.may.11 15:42] |       | ©                         |               | ٦               | ^                        |
| GYEFNEE0 [30M+]     JERATUM01 [1M]     JERATUM01 [1M]     JERATUE0 [47M+]                                                                                                    | Name                                                                                                    | Descrip         | ption |                           |               |                 |                          |
| - ● ↓ LTCCNTEDI [19M+]<br>- ● ↓ LTCSLCMOI [16M+]<br>- ● PRUEBAS_ANA<br>- ● ▲ RBECNTED (197M+)                                                                                                    | X 1337                                                                                                    |                 |       |                           |               | 00-1            |                          |
| RBBNORMOI [1M]                                                                                                    | ACTIVANET                                                                                                    |                 |       |                           | 10/10/10/10/1 |                 |                          |
| TLCANGON [M]     TLCANGON [M]     TLCANGON [M]     TLCCNTEOI [36M+]     UIOCBYEOI [13M+]                                                                                                    | ALEGRO<br>ALEGRO_EXT                                                                                                    |                 |       |                           | 101           |                 |                          |
| UIOCCLEDI [26M+]     UIOCTCEDI [30M+]     UIOETTEDI [20M+]     ✓                                                                                                    | AMANDA_GUJARF                                                                                                    | 80              |       |                           |               |                 |                          |
| Find:                                                                                                    | BCE_EXT                                                                                                    |                 |       |                           |               |                 |                          |
| Severity         Ticket ID         Last Modification Time         Ticket ID         Dev           ▲         820399         03-may-11 15:40:13         Po                                                   | reso 🕺 BCO_PICH                                                                                                    |                 |       | Line 5 (1 / 644 Selected) | cation Count  | Reduction Count | Alarm Count 4            |
| A 820423 03-may-11 15:39:08 Dr                                                                                                    | rope                                                                                                    |                 |       | OK Cancel                 |               |                 | 1                        |
| 820394 03-may-11 15:17:28 Dr                                                                                                    | ropt                                                                                                    |                 |       |                           |               | 2               | 1                        |
| * 820357 03-may-11 15:15:05 CP                                                                                                    | PU utilization les UKUMSCEUT                                                                                                 | 110 4           | 1     | 4                         | •             | 1               | 1                        |
| 820375 03-may-11 15:06:37 Tx                                                                                                    | <utilization be="" is="" td="" uiomsce01#<=""><td> No 2</td><td>1</td><td>2</td><td>:</td><td>2</td><td>1</td></utilization> | No 2            | 1     | 2                         | :             | 2               | 1                        |
| 820333 03-may-11 14:43:12 Po                                                                                                    | ort up AMBSURE01                                                                                                    | ." No 9         | 1     | 2                         |               | 9               | 4                        |
|                                                                                                    |                                                                                                    | •               |       |                           |               | Lin             | e 3 (1 / 1.565 Selected) |
| Add VPN                                                                                                    |                                                                                                    |                 |       |                           | Memory:       | 6%              | Connected                |

Figura 5.2.64: Adición de una VPN<sup>[1]</sup>

#### 5.2.5.11 MAP VIEW

Proporciona un panel de árbol jerárquico de los elementos de red incluido en el mapa, así como el diseño topológico de la NEs, los enlaces y las agregaciones.

Cisco Ana Networkvision ofrece la elección de diversas herramientas de visualización que se pueden utilizar para conocer y analizar los mapas y su contenido. Los elementos de la red pueden ser agregados y la información se puede mostrar al colocar el mouse sobre un elemento de enlace o de la red, como se indica en la figura 5.3.65:

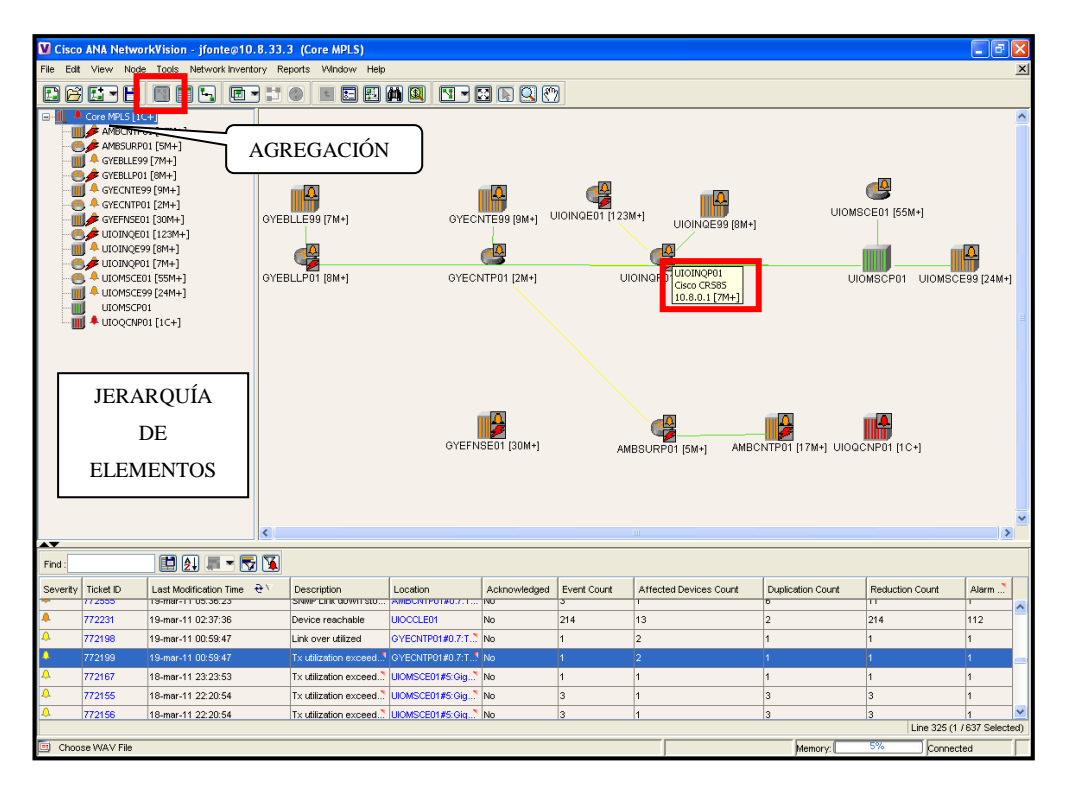

**Figura 5.2.65:** Map View<sup>[1]</sup>

El mapa topológico es la principal herramienta utilizada por Cisco ANA Network Vision para mostrar los vínculos y las relaciones entre los elementos de red y los nodos agregados.

## 5.2.5.11.1 ÍCONOS DE LOS DISPOSITIVOS

Cada elemento de red tiene cinco componentes que conforman el ícono y cada componente representa el estado o los atributos del elemento como se muestra en la figura 5.2.66:

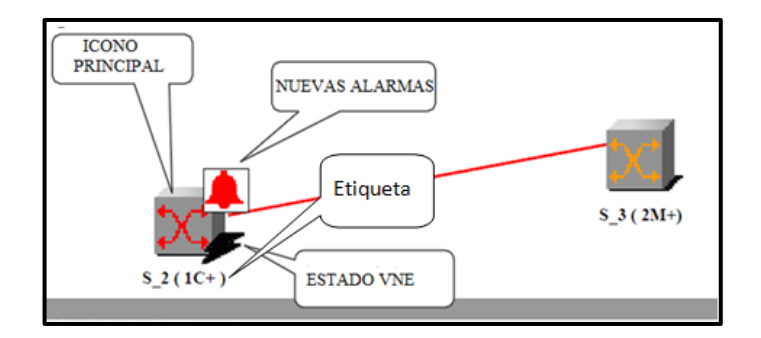

**Figura 5.2.66:** Icono de dispositivo<sup>[1]</sup>

- ✓ **Icono del dispositivo:** Indica el tipo de dispositivo.
- Color del ícono del dispositivo: Indica el estado y la gravedad del dispositivo.
- ✓ **Icono de las alarmas:** Indica la presencia de nuevas alarmas.

Si no hay alarmas, o todas las alarmas activas se reconocen, entonces no se muestra el icono alarmas

✓ Icono del estado de VNE: Indica el estado de gestión.

Si una VNE está en pleno funcionamiento entonces el icono VNE no se muestra.

Etiqueta del dispositivo: Consiste en el nombre del dispositivo y la notación.

Indica el número de alarmas con la mayor severidad.

El signo + se utiliza para indicar alarmas adicionales de menor gravedad que también existen.

# 5.2.5.11.2 ÍCONOS Y SÍMBOLOS

A continuación se presentan los diversos íconos y su representación en el mapa.

| ÍCONO | REPRESENTACIÓN           |
|-------|--------------------------|
|       | Red no conocida          |
| 1     | Red, subred o agregación |
|       | lógica                   |
|       | Router                   |
|       | SNMP genérico            |
|       | Switch Ethernet          |

|   | DSLAM                     |
|---|---------------------------|
| X | ATM switch                |
|   | BRAS                      |
| 8 | Visible para usuarios con |
|   | más altos niveles de      |
|   | permiso                   |
|   | Dispositivo fantasma      |
| X | VPN                       |
|   | Router Virtual            |
|   | Site business element     |

Tabla 5.2.2- Íconos y Símbolos

# 5.2.5.11.3 NIVELES DE GRAVEDAD

A continuación se muestran en la tabla 5.2.3 los niveles de gravedad que puede presentar un equipo o dispositivo.

| ÍCONO      | COLOR    | GRAVEDAD    |
|------------|----------|-------------|
| X          | ROJO     | CRITICO     |
| <b>X</b> . | NARANJA  | MAYOR       |
|            | AMARILLO | MENOR       |
|            | CELESTE  | ADVERTENCIA |
|            | VERDE    | AUTORIZADO, |

|    |        | NORMAL Ó OK. |
|----|--------|--------------|
| X  | AZUL   | INFORMACIÓN  |
| X. | BLANCO | DESCONOCIDO  |

 Tabla 5.2.3- Niveles de gravedad
 [1]

# **5.2.5.11.4 ESTADOS VNE**

En la tabla 5.2.4 se muestran los distintos estados que pueden presentar una VNE.

| ESTADO | ÌCONO DEL             | DESCRIPCIÓN                      |
|--------|-----------------------|----------------------------------|
|        | МАРА                  |                                  |
| 6      | VNE Inalcanzable      | El Gateway no recibió ninguna    |
|        |                       | respuesta de la VNE.             |
| B      | Inicialización<br>VNE |                                  |
|        | Equipo                | La VNE no logró alcanzar el      |
|        | Inalcanzable          | equipo.                          |
| None   | Operacional           |                                  |
| 8      | Parcialmente          | Algunos elementos de la VNE      |
|        | Soportado             | no son soportados en su          |
|        |                       | totalidad.                       |
| 8      | No compatible         | La VNE no es compatible con      |
|        |                       | el hardware del elemento de      |
|        |                       | red, con la versión del software |
|        |                       | o el módulo del equipo.          |
|        | Equipo                | El tipo del equipo es            |
|        | desconocido           | desconocido o la VNE ha sido     |

|    |               | detenida.                       |
|----|---------------|---------------------------------|
| 19 | Mantenimiento | El elemento de red se encuentra |
|    |               | en up pero no ha sido           |
|    |               | monitoreada.                    |
|    |               |                                 |

Tabla 5.2.4 -Estados de una VNE<sup>[1]</sup>

### 5.2.5.12 LIST VIEW

Para desplegar *List View* dar clic en *Show List View* de la barra de herramientas. Muestra los detalles de todos los dispositivos incluidos en el mapa actual de la red o subred como indica en la figura 5.2.67:

| Cisco ANA NetworkVision - ¡fonte@10.8.33.3 (Core MPLS)     |                                       |               |                  |                     |                        |                  |
|------------------------------------------------------------|---------------------------------------|---------------|------------------|---------------------|------------------------|------------------|
| File Edit View Node Tools Network Invento                  | ry Reports Window Help                |               |                  |                     |                        | ,                |
|                                                            |                                       |               |                  |                     |                        |                  |
| Gre MPLS [1C+]                                             | Network Elements                      |               |                  |                     |                        |                  |
| AMBCNTP01 [17/H+]     AMBSURP01 [5/H+]     CYERLEOD [7/H+] | Find:                                 | <u></u>       |                  |                     |                        |                  |
|                                                            | Name                                  | IP Address €/ | System Name      | Communication State | Investigation State    | Element Category |
|                                                            | UIOMSCE99 [24M+]                      | 10.2.98.100   |                  | Device Reachable    |                        |                  |
| GYECNTPO1 [2M+]                                            | III 🖊 UIOINQE99 [8M+]                 | 10.2.99.100   |                  | Device Reachable    |                        |                  |
| UIOINQEDI [20M+]                                           |                                       | 10.3.1.100    | AMBSURP01.cnt    | Device Unreachable  | Currently Unsynchroni  | Router           |
|                                                            | MBCNTP01 [17M+]                       | 10.3.2.100    |                  | Device Unreachable  | Currently Unsynchroni  |                  |
| UIOINQP01 [7M+]                                            | 😬 🐥 GYECNTP01 [2M+]                   | 10.5.1.100    | GYECNTP01.cnt.c  | Device Reachable    | Operational            | Router           |
|                                                            | SYEBLLP01 [8M+]                       | 10.5.2.100    | GYEBLLP01.cnt.c. | Device Unreachable  | Currently Unsynchroni  | Router           |
| UIOMSCP01                                                  | I A GYEBLLE99 (7M+)                   | 10.5.98.100   |                  | Device Reachable    |                        |                  |
|                                                            | III 📕 GYECNTE99 [9M+]                 | 10.5.99.100   |                  | Device Reachable    |                        |                  |
|                                                            |                                       | 10.8.0.1      | UIOINQP01.cnt.co | Device Unreachable  | Preparing for Maintena | Router           |
|                                                            | UIOMSCP01                             | 10.8.0.2      |                  | Device Reachable    |                        |                  |
|                                                            | III 🖊 UIOQCNP01 [1C+]                 | 10.50.0.3     |                  | Device Reachable    |                        |                  |
|                                                            | 😬 🐥 UIOMSCE01 [55M+]                  | 10.50.0.10    | UIOMSCE01.cnt.c" | Device Reachable    | Operational            | Router           |
|                                                            | 😂 🌾 UIOINGED1 [123M+]                 | 10.50.0.18    | UIOINGE01.cnt.co | Device Unreachable  | Discovering            | Router           |
|                                                            | UFFNSE01 [30M+]                       | 10.50.0.22    |                  | Device Unreachable  | Initializing           |                  |
|                                                            |                                       |               | -                |                     |                        |                  |
|                                                            | • • • • • • • • • • • • • • • • • • • |               |                  |                     |                        | >                |

Figura 5.2.67: List View<sup>[1]</sup>

#### 5.2.5.13 LINK VIEW

Para desplegar *Link View* dar Clic en Show *List View* de la barra de herramientas como se indica en la figura 5.2.68.

*Link View* muestra los enlaces dependiendo de las configuraciones realizadas en el *Link Filter*, cualquiera de los enlaces añadidos o removidos en el mapa son automáticamente añadidos o removidos al *Link View*.

| Cisco ANA NetworkVision - jfonte@10.      | 8.33.3 (Core MPLS)  |          |                               |         |                               |                |             |
|-------------------------------------------|---------------------|----------|-------------------------------|---------|-------------------------------|----------------|-------------|
| File Edit View Node Tools Network Invento | ry Reports Window H | elp      |                               |         |                               |                |             |
|                                           |                     |          | 1 🛛 - 🖸 🕞 🍳 🕐                 |         |                               |                |             |
| Gre MPLS [1C+] Show Links we              | wind :              | 1        | 🗸 🎫 🖷 🛱 🖗                     | 3       |                               |                |             |
| - AMBSURP01 [SM+]                         | Context             | Severity | A End-Point                   | Bi Dire | Z End-Point                   | Link Type 😌 λ  |             |
| GYEBLLE99 [7M+]                           | Core MPLS [1C+]     |          | GYEBLLP01#0.7:TenGigE0/7/0/3  | true    | GYEBLLE99#0.0:TenGigE0/0/0/0  | Physical Layer |             |
| GYECINTE99 [9M+]                          | Core MPLS [1C+]     | ٨        | GYECNTP01#0.7:TenGigE0/7/0/0  | true    | UIOINGP01#0.1:TenGigE0/1/0/2  | Physical Layer |             |
| - e + GYECNTP01 [2M+]                     | Core MPLS [1C+]     |          | UIOMSCP01#0.0.TenGigE0/0/0/2  | true    | UIOMSCE01#12.0.TenGigabitEt?  | Physical Layer |             |
| GYEFNSE01 [30M+]                          | Core MPLS [1C+]     | ٨        | LIOINGP01#0.1:TenGigE0/1/0/0  | true    | UIOINGE01#9: TenGigabitEthern | Physical Layer |             |
|                                           | Core MPLS [1C+]     | <u>0</u> | UIOINGP01#0.2 TenGigE0/2/0/1  | true    | UIOINGE01#9:TenGigabitEthern  | Physical Layer |             |
| UIOINQP01 [7M+]                           | Core MPLS [1C+]     |          | GYECNTP01#0.0.TenGigE0/0/0/0  | true    | GYEBLLP01#0.7:TenGigE0/7/0/0  | Physical Layer |             |
| UIOMSCEDI [55M+]                          | Core MPLS [1C+]     |          | AMBSURP01#0.0: TenGigE0/0/0/1 | true    | AMBCNTP01#0.0:TenGigE0/0/0/0  | Physical Layer |             |
| UIOMSCP01                                 | Core MPLS [1C+]     |          | LIOMSCE99#0.0.TenGigE0/0/0/0  | true    | UIOMSCP01#0.1:TenGigE0/1/0/3  | Physical Layer |             |
|                                           | Core MPLS [1C+]     |          | LIOINGP01#0.0:TenGigE0/0/0/0  | true    | UICMSCP01#0.0:TenGigE0/0/0/0  | Physical Layer |             |
|                                           | Core MPLS (1C+)     |          | GYEBLLP01#0.1.0:GigabitEther. | true    | UIOMSCP01#0.6.0.GigabitEther  | Physical Layer |             |
|                                           | Core MPLS [1C+]     |          | AMBSURP01#0.0: TenGigE0/0/0/2 | true    | GYECNTP01#0.6:TenGigE0/6/0/1  | Physical Layer |             |
|                                           | Core MPLS (1C+)     |          | GYECNTP01#0.6:TenGigE0/6/0/2  | true    | GYECNTE99#0.0:TenGigE0/0/0/0  | Physical Layer |             |
|                                           | Core MPLS [1C+]     |          | LIOINGE99#0.0.TenGigE0/0/0/0  | true    | UICINGP01#0.6:TenGigE0/6/0/0  | Physical Layer |             |
|                                           |                     |          |                               |         |                               |                |             |
|                                           |                     |          |                               |         |                               |                | Line 0 (Siz |
| Find :                                    | N                   |          |                               |         |                               |                |             |

**Figura 5.2.68:** Link View<sup>[1]</sup>

# 5.2.5.14 OVERLAYS

Para desplegar *overlays* dar clic en *Choose overlay Type* de la barra de herramientas como se indica en la figura 5.2.69.

Permite visualizar que dispositivos y enlaces son parte de un servicio específico (VPN ó VLAN).

| V Cisco ANA NetworkVision - jfonte | @10.8.33.3 (Core MPLS)     |  |  |
|------------------------------------|----------------------------|--|--|
| File Edit View Node Tools Network  | Inventory Reports Window H |  |  |
|                                    |                            |  |  |
| 🖃 📲 🐥 Core MPLS [1C+]              | None                       |  |  |
|                                    | VLAN                       |  |  |
|                                    | VPN ext                    |  |  |
|                                    |                            |  |  |
|                                    | Core MPLS [1C+]            |  |  |
|                                    | Core MPLS [1C+]            |  |  |
| - 🥌 🐥 GYECNTP01 [2M+]              | Core MPLS [1C+]            |  |  |
| GYEFNSE01 [30M+]                   | Core MPLS [1C+]            |  |  |

Figura 5.2.69: Overlay<sup>[1]</sup>

Escoger una VPN ó VLAN específica de acuerdo a los requerimientos como indica la figura 5.2.70:

| V Se   | lect VPN Overlay                         |                        | X   |  |  |  |
|--------|------------------------------------------|------------------------|-----|--|--|--|
| O Se   | arch Description 🕑                       | Go                     |     |  |  |  |
| 💿 Sh   | <ul> <li>Show All</li> </ul>             |                        |     |  |  |  |
| Availa | Available VPNs as of [03-may-11 13:54] 🛞 |                        |     |  |  |  |
| Find : |                                          | # <b>- -</b>           |     |  |  |  |
| Name   |                                          | Description            |     |  |  |  |
| X      | 29_BRAVCO                                |                        | ^   |  |  |  |
| X      | 1337                                     |                        |     |  |  |  |
| X      | ABAD_MENDIETA                            |                        |     |  |  |  |
| X      | ABB                                      |                        |     |  |  |  |
| X      | ACTIVANET                                |                        |     |  |  |  |
| X      | ADITMAQ                                  |                        |     |  |  |  |
| X      | AGRIPAC                                  |                        |     |  |  |  |
| Ø      | ALEGRO                                   |                        |     |  |  |  |
| 쓰      | ALEGRO_EXT                               |                        |     |  |  |  |
| X      | ALIANZANET2                              |                        |     |  |  |  |
| X      | AMANDA_GUIJARRO                          |                        |     |  |  |  |
| X      | ANDINANET                                |                        |     |  |  |  |
| X      | ANETGYE                                  |                        |     |  |  |  |
| X      | BCE_EXT                                  |                        |     |  |  |  |
| X      | BCENT                                    |                        |     |  |  |  |
| X      | BCO_PICH                                 |                        | ~   |  |  |  |
|        |                                          | Line 8 (1 / 644 Select | ed) |  |  |  |
|        |                                          | OK Cance               |     |  |  |  |
|        |                                          |                        |     |  |  |  |

Figura 5.2.70: Selección de Vlan o Vpn<sup>[1]</sup>

# 5.2.5.15 LAYOUT MAP

En este mapa se realiza el posicionamiento de la NEs (Network Element) y sus agrupaciones (grupos de NE). Las NEs pueden ser reposicionadas en el mapa. Los elementos pueden ser organizados automáticamente seleccionando el ícono del diseño del mapa, los diseños predefinidos para el mapa son: Circular, Symmetric, Tree, Hierarchical.

Escoger de la barra de herramientas *Layout Map* para elegir cada una de las opciones de mapas que se requiera como se indica en la figura 5.2.71:

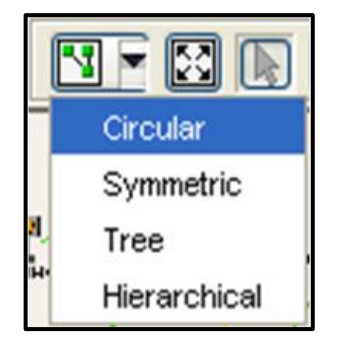

Figura 5.2.71: LayoutMap<sup>[1]</sup>

A continuación se presentan los distintos tipos de topologías que se pueden establecer como se muestra en la figura 5.2.72:

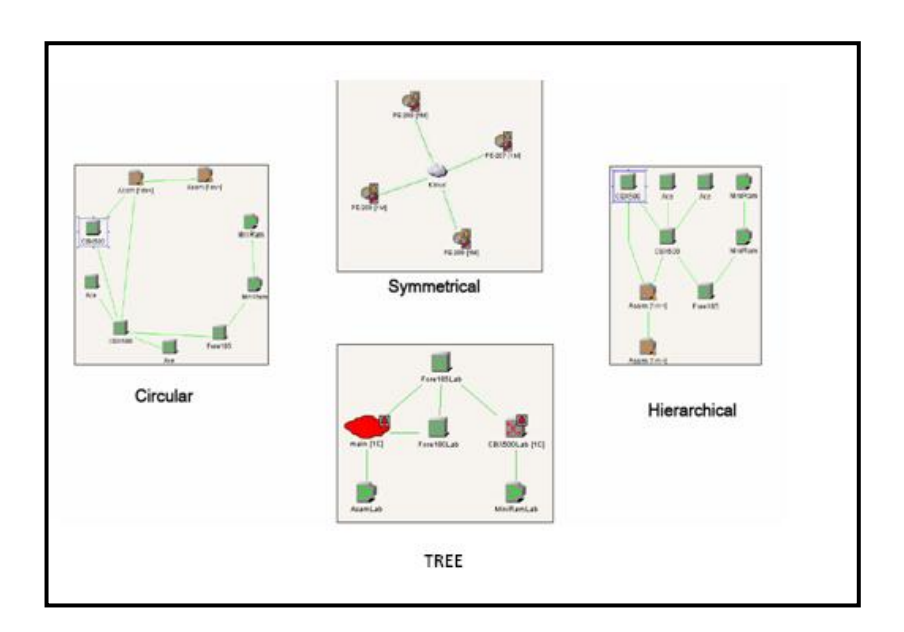

**Figura 5.2.72:** Tipos de mapas<sup>[1]</sup>

# **5.2.5.16 TICKET PANE**

*Ticket pane* muestra todos los tickets abiertos (por causa de alarma). La jerarquía completa de alarmas aparece al visualizar la ventana de *Ticket Properties* dando doble clic en cualquiera de los *ticket ID* como se indica en la figura 5.2.73.

La gravedad se propaga hacia arriba en la jerarquía de la red.

|          |           |                        |                  |            |        | G                | YEBLLE99 [7   | 7M+]            | UIOINGE01 [123M+ | UIOMSC       | P01                |
|----------|-----------|------------------------|------------------|------------|--------|------------------|---------------|-----------------|------------------|--------------|--------------------|
|          |           |                        |                  | 75462      | 9 - Ti | cket Properti    | es            |                 |                  |              |                    |
|          |           |                        |                  | Refres     | h 🔍    | Acknowledge      | 🜔 Clear       |                 |                  |              |                    |
|          |           |                        |                  | Alarm ID:  |        | 754629           |               |                 |                  | Severity:    | Minor              |
|          |           |                        | <                | Descriptio | n:     | Layer 2 tunnel   | down          |                 |                  | Time:        | 01-mar-11 11:59:03 |
| Find :   |           | 1                      |                  | Location:  |        | 346@UIOINGE      | 01            |                 |                  | Open Alarms: | 0/0                |
| Severity | Ticket ID | Last Modification Time | e <del>0</del> ∀ | Acknowle   | dged:  | No               |               |                 |                  |              |                    |
| 4        | 754629    | 01-mar-11 11:59:03     | L.               | Details:   |        |                  |               |                 |                  |              | ]                  |
| A .      | 754626    | 01-mar-11 11:59:02     | L                | tunnel     | PTPLay | er2MplsTunnel: v | cid 346 chang | e state to dowr | ו                |              |                    |
| <b>A</b> | 754627    | 01-mar-11 11:59:01     | L                |            |        |                  |               |                 |                  |              |                    |
| <b>A</b> | 748761    | 01-mar-11 11:36:52     | F                |            |        |                  |               |                 |                  |              |                    |
| 4        | 739680    | 16-feb-11 15:56:14     | L                |            | ictoru | Affected Darting | Correlation   | Advanced N      | inter            |              |                    |
| <b>4</b> | 739679    | 16-feb-11 15:56:10     | 1                | General II | NAV I  | File             | Correlation   | Advanced        |                  | Memory       | 9% Connected       |

**Figura 5.2.73:** Ticket Properties<sup>[1]</sup>

## 5.2.5.17 VENTANA INVENTORY

Para visualizar esta ventana dar doble clic en el elemento de red del mapa o seleccionar el elemento de red y seleccionar de la barra de menú *Node/Inventory* ó a su vez dar clic derecho en elemento de red del mapa y seleccionar *Inventory*.

A continuación aparecerá la siguiente pantalla como se muestra en la figura 5.2.74:

| TLC                | ANGM01 [1M]                                            |                                  |                                                                      |                                                                                            |                              |                             |
|--------------------|--------------------------------------------------------|----------------------------------|----------------------------------------------------------------------|--------------------------------------------------------------------------------------------|------------------------------|-----------------------------|
| ₽- <b>50</b><br>⊕- | CLCANGMOI [110]  Logical Inventory  Physical Inventory | Communication<br>Investigation S | n State: Device Unreachable<br>State: Discovering<br>TLCANGM01 [1M]  | 3                                                                                          |                              |                             |
|                    |                                                        | Vendor:                          | Cisco                                                                |                                                                                            |                              |                             |
|                    |                                                        | Product:                         | 4<br>Eth-Switch                                                      |                                                                                            | ANEL DE                      |                             |
|                    |                                                        | Memory Usage                     | 89491132                                                             | PR                                                                                         |                              |                             |
|                    |                                                        | Element Name                     | TLCANGM01                                                            |                                                                                            |                              |                             |
|                    |                                                        | Serial Number:<br>TP Address:    | SAL1333WF0E                                                          |                                                                                            |                              | •                           |
|                    |                                                        | Syctem Name:                     | TLCONGM01 cpt cc                                                     | mer                                                                                        |                              |                             |
|                    | PANEL DE                                               | Up Since:                        | 11-mar-11 09:51:0                                                    | 4                                                                                          |                              |                             |
|                    |                                                        | Contact:                         | Gestion IP/MPLS - 5                                                  | 593-2-2540199                                                                              |                              |                             |
|                    | NAVEGACIÓN                                             | Location:                        | Angel                                                                |                                                                                            |                              |                             |
|                    |                                                        | DRAM Free:                       | 55465392                                                             |                                                                                            |                              |                             |
|                    |                                                        | DRAM Used:                       | 11643472                                                             |                                                                                            |                              |                             |
|                    |                                                        | Flash Device S                   | ize: Boot Flash = 66322<br>1061076                                   | 2432, Supervisor's Boot Flash = 133                                                        | 3431296, Flash disk0 = 51207 | 3728                        |
|                    |                                                        | Coffeend Unit                    | 1901970                                                              |                                                                                            |                              |                             |
|                    |                                                        | Software vers                    | Cieco IOS Softwar                                                    | a e6572 na Soffwara (e6572 na A                                                            | DVIDSERVICESKO M. Varair     | 12 2(22) CVI2 RELEASE COL   |
|                    |                                                        | System Descrip                   | btion: Technical Support:<br>Copyright (c) 1986<br>Compiled Mon 26-C | http://www.cisco.com/techsuppor<br>-2009 by Cisco Systems, Inc.<br>-2009 21:18 by prod_rel | t                            | 1112.2(33)3XI3, NEELMSE 301 |
|                    |                                                        | Processor DRA                    | M: 1006632960                                                        |                                                                                            |                              |                             |
|                    |                                                        | Sending Alarm                    | s: true                                                              |                                                                                            |                              |                             |
| (27X)              |                                                        | Element Type:                    | Cisco ME 6524G5-8                                                    | S Ethernet Switch                                                                          | _                            |                             |
| De<br>De           | vice Zoom                                              |                                  |                                                                      | PANEL DE                                                                                   |                              |                             |
| 1                  | 3 2                                                    | ×                                | VIS                                                                  | SUALIZACIÓN                                                                                |                              | <u>&gt;</u>                 |
|                    |                                                        | General                          | DEL                                                                  | DISPOSITIVO                                                                                | J                            |                             |

Figura 5.2.74: Inventory<sup>[1]</sup>

Permite visualizar los componentes físicos y lógicos de un dispositivo y su estado.

- ✓ Physical Inventory: Incluye los diferentes componentes del dispositivo como son chasis, tarjetas, subslots entre otros.
- ✓ Logical Inventory: Incluye información tal como tráfico ATM, Access list y entidades de enrutamiento.

### 5.2.5.18 BUSSINES TAG

Un *bussiness tag* puede ser usado para etiquetar un componente de un elemento de red. Es un registro que se almacena en la base de datos del Gateway y está asociado con el elemento que se ha configurado.

Un *Bussines Tag* es una construcción u organización de ciertos elementos de la red y sus propiedades en una entidad lógica, para proporcionar capacidad y realizar el seguimiento con una mejor perspectiva, esto incluye elementos de capa 2, capa 3 y routers virtuales.

# 5.2.3.5.9.2 CREACIÓN DE UN BUSSINESS TAG

Para la creación de un Bussiness Tag realizar los siguientes pasos:

- 1. Elegir un elemento de red y dar clic derecho y escoger Attach bussiness tag.
- 2. En el cuadro de diálogo colocar la información requerida:
  - ✓ Una clave única
  - ✓ Nombre del bussiness tag
  - ✓ Tipo de bussiness tag: Suscriber, Provider Connection o Label
- 3. Guardar los cambios generados

Todos estos parámetros se muestran en la figura 5.2.75.

|                                                                                                    | Attach Business | Tag to GYECNTB01 | X      |
|----------------------------------------------------------------------------------------------------|-----------------|------------------|--------|
|                                                                                                    |                 |                  |        |
|                                                                                                    | Unique Key :    |                  |        |
| GYECNTA01                                                                                                    | Name :          |                  |        |
| GTECHIAG (1014)<br>GTECHIAG (1014)<br>GTECHIAG (1014 | Type :          | Label            |        |
|                                                                                                    |                 | Save             | Cancel |

**Figura 5.2.75:** Bussiness Tag<sup>[1]</sup>

#### 5.2.5.19 REPORTS OVERVIEW

Cisco ANA proporciona un informe de gestión que le permite generar, visualizar y exportar informes de la información administrada por Cisco ANA.

Se puede guardar los reportes generados en cualquiera de los siguientes formatos: PDF, CSV, HTML, XLS y XMLL.

## **5.2.5.19.1 TIPOS DE REPORTES**

- ✓ **Eventos:** La información relativa de eventos syslog y tickets abiertos.
- ✓ Inventory (Inventario): Versión de Software, resumen de la información.

### 5.2.5.19.2 GENERACIÓN DE INFORMES

En la barra de menú de Networkvision elegir la opción *Reports* en la cual existen dos opciones *Report Manager* y *RunReport* para crear, generar y administrar todos los reportes como se muestra en la figura 5.2.76:

| Cisco ANA NetworkVision - jfonte@10.8.33.3 (CNT Internet Topology) |                          |                                       |  |  |  |  |
|--------------------------------------------------------------------|--------------------------|---------------------------------------|--|--|--|--|
| File Edit View Node Tools Network Inve                             | ntor Reports Window Help |                                       |  |  |  |  |
|                                                                    | Report Manager           |                                       |  |  |  |  |
| GYECNTA01                                                          | Inventory Reports >      | e e e e e e e e e e e e e e e e e e e |  |  |  |  |
|                                                                    |                          | UIOMSCC01 [1m]                        |  |  |  |  |
|                                                                    |                          |                                       |  |  |  |  |
| - CYECNTB01 [72M+]                                                 | <u>_</u>                 |                                       |  |  |  |  |

**Figura 5.2.76:** Reportes<sup>[1]</sup>

El gestor de informes está disponible en Cisco ANA Networkvision, ANA Manage y EventVision para la elección de informes, escogiendo la opción *Reports/ReportManage*.

*Report manage* permite ejecutar informes estándar como el número de syslogs por equipo o para definir informes adaptados a su entorno.

El panel de navegación muestra la representación jerárquica de los reportes y sus diferentes tipos como se muestra en la figura 5.2.77:

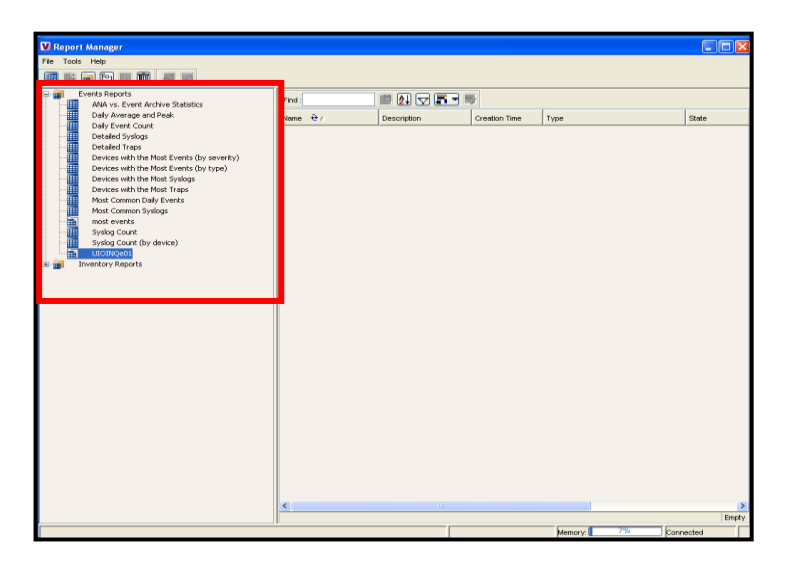

Figura 5.2.77: Reportes en orden jerárquico<sup>[1]</sup>

Las carpetas de informes normalizadas que figuran en el gestor ANA son de eventos y de inventario. Cada carpeta contiene los tipos de informes que se proporcionan con CISCO ANA, además el usuario definen los mismos.

## 5.2.5.19.3 CREACIÒN DE UN REPORTE

Para generar un reporte del Menu Reports seguir los siguientes pasos:

 Escoger *Reports/Run, Report/folder/report-type*, donde: *Folder* es el requerimiento del archivo como se indica en la figura 5.2.78: *Report-type* es el requerimiento del tipo de reporte.

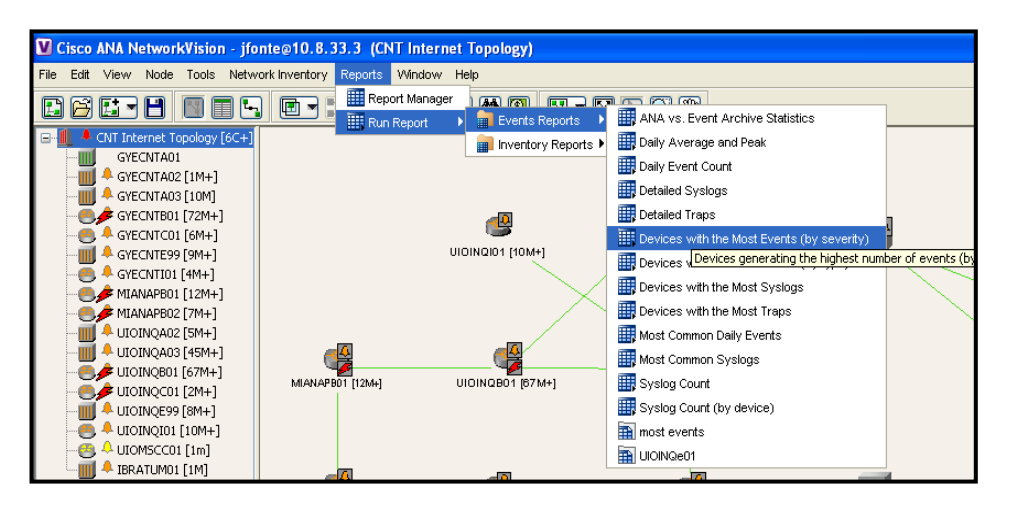

Figura 5.2.78: Tipo de reportes<sup>[1]</sup>

- 2. Dar clic derecho en el tipo de reporte y elegir Run.
- En el cuadro de diálogo del *RunReports* colocar la información requerida y dar clic en Ok.
- 4. En la opción *Report Settings*, especificar el nombre del reporte la descripción y la seguridad del reporte la misma que puede ser pública o privada.

**Prívate:** El reporte puede ser visualizado o usado únicamente por el creador del reporte o el administrador.

Public: El reporte puede ser visualizado o usado por otros usuarios.

- 5. En la opción *Data Selection*, especificar el tiempo de concurrencia de los reportes ya sea en segundos, minutos, horas, días, meses y años.
- 6. En la opción *DeviceSelction*, especificar el equipo que se requiera añadir al reporte mediante la opción *Add*.

Todos estos parámetros se muestran en la figura 5.2.79:

| 🛛 Run Report - De                  | tailed Syslogs          |              |       |        |
|------------------------------------|-------------------------|--------------|-------|--------|
| Report Settings                    |                         |              |       |        |
| Report Name:                       |                         |              |       |        |
| Description:                       |                         |              |       |        |
| Report Security:                   | Private     Public      |              |       |        |
| Data Source:                       | Event Archive           |              |       |        |
| Date Selection                     |                         |              |       |        |
| <ul> <li>Last:</li> </ul>          | 1                       | Days 💌       | ·     |        |
| From date:                         | Mon 30 / May / 2011     | 10 : 43 : 12 |       |        |
| To date:                           | Mon 30 / May / 2011 📻 💌 | 10 : 43 : 12 |       |        |
| Device Selection                   |                         |              |       |        |
| <ul> <li>Select Devices</li> </ul> | Selected Devices:       |              |       |        |
| All Devices                        |                         | Add          |       |        |
|                                    |                         | Remove       | ]     |        |
|                                    |                         | Clear        |       |        |
|                                    |                         |              |       |        |
|                                    |                         |              |       |        |
|                                    |                         |              |       |        |
| L                                  |                         |              | ок    | Cancel |
|                                    | Me                      | mory 7%      | Conne | cted   |

Figura 5.2.79: Run Report<sup>[1]</sup>

A continuación se presentan los mapas que se encuentran levantados en la red de la Corporación Nacional de Telecomunicaciones:

### > CNT MPLS NETWORK

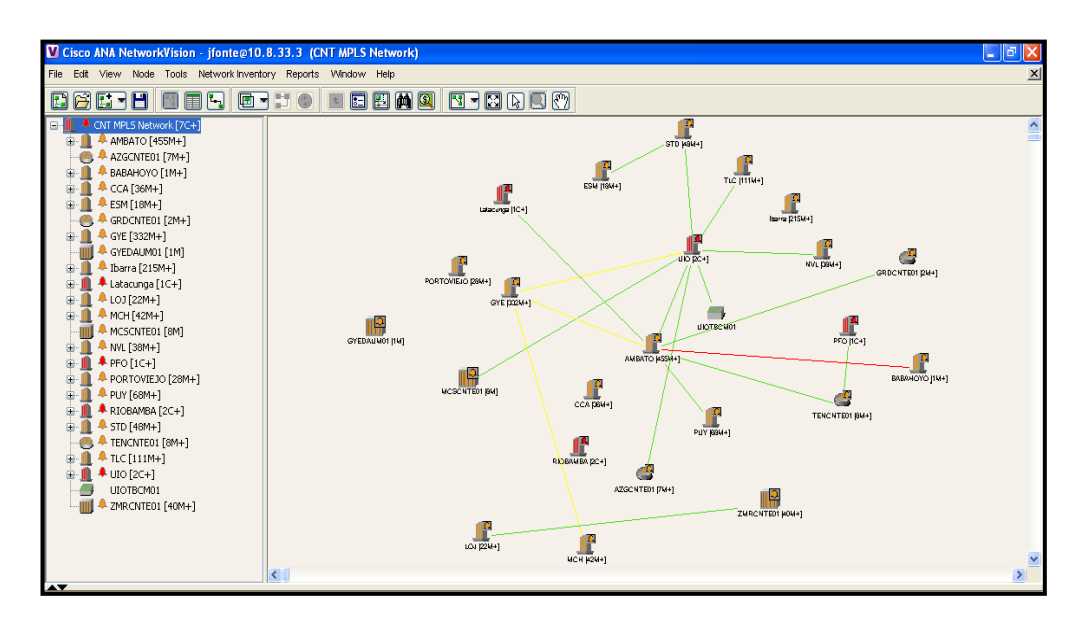

Figura 5.2.80: CNT MPLS NETWORK<sup>[1]</sup>

# > CNT INTERNET TOPOLOGY

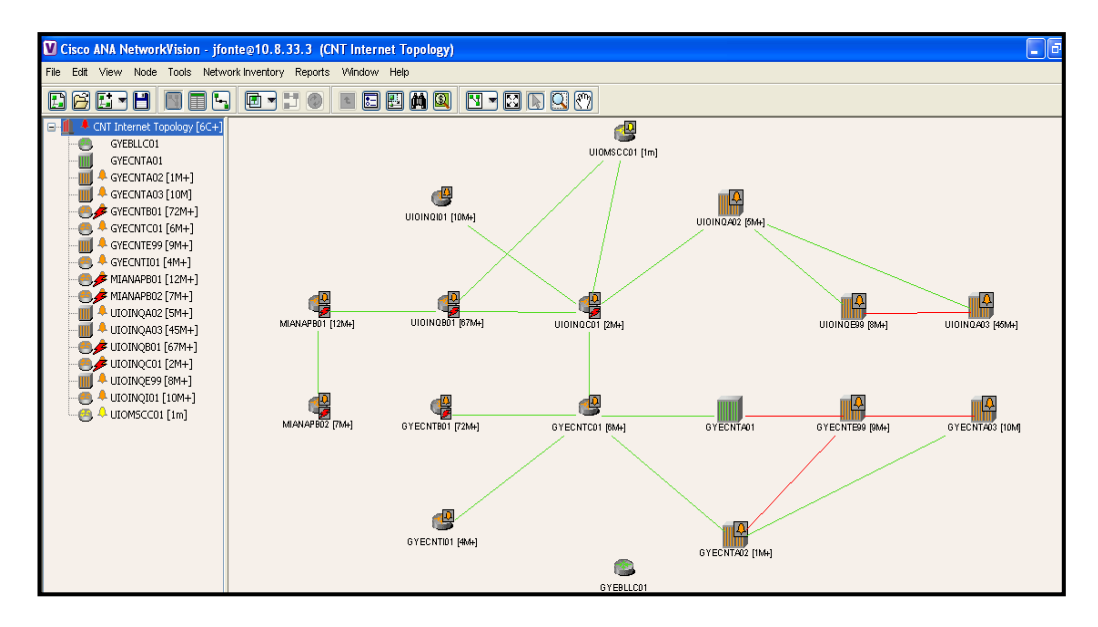

Figura 5.2.81: CNT INTERNET TOPOLOGY<sup>[1]</sup>

#### > MPLS FASE I

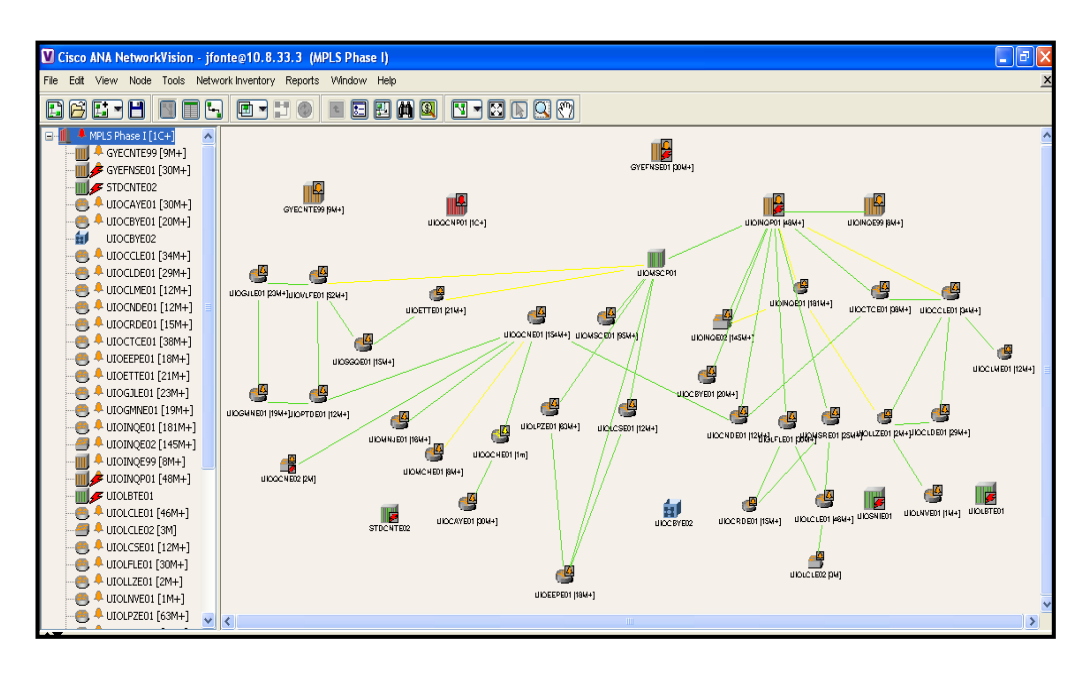

Figura 5.2.82: MPLS FASE I<sup>[1]</sup>

### > CORE MPLS

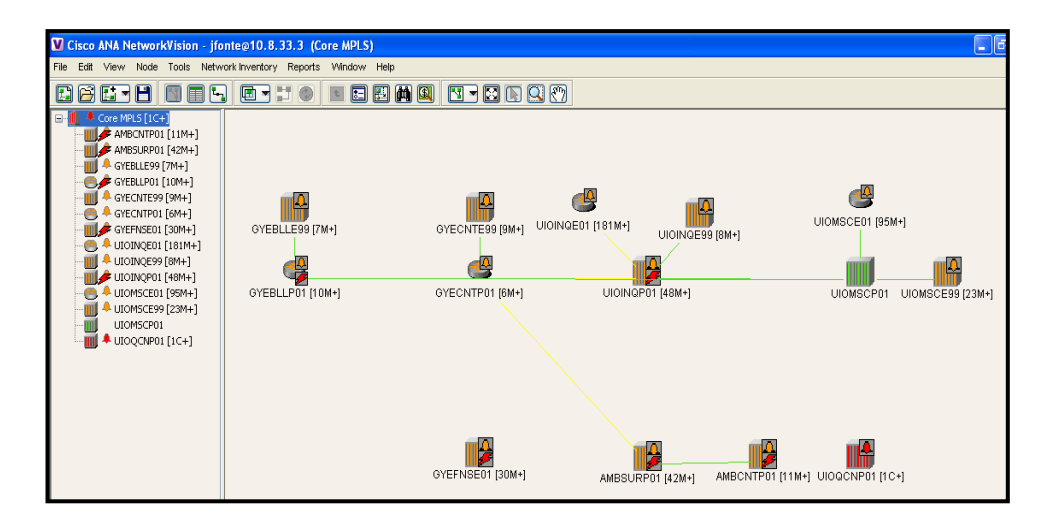

**Figura 5.2.83:** CORE MPLS<sup>[1]</sup>

#### > VNEs

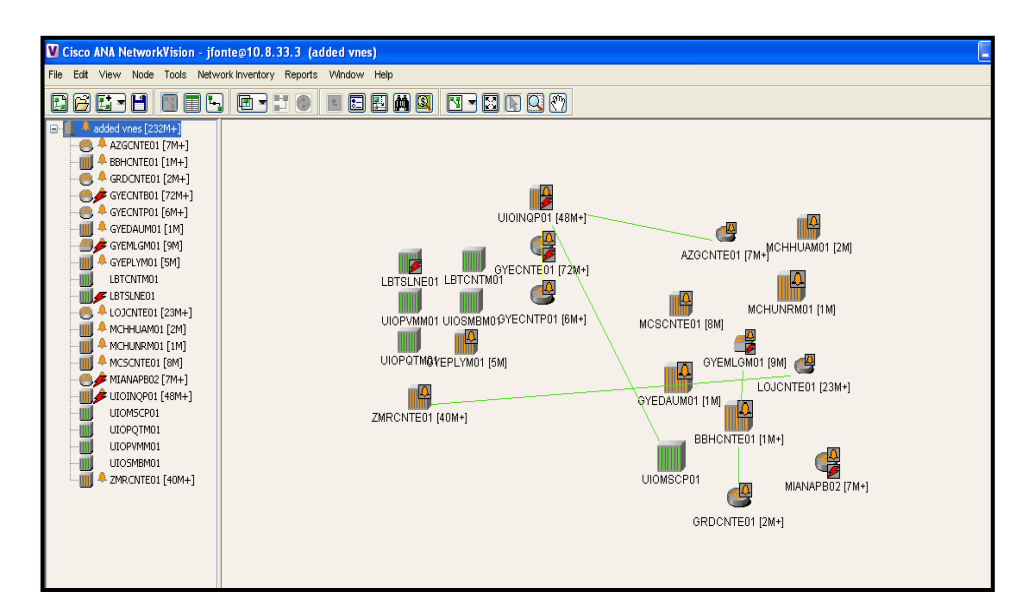

**Figura 5.2.84:** VNEs<sup>[1]</sup>

#### **5.3 MANUAL WHATSUP**

#### **5.3.1 OBJETIVO**

Conocer cada uno de los componentes que conforman la plataforma Whats Up para monitorear y administrar de manera correcta las redes y los servicios que prestan.

### 5.3.2 INTRODUCCIÓN

WhatsUp es una aplicación que permite mantener un correcto funcionamiento de la red. Con esta plataforma, se puede crear rápidamente un mapa de red, iniciar el monitoreo, y obtener retroalimentación sobre el desempeño de la misma.

Actualmente en esta plataforma se encuentra el mapa principal *Andinatel*, a partir del cual se puede ingresar a los mapas de los equipos 6500, 7600, red IP y BRAS.

#### 5.3.3 INGRESO A LA PLATAFORMA

A continuación se muestran los pasos de ingreso a la plataforma What's Up y sus diferentes mapas como se muestra en la figuras 5.3.1, 5.3.2, 5.3.3, 5.3.4, 5.3.5.

Para ingresar a la plataforma se debe colocar la correspondiente dirección del servidor.

- 1. Para ingresar a los mapas contenidos en *Andinatel* dar doble clic en uno de ellos.
- 2. Para regresar al mapa principal dar doble clic en la nube (que tiene el contenedor denominado Andinatel).

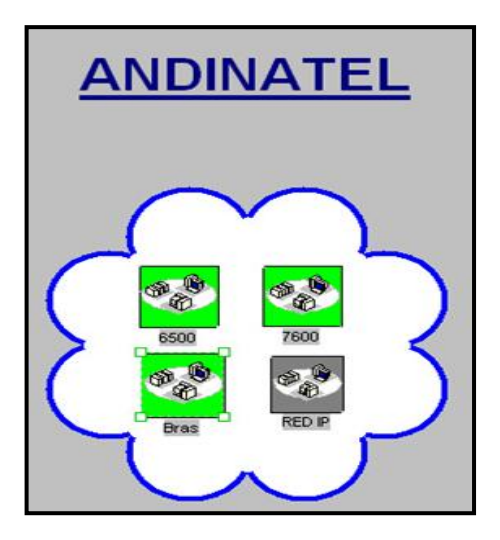

Figura 5.3.1: Red Andinatel<sup>[1]</sup>

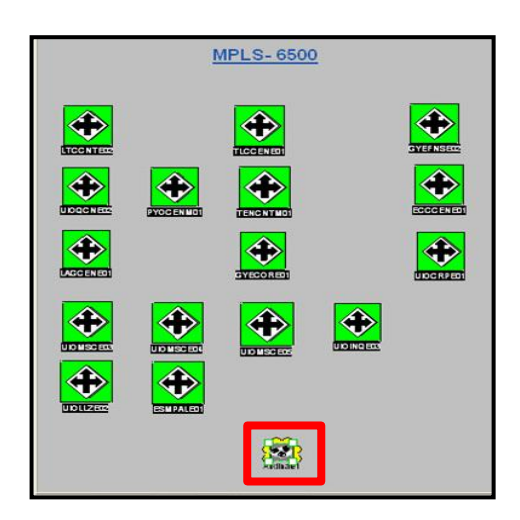

**Figura 5.3.2:** Equipos MPLS 6500<sup>[1]</sup>

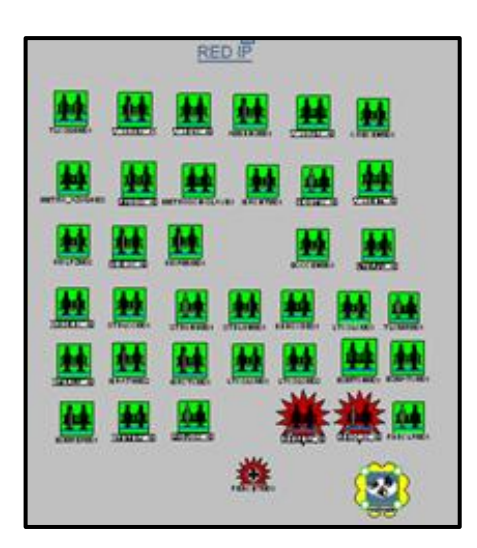

**Figura 5.3.3:** Red IP<sup>[1]</sup>

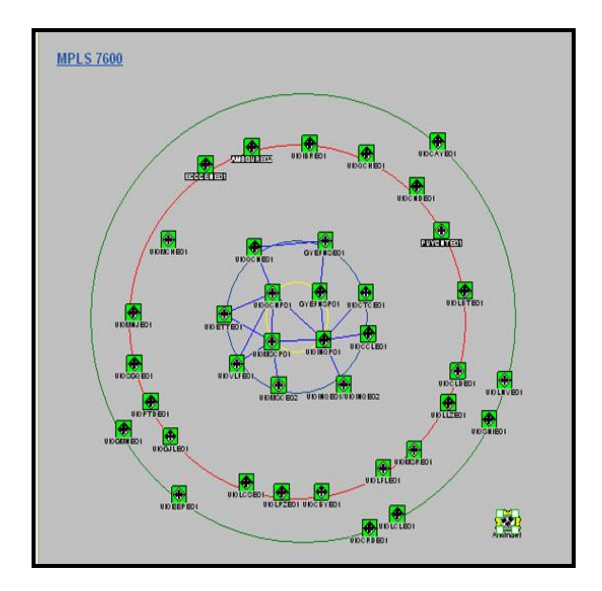

**Figura 5.3.4:** Equipos MPLS 7600<sup>[1]</sup>

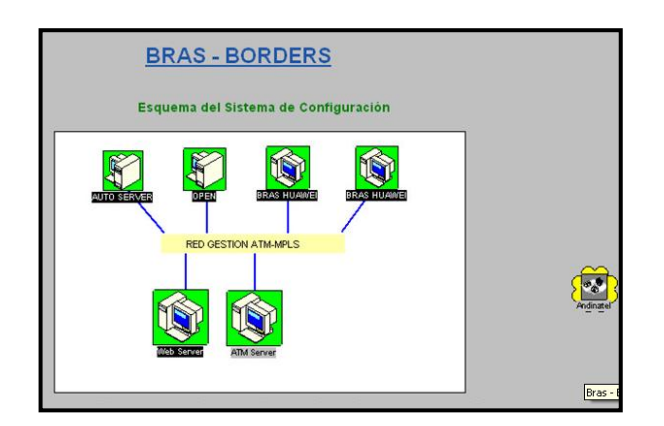

Figura 5.3.5: Equipos BRAS-BORDERS<sup>[1]</sup>

# 5.3.4 CREACIÓN DE UN MAPA

Para crear un nuevo mapa, en el menú principal, seguir los siguientes pasos:

- 1. Seleccionar File
- 2. New Map Wizard
- 3. Seleccionar Create a blank map

#### 4. Clic en Finish

Se puede establecer las propiedades de sondeo para cada mapa de la red principal y el mapa de subred mediante los siguientes pasos:

- 1. En el menú principal, seleccionar Edit.
- Seleccionar la opción *Properties* o dar clic derecho en la red y elegir *Properties*, posteriormente aparecerá la siguiente pantalla como se muestra en la figura 5.3.6:

| Map Properties [met | ro.wup]          |       |           | X    |
|---------------------|------------------|-------|-----------|------|
| Categories          | General          |       |           |      |
|                     | Title:           | Metro |           |      |
| <u>Genera</u> l     | Poll Frequency:  | 60    | (seconds) |      |
|                     | Default Timeout: | 5     | (seconds) |      |
| Network             |                  |       |           |      |
|                     |                  | OK    | Cancel    | Help |

**Figura 5.3.6:** Propiedades de sondeo de los mapas<sup>[1]</sup>

Map Properties presenta 3 opciones: General, Display y Network.

### 5.3.4.1 GENERAL

Colocar la información general del mapa, nombre, tiempo de espera predeterminado y frecuencia de sondeo como se muestra en la figura 5.3.7:

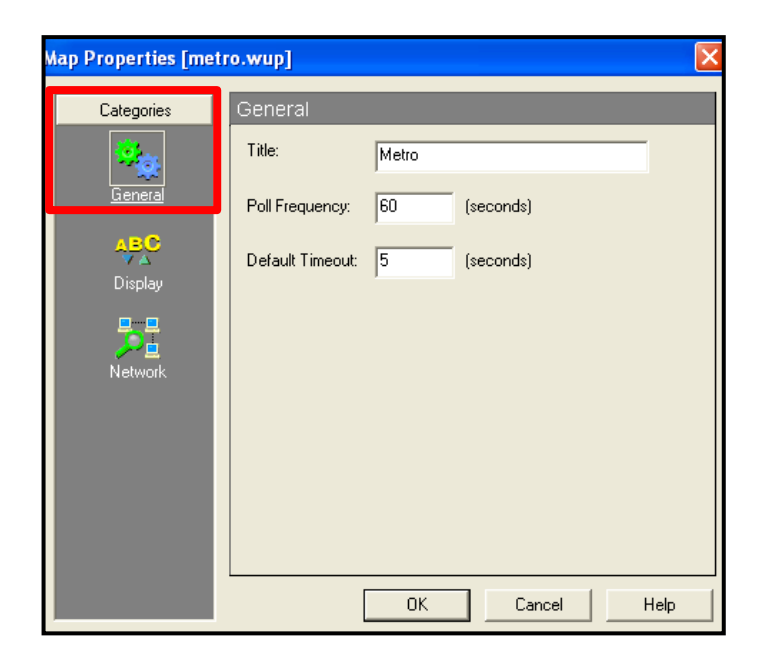

Figura 5.3.7: Opción General<sup>[1]</sup>

# 5.3.4.2 DISPLAY

Utilice esta configuración por defecto para los nuevos mapas. Si se selecciona esta opción, WhatsUp aplica esta configuración a todos los nuevos mapas creados como se muestra en la figura 5.3.8.

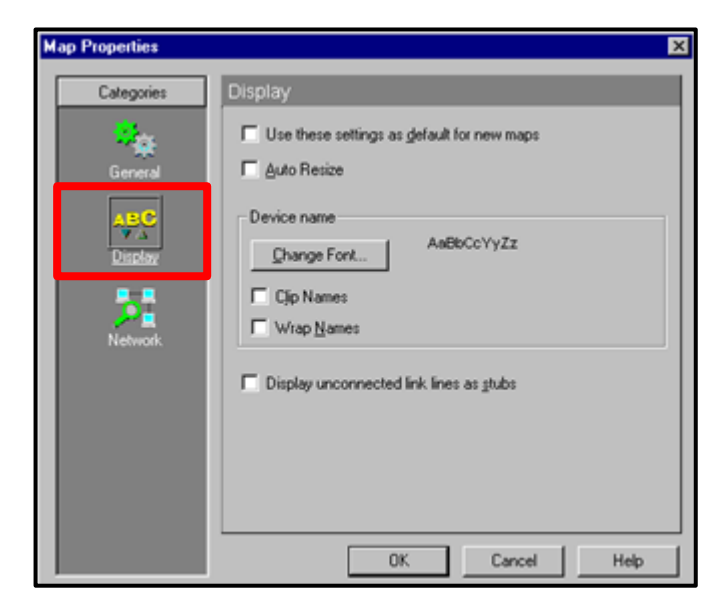

Figura 5.3.8: Opción Display<sup>[1]</sup>

#### **5.3.4.3 NETWORK**

Permite configurar la red y subred del mapa principal, para ello escoger un método de escaneo como se indica en la figura 5.3.9:

| Categories                | Network                                                                                                    |                                                                         |      |
|---------------------------|----------------------------------------------------------------------------------------------------|-------------------------------------------------------------------------|------|
| General<br>ABC<br>Display | Subnet settings<br>Parent map:<br><u>N</u> etwork:<br>N <u>e</u> tmask:<br>Active discovery sett<br><u>S</u> can method:<br>Rescan intervat | MasterMap.wup 0.0.0.0 156.21.50.155 ings Scan at intervals 60 (minutes) | *    |
|                           |                                                                                                    | Include new devices in goll Resolve hostnames                           | ncea |

Figura 5.3.9: Opción Network<sup>[1]</sup>

# 5.3.5 TAB MAP

Permite visualizar el mapa de la red con cada uno de los dispositivos que se encuentran en estado activo, inactivo o en reconexión como se muestra en la figura 5.3.10:

| WhatsUp Gold - [Metro (metro.wup) : Map]                         |           |
|------------------------------------------------------------------|-----------|
| File Edit View Monitor Configure Tools Reports Logs Window Help  | _ 6 ×     |
|                                                                  |           |
|                                                                  |           |
|                                                                  |           |
|                                                                  |           |
|                                                                  |           |
|                                                                  |           |
|                                                                  |           |
|                                                                  |           |
|                                                                  |           |
|                                                                  | июзтренот |
| 🖡 Map 💥 Sta 🗽 Dependencies 🕮 Statistics 🗮 Notifications 🗮 Status | 80        |

**Figura 5.3.10:** Tab Map<sup>[1]</sup>

### 5.3.6 **TAB EDIT**

Presenta una barra de herramientas que permitirá añadir y modificar una serie de dispositivos en el mapa como se muestra en la figura 5.3.11:

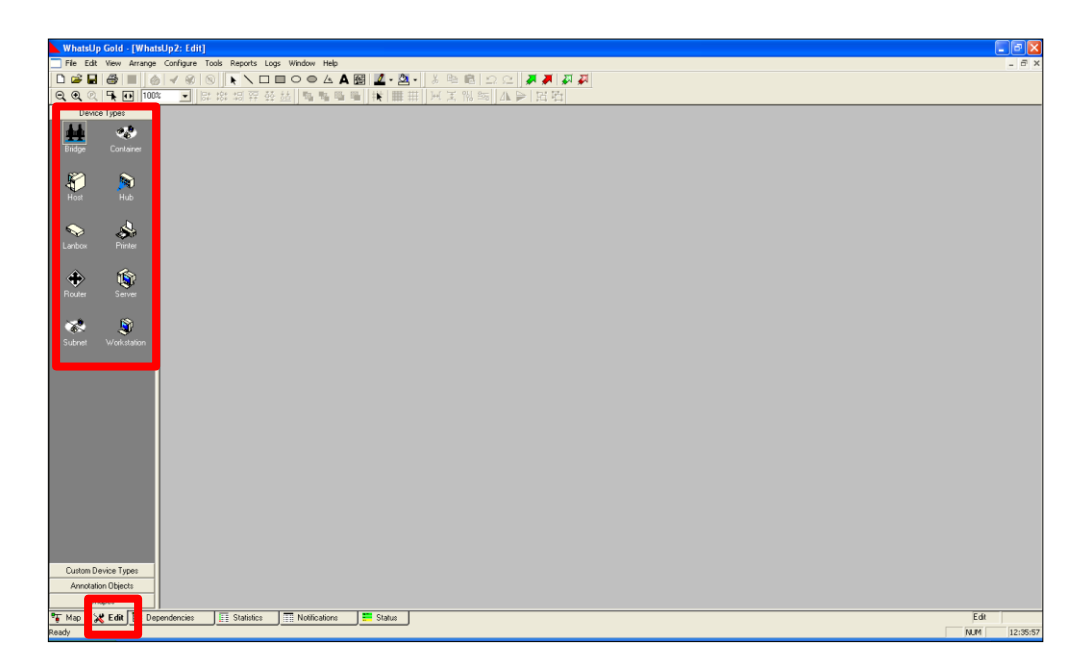

**Figura 5.3.11:** Tab Edit<sup>[1]</sup>

Para agregar un objeto en el mapa, seleccionar y arrastrar dicho objeto sobre el mapa. Además se tiene la opción de mover y cambiar el tamaño del objeto. Para establecer las propiedades de objeto seleccionado realizar los siguientes pasos:

- 1. Dar clic con botón derecho y seleccione Item Properties.
- 2. En la opción *General*, colocar el nombre, tipo de dispositivo, dirección IP y en la opción *Polling Method*, se recomienda colocar ICMP para verificar la conectividad del equipo como se muestra en la figura 5.3.12:

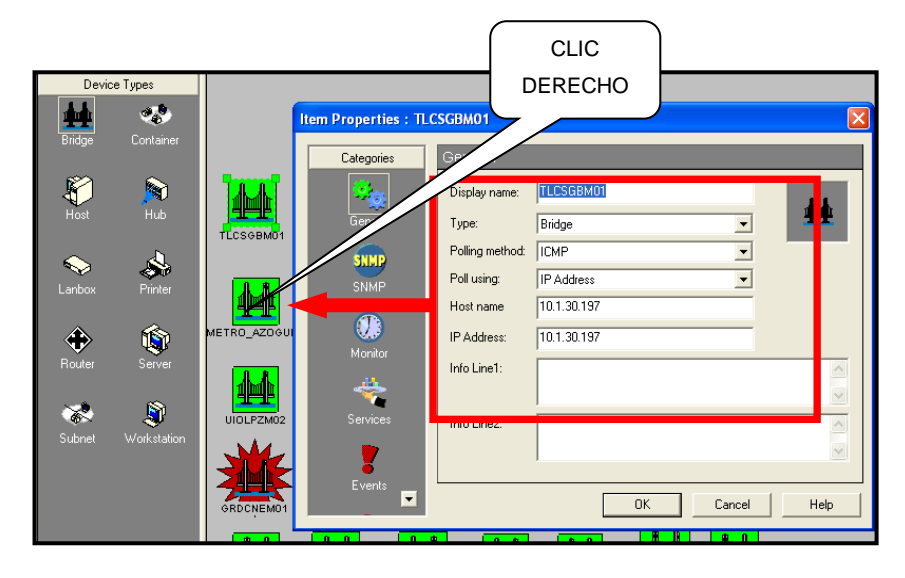

Figura 5.3.12: Propiedades del Objeto<sup>[1]</sup>

 Se puede habilitar la opción SNMP que permite gestionar los dispositivos que conforman la red, además activa la opción Logs SMNP para analizar los sucesos ocurridos como se muestra en la figura 5.3.13:

| Item Properties : TL | .csgbm01                                                                                                    |
|----------------------|----------------------------------------------------------------------------------------------------|
| Categories           | SNMP                                                                                                    |
|                      | SNMP Manageable Device                                                                                                    |
| General              | Bead Community: public                                                                                                    |
| SNMP                 | <u>₩</u> rite Community:                                                                                                    |
| SNMP                 | Device Object ID:                                                                                                    |
|                      | SNMP (Simple Network Management Protocol) support in devices is not                                                          |
|                      | managable devices. Community strings are usually treated like passwords within<br>an organization.                           |
| Services             | Device Object IDs are automatically filled in by the scan routines if you provide a<br>valid community name during the scan. |
|                      |                                                                                                    |
| Events               | OK Cancel Help                                                                                                    |

Figura 5.3.13: Habilitación de la opción SNMP<sup>[1]</sup>

4. En la opción *Monitor* habilitar *Monitor This Device* para especificar cuan a menudo se debe realizar el monitoreo a un dispositivo, además configurar el tiempo en segundos que se debe esperar para una respuesta y verificar si un dispositivo o dependencia se encuentre en up o down como se muestra en la figura 5.3.14:

| em Properties:TL                   | CSGBM01                                                                                                    | Þ |
|------------------------------------|----------------------------------------------------------------------------------------------------|---|
| Categories                         | Monitor                                                                                                    |   |
| General<br>SNMP<br>SNMP<br>Monitor | Monitor This Device         Poll Frequency:       1         Poll Limeout:       5         Time Period         7 days a week, 24 hours a day         Dependencies |   |
| Services                           | Check only if this Device is <u>up</u> :<br>(none)  Check only if this Device is <u>d</u> own:  (none)                                                           |   |
| •                                  | OK Cancel Help                                                                                                    |   |

Figura 5.3.14: Opción Monitor<sup>[1]</sup>

 Seleccionar la opción *Services* para añadir cualquier servicio que se desee que el equipo monitoree, se sugiere el servicio DNS, como se muestra en la figura 5.3.15:

Estos servicios son TCP/IP que incluye DNS, FTP, POP3, SMTP, HTTP, IMAP4, NNTP, SNMP.

| Categories                                                                                                    | Services           |                             |        |
|----------------------------------------------------------------------------------------------------|--------------------|-----------------------------|--------|
| 34.                                                                                                    | Services to monito | c                           |        |
| General                                                                                                    | Monitor            | Comment                     | édd    |
| SHMP                                                                                                    | Manitor/Ser        | vice Properties on this Dev | dee    |
| SNMP                                                                                                    |                    |                             |        |
| (The second second seco | DNS (Domain        | Name Servicel               | UK     |
|                                                                                                    | Arguments:         |                             | Cancel |
| 27.000 million                                                                                                    |                    | 1                           | Help   |
|                                                                                                    | Comment;           | 0                           |        |
| Services                                                                                                    |                    |                             |        |
|                                                                                                    |                    |                             |        |
| . 🛃                                                                                                    |                    |                             |        |

Figura 5.3.15: Opción Services<sup>[1]</sup>

6. Seleccionar la opción *Events* para añadir cualquier evento que se desee solicitar, se sugiere elegir SNMP Trap como se muestra en la figura 5.3.16:

| Categories        | Events                                  |
|-------------------|-----------------------------------------|
| - <sup>64</sup> e | Events to solicit:                      |
| General           | Device Event Properties                 |
| SNMP              | Event Type: OK                          |
|                   | SNMP Trap<br>Syslog<br>Windows Log Help |
| -                 | Arguments:                              |
| Services          | Comment: Association>>                  |
|                   |                                         |
| E VOTAS           | OK Cancel Help                          |

Figura 5.3.16: Opción Events<sup>[1]</sup>

- 7. Opcionalmente se puede elegir Association para seleccionar un servicio asociado a este evento en el equipo. Además, se puede definir si el servicio asociado entra en modo up o down en el mapa cuando se produce el evento, como se muestra en la figura 5.3.16:
- Seleccionar la opción *Alerts* y elegir *Enable Logging* el cual permitirá observar los logs del equipo en caso de que exista una incidencia, como se muestra en la figura 5.3.17:
| Item Properties : RE | BCLPM01                           |
|----------------------|-----------------------------------|
| Categories           | Alerts                            |
| SNMP 💻               | Enable alerts                     |
| SNMP                 | Alert Name Trigger Time Add       |
|                      | Sound/Default 4 0:00 - 24:00 Edit |
|                      | Remove                            |
| Monitor              |                                   |
|                      |                                   |
| Services             |                                   |
|                      |                                   |
|                      | Device doining                    |
| Events               | 🔽 Enable logging                  |
|                      | Logging aigger.                   |
|                      |                                   |
|                      | OK Cancel Help                    |

Figura 5.3.17: Opción Alerts<sup>[1]</sup>

9. Se puede seleccionar la opción *Enable Alerts* para añadir y activar la alerta con un sonido por default, como se muestra en la figura 5.3.18:

| Regories                                 | Alerts                                                                                                    |                                       |
|------------------------------------------|----------------------------------------------------------------------------------------------------|---------------------------------------|
| Monitor                                  | Egable alerts Alert Name Trigger Scond/Default 4                                                                                          | Time <u>A</u> dd.<br>0.00 - 24.00 Edt |
| Add.                                     | Mert                                                                                                    | ×                                     |
| Note<br>Trings<br>Events<br>Devi<br>Time | cation: Sound/Detault / / / / / / / / / / / / / / / / / / /                                                                               | Cancel<br>Help                        |
| Alerts                                   | 7 days a week, 24 hours a day                                                                                                    | Change                                |
| Notes                                    | is<br>uto send UP alert after sending DOWN alert<br>alert mode<br>Send UP alert after the device and all services are<br>control devices. | 10                                    |

Figura 5.3.18: Opción Enable Alerts<sup>[1]</sup>

- 10. Si las alertas han sido habilitadas en el dispositivo seleccionado estas aparecerán en la lista de color blanco, si estas son deshabilitadas subsecuentemente la lista aparecerá de color gris.
- 11. Seleccionar *Notes* en el caso que se requiera colocar algún tipo de descripción del dispositivo o del servicio como se muestra en la figura 5.3.19:

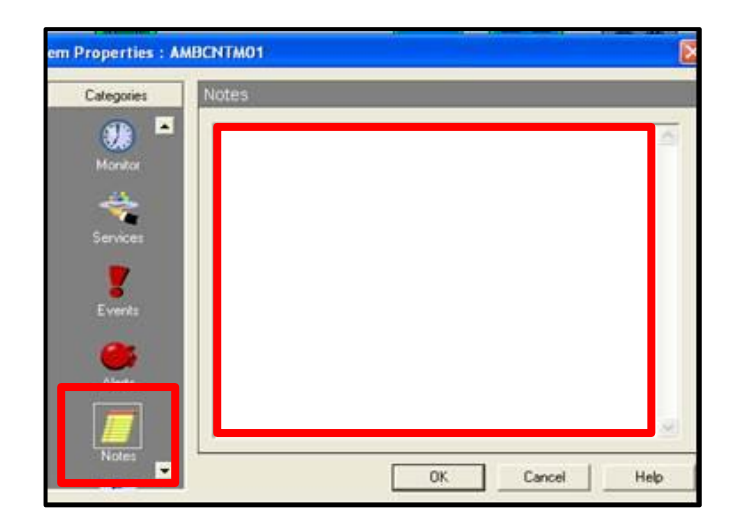

Figura 5.3.19: Opción Notes<sup>[1]</sup>

Seleccionar la opción *Menú* para configurar los comandos que permitan la verificación de conectividad del dispositivo en la red como se muestra en la figura 5.3.20:

| alegories | Menu                                    |                                          |                 |
|-----------|-----------------------------------------|------------------------------------------|-----------------|
|           | Menu Name                               | Command                                  | Add             |
| Services  | Connect<br>Ping<br>Traceroute<br>Browse | [tehet]<br>[ping]<br>[trace]<br>[browse] | EdR.<br>Delete. |
| Events    | Edit Menu Ite                           | m                                        | ×               |
| <b>6</b>  | Menu name.                              |                                          | OK              |
| Alerts    | Connect                                 |                                          | Cancel          |
|           | Command                                 |                                          | Help            |
| Notes     | (locite)                                |                                          | ·               |
|           | - Sydneric                              |                                          |                 |

Figura 5.3.20: Opción Notes<sup>[1]</sup>

## 5.3.7 TAB DEPENDENCIES

Muestra las dependencias de la red como un árbol jerárquico e indica la secuencia de sondeo, el usuario define si las dependencias se encuentran en Up o Down. El valor entre paréntesis después del nombre del dispositivo es un elemento identificador para resolver nombres ambiguos de los equipos como se muestra en la figura 5.3.21:

Los dispositivos se enumeran en el orden en que son consultados. Se puede arrastrar un dispositivo dentro de la rama para cambiar el orden de sondeo del equipo.

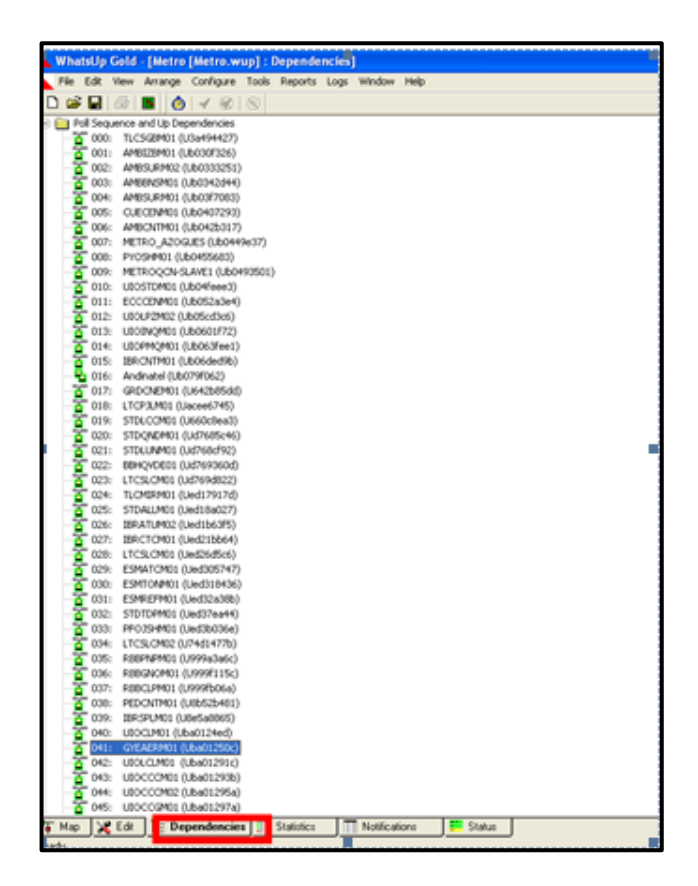

Figura 5.3.21: Tab Dependencies<sup>[1]</sup>

## 5.3.8 TAB STATISTICS

Provee un fácil acceso a las estadísticas de sondeo del mapa activo. Se puede verificar las estadísticas acumuladas de cada dispositivo en el mapa de la red activa como se muestra en la figura 5.3.22. Las estadísticas de sondeo se conservan al cerrar o abrir los mapas de la red. Cada mapa tiene un archivo asociado y se registran en el archivo denominado map\_name.wui.

Las estadísticas para cada dispositivo son:

✓ **Dispositivo:** El nombre del dispositivo.

- Dirección: Dirección del dispositivo (si el método de votación es ICMP o de servicios solamente).
- ✓ Tipo: El método de sondeo o monitoreo (ICMP, Servicios solamente, NetBIOS o IPX), creado en el cuadro de diálogo General en las propiedades del dispositivo.
- ✓ Un estado de cero indica que el dispositivo está activo. Cualquier otro valor indica un error.

| WhatsOp Cold :                                                                                                    | (Netro (metro w   | al I | Natiatio | J.    |        |        |       |         |     |     |      |      |
|----------------------------------------------------------------------------------------------------|-------------------|------|----------|-------|--------|--------|-------|---------|-----|-----|------|------|
| The Edit Vew 1                                                                                                    | Monitor Configure | Took | Reports  | Logi  | window | 140    |       |         |     |     |      |      |
| 0 # 8 # 1                                                                                                    | 6 < 8             | 8    |          |       |        |        |       |         |     |     |      |      |
| Centa                                                                                                    | Address           | 3.04 | 944      | Pet   | el Ca  | 5.8    | S., . | Qea     | 1   | h., | Hr.  | Ha.  |
| 1,03461                                                                                                    | 10.1.30.197       | 174  | 0        | 1178  | . Ø.,  | 96.57  | 1.00  | 11.52   | 1   | 3   | 3    | 14   |
| ARCHEL                                                                                                    | 10.50.76.12       | 10#  | 0        | 1178. | . e.,  | 99.66  | 0.34  | 346     | 4   | 1   | - 2  | 254  |
| AMESURVEZ                                                                                                    | 10.50.76.4        | 10#  | 0        | 1176  | . e.,  | 99.10  | 6.90  | 10:08   |     | 7   | - 2  | 26   |
| 446942411                                                                                                    | 10.55.76.6        | 10#  | 0        | 1176  | . Ø.,  | 轻频     | 2.00  | 2436    | 16  | 10  |      | 199  |
| 4465,6101                                                                                                    | 10.50.76.1        | 109  |          | 1176  | ÷ Ø.,  | 96.07  | 6.13  | 1.00    | 5   | )   | 1    | 19   |
| CACEMEN                                                                                                    | 10.28.0.22        | 109  | 0        | 1178  | ø.,    | 91.09  | 6.11  | 147     |     | 64  | 8    | 94   |
| AND/THE                                                                                                    | 10.3.10.19H       | 139  | 11010    | 1178. | . Ø.,  | \$3.43 | 46.57 | \$21.09 | 12  |     | 3    | 58   |
| PETRO ADDRES                                                                                                    | 10.21.0.27        | 10#  | 0        | 1178. | e.,    | 95.94  | 0.0   | 0.40    | 1   | 64  | 12   | 125  |
| PYCHEEL                                                                                                    | 10.3.30.195       | 109  | ė.       | 1176  | . 0.   | 95.94  | 1.06  | 0.57    | 1   | 1   | 1    | 136  |
| MERCODASA-                                                                                                    | 10.21.0.52        | 109  | ů.       | 1176  | 0.     | 99.94  | 1.04  | 0.40    | ÷   | ú   | - 92 | 110  |
| LAUSTERE                                                                                                    | 10.4.30.252       | 109  | - i      | 1176  | 0      | 99,83  | 6.0   | 151     | ŝ   | ñ   | - 2  | 544  |
| ACCOUNTS A                                                                                                    | 10.81.04.2        | 100  | - 1      | 1176  | . 0.   | 9.0    | 10    | 1.40    | ÷   | 5   | ÷    | 176  |
| LOCATION                                                                                                    | 10.2.4E.1H        | 108  | ā        | 1176  | . 10   | 96.02  | 1.04  | 14      | ŝ   | ÷   | - 1  | 10   |
| UCON HEL                                                                                                    | 10.50.18.2        | 124  | ä        | 1120  | 0      | 16.10  | 0.10  | 147     | - 2 | - 1 | - 1  | 38   |
| LOOPEDE                                                                                                    | 10.51.46.2        | 100  | - i      | 1176  | 0      | 99.53  | 1.07  | 0.44    | ÷   | - 2 | - 1  | 345  |
| BL/MAC                                                                                                    | 10.51.61.2        | 100  | - 1      | 1176  | . 6.   | 95.54  | 1.04  | 0.40    | -   | 1   | - 1  | 1477 |
| and the second                                                                                                    | net kaded         | 107  | - 1      | 1176  |        | 10.    | 1.00  | 1.00    | - 1 | - 1 | - 1  | 1    |
| COMPO                                                                                                    | 10.40.76.8        | 100  | 100      | 1178. | . 0.   | 4.86   | 10.   | 1131    |     | - 1 | - 1  | - 1  |
| A REAL                                                                                                    | 10.80.76.17       | 104  |          | 1176  |        | 4.5    | 1.30  | 14.04   | ÷   | ú   | - i  | 131  |
| 170-1000                                                                                                    | 10.4.30.100       | 100  | - 1      | 1176  |        | 10.10  | 141   | 6.00    |     | - 1 |      | 12   |
| 10000000                                                                                                    | 10.4.00.005       | 100  |          | 11/8  |        | 14.16  | 1.44  | 43.15   | 4   | - 2 | - 1  | 1140 |
| 10000                                                                                                    | 10.4.00.000       | 100  | - 1      | 1078  | - 8    |        | 1.45  | 60.07   |     | - 1 | - 1  | 1140 |
| 212024940                                                                                                    | 10.4.20.197       | 1.79 |          | 1076  | - 5-   | 95.00  | 1.78  | 1992    |     | 1   | - 1  | 100  |
| 0040/0001                                                                                                    | 10.1.20.1%        | 1.79 | - 1      | 1076  | 1.01   | 99.00  | 9.12  | 105     |     | - 1 | - 1  |      |
| 1708040                                                                                                    | 10.50.79.5        | 1.77 |          | 1176  | 1.0    | 96.97  | 1.00  | 110     |     |     | - !  | 00   |
| 1,00H0                                                                                                    | 10.1.30.196       | 104  |          | 1178  | . 0    | 99.38  | 0.12  | 129     | 1   | 1   | - 1  | 205  |
| 104,HO                                                                                                    | 10.4.30.199       | 104  | 0        | 1178. | . 0    | 99.22  | 6.78  | 84      | 1   | 1   | 3    | 104  |
| SHATURO:                                                                                                    | 10.1.20.195       | 138  | 0        | 1178. | . e.   | 99.87  | 0.00  | 0.00    |     | 3   | - 1  | 111  |
| BRCYORL                                                                                                    | 10.51.42.5        | 13#  | 0        | 1176  | . e.,  | 转用     | 1.25  | 2.50    | 0   | 4   |      | 2548 |
| 175,041                                                                                                    | 10.50.79.2        | 10#  |          | 1176  | . Ø.,  | 96.87  | 1.65  | 11.52   | 0   | ,   |      | 140  |
| EPW7041                                                                                                    | 10.51.47.5        | 10#  |          | 1174  | ÷.     | 99.40  | 6.40  | 6.43    |     | ,   | 5    | 685  |
| (PR)ANO                                                                                                    | 10.50.87.4        | 174  | . 0      | 1178  | . Ø.,  | 99.45  | 4.99  | 604     | 0   | 7   | 5    | 9R   |
| 0980960                                                                                                    | 10.50.87.3        | 174  | 0        | 1178  | . ø.,  | 99.32  | 1.68  | 7.40    | ņ   |     |      | 2385 |
| STOTOPHOL                                                                                                    | 10.4.30.200       | 10#  | 0        | 1178. | . Ø.,  | 96.51  | 1.49  | 36.44   | 0   | - 1 |      | н    |
| PR0.094400                                                                                                    | 10.51.04.4        | 139  | 0        | 1176  | . e.,  | 99.96  | 0.04  | 0.25    | 3   | 13  | 6    | 215  |
| 1755/0402                                                                                                    | 10.3.20.199       | 10#  | 0        | 1176  | . Ø.,  | 99.34  | 6.96  | 1047    | 0   | 3   | t    | 119  |
| 10074740                                                                                                    | 10.3.40.208       | 10#  | - 0      | 1178  | ø.,    | 99.86  | 0.14  | 1.04    | 11  |     | - 1  | 26   |
| 1000000                                                                                                    | 10.3.40.201       | 10₽  | - i      | 1178. | ø.,    | 99.89  | 6.11  | 6.42    |     | - 4 | - 1  | 18   |
| ABRILING                                                                                                    | 10.3.40.203       | 109  | - i      | 1176  | . 0.   | 95.88  | 6.02  | D14     | ò   | ÷.  | - 1  | 30   |
| 1000761                                                                                                    | 10.4.10.207       | 100  | - i      | 1176  |        | 101.   | 0.00  | 0.00    | ő   | - í | - 6  | - 6  |
| BRIDUEL                                                                                                    | 10.51.42.8        | 100  | - 2      | 1178  | 0      | 99.74  | 1.94  | 1105    | ě   | - 5 | - 1  | hi   |
| UNIONE                                                                                                    | 10.8.0.49         | 100  | - 1      | 1104  |        | 99.81  | 6.19  | bite    | ŝ   | -1  | - 1  | 14   |
| OFMEN                                                                                                    | 10.80.10.8        | 100  | - 1      | 100   |        | 99.10  |       | 240     | 1   | 1   | - 1  | 144  |
| LOCH N                                                                                                    | 10.20.100.100     | 100  | - 1      | 108   | 1.1    | 110    | 11    | 0.00    | 1   | 1   |      | 1    |
| - AND MI                                                                                                    | HAR IN AN         | Ű.   | _        | 100   |        | 1.1    | 10.00 | 1.1     |     | -   | _    | _    |
| Ne Xia                                                                                                    | Dependencies      |      | Station  | in 🗋  | 11 10  | éoni 🛛 | 14    | M I     |     |     |      |      |
| And in case of the local division of the local division of the loc |                   | 10   |          | -     |        |        | _     | _       |     |     |      |      |

Figura 5.3.22: Tab Statistics<sup>[1]</sup>

## 5.3.9 TAB NOTIFICATIONS

Permite observar las notificaciones habilitadas para el mapa activo de la red. Las notificaciones son agrupadas por dispositivo.

Se puede alternar entre orden ascendente y descendente mediante un clic en cualquiera de las columnas como se indica en la figura 5.3.23.

| WhatsUp G    | old - [Metro [Metro.wup]  | : Notifica | tions]     |             |           |
|--------------|---------------------------|------------|------------|-------------|-----------|
| File Edit V  | iew Monitor Configure Too | is Reports | Logs Windo | r Help      |           |
| D 🚅 🖬 👌      | 3 🖪 🙆 🖌 🛞 🕲               |            |            |             |           |
| Device       | Alert Name                | Trigger    | Start Time | End Time    | Send UP E |
| APRONSPICI   | SMTPMail/PROBLEMA         | 4          | 0000       | 2400        |           |
| AMBENSM01    | Sound/Default             | 4          | 0000       | 2400        |           |
| AMBEN/SM01   | Sound/Default             |            | 0000       | 2400        |           |
| AM8CNTM01    | Sound/Default             | 4          | 0000       | 2400        |           |
| AMBIZAM01    | Sound/Default             | 4          | 0000       | 2400        |           |
| AMBIZAM01*   | Sound/Default             | 4          | 0000       | 2400        |           |
| AMBIZAM02    | Sound/Default             | 4          | 0000       | 2400        |           |
| AM8128M01    | Sound/Default             | 4          | 0000       | 2400        |           |
| AMBPELM01    | Sound/Default             | 4          | 0000       | 2400        |           |
| AMEPELM01    | Sound/Default             | 4          | 0000       | 2400        |           |
| AM85R5M01    | Sound/Default             | 4          | 0000       | 2400        |           |
| AMBSTGM01*   | Sound/Default             | 4          | 0000       | 2400        |           |
| AMBSURM01    | Sound/Default             | 4          | 0000       | 2400        |           |
| AMESURM02    | Sound/Default             | 4          | 0000       | 2400        |           |
| AM82M8M01    | Sound/Default             | 4          | 0000       | 2400        |           |
| AZG88LM01    | Sound/Default             | 4          | 0000       | 2400        |           |
| AZGCNRM01    | Sound/Default             | 4          | 0000       | 2400        |           |
| AZGCNTM01    | Sound/Default             | 4          | 0000       | 2400        |           |
| BALZARCENM01 | Sound/Default             | 4          | 0000       | 2400        |           |
| BBHBUFEM01   | Sound/Default             | 4          | 0000       | 2400        |           |
| BBHCNTM01    | Sound/Default             | 4          | 0000       | 2400        |           |
| DEHMTVM01    | Sound/Default             | 4          | 0000       | 2400        |           |
| BBHQVDE01    | Sound/Default             | 4          | 0000       | 2400        |           |
| BBHQVDM01    | Sound/Default             | 4          | 0000       | 2400        |           |
| BBHQVDM02    | Sound/Default             |            | 0000       | 2400        |           |
| BBHQVDM02    | Sound/Default             | 4          | 0000       | 2400        |           |
| BBH53NM01    | Sound/Default             | 4          | 0000       | 2400        |           |
| CCACNTM01    | Sound/Default             |            | 0000       | 2400        |           |
| CCACNTM02    | Sound/Default             | 4          | 0000       | 2400        |           |
| CCAONTM03    | Sound/Default             | 4          | 0000       | 2400        |           |
| CCAGLOM01    | Sound/Default             | 4          | 0000       | 2400        |           |
| CCAGL2M01    | Sound/Default             | +          | 0000       | 2400        |           |
| CCA3RTM01    | Sound/Default             | 4          | 0000       | 2400        |           |
| CCANNRM01    | Sound/Default             | 4          | 0000       | 2400        |           |
| CCAPAUM01    | Sound/Default             | 4          | 0000       | 2400        |           |
| CCASELM01    | Sound/Default             | 4          | 0000       | 2400        |           |
| CCAS0GM01    | Sound/Default             | 4          | 0000       | 2400        |           |
| CCASPNM01    | Sound/Default             | 4          | 0000       | 2400        |           |
| CCASTIM01    | Sound/Default             | 4          | 0000       | 2400        |           |
| CCASV0M01    | Sound/Default             | 4          | 0000       | 2400        |           |
| CCASVT1M01   | Sound/Default             | 4          | 0000       | 2400        |           |
| CUECENM01    | Sound/Default             | 4          | 0000       | 2400        |           |
| DAULEM01     | Sound/Default             | 4          | 0000       | 2400        |           |
| ECCCENM01    | Sound/Default             | 4          | 0000       | 2400        |           |
| ECCCENM01    | Sound/Default             | 4          | 0000       | 2400        |           |
| ESMATCM01    | Sound/Default             | 4          | 0000       | 2400        |           |
| ESMATCM01    | Sound/Default             | 4          | 0000       | 2400        |           |
| ESMREFM01    | Sound/Default             | 4          | 0000       | 2400        |           |
| ESMREPM01    | Sound/Default             | 4          | 0000       | 2400        |           |
| ESMREFM02    | Sound/Default             | 4          | 0000       | 2400        |           |
| ESMSLRM01    | Sound/Default             | 4          | 0000       | 2400        |           |
| ESMSN3M01    | Sound/Default             | 4          | 0000       | 2400        |           |
| DOMESARA     | CandPatak                 |            | 1          |             |           |
| Map 🔏 i      | Edit E Dependencies       | Statisti   | cs No      | difications | Status    |
| Ready        |                           |            |            |             |           |
|              |                           |            |            |             |           |

**Figura 5.3.23:** Tab Notifications<sup>[1]</sup>

Es importante mencionar que se puede definir los diferentes tipos de notificaciones usando la *Librería de Notificaciones*, para esto ingresar en Menú a la opción *Configure* y seleccionar *Notifications Library*, como se indica en la figura 5.3.24:

| Beeper             | New.   |
|--------------------|--------|
| E VE Pager         | Edit.  |
| S 2 Program<br>SMS | Delete |
| Sound<br>WinPopup  | Test   |
|                    | Close  |
|                    | Liose  |

Figura 5.3.24: Notifications Library<sup>[1]</sup>

#### 5.3.10 TAB MINI STATUS

Esta pequeña ventana permite supervisar el estado de la red. Esta es una alternativa para la ventana del mapa y puede ser usada en monitores de baja resolución o cuando se desee guardar espacio en el monitor.

Para visualizar la ventana escoger la opción *View/ Mini Status* como se muestra en la figura 5.3.25, mediante esta opción la ventana de WhatsUp principal se cierra y aparece la vista de los dispositivos en una ventana más pequeña como se indica en la figura 5.3.26.

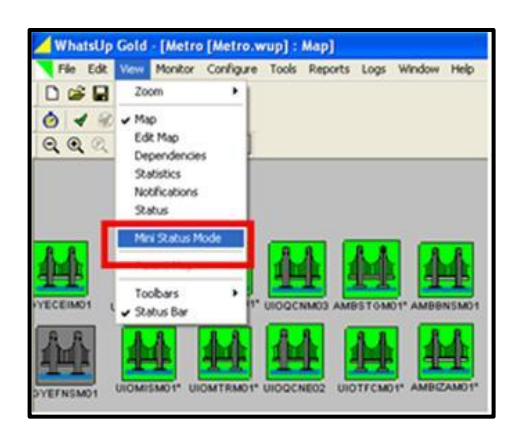

Figura 5.3.25: Selección de la opción Mini Status<sup>[1]</sup>

La opción *Mini Status* muestra el estado de todos los dispositivos en los mapas actualmente activos, utilizando los mismos colores de la ventana MAP.

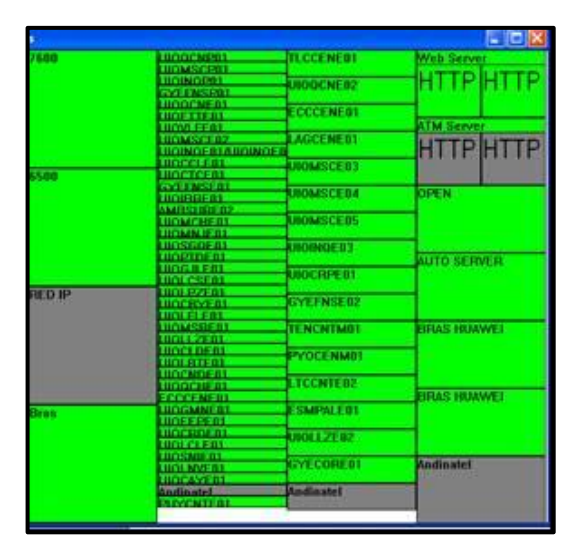

Figura 5.3.26: Mini Status<sup>[1]</sup>

- ✓ Cada mapa abierto es listado en una columna separada. Cualquier servicio que está siendo monitoreado en un dispositivo es mostrado.
- ✓ Dar doble clic en la ventana Mini Status para cerrar esta e ir de regreso a la ventana del mapa.

# 5.3.11 TAB STATUS

Muestra una lista de todos los equipos que se encuentran activos en el mapa e indica el status de cualquier servicio que está siendo monitoreado como se indica en la figura 5.3.27.

Esta opción presenta la posibilidad de ampliar la ventana de estado con el fin de leer toda la información de monitoreo.

En la barra de herramientas principal haga clic en el botón *Poll* para iniciar un chequeo de cada dispositivo en la ventana Status.

Ó

∢

Dar clic en el botón *Stopwatch* para iniciar un sondeo automático de cada dispositivo.

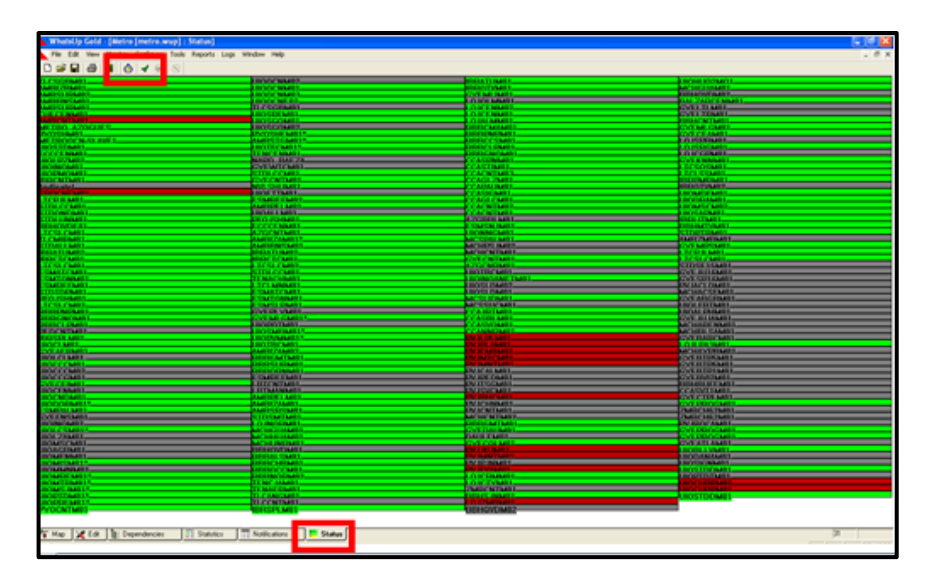

**Figura 5.3.27:** Tab Status<sup>[1]</sup>

## 5.3.12 MONITOREO DEL ESTADO DE LOS EQUIPOS

Al dar clic derecho en el equipo, seleccionar la opción *Quick Status* la misma que despliega una barra de herramientas que muestra las siguientes opciones: *Status, History, Up-Time y Logs History* del equipo.

## 5.3.12.1 STATUS

Muestra el estado de los paquetes enviados por Whats'up, si el equipo está activo o inactivo y el tiempo de respuesta como se muestra en la figura 5.3.28:

| Categories | Status  |       |         |            |                  |   |
|------------|---------|-------|---------|------------|------------------|---|
|            | Status: | 0     |         | Active and | responding       |   |
| Status     | COURT   | 23    | <i></i> | 811:       | 0                | - |
|            | -ICMP S | tatus |         |            |                  |   |
|            | Down    | Count | Total   | Last Res   | ponse Time:      |   |
| History    | 0       |       | 0       | 09.33.0    | 7                |   |
|            | Service | Statu |         |            |                  |   |
|            | Down    | Count | Total   | Last Res   | ponse Time:      |   |
| Up-1me     | 0       | -     | 0       | Not sinc   | e initialization | _ |
| 57         |         |       | 1       | 1.000      |                  |   |
| Log        |         |       |         |            |                  |   |
|            |         |       |         |            |                  |   |
|            |         |       |         |            |                  |   |

**Figura 5.3.28:** Status<sup>[1]</sup>

## 5.3.12.2 HISTORY

Muestra el tiempo de respuesta relativa del dispositivo sobre los treinta últimos chequeos como se muestra en la figura 5.3.29:

| Quick Status : 10.3. | 40.201                                                                                                    |
|----------------------|----------------------------------------------------------------------------------------------------|
| Categories           | History                                                                                                    |
| Saak<br>Batar        | This chart shows you the relative response times of this device over<br>the last 30 pole. Red vertical bars indicate the device not<br>responding. |
| Up Time<br>Log       | max<br>7<br>min<br>4<br>avg<br>4                                                                                                    |
|                      | OK Cancel Help                                                                                                    |

Figura 5.3.29: History<sup>[1]</sup>

En el caso de presentarse barras verticales de color rojo quiere decir que el equipo no está respondiendo como se indica en la figura 5.3.30:

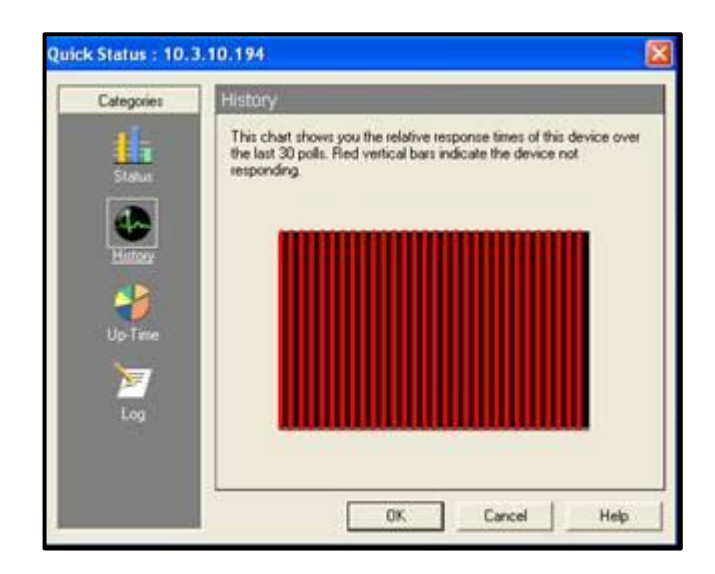

Figura 5.3.30: Equipo sin respuesta<sup>[1]</sup>

## 5.3.12.3 UP-TIME

Muestra el porcentaje en el cual el equipo se encuentra en estado up como se muestra en la figura 5.3.31.

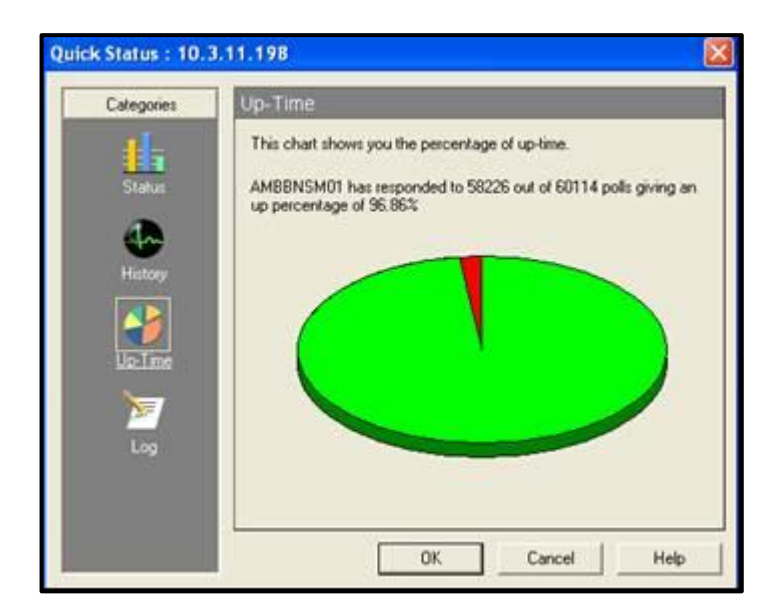

Figura 5.3.31: Estado Up del equipo<sup>[1]</sup>

# 5.3.12.4 LOG

Muestra los logs del equipo, el cual permite obtener información útil acerca del procesamiento del equipo y los respectivos sucesos en caso de presentarse un problema como se indica en la figura 5.3.32.

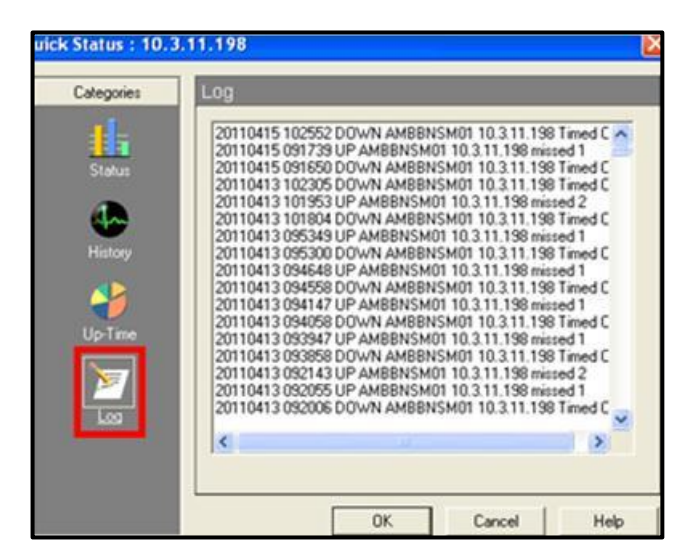

Figura 5.3.32: Logs del equipo<sup>[1]</sup>

También se puede observar los Logs seleccionando en la barra de herramientas en el menú principal la opción *Activity Logs* como se muestra en la figura 5.3.33:

| Activity Log - 4/17/2011-Today                                                                                                    | Đ |
|----------------------------------------------------------------------------------------------------|---|
| File Direction Content Display Help                                                                                                    |   |
| ⇔ 🖽 ⇒ 🎒 😨 🧟 😵 🤄 Raw ∩ Formatted                                                                                                    |   |
| 20110418 121051 Alert successful process N: F:0 A:Sound/<br>20110418 121051 Alert successful process N: F:0 A:Sound/<br>20110418 121039 Alert successful process N: F:0 A:Sound/<br>20110418 121039 Alert successful process N: F:0 A:Sound/<br>20110418 121039 Alert successful process N: F:0 A:Sound/<br>20110418 121039 Alert successful process N: F:0 A:Sound/<br>20110418 121039 Alert successful process N: F:0 A:Sound/<br>20110418 121039 Alert successful process N: F:0 A:Sound/<br>20110418 121039 Alert successful process N: F:0 A:Sound/<br>20110418 121039 Alert successful process N: F:0 A:Sound/<br>20110418 121039 Alert successful process N: F:0 A:Sound/<br>20110418 121029 Alert successful process N: F:0 A:Sound/<br>20110418 12029 Alert successful process N: F:0 A:Sound/<br>20110418 12029 Alert successful process N: F:0 A:Sound/<br>20110418 12049 UP LTCSLCM01 10:50.78 2 missed 3<br>20110418 120749 UP LTCSLCM02 10.3.20.199 missed 2<br>20110418 120600 DOWN LTCSLCM02 10.50.78 z Timed Out<br>20110418 120600 DOWN LTCSLCM02 10.50.78 z Timed Out<br>20110418 120600 DOWN LTCSLCM02 10.50.78 z Timed Out<br>20110418 120600 DOWN LTCSLCM02 10.50.78 z Timed Out<br>20110418 120600 DOWN LTCSLCM02 10.50.78 z Timed Out<br>20110418 120600 DOWN LTCSLCM02 10.50.78 z Timed Out<br>20110418 120600 DOWN LTCSLCM02 10.50.78 z Timed Out<br>20110418 120600 DOWN LTCSLCM02 10.50.78 z Timed Out |   |
| <                                                                                                    | 5 |

**Figura 5.3.33:** Activity Log<sup>[1]</sup>

Para conocer las formas predeterminadas y configurar los colores para el monitoreo de los equipos escoger en el menú las opciones *Configuration /Program Options /Device States*.

Cada uno de los siguientes iconos presenta un estado diferente del equipo:

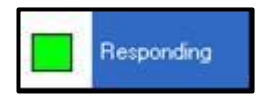

El color verde encendido indica que el equipo está respondiendo al sondeo.

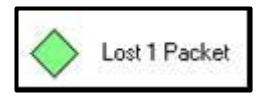

El color predeterminado verde claro indica que el equipo no ha respondido a un sondeo.

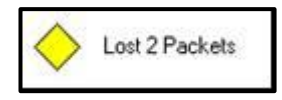

El color predeterminado amarillo sólido indica el equipo no ha respondido a dos sondeos consecutivos.

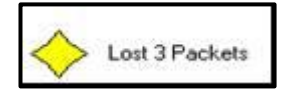

El color predeterminado amarillo sólido indica que el equipo no ha respondido a tres sondeos consecutivos.

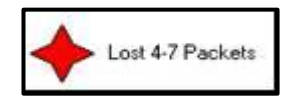

El color predeterminado rojo sólido indica que el equipo no ha respondido de cuatro a siete sondeos consecutivos.

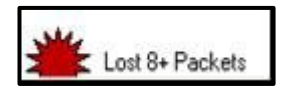

El color predeterminado sólido rojo obscuro indica que el equipo no ha respondido a ocho o más sondeos consecutivos o tiene un error de red.

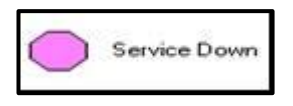

El color predeterminado sólido púrpura, indica que un servicio se encuentra down en el equipo.

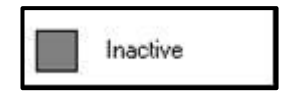

El color predeterminado sólido de color gris obscuro indica que un equipo está inactivo.

# 5.3.13 VERIFICACIÓN DE CONECTIVIDAD

Al dar clic derecho en el ícono del equipo que se encuentra en el mapa se puede visualizar una serie de herramientas de diagnóstico de red para verificar la conectividad a un sistema particular de la red.

## 5.3.13.1 CONNECT

Permite realizar conexión remota a un equipo mediante telnet como indica la figura 5.3.34.

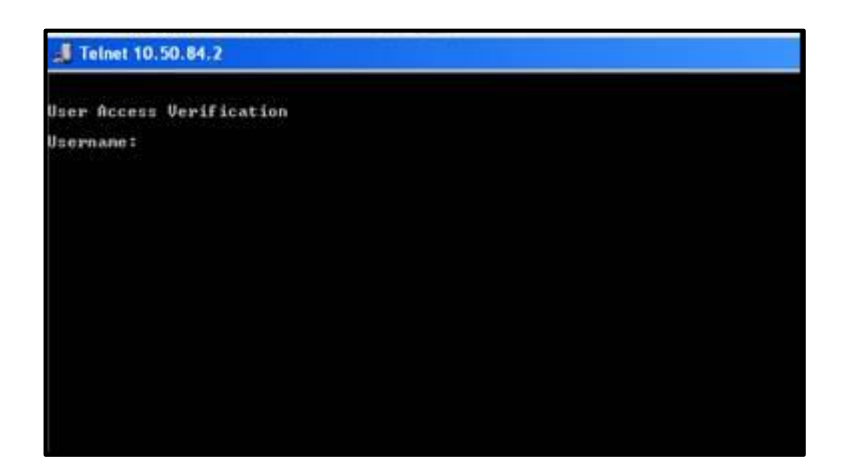

**Figura 5.3.34:** Connect<sup>[1]</sup>

## 5.3.13.2 PING

Es una herramienta de diagnóstico para verificar la conectividad. Ping envía un ICMP en forma de un paquete de datos a un host remoto y muestra los resultados para cada uno. Este intercambio se conoce como "ping". El comando ping muestra

también el tiempo de respuesta de llegada en milisegundos (esto puede variar dependiendo de la carga de red) y depuración de información sobre la interfaz de red como se indica en la figura 5.3.35:

| Count<br>Size: | 5 ÷                        | Delay (sec): 1<br>Timeout (ms): 50 | 1.      | C ICMP                   | NetBe i      | B |
|----------------|----------------------------|------------------------------------|---------|--------------------------|--------------|---|
|                | Address                    | Sent 2<br>bytes                    | Receiv  | ed: 2 Min: 8 M<br>Status | ax:10 Avg. 3 |   |
| 2              | 10.6.20.194<br>10.6.20.194 | 50<br>50                           | 8<br>10 | Success<br>Success       |              |   |

Figura 5.3.35: Ping a un equipo<sup>[1]</sup>

# **5.3.13.3 TRACEROUTE:**

Permite localizar y ver la ruta real de un paquete IP desde el equipo local a otro host en Internet. Los tiempos de respuesta se muestran en milisegundos y pueden variar dependiendo de la carga de la red. El comando *TraceRoute* es útil para encontrar los puntos donde existan posibles problemas en redes grandes y complejas que están conectadas entre sí por los routers como se indica en la figura 5.3.36:

| faximum Hopcount: 32 		 Map Results 		 Resolve Addresses 		 0 		 0 		 0 		 0 		 0 		 0 		 0 | 1 👰 💐 |
|---------------------------------------------------------------------------------------------|-------|
| meoux (ms): 5000 .                                                                          |       |
| Completed                                                                                   | 1     |
| Hop RTT Diff Address Status                                                                 |       |
| 0 0 17216.19.158                                                                            |       |
| 2 0 0 1/2.16.0.125                                                                          |       |
| 4 8 8 10.6.20.194                                                                           |       |
|                                                                                             |       |

**Figura 5.3.36:** Traceroute<sup>[1]</sup>

## 5.3.13.4 BROWSER

Permite acceder a la cartografía, la vigilancia, y las funciones de notificación vía web de un equipo remoto como indica la figura 5.3.37:

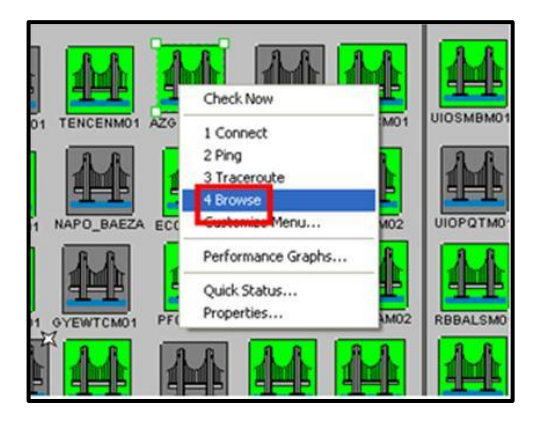

**Figura 5.3.37:** Browse<sup>[1]</sup>

Si los paquetes ICMP ping no pueden viajar en la red a su equipo, puede controlar este equipo, monitoreando los servicios configurados anteriormente.

El seguimiento de un servicio siempre implica un handshake<sup>47</sup>, un protocolo también puede incluir un intercambio de información adicional entre WhatsUp y el servicio. Estos se pueden verificar en los Logs de los equipos y se pueden identificar los servicios supervisados en el cuadro Services como se indica en la figura 5.3.38:

| Categories | Services                                                  |         |           |
|------------|-----------------------------------------------------------|---------|-----------|
| - <b>1</b> | Services to monitor.                                      |         |           |
| General    | Monitor                                                   | Commont | Add       |
| -          | DNS (Domain Name Service)     ETP (Ele Transfer Protocol) |         | Edt.      |
| 50.00      | PDP3 (Post Office Protocol V3)                            | 6 -     | Bemov     |
| SNMP       | SMTP (Simple Mail Transfer Pro                            | stocol) |           |
|            | a nin corken scan                                         |         |           |
| Monitor    |                                                           |         |           |
| 42         |                                                           |         | Auto Disc |
|            |                                                           |         |           |
| Services   |                                                           |         |           |
| 7          |                                                           | M       |           |
|            |                                                           |         |           |

Figura 5.3.38: Services<sup>[1]</sup>

<sup>&</sup>lt;sup>47</sup> Handshake: Es el proceso de negociación entre protocolos

Al realizar un mapa que posea un contenedor, dar clic derecho en propiedades y poner el nombre del mapa relacionado con este contenedor.

#### **5.4 MANUAL IPsolutionC**

#### **5.4.1 OBJETIVO**

Conocer las herramientas de la plataforma IPsolutionC para configurar y disponer de la conmutación de etiquetas por medio de MPLS y VPNs.

# 5.4.2 INTRODUCCIÓN

En este manual se mostrarán diversas características que son comunes entre varias aplicaciones, todos los pasos que se indican permitirán realizar múltiples configuraciones para la creación de políticas y otras características en común.

Las secciones tratadas en este manual son las siguientes:

- ✓ Service Inventory
- ✓ Service Desing
- ✓ Monitoring
- ✓ Diagnostics
- ✓ Administration

Es importante mencionar que de la lista de secciones mencionadas anteriormente la más utilizada es la sección *Service Inventory* porque permite realizar configuraciones de customers, providers etc. de forma amigable.

## 5.4.3 INGRESO A LA PLATAFORMA

Para ingresar a la plataforma colocar la dirección IP correspondiente en el browser, cuando se encuentre en la página principal ingresar el nombre de usuario y contraseña respectivamente, como se indicó anteriormente esta plataforma se encuentra conformada por diversas secciones las mismas que se muestran a continuación:

# 5.4.4 OPCIÓN SERVICE INVENTORY

Esta opción contiene herramientas para administrar los elementos del inventario, solicitudes de servicios y dispositivos, como se mencionó anteriormente esta es la sección más utilizada ya que aquí es donde se realizan configuraciones principales como se muestra en la figura 5.4.1.

Para proceder a realizar configuraciones en esta sección seguir los pasos que se muestrana continuación:

1. Dar clic en la sección Service Inventory como se muestra en la figura 5.4.1:

|                 |                                                                                                    | Home   Shortcuts   Account   Index   Help   About   Logo |
|-----------------|----------------------------------------------------------------------------------------------------|----------------------------------------------------------|
| ahaha           | IP Solution Center                                                                                                   |                                                          |
| CISCO           | Service Inventory ervice Design Monitoring Diagnostics Administration                                                | User: jlope                                              |
|                 |                                                                                                    |                                                          |
| You Are Here: • |                                                                                                    | Customer: No                                             |
|                 | Welcome to IP Solution Center (ISC).                                                                                 |                                                          |
|                 | Service Inventory<br>Tools to manage inventory elements, service requests, and devices.                              |                                                          |
|                 | Service Design<br>Tools to create and manage policies and templates.                                                 |                                                          |
|                 | Monitoring<br>Tools to manage tasks, ping parameters, and generate Service Level Agreement (SLA) probes and reports. |                                                          |
|                 | Tools for automated troubleshooting and diagnostics                                                                  |                                                          |
|                 | Administration<br>Tools to manage users and ISC configuration, servers and licensing.                                |                                                          |
|                 | NOTE: Use the Index link in the top-right corner at any time to view an indexed list of all ISC areas.               |                                                          |
|                 |                                                                                                    |                                                          |
|                 |                                                                                                    |                                                          |
|                 |                                                                                                    |                                                          |

**Figura 5.4.1:** Ingreso a la plataforma<sup>[1]</sup>

 A continuación escoger la opción *Inventory and Connection Manager* para realizar las configuraciones correspondientes como se muestra en la figura 5.4.2:

|                             | Home I Shortcuts I Acc                                                                                       | ount I Index I Help I About I Logout |
|-----------------------------|----------------------------------------------------------------------------------------------------|--------------------------------------|
| 1 alatha                    | IP_Solution_Center                                                                                           |                                      |
| CISCO                       |                                                                                                    |                                      |
|                             | Service Inventory Service Design Monitoring Diagnostics Administration                                       | User: Zackarias                      |
| <ul> <li>Invento</li> </ul> | ory an <mark>t Connection Manager + Discov</mark> ary + Device Console +                                     |                                      |
| You Are Here: • Service In  | Inventory                                                                                                    | Customer: None                       |
|                             | Service Inventory                                                                                            |                                      |
|                             | Tools to manage inventory elements, service requests, and devices.                                           |                                      |
|                             |                                                                                                    |                                      |
|                             | Costs and manage inventory elements and Service Remises (SRs) for licensed services, and view translary mans |                                      |
|                             |                                                                                                    |                                      |
|                             |                                                                                                    |                                      |
|                             | Discover devices, connections, and services.                                                                 |                                      |
|                             |                                                                                                    |                                      |
|                             | Device Console                                                                                               |                                      |
|                             | Download commands and configiets to devices and view device configuration.                                   |                                      |
|                             |                                                                                                    |                                      |
|                             |                                                                                                    |                                      |
|                             |                                                                                                    |                                      |
|                             |                                                                                                    |                                      |
|                             |                                                                                                    |                                      |
|                             |                                                                                                    |                                      |
|                             |                                                                                                    |                                      |
|                             |                                                                                                    |                                      |
|                             |                                                                                                    |                                      |
|                             |                                                                                                    |                                      |

Figura 5.4.2: Opción Service Inventory<sup>[1]</sup>

Dentro de la opción *Inventory and Connection Manager* se tiene más opciones las cuales permiten realizar configuraciones de usuarios dependiendo de las necesidades del administrador, las mismas que se indican a continuación:

# 5.4.4.1 CREACIÓN DE CUSTOMERS

Los customers se crean con el fin de poder administrar configuraciones individuales y los servicios que se le asigna a cada uno de ellos.

Para la creación de Customers realizar los siguientes pasos:

1. Elegir la opción *Customers* como se muestra en la figura 5.4.3:

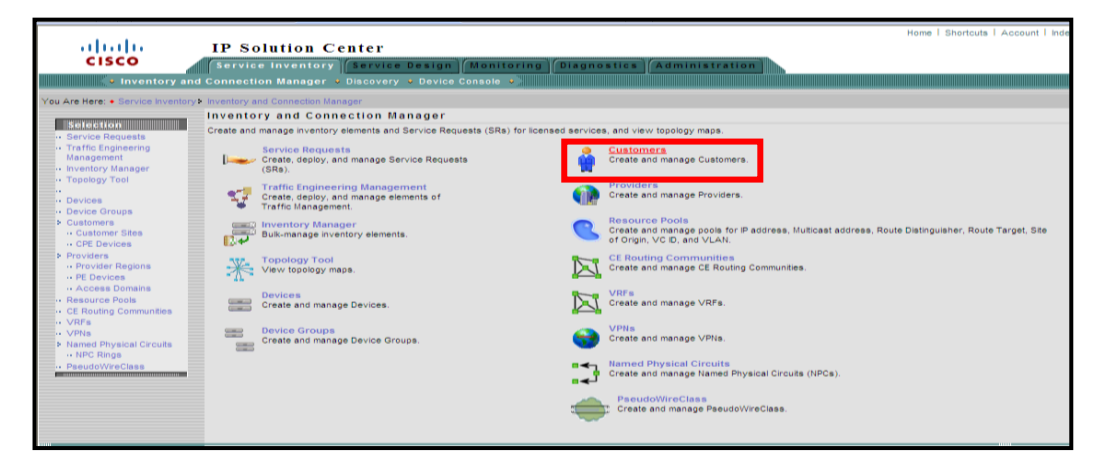

Figura 5.4.3: Opción Customers<sup>[1]</sup>

2. En la pantalla que aparece a continuación, crear un nuevo *Customer* mediante la opción *Create* como se muestra en la figura 5.4.4:

| Cus  | tom  | ers                   |             |                                      |               |                              |
|------|------|-----------------------|-------------|--------------------------------------|---------------|------------------------------|
|      |      |                       | Show        | v Customers with Customer Name match | ning *        | Find                         |
|      |      |                       |             |                                      | S             | showing 1 - 10 of 16 records |
| #    |      | Ct                    | stomer Name |                                      |               |                              |
| 1.   |      | cu_geswimax           |             |                                      |               |                              |
| 2.   |      | cu_sip                |             |                                      |               |                              |
| 3.   |      | cu_vrf_etapa_internet |             |                                      |               |                              |
| - 4. |      | cu-datos              |             |                                      |               |                              |
| 5.   |      | cu-gestion            |             |                                      |               |                              |
| 6.   |      | cu-gesxdsl            |             |                                      |               |                              |
| 7.   |      | cu-iptv               |             |                                      |               |                              |
| 8.   |      | cu-netandina          |             |                                      |               |                              |
| 9.   |      | cu-netcnt             |             |                                      |               |                              |
| 10.  |      | cu-netdef             |             |                                      |               |                              |
|      | Rows | per page: 10 💌        |             |                                      | 🗐 🌒 Go to pag | e: 1 of 2 💿 🕞 🕅              |
|      |      |                       |             |                                      | Create        | Edit Delete                  |
|      |      |                       |             |                                      |               |                              |

Figura 5.4.4: Creación de un nuevo Customer<sup>[1]</sup>

3. Colocar el nombre del cliente y la respectiva descripción del mismo, en esta sección se debe colocar cualquier información pertinente sobre el cliente que podría ser útil para los proveedores de servicios, la información se encuentra limitada a 256 caracteres, como se muestra en la figura 5.4.5:

|                        | cu_new                             |
|------------------------|------------------------------------|
| Customer Abbreviation: | cn                                 |
| Contact Information:   | Franklin Calderon<br>fono 20223625 |
|                        |                                    |

Figura 5.4.5: Colocación del nombre y descripción del cliente<sup>[1]</sup>

Es importante mencionar que el formato utilizado por los administradores es el siguiente:

- ✓ El nombre se coloca de la siguiente manera: cu\_ y el nombre del cliente que ha sido asignado a una VRF<sup>48</sup>. Ejemplo: cu\_banco\_pichincha
- 4. Guardar las configuraciones realizadas mediante la opción *Save* y verificar que el customer fue creado y añadido satisfactoriamente como se muestra en la figura 5.4.6:

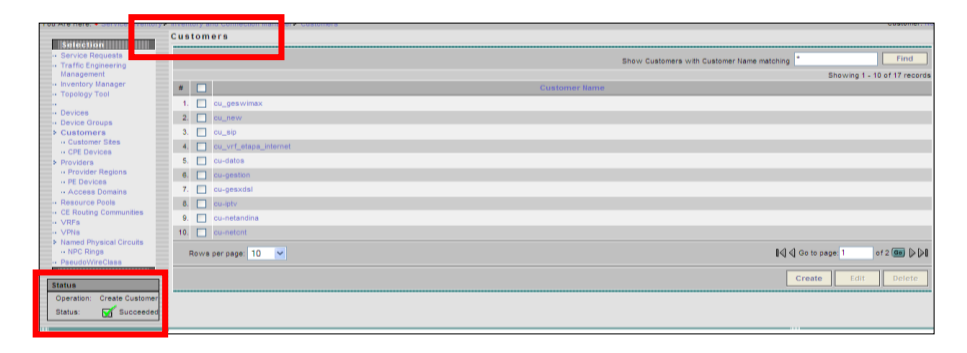

Figura 5.4.6: Verificación de la creación del customer<sup>[1]</sup>

# 5.4.4.2 ELIMINAR UN CUSTOMER

Para proceder a eliminar un *Customer* seguir los pasos que se muestran a continuación:

- 1. Escoger las opciones: Service Inventory > Inventory and Connection Manager > Customers.
- 2. Seleccione uno o más clientes que desee eliminar marcando la casilla de verificación a la izquierda del nombre del cliente.
- 3. Dar clic en el botón *Delete*. Este botón se activa únicamente si uno o más clientes se han seleccionado, por lo tanto una ventana de confirmación de borrado aparecerá como se muestra en la figura 5.4.7:

<sup>&</sup>lt;sup>48</sup> Véase Acrónimos

| Delete ( | Customer   |                          |
|----------|------------|--------------------------|
|          | С          | onfirm Delete            |
|          |            | Showing 1-1 of 1 records |
| #        |            | Name                     |
| 1.       | Customer2  |                          |
| Rows per | page: 10 💌 |                          |
|          |            | Delete                   |

Figura 5.4.7: Opción Delete Customer<sup>[1]</sup>

## **5.4.4.3 CREACION DE PROVIDERS**

Los *providers* son entidades las cuales tienen asignados un ASN (Número de Sistema Autónomo), los mismos que son creados para que trabajen sobre MPLS. Para la creación de *Providers* seguir los siguientes pasos:

1. Elegir la opción *Providers* en la pantalla como se muestra en la figura 5.4.8:

| ababa                                                                                                    | IP Solution Center                                                                                      |                                                                                                    |                |
|----------------------------------------------------------------------------------------------------|----------------------------------------------------------------------------------------------------|----------------------------------------------------------------------------------------------------|----------------|
| CISCO                                                                                                    | Service Inventory Service Design Monitor                                                                | Ing Diagnostics Administration                                                                                                   | User: jparedes |
| <ul> <li>Inventory a</li> </ul>                                                                                                    | nd Connection Manager 👻 Discovery 👻 Device Console 👻                                                    |                                                                                                    |                |
| You Are Here:      Service Invento                                                                                                    | ry> Inventory and Connection Manager                                                                    |                                                                                                    | Customer: None |
| Selection - Service Requests                                                                                                    | Inventory and Connection Manager<br>Create and manage inventory elements and Service Requests (SRs) for | or licensed services, and view topology maps.                                                                                    |                |
| Traffic Engineering<br>Management<br>Inventory Manager                                                                                                    | Service Requests<br>Create, deploy, and manage Service Requests<br>(SRs).                               | Customers<br>Create and manage Customers.                                                                                        |                |
| Topology Tool     Topology Tool     Topology     Tool     Topology     Tool     Tool     Topology     Tool     Tool | Traffic Engineering Management<br>Create, deploy, and manage elements of<br>Traffic Management.         | Create and manage Providers.                                                                                                    |                |
| Customers     Customer Sites     CPE Devices                                                                                                    | Buk-manage inventory elements.                                                                          | Create and manage pools for IP address, Multicast address, Route Distinguisher, Route Target, Site<br>of Origin, VC D, and VLAN. |                |
| <ul> <li>Providers</li> <li>Provider Regions</li> <li>PE Devices</li> </ul>                                                                                                    | View topology maps.                                                                                     | CE Routing Communities<br>Create and manage CE Routing Communities.                                                              |                |
| Access Domains     Resource Pools     CE Routing Communities                                                                                                    | Create and manage Devices.                                                                              | VRFs<br>Create and manage VRFs.                                                                                                  |                |
| VRPS     VPNs     Named Physical Circuits     NPC Place                                                                                                    | Create and manage Device Groups.                                                                        | Create and manage VPNs.                                                                                                    |                |
| · PseudoWireClass                                                                                                    |                                                                                                    | Create and manage Named Physical Circuits (NPCs).                                                                                |                |
|                                                                                                    |                                                                                                    | Create and manage PseudoWireClass.                                                                                               |                |
|                                                                                                    |                                                                                                    |                                                                                                    |                |

Figura 5.4.8: Opción Providers<sup>[1]</sup>

2. Crear el Proveedor (VRF) con el nombre del ISP que va a utilizar como se muestra en la figura 5.4.9:

| Providers           |          |                                                 |
|---------------------|----------|-------------------------------------------------|
|                     | Shi      | ow Providers with Provider Name matching * Find |
|                     |          | Showing 1 - 2 of 2 record                       |
| #                   | Provider | Provider BGP AS                                 |
| 1. CNT              |          | 28006                                           |
| 2. 🔲 ETAPA          |          | 28006                                           |
| Rows per page: 10 💌 |          | I∢                                              |
|                     |          | Create Edit Delete                              |
|                     |          |                                                 |
|                     |          |                                                 |

Figura 5.4.9: Colocación de los parámetros para la creación del Provider<sup>[1]</sup>

3. Colocar el nombre del ISP que va a ocupar la VRF

A cada sistema autónomo BGP se le asigna un único número de 16 bits, es importante recalcar que para este manual el valor del BGP AS se encuentra establecido por defecto para las configuraciones de todas las VRFs. El rango establecido del BGP AS va desde el 1 al 65535.

4. Guardar los cambios efectuados en la configuración como se muestra en la figura 5.4.10:

|                   | /                 | Valor | establecido p<br>defecto | or          |
|-------------------|-------------------|-------|--------------------------|-------------|
| Create Pro        | vider             |       |                          |             |
| Name*:            | ISP_NEW           |       |                          |             |
| BGP AS*:          | 28006             |       |                          | (1 - 65535) |
| Contact Info:     | FRANKLIN CALDERON |       | <                        |             |
|                   |                   |       | Save                     | Cancel      |
| Note: * - Require | ed Field          |       |                          |             |

Figura 5.4.10: Opción Create Provider<sup>[1]</sup>

5. Verificar que el Provider fue creado y añadido satisfactoriamente como se muestra en la figura 5.4.11:

| Selection                                       | Providers           |                                         |                         |
|-------------------------------------------------|---------------------|-----------------------------------------|-------------------------|
| Service Requests     Traffic Engineering        |                     | Show Providers with Provider Name match | ing * Find              |
| Inventory Manager     Tapalagy Tapal            | *                   | Provider                                | Provider BGP AS         |
|                                                 | 1. CNT              |                                         | 28006                   |
| Device Groups                                   |                     |                                         | 28006                   |
| Customers     Customer Sites                    | 3. SP NEW           |                                         | 28006                   |
| ··· CPE Devices     Providers                   | Rows per page: 10 💌 | I                                       | 🛯 🕄 Go to page: 1 💿 🖉 🕅 |
| Provider Regions     PE Devices                 |                     |                                         | Create Edit Delete      |
| Access Domains     Resource Pools               |                     |                                         |                         |
| CE Routing Communities     VIDEe                |                     |                                         |                         |
| · VPNs                                          |                     |                                         |                         |
| NAmed Physical Circuits     NPC Rings           |                     |                                         |                         |
| ·· PseudoWireClass                              |                     |                                         |                         |
| Status                                          |                     |                                         |                         |
| Operation: Create Provider<br>Status: Succeeded |                     |                                         |                         |
|                                                 |                     |                                         |                         |

Figura 5.4.11: Verificación de la creación del Provider<sup>[1]</sup>

# **5.4.4.4 RESOURCE POOLS**

Esta opción define un rango de direcciones IP para proporcionar servicios MPLS. Para la creación de *Resources Pools* seguir los pasos que se muestran a continuación:

|                                   |                                                                   | Home I Shortcuts                                                                                                  | I Account I Index I Help I About I Logout |
|-----------------------------------|-------------------------------------------------------------------|----------------------------------------------------------------------------------------------------|-------------------------------------------|
| 111111                            | IP Solution Center                                                |                                                                                                    |                                           |
| CISCO                             | Service Inventory Service Design Monito                           | ring Diagnostics Administration                                                                                   |                                           |
|                                   | service mentory service searging monito                           |                                                                                                    | User: jparedes                            |
| <ul> <li>Inventory and</li> </ul> | d Connection Manager                                              |                                                                                                    |                                           |
| You Are Here: . Service Inventor  | Inventory and Connection Manager                                  |                                                                                                    | Customer: None                            |
|                                   | Inventory and Connection Manager                                  |                                                                                                    |                                           |
| Selection                         | Create and manage inventory elements and Service Requests (SRs) t | for licensed services, and view topology maps.                                                                    |                                           |
| Service Requests                  |                                                                   |                                                                                                    |                                           |
| Management                        | Service Requests                                                  | Customers                                                                                                    |                                           |
| - Inventory Manager               | (SRs).                                                            | Create and manage costoniers.                                                                                     |                                           |
| <ul> <li>Topology Tool</li> </ul> | Testfie Consideration Management                                  | Providers                                                                                                    |                                           |
| " Devices                         | Create, deploy, and manage elements of                            | Create and manage Providers.                                                                                      |                                           |
| Device Groups                     | <ul> <li>Traffic Management.</li> </ul>                           |                                                                                                    |                                           |
| > Customers                       | Inventory Manager                                                 | Resource Pools                                                                                                    |                                           |
| ·· Customer Sites                 | Bulk-manage inventory elements.                                   | Create and manage pools for IP address, Multicast address, Route Distinguisher, Rou<br>of Ocioin VC ID, and VI AN | e Target, Site                            |
| ·· CPE Devices                    | 10×                                                               |                                                                                                    |                                           |
| Providers     Provider Regions    | Topology Tool                                                     | CE Routing Communities                                                                                            |                                           |
| ·· PE Devices                     | View topology maps.                                               |                                                                                                    |                                           |
| ·· Access Domains                 | Devices                                                           | VRFs                                                                                                    |                                           |
| Resource Pools                    | Create and manage Devices.                                        | Create and manage VRFs.                                                                                           |                                           |
| CE Routing Communities     VDFe   |                                                                   |                                                                                                    |                                           |
| · VPNs                            | Device Groups                                                     | VPNs                                                                                                    |                                           |
| Named Physical Circuits           | Create and manage Device Groups.                                  | Create and manage VPNs.                                                                                           |                                           |
| NPC Rings                         |                                                                   | Named Dissignal Circuits                                                                                          |                                           |
| PseudoWireClass                   |                                                                   | Create and manage Named Physical Circuits (NPCs).                                                                 |                                           |
|                                   |                                                                   |                                                                                                    |                                           |
|                                   |                                                                   | PseudoWireClass                                                                                                   |                                           |
|                                   |                                                                   | Create and manage PseudoWireClass.                                                                                |                                           |
|                                   |                                                                   |                                                                                                    |                                           |

1. Elegir la opción Resource Pools como se muestra en la figura 5.4.12:

Figura 5.4.12: Opción Resource Pools<sup>[1]</sup>

 Reservar un recurso del pool para distinguir qué servicio se va a proporcionar, se recomienda usar la opción *Route Target* porque indica a MPLS cuando las rutas deben ser insertadas en la vrf apropiada, como se muestra en la figura 5.4.13:

| I I I I I I I I I I I I I I I I I I I                                                                                                    | IP Solution Center<br>(Service Inventory) (Service Design (Monitoring) (Diagnostice) (Administration)<br>Connection Manager = Olicovery = Device College = )                                                                                                    | Home   Shortcuts   Account   Index   Heip   About   Logout<br>User jparedes |
|----------------------------------------------------------------------------------------------------|----------------------------------------------------------------------------------------------------|-----------------------------------------------------------------------------|
| You Are Here: • Service Inventory                                                                                                    | Inventory and Connection Manager's Resource Rede Resource Pools                                                                                                    | Customer: Hone                                                              |
| Service Requests     Traffic Engineering     Management     Inventory Manager     Topology Tool     Topology Tool     Devices                                                                                | Pool Type: PV4 Address  PV4 Address PV4 Address PV4 Addres PV4 Address PV4 Address PV4 Address PV4 Add | of Type All V Find<br>Showing 0 of 0 records<br>Pool Name                   |
| Device Groups     Customers     Customer Sites     CPE Devices     Providers     Providers     Provider Regions                                                                                              | Rows per pl VLAN                                                                                                    | K Create Delete v                                                           |
| PE Devices     Access Domains     Resource Pools     Cercourse Pools     Vering     Vering     Vering     Hermod Rhysical Crouts     Hermod Rhysical Crouts     Hermod Rhysical Crouts     Hermod NyviceLass |                                                                                                    |                                                                             |

Figura 5.4.13: Opción Route Target<sup>[1]</sup>

3. A continuación escoger un Start libre o disponible.

Tomar en cuenta que los identificadores de Vrfs están asignados o reservados del 101001 hasta el 101008 y los identificadores que se encuentran disponibles o libres van desde 101009 hasta el siguiente pool.

En la siguiente tabla se aprecia los tipos de servicios que se pueden proporcionar:

| TIPO DE SERVICIO |              |
|------------------|--------------|
| 10xxx            | Net Internet |
| 20xxx            | Datos        |
| 30xxx            | Multicast    |
| 40xxx            | VoIP         |
| 50xxx            | Gestión      |

 Tabla 5.4.1 -Estados de una VNE Tipo de servicios
 [1]

4. Dentro de la opción *Route Target* verificar que las configuraciones son correctas como se muestra en la figura 5.4.14:

| Resource   | Pools        |           |           |           |                                           |                              |
|------------|--------------|-----------|-----------|-----------|-------------------------------------------|------------------------------|
| Pool Type: | Route Target | <b>▼</b>  |           |           |                                           |                              |
|            |              |           |           | Show Ro   | oute Target Pools with Pool Name matching | Find                         |
|            |              | 1         |           |           |                                           | Showing 1 - 10 of 13 records |
| #          | Start        | Pool Size | Status    |           | Pool Name                                 |                              |
| 1. 🔲 1     |              | 2         | Allocated | 28006:CNT |                                           |                              |
| 2. 🔲 10    | 01001        | 8         | Allocated | 28006:CNT |                                           |                              |
| 3. 🔽 10    | 01009        | 992       | Available | 28006:CNT |                                           |                              |
| 4. 🗌 20    | 01001        | 2         | Allocated | 28006:CNT |                                           |                              |
| 5. 📃 20    | 01003        | 3         | Available | 28006:CNT | 1                                         |                              |
| 6. 🗌 20    | 01006        | 2         | Allocated | 28006:CN1 | •                                         |                              |
| 7. 📃 20    | 01008        | 993       | Available | 28006:CNT |                                           |                              |
| 8. 🔲 30    | 01001        | 1         | Allocated | 28006:CNT |                                           |                              |
| 9. 🔲 30    | 01002        | 999       | Available | 28006:CNT |                                           |                              |
| 10. 🔲 40   | 01001        | 2         | Allocated | 28006:CNT |                                           |                              |
| Rows per   | rpage: 10 💌  |           |           |           | IA 4                                      | Go to page: 1 of 2 😡 🔉 🕼     |
|            |              |           |           |           |                                           | Create Delete                |

**Figura 5.4.14:** Verificación de configuraciones <sup>[1]</sup>

# **5.4.4.5 CE ROUTING COMMUNITIES**

Una VPN puede ser organizada en subgrupos llamados CE Routing Communities, o Cercs. Un CERC describe cómo una VPN se puede comunicar con otra VPN. Por lo tanto, los Cercs describen la topología lógica de la VPN.

Para la creación de CE Routing Communities seguir los pasos que se muestran a continuación:

 Elegir la opción CE Routing Communities como se muestra en la figura 5.4.15 :

| ahaha                                                                       | IP Solution Center                                                                              |                                                                                             | Home   Shortcuts   Account   Index   Help   About   Logou |
|-----------------------------------------------------------------------------|-------------------------------------------------------------------------------------------------|---------------------------------------------------------------------------------------------|-----------------------------------------------------------|
| CISCO                                                                       | Service Inventory Service Design Monito                                                         | oring Diagnostics Administration                                                            | User: jparede:                                            |
| Inventory and                                                               | nd Connection Manager                                                                           | •                                                                                           |                                                           |
| You Are Here:      Service Inventor                                         | y> Inventory and Connection Manager                                                             |                                                                                             | Customer: Non                                             |
|                                                                             | Inventory and Connection Manager                                                                |                                                                                             |                                                           |
| Service Requests                                                            | Create and manage inventory elements and Service Requests (SRs)                                 | ) for licensed services, and view topology maps.                                            |                                                           |
| Traffic Engineering<br>Management     Inventory Manager                     | Service Requests<br>Create, deploy, and manage Service Requests<br>(SRs).                       | Create and manage Customers.                                                                |                                                           |
| Topology Tool      Devices     Device Groups                                | Traffic Engineering Management<br>Create, deploy, and manage elements of<br>Traffic Management. | Providers<br>Create and manage Providers.                                                   |                                                           |
| Customers     Customer Sites     CPE Devices                                | Buk-manage inventory elements.                                                                  | Create and manage pools for IP address, Multicast address, Ro<br>of Oribio MC ID, and MI AN | oute Distinguisher, Route Target, Site                    |
| <ul> <li>Providers</li> <li>Provider Regions</li> <li>PE Devices</li> </ul> | View topology maps.                                                                             | CE Routing Communities<br>Create and manage CE Routing Communities.                         |                                                           |
| Access Domains     Resource Pools     CE Routing Communities                | Create and manage Devices.                                                                      | Create and manage VRFs.                                                                     |                                                           |
| VRFs     VPNs     Named Physical Circuits     NPC Pings                     | Create and manage Device Groups.                                                                | Create and manage VPNs.                                                                     |                                                           |
| - PseudoWireClass                                                           |                                                                                                 | Create and manage Named Physical Circuits (NPCs).                                           |                                                           |
|                                                                             |                                                                                                 | PseudoWireClass<br>Create and manage PseudoWireClass.                                       |                                                           |

Figura 5.4.15: Opción CE Routing Communities<sup>[1]</sup>

2. En la pantalla que aparece a continuación crear la nueva Community mediante la opción *Create* como se muestra en la figura 5.4.16:

|                                          |                            |                      |                    |              |          | Hon                  | ne   Shortcuts   Account | I Index   Help   About   Logout |
|------------------------------------------|----------------------------|----------------------|--------------------|--------------|----------|----------------------|--------------------------|---------------------------------|
| ahaha                                    | IP Solution Ce             | nter                 |                    |              |          |                      |                          |                                 |
| CISCO                                    | Service Inventory          | Service Design       | Monitoring Diagnos | tics Admini  | stration |                      |                          | lines in an de s                |
| Inventory and                            | Connection Manager +       | Discovery + Device   | Console 🔹          |              |          |                      |                          | oser: jparedes                  |
| Man Are Here a Consistent and            | Investment Concerning Mary | and CE Dautine Commu |                    |              |          |                      |                          | Customer: Nano                  |
| Too Are here. • Service inventory.       | CE Routing Commun          | ties                 | 1003               |              |          |                      |                          | outonor, nono                   |
| Selection                                |                            |                      |                    |              |          |                      |                          |                                 |
| Service Requests     Traffic Engineering |                            |                      |                    |              |          | Show CERCs with Name | Matching *               | Find                            |
| Management                               |                            |                      |                    |              |          |                      |                          | Showing 1 - 10 of 17 records    |
| Inventory Manager     Topology Topi      | 2                          | Name                 | HRT                | SRT          |          | Provider             |                          | VPN                             |
|                                          | 1. 🔲 cerc-bnf              |                      | 28006:201006       | 28006:201006 | CNT      |                      |                          |                                 |
| Devices     Device Groups                | 2. 🔲 cerc-dat001           |                      | 28006:201001       | 28006:201001 | CNT      |                      |                          |                                 |
| > Customers                              | 3. 🔲 cerc-dat002           |                      | 28008:201002       | 28006:201002 | CNT      |                      |                          |                                 |
| Customer Sites     CPE Devices           | 4. 🔲 cerc-dat007           |                      | 28006:201007       | 28006:201007 | CNT      |                      |                          |                                 |
| > Providers                              | 5. 🔲 cerc-gestion          |                      | 28008:501001       | 28006:501001 | CNT      |                      | vpn-gestion              |                                 |
| Provider Regions     PE Devices          | 6. 🔲 cerc-geswimax         |                      | 28006:501003       | 28006:501003 | CNT      |                      | vpn-ges.wimax            |                                 |
| ·· Access Domains                        | 7. 🔲 cerc-gesxdsl          |                      | 28006:501002       | 28006:501002 | CNT      |                      | vpn-gesxdsl              |                                 |
| ·· Resource Pools                        | 8. 🔲 cerc-iptv             |                      | 28006:301001       | 28006:301001 | CNT      |                      | vpn-iptv                 |                                 |
| Communities                              | 9. 🔲 cerc-netandina        |                      | 28006:101005       | 28006:101005 | CNT      |                      | vpn-netandina            |                                 |
| ·· VRFs                                  | 10. 🔲 cerc-netcnt          |                      | 28006:101004       | 28006:101004 | CNT      |                      | vpn-netcnt               |                                 |
| VPNs     Named Physical Circuits         | David and 10               |                      |                    |              |          |                      | MA di Costor             | and 1 of 2 m DDI                |
| NPC Rings                                | Rows per page. 10          |                      |                    |              |          |                      | 1 1 00103                |                                 |
| PseudoWireClass                          |                            |                      |                    |              |          |                      | Create                   | Edit Delete                     |
| Status                                   |                            |                      |                    |              |          |                      |                          |                                 |
| Operation: Delete CE Routing             |                            |                      |                    |              |          |                      |                          |                                 |
| Communities                              |                            |                      |                    |              |          |                      |                          |                                 |
| Status: M Succeeded                      |                            |                      |                    |              |          |                      |                          |                                 |

Figura 5.4.16: Creación de una nueva Community<sup>[1]</sup>

3. Escoger la opción *Select* y elegir el ISP<sup>49</sup> correspondiente como se muestra en la figura 5.4.17:

| Create CE Routing C            | ommunity                       |        | Select Provider - Windows Internet Explorer       |
|--------------------------------|--------------------------------|--------|---------------------------------------------------|
| Provider*:                     | ISP_NEW                        | Select |                                                   |
| Name*:                         |                                |        | Show Providers with Provider Name matching * Find |
| CERC Type:                     | Hub and Spoke     Fully Meshed |        | Showing 1 - 3 of 3 records  Provider              |
| Auto-pick route target values: |                                |        |                                                   |
| Route Target 1:                |                                |        | 3. () ISP_NEW                                     |
| Route Target 2:                |                                |        | Rows per page: 10 💌 🛛 🗐 Go to page: 1 of 1 💷 🕞 🕅  |
|                                | Save                           | Cancel | Select                                            |
| Note: * - Required Field       |                                |        |                                                   |

Figura 5.4.17: Selección del ISP<sup>[1]</sup>

El nombre regido a la norma establecida: Cerc\_datxxxx\_nombreISP xxxx= Start de Resource Pool.

Ejemplo: Cerc\_dat1424\_ISP\_NEW

4. Elegir Fully Meshed para que se puedan ver entre todos los equipos CEs

<sup>&</sup>lt;sup>49</sup> Véase Acrónimos

- 5. Colocar el Start libre del Tipo de Servicio que se quiera configurar (Resource Pool).
- 6. Colocar el BGP AS asignado cuando se creó el PROVIDER
- 7. Guardar los cambios realizados como se muestra en la figura 5.4.18:

| Create CE Routing            | Community                      |
|------------------------------|--------------------------------|
| Provider <sup>*</sup> :      | ISP_NEW Select                 |
| Name*:                       | cerc_dat1009_new               |
| CERC Type:                   | Hub and Spoke     Fully Meshed |
| Auto-pick route target value | es:                            |
| Route Target 1:              | 28006 101009                   |
| Route Target 2:              |                                |
|                              | Save Cancel                    |
| Note: * - Required Field     |                                |

Figura 5.4.18: Configuraciones de una comunidad respectiva<sup>[1]</sup>

8. Verificar que se creó y añadió satisfactoriamente la Community como se muestra en la figura 5.4.19:

| al. de                                                        |                                                                                                    |                                        |              |          | Hom                  | e   Shortcuts   Account   Index | Help   About   Logout   |
|---------------------------------------------------------------|----------------------------------------------------------------------------------------------------|----------------------------------------|--------------|----------|----------------------|---------------------------------|-------------------------|
| CISCO                                                         | IP Solution Center<br>Service Inventory Service Designed<br>d Connection Manager + Discovery + Dev | gn Monitoring Diagno:<br>ice Console • | atics Admini | stration |                      |                                 | User: jparedes          |
| You Are Here:      Service Inventory                          | Inventory and Connection Manager CE Routing Con                                                    | nmunities                              |              |          |                      |                                 | Customer: None          |
| Selection                                                     | CE Routing Communities                                                                             |                                        |              |          |                      |                                 |                         |
| Service Requests     Traffic Engineering                      |                                                                                                    |                                        |              |          | Show CERCs with Name | matching *                      | Find                    |
| Management<br>·· Inventory Manager                            |                                                                                                    |                                        | 0.07         |          |                      | Showi                           | ng 1 - 10 of 18 records |
| ·· Topology Tool                                              |                                                                                                    | nki                                    | SRI          |          | Provider             | VPN                             | _                       |
| Devices                                                       | 1. Cerc datious new                                                                                | 28006:101009                           | 28006:101009 | ISP_NEW  |                      |                                 |                         |
| Device Groups                                                 |                                                                                                    | 20006:201006                           | 20006:201006 | CNT      |                      |                                 |                         |
| Customers     Customer Sites                                  | a. Cerc-datori                                                                                     | 20000.201001                           | 28006.201001 | ONT      |                      |                                 |                         |
| ·· CPE Devices                                                | Cerc-datooz                                                                                        | 20000.201002                           | 28006:201002 | ONT      |                      |                                 |                         |
| Provider Regions                                              |                                                                                                    | 28008-501001                           | 28006:501001 | ONT      |                      | von-destion                     |                         |
| ·· PE Devices                                                 | 7 cerc-geswimax                                                                                    | 28006:501003                           | 28006:501003 | ONT      |                      | von-geswimax                    |                         |
| Resource Pools                                                | 8. Cerc-gesxdsl                                                                                    | 28006:501002                           | 28006:501002 | CNT      |                      | von-gesxdsl                     |                         |
| CE Routing     Communities                                    | 9. cerc-iptv                                                                                       | 28006:301001                           | 28006:301001 | CNT      |                      | vpn-lptv                        |                         |
| ·· VRFs                                                       | 10. Cerc-netandina                                                                                 | 28006:101005                           | 28006:101005 | CNT      |                      | vpn-netandina                   |                         |
| •• VPNs     Named Physical Circuits     •• NPC Rings          | Rows per page: 10 💌                                                                                |                                        |              |          |                      | I¶  Go to page: 1               | of 2 🌀 🕽 🎝 🛛            |
| PseudoWireClass                                               |                                                                                                    |                                        |              |          |                      | Create                          | Edit Delete             |
| Status Operation: Save CE Routing Community Status: Succeeded |                                                                                                    |                                        |              |          |                      |                                 |                         |

Figura 5.4.19: Verificación de la creación de la comunidad<sup>[1]</sup>

## 5.4.4.6 VRFs

Para la creación de una Vrf seguir los pasos que se muestran a continuación:

1. Elegir la opción VRFs como se muestra en la figura 5.4.20:

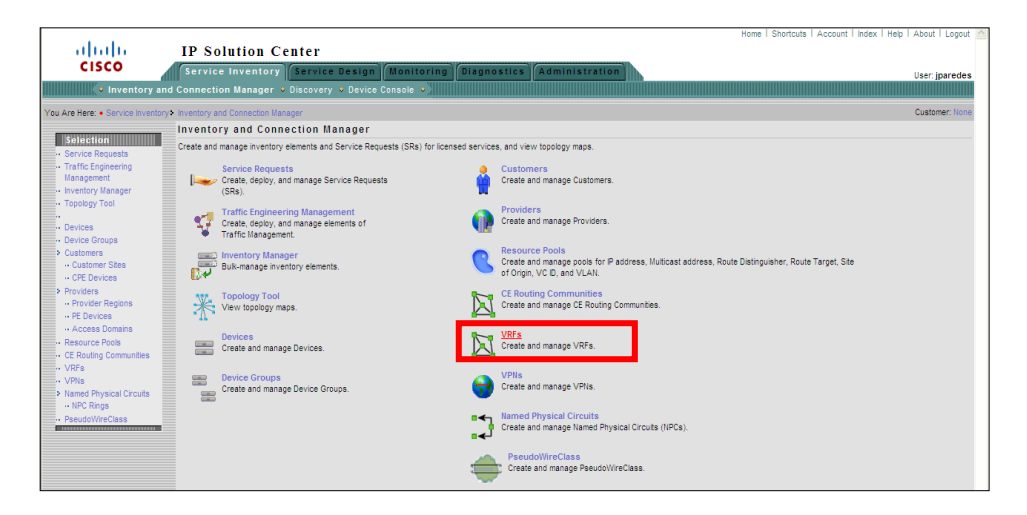

Figura 5.4.20: Opción VRF's<sup>[1]</sup>

2. Crear la nueva VRF como se muestra en la figura 5.4.21:

| CISCO<br>• Inventory and                                | IP Solution Center<br>Service Inventory Service Design Monitoring Diagnostics Adminis<br>Connection Manager > Device Console >) | tration                |                  | User: jparedes |
|---------------------------------------------------------|----------------------------------------------------------------------------------------------------|------------------------|------------------|----------------|
| You Are Here: • Service Inventory>                      | Inventory and Connection Manager >> VRFs<br>VRFs                                                                                |                        |                  | Customer: None |
| Service Requests     Traffic Engineering     Management |                                                                                                    | Show VRF with VRF Name | matching *       | Find           |
| Inventory Manager     Topology Tool                     | VRF Name                                                                                                    |                        | Provider         |                |
| Devices                                                 | 1. bnf                                                                                                    | ONT                    |                  |                |
| Device Groups     Customers                             | 3. dat1008                                                                                                    | ETAPA                  |                  |                |
| Customer Sites     CPE Devices                          | 4. netont                                                                                                    | CNT                    |                  |                |
| Providers<br>·· Provider Regions                        | Rows per page: 10 💌                                                                                                    |                        | 【<】 Go to page 1 | of 1 🎟 🕞 🕞 🛙   |
| PE Devices     Access Domains     Resource Pools        |                                                                                                    |                        | Create Edit Co   | opy Delete     |
| CE Routing Communities     VRFs                         |                                                                                                    |                        |                  |                |
| VPNs     Named Physical Circuits                        |                                                                                                    |                        |                  |                |
| NPC Rings     PseudoWireClass                           |                                                                                                    |                        |                  |                |

Figura 5.4.21: Creación de una nueva VRF<sup>[1]</sup>

Escoger la opción Select para elegir el Provider como se muestra en la figura 5.4.22:

| Create VRF                                                                    |                   |                                             | 🖉 Select Provider - Windows Internet Explorer 💦 🔲 🕅 🔀                                       |
|-------------------------------------------------------------------------------|-------------------|---------------------------------------------|---------------------------------------------------------------------------------------------|
| Name":<br>Provider":                                                          | dat1009           | Select                                      | Show Providers with Provider Name matching Find<br>Showing 1 - 3 of 3 records               |
| VRF Attributes<br>CE Routing Communities*:<br>Import RT List:                 |                   | Select                                      | 1. ○ CHT<br>2. ○ ETAPA<br>3. ○ ISP_HEW<br>Rows per page: 10 ♥ 【《 ④ Go to page: 1 of 1  ▷ ▷】 |
| Export RT List:<br>Import Route Map:<br>Export Route Map:                     |                   |                                             | Select                                                                                      |
| Maximum Routes: 🎱<br>Threshold: 🔍<br>RD*:                                     |                   | (1 - 4294967295)<br>(1 - 100)<br>utopick RD |                                                                                             |
| Enable Multicast:<br>Enable Auto Pick MDT Addresses:<br>Default MDT Address*: |                   | (a.b.c.d)                                   |                                                                                             |
| Data MDT Subnet":<br>Data MDT Size:<br>Data MDT Threshold:                    |                   | (a.b.c.d)<br>(1 - 4294967 kilobita/sec)     |                                                                                             |
| Default PIM Mode:<br>MDT MTU: III                                             | SPARSE_DENSE_MODE | (576 - 65535)                               |                                                                                             |
| SSM List Name*:                                                               |                   |                                             |                                                                                             |

Figura 5.4.22: Selección de un proveedor<sup>[1]</sup>

- ✓ El nombre establecido: Datxxxx
- ✓ Dat: Para los servicios de datos, el tipo de servicios se muestra en la Tabla 5.4.1
- ✓ xxxx= Start de Resource Pool

Ejemplo: Dat1424, donde Dat=20 y 1424 es el Star de Resorce Pool

 Colocar el tipo de servicio que se va a implementar, además se puede ubicar datos adicionales como el nombre del cliente como se muestra en la figura 5.4.23:

| Provider". ISP_NEW Select Description: Description: Desc                                                                                                    | Name":                          | dat1009                                                                                                    |
|----------------------------------------------------------------------------------------------------|---------------------------------|----------------------------------------------------------------------------------------------------|
| Description:<br>VRF Attributes<br>CE Routing Communities :<br>Select<br>Moot RT List:<br>Export RT List:<br>Show CERCs with Name ♥ matching * Find<br>Export Route Map:<br>Show CERCs with Name ♥ matching * Find<br>Show CERCs with Name ♥ matching * Find<br>Show CERCs with Name ♥ matching * Find<br>Show CERCs with Name ♥ matching * Find<br>Show CERCs with Name ♥ matching * Find<br>Show Dest Route Map:<br>Show Ser page 10 ♥ Widt @ On to page 1 or 1 @ 0<br>Ro*:<br>Enable Multicast:<br>Enable Multicast:<br>Default MDT Addresses:<br>Default MDT Addresses:<br>Data MDT Stoe:<br>Bab Multicast:<br>Select<br>Mot MDT Addresses:<br>Select<br>Mot MDT Addresses:<br>Mot MDT Addresses:<br>Select<br>Mot MDT Addresses:<br>Select<br>Mot MDT Addresses:<br>Mot MDT Addresses:<br>Select<br>Mot MDT Addresses:<br>Select<br>Mot MDT Addresses:<br>Select<br>Mot MDT Addresses:<br>Select<br>Mot MDT Addresses:<br>Select<br>Mot MDT Addresses:<br>Select<br>Select<br>Sel | Provider <sup>*</sup> :         | ISP_NEW Select                                                                                                  |
| VRF Attributes<br>CE Routing Communities :<br>Export RT List:<br>Export RT List:<br>Brow Raute Map:<br>Export Route Map:<br>Export Route M                                                                                                    | Description:                    | datos new                                                                                                    |
| CE Routing Communities :<br>Select<br>Import RT List:<br>Export RT List:<br>Moot RAUE Map:<br>Export Route Map:<br>Show CERCs with Name ▼ matching * Find<br>Show CERCs with Name ▼ matching * Find<br>Show CERCs with Name ▼ matching * Find<br>Show CERCs with Name ▼ matching * Find<br>Show DERCs with Name ▼ matching * Find<br>Show DERCs with Name ▼ matching * Find<br>Show DERCs with Name ▼ matching * Find<br>Show DERCs with Name ▼ matching * Find<br>Show DERCs with Name ▼ matching * Find<br>Show DERCs with Name ▼ matching * Find<br>Show DERCs with Name ▼ matching * Find<br>Show DERCs with Name ▼ matching * Find<br>Show DERCs with Name ▼ matching * Find<br>Show DERCs with Name ▼ matching * Find<br>Show DERCs with Name ▼ matching * Find<br>Show DERCs With Name ▼ matching * Find<br>Show DERCs With Name ▼ matching * Find<br>Show DERCs With Name ▼ matching * Find<br>Show DERCs With Name ▼ matching * Find<br>Show DERCs With Name ▼ matching * Find<br>Show DERCs With Name ▼ matching * Find<br>Show DERCs With Name ▼ matching * Find<br>Show DERCs With Name ▼ matching * Find<br>Show DERCs With Name ▼ matching * Find<br>Show DERCs With Name ▼ matching * Find<br>Show DERCs With Name ▼ matching * Find<br>Show DERCs With Name ▼ matching * Find<br>Show DERCs With Addresses;<br>P<br>Default NDT Addresses;<br>Default PIM Mode:<br>SPARSE_DENSE_MODE ▼<br>MOT LITU ♥ (576 - 65535)                                                                                                    | VRF Attributes                  |                                                                                                    |
| Import RT List:<br>Export RT List:<br>Import Route Map:<br>Export Route Map:<br>Export Route Map:<br>Show CERCs with Name ▼ matching * Find<br>Show CERCs with Name ▼ matching * Find<br>Show CERCs with Name ▼ matching * Find<br>Show CERCs with Name ▼ matching * Find<br>Show DERCs with Name ▼ matching * Find<br>Show DERCs With Name ▼ matching * Find<br>Show DERCs With Name ▼ matching * Find<br>Show DERCs With Name ▼ matching * Find<br>Show DERCs With Name ▼ matching * Find<br>Show DERCs With Name ▼ matching * Find<br>Show DERCs With Name ▼ matching * Find<br>Show DERCs With Name ▼ matching * Find<br>Show DERCs With Name ▼ Find<br>Show DERCs With Name ▼ Find<br>Show DERCs With Name ▼ Find<br>Show DERCs With Name ▼ Find<br>Show DERCs With Addresses *<br>Default NDT Addresses *<br>Default NDT Addresses *<br>MOT WIT With Name ▼ Find<br>Show DERCs With Addresses *<br>MOT WIT With Name ▼ Find<br>Show DERCs With Addresses *<br>WITH With Name ▼ Find<br>Show DERCs With Addresses *<br>Show DERCs With Addresses *<br>WITH With Name ▼ Find<br>Show DERCs With Addresses *<br>WITH With Name ♥<br>Show DERCs With Addresses *<br>WITH With Addresses *<br>Show DERCs With Addresses *<br>Show DERCs With Addresses *<br>Show DERCs With Addresses *<br>Show DERCs With Addresses *<br>Show DERCs With Addresses *<br>Show DERCs With Addresses *<br>Show DERCs With Addresses *<br>Show DERCs With Addresses *<br>Show DERCs With Addresses *<br>Show DERCs With Addresses *<br>Show DERCs With Addresses *<br>Show DERCs With Addresses                                                                                                    | CE Routing Communities*:        | Select                                                                                                    |
| Export RT List:                                                                                                    | Import RT List:                 | Select CE Routing Communities - Windows Internet Explorer                                                       |
| Import Route Map:         Show CERCs with Name         matching         Find           Export Route Map:         Show CERCs with Name         SRT         Provider         VPI           Maxmum Routes         1          cerc_dat1009_new         28006-1010         28006-1010         SRT         Provider         VPI           Threshold:         Import Page 10         Import Page 10         Import Page 1         of 1 mm         Import Page 1         of 1 mm                                                                                                    | Export RT List:                 |                                                                                                    |
| Export Route Map:         Showing 1 - 1 of 1 m           Maxmum Routes         I         0         SRT         Provider         VPU           Maxmum Routes         I         0         cerc_dat1009_new         28006-1010         28006-1010         28006-1010         28006-1010         Provider         VPU           RD*:         Rows per page 10         IV         IV <t< td=""><td>Import Route Map:</td><td>Show CERCs with Name 💌 matching *</td></t<>                                                                                                    | Import Route Map:               | Show CERCs with Name 💌 matching *                                                                               |
| Maximum Routes         UN         Unover         VPI           Threshold         1. ⊙ cerc_dat1009_new         28006.1010         22006.10109 SP_NEW         Threshold           RD*:         Rows per page 10          I// () Q o to page 1 or 1 ()         Select         Incr           Enable Muticast         I         Incr         Incr         Select         Incr           Enable Muticast         Incr         Incr         Incr         Incr         Incr         Incr           Default MDT Addresses:         Incr         Incr         Incr         Incr         Incr         Incr         Incr           Data MDT Subret*:         Incr         Incr         I                                                                                                    | Export Route Map:               | Showing 1 - 1 of 1 record                                                                                       |
| Threshold:         Rows per page: 10 v I() 0 to page 1 or 1 m I)           RD*:         Rows per page: 10 v I() 0 to page 1 or 1 m I)           Enable Muticast         I           Enable Muticast         I           Enable Muticast         I           Default MDT Addresses:         I           Default MDT Addresses:         I           Data MDT Subnet*:         (a.b.c.d)           Data MDT Size:         I           Data MDT Size:         I           Default PIM Mode:         SPARSE_DENSE_MODE v           MDT MTU:         (576 - 65535)                                                                                                    | Maximum Routes: 🔍               | 1. O cerc dat1009 new 28006:1010 9 28006:10109 ISP NEW                                                          |
| RD*:         Image: Discussion of the set of the set of                                                                                                    | Threshold: 🔍                    | David and another 10 and 10 and 10 and 10 and 10 and 10 and 10 and 10 and 10 and 10 and 10 and 10 and 10 and 10 |
| Enable Muticast   Enable Muticast  Enable Muticast  Enable Muticast  Enable Muticast  C  Enable Muticast  C  Enable Muticast  Enable Muticast  Enable Muticast  C  Enable Muticast  Enable Muticast  Enable                                                                                                    | RD*:                            | Rows per page. 10                                                                                               |
| Enable Auto Pick MOT Addresses:         Image: Comparison of the comparison of the compa                                                                                                    | Enable Multicast: 🔍             | Select ancel                                                                                                    |
| Default NDT Address*:         (a.b.c.d)           Data NDT Subnet*:         (a.b.c.d)           Data NDT Stat:         (a.b.c.d)           Data NDT Stat:         (1.4294967 kilobta/sec)           Data NDT Thresholt:         (1.4294967 kilobta/sec)           Default PM Mode:         SPARSE_DENSE_MODE V           MDT NTU:         (576 - 66535)                                                                                                    | Enable Auto Pick MDT Addresses: |                                                                                                    |
| Data NDT Subnet :         (a.b.c.d)           Data NDT Size:         (1 - 4254967 kilobtarisec)           Data NDT Threshold:         (1 - 4254967 kilobtarisec)           Defauk PM Mode:         SPARSE_DENSE_MODE (576 - 66535)           MDT INTU- (4)         (578 - 66535)                                                                                                    | Default MDT Address*:           | (a.b.c.d)                                                                                                    |
| Data MDT Sce:         I v           Data MDT Threshod:         (1 - 4294967 kitobts/sec)           Default PM Mode:         SPARSE_DENSE_MODE v           MDT MTU:         (576 - 65535)                                                                                                    | Data MDT Subnet <sup>*</sup> :  | (a.b.c.d)                                                                                                    |
| Data MDT Threshold:         (1 - 4294967 kilobita/sec)           Default PM Mode:         SPARSE_DENSE_MODE           MDT MTU:         (576 - 65535)                                                                                                    | Data MDT Size:                  |                                                                                                    |
| Default PIM Mode: SPARSE_DENSE_MODE  MOD MTU:      (576 - 65535)                                                                                                    | Data MDT Threshold:             | (1 - 4294967 kilobits/sec)                                                                                      |
| MDT INTU: (\$76 - 65535)                                                                                                    | Default PIM Mode:               | SPARSE_DENSE_MODE V                                                                                             |
|                                                                                                    | мат мти: 🤍                      | (576 - 65535)                                                                                                   |
| Enable PIM SSM: DEFAULT V                                                                                                    | Enable PIM SSM:                 | T DEFAULT -                                                                                                    |

Figura 5.4.23: Parámetros de configuración de una VRF<sup>[1]</sup>

Es importante mencionar lo siguiente:

- ✓ IMPORT RT: Es opcional cuando se crea una nueva VRF pero si ya existe una configurada previamente es necesario colocarlo.
- ✓ RD\*: Colocar el mismo que se ingresó cuando se creó el CE correspondiente como se muestra en la figura 5.4.24:

| Create VRF                            |                            |
|---------------------------------------|----------------------------|
| Name*:                                | dat1009                    |
| Provider <sup>*</sup> :               | ISP_NEW Select             |
| Description:                          | datos new                  |
| VRF Attributes                        |                            |
| CE Routing Communities <sup>*</sup> : | cerc_dat1009_new Select    |
| Import RT List:                       | xxxxx (opcional)           |
| Export RT List:                       | xxxxx (opcional)           |
| Import Route Map:                     |                            |
| Export Route Map:                     |                            |
| Maximum Routes: 🔍                     | (1 - 4294967295)           |
| Threshold: 🍳                          | (1 - 100)                  |
| RD*:                                  | 28006:101009               |
| Enable Multicast: 🤍                   |                            |
| Enable Auto Pick MDT Addresses:       |                            |
| Default MDT Address*:                 | (a.b.c.d)                  |
| Data MDT Subnet <sup>*</sup> :        | (a.b.c.d)                  |
| Data MDT Size:                        | 1 *                        |
| Data MDT Threshold:                   | (1 - 4294967 kilobits/sec) |
| Default PIM Mode:                     | SPARSE_DENSE_MODE          |
| мот мти: 🤍                            | (576 - 65535)              |
| Enable PIM SSM:                       | EFAULT -                   |
| SSM List Name*:                       |                            |
|                                       |                            |

Figura 5.4.24: Parámetros opcionales para la configuración de una VRF<sup>[1]</sup>

5. Para crear la VRF escoger *Save* como se muestra en la figura 5.4.25:

| CE Routing Communities*:       cerc_dat1009_new       Select         Import RT List:                                                                                                    |
|----------------------------------------------------------------------------------------------------|
| Import RT List:Export RT List:Import Route Map:Export Route Map:Maximum Routes:Maximum Routes:Import Route Map:Maximum Routes:Pashold:Import Route Map:Import Route Map:Import Route Map:Import Route Map:Import Route Map:Import Routes:Import Routes:Import Route Map:Import Route Multicast:Import Route Multicast:Import                                                                                                    |
| Export RT List:       Import Route Map:         Import Route Map:       Import Route Map:         Export Route Map:       Import Route Map:         Maximum Routes:       Import Route Map:         Maximum Routes:       Import Route Map:         Maximum Routes:       Import Route Map:         Maximum Routes:       Import Route Map:         Maximum Routes:       Import Route Map:         RD*:       28006:101009         RD*:       28006:101009         Enable Multicast:       Import Route Route Rou                                                                                                    |
| Import Route Map:         Export Route Map:         Maximum Routes:         Maximum Routes:         Import Route Map:         Maximum Routes:         Import Route Map:         Import Route Map:         Import Route Map:         Import Routes:         Import Routes:         Import Route:         Import Routes:         Import Routes:         Import Routes:         Import Routes:         Import Routes:         Import Routes:         Import Routes:         Import Routes:         Import Routes:         Import Routes:      <                                                                                                    |
| Export Route Map:         Maximum Routes:         Maximum Routes:         Threshold:         Threshold:         RD*:         28006:101009         Autopick RD         Enable Multicast:         P         Enable Auto Pick MDT Addresses:         Image: Point MDT Addresses:         Image: Point MDT Addresses:         Image: Point MDT Addresses:         Image: Point MDT Addresses:         Image: Point MDT Addresses:         Image: Point MDT Addresses:         Image: Point MDT Addresses:         Image: Point MDT Addresses:         Image: Point MDT Addresses:         Image: Point MDT Addresses:         Image: Point MDT Addresses:         Image: Point MDT Addresses:         Image: Point Point Addresses:         Image: Point Point Addresses:         Image: Point Point Po                                                                                                    |
| Maximum Routes:        (1 - 4294967295)         Threshold:        (1 - 100)         RD*:       28006:101009       Autopick RD         Enable Multicast:            Enable Auto Pick MDT Addresses:           Default MDT Address*:        (a.b.c.d)         Data MDT Subnet*:        (a.b.c.d)         Data MDT Size:        (1 - 4294967 kilobits/sec)         Default PIM Mode:       SPARSE_DENSE_MODE                                                                                                    |
| Threshold:       (1 - 100)         RD*:       28006:101009       Autopick RD         Enable Mutticast:           Enable Auto Pick MDT Addresses:           Default MDT Address*:        (a.b.c.d)         Data MDT Subnet*:       (a.b.c.d)         Data MDT Size:       1          Data MDT Threshold:       (1 - 4294967 kilobits/sec)         Default PIM Mode:       SPARSE_DENSE_MODE                                                                                                    |
| RD*:       28006:101009       Autopick RD         Enable Multicast:       Image: Constraint of the system of the system of the s                                             |
| Enable Multicast:       Image: Constraint of the set of the set of the |
| Enable Auto Pick MDT Addresses:       Image: Constraint of the set of the set of  |
| Default MDT Address*:     (a.b.c.d)       Data MDT Subnet*:     (a.b.c.d)       Data MDT Size:     1       Data MDT Threshold:     (1 - 4294967 kilobits/sec)       Default PIM Mode:     SPARSE_DENSE_MODE                                                                                                    |
| Data MDT Subnet*:     (a.b.c.d)       Data MDT Size:     1       Data MDT Threshold:     (1 - 4294967 kilobits/sec)       Default PIM Mode:     SPARSE_DENSE_MODE                                                                                                    |
| Data MDT Size:     I       Data MDT Threshold:     (1 - 4294967 kilobits/sec)       Default PIM Mode:     SPARSE_DENSE_MODE                                                                                                    |
| Data MDT Threshold:     (1 - 4294967 kilobits/sec)       Default PIM Mode:     SPARSE_DENSE_MODE                                                                                                    |
| Default PIM Mode: SPARSE_DENSE_MODE V                                                                                                    |
|                                                                                                    |
| MDT MTU: 🤍 (576 - 65535)                                                                                                    |
| Enable PIM SSM:                                                                                                    |
| SSM List Name*:                                                                                                    |
| Multicast Route Limit: (1 - 2147483647)                                                                                                    |
| Enable Auto RP Listener:                                                                                                    |
| Configure Static-RP:                                                                                                    |
| My PIM Static-RPs*: Showing 0 of 0 records Edit                                                                                                    |
| # Static-RP Multicast-Group List Name Override                                                                                                    |
| Rows per page: 10 💌 🛛 🗐 🖓 Go to page: 1 🖉 of 1 🗺 🕞 🕅                                                                                                    |
| Save Cancel                                                                                                    |

Figura 5.4.25: Guardar las configuraciones de la VRF<sup>[1]</sup>

6. Es importante verificar si el cliente se creó y se añadió satisfactoriamente como se muestra en la figura 5.4.26:

|                                                    |                                     |                            |                          |             | Home   Shortcuts   Account | Index   Help   About   Logout 🖹 |
|----------------------------------------------------|-------------------------------------|----------------------------|--------------------------|-------------|----------------------------|---------------------------------|
| 11111111                                           | <b>IP Solution Center</b>           |                            |                          |             |                            |                                 |
| CISCO 🖌                                            | Service Inventory Servi             | ce Design   Monitoring Dia | ignostics Administration |             |                            | lines increates                 |
|                                                    | Connection Manager + Discour        | un a Device Concela a      |                          |             |                            | User: jparedes                  |
| • inventory and                                    | connection manager v biscovi        | ny • Device console •      |                          |             |                            |                                 |
| You Are Here:      Service Inventory               | Inventory and Connection Manager VF | Fo                         |                          |             |                            | Customer: None                  |
|                                                    | VRFs                                |                            |                          |             |                            |                                 |
| · Saprice Requests                                 |                                     |                            |                          |             |                            |                                 |
| ·· Traffic Engineering                             |                                     |                            | Show VRF w               | th VRF Name | Matching                   | Find                            |
| Management                                         |                                     |                            |                          |             |                            | Showing 1 - 5 of 5 records      |
| Inventory Manager                                  | *                                   | VRF Name                   |                          |             | Provider                   |                                 |
| - Topology Tool                                    | 1. D bot                            |                            | ONT                      |             |                            |                                 |
| · Devices                                          | 2 C dat1007                         |                            | ONT                      |             |                            |                                 |
| - Device Groups                                    |                                     |                            | ETADA                    |             |                            |                                 |
| Customer Sites                                     | 2. I Datious                        |                            | ETAPA                    |             |                            |                                 |
| ·· CPE Devices                                     | . dat1009                           |                            | ISP_NEW                  |             |                            |                                 |
| Providera                                          |                                     |                            | CNT                      |             |                            |                                 |
| Provider Regions     PE Devices     Access Domains | Rows per page: 10 💌                 |                            |                          |             | ∎<] <] Go to pa            | ige:1 of 1 💷 ▷ ▷ I              |
| Resource Pools     CE Routing Communities          |                                     |                            |                          |             | Create Edit                | Copy Delete                     |
| • VRFs                                             |                                     |                            |                          |             |                            |                                 |
| Named Physical Circuits                            |                                     |                            |                          |             |                            |                                 |
| ·· NPC Rings                                       |                                     |                            |                          |             |                            |                                 |
| Oneurdel Mitre Classe                              | -                                   |                            |                          |             |                            |                                 |
|                                                    |                                     |                            |                          |             |                            |                                 |
| Status                                             |                                     |                            |                          |             |                            |                                 |
| Operation: Save VRF                                |                                     |                            |                          |             |                            |                                 |
| Status: 🛒 Succeeded                                |                                     |                            |                          |             |                            |                                 |

Figura 5.4.26: Verificación del cliente añadido satisfactoriamente [1]

## 5.4.4.7 VLANS

Para la creación de VLANS seguir con los pasos que se muestran a continuación:

1. Elegir la opción *Service Inventory* y dentro de ésta escoger la opción *Device Console* como se muestra en la figura 5.4.27:

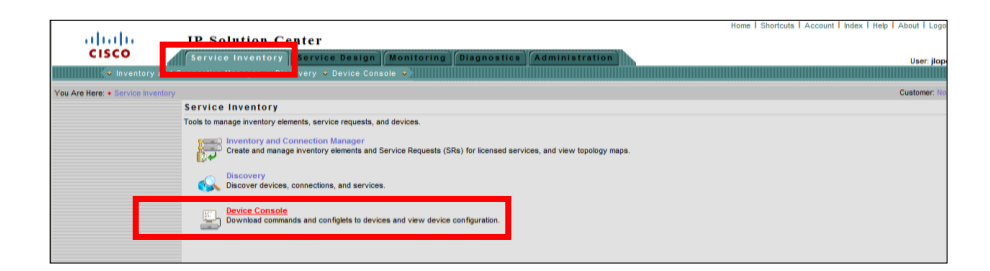

Figura 5.4.27: Opción Device Console<sup>[1]</sup>

2. Seleccionar la opción Next como se muestra en la figura 5.4.28:

|                                          |                          |                                                                                                    |                     | nome I Shortcuts I Account I | Index 1 Help 1 About 1 Logout |
|------------------------------------------|--------------------------|----------------------------------------------------------------------------------------------------|---------------------|------------------------------|-------------------------------|
|                                          | IP Solution (            | Center                                                                                                    |                     |                              |                               |
| CISCO                                    | Service Inventor         | Service Design Monitoring Diagnos                                                                                          | tics Administration |                              |                               |
| 4                                        |                          |                                                                                                    |                     |                              | User: jparedes                |
| www.cory and t                           | connection Manager 👻 D   | Discovery • Device Console • ,                                                                                             |                     |                              |                               |
| You Are Here:      Service Inventory:    | Device Console           |                                                                                                    |                     |                              | Customer: None                |
|                                          | Device Console -         | Choose Operation                                                                                                    |                     |                              |                               |
| Mode: ADDING<br>1, Choose Operation<br>2 | Operation:               | Downlaad Commands     Downlaad Template     Downlaad Template     Device Configuration Manager     EXEC Commands     Rebad |                     |                              |                               |
|                                          | Select Operation Method: | Simplified     Advanced (via wizard)                                                                                       |                     |                              |                               |
|                                          | Sign 1 of 2              |                                                                                                    |                     |                              |                               |
|                                          | - Step 1 012 -           |                                                                                                    |                     | <back next=""></back>        | Finish Cancel                 |

Figura 5.4.28: Opción Next<sup>[1]</sup>

3. La búsqueda se puede realizar ya sea por Dispositivos o por Grupos.

# ✓ BÚSQUEDA POR DISPOSITIVO

Para realizar una búsqueda por dispositivo ver la figura 5.4.29:

| Device Console - Download Commands |                                                      |                                                |              |                         |               |                    |                                         |
|------------------------------------|------------------------------------------------------|------------------------------------------------|--------------|-------------------------|---------------|--------------------|-----------------------------------------|
| Devices:                           |                                                      | Select/Deselect                                |              |                         |               |                    |                                         |
| Groups:                            |                                                      | 🖉 Select Device(s) - Windows Internet Explorer |              |                         |               |                    |                                         |
| Operation Commands:                | Show Devices with Device Name Matching *LCL*         |                                                |              | Find                    |               |                    |                                         |
|                                    |                                                      | #                                              |              | Device Name             | Management IP | Sho<br>Type        | Wing 1 - 1 of 1 record<br>Parent Device |
|                                    |                                                      | 1.                                             |              | UIOLCLE01.andinatel.com | 10.50.0.62    | Cisco IOS Device   | name                                    |
| Options:                           | Upload Config After Dov<br>Retrieve device attribute | Ro                                             | ws per page: | 10 💌                    |               | ∎¶ ¶ Go to page: 1 | of 1 🌀 🕨 🕅                              |
|                                    |                                                      |                                                |              |                         |               | Se                 | elect Cancel                            |
| Note: * - Required Field           |                                                      |                                                |              |                         |               |                    | <u> </u>                                |

Figura 5.4.29: Búsqueda por Dispositivo<sup>[1]</sup>

# ✓ BÚSQUEDA POR GRUPO

Para realizar una búsqueda por grupo ver la figura 5.4.30:

| ahaha                                                                         | IP Solution Center             | Home<br>T                                                   |  |
|-------------------------------------------------------------------------------|--------------------------------|-------------------------------------------------------------|--|
| CISCO                                                                         | Service Inventory Serv         | vice Design Monitoring Diagnostics Administration           |  |
| v Inventory and                                                               | Connection Manager 🔹 Discovery | 🖉 Select Group(s) - Windows Internet Explorer               |  |
| You Are Here: • Service Inventory > Device Console<br>Device Console - Downlo |                                | http://10.8.33.9/8030/isc/device_console_collection.do      |  |
|                                                                               |                                | Show Device Groups with Device Group Name 👻 matching * Find |  |
|                                                                               | Devices:                       | Showing 1 - 9 of 9 records                                  |  |
|                                                                               | Groups:                        | 1. CNT-PE99                                                 |  |
|                                                                               | Operation Commands:            | 3. CNT-PE Region 1                                          |  |
|                                                                               |                                | 4                                                           |  |
|                                                                               | Options:                       | C UT-PE Region 5                                            |  |
|                                                                               |                                | 9. CIT-PE Region 7                                          |  |
|                                                                               | Note: * - Required Field       | Select Cancel                                               |  |
| 1111                                                                          |                                | 😜 Internet 🦓 + 🔍 100% - 🛒                                   |  |

Figura 5.4.30: Búsqueda por Grupo<sup>[1]</sup>

 Colocar los siguientes parámetros en el comando de operación como se muestra en el siguiente ejemplo y finalmente seleccionar Ok como se muestra en la figura 5.4.31:

| Device Console - Download Commands |                                                                                                    |                 |  |  |
|------------------------------------|----------------------------------------------------------------------------------------------------|-----------------|--|--|
| Devices:                           | UIOLCLE01.andinatel.com                                                                                       | Select/Deselect |  |  |
| Groups:                            |                                                                                                    | Select/Deselect |  |  |
| Operation Commands:                | exit<br>interface vlan 999<br>no shut<br>interface gigabitethernet5/1<br>switchport trunk allowed vlan<br>999 | add             |  |  |
| Options:                           | Upload Config After Download<br>Retrieve device attributes                                                    |                 |  |  |
|                                    |                                                                                                    | OK Cancel       |  |  |

Figura 5.4.31: Selección de parámetros en el comando de operación <sup>[1]</sup>

- ✓ Importante: no olvidar poner ADD en los comandos de operación.
- 2. Finalmente verificar si la vlan ya se encuentra creada como se muestra en la figura 5.4.32:

|                                                       | Device Console Operation Result |            |                                               |  |  |
|-------------------------------------------------------|---------------------------------|------------|-----------------------------------------------|--|--|
|                                                       |                                 |            | Show Devices with Device Name matching * Find |  |  |
|                                                       | Download Commands Results       |            |                                               |  |  |
|                                                       | # Device Name                   | Status     | Results                                       |  |  |
|                                                       | 1. UIOLCLE01.andinatel.com      | Successful |                                               |  |  |
|                                                       | Rows per page: 10 💌             |            | N                                             |  |  |
|                                                       |                                 |            | Download Done                                 |  |  |
|                                                       |                                 |            |                                               |  |  |
|                                                       |                                 |            |                                               |  |  |
|                                                       |                                 |            |                                               |  |  |
| Status Operation: Download Commands Status: Succeeded |                                 |            |                                               |  |  |

Figura 5.4.32: Verificación de la creación de la VLAN<sup>[1]</sup>

# 5.4.4.8 MPLS VPN

Para la creación de MPLS VPN seguir los pasos que se muestra a continuación:

 En la opción Service Inventory escoger la opción Inventory and Connection Manager como se muestra en la figura 5.4.33:

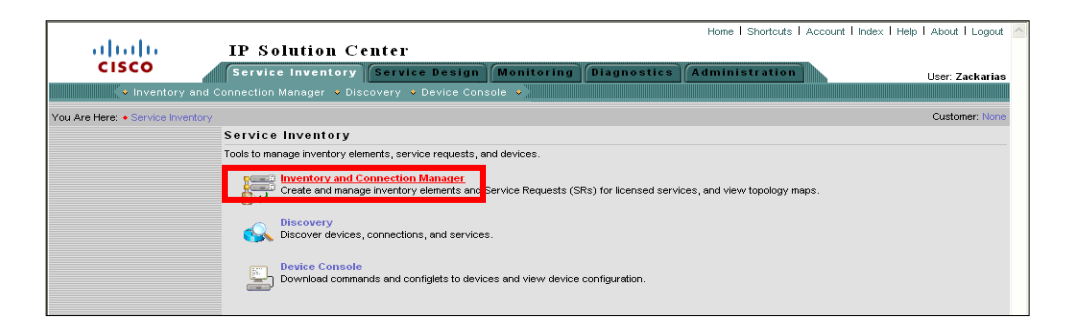

Figura 5.4.33: Opción Inventory and Connection Manager<sup>[1]</sup>

2. Para crear este servicio elegir la opción *Service Requests* como se muestra en la figura 5.4.34:

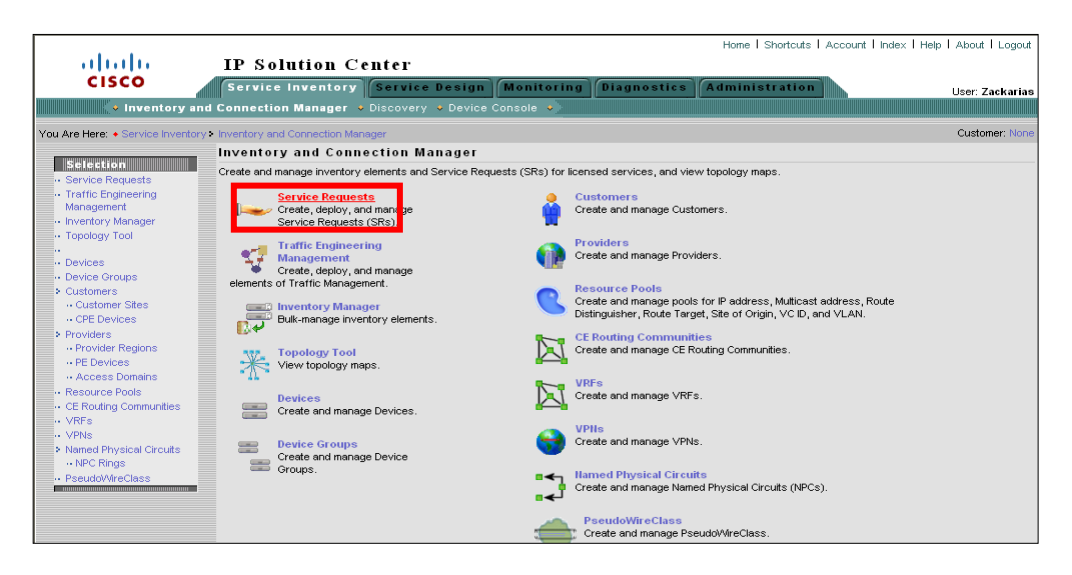

Figura 5.4.34: Opción Service Requests<sup>[1]</sup>

3. En la barra desplegable en la opción *Create* seleccionar *MPLS VPN* como se muestra en la figura 5.4.35:
| abab                                                                                    | IP So        | lutio    | n Cei       | iter               |      |                                           |            |                       |                      | Home   Shor     | tcuts   Account   Index | Help   About   Logout       |
|-----------------------------------------------------------------------------------------|--------------|----------|-------------|--------------------|------|-------------------------------------------|------------|-----------------------|----------------------|-----------------|-------------------------|-----------------------------|
| CISCO                                                                                   | Service      | e Inve   | ntory       | Service Desig      | IN M | onitoring Di                              | agnostics  | Administration        |                      |                 |                         | User: jparedes              |
| You Are Here: • Service Inventory >                                                     | Inventory an | id Conne | ction Manag | er> Service Reques | its  | solo • ////////////////////////////////// |            |                       |                      |                 |                         | Customer: None              |
| Selection                                                                               | Service      | Requ     | osts        |                    |      |                                           |            |                       |                      |                 |                         |                             |
| Service Requests     Traffic Engineering                                                |              |          |             |                    |      |                                           | Show Servi | ces with Job ID       | w matching           | *               | of Type All             | Find                        |
| Management<br>·· Inventory Manager<br>·· Topology Tool                                  |              | Job ID   | Data Files  | State              |      | Type Operation                            | n Creator  | Customer Name         | Policy Name          | Last Modified   | Showing 141<br>Descript | - 148 of 148 records<br>Ion |
| ·· Devices                                                                              | 141. 🗖 40    | 06       |             | DEPLOYED           | MPLS | ADD                                       | jparedes   | cu_vrf_etapa_internet | PL-VPN-VRF-<br>ETAPA | 4/14/09 6:16 PM |                         |                             |
| Device Groups     Customers                                                             | 142. 🔲 40    | 07       |             | DEPLOYED           | VRF  | MODIFY                                    | jparedes   | cu_vrf_etapa_internet | None                 | 4/15/09 6:02 PM |                         |                             |
| ·· Customer Sites                                                                       | 143. 🔲 40    | 80       |             | DEPLOYED           | MPLS | ADD                                       | aalmeida   | cu_sip                | PL-L3VPN-NoCE        | 4/15/09 1:31 PM |                         |                             |
| <ul> <li>Providers</li> </ul>                                                           | 144. 🔲 40    | 09       |             | DEPLOYED           | MPLS | ADD                                       | jparedes   | cu_vrf_etapa_internet | PL-VPN-VRF-<br>ETAPA | 4/15/09 6:01 PM |                         |                             |
| Provider Regions     PE Devices                                                         | 145. 🔲 41    | 10       |             | DEPLOYED           | VRF  | MODIFY                                    | jparedes   | cu_vrf_etapa_internet | None                 | 4/15/09 6:01 PM |                         |                             |
| ·· Access Domains                                                                       | 146. 🔲 41    | 14       |             | CLOSED             | MPLS | DELETE                                    | jparedes   | cu_vrf_etapa_internet | PL-VPN-VRF-<br>ETAPA | 4/16/09 3:31 PM |                         |                             |
| ·· CE Routing Communities                                                               | 147. 🔲 41    | 16       |             | DEPLOYED           | MPLS | ADD                                       | jparedes   | cu_vrf_etapa_internet | PL-VPN-VRF-<br>ETAPA | 4/16/09 3:47 PM |                         |                             |
| ·· VPNs                                                                                 | 148. 🔲 41    | 17       |             | DEPLOYED           | VRF  | ADD                                       | jparedes   | cu_vrf_etapa_internet | None                 | 4/16/09 3:47 PM |                         |                             |
| <ul> <li>Named Physical Circuits</li> <li>NPC Rings</li> <li>PseudoWireClass</li> </ul> | Rowsp        | per page | 10 💌        |                    |      |                                           |            |                       |                      |                 | I 🗐 🗐 Go to page: 15    | of 15 💷 🕨 🕬                 |
|                                                                                         | Auto Refn    | esh: 🔽   | )           |                    |      |                                           |            | Create Details        | Status y             | Edit Deplo      | y y Decommission        | n Purge y                   |
|                                                                                         |              |          |             |                    |      |                                           | _          | MPLS VPA              |                      |                 |                         |                             |
|                                                                                         |              |          |             |                    |      |                                           |            | VPLS                  |                      |                 |                         |                             |
|                                                                                         |              |          |             |                    |      |                                           |            | VRF                   |                      |                 |                         |                             |
|                                                                                         |              |          |             |                    |      |                                           |            | TE                    |                      |                 |                         |                             |
|                                                                                         |              |          |             |                    |      |                                           |            | FlexUNI(EVC)          |                      |                 |                         |                             |

Figura 5.4.35: Selección de la opción MPLS VPN<sup>[1]</sup>

- 4. Siempre elegir la política (Policy) para todas las MPLS VPN que se vayan a crear como se muestra en la figura 5.4.36.
  - ✓ Se escoge esta política porque es una plantilla de configuraciones base para los servicios MPLS-VPN.

| ababa                                                                                    | IP Solution Center                                  | Home I Shortcuts I Account I Index I Help I About I Logout |
|------------------------------------------------------------------------------------------|-----------------------------------------------------|------------------------------------------------------------|
| CISCO                                                                                    | Service Inventory Service Design Monito             | ring Diagnostics Administration User: Zackarias            |
| You Are Here: + Service Inventory:                                                       | Inventory and Connection Manager > Service Requests | Customer: None                                             |
| Selection                                                                                | Select MPLS Policy                                  |                                                            |
| Gervice Requests     Traffic Engineering                                                 | Sho                                                 | v MPLS policies with Policy Name 💌 matching *              |
| Inventory Manager     Topology Tool                                                      | # Policy Hame                                       | Showing 11 - 18 of 18 records<br>Policy Owner              |
| ·· Devices                                                                               | 11. O PL-L3VPN-NoCE-Netpeer                         | Provider - CNT                                             |
| Device Groups                                                                            | 12. O PL-L3VPN-NoCE-VolP                            | Provider - CNT<br>Global                                   |
| Customers     Customer Sites                                                             | 14. O PL-L3VPN-VRF_NETCNT_NO-CE-INT                 | Provider - CNT                                             |
| Providers                                                                                | 15. O PL-VPN-NETCNT-NO-CE-INT                       | Provider - CNT                                             |
| Provider Regions     PE Devices                                                          | 16 O DL VON VOE ETADA-NO-CE                         | Provider - ETAPA                                           |
| Access Domains     Besource Pools                                                        | 17. O PL-VRF-NO-CE                                  | Provider - CNI<br>Provider - CNT-SIP                       |
| CE Routing Communities     VRFs     VPNs                                                 | Rows per page: 10 💌                                 | ⊲] ⊲] Go to page: 2 of 2                                   |
| <ul> <li>Named Physical Circuits</li> <li>NPC Rings</li> <li>Result/MiscClass</li> </ul> |                                                     | OK Cancel                                                  |
| ·· PseudoVVireClass                                                                      |                                                     |                                                            |

Figura 5.4.36: Selección de la opción Policy<sup>[1]</sup>

5. Seleccionar el Customer anteriormente creado y escoger Select como se muestra en la figura 5.4.37:

| MPLS Service   | Request Editor   |            |                                                 |                               |
|----------------|------------------|------------|-------------------------------------------------|-------------------------------|
|                |                  |            | MPLS Service Request Editor                     |                               |
| Job ID:        |                  | SR ID:     | SR State:                                       |                               |
| Policy: PL     | VPN_VRF_NEW_NO_C | E          |                                                 |                               |
| Customer: Se   | lect Customer    |            | 🖉 Select Customer - Windows Internet Explorer   | 3                             |
| Description :  |                  |            | Show Customers with Customer Name matching      |                               |
| #              | Link ID          | UNI device | Showing 1 - 10 of 17 records                    | Ink Attribute Logical Link    |
| Rows per page: | 10 💌             |            |                                                 | [I] ] Go to page 1 of 1 🚾 ▷ ▷ |
|                |                  |            | 3. O cu_sip                                     | Link Delete Link Save Cancel  |
|                |                  |            | 4. O cu_vrf_etapa_internet                      |                               |
|                |                  |            | 5. O cu-datos                                   |                               |
|                |                  |            | 6. O cu-gestion                                 |                               |
|                |                  |            | 7. O cu-gesxdal                                 |                               |
|                |                  |            | 8. O cu-iptv                                    |                               |
|                |                  |            | 9. O cu-netandina                               |                               |
|                |                  |            | 10. O cu-netcnt                                 |                               |
|                |                  |            | Rows per page: 10 💌 🕅 🗟 Go to page 1 of 2 💷 🖗 🕅 |                               |
|                |                  |            | Select Cancel                                   |                               |

Figura 5.4.37: Selección del Customer anteriormente creado<sup>[1]</sup>

6. Añadir el enlace como se muestra en la figura 5.4.38:

|                                          |                                     |                     |                       |          |              | Home   Shortcuts   Account | t Index IHelp IAbout ILogo |
|------------------------------------------|-------------------------------------|---------------------|-----------------------|----------|--------------|----------------------------|----------------------------|
| ahaha                                    | <b>IP</b> Solution Center           |                     |                       |          |              |                            |                            |
| CISCO                                    | Service Inventory Servi             | ce Design Monit     | oring Diagnostics Adr | ninistra | ation        |                            | liser inared               |
| Inventory and                            | Connection Manager + Discove        | ry + Device Console |                       |          |              |                            | oser. jpurede              |
| You Are Here: • Service Inventory>       | Inventory and Connection Manager Se | rvice Requests      |                       |          |              |                            | Customer: No               |
|                                          | MPLS Service Request Ed             | tor                 |                       |          |              |                            |                            |
| Selection                                |                                     |                     |                       |          |              |                            |                            |
| Service Requests     Traffic Engineering |                                     |                     | MPLS Servic           | e Requ   | uest Editor  |                            |                            |
| Management                               | Job ID:                             | SR ID:              | SR State:             |          |              |                            |                            |
| <ul> <li>Inventory Manager</li> </ul>    | Policy: PL_VPN_VRF_NEW              | NO_CE               |                       |          |              |                            |                            |
| ·· Topology Tool                         | Customer; cu new                    |                     |                       |          |              |                            |                            |
| ·· Devices                               |                                     |                     |                       | _        |              |                            |                            |
| Device Groups                            | Description :                       |                     |                       |          |              |                            |                            |
| Customers     Customer Stee              |                                     |                     |                       | <u> </u> |              |                            |                            |
| ·· CPE Devices                           |                                     |                     |                       |          |              |                            | Showing 0 of 0 records     |
| > Providers                              | # 🗌 Link ID                         | UNI device          | UNI Interface         | PE       | PE Interface | Link Attribute             | Logical Link               |
| Provider Regions                         |                                     |                     |                       |          |              | 14.4                       |                            |
| ·· PE Devices                            | Rows per page: 10 💙                 |                     |                       |          |              |                            | page: I OT I 🞯 🛛 🕅         |
| Resource Pools                           |                                     |                     |                       |          |              | Add Link Delete Lin        | k Save Cancel              |
| ·· CE Routing Communities                |                                     |                     |                       |          |              | Add Link                   | - Dave Curreer             |
| ·· VRFs                                  |                                     |                     |                       |          |              |                            |                            |
| ·· VPNs                                  |                                     |                     |                       |          |              |                            |                            |
| Named Physical Circuits<br>NPC Dises     |                                     |                     |                       |          |              |                            |                            |
| . DeaudoWireClase                        |                                     |                     |                       |          |              |                            |                            |
| - accountractors                         |                                     |                     |                       |          |              |                            |                            |

Figura 5.4.38: Adición de un enlace <sup>[1]</sup>

 Seleccionar el equipo del provider como se muestra en las figuras 5.4.39 y 5.4.40:

| MPLS Se     | ervic   | e Request    | Editor            |               |                |             |         |                |                         |
|-------------|---------|--------------|-------------------|---------------|----------------|-------------|---------|----------------|-------------------------|
|             |         |              |                   | MPLS Serv     | /ice Request I | Editor      |         |                |                         |
| Job ID:     |         |              | SR ID:            | SR State:     |                |             |         |                |                         |
| Policy:     |         | PL_VPN_VRF_N | IEW_NO_CE         |               |                |             |         |                |                         |
| Customer:   |         | cu_new       |                   |               |                |             |         |                |                         |
| Description | n :     |              |                   |               |                |             |         |                |                         |
|             |         |              |                   |               |                |             |         |                | Showing 1 - 1 of 1 reco |
| #           |         | Link ID      | UNI device        | UNI Interface | PE             | PE Interfac | e       | Link Attribute | Logical Link            |
| 1.          |         | 0            | Select UNI Device | ~             | Select PE      |             | Add     |                | N/A                     |
| Rowsp       | ber pag | e: 10 💌      |                   |               |                |             |         | 📢 🍕 Go to page | 1 of 1 💷 🕅 🕅            |
|             |         |              |                   |               |                |             | Add Lir | Delete Link    | Save Cancel             |

Figura 5.4.39: Selección del equipo del proveedor<sup>[1]</sup>

|                     |                                                 | MPLS Servi              | ce Request Edit            | tor               |                    |                         |
|---------------------|-------------------------------------------------|-------------------------|----------------------------|-------------------|--------------------|-------------------------|
| Job ID:             | SR ID:                                          | SR State:               |                            |                   |                    |                         |
| Policy: PL_VPN_VRF  | _NEW_NO_CE                                      |                         |                            |                   |                    |                         |
| Customer: cu_new    |                                                 |                         |                            |                   |                    |                         |
| Description :       |                                                 |                         | <ul> <li>X</li> </ul>      |                   |                    |                         |
|                     |                                                 |                         |                            |                   |                    | Showing 1 - 1 of 1 recr |
| # Link ID           | UNI device                                      | UNI Interface           | PE                         | PE Interface      | Link Attribute     | Logical Link            |
| 1. 🔲 0              | Select UNI Device                               | ~                       | Select PE                  | ~                 | Add                | N/A                     |
| Rows per page: 10 💌 | Select PE Device -                              | Windows Internet Explor | er                         |                   | ∎¶ ¶ Go t          | opage: 1 of 1 💷 👂 🕽     |
|                     | Show PEs with Dev                               | ice Name 💌 matching     | *lci*                      | Find              | Add Link Delete Li | ink Save Cancel         |
|                     |                                                 |                         | Showing 1                  | 1 - 1 of 1 record |                    |                         |
|                     | #         Device           1. () () UIOLCLE01.6 | ndinatel.com CNT P      | PE Region Name<br>R-UIOLCL | N-PE              |                    |                         |
|                     | Rows per page: 10                               | ✓ Id                    | Go to page: 1              | of 1 💿 🕨 🕅        |                    |                         |
|                     |                                                 |                         | Select                     | Cancel            |                    |                         |
|                     |                                                 |                         |                            |                   |                    |                         |

Figura 5.4.40: Opción PE Device <sup>[1]</sup>

- 8. Elegir la interface que para este caso será la Vlan.
- 9. Revisar si la VLAN se encuentra configurada en el equipo correspondiente como se muestra en la figura 5.4.41:

| IPLS Service I | Request Editor     |               |             |                                           |              |          |                 |                           |
|----------------|--------------------|---------------|-------------|-------------------------------------------|--------------|----------|-----------------|---------------------------|
|                |                    |               | MPLS Servic | e Request Edit                            | or           |          |                 |                           |
| Job ID:        | SR ID:             |               | SR State:   |                                           |              |          |                 |                           |
| Policy: PL_    | _VPN_VRF_NEW_NO_CE |               |             |                                           |              |          |                 |                           |
| Customer: cu_  | _new               |               |             |                                           |              |          |                 |                           |
| Description :  |                    |               |             | 4                                         |              |          |                 |                           |
|                |                    |               |             |                                           |              |          |                 | Showing 1 - 1 of 1 record |
| # 🗌 Link I     | D UNI device       | UNI Interface | PE          |                                           | PE Interface |          | Link Attribute  | Logical Link              |
| 1. 🔲 0         | Select UNI Device  | ~             | UIOLCLE01   | Select One                                | *            | Add      | l .             | N/A                       |
| Rows per page: | 10 💌               |               |             | Loopback141<br>Loopback150<br>Loopback151 |              | I        | 🕼 📢 Go to page: | of 1 💷 🖓 🕅                |
|                |                    |               |             | Loopback155<br>Loopback200                |              | Add Link | Delete Link     | Save Cancel               |
|                |                    |               |             | Tunnel0<br>Tunnel16218                    |              |          |                 |                           |
|                |                    |               |             | Tunnel16222<br>Tunnel16226                |              |          |                 |                           |
|                |                    |               |             | Tunnel56260                               |              |          |                 |                           |
|                |                    |               |             | Vlan1                                     |              |          |                 |                           |
|                |                    |               |             | Vlan116                                   |              |          |                 |                           |
|                |                    |               |             | Vlan200<br>Vlan201                        |              |          |                 |                           |
|                |                    |               |             | Vlan202                                   |              |          |                 |                           |
|                |                    |               |             | Vlan203<br>Vlan204                        |              |          |                 |                           |
|                |                    |               |             | Vlan2999                                  |              |          |                 |                           |
|                |                    |               |             | Vlan301                                   |              |          |                 |                           |
|                |                    |               |             | Vlan303                                   |              |          |                 |                           |
|                |                    |               |             | Vlan304                                   |              |          |                 |                           |
|                |                    |               |             | Vlan305<br>Vlan306                        |              |          |                 |                           |
|                |                    |               |             | Vlan307                                   | <b>E</b>     |          |                 |                           |
|                |                    |               |             | Vlan308                                   |              |          |                 |                           |
|                |                    |               |             | Vlan312<br>Vlan313                        |              | l l      | Intranet local  | 100%                      |
|                |                    |               |             | Vlan999                                   | ~            |          |                 | - 100 %                   |

Figura 5.4.41: Selección de la interface vlan<sup>[1]</sup>

10. Añadir la Vlan creada como se muestra en la figura 5.4.42:

|                   |                   |               | MPLS Service | Request Editor |              |               |               |                       |
|-------------------|-------------------|---------------|--------------|----------------|--------------|---------------|---------------|-----------------------|
| Job ID:           | SR ID:            |               | SR State:    |                |              |               |               |                       |
| Policy: PL_VF     | N_VRF_NEW_NO_CE   |               |              |                |              |               |               |                       |
| Customer: cu_ne   | w                 |               |              |                |              |               |               |                       |
| Description :     |                   |               |              | <u>∼</u>       |              |               |               |                       |
|                   |                   |               |              |                |              |               | Sh            | owing 1 - 1 of 1 reco |
| # Link D          | UNI device        | UNI Interface | PE           |                | PE Interface | Link          | Attribute     | Logical Link          |
| 1. 🔲 0            | Select UNI Device | <b>~</b>      | UIOLCLE01    | Vlan999        | ~            | <u>Add</u>    |               | N/A                   |
| Rows per page: 10 | <b>~</b>          |               |              |                |              | IQ Q          | Go to page: 1 | of 1 💿 👂 🕽            |
|                   |                   |               |              |                |              | Add Link Dele | te Link       | Save Cancel           |

Figura 5.4.42: Adición de una vlan creada<sup>[1]</sup>

- 11. En la opción *Interface Description* ingresar el nombre del administrador y número de servicio (NS) como se muestra en la figura 5.4.43.
  - NS: El número de servicio es un identificador numérico asignado para la identificación del circuito de un cliente.

| MPLS Link Attribute Editor - Interface |                                      |
|----------------------------------------|--------------------------------------|
| Attribute                              | Value                                |
| PE Information                         |                                      |
| PE                                     | UIOLCLE01                            |
| Interface Name:                        | Vian999. (1-4294967295)              |
| Interface Description:                 | HEERAN_OSCAR_563                     |
| Shutdown Interface:                    |                                      |
|                                        |                                      |
| - Step 1 of 3 -                        | <back liext=""> Finish Cancel</back> |

**Figura 5.4.43:** Opción Interface Description<sup>[1]</sup>

12. Colocar la IP WAN del equipo del cliente ( $CE^{50}$ ) con su respectiva máscara es importante no dejar espacios como se muestra en la figura 5.4.44:

<sup>&</sup>lt;sup>50</sup> Véase Acrónimos

| MPLS Link Attribute Editor - IP Address Scheme |                                      |
|------------------------------------------------|--------------------------------------|
| Attribute                                      | Value                                |
| PE-CE Interface Address/Mask                   |                                      |
| IP Numbering Scheme:                           | IPv4 Numbered 🔹                      |
| Automatically Assign IP Addresses:             |                                      |
| PE Interface Address/Mask*:                    | 192.168.1.1/30 a.b.c.d/e)            |
| Note: * - Required Field                       |                                      |
|                                                |                                      |
|                                                |                                      |
|                                                |                                      |
|                                                |                                      |
|                                                |                                      |
|                                                |                                      |
| - Step 2 of 3 -                                | <back itext=""> Finish Cancel</back> |

Figura 5.4.44: Colocación de la IP WAN y máscara a un equipo<sup>[1]</sup>

13. Colocar la IP LAN del equipo del cliente (CE) con su respectiva máscara es importante no dejar espacios además adicionar el tipo de prioridad como se muestra en la figura 5.4.45:

| Attribute                                |                        | Value                                                 |  |  |  |  |  |  |
|------------------------------------------|------------------------|-------------------------------------------------------|--|--|--|--|--|--|
| CE Ipv4 Routing Information              |                        | 🖉 🖉 Advertised Routes - Windows Internet Explorer 🛛 🗐 |  |  |  |  |  |  |
| outing Protocol                          | STATIC 💌               |                                                       |  |  |  |  |  |  |
| sC Support:                              |                        |                                                       |  |  |  |  |  |  |
| ive Only Default Routes to CE:           |                        | Advertised Routes                                     |  |  |  |  |  |  |
| edistribute Connected (BGP only):        |                        | Select IP Address/Mask (a.b.c.d/e) (1-255)            |  |  |  |  |  |  |
| efault Information Originate (BGP only): |                        | ✓ 172.16.1.0/29                                       |  |  |  |  |  |  |
| dvertised Routes for CE:                 | Edit                   |                                                       |  |  |  |  |  |  |
| ext Hop Option:                          | USE_OUTGOING_INTF_NAME | Add Delete OK Cancel                                  |  |  |  |  |  |  |
| * - Required Field                       |                        |                                                       |  |  |  |  |  |  |
|                                          |                        |                                                       |  |  |  |  |  |  |
|                                          |                        |                                                       |  |  |  |  |  |  |
|                                          |                        |                                                       |  |  |  |  |  |  |

Figura 5.4.45: Colocación de la IP LAN y máscara a un equipo<sup>[1]</sup>

14. Escoger la opción *USE\_NEXT\_ HOP\_IPADDR* la misma que permite cuál será el siguiente salto por donde se puede hallar la red LAN, como se muestra en la figura 5.4.46:

| Attribute                                 | Value                    |
|-------------------------------------------|--------------------------|
| PE-CE Ipv4 Routing Information            |                          |
| Routing Protocol                          | STATIC 💌                 |
| CsC Support:                              |                          |
| Give Only Default Routes to CE:           |                          |
| Redistribute Connected (BGP only):        |                          |
| Default Information Originate (BGP only): |                          |
| Advertised Routes for CE:                 | Edit                     |
| Next Hop Option:                          | USE_OUTGOING_INTF_NAME V |
| Note: * - Required Field                  | USE_NEXT_HOP_IPADDR      |
|                                           |                          |
|                                           |                          |
|                                           |                          |
|                                           |                          |

Figura 5.4.46: Opción USE\_NEXT\_ HOP\_IPADDR <sup>[1]</sup>

15. Colocar la dirección IP WAN del siguiente salto del equipo del cliente como se muestra en la figura 5.4.47:

| Attribute                                | Value                |
|------------------------------------------|----------------------|
| E Ipv4 Routing Information               |                      |
| outing Protocol                          | STATIC 👱             |
| sC Support:                              |                      |
| ive Only Default Routes to CE:           |                      |
| edistribute Connected (BGP only):        |                      |
| efault Information Originate (BGP only): |                      |
| dvertised Routes for CE:                 | Edit                 |
| ext Hop Option:                          | USE NEXT HOP IPADDR  |
| ext Hop IP Address*:                     | 192.168.1.2 a.b.c.d) |
| * - Required Field                       |                      |
|                                          |                      |
|                                          |                      |
|                                          |                      |

Figura 5.4.47: Colocación de la dirección IP WAN<sup>[1]</sup>

| Attribute                                             | Value          |
|-------------------------------------------------------|----------------|
| RF Information                                        |                |
| Use VRF Object:                                       |                |
| VRF Object *:                                         | dat1009 Select |
|                                                       |                |
| BGP Multipath Load Sharing:                           |                |
| BGP Multipath Load Sharing:<br>te: * - Required Field |                |
| BGP Multipath Load Sharing:<br>te: * - Required Field |                |
| BGP Multipath Load Sharing:<br>e: * - Required Field  |                |
| BGP Mutpath Load Sharing:<br>a: * - Required Field    |                |
| BGP Mutpath Load Sharing:<br>e: * - Required Field    |                |
| BGP Mutpath Load Sharing:<br>e: * - Required Field    |                |
| BGP Multipath Load Sharing<br>e. * - Required Field   |                |
| BOP Muthpath Load Sharing:                            |                |

Figura 5.4.48: Opción Next<sup>[1]</sup>

16. Escoger *Finish* como se muestra en la figura 5.4.49:

|                     |      |           |     |                    | Showing 1  | - 1 of 1 recor |
|---------------------|------|-----------|-----|--------------------|------------|----------------|
| Device Nan          | ne   | Role Type |     | Template/Data File |            |                |
| UIOLCLE01           | N-PE |           | Add |                    |            |                |
| Rows per page: 40 💌 |      |           |     | <b>I</b> ⊴ ⊲ Go    | to page: 1 | if 1 💿 🛛 🕅     |
| * - Required Field  |      |           |     |                    |            |                |
|                     |      |           |     |                    |            |                |
|                     |      |           |     |                    |            |                |
|                     |      |           |     |                    |            |                |
|                     |      |           |     |                    |            |                |
|                     |      |           |     |                    |            |                |
|                     |      |           |     |                    |            |                |
|                     |      |           |     |                    |            |                |
|                     |      |           |     |                    |            |                |
|                     |      |           |     |                    |            |                |
|                     |      |           |     |                    |            |                |
|                     |      |           |     |                    |            |                |

Figura 5.4.49: Opción Finish<sup>[1]</sup>

Es importante mencionar que cuando se olvida guardar la configuración aparece una advertencia y para ello se debe colocar la opción *Save* como se muestra en la figura 5.4.50:

| ahaha                                                   | IP Solution Cent                                  | er               |                |              |               |              | Home   Shi | ortcuts   Account   Inc | dex   Help   About   Logou |
|---------------------------------------------------------|---------------------------------------------------|------------------|----------------|--------------|---------------|--------------|------------|-------------------------|----------------------------|
| CISCO                                                   | Service Inventory Se<br>Connection Manager + Disc | rvice Design Mc  | nitoring Diagn | ostics Admin | istration     |              |            |                         | User: jparede              |
| You Are Here: • Service Inventory>                      | Inventory and Connection Manager>                 | Service Requests |                |              |               |              |            |                         | Customer: Non              |
| Selection                                               | MPLS Service Request                              | Editor           |                |              |               |              |            |                         |                            |
| Service Requests                                        |                                                   |                  |                | MPLS Service | Request Edito | r            |            |                         |                            |
| Management                                              | Job ID:                                           | SR ID:           |                | SR State:    |               |              |            |                         |                            |
| Inventory Manager     Topology Tool                     | Policy: PL_VPN_VRF_                               | NEW_NO_CE        |                |              |               |              |            |                         |                            |
| " Devices                                               | Customer: cu_new                                  |                  |                |              |               |              |            |                         |                            |
| Devices     Device Groups     Customers                 | Description :                                     |                  |                |              |               |              |            |                         |                            |
| ·· Customer Sites     ·· CPE Devices                    |                                                   |                  |                |              | 1             |              |            |                         | Showing 1 - 1 of 1 record  |
| <ul> <li>Providers</li> <li>Provider Pegions</li> </ul> | # Link D                                          | UNI device       | UNI Interface  | PE           |               | PE Interface |            | Link Attribute          | Logical Link               |
| ·· PE Devices                                           | 1. [] 0 Select (                                  | JNI Device       | ×              | UIOLCLE01    | Vlan999       | ~            |            | Edited                  | N/A                        |
| Access Domains     Resource Pools                       | Rows per page: 10 💌                               |                  |                |              |               |              |            | ∎∢] ∢] Go to page:      | 1 of 1 💷 🔉 🖓               |
| VRFs     VPNs                                           |                                                   |                  |                |              |               |              | Add Link   | Delete Link             | Save Cancel                |
| Named Physical Circuits<br>NDC Direct                   |                                                   |                  |                |              |               |              |            |                         |                            |
| PseudoWireClass                                         |                                                   |                  |                |              |               |              |            |                         |                            |
|                                                         |                                                   |                  |                |              |               |              |            |                         |                            |
| Status<br>Operation: Save Link Attribute                |                                                   |                  |                |              |               |              |            |                         |                            |
| Status: Failed<br>More Info                             |                                                   |                  |                |              |               |              |            |                         |                            |

**Figura 5.4.50:** Advertencia para guardar cambios<sup>[1]</sup>

## 5.4.4.9 CREACIÓN DE SERVICIO MPLS-VPN

Cuando se crea una MPLS-VPN automáticamente se crea una VRF pero si solo se desea añadir una VRF se debe seguir los siguientes pasos:

- 1. Crear la VRF
- 2. Adjuntar la VRF a la Interface como se muestra en la figura 5.4.51:

| ILIIII<br>CISCO                                  | IP Solution Consection Manager | enter<br>Service Des<br>Discovery + Do | ign (Monitor<br>vice Console 🔹 | ring (E           | liagnostics | Administratio         | n                    | Home   Shor     | tcuts   Account   Index   Help   About<br>User: j | l Logo  |
|--------------------------------------------------|--------------------------------|----------------------------------------|--------------------------------|-------------------|-------------|-----------------------|----------------------|-----------------|---------------------------------------------------|---------|
| You Are Here: • Service Inventory:               | Inventory and Connection Mar   | lager> Service Requ                    | iests                          |                   |             |                       |                      |                 | Custor                                            | ner: No |
| Selection                                        | Service Requests               |                                        |                                |                   |             |                       |                      |                 |                                                   |         |
| Traffic Engineering                              |                                |                                        |                                |                   | Show Ser    | vices with Job ID     | ✓ matching           |                 | of Type All 👻 Find                                |         |
| Management<br>Inventory Manager<br>Topology Tool | # 🔲 Job ID Data Files          | State                                  | Туре                           | Operation<br>Type | Creator     | Customer Name         | Policy Name          | Last Modified   | Showing 141 - 150 of 150 re<br>Description        | cords   |
| · Devices                                        | 141. 🔲 406                     | DEPLOYED                               | MPLS                           | ADD               | jparedes    | cu_vrf_etapa_internet | PL-VPN-VRF-ETAPA     | 4/14/09 6:16 PM |                                                   | _       |
| Device Groups                                    | 142. 🔲 407                     | DEPLOYED                               | VRF                            | MODIFY            | jparedes    | cu_vrf_etapa_internet | None                 | 4/15/09 6:02 PM |                                                   |         |
| Customers     Customer Sites                     | 143. 🔲 408                     | DEPLOYED                               | MPLS                           | ADD               | aalmeida    | cu_sip                | PL-L3VPN-NoCE        | 4/15/09 1:31 PM |                                                   |         |
| ·· CPE Devices                                   | 144. 🔲 409                     | DEPLOYED                               | MPLS                           | ADD               | jparedes    | cu_vrf_etapa_internet | PL-VPN-VRF-ETAPA     | 4/15/09 6:01 PM |                                                   |         |
| Providers     Provider Regions                   | 145. 🔲 410                     | DEPLOYED                               | VRF                            | MODIFY            | jparedes    | cu_vrf_etapa_internet | None                 | 4/15/09 6:01 PM |                                                   |         |
| ·· PE Devices                                    | 146. 🔲 414                     | CLOSED                                 | MPLS                           | DELETE            | jparedes    | cu_vrf_etapa_internet | PL-VPN-VRF-ETAPA     | 4/16/09 3:31 PM |                                                   |         |
| Access Domains     Resource Pools                | 147. 🔲 416                     | DEPLOYED                               | MPLS                           | ADD               | jparedes    | cu_vrf_etapa_internet | PL-VPN-VRF-ETAPA     | 4/16/09 3:47 PM |                                                   |         |
| · CE Routing Communities                         |                                |                                        |                                | and a             | jparedes    | cu_vrf_etapa_internet | None                 | 4/16/09 3:47 PM |                                                   |         |
| VRFs     VPNs                                    | 149. 🗹 418                     | REQUESTED                              | MPLS                           | 4 <b>0</b> 0      | jparedes    | cu_new                | PL_VPN_VRF_NEW_NO_CE | 4/16/09 6:38 PM |                                                   |         |
| Named Physical Circuits                          | 150. 🗹 419                     | REQUESTED                              | VRF                            | 4 <b>0</b> 0      | jparedes    | cu_new                | None                 | 4/16/09 6:38 PM |                                                   |         |
| ··· NPC Rings     ·· PseudoWireClass             | Rows per page: 10              | ~                                      |                                |                   |             |                       |                      |                 | 【④ ④ Go to page: 15 of 15 Go                      | ⊳⊳∎     |
|                                                  | Auto Refresh: 🔽                |                                        |                                |                   |             | Create 🔻 Do           | tails Status 🔻       | Edit Deplo      | y v Decommission Purge                            | •       |

Figura 5.4.51: Adición de la VRF a la interface <sup>[1]</sup>

3. En la barra desplegable escoger la opción *Deploy* tanto para la VRF como para la interface como se muestra en la figura 5.4.52:

La opción *Deploy* sirve para que se ejecute la información de todos los formularios de configuración del servicio MPLS correspondiente.

| ahaha                                    | IP Solution C                | enter               |                |                   |             |                       |                      | Home   Shor     | rtcuts   Account   Index   He | lp   About   Logout |
|------------------------------------------|------------------------------|---------------------|----------------|-------------------|-------------|-----------------------|----------------------|-----------------|-------------------------------|---------------------|
| CISCO                                    | Service Inventory            | Service Des         | ign Monito     | ring              | Diagnostics | Administration        |                      |                 |                               | User: jparedes      |
| Inventory and                            | Connection Manager           | Discovery • De      | vice Console 🔹 |                   |             |                       |                      |                 |                               |                     |
| You Are Here:      Service Inventory     | Inventory and Connection Mar | nager  Service Requ | iests          |                   |             |                       |                      |                 |                               | Customer: None      |
| Selection                                | Service Requests             |                     |                |                   |             |                       |                      |                 |                               |                     |
| Service Requests     Traffic Engineering |                              |                     |                |                   | Show Se     | rvices with Job ID    | ✓ matching           | *               | of Type All                   | Find                |
| Management                               |                              |                     |                |                   |             |                       |                      |                 | Showing 141 - 15              | 50 of 150 records   |
| Inventory Manager     Topology Tool      | # 🔲 Job ID Data Files        | State               | Туре           | Operation<br>Type | Creator     | Customer Name         | Policy Name          | Last Modified   | Description                   |                     |
| ·· Devices                               | 141. 🔲 406                   | DEPLOYED            | MPLS           | ADD               | jparedes    | cu_vrf_etapa_internet | PL-VPN-VRF-ETAPA     | 4/14/09 6:16 PM |                               |                     |
| Device Groups                            | 142. 🔲 407                   | DEPLOYED            | VRF            | MODIFY            | jparedes    | cu_vrf_etapa_internet | None                 | 4/15/09 6:02 PM |                               |                     |
| Customers     Customer Sites             | 143. 🔲 408                   | DEPLOYED            | MPLS           | ADD               | aalmeida    | cu_sip                | PL-L3VPN-NoCE        | 4/15/09 1:31 PM |                               |                     |
| ·· CPE Devices                           | 144. 🛄 409                   | DEPLOYED            | MPLS           | ADD               | jparedes    | cu_vrf_etapa_internet | PL-VPN-VRF-ETAPA     | 4/15/09 6:01 PM |                               |                     |
| Provider Regions                         | 145. 🛄 410                   | DEPLOYED            | VRF            | MODIFY            | jparedes    | cu_vrf_etapa_internet | None                 | 4/15/09 6:01 PM |                               |                     |
| ·· PE Devices                            | 146. 🔲 414                   | CLOSED              | MPLS           | DELETE            | jparedes    | cu_vrf_etapa_internet | PL-VPN-VRF-ETAPA     | 4/16/09 3:31 PM |                               |                     |
| Access Domains     Resource Pools        | 147. 🔲 416                   | DEPLOYED            | MPLS           | ADD               | jparedes    | cu_vrf_etapa_internet | PL-VPN-VRF-ETAPA     | 4/16/09 3:47 PM |                               |                     |
| ·· CE Routing Communities                | 148. 417                     | DEPLOYED            | VRF            | ADD               | jparedes    | cu_vrf_etapa_internet | None                 | 4/16/09 3:47 PM |                               |                     |
| ·· VRFs                                  | 149. 🗹 418                   | REQUESTED           | MPLS           | ADD               | jparedes    | cu_new                | PL_VPN_VRF_NEW_NO_CE | 4/16/09 6:38 PM |                               |                     |
| > Named Physical Circuits                | 150. 🖌 419                   | REQUESTED           | VRF            | ADD               | jparedes    | cu_new                | None                 | 4/16/09 6:38 PM |                               |                     |
| ·· NPC Rings     ·· PseudoWireClass      | Rows per paper               | ~                   |                |                   |             |                       |                      |                 | I⊲ ⊲ Go to page: 15           | of 15 😡 🕅 🕅         |
|                                          | Auto Refresh: 🔽              |                     |                |                   |             | Create v De           | tails Status v       | Edit Deplo      | w Becommission                | Purge 🔻             |
|                                          |                              |                     |                |                   |             |                       |                      | De              | ploy                          |                     |
|                                          |                              |                     |                |                   |             |                       |                      | Porce           | Debioa                        |                     |

Figura 5.4.52: Opción Deploy<sup>[1]</sup>

4. Guardar los cambios efectuados como se muestra en la figura 5.4.53:

| CISCO                                                                                   | IP Solutio                                                                                                  | on Center                                                |
|-----------------------------------------------------------------------------------------|----------------------------------------------------------------------------------------------------|----------------------------------------------------------|
| <ul> <li>Inventory and</li> </ul>                                                       | Connection Mar                                                                                              | nager 🗸 Discovery 🗸 Device Console 🔹                     |
| You Are Here: • Service Inventory •                                                     | Inventory and Conne<br>Deploy Servic                                                                        | ection Manager+ Service Requests<br>Ce Requests          |
| Service Requests     Traffic Engineering                                                | Task Name * :                                                                                               | Task Created 2009-04-16 18:41:11.528                     |
| Management                                                                              | Task Type :                                                                                                 | Deployment                                               |
| Topology Tool      Devices     Device Groups                                            | Task Description :                                                                                          | Created on Thu Apr 16 18:41:11                           |
| Customers     Customer Sites     CPE Devices                                            | Single run:  Operiodic Run: Operiodic Run: Operiodic Run: Operiodic Run Run Run Run Run Run Run Run Run Run | Now O Once<br>Minute O Hourly O Daily O Weekly O Monthly |
| Providers     Provider Regions     PE Devices     Access Domains                        | Periodic Run Attrib<br>Run Interval:<br>Run Limits:                                                         | butes                                                    |
| Resource Pools     CE Routing Communities     VRFs     VPNs     Named Physical Circuits | Start Date and Tim<br>Date: April<br>Time: 6                                                                | ne v 16 v 2009 v 41 v PM v                               |
| PseudoWireClass                                                                         | End Date and Time<br>Date: Month<br>Time: Hour                                                              | e (Defaut is unlimited)<br>v Day v Year v<br>Min v AM v  |
|                                                                                         | Service Requests                                                                                            |                                                          |
|                                                                                         |                                                                                                    | Showing 1 - 2 of 2 records                               |
|                                                                                         | # Job D<br>1. 418                                                                                           | iparedes cuinew                                          |
|                                                                                         | 2. 419                                                                                                    | jparedes cu_new                                          |
|                                                                                         | Rows per pa                                                                                                 | age: 10 💌 🛛 📢 🔇 Go to page 1 of 1 💷 🕅 🕅                  |
|                                                                                         |                                                                                                    | Save Cancel                                              |

Figura 5.4.53: Guardar cambios efectuados <sup>[1]</sup>

5. Revisar el cambio de Estado y que se creó satisfactoriamente como se muestra en la figura 5.4.54:

| abab                                             | IP     | s     | oluti   | ion Co     | enter               |          |                   |             |                       |                      | Home Shor       | tcuts   Account   Index | Help                 | About   Logo  |
|--------------------------------------------------|--------|-------|---------|------------|---------------------|----------|-------------------|-------------|-----------------------|----------------------|-----------------|-------------------------|----------------------|---------------|
| CISCO                                            | Ser    |       |         |            | Service Des         | ign Moni | toring            | liagnostics | Administratio         |                      |                 |                         |                      | User: jpared  |
| You Are Here: • Service Inventory                | hyanti |       | and Con | nager v    | agers Service Reau  | uesta    | * a               |             |                       |                      |                 |                         |                      | Customer: No  |
|                                                  | Serv   | ice   | Req     | uests      | ager - serrice requ |          |                   |             |                       |                      |                 |                         |                      |               |
| Service Requests     Traffic Engineering         |        |       |         |            |                     |          |                   | Show S      | ervices with Job ID   | watching             | •               | of Type All             | <b>~</b> [           | Find          |
| Management<br>Inventory Manager<br>Topology Tool |        |       | Job ID  | Data Files | State               | Туре     | Operation<br>Type | Creator     | Customer Name         | Policy Name          | Last Modified   | Showing 1<br>Descr      | 11 - 150 o<br>Iption | f 150 recorda |
| - Devices                                        | 141.   |       | 406     |            | DEPLOYED            | MPLS     | ADD               | jparedes    | cu_vrf_etapa_internet | PL-VPN-VRF-ETAPA     | 4/14/09 6:16 PM |                         |                      |               |
| · Device Groups                                  | 142.   |       | 407     |            | DEPLOYED            | VRF      | MODIFY            | jparedes    | cu_vrf_etapa_internet | None                 | 4/15/09 6:02 PM |                         |                      |               |
| Customera     Customer Sites                     | 143.   |       | 408     |            | DEPLOYED            | MPLS     | ADD               | aalmeida    | cu_sip                | PL-L3VPN-NoCE        | 4/15/09 1:31 PM |                         |                      |               |
| ·· CPE Devices                                   | 144.   |       | 409     |            | DEPLOYED            | MPLS     | ADD               | jparedes    | cu_vrf_etapa_internet | PL-VPN-VRF-ETAPA     | 4/15/09 6:01 PM |                         |                      |               |
| Providers     Provider Regions                   | 145.   |       | 410     |            | DEPLOYED            | VRF      | MODIFY            | jparedes    | cu_vrf_etapa_internet | None                 | 4/15/09 6:01 PM |                         |                      |               |
| ·· PE Devices                                    | 146.   |       | 414     |            | CLOSED              | MPLS     | DELETE            | jparedes    | cu_vrf_etapa_internet | PL-VPN-VRF-ETAPA     | 4/16/09 3:31 PM |                         |                      |               |
| ·· Access Domains                                | 147.   |       | 416     |            | DEPLOYED            | MPLS     | ADD               | jparedes    | cu_vrf_etapa_internet | PL-VPN-VRF-ETAPA     | 4/16/09 3:47 PM |                         |                      |               |
| ·· CE Routing Communities                        | 148    |       | 417     |            | DEPLOYED            | VRF      | ADD               | paredes     | cu_vrf_etapa_internet | None                 | 4/16/09 3:47 PM |                         |                      |               |
| ·· VRFs                                          | 149.   |       | 418     |            | REQUESTED           | MPLS     | ADD               | paredes     | cu_new                | PL_VPN_VRF_NEW_NO_CE | 4/16/09 6:38 PM |                         |                      |               |
| Named Physical Circuits                          | 150.   |       | 419     |            | REQUESTED           | VRF      | ADD               | paredes     | cu_new                | None                 | 4/16/09 6:38 PM |                         |                      |               |
| NPC Rings<br>PseudoWireClass                     | R      | Rows  | per pa  | ge: 10     | <b>~</b>            |          |                   |             |                       |                      |                 | I⊲ ⊲ Go to page: 15     | of 1                 | 5 🚥 🕨 🕅       |
| Status<br>Deplay Service                         | Auto   | o Ref | fresh:  | <b>V</b>   |                     |          |                   |             | Create y De           | tails Status 👻       | Edit Deplo      | y y Decommissi          | on                   | Purge 👻       |
| Operation: Requests<br>Status: Succeeded         |        |       |         |            |                     |          |                   |             |                       |                      |                 |                         |                      |               |

Figura 5.4.54: Revisión de los cambios efectuados <sup>[1]</sup>

6. Para finalizar verificar que ya se encuentran activas (Up) las interfaces como se muestra en la figura 5.4.55:

| ahah                                                     | IP           | Solut            | ion Ce              | enter                         |                               |                   |                      |                                 |                              | Home   Shor                        | tcuts   Account   Index | Help   About   Logou     |
|----------------------------------------------------------|--------------|------------------|---------------------|-------------------------------|-------------------------------|-------------------|----------------------|---------------------------------|------------------------------|------------------------------------|-------------------------|--------------------------|
| CISCO                                                    | Ser<br>Conn  | vice Invection M | ventory<br>anager • | Service Des<br>Discovery 🔶 De | ign Monitor<br>vice Console 🔹 | ing (I            | Diagnostics          | Administratio                   |                              |                                    |                         | User: jparede            |
| ou Are Here: • Service Inventory •                       | Invent       | ory and Cor      | inection Man        | ager > Service Requ           | ests                          |                   |                      |                                 |                              |                                    |                         | Customer: Nor            |
| Selection<br>• Service Requests<br>• Traffic Engineering | Serv         | ice Rec          | uests               |                               |                               |                   | Show Ser             | vices with Job ID               | watching 1                   |                                    | of Type All             | Find                     |
| Management<br>Inventory Manager<br>Topology Tool         | #            | Job IE           | Data Files          | State                         | Туре                          | Operation<br>Type | Creator              | Customer Name                   | Policy Name                  | Last Modified                      | Showing 141<br>Descript | 150 of 150 records<br>on |
| ··<br>·· Devices                                         | 141.         | 406              |                     | DEPLOYED                      | MPLS                          | ADD               | jparedes             | cu_vrf_etapa_internet           | PL-VPN-VRF-ETAPA             | 4/14/09 6:16 PM                    |                         |                          |
| Customers     Customer Sites                             | 142.<br>143. | 407              |                     | DEPLOYED<br>DEPLOYED          | VRF<br>MPLS                   | MODIFY<br>ADD     | jparedes<br>aalmeida | cu_vrf_etapa_internet<br>cu_sip | None<br>PL-L3VPN-NoCE        | 4/15/09 6:02 PM<br>4/15/09 1:31 PM |                         |                          |
| ·· CPE Devices     Providers                             | 144.         | 409              |                     | DEPLOYED                      | MPLS                          | ADD               | jparedes             | cu_vrf_etapa_internet           | PL-VPN-VRF-ETAPA             | 4/15/09 6:01 PM                    |                         |                          |
| Provider Regions     PE Devices                          | 145.         | 410              |                     | CLOSED                        | MPLS                          | DELETE            | jparedes<br>jparedes | cu_vrf_etapa_internet           | None<br>PL-VPN-VRF-ETAPA     | 4/15/09 6:01 PM<br>4/16/09 3:31 PM |                         |                          |
| Access Domains     Resource Pools                        | 147.         | 416              |                     | DEPLOYED                      | MPLS                          | ADD               | jparedes             | cu_vrf_etapa_internet           | PL-VPN-VRF-ETAPA             | 4/16/09 3:47 PM                    |                         |                          |
| CE Routing Communities     VRFs     VDNe                 | 140.         | 417              |                     | DEPLOYED                      | MPLS                          | ADD               | jparedes<br>jparedes | cu_vrr_etapa_internet           | NONE<br>PL_VPN_VRF_NEW_NO_CE | 4/16/09 5:47 PM                    |                         |                          |
| Named Physical Circuits<br>NPC Rings                     | 150.         | 419              |                     | DEPLOYED                      | VRF                           | ADD               | jparedes             | cu_new                          | None                         | 4/16/09 6:43 PM                    |                         |                          |
| ·· PseudoWireClass                                       | R            | lows per pa      | ige: 10             | *                             |                               |                   |                      |                                 |                              |                                    | Go to page: 15          | of 15 🙆 🕨 🕅              |
|                                                          | Auto         | Refresh:         | <b>Z</b>            |                               |                               |                   |                      | Create V De                     | tails Status v               | Edit Deplo                         | y v Decommission        | Purge v                  |

Figura 5.4.55: Verificación del estado de la interface <sup>[1]</sup>

## 5.4.4.10 BORRAR VRF'S

Para borrar una VRF realizar los pasos que se muestran a continuación:

1. Elegir una por una las interfaces para proceder a borrarlas y a continuación escoger la opción *Decommission* como se muestra en la figura 5.4.56:

| ahaha                                                  | IP Solution Ce                            | nter                          |                               |                   |            |                       |                      | Home   Shor      | tcuts   Account   Index   Help  | About   Logout   |
|--------------------------------------------------------|-------------------------------------------|-------------------------------|-------------------------------|-------------------|------------|-----------------------|----------------------|------------------|---------------------------------|------------------|
| CISCO                                                  | Service Inventory<br>Connection Manager • | Service Des<br>Discovery • De | ign Monitor<br>vice Console 🔹 | ing Di            | agnostics  | Administration        |                      |                  |                                 | User: Zackaria   |
| You Are Here: • Service Inventory >                    | Inventory and Connection Man              | ager> Service Requ            | rests                         |                   |            |                       |                      |                  |                                 | Customer: None   |
|                                                        | Service Requests                          |                               |                               |                   |            |                       |                      |                  |                                 |                  |
| Service Requests     Traffic Engineering               |                                           |                               |                               |                   | Show Se    | rvices with Job ID    | 💌 matching 1         | ,                | of Type All                     | Find             |
| Management<br>·· Inventory Manager<br>·· Topology Tool | # 🗍 Job ID Data Files                     | Stato                         | Туре                          | Operation<br>Type | Creator    | Customer Name         | Policy Name          | Last Modified    | Showing 141 - 15<br>Description | 0 of 150 records |
| Devices                                                | 141. 🔲 406                                | DEPLOYED                      | MPLS                          | ADD               | paredes    | cu_vrf_etapa_internet | PL-VPN-VRF-ETAPA     | 4/14/09 6:16 PM  |                                 |                  |
| ·· Device Groups                                       | 142. 🔲 407                                | DEPLOYED                      | VRF                           | MODIFY            | paredes    | cu_vrf_etapa_internet | None                 | 4/15/09 6:02 PM  |                                 |                  |
| Customers     Customer Sites                           | 143. 🛄 408                                | DEPLOYED                      | MPLS                          | ADD               | aalmeida   | cu_sip                | PL-L3VPN-NoCE        | 4/15/09 1:31 PM  |                                 |                  |
| ·· CPE Devices                                         | 144. 🔲 409                                | DEPLOYED                      | MPLS                          | ADD )             | paredes    | cu_vrf_etapa_internet | PL-VPN-VRF-ETAPA     | 4/15/09 6:01 PM  |                                 |                  |
| Providers     Provider Regions                         | 145. 🛄 410                                | DEPLOYED                      | VRF                           | MODIFY            | iparedes   | cu_vrf_etapa_internet | None                 | 4/15/09 6:01 PM  |                                 |                  |
| ·· PE Devices                                          | 146. 🛄 414                                | CLOSED                        | MPLS                          | DELETE            | [paredes   | cu_vrf_etapa_internet | PL-VPN-VRF-ETAPA     | 4/16/09 3:31 PM  |                                 |                  |
| ·· Access Domains                                      | 147. 🔲 416                                | DEPLOYED                      | MPLS                          | ADD j             | paredes    | cu_vrf_etapa_internet | PL-VPN-VRF-ETAPA     | 4/16/09 3:47 PM  |                                 |                  |
| ·· CE Routing Communities                              | 140. 1 417                                | DEPLOYED                      | VRF                           | ADD )             | iparedes . | cu_vrf_etapa_internet | None                 | 4/16/09 3:47 PM  |                                 |                  |
| ·· VRFs                                                | 149. 🗹 418                                | DEPLOYED                      | MPLS                          | ADD )             | paredes    | cu_new                | PL_VPN_VRF_NEW_NO_CE | 4/17/09 10:30 AM |                                 |                  |
| <ul> <li>Named Physical Circuits</li> </ul>            | 160 171 410                               | DEPLOYED                      | VRF                           | ADD )             | iparedes   | cu_new                | None                 | 4/17/09 10:30 AM |                                 |                  |
| •• NPC Rings<br>•• PseudoWireClass                     | Rows per page: 10                         | ~                             |                               |                   |            |                       |                      |                  | I⊲ ⊲ Go to page: 15             | of 15 🐽 🗅 🖂      |
| Status                                                 | Auto Refresh:                             |                               |                               |                   |            | Create 🔻 Det          | ails Status 🔻        | Edit Deplo       | y Decommission                  | Purge 🔻          |
| Status:                                                |                                           |                               |                               |                   |            |                       |                      |                  |                                 |                  |

Figura 5.4.56: Opción Decommission<sup>[1]</sup>

2. Para efectuar los cambios realizados seleccionar OK como se muestra en la figura 5.4.57:

| r                                    |                                      |                               |                                        |                                                           |
|--------------------------------------|--------------------------------------|-------------------------------|----------------------------------------|-----------------------------------------------------------|
| ahaha                                | IP Solution Cent                     | - T                           |                                        | Home   Shortcuts   Account   Index   Help   About   Logou |
| CISCO                                | Service Inventory Se                 | rvice Design Monitoring Diago | nostics Administration                 |                                                           |
| <ul> <li>Inventory and</li> </ul>    | nd Connection Manager + Disc         | overy + Device Console +      |                                        | User: Zackana                                             |
| You Are Here: • Service Inventor     | ve Inventory and Connection Managere | Service Requests              |                                        | Customer: No.                                             |
|                                      | Confirm Request                      |                               |                                        |                                                           |
| Selection                            |                                      |                               | onfirm Decommission Service Request(s) |                                                           |
| Traffic Engineering                  |                                      |                               |                                        | Showing 1-1 of 1 records                                  |
| Management                           | # Job ID                             | State                         | Operation Type                         | Customer Name                                             |
| Inventory Manager     Topplogy TopI  | 1.                                   | 419 DEPLOYED                  | ADD                                    | cu_new                                                    |
|                                      |                                      |                               |                                        |                                                           |
| - Devices                            | Rows per page: 10 💙                  |                               |                                        | 🕼 🖉 Gotopage: 1 of 1 💷 🕅 🕅                                |
| Device Groups                        |                                      |                               |                                        |                                                           |
| Customers     Customer Sites         |                                      |                               |                                        | OK Cancel                                                 |
| ·· CPE Devices                       |                                      |                               |                                        |                                                           |
| Providers                            |                                      |                               |                                        |                                                           |
| <ul> <li>Provider Regions</li> </ul> |                                      |                               |                                        |                                                           |
| ·· PE Devices                        |                                      |                               |                                        |                                                           |
| ·· Access Domains                    |                                      |                               |                                        |                                                           |
| CE Routing Communities               |                                      |                               |                                        |                                                           |
| - VRFs                               |                                      |                               |                                        |                                                           |
| - VPNs                               |                                      |                               |                                        |                                                           |
| Named Physical Circuits              |                                      |                               |                                        |                                                           |
| •• NPC Rings                         |                                      |                               |                                        |                                                           |
|                                      |                                      |                               |                                        |                                                           |
|                                      |                                      |                               |                                        |                                                           |

Figura 5.4.57: Validación de cambios efectuados <sup>[1]</sup>

3. Escoger Deploy para eliminar las configuraciones anteriormente creadas como se muestra en la figura 5.4.58:

| al. de                                                           | ID Solution Co                            |                                |                           |                   |            |                       |                      | Home   Short     | cuts   Account   Index   Help   Abou | t i Logout |
|------------------------------------------------------------------|-------------------------------------------|--------------------------------|---------------------------|-------------------|------------|-----------------------|----------------------|------------------|--------------------------------------|------------|
| CISCO<br>• Inventory and                                         | Service Inventory<br>Connection Manager + | Service Desi<br>Discovery + De | ign Monit<br>vice Console | oring [           | iagnostics | Administration        | 1                    |                  | User:                                | Zackarias  |
| You Are Here: • Service Inventory •                              | Inventory and Connection Man              | ager> Service Requ             | ests                      |                   |            |                       |                      |                  | Cust                                 | omer: None |
| Selection                                                        | Service Requests                          |                                |                           |                   |            |                       |                      |                  |                                      |            |
| Service Requests     Traffic Engineering                         |                                           |                                |                           |                   | Show Se    | ervices with Job ID   | 🖌 matching           | ,                | of Type 🛛 🖌 🔽 📕                      | nd         |
| Management                                                       |                                           |                                |                           |                   |            |                       |                      |                  | Showing 141 - 150 of 150             | records    |
| Inventory Manager     Topology Tool                              | # 🔲 Job ID Data Files                     | State                          | Туре                      | Operation<br>Type | Creator    | Customer Name         | Policy Name          | Last Modified    | Description                          |            |
| ·· Devices                                                       | 141. 🔲 406                                | DEPLOYED                       | MPLS                      | ADD               | jparedes   | cu_vrf_etapa_internet | PL-VPN-VRF-ETAPA     | 4/14/09 6:16 PM  |                                      |            |
| Device Groups                                                    | 142. 🔲 407                                | DEPLOYED                       | VRF                       | MODIFY            | jparedes   | cu_vrf_etapa_internet | None                 | 4/15/09 6:02 PM  |                                      |            |
| Customers     Customer Sites                                     | 143. 🔲 408                                | DEPLOYED                       | MPLS                      | ADD               | aalmeida   | cu_sip                | PL-L3VPN-NoCE        | 4/15/09 1:31 PM  |                                      |            |
| - CPE Devices                                                    | 144. 🔲 409                                | DEPLOYED                       | MPLS                      | ADD               | jparedes   | cu_vrf_etapa_internet | PL-VPN-VRF-ETAPA     | 4/15/09 6:01 PM  |                                      |            |
| Providers     Provider Regions                                   | 145. 🔲 410                                | DEPLOYED                       | VRF                       | MODIFY            | jparedes   | cu_vrf_etapa_internet | None                 | 4/15/09 6:01 PM  |                                      |            |
| ·· PE Devices                                                    | 146. 🔲 414                                | CLOSED                         | MPLS                      | DELETE            | jparedes   | cu_vrf_etapa_internet | PL-VPN-VRF-ETAPA     | 4/16/09 3:31 PM  |                                      |            |
| Access Domains     Resource Pools                                | 147. 🔲 416                                | DEPLOYED                       | MPLS                      | ADD               | jparedes   | cu_vrf_etapa_internet | PL-VPN-VRF-ETAPA     | 4/16/09 3:47 PM  |                                      |            |
| • CE Routing Communities                                         | 148. 🗖 417                                | DEPLOYED                       | VRF                       | ADD               | jparedes   | cu_vrf_etapa_internet | None                 | 4/16/09 3:47 PM  |                                      |            |
| VRFs     VPNs                                                    | 149. 🗹 418                                | REQUESTED                      | MPLS                      | DELETE            | Zackarias  | cu_new                | PL_VPN_VRF_NEW_NO_CE | 4/17/09 11:03 AM |                                      |            |
| > Named Physical Circuits                                        | 150. 🗹 419                                | REQUESTED                      | VRF                       | DELETE            | Zackarias  |                       | None                 | 4/17/09 11:03 AM |                                      |            |
| ·· NPC Rings     ·· PseudoWireClass                              | Rows per page: 10                         | <b>~</b>                       |                           |                   |            |                       |                      |                  | I  Go to page: 15 of 15 Go           | I D D I    |
| Status                                                           | Auto Refresh: 🔽                           |                                |                           |                   |            | Create V De           | tails Status v       | Edit Deplo       | y 🚽 Decommission Purg                | c 🔻        |
| Operation: Decommission<br>Service Requests<br>Status: Succeeded |                                           |                                |                           |                   |            |                       |                      | Dep<br>Force     | Deploy                               |            |

Figura 5.4.58: Opción Deploy para eliminar configuraciones <sup>[1]</sup>

4. Guardar los nuevos cambios como se muestra en la figura 5.4.59:

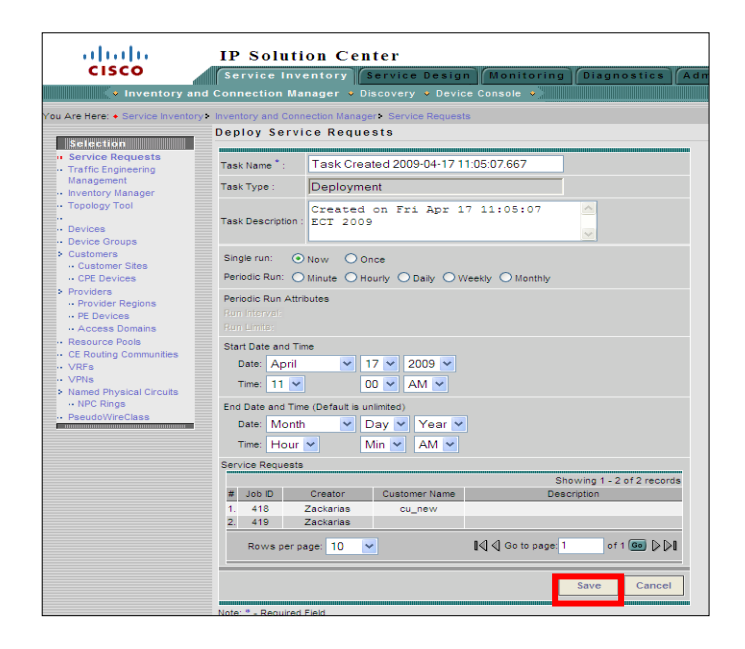

Figura 5.4.59: Guardar nuevos cambios efectuados <sup>[1]</sup>

5. Revisar que la VRF y la interface estén inhabilitadas como se muestra en la figura 5.4.60:

| ababa                                                   | IP Solutio                          | on Center              |                                 |                     |            |                       |                      | Home I Shor      | tcuts   Account   inde | X I Help I About I Logou |
|---------------------------------------------------------|-------------------------------------|------------------------|---------------------------------|---------------------|------------|-----------------------|----------------------|------------------|------------------------|--------------------------|
| CISCO                                                   | Service Inve                        | ntory Service          | Design M                        | onitoring           | iagnostics | Administratio         |                      |                  |                        | User: Zackaria           |
| <ul> <li>Inventory and</li> </ul>                       | Connection Mar                      | ager • Discovery       | <ul> <li>Device Cont</li> </ul> | sole •              |            |                       |                      |                  |                        |                          |
| You Are Here: ● Service Inventory >                     | Inventory and Conne<br>Service Requ | oction Manager> Servic | e Requests                      |                     |            |                       |                      |                  |                        | Customer: Non            |
| Selection<br>Service Requests<br>Traffic Engineering    |                                     |                        |                                 |                     | Show S     | ervices with Job ID   | ✓ matching           | •                | of Type All            | Find                     |
| Management                                              |                                     |                        |                                 |                     |            |                       |                      |                  | Showing 1              | 141 - 150 of 150 records |
| ·· Topology Tool                                        | # 🔲 Job ID I                        | Data Files State       | Тур                             | e Operation<br>Type | Creator    | Customer Name         | Policy Name          | Last Modified    | Desc                   | ription                  |
| · Devices                                               | 141. 🔲 406                          | DEPL                   | OYED MPLS                       | ADD                 | jparedes   | cu_vrf_etapa_internet | PL-VPN-VRF-ETAPA     | 4/14/09 6:16 PM  |                        |                          |
| · Device Groups                                         | 142. 🔲 407                          | DEPL                   | OYED VRF                        | MODIFY              | jparedes   | cu_vrf_etapa_internet | None                 | 4/15/09 6:02 PM  |                        |                          |
| ·· Customer Sites                                       | 143. 🔲 408                          | DEPL                   | OYED MPLS                       | ADD                 | aalmeida   | cu_elp                | PL-L3VPN-NoCE        | 4/15/09 1:31 PM  |                        |                          |
| ·· CPE Devices                                          | 144. 🔲 409                          | DEPL                   | OYED MPLS                       | ADD                 | jparedes   | cu_vrf_etapa_internet | PL-VPN-VRF-ETAPA     | 4/15/09 6:01 PM  |                        |                          |
| <ul> <li>Providers</li> <li>Provider Regions</li> </ul> | 145. 🔲 410                          | DEPL                   | OYED VRF                        | MODIFY              | jparedes   | cu_vrf_etapa_internet | None                 | 4/15/09 6:01 PM  |                        |                          |
| ·· PE Devices                                           |                                     | CLOSED                 | MPLS                            | DELETE              | jparedes   | cu_vrf_etapa_internet | PL-VPN-VRF-ETAPA     | 4/16/09 3:31 PM  |                        |                          |
| ·· Access Domains                                       | 147. 🛄 416                          | DEPL                   | OYED MPLS                       | ADD                 | jparedes   | cu_vrf_etapa_internet | PL-VPN-VRF-ETAPA     | 4/16/09 3:47 PM  |                        |                          |
| ·· CE Routing Communities                               | 148. 🔲 417                          | DEPL                   | OYED VRF                        | ADD                 | jparedes   | cu_vrf_etapa_interner | None                 | 4/16/09 3:47 PM  |                        |                          |
| ·· VRFs                                                 |                                     | CLOSED                 | MPLS                            | DELETE              | Zackarias  | cu_new                | PL_VPN_VRF_NEW_NO_CI | 4/17/09 11:07 AM |                        |                          |
| Named Physical Circuits                                 | 150. 🔲 419                          | CLOSED                 | VRF                             | DELETE              | Zackarias  |                       | None                 | 4/17/09 11:07 AM |                        |                          |
| ··· NPC Rings<br>··· PaeudoWireClass                    | Rowa per page                       | 6 <b>10 💌</b>          |                                 |                     |            |                       |                      |                  | I⊲ ⊲ Go to page: 15    | of 15 🚥 🕞 🕞 🛙            |
|                                                         | Auto Refresh:                       |                        |                                 |                     |            | Create y De           | tails Status 👻       | Edit Deplo       | y y Decommise          | ion Purge v              |

Figura 5.4.60: Verificación de la inactividad de la VRF y la Interface

## 5.4.5 OPCIÓN SERVICE DESING

La sección *Service Desing* contiene herramientas de administración para crear y administrar políticas y plantillas (Templates) como se muestra en la figura 5.4.61:

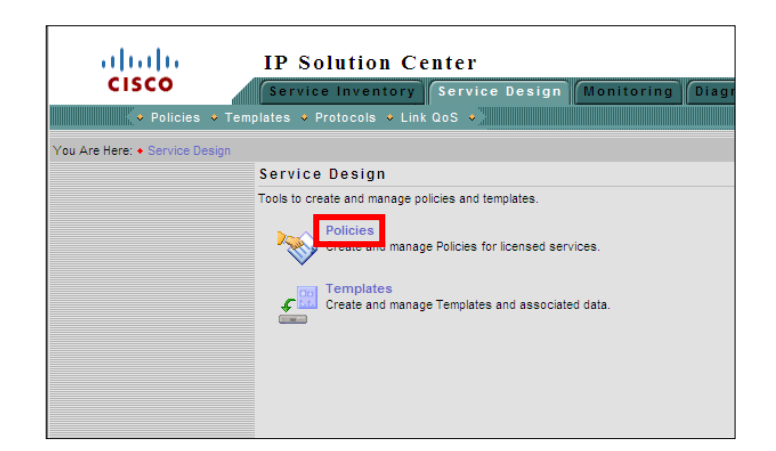

Figura 5.4.61: Opción Service Desing<sup>[1]</sup>

- ✓ **Policies:** Crean y administran las políticas de servicios autorizados.
- ✓ **Templates:** Crean y administran templates y los datos asociados.

## 5.4.5.1 OPCIÓN POLICIES

Se muestran las diversas configuraciones previamente realizadas como el provider, nombre de la política y tipo de política como se muestra en la figura 5.4.62:

| CISCO                                                       | IP Solution Center<br>Service Inventory<br>Templates - Protocole - Line was - | Home   Shortouts   Account   Index   Hep   About   Legour<br>Disgnostics   Administration   User power |
|-------------------------------------------------------------|-------------------------------------------------------------------------------|----------------------------------------------------------------------------------------------------|
| You Are Here: • Service Design                              | n> Policies                                                                   | Customer: Non                                                                                          |
|                                                             | MPLS Policy Editor - Policy Type                                              |                                                                                                    |
|                                                             | Attribute                                                                     | Value                                                                                                  |
|                                                             | Policy Name*:                                                                 | PL-VRF-HUB-NO-CE                                                                                       |
| Mode: EDITING<br>of 1. Policy Type<br>of 2. PE-CE Interface | Policy Owner:                                                                 | Customer<br>- Pravider<br>- Global Piloty                                                              |
| Scheme                                                      | Provider*:                                                                    | CNT Select                                                                                             |
| <b>6</b>                                                    | Policy Type:                                                                  | Regular PE-CE<br>INVRPCE: PE-CE                                                                        |
|                                                             | CE Present:                                                                   |                                                                                                    |
|                                                             | Note. * - Required Field                                                      |                                                                                                    |
|                                                             | - Step 1 of 4 -                                                               | < Back Next> Finish Cancel                                                                             |

Figura 5.4.62: Opción Policies<sup>[1]</sup>

Para escoger el nombre de la política dar clic en la casilla que se muestra en la figura 5.4.62 y de la lista que se muestra escoger la opción PL-VRF-HUB-NO-CE como se muestra en la figura 5.4.63:

| 5.            | L2VPN_EVC_PW_INTERNET         | FLEXUNI | Provider - CNT                |
|---------------|-------------------------------|---------|-------------------------------|
| 6. 🔲          | L3VPN_FM                      | MPLS    | Global                        |
| 7. 🔲          | PL_VPN_VRF_NEW_NO_CE          | MPLS    | Provider - ISP_NEW            |
| 8. 🔲          | PL-L2VPN-NoCE-EoMPLS          | FLEXUNI | Provider - CNT                |
| 9. 🗌          | PL-L2VPN-NoCE-ERS             | L2VPN   | Provider - CNT                |
| 10. 🔲         | PL-L2VPN-NoCE-EWS             | L2VPN   | Provider - CNT                |
| 11. 🗖         | PL-L3VPN-NoCE                 | MPLS    | Provider - CNT                |
| 12. 🔲         | PL-L3VPN-NoCE-Gesxdsl         | MPLS    | Provider - CNT                |
| 13. 🗌         | PL-L3VPN-NoCE-GesxdsI-Vlan    | MPLS    | Global                        |
| 14. 🔲         | PL-L3VPN-NoCE-IPTV            | MPLS    | Provider - CNT                |
| 15. 🔲         | PL-L3VPN-NoCE-ISP-CNT         | MPLS    | Provider - CNT                |
| 16. 🔲         | PL-L3VPN-NoCE-Netcht          | MPLS    | Provider - CNT                |
| 17. 🗌         | PL-L3VPN-NoCE-Netdef          | MPLS    | Provider - CNT                |
| 18. 🔲         | PL-L3VPN-NoCE-Netful          | MPLS    | Provider - CNT                |
| 19. 🗌         | PL-L3VPN-NoCE-Netpeer         | MPLS    | Provider - CNT                |
| 20. 🔲         | PL-L3VPN-NoCE-VolP            | MPLS    | Provider - CNT                |
| 21.           | PL-L3VPN-NoCE-VoIP-VLAN       | MPLS    | Global                        |
| 22. 🔲 (j      | PL-L3VPN-VRF_NETCNT_NO-CE-INT | MPLS    | Provider - CNT                |
| 23. 🔲         | PL-TE                         | TE      | TE Provider - CNT-TE-ISC      |
| 24. 🔲         | PL-VPLS-GENERIC               | VPLS    | Provider - CNT                |
| 25.           | PL-VPLS-NoCE-ERMS             | VPLS    | Provider - CNT                |
| 26.           | PL-VPLS-NoCE-ERMS-PPPoE_CNT   | VPLS    | Provider - CNT                |
| 27.           | PL-VPN-NETCNT-NO-CE-INT       | MPLS    | Provider - CNT                |
| 28. 🗌         | PL-VPN-VRF-ETAPA-NO-CE        | MPLS    | Provider - ETAPA              |
| 29. 🗌         | PL-VRF-HUB-NO-CE              | MPLS    | Provider - CNT                |
| 30. 🔲         | PL-VRF-NO-GE                  | MPLS    | Provider - CNT                |
| Rows per page | r 30 💌                        |         | [4] € Go to page 1 of 2 @ [2] |
|               |                               | CI      | reate V Edit Copy Delete      |

Figura 5.4.63: Selección del nombre de la política<sup>[1]</sup>

## 5.4.5.2 OPCIÓN TEMPLATES

Escoger la plantilla que se requiere para la configuración como se muestra en la figura 5.4.64:

|                              |                                        |                      | Home   Shortcuts   Accoun                            | Index   Help   | About   Logout  |
|------------------------------|----------------------------------------|----------------------|------------------------------------------------------|----------------|-----------------|
|                              | IP Solution Center                     |                      |                                                      |                |                 |
| CISCO                        | Service Inventory Service Design Monit | toring Diagnostics A | dministration                                        |                | User: pcueva    |
| 🔹 Policies 🔹                 | lemplates + Protocols + Link QoS +     |                      |                                                      |                |                 |
| You Are Here: • Service Desi | n Templates                            |                      |                                                      |                |                 |
| Templates                    |                                        |                      |                                                      |                |                 |
|                              |                                        |                      |                                                      |                |                 |
| E ANA                        | Template: shutdownif                   |                      |                                                      |                |                 |
| Certificate                  |                                        |                      |                                                      |                |                 |
| E DIA-Channelization         |                                        |                      | Show Data Files Name Matching                        |                | Snow            |
| 🗄 🧰 Examples                 |                                        |                      |                                                      | Obauriaa       |                 |
| 🗄 🚞 Firewall-Psec            |                                        |                      |                                                      | Showing        | 1-1 of Trecords |
| E 🗋 DS                       | Data File Name                         | Configlet            | Description                                          | In SR Use      | In Policy Use   |
| E 🚞 QoS                      | 1. Data0                               | View                 |                                                      | View           | No              |
| 🗄 🧰 QoS L3                   |                                        |                      |                                                      |                |                 |
| 🗄 🧰 interfaces               | Rows per page, 10 💌                    |                      | N 🖞 Go to pa                                         | ge: 1 of 1 P   | ages 🌆 🕅 🅅      |
|                              |                                        |                      | List All SRs List All Policies Create Template Creat | e Data File Ed | lit Delete      |

Figura 5.4.64: Opción Templates<sup>[1]</sup>

# 5.4.6 OPCIÓN MONITORING

Contiene herramientas de monitoreo para administrar tareas, parámetros de ping, Service Level Agreement (SLA), informes de ingeniería de tráfico de rendimiento y otros informes, como se muestra en la figura 5.4.65:

| cisco                      | IP Solution Center                                                                                     |
|----------------------------|----------------------------------------------------------------------------------------------------|
| 🔸 Task Manage              | er + Ping + SLA + TE Performance Report + Reports +                                                    |
| You Are Here: • Monitoring |                                                                                                    |
|                            | Monitoring                                                                                             |
|                            | Tools to manage tasks, ping parameters, and generate Service Level Agreement (SLA) probes and reports. |
|                            | Task Manager<br>Create and schedule tasks and monitor task run details.                                |
|                            | Ping<br>Perform Ping connectivity tests.                                                               |
|                            | SLA Manage probes and view reports.                                                                    |
|                            | TE Performance Report<br>TE Performance Report.                                                        |
|                            | Reports<br>Create and schedule reports.                                                                |
|                            |                                                                                                    |
|                            |                                                                                                    |

Figura 5.4.65: Opción Monitoring<sup>[1]</sup>

## 5.4.7 OPCIÓN DIAGNOSTICS

Esta opción contiene la solución de problemas y diagnóstico automatizado para VPNs MPLS, como se muestra en la figura 5.4.66:

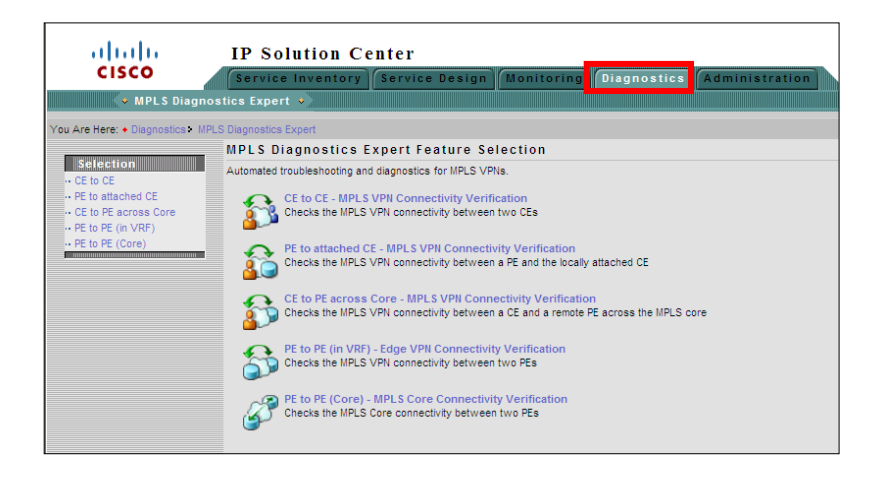

Figura 5.4.66: Opción Diagnostics <sup>[1]</sup>

## 5.4.8 OPCIÓN ADMINISTRATION

Esta opción contiene herramientas que permiten realizar configuraciones para:

- ✓ La gestión de usuarios
- ✓ La configuración del ISC
- ✓ Servidores y licencias
- $\checkmark$  Ver los usuarios y el registro de acceso de los usuarios
- ✓ Especificar los atributos de algunos mensajes como se muestra en la figura 5.4.67:

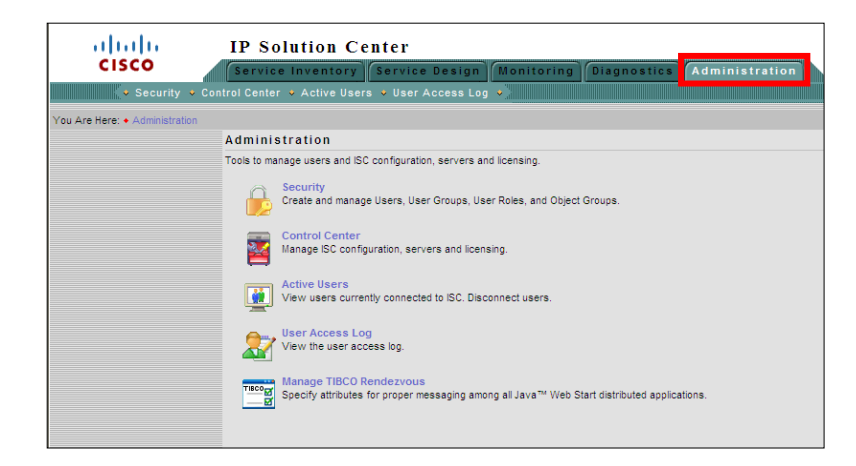

Figura 5.4.67: Opción Administration<sup>[1]</sup>

Este manual es muy útil para las diferentes configuraciones de usuario porque presenta diversas aplicaciones para la mejor administración de servicios.

### **5.5 MANUAL NAGIOS**

### **5.5.1 OBJETIVO**

Conocer el manejo de la plataforma Nagios, así como la creación de equipos, servicios y alarmas

## 5.5.2 INSTALACIÓN DEL SERVIDOR NAGIOS

Para poder instalar el servidor Nagios se debe digitar el siguiente comando:

sudo aptitude install -y nagios3

Adicional con Nagios se instalarán otros paquetes necesarios para el funcionamiento eficiente del mismo. En el proceso de instalación se pedirá el ingreso de una contraseña para Nagios, es necesario fijarla, para poder ingresar a la interfaz web.

Una vez que se concluya la instalación se reiniciará el servidor *apache2*, el cual está encargado de subir el sitio web de consulta de Nagios. Para poder acceder a la interfaz web de Nagios se debe digitar:

✓ http://ip-del-servidor/nagios3/

El directorio donde se ejecuta Nagios es: */etc/nagios3/*. Dentro de la carpeta nagios3 se encuentra un directorio llamado *conf.d*, aquí se alojan los archivos de configuraciones de host, grupos de host y servicios.

Se debe cambiar los permisos del directorio /etc/nagios3/conf.d/, así:

sudo chmod 777 /etc/nagios3/conf.d/

Aquí se va a crear los equipos, servicios y demás definiciones que van a ser utilizados por el servidor Nagios.

A continuación se presenta una pequeña guía de creación de equipos.

## 5.5.3 CREACIÓN DE EQUIPOS PARA NAGIOS

Para la creación de equipos seguir los pasos que se indican a continuación:

1. Se debe crear un archivo con extensión .cfg en el directorio /etc/nagios3/conf.d/

Ejemplo: A continuación se presenta un ejemplo del archivo a crear

sudo nano /etc/nagios3/conf.d/equipos.cfg

2. Se copia la siguiente plantilla al archivo creado:

define host { use generic-host host\_name "NOMBRE" alias "NOMBRE" addresss 1.1.1.1

- 3. Se modifican los campos *host\_name*, *alias*, *address* como se requiera.
- Para guardar los cambios se debe presionar en el teclado CRTL+O y dar Enter para confirmar la grabación del archivo.

### Ejemplo:

| define host{            |                                                                                               |
|-------------------------|-----------------------------------------------------------------------------------------------|
| use                     | generic-host ; Inherit default values from a template                                         |
| host_name               | WAN INTERNET - PRESIDENCIA DE LA REPUBLICA ; The name we're giving to this switch             |
| allas                   | WAN INTERNET - PRESIDENCIA DE LA REPUBLICA ; A longer name associated with the switch         |
| address                 |                                                                                               |
| <pre>lcon_image }</pre> | clsco-logo.glt ; IP address of the switch                                                     |
| define host{            |                                                                                               |
| use                     | generic-host ; Inherit default values from a template                                         |
| host_name               | WAN INTERNET - MINISTERIO DE RELACIONES EXTERIORES ; The name we're giving to this switch     |
| alias                   | WAN INTERNET - MINISTERIO DE RELACIONES EXTERIORES ; A longer name associated with the switch |
| address                 | 201,219.62.90                                                                                 |
| icon_image<br>}         | cisco-logo.gif ; IP address of the switch                                                     |
| define host{            |                                                                                               |
| use                     | generic-host ; Inherit default values from a template                                         |
| host_name               | WAN INTERNET - MINISTERIO DE AGRICULTURA ; The name we're giving to this switch               |
| alias                   | WAN INTERNET - MINISTERIO DE AGRICULTURA ; A longer name associated with the switch           |
| address                 | 201,219.63.226                                                                                |
| icon_image<br>}         | cisco-logo.gif ; IP address of the switch                                                     |
| define host{            |                                                                                               |
| use                     | generic-host ; Inherit default values from a template                                         |
| host_name               | WAN INTERNET - MINISTERIO DE INCLUSION ECON. Y SOCIAL ; The name we're giving to this switch  |
| alias                   | WAN INTERNET - MINISTERIO DE INCLUSION ECON. Y SOCIAL ; A longer name associated with the swi |
| address                 | 190.152.88.234                                                                                |
| icon_image<br>}         | cisco-logo.gif ; IP address of the switch                                                     |

Figura 5.5.1: Creación de equipos<sup>[1]</sup>

## 5.5.4 CREACIÓN DE SERVICIOS PARA NAGIOS

Para crear un servicio se debe tener al menos un equipo registrado que pueda ser señalado en algún archivo de configuración, cuando ya se cuenta con el o los equipos se debe seguir el siguiente proceso:

1. Crear un archivo con extensión .cfg en el directorio /etc/nagios3/conf.d/

sudo nano /etc/nagios3/conf.d/servicios.cfg

2. Copiar la siguiente plantilla al archivo creado

| define service {                             |  |
|----------------------------------------------|--|
| use generic-service                          |  |
| host_name "NOMBRE HOST"                      |  |
| service_description "NOMBRE SERVICIO"        |  |
| check_command check_(servicio)! (parámetros) |  |

Ejemplo: A continuación se presenta un ejemplo del archivo a crear

```
define service{
                                          generic-service ; Inherit values from a template
WAN INTERNET - PRESIDENCIA DE LA REPUBLICA
          use
host_name
          service_description
check_command
                                          Upti
                                          check_snmp! -C public -o sysUpTime.0
define service{
                                       generic-service ; Inherit values from a template
WAN INTERNET - PRESIDENCIA DE LA REPUBLICA
       use
host_name
       service_description
                                       WAN INTERNET
                                       check_snmp! -C public -o ifOperStatus.6 -r 1 -m RFC1213-MIB
       check_command
define service{
                                          generic-service ; Inherit values from a template
WAN INTERNET - MINISTERIO DE RELACIONES EXTERIORES
          use
host name
          service_description
check_command
                                          Uptime
                                          check_snmp! -C public -o sysUpTime.0
define service{
                                       generic-service ; Inherit values from a template
WAN INTERNET - MINISTERIO DE RELACIONES EXTERIORES
WAN INTERNET
       use
host name
       service description
       check_command
                                       check_snmp! -C public -o ifOperStatus.14 -r 1 -m RFC1213-MIB
define service{
         use
host_name
service_description
check_command
                                          generic-service ; Inherit values from a template
WAN INTERNET - MINISTERIO DE AGRICULTURA
                                          Uptime
                                          check_snmp! -C public -o sysUpTime.0
```

Figura 5.5.2: Creación se servicios<sup>[1]</sup>

Es recomendable que se revise la documentación o ejemplos de las definiciones de los *check\_command* ya que dependiendo de los servicios los parámetros pueden cambiar o la misma definición de llamada del servicio. Esta documentación se puede encontrar en Internet o buscando los archivos *check\_*, para esto se puede buscar con el comando *locate check\_\** en un Terminal.

Los tipos de servicios pueden ser SNMP<sup>51</sup>, PING<sup>52</sup>, FTP<sup>53</sup> entre otros dependiendo de las necesidades de monitoreo.

No se incluyen estas definiciones por que se refieren como a 35 diferentes tipos de checks.

1. Cambiar los parámetros *host\_name*, *service\_description* y *check\_command* acorde a las necesidades.

<sup>&</sup>lt;sup>51</sup> Véase Acrónimos

<sup>&</sup>lt;sup>52</sup> Véase Acrónimos

<sup>&</sup>lt;sup>53</sup> Véase Acrónimos

 Para guardar los cambios se debe presionar en el teclado CRTL+O y dar Enter para confirmar la grabación del archivo.

## 5.5.5 CREACIÓN DE ALERTAS POR EMAIL DE NAGIOS

Para que las alertas se puedan enviar de forma adecuada, se deben configurar algunos paquetes extras.

- 1. Instalar un paquete denominado *postfix*, que es una herramienta de gestión de correo muy reducida.
- 2. Para instalar el paquete se debe digitar el siguiente comando:

sudo aptitude install –y postfix

- Una vez que este paquete se haya instalado, se debe configurar/crear un archivo denominado *main.cf* que debe encontrase en el directorio /*etc/postfix/main.cf*/
- 4. Añadir las siguientes definiciones al main.cf:

| biff=no                                                |
|--------------------------------------------------------|
| append_dot_mydomain=no                                 |
| myhostname= NOMBRE-SERVIDOR-DNS                        |
| alias_maps= hash:/etc/aliases                          |
| alias_database= hash:/etc/aliases                      |
| mydestination= DOMINIO1, DOMINIO2, DOMINION, localhost |
| relavhost= IP-SERV-SMTP:PUERTO                         |

Todos los valores en color azul deben ser cambiados según se requiera.

 Para guardar los cambios se debe presionar en el teclado CRTL+O y dar Enter para confirmar la grabación del archivo

- Abrir el archivo *commands.cfg* en la carpeta /*etc/nagios3*/ y verificar que existan las definiciones '*notify-host-by-email*' y '*notify-service-by-email*'. Por defecto suelen estar habilitadas.
- Finalmente en la carpeta /etc/nagios3/conf.d/ se encuentra el archivo contactnagios2.cfg, en donde se debe abrir y modificar la dirección de correo electrónico del root por una cuenta de correo real.

## 5.5.6 INSTALACIÓN DE HERRAMIENTAS DE NAGIOS - NDOUTILS

La herramienta *ndoutils* es un complemento desarrollado para que la información manejada de Nagios, pueda ser guardada en una base de datos *mysql*, esta herramienta debe ser instalada luego de que Nagios haya sido instalado completamente.

1. Para instalar este complemento se debe digitar el siguiente comando:

*sudo aptitude install*—*y ndoutils* 

2. Junto a estos cambios se deben digitar los siguientes comandos

sudo nano /etc/nagios3/nagios.cfg

Es un *plugin* que permite que los datos de Nagios se correlacionen en una base de datos.

# 5.5.7 CONFIGURACIÓN DE DISPOSITIVOS

| define hosti |                                                                                               |
|--------------|-----------------------------------------------------------------------------------------------|
| use          | generic-host ; Inherit default values from a template                                         |
| host_name    | WAN INTERNET - PRESIDENCIA DE LA REPUBLICA ; The name ve're giving to this switch             |
| alias        | WAN INTERNET - PRESIDENCIA DE LA REPUBLICA : A longer name associated with the switch         |
| address      | 201.219.63.130                                                                                |
| 1con_image   | cisco-logo.gif : IP address of the switch                                                     |
| )            |                                                                                               |
| define host{ |                                                                                               |
| use          | generic-host : Inherit default values from a template                                         |
| host name    | WAN INTERNET - MINISTERIO DE RELACIONES EXTERIORES ; The name we're giving to this switch     |
| alias        | WAN INTERNET - MINISTERIO DE RELACIONES EXTERIORES ; A longer name associated with the switch |
| address      | 201.219.62.90                                                                                 |
| icon image   | cisco-logo.gif : IP address of the switch                                                     |
| }            |                                                                                               |
| define host( |                                                                                               |
| use          | generic-host : Inherit default values from a template                                         |
| host name    | WAN INTERNET - MINISTERIO DE AGRICULTURA : The name we're giving to this switch               |
| alias        | WAN INTERNET - MINISTERIO DE AGRICULTURA ; A longer name associated with the switch           |
| address      | 201.219.63.226                                                                                |
| icon image   | cisco-loop.oif : IP address of the switch                                                     |
| }            |                                                                                               |
| define host{ |                                                                                               |
| use          | generic-host ; Inherit default values from a template                                         |
| host name    | WAN INTERNET - MINISTERIO DE INCLUSION ECON. Y SOCIAL ; The name we're giving to this switch  |
| alias        | WAN INTERNET - MINISTERIO DE INCLUSION ECON. Y SOCIAL : A longer name associated with the s   |
| address      | 190,152,88,234                                                                                |
| icon image   | cisco-loop.gif : IP address of the switch                                                     |
| 3            |                                                                                               |

Figura 5.5.3: Configuración de dispositivos <sup>[1]</sup>

# 5.5.8 CONFIGURACIÓN DE SERVICIOS

| *********                                                                                    | # SNMP UPTIME & CHECK                                                                                                    |
|----------------------------------------------------------------------------------------------|----------------------------------------------------------------------------------------------------|
| define service{<br>use<br>host_name<br>service_description<br>check_command<br>}             | generic-service ; Inherit values from a template<br>WAN INTERNET - PRESIDENCIA DE LA REPUBLICA<br>Untime<br>check_snmp! -C public -o sysUpTime.0                                       |
| <pre>define service{     use     host_name     service_description     check_command }</pre> | generic-service ; Inherit values from a template<br>WAN INTERNET - PRESIDENCIA DE LA REPUBLICA<br>WAN INTERNET<br>check_snmp! -C public -o ifOperStatus.6 -r 1 -m RFC1213-MIB          |
| <pre>define service{     use     host_name     service_description     check_command }</pre> | generic-service ; Inherit values from a template<br>WAN INTERNET - MINISTERIO DE RELACIONES EXTERIORES<br>Uptime<br>check_snmp! -C public -o sysUpTime.0                               |
| define service{<br>use<br>host_name<br>service_description<br>check_command<br>}             | generic-service ; Inherit values from a template<br>WAN INTERNET - MINISTERIO DE RELACIONES EXTERIORES<br>WAN INTERNET<br>check_snmp! -C public -o ifOperStatus.14 -r 1 -m RFC1213-MIB |
| define service{<br>use<br>host_name<br>service_description<br>check_command<br>}             | generic-service ; Inherit values from a template<br>WAN INTERNET - MINISTERIO DE AGRICULTURA<br>Uptime<br>check_snmp! -C public -o sysUpTime.0                                         |

Figura 5.5.4: Configuración de servicios [1]

### 5.6.1 OBJETIVOS

- Conocer las herramientas de la plataforma ACS para mejorar le seguridad en cuanto al control de acceso de la administración de los equipos de la red IP/MPLS.
- Investigar cómo se realiza la asignación de privilegios a determinados usuarios.

### 5.6.2 INTRODUCCIÓN

La plataforma  $ACS^{54}$  es utilizada para proporcionar una aplicación centralizada de accesos, privilegios y políticas. Proporciona autenticación y autorización de punto de control entre dispositivos de red que utilizan TACACS + RADIUS, y un grupo de bases de datos que residen en los servidores.

### 5.6.3 INGRESO A LA PLATAFORMA

Para poder ingresar a esta plataforma de autentificación y seguridad seguir los pasos que se muestran a continuación:

- 1. Colocar la dirección IP del servidor correspondiente en el browser.
- 2. A continuación aparecerá la pantalla de inicio de la plataforma.
- 3. Colocar el nombre de usuario y la contraseña respectivamente como se muestra en la figura 5.6.1:

<sup>&</sup>lt;sup>54</sup> **ACS (ACCESS CONTROL SERVER):** Permite controlar el acceso del usuario a la red, autorizar los diferentes tipos de servicios de red para los usuarios o grupos de usuarios, y llevar un registro de todas las acciones de la red del usuario.

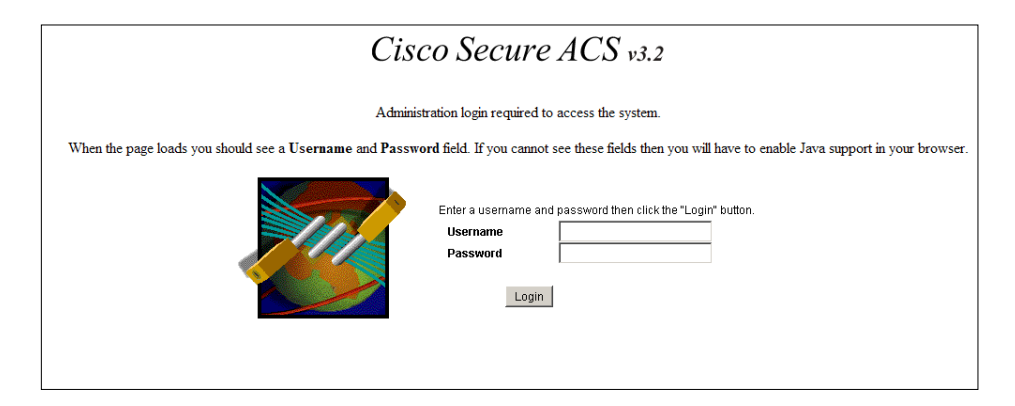

**Figura 5.6.1:** Pantalla de ingreso a la plataforma<sup>[1]</sup>

## 5.6.4 PANTALLA PRINCIPAL

En esta pantalla se encuentran todas las herramientas para la administración del ACS.

En el Panel de Navegación se encuentran diversas opciones usadas para la configuración de usuarios, grupo de usuarios, perfiles, dispositivos, protocolos, bases de datos externos y logs como se muestra en la figura 5.6.2:

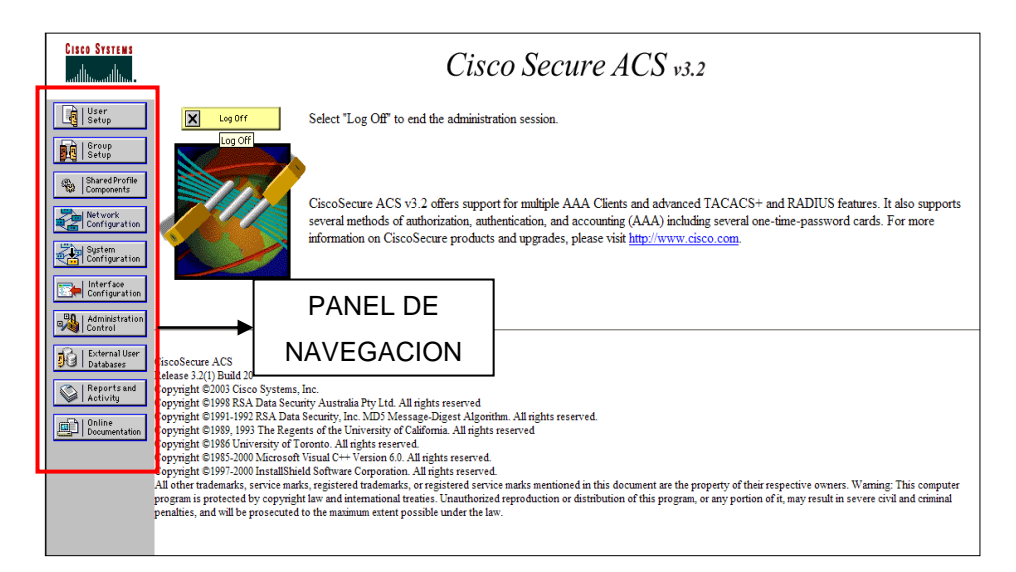

Figura 5.6.2: Pantalla principal<sup>[1]</sup>

Para la correcta administración de los ACS's se debe seguir la siguiente secuencia de configuración:

- 1. Perfiles de autorización
- 2. Dispositivos de red
- 3. Grupos de usuarios
- 4. Usuarios dentro de un grupo

A continuación se mostrará las opciones más utilizadas para la asignación de privilegios a los administradores así como también el establecimiento de seguridades:

### 5.6.5 TAB USER SETUP

Esta opción permite configurar la información de cada usuario, añadir uno nuevo o eliminarlo de la base de datos como se muestra en la figura 5.6.3:

| CISCO SYSTEMS                | User Setup |                                                  |
|------------------------------|------------|--------------------------------------------------|
| antillinaantillinaa          | Select     |                                                  |
| User<br>Setup                |            |                                                  |
| Group<br>Setup               |            | User:                                            |
| Shared Profile<br>Components |            | Find Add/Edit                                    |
| Network<br>Configuration     |            |                                                  |
| System<br>Configuration      |            | List users beginning with letter/number:         |
| Interface<br>Configuration   |            | N O P Q R S T U V W X X Z<br>O 1 2 3 4 5 6 7 8 9 |
| Administration<br>Control    |            | List All Users                                   |
| Databases                    |            |                                                  |
| Reports and Activity         |            | Back to Help                                     |
| Online<br>Documentation      |            |                                                  |

Figura 5.6.3: Tab user setup<sup>[1]</sup>

# 5.6.5.1 CONFIGURACIÓN DE USUARIOS EN UNA BASE DE DATOS EXTERNA

El servidor ACS puede autenticar a los usuarios en una base de datos externa para ello se debe tomar en cuenta que se debe realizar las configuraciones previas en dicha base de datos. Es importante mencionar que en el tab *User Setup* no se puede añadir o eliminar nombres de usuario de la base de datos externa.

## 5.6.5.2 ENCONTRAR UN USUARIO ESPECÍFICO EN LA BASE DE DATOS

Para buscar un usuario que ya se encuentra en la base de datos realizar los siguientes pasos:

- 1. Colocar la primera letra del nombre en el campo de usuario.
- A continuación agregar un asterisco (\*) como comodín para realizar la búsqueda correspondiente.
- 3. Finalmente dar un clic en Buscar.
- 4. Posteriormente aparecerá la lista de nombres de usuario en la parte derecha de la pantalla, haga clic en el nombre de usuario cuya información desea ver o cambiar como se muestra en la figura 5.6.4:

| Cisco Systems                   | User Setup                             |            |         | Ε                                           |
|---------------------------------|----------------------------------------|------------|---------|---------------------------------------------|
| User<br>Setup<br>Setup<br>Setup | User                                   | User List  |         | Next                                        |
| B Shared Profile<br>Components  | Find Add/Edit                          | User       | Status  | Group                                       |
| Network<br>Configuration        |                                        | ralmeida   | Enabled | INGENIERIA (6 users)                        |
| Sutan.                          | List ware baginning with latteringshar | icastro    | Enabled | GESTION RED (25 users)                      |
| Configuration                   | A B C D E I O H I Z K L M              | bsanchez   | Enabled | MPLS NIVEL 1 (13 users)                     |
| Interface<br>Configuration      | NOPORSIUVNXXI                          | Itorres    | Enabled | MPLS NIVEL 1 (13 users)                     |
| -90 Latropistration             |                                        | icamacho   | Enabled | INGENIERIA (6 users)                        |
| Control                         | List All Users                         | ivillagran | Enabled | MPLS NIVEL 2 (6 users)                      |
| Diternal User                   |                                        | aalmeida   | Enabled | MPLS ADMINISTRADORES (7 users)              |
| C L Report Ford                 | 😵 Back to Help                         | iparedes   | Enabled | MPLS ADMINISTRADORES (7 users)              |
| Activity                        |                                        | sarias     | Enabled | MPLS ADMINISTRADORES (7 users)              |
| Documentation                   |                                        | arevelo    | Enabled | INGENIERIA (6 users)                        |
|                                 |                                        | ocorrea    | Expired | INGENIERIA (6 users)                        |
|                                 |                                        | gsarango   | Enabled | CALL CENTER (62 users)                      |
|                                 |                                        | pguapulema | Enabled | CALL CENTER (62 users)                      |
|                                 |                                        | papolo     | Enabled | GESTION RED (25 users)                      |
|                                 |                                        | rrumipamba | Enabled | CALL CENTER (62 users)                      |
|                                 |                                        | iguato     | Enabled | CALL CENTER (62 users)                      |
|                                 |                                        | kmoncavo   | Enabled | GESTION RED (25 users)                      |
|                                 |                                        | vgutierrez | Enabled | CALL CENTER (62 users)                      |
|                                 |                                        | gbonilla   | Enabled | O&M SOLUCIONES DATOS INTERNET TV (21 users) |
|                                 |                                        | acarrera   | Enabled | NOC (14 users)                              |
|                                 |                                        |            |         | Hext                                        |

Figura 5.6.4: Ubicación de usuarios en la base de datos<sup>[1]</sup>

# 5.6.5.3 LISTADO DE NOMBRES QUE EMPIEZAN CON UN CARACTER PARTICULAR

Para mostrar una lista de los nombres de usuario que comienzan con una letra o un número específico realizar los siguientes pasos:

- Dar clic en la letra que se encuentra en la lista alfanumérica, o escriba el caracter en el campo de usuario seguido de un asterisco (\*).
- Dar clic en *Find*, posteriormente aparecerá una lista de usuarios en la parte derecha de la pantalla con los nombres que comienzan con la letra o número escogido anteriormente.
- 3. A continuación haga clic en el nombre del usuario cuya información desea ver o cambiar como se muestra en la figura 5.6.5:

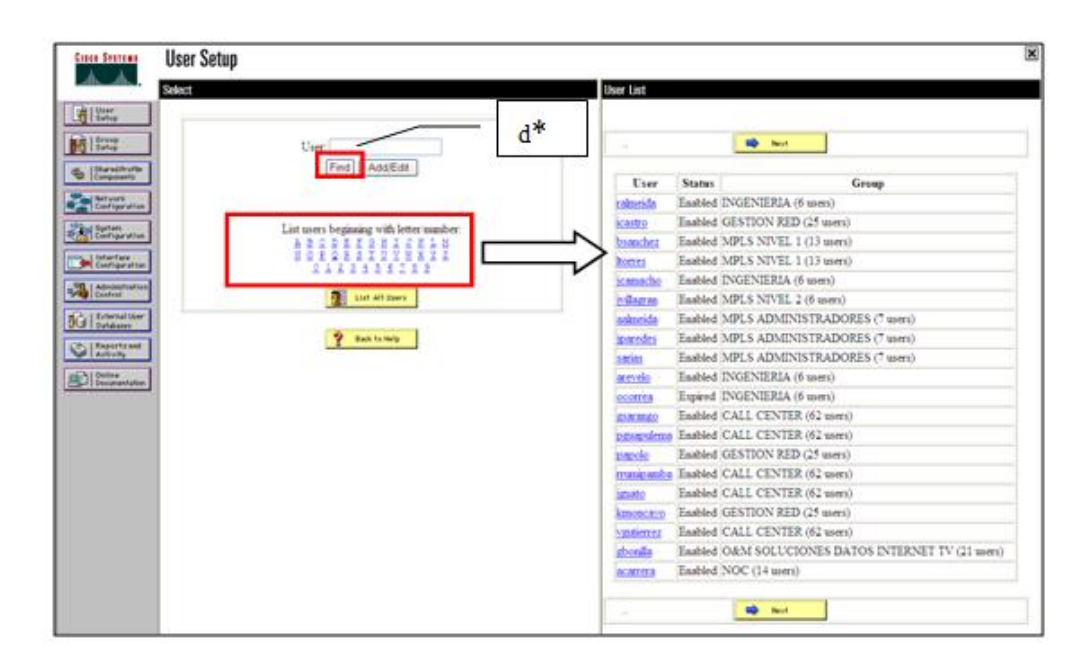

Figura 5.6.5: Listado de los nombres de usuario que empiezan con un carácter en particular.<sup>[1]</sup>

### 5.6.5.4 CAMBIO DE UN NOMBRE DE USUARIO EN LA BASE DE DATOS

Los nombres de usuario no pueden ser cambiados o modificados en la base de datos es preferible eliminar el nombre de usuario y agregar uno nuevo.

## 5.6.5.5 CONFIGURACIÓN DE UN USUARIO

Para realizar la configuración de un usuario específico es necesario en primer lugar seleccionar el nombre de usuario que se desea configurar en la lista correspondiente

y posteriormente aparecerá una ventana en donde se deberá colocar los parámetros necesarios como se muestra en la figura 5.6.6:

| Cinco Sverens             | User Setup                                                                                                    |   |  |
|---------------------------|----------------------------------------------------------------------------------------------------|---|--|
| Ab. Ab.                   | Edit                                                                                                    |   |  |
| User<br>Setup             | User: damos                                                                                                    |   |  |
| Den and Server            | Contrain Cost                                                                                                    |   |  |
| Compared Profile          | C Account Disabled                                                                                                    |   |  |
| Ref work<br>Configuration | Supplementary User Info                                                                                                    | 1 |  |
| System<br>Configuration   | Real Name David Nelson Arcos                                                                                                    |   |  |
| beterface                 | Description Gestion ATM                                                                                                    | 2 |  |
| -90 ( Administration      |                                                                                                    |   |  |
| Control                   | Free Seture 9                                                                                                    |   |  |
| DG Databases              | Deserved betweender                                                                                                    |   |  |
| C Reports and<br>Activity | Pasiword Autoestication:<br>CiscoSecure Database                                                                                                    |   |  |
| Decramentation            | CiscoSecure PAP (Also used for CHAP/MS+CHAP/ARAP, if the                                                                                                    | 3 |  |
|                           | Separate field is not checked.)                                                                                                    |   |  |
|                           | Confirm Password                                                                                                    |   |  |
|                           | Separate (CHAP/MS-CHAP/ARAP)                                                                                                    |   |  |
|                           | Password •••••                                                                                                    |   |  |
|                           | Confirm Password                                                                                                    |   |  |
|                           | When a token server is used for authentication, usephysing a separate<br>CHAP password for a token card user allows CHAP authentication.<br>This is especially useful when token caching is enabled. |   |  |
|                           | Group to which the user is assigned.                                                                                                    |   |  |
|                           | Calback                                                                                                    | 4 |  |
|                           | Submit Delete Cancel                                                                                                    |   |  |
|                           |                                                                                                    | 5 |  |

Figura 5.6.6: Configuración de un usuario<sup>[1]</sup>

### 1. ACCOUNT DISABLED STATUS

Coloque un visto en esta casilla para deshabilitar esta cuenta o desactive la casilla para activar la cuenta nuevamente.

### 2. SUPPLEMENTARY USER INFO

Escribir la información correspondiente en los cuadros que aparecen en esta opción. Para agregar o cambiar los campos, haga clic en la opción *Interface Configuration*, y luego dar clic en la opción *User Data Configuration*. Se puede realizar la configuración de hasta cinco campos.

#### 3. PASSWORD AUTHENTICATION

Colocar una contraseña de autenticación de acuerdo a una base de datos para proceder a su validación y colocar las confirmaciones de dichas contraseñas como se indica en la figura 5.6.6.

# 4. GRUPO AL CUAL EL USUARIO ES ASIGNADO (GROUP TO WHICH THE USER IS ASSIGNED)

En la lista, seleccione el grupo al que pertenece el usuario para definir el tipo de servicios que le estarán permitidos usar. Para configurar la información del grupo, haga clic en la opción *Group Setup*.

### 5. ELIMINACIÓN DE UN USUARIO

El botón *Delete* sólo aparece cuando se está editando una cuenta de usuario, o cuando se va a agregar uno nuevo.

Para eliminar la cuenta de usuario actual de la base de datos haga clic en la opción *Delete*, cuando se le pregunte que confirme la acción dar clic en Aceptar como se muestra en la figura 5.6.6.

| Cisco Systems            | User Setup                                           | CALLBACK                                     |                  |       |   |
|--------------------------|------------------------------------------------------|----------------------------------------------|------------------|-------|---|
| -dbdb-                   | <ul> <li>Use group set</li> </ul>                    | tting                                        |                  |       |   |
| User<br>Setup            | <ul> <li>No callback</li> </ul>                      | allowed                                      |                  |       | 6 |
| and   Group              | O Callback usin                                      | ng this number                               |                  |       |   |
| E Setup                  | <ul> <li>Diatup chent</li> <li>Use Window</li> </ul> | specifies caliback in<br>a Database caliback | mber<br>settings |       |   |
| Components               |                                                      | a providence compositor                      | , scould's       | - 1 1 |   |
| Retwork<br>Configuration |                                                      | Client IP Address                            | Assignment       |       |   |
| Suntern<br>Configuration | <ul> <li>Use group set</li> </ul>                    | tings                                        |                  |       |   |
| Interface                | <ul> <li>No IP address</li> </ul>                    | s assignment                                 |                  |       | 1 |
| _ I Administration       | <ul> <li>Assigned by d</li> </ul>                    | ialup client                                 |                  |       |   |
| Control                  | Assign static I                                      | P address                                    |                  |       |   |
| Databases                | Assigned by A                                        | UAA CBEER DOOL                               |                  | _     |   |
| Reports and<br>Activity  |                                                      |                                              |                  |       |   |
| Carl Dollar              |                                                      |                                              |                  |       |   |
|                          |                                                      | Advanced S                                   | iettings         |       |   |
|                          | Netw                                                 | ork Access Restri                            | ctions (NAR)     | ?     | 8 |
|                          | Per User Defined Netwo                               | ork Access Restricti                         | ons              |       | • |
|                          |                                                      | Define IP-based acc                          | est restrictions |       |   |
|                          | Table Define                                         | III: Permitted Calling/P                     | Lidrees          |       |   |
|                          |                                                      | 10 1020                                      | Autor            |       |   |
|                          |                                                      |                                              |                  |       |   |
|                          |                                                      |                                              |                  |       |   |
|                          |                                                      | remove.                                      |                  |       |   |
|                          | AAA CSett<br>Pod                                     | All AAA Clients                              | <u></u>          |       |   |
|                          | Aldress                                              |                                              |                  |       |   |
|                          |                                                      | Submit Delet                                 | te Cancel        | ×     |   |

Figura 5.6.7: Eliminación de un usuario<sup>[1]</sup>

### 6. CALLBACK

Es una cadena de comandos que son pasados al servidor de acceso. Se puede utilizar una cadena de callbacks para inicializar un módem y realizar llamadas al usuario mediante un número específico. Esta opción se encuentra conformada por varios campos para lo cual se recomienda colocar los parámetros apropiados de acuerdo a los privilegios que se les vaya a dar a cada uno de los usuarios.

### 7. CLIENT IP ADDRESS ASSIGNMENT

Ubicar la dirección IP que ha sido asignada para el usuario, esta opción se encuentra conformada por varios campos para lo cual se recomienda colocar los parámetros apropiados de acuerdo a los privilegios que se les vaya a dar a cada uno de los usuarios.

### 8. ADVANCED SETTINGS

Permite realizar configuraciones avanzadas tales como permitir o denegar el acceso a un usuario utilizando un filtro de acceso etc., estas opciones deben ser marcadas de acuerdo a los requerimientos de cada uno de los usuarios como se muestra en la figura 5.6.7

| Case States                                                                  | User Setup                                                                                                    |    |
|------------------------------------------------------------------------------|----------------------------------------------------------------------------------------------------|----|
| Shared Profile     Components     Market work     Configuration              | Max Sessions                                                                                                    |    |
| Betreen<br>Configuration<br>Configuration<br>Configuration<br>Administration | Sessions available to user<br>O Unlimited<br>O 1<br>@ Use group setting                                                                                     | 9  |
| Def Deternal User                                                            | Account Disable                                                                                                    |    |
| Contraction and Contraction                                                  | Never Disable account if: Date exceed: Failed attempts exceed: Failed attempts since last successful login: 0 Reset current failed attempts count on submit | 10 |

Figura 5.6.8: Opción Advanced Settings<sup>[1]</sup>

## 9. MAX SESSIONS

Establece el número máximo de conexiones simultáneas para este usuario. Existen tres opciones para establecer las sesiones de usuario tales como:

- Unlimited: Seleccionar esta opción para permitir que un usuario tenga un número ilimitado de sesiones simultáneas.
- r: Escriba el número máximo de sesiones simultáneas permitidas para este usuario.
- ✓ Use group setting: Seleccionar esta opción si se desea utilizar el valor máximo de sesiones para el grupo.

#### 10. ACCOUNT DISABLE

Define las circunstancias en que esta cuenta de usuario se desactivará. Se encuentra conformado por varias opciones las cuales deben ser seleccionadas de acuerdo a los requerimientos como se muestra en la figura 5.6.8.

- ✓ **Disable account if:** Seleccionar esta opción para deshabilitar la cuenta.
- ✓ Date exceeds: Para desactivar una cuenta después de una fecha determinada, seleccione la casilla de verificación y especifique la fecha.
- ✓ Failed attempts exceed: Permite desactivar una cuenta después de un cierto número de intentos fallidos de conexión, para ello seleccione la casilla de verificación y escriba el número de intentos fallidos que deshabilitarán la cuenta.
- ✓ Failed attempts since last successful login: Este contador muestra el número de intentos fallidos de ingreso desde la última vez que el usuario fue registrado con éxito.
- Reset current failed attempts count on submit: Si una cuenta está deshabilitada porque el número de intentos fallidos se ha superado, seleccione la casilla de verificación y seleccione *Submit* para reiniciar el contador de intentos fallidos para este usuario y así restablecer la cuenta.

### 5.6.6 TAB GROUP SETUP

La configuración de grupo se utiliza para activar y configurar las autorizaciones específicas asignadas a todo un grupo de usuarios. El grupo se le asigna a un usuario y este se configura en la sección *User Setup*.

## 5.6.6.1 CREACIÓN DE UN GRUPO DE USUARIO

Para la creación de un grupo de usuarios seguir los pasos que se muestras a continuación:

- 1. Seleccionar del panel de navegación la opción Group Setup.
- 2. Seleccionar un número libre en la barra desplegable como se muestra en la figura 5.6.9:

| CISCO SYSTEMS                | Group Setup                               |
|------------------------------|-------------------------------------------|
| .adlillinaadlillina -        | Select                                    |
| User<br>Setup                |                                           |
| Group<br>Setup               | Group : 35: Group 35                      |
| Shared Profile<br>Components | Users in Group Edit Settings Rename Group |
| Network<br>Configuration     |                                           |
| System<br>Configuration      |                                           |
| Interface<br>Configuration   | Pack to Help                              |
| Administration<br>Control    |                                           |
| External User<br>Databases   |                                           |
| Reports and<br>Activity      |                                           |
| 0nline<br>Documentation      |                                           |

Figura 5.6.9: Creación de un grupo de usuario<sup>[1]</sup>

3. Dar clic en *User in Group* para observar la lista de todos los usuarios asignados al grupo seleccionado como se muestra en la figura 5.6.10:

| Cisco Systems             | Group Setup                               |            |         |                        |
|---------------------------|-------------------------------------------|------------|---------|------------------------|
| -utililite-               | Select                                    | User List  |         |                        |
| User<br>Setup             |                                           | User       | Status  | Group                  |
| Group<br>Setup            | Group : 0: MPLS NIVEL 2 (6 users)         | jvillagran | Enabled | MPLS NIVEL 2 (6 users) |
| (Ba   Shared Profile      | Users in Group Edit Settings Rename Group | ilopez     | Enabled | MPLS NIVEL 2 (6 users) |
| "We Components            |                                           | oherran    | Enabled | MPLS NIVEL 2 (6 users) |
| Configuration             |                                           | ifonte     | Enabled | MPLS NIVEL 2 (6 users) |
| Fibel Sustem              |                                           | acueva     | Enabled | MPLS NIVEL 2 (6 users) |
| Configuration             |                                           | evepez     | Enabled | MPLS NIVEL 2 (6 users) |
| Configuration             | 💡 Back to Help                            |            |         |                        |
| Administration<br>Control |                                           |            |         |                        |

Figura 5.6.10: Opción User in Group<sup>[1]</sup>

4. Dar clic en *Edit Settings* para modificar los privilegios de autorización del grupo seleccionado como se muestra en la figura 5.6.11:

| CISCO SYSTEMS             | Group Setup                               |            |         |                        |
|---------------------------|-------------------------------------------|------------|---------|------------------------|
| tillitutillitu            | Select                                    | User List  |         |                        |
| User<br>Setup             |                                           | User       | Status  | Group                  |
| Setup                     | Group : 0: MPLS NIVEL 2 (6 users)         | ivillagran | Enabled | MPLS NIVEL 2 (6 users) |
| Shared Profile            | Users in Group Edit Settings Rename Group | ilopez     | Enabled | MPLS NIVEL 2 (6 users) |
| 152 Components            |                                           | oherran    | Enabled | MPLS NIVEL 2 (6 users) |
| Network<br>Configuration  |                                           | ifonte     | Enabled | MPLS NIVEL 2 (6 users) |
| System                    |                                           | acueva     | Enabled | MPLS NIVEL 2 (6 users) |
| Configuration             |                                           | eyepez     | Enabled | MPLS NIVEL 2 (6 users) |
| Configuration             | 💡 Back to Help                            |            |         |                        |
| Administration<br>Control |                                           |            |         |                        |

Figura 5.6.11: Opción Edit Settings<sup>[1]</sup>

## 5.6.6.2 RENOMBRAR UN GRUPO

Elegir la opción *Renaming Group* para escribir un nuevo nombre de grupo y haga clic en Submit para asignar un nombre más descriptivo para el perfil de grupo. Haga clic en Cancelar para volver a la ventana de configuración de grupo sin guardar un nombre de grupo como se muestra en la figura 5.6.12:

| CISCO SYSTEMS                | Group Setup                  |  |
|------------------------------|------------------------------|--|
| IIIItotIIIto                 | Select                       |  |
| User<br>Setup                | Renaming Group: MPLS NIVEL 2 |  |
| Group<br>Setup               |                              |  |
| Shared Profile<br>Components | Group MPLS NIVEL 2           |  |
| Network<br>Configuration     | Submit Cancel                |  |
| System<br>Configuration      |                              |  |
| Interface<br>Configuration   | Back to Help                 |  |
| Administration<br>Control    |                              |  |
| Databases                    |                              |  |
| Reports and Activity         |                              |  |
| Online<br>Documentation      |                              |  |

Figura 5.6.12: Renombrar un grupo<sup>[1]</sup>

## 5.6.7 TAB SHARE PROFILE COMPONENTS

Esta opción permite realizar configuraciones para añadir a los grupos creados, para ello realizar los siguientes pasos:

 Seleccionar la opción *Shell Command Authorization Sets* que permite utilizar múltiples tipos de comandos de autorización como se muestra en la figura 5.6.13:

| CISCO SYSTEMS                | Shared Profile Components      |
|------------------------------|--------------------------------|
| User<br>Setup                | Select                         |
| Group<br>Setup               | PIX Command Authorization Sets |
| Shared Profile<br>Components | 💡 Back to Help                 |
| Network<br>Configuration     |                                |
| Configuration                |                                |
| Administration<br>Control    |                                |
| External User<br>Databases   |                                |
| Reports and<br>Activity      |                                |
| Online<br>Documentation      |                                |

Figura 5.6.13: Opción Shell Command Authorization<sup>[1]</sup>

2. Posteriormente aparecerá el siguiente recuadro que muestra todos los grupos que se encuentran previamente configurados con sus respectivas descripciones como se muestra en la figura 5.6.14:
| User<br>Setup                |                       |                                                                                                    |
|------------------------------|-----------------------|----------------------------------------------------------------------------------------------------|
| Group                        |                       | Shell Command Authorization Sets                                                                     |
| Setup                        | Name                  | Description                                                                                          |
| Shared Profile<br>Components | Administracion        | Permite todos los comandos exclusivos para el o los<br>encargados de la red MPLS                     |
| Configuration (              | Configuracion         | Permite comandos para visualizacion, throubleshooting y<br>configuracion MPLS.                       |
| Configuration                | Visualizacion         | Permite comandos exclusivos para visualización y pruebas de<br>conectividad.                         |
| Administration<br>Control    | Visualización<br>Plus | Adiciona al perfil de Visualización los comandos necesarios<br>para monitoreo y configuracion basica |
| External User<br>Databases   |                       |                                                                                                    |
| Reports and                  |                       |                                                                                                    |
| Online                       |                       |                                                                                                    |
| Documentation                |                       |                                                                                                    |
|                              |                       |                                                                                                    |
|                              |                       |                                                                                                    |
|                              |                       |                                                                                                    |
|                              |                       |                                                                                                    |
|                              |                       |                                                                                                    |
|                              |                       |                                                                                                    |
|                              |                       |                                                                                                    |
|                              |                       |                                                                                                    |

Figura 5.6.14: Grupos configurados previamente<sup>[1]</sup>

# 5.6.7.1 CONJUNTO DE COMANDOS DE AUTORIZACIÓN

Es un conjunto de configuraciones de reglas de autorización emitidas durante el uso de una aplicación de administración de dispositivos.

# 5.6.7.2 AÑADIR UN CONJUNTO DE COMANDOS DE AUTORIZACIÓN

Para agregar un conjunto de comandos de autorización dar haga clic en la opción *Add* y seguidamente aparecerá una ventana en donde se permiten o se deniegan dichos comandos.

# 5.6.7.3 EDITAR UN CONJUNTO DE COMANDOS DE AUTORIZACIÓN

Para editar un conjunto de comandos de autorización existente realizar los siguientes pasos:

- 1. En la columna *Name* dar haga clic en el nombre del grupo que se desee configurar.
- En la página que aparece, se puede agregar o quitar los comandos de acuerdo a los requerimientos de cada uno de los usuarios como se muestra en la figura 5.6.15:

| CISCO SYSTEMS                                                                                                    | Shared Profile Components                                                                                                    |
|----------------------------------------------------------------------------------------------------|----------------------------------------------------------------------------------------------------|
| User<br>Setup<br>Setup<br>Setup<br>Shared Profile<br>Components<br>Shared Profile<br>Components<br>Network<br>Configuration<br>System<br>Configuration<br>System<br>Configuration<br>External User<br>Databases<br>Seturnal<br>Seturnal<br>Seturnal<br>Configuration<br>Control | Sidied Frome Command<br>Edit<br>Edit<br>Shell Command Authorization Set<br>Name:<br>Description:<br>Unmatched Commands:<br>Substitution<br>Substitution<br>Subst |
|                                                                                                    | Submit Delete Cancel                                                                                                    |

Figura 5.6.15: Edición de un conjunto de comandos de autorización <sup>[1]</sup>

# 5.6.7.4 AÑADIR Y EDITAR UN CONJUNTO DE COMANDOS DE AUTORIZACIÓN

Para agregar o editar un comando de autorización, completar las siguientes pasos y posteriormente dar clic en *Submit*.

- 1. Name: Escribir el nombre del conjunto de comandos de autorización.
- Description: Colocar una descripción del conjunto de comandos de autorización.
- Unmatched Commands: Niega o permite comandos de autorización en este caso se da de la siguiente manera:
  - ✓ Seleccionar la opción Permit cuando se desee denegar el uso de un comando.
  - ✓ Seleccionar la opción Deny cuando se desee permitir el uso de un comando.
- 4. **Permit Unmatched Args:** Permite o deniega argumentos que no están seleccionados en la lista de argumentos.
- 5. Add Command: Permite añadir nuevos comandos en la lista.
- 6. **Remove Command:** En la lista de comandos, seleccione el comando que se desee eliminar y finalmente dar clic en la opción *Remove Command*.

#### 5.6.7.5 ELIMINAR UN CONJUNTO DE COMANDOS DE AUTORIZACIÓN

Para eliminar un conjunto de comandos de autorización realizar los siguientes pasos:

- 1. En la columna Name dar clic en el nombre del grupo que se desee eliminar.
- Posteriormente en la ventana que aparece se procede a eliminar los comandos de acuerdo a las necesidades del usuario.
- 3. Finalmente confirmar la eliminación del comando dando clic en OK.

# 5.6.8 TAB NETWORK CONFIGURATION

Esta opción permite realizar configuraciones a los grupos de dispositivos que se encuentran en la red.

# 5.6.8.1 CONFIGURACIÓN DE DISPOSITIVOS

Para configurar un dispositivo seguir los pasos que se indican a continuación:

- 1. Seleccionar del panel de navegación la opción Network Configuration.
- 2. Antes de iniciar la configuración cabe destacar que los equipos se encuentran divididos en MPLS e INTERNET los mismos que se encuentran en la lista de *Network Device Group*.

En MPLS se encuentran los equipos, IP (Core), PE <sup>55</sup>(Border), L2(Acceso)

En INTERNET se encuentran Core, Borde, Acceso, Route Reflector, BRAS (autentificación).También se encuentran configurados los equipos de gestión ISC, ANA, CACTI, NAGIOS, etc.

3. Para agregar un nuevo grupo seleccionar la opción *Add/Entry* como se muestra en la figura 5.6.16:

| Cisco Systems                | Network Configuration   |                 |       |           |  |  |  |
|------------------------------|-------------------------|-----------------|-------|-----------|--|--|--|
| IIII maatiii ma              | Select                  |                 |       |           |  |  |  |
| User<br>Setup                |                         |                 |       |           |  |  |  |
| Group<br>Setup               | Network Device Groups   |                 |       |           |  |  |  |
| Shared Profile<br>Components | Network Device Group    | AAA Clients     | AA    | A Servers |  |  |  |
| Network                      | Internet Core           | 4               |       | 0         |  |  |  |
| Configuration                | Internet Borde y Acceso | 10              |       | 0         |  |  |  |
| System<br>Configuration      | Route Reflector         | 3               |       | 0         |  |  |  |
|                              | BRAS                    | 2               |       | 0         |  |  |  |
| Configuration                | Equipos Frontera E99    | 4               |       | 0         |  |  |  |
| Administration               | Equipos P               | 11              |       | 0         |  |  |  |
| - LEvternalliger             | Equipos L2              | 267             |       | 0         |  |  |  |
| Databases                    | Equipos PE              | 93              |       | 0         |  |  |  |
| Reports and<br>Activity      | Equipos Gestion         | 5               |       | 0         |  |  |  |
|                              | (Not Assigned)          | 0               |       | 1         |  |  |  |
| Documentation                | Add Entry Search        |                 |       |           |  |  |  |
|                              | Proxy Dist              | tribution Table |       | ?         |  |  |  |
|                              | Character String        | AAA Servers     | Strip | Account   |  |  |  |
|                              | (Default) andir         | ate-vroqah      | No    | Local     |  |  |  |
|                              | Add Entr                | y Sort Entries  |       |           |  |  |  |

Figura 5.6.16: Configuración de dispositivos<sup>[1]</sup>

<sup>&</sup>lt;sup>55</sup> Véase Acrónimos

4. Colocar el nombre del grupo y dar clic en *Submit* como se muestra en la figura 5.6.17:

| CISCO SYSTEMS                | Network Configuration     |
|------------------------------|---------------------------|
| IllinIllin                   | Select                    |
| User<br>Setup                | New Network Device Group  |
| Group<br>Setup               |                           |
| Shared Profile<br>Components | Network Device Group Name |
| Network<br>Configuration     | Submit Cancel             |

Figura 5.6.17: Opción Submit<sup>[1]</sup>

5. Una vez creado el grupo se procede a configurar cada uno de los equipos que van a estar dentro de dicho grupo, para ello elegir la opción *Add Entry* como se muestra en la figura 5.6.18:

| CISCO SYSTEMS             | Network Configurati | on                     |                     |  |  |  |  |  |
|---------------------------|---------------------|------------------------|---------------------|--|--|--|--|--|
| tilltutilltu              | Select              |                        |                     |  |  |  |  |  |
| User<br>Setup             |                     |                        |                     |  |  |  |  |  |
| Group<br>Setup            | <b>%</b> Q          | Internet Core AAA Clie | ents 🤶              |  |  |  |  |  |
| Components                | AAA Client Hostname | AAA Client IP Address  | Authenticate Using  |  |  |  |  |  |
| Network<br>Configuration  | GYEBLLC01           | 190.152.253.2          | TACACS+ (Cisco IOS) |  |  |  |  |  |
| System<br>Configuration   | GYECNTC01           | 190.152.253.1          | TACACS+ (Cisco IOS) |  |  |  |  |  |
| , i interface             | UIOINQC01           | 190.152.252.1          | TACACS+ (Cisco IOS) |  |  |  |  |  |
| Configuration             | UIOMSCC01           | 190.152.252.2          | TACACS+ (Cisco IOS) |  |  |  |  |  |
| Administration<br>Control |                     | Add Entry Search       |                     |  |  |  |  |  |
| Activity                  | <b>%</b> Q          | Internet Core AAA Ser  | vers 🤶              |  |  |  |  |  |
| Documentation             | AAA Server Name     | AAA Server IP Address  | AAA Server Type     |  |  |  |  |  |
|                           |                     | None Defined           |                     |  |  |  |  |  |
|                           |                     | Add Entry Search       |                     |  |  |  |  |  |

Figura 5.6.18: Opción Add Entry<sup>[1]</sup>

6. A continuación aparecerá una ventana en la cual se debe colocar los parámetros correspondientes al equipo como se muestra en la figura 5.6.19:

| CISCO SYSTEMS                                                                                                    | Network Configuration                                                                                                    |
|----------------------------------------------------------------------------------------------------|----------------------------------------------------------------------------------------------------|
| .additio.additio                                                                                                    | Edit                                                                                                    |
| User<br>Setup                                                                                                    | Add AAA Client                                                                                                    |
| Shared Profile<br>Components                                                                                         | AAA Client Hostname                                                                                                    |
| Network<br>Configuration                                                                                             | AAA Client IP Address                                                                                                    |
| Interface<br>Configuration                                                                                           | Key BRAS                                                                                                    |
| Administration<br>Administration<br>External User<br>Databases<br>Reports and<br>Activity<br>Online<br>Documentation | Authenticate Using       TACACS+ (Cisco IOS)         Single Connect TACACS+ AAA Client (Record stop in accounting on failure).         Log Update/Watchdog Packets from this AAA Client         Log RADIUS Tunneling Packets from this AAA Client         Replace RADIUS Port info with Username from this AAA Client |
|                                                                                                    | Submit Submit + Restart Cancel                                                                                                    |

Figura 5.6.19: Configuración de los parámetros del equipo<sup>[1]</sup>

- 7. Colocar el nombre del equipo
- 8. Colocar la dirección IP
- 9. Clave de autenticación con el ACS
- 10. En la lista, haga clic en el nombre del grupo de dispositivos de red a la que pertenece el cliente AAA.
- Colocar el protocolo para la autenticación, en el caso de dispositivos Cisco elegir el protocolo TACACS-CISCO IOS y en el caso de dispositivos Huawei elegir el protocolo RADIUS
- 12. Para que los cambios efectuados se guarden correctamente elegir la opción Submit+Restart.

# 5.6.9 TAB SYSTEM CONFIGURATION

Este tab se encuentra conformado por un conjunto de opciones como se muestra en la figura 5.6.20, los mismos que permiten la correcta configuración del sistema.

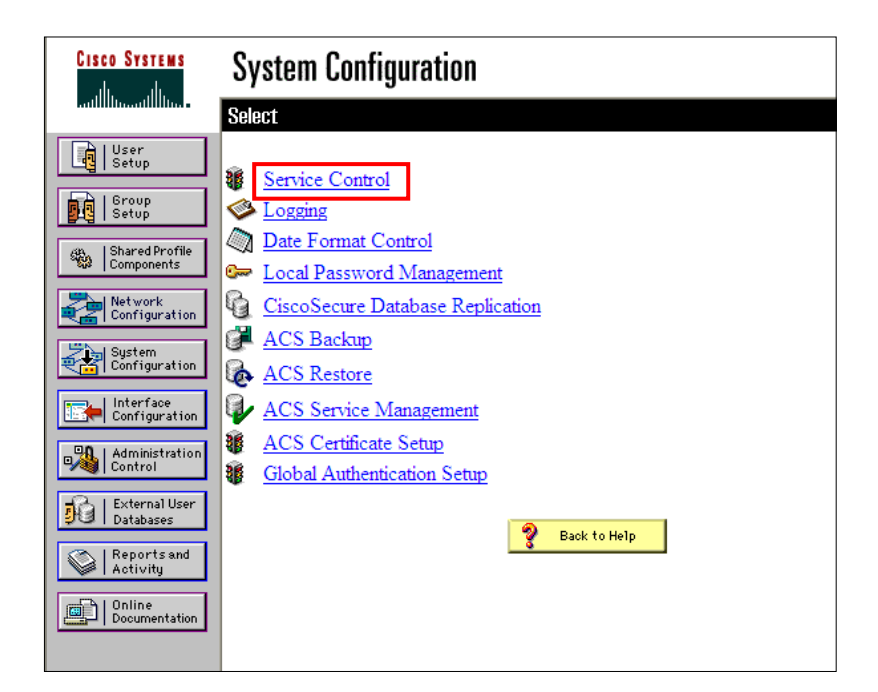

Figura 5.6.20: Tab System Configuration<sup>[1]</sup>

La única opción usada en este tab es *Service Control* ya que las demás opciones no se encuentran implementadas.

# 5.6.9.1 Service Control

Seleccionar esta opción para realizar configuraciones para el control de servicios como se muestra en la figura 5.6.21:

| CISCO SYSTEMS                                                                                                    | System Configuration                                                                                                    |
|----------------------------------------------------------------------------------------------------|----------------------------------------------------------------------------------------------------|
| Image: Stared Profile         Image: Stared Profile         Image: Stared Profile <td< th=""><th>Select Select CiscoSecure ACS on andinate-vroqah CiscoSecure ACS on andinate-vroqah Ci</th></td<> | Select Select CiscoSecure ACS on andinate-vroqah CiscoSecure ACS on andinate-vroqah Ci |
|                                                                                                    | Restart Stop Cancel                                                                                                    |

Figura 5.6.21: Opción Service Control<sup>[1]</sup>

# 5.6.9.1.1 Services Log File Configuration

Las opciones de esta sección de control establecen los parámetros de registro del servicio y el directorio.

- Level of detail: Dar clic en una de las opciones siguientes para determinar el nivel de detalle que aparecerá en el archivo de registro.
  - ✓ **None:** Cuando no hay archivo de registro generado.
  - ✓ Low: Inicia y detiene las acciones en el sistema.
  - ✓ **Full:** Todas las acciones de los servicios se registran.
- Generate New File: Si ha seleccionado la opción Low o Full para el nivel de detalle proceder a dar clic en una de las opciones que se muestran en la ventana para configurar el nuevo archivo de registro. Para este caso

seleccionar la opción *When size is greater than X KB* que tiene un valor por defecto de 2048 KB.

- Manage Directory: Para configurar los parámetros del directorio de los archivos de registro, seleccione la casilla *Manage Directory* y chequee las siguientes opciones:
  - $\checkmark$  Keep only the last X files: El valor predeterminado es 7 ficheros.
  - ✓ **Delete files older than** *X* **days:** El valor predeterminado es 7 días.

# 5.6.10 TAB INTERFACE CONFIGURATION

Esta opción permite configurar las opciones de protocolos de Autenticación, en este caso se usa TACACS+ (Cisco IOS) para equipos cisco y Radius(Alcatel) para equipos Alcatel como se muestra en la figura 5.6.22:

| CISCO SYSTEMS              | Interface Configuration    |
|----------------------------|----------------------------|
| adiiilinaadiiilina -       | Select                     |
| User<br>Setup              | Et User Data Configuration |
| Group<br>Setup             | TACACS+ (Cisco IOS)        |
| Shared Profile             | RADIUS (Alcatel)           |
| Sar Components             | RADIUS (IETF)              |
| Network<br>Configuration   | Advanced Options           |
| System<br>Configuration    | 😵 Back to Help             |
| Interface<br>Configuration |                            |

**Figura 5.6.22:** Tab Interface Configuration<sup>[1]</sup>

# 5.6.10.1 CONFIGURACION DEL PROTOCOLO TACAS+ (CiscoIOS)

Para su configuración seguir los pasos que se muestran a continuación:

- 1. Seleccionar la opción TACACS+ (Cisco IOS)
- 2. Seleccione la casilla de verificación, ya sea para usuarios y / o de grupo para cada TACACS + Services que desea que aparezca como una opción

configurable en la configuración del usuario y / o en la ventana de configuración de grupo, en consecuencia.

- 3. Cuando haya terminado de seleccionar las opciones, haga clic en *Submit*, en este caso se considera el servicio *Shell*.
- En Advanced Configuration Options elegir la opción que permite visualizar una ventana por cada servicio seleccionado en el momento que ingresan a TACAS+Attributes.
- 5. Dar clic en *Submit* para guardar los cambios efectuados como se muestra en la figura 5.6.23:

| CISCO SYSTEMS                | Interfa    | ce Confi                    | iguration<br>TA                     | CACS+                    | (Cisco)         |               |               |
|------------------------------|------------|-----------------------------|-------------------------------------|--------------------------|-----------------|---------------|---------------|
| User<br>Setup                |            |                             | TAC                                 | ACS+ S                   | ervices         |               | <u> ?</u>     |
| Setup                        |            | ~                           |                                     |                          |                 |               |               |
| Shared Profile<br>Components | User       | Group                       |                                     |                          |                 |               |               |
| Network                      |            |                             | PPP IP                              |                          |                 |               |               |
| Configuration                |            |                             | DDD Makikat                         |                          |                 |               |               |
| System<br>Configuration      |            |                             | DDD Assile 7                        | C<br>1-11-               |                 |               |               |
|                              |            |                             | PPP Apple 1                         | auk                      |                 |               |               |
| Configuration                |            |                             | PPP VPDN                            |                          |                 |               |               |
| - Administration             |            |                             | ADAD                                |                          |                 |               |               |
| Control                      |            |                             | ARAP<br>Shall (anal)                |                          |                 |               |               |
| Databases                    |            |                             | Shell (exec)                        | 1.10                     |                 |               |               |
| Reports and                  |            |                             | ST ID                               | xsneii)                  |                 |               |               |
| Activity                     |            |                             | SLIP                                |                          |                 |               |               |
| Documentation                | New S      | ervices                     |                                     |                          |                 |               |               |
|                              |            |                             | Service                             |                          | Pro             | otocol        |               |
|                              |            |                             |                                     |                          |                 |               |               |
|                              |            |                             |                                     |                          |                 |               |               |
|                              |            |                             | Advanced                            | onfigur                  | tion Ontion     |               | 2             |
|                              |            |                             | Auvanceuv                           | Joingui                  | tion Option     | 15            |               |
|                              | 🗌 Ađ       | vanced TA                   | CACS+ Feature                       | es                       |                 |               |               |
|                              | Dis<br>ove | play a Time<br>rride the de | e-of-Day access<br>efault Time-of-D | grid for e<br>ay setting | very TACA(<br>s | CS+ service v | where you can |
|                              | 🗹 Dis      | play a wind                 | low for each ser                    | vice selec               | ted in which    | you can enter | customized    |
|                              | TA         | CACS+ at                    | tributes                            |                          |                 | -             |               |
|                              | 🔲 Dis      | play enable                 | default (Undefi                     | ned) servi               | ce configurat   | ion           |               |
|                              |            |                             |                                     |                          |                 |               |               |
|                              |            |                             |                                     | 💡 Back t                 | o Help          |               |               |
|                              |            |                             | ſ                                   | Submit                   | Cancel          |               |               |

Figura 5.6.23: Configuración del protocolo tacas+ (Cisco IOS)<sup>[1]</sup>

# 5.6.10.2 CONFIGURACIÓN DEL PROTOCOLO RADIUS (Alcatel)

Cabe mencionar que se colocó un parche para que el servidor ACS reconozca equipos Alcatel. Para la configuración de este protocolo seguir los pasos se muestran a continuación:

- 1. Seleccionar la opción RADIUS(Alcatel)
- 2. Habilite los atributos específicos del protocolo RADIUS para los equipos Alcatel RADIUS ya sea en la configuración de usuario y / o en la ventana de configuración de grupo.
- 3. Cuando haya terminado, haga clic en *Submit* para guardar los cambios como se muestra en la figura 5.6.24:

| CISCO SYSTEMS                                                                                                    | Interface Configuration                                                                                                    |
|----------------------------------------------------------------------------------------------------|----------------------------------------------------------------------------------------------------|
| User<br>Setup<br>Setup<br>Setup<br>Setup                                                                                                    | RADIUS (Alcatel)                                                                                                    |
| Network<br>Configuration<br>Suptem<br>Configuration<br>Configuration<br>Administration<br>Detabases<br>Detabases<br>Reports and<br>Activity<br>Dolline<br>Documentation | User         Group           [026/800/001] Alcatel-Auth-Group         [026/800/002] Alcatel-Slot-Port           [026/800/003] Alcatel-Time-of-Day         [026/800/003] Alcatel-Client-IP-Addr           [026/800/003] Alcatel-Group-Desc         [026/800/006] Alcatel-Port-Desc           [026/800/006] Alcatel-Port-Desc         [026/800/006] Alcatel-Auth-Group-Protocol           [026/800/006] Alcatel-Auth-Group-Protocol         [026/800/006] Alcatel-Asa-Access           [026/800/009] Alcatel-Asa-Access         [026/800/009] Alcatel-Acce-Priv-F-R1           [V] [026/800/004] Alcatel-Acce-Priv-F-R1         [V] [026/800/004] Alcatel-Acce-Priv-F-R2                                                                                                    |
|                                                                                                    | Cancel  Concel  Conce |

Figura 5.6.24: Configuración del protocolo Radius (Alcatel)<sup>[1]</sup>

# 5.6.11 TAB ADMINISTRATION CONTROL

Este tab presenta opciones que permiten agregar o editar las cuentas administrativas y editar o establecer acceso, sesión y políticas de auditoría.

Para visualizar esta ventana dar clic en la opción *Administration Control* como se muestra en la figura 5.6.25:

| CISCO SYSTEMS                   | Administration Control     |
|---------------------------------|----------------------------|
| IIII in                         | Select                     |
| User<br>Setup<br>Group<br>Setup | Administration Control     |
| Shared Profile<br>Components    | Administrators             |
| Network<br>Configuration        | aalmeida                   |
| Surtan                          | Irodriguez                 |
| Configuration                   | logs                       |
| Interface<br>Configuration      | jsuntaxi                   |
|                                 | jparedes                   |
| Control                         | ilopez                     |
| External User                   | ffalconi                   |
|                                 | erodriguez                 |
| Activity Online Documentation   | Add Administrator          |
|                                 | Access Policy Audit Policy |

Figura 5.6.25: Opción Administration Control<sup>[1]</sup>

En la ventana del *Administration Control* se puede visualizar una serie de opciones para las respectivas configuraciones, las mismas que se describen a continuación:

### 5.6.11.1 Add Administrator

Dar clic en esta opción para agregar un nuevo administrador, a continuación aparecerá la ventana que se muestra en la figura 5.6.26, aquí se deberán realizar las configuraciones respectivas.

| CISCO SYSTEMS              | Administration Control           |   |  |  |  |
|----------------------------|----------------------------------|---|--|--|--|
|                            | Add Administrator                | ^ |  |  |  |
| User<br>Setup              | Administrator Details 2          |   |  |  |  |
| Group<br>Setup             |                                  |   |  |  |  |
| Shared Profile             | Administrator Name               |   |  |  |  |
| - I Network                | Password                         |   |  |  |  |
| Configuration              | Confirm Password                 |   |  |  |  |
| System<br>Configuration    |                                  | = |  |  |  |
| Configuration              | Administrator Privileges         |   |  |  |  |
| Administration<br>Control  | Grant All Revoke All             |   |  |  |  |
| External User<br>Databases | User & Group Setup               |   |  |  |  |
| Reports and                | Add/Edit users in these groups   |   |  |  |  |
| Activity                   | Setup of these groups            |   |  |  |  |
| Doilee<br>Documentation    | A variable groups                |   |  |  |  |
|                            | Shared Profile Components        |   |  |  |  |
|                            | Network Access Kestriction Sets  |   |  |  |  |
|                            | Downloadable ACLs                |   |  |  |  |
|                            | Shell Command Authorization Sets |   |  |  |  |
|                            | PIX Command Authorization Sets   | ~ |  |  |  |
|                            | Submit Cancel                    |   |  |  |  |

Figura 5.6.26: Opciones Administration Control<sup>[1]</sup>

- Administrator Details: Utilice esta tabla para configurar el nombre y la contraseña del administrador que está agregando.
- Administrator Privileges: Seleccione cualquiera o todos los siguientes privilegios que desea permitir para este administrador.
- Shared Profile Components: En esta opción se puede escoger los parámetros que se indican en la figura 5.6.26, pero para este caso no se habilita esta opción.

#### 5.6.11.2 Access Policy

Dar clic en esta opción para configurar las políticas de acceso que permiten a los administradores del servidor ACS limitar el acceso de un intervalo de direcciones IP. En la pantalla que aparece seleccionar las opciones adecuadas como se muestra en la figura 5.6.27:

| CISCO SYSTEMS                | Administration Co                                                      | ntrol                                            |               |  |  |  |  |  |
|------------------------------|------------------------------------------------------------------------|--------------------------------------------------|---------------|--|--|--|--|--|
|                              | Edit                                                                   |                                                  | <u>^</u>      |  |  |  |  |  |
| User<br>Setup                |                                                                        | Access Policy Setu                               |               |  |  |  |  |  |
| Group<br>Setup               |                                                                        | , i                                              | -             |  |  |  |  |  |
| Shared Profile<br>Components |                                                                        | IP Address Filtering                             | ?             |  |  |  |  |  |
| Network<br>Configuration     | Allow all IP addres                                                    | ses to connect                                   |               |  |  |  |  |  |
| System<br>Configuration      | <ul> <li>Allow only listed IP</li> <li>Reject connections</li> </ul>   | addresses to connect<br>from listed IP addresses |               |  |  |  |  |  |
| Interface<br>Configuration   |                                                                        |                                                  |               |  |  |  |  |  |
| Administration               |                                                                        | IP Address Ranges                                | ?             |  |  |  |  |  |
| - L Evternalliser            | Start IP Addres                                                        | s End IP                                         | Address       |  |  |  |  |  |
| Databases                    | 1 172.16.19.129                                                        | 172.16.1                                         | 9.158         |  |  |  |  |  |
| Reports and<br>Activity      | 2 172.16.23.67                                                         | 172.16.2                                         | 3.67          |  |  |  |  |  |
| 📑 🖹   Online                 | 3 172.17.1.23                                                          | 172.17.1                                         | 23            |  |  |  |  |  |
| Documentation                | 4                                                                      |                                                  |               |  |  |  |  |  |
|                              | 5                                                                      |                                                  |               |  |  |  |  |  |
|                              | 6                                                                      |                                                  |               |  |  |  |  |  |
|                              | 7                                                                      |                                                  |               |  |  |  |  |  |
|                              | 8                                                                      |                                                  |               |  |  |  |  |  |
|                              | 9                                                                      |                                                  |               |  |  |  |  |  |
|                              | 10                                                                     |                                                  |               |  |  |  |  |  |
|                              |                                                                        |                                                  |               |  |  |  |  |  |
|                              |                                                                        | HTTP Configuration                               | <u>?</u>      |  |  |  |  |  |
|                              | HTTP Port Allocation                                                   | 1                                                |               |  |  |  |  |  |
|                              | <ul> <li>Allow any TCP por</li> </ul>                                  | rts to be used for Administratio                 | m HTTP Access |  |  |  |  |  |
|                              | Restrict Administration Sessions to the following port range From Port |                                                  |               |  |  |  |  |  |
|                              | 1024 to Port 6                                                         | 5535                                             | <b>~</b>      |  |  |  |  |  |
|                              |                                                                        | Submit Cancel                                    |               |  |  |  |  |  |

Figura 5.6.27: Opción Access Policy<sup>[1]</sup>

- IP Address Filtering: De las opciones que se muestran en la figura dar clic en la opción Allow all IP addresses to connect que es por defecto, esta opción indica cuando no hay filtrado en cualquier dirección IP por lo tanto se efectúa cuando el administrador tiene acceso al servidor ACS de forma remota.
- IP Address Ranges: En esta opción especificar el rango de direcciones IP para permitir o denegar el acceso.
- HTTP Configuration: Se recomienda escoger la opción Allow any TCP <sup>56</sup>ports to be used for Administration HTTP<sup>57</sup> Access para permitir que los puertos TCP sean usados para sesiones de administración remotas. La opción Restrict Administration Sessions to the following port range From Port X to Port Y, permite restringir los puertos TCP utilizados para las sesiones de administración remotas a un rango específico, para ello dar clic en esta opción y completar los siguientes campos:

<sup>&</sup>lt;sup>56</sup> Véase Acrónimos

<sup>&</sup>lt;sup>57</sup> Véase Acrónimos

- ✓ X: Número de puerto del extremo inferior del rango de puertos TCP
- ✓ Y: Número de puerto del extremo superior del rango de puertos TCP

#### 5.6.11.3 Session Policy

Dar clic en esta opción para establecer el tiempo de espera de la sesión para permitir una sesión local automática y habilitar o deshabilitar respuestas de acceso remoto de las direcciones IP no válidas como se muestra en la figura 5.6.28:

| CISCO SYSTEMS                | Administration Control                                  |
|------------------------------|---------------------------------------------------------|
| antillitum tillitum •        | Select                                                  |
| User<br>Setup                | Session Policy Setup                                    |
| Shared Profile<br>Components | Session Configuration ?                                 |
| Network<br>Configuration     | Session idle timeout (minutes) 120                      |
| Sustem<br>Configuration      | Allow automatic local login                             |
| Interface<br>Configuration   | ✓ Respond to invalid IP address connections             |
| External User<br>Databases   | Lock out Administrator after successive failed attempts |
| Dournertakon                 | 🔮 Back to Help                                          |
|                              | [Submit] [Cancel]                                       |

Figura 5.6.28: Opción Session Policy<sup>[1]</sup>

A continuación se muestran las respectivas configuraciones de las políticas de sesión como se indican en la figura 5.6.28.

- Session idle timeout (minutes): Colocar el número de minutos de inactividad, después del cual el navegador finaliza la conexión de administración remota. El valor por defecto es de 60 minutos.
- Allow automatic local login: Dar clic en esta opción para desactivar esta casilla con el fin de forzar a los administradores iniciar sesión en la interfaz de usuario en el servidor ACS. Esta opción está seleccionada por defecto.

- Respond to invalid IP address connections: Si esta casilla de verificación está activada, el servidor ACS responde con un mensaje de error en el administrador remoto cuando la estación está en un intervalo no válido. Si esta casilla está desactivada, ningún mensaje de error se generará. Los administradores pueden deshabilitar esta opción para evitar la identificación no autorizada del servidor ACS. Esta opción está seleccionada por defecto.
- Lock out Administrator after x successive failed attempts: Permite bloquear a un administrador después de una serie de intentos de conexión fallidos, para ello seleccionar esta opción y luego, en el cuadro X, escriba un número de intentos fallidos para el ingreso, después de lo cual el administrador será bloqueado.

#### 5.6.12 TAB EXTERNAL USER DATABASE

Esta opción por el momento no se maneja pero permite tener una base de datos de las distintas configuraciones y cargarlas en los equipos de manera automática y de esta manera ahorra tiempo como se muestra en la figura 5.6.29:

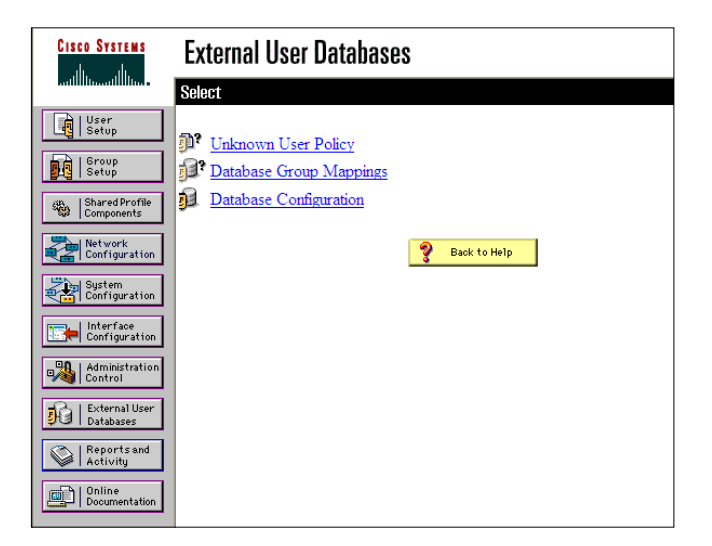

Figura 5.6.29: Opción External User Database<sup>[1]</sup>

#### Unknown User Policy

Permite realizar un proceso de autenticación de usuarios desconocidos que no se encuentran configurados en la base de datos.

### Database Group Mappings

Permite configurar privilegios de autorización a un grupo de usuarios en una base de datos externa.

#### > Database Configuration

Permite configurar un tipo particular de base de datos externa para que los usuarios puedan autenticarse.

### 5.6.13 TAB REPORT AND ACTIVITY

Esta opción permite visualizar los informes que genera ACS.

 ✓ Seleccione el informe que desee dando clic en la opción correspondiente en la parte derecha de la ventana.

Los informes están disponibles para TACACS + y / o RADIUS si un cliente de la AAA se ha configurado para utilizar el protocolo como se muestra en la figura 5.6.30:

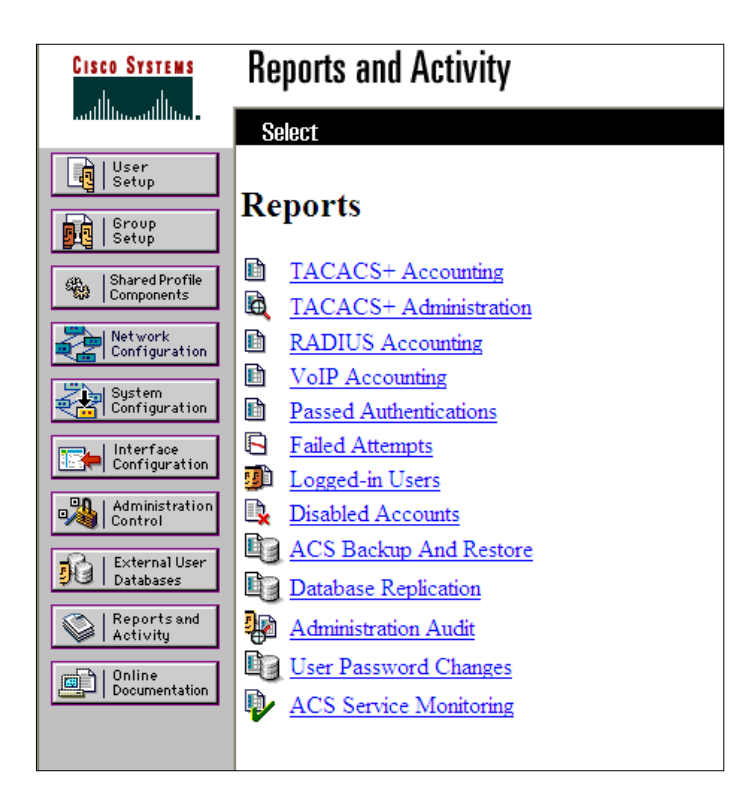

Figura 5.6.30: Opción Report and Activity<sup>[1]</sup>

Estos informes se pueden importar a hojas de cálculo y base de datos con la extensión .csv, así como también se los puede descargar eligiendo el archivo que requiera.

A continuación se presenta una descripción de los informes actualmente manejados por el área:

#### 5.6.13.1 TACACS+ Accounting

Contiene un registro de todas las autenticaciones que se han realizado con éxito. La información capturada incluye fecha / hora, nombre de usuario, tipo de conexión, la cantidad de tiempo conectado, y bytes transferidos como se muestra en la figura 5.6.31:

| Γ   | Cisco Systems        | Re          | ports and Activit         | y          |                                             |               |                      |               |                |              |                |                 |           |         |          | [           |
|-----|----------------------|-------------|---------------------------|------------|---------------------------------------------|---------------|----------------------|---------------|----------------|--------------|----------------|-----------------|-----------|---------|----------|-------------|
|     |                      | Se          | lect                      | Select     |                                             |               |                      |               |                |              |                |                 |           |         |          |             |
|     | User<br>Setup        | D.          | norts                     | C Refresh  | Down                                        | iload         |                      |               |                |              |                |                 |           |         |          |             |
| Γ   | Group<br>Setup       | Inc.        | ports                     |            | TACACS+ Accounting 2011-06-27(08-47-48).csv |               |                      |               |                |              |                |                 |           |         |          |             |
| ľ   | ob.   Shared Profile | B.          | TACACS+                   |            |                                             |               |                      |               |                |              |                | ,               |           |         |          |             |
|     | TSP Components       |             | Accounting<br>TACACS+     | Date 🗣     | Time                                        | User-<br>Name | <u>Group-Name</u>    | Caller-Id     | Acct-<br>Flags | elapsed time | <u>service</u> | <u>bytes</u> in | bytes out | paks in | paks out | <u>task</u> |
|     | Configuration        | <b>~</b>    | Administration            | 07/01/2011 | 22:34:17                                    | anauser       |                      | 10.8.33.6     | start          |              | shell          |                 |           |         |          | 46998       |
|     | Configuration        |             | RADIUS<br>Accounting      | 07/01/2011 | 22:34:17                                    | jarmendariz   | MULTISERVICIOS<br>R2 | 172.16.24.179 | start          |              | shell          |                 |           |         |          | 22706       |
|     | Configuration        | D           | Passed<br>Authentications | 07/01/2011 | 22:34:14                                    | jarmendariz   | MULTISERVICIOS       |               | NAS<br>Port    | 3623         |                |                 |           |         |          | 22705       |
|     | Deternal User        |             | Failed Attempts           |            |                                             |               | R2                   |               | used           |              |                |                 |           |         |          |             |
| l ř | Con L Reports and    |             | Logged-in Users           | 07/01/2011 | 22:34:08                                    | anauser       |                      | 10.8.33.6     | stop           | 30           | shell          |                 |           |         |          | 46998       |
|     | Activity             | 144<br>1013 | ACS Backup And            | 07/01/2011 | 22:33:51                                    | jarmendariz   | MULTISERVICIOS<br>R2 | 172.16.24.179 | stop           | 2890         | shell          |                 |           |         |          | 3975        |
| Ľ   | Documentation        |             | Restore                   | 07/01/2011 | 22:33:38                                    | anauser       |                      | 10.8.33.6     | start          |              | shell          |                 |           |         |          | 46998       |
|     |                      | 143         | Replication               | 07/01/2011 | 22:33:28                                    | anauser       |                      | 10.8.33.6     | stop           | 30           | shell          |                 |           |         |          | 46998       |
|     |                      | 80          | Administration            | 07/01/2011 | 22:32:58                                    | anauser       |                      | 10.8.33.6     | start          |              | shell          |                 |           |         |          | 46998       |
|     |                      |             | Audit                     | 07/01/2011 | 22:32:47                                    | anauser       |                      | 10.8.33.6     | stop           | 30           | shell          |                 |           |         |          | 46998       |
|     |                      | 0a          | User Password             | 07/01/2011 | 22:32:17                                    | anauser       |                      | 10.8.33.6     | start          |              | shell          |                 |           |         |          | 46998       |
|     |                      |             | Changes<br>ACE Survivo    | 07/01/2011 | 22:32:07                                    | anauser       |                      | 10.8.33.6     | stop           | 30           | shell          |                 |           |         |          | 46998       |
|     |                      | ₽.          | ACS Service<br>Monitoring | 07/01/2011 | 22:31:37                                    | anauser       |                      | 10.8.33.6     | start          |              | shell          |                 |           |         |          | 46998       |
|     |                      |             |                           | 07/01/2011 | 22:31:28                                    | anauser       |                      | 10.8.33.6     | stop           | 30           | shell          |                 |           |         |          | 46998       |
|     |                      |             |                           | 07/01/2011 | 22:30:58                                    | anauser       |                      | 10.8.33.6     | start          |              | shell          |                 |           |         |          | 46998       |
|     |                      |             |                           | 07/01/2011 | 22:30:47                                    | anauser       |                      | 10.8.33.6     | stop           | 30           | shell          |                 |           |         |          | 46998       |
|     |                      |             | Back to Help              | 07/01/2011 | 22:30:17                                    | anauser       |                      | 10.8.33.6     | start          |              | shell          |                 |           |         |          | 46998       |
|     |                      |             |                           | 07/01/2011 | 22:30:11                                    | tdurazno      | CALL CENTER          | 10.50.87.1    | stop           | 27611        | shell          |                 |           |         |          | 372         |
|     |                      |             |                           | 07/01/2011 | 22:30:11                                    | tdurazno      | CALL CENTER          | 172.16.7.141  | stop           | 28066        | shell          |                 |           |         |          | 38462       |
| Γ   |                      |             |                           | 07/01/2011 | 22:30:07                                    | anauser       |                      | 10.8.33.6     | stop           | 30           | shell          |                 |           |         |          | 46998       |
|     |                      |             |                           | 07/01/2011 | 22:29:37                                    | anauser       |                      | 10.8.33.6     | start          |              | shell          |                 |           |         |          | 46998       |

Figura 5.6.31: Opción TACACS+ Accounting<sup>[1]</sup>

# 5.6.13.2 TACAS+ ADMINISTRATION

Registra todos los comandos que el usuario ha ejecutado en los equipos. Esto se suele utilizar cuando Cisco Secure ACS se está utilizando para gestionar el acceso a los routers como se muestra en la figura 5.6.32:

| CISCO SYSTEMS                | Re        | ports and Activit                                                                      | у                |          |              |       |                                                                                               |      |            |                |           |                |              |        |
|------------------------------|-----------|----------------------------------------------------------------------------------------|------------------|----------|--------------|-------|-----------------------------------------------------------------------------------------------|------|------------|----------------|-----------|----------------|--------------|--------|
|                              | Se        | elect                                                                                  | Select           |          |              |       |                                                                                               |      |            |                |           |                |              |        |
| User                         |           |                                                                                        | 🗈 <u>Refresh</u> | Down     | load         |       |                                                                                               |      |            |                |           |                |              |        |
| A L Group                    | Re        | ports                                                                                  |                  |          | _            |       |                                                                                               |      |            |                |           |                |              |        |
| Setup                        |           |                                                                                        |                  |          | Ta           | cacs+ | Administration 201                                                                            | 1-07 | -04(       | (08-39         | 0-27).cs  | V              |              |        |
| Shared Profile<br>Components | Ľ         | Accounting                                                                             |                  |          |              | Crown |                                                                                               | and  | main       |                | NAS       |                | NAS ID       |        |
| Network<br>Configuration     | B         | TACACS+                                                                                | Date 🖊           | Time     | User-Name    | Name  | cmd                                                                                           | arg  | <u>lvl</u> | <u>service</u> | Portname  | <u>task id</u> | Address      | reason |
| Sustem<br>Configuration      | B         | Administration<br>RADIUS<br>Accounting                                                 | 07/04/2011       | 10:50:16 | iecheverria  | DESCA | show interfaces interfaces<br>MgmtEth0/8/CPU0/2   include<br>Description: <cr></cr>           |      | 0          | shell          | /dev/vty1 | 263546         | 10.4.1.100   |        |
| Configuration                |           | VoIP Accounting<br>Passed                                                              | 07/04/2011       | 10:50:15 | anauser      |       | show running-config interface<br>GigabitEthernet 1/27 <cr></cr>                               |      | 15         | shell          | tty7      | 274811         | 10.5.10.100  |        |
| External User<br>Databases   |           | <u>Authentications</u><br><u>Failed Attempts</u><br><u>Logged-in Users</u><br>Disabled | 07/04/2011       | 10:50:15 | iecheverria  | DESCA | show interfaces<br>MgmtEth0/8/CPU0/0   include<br>"packets input packets output"<br><cr></cr> |      | 0          | shell          | /dev/vty1 | 263545         | 10.4.1.100   |        |
| Online<br>Documentation      | l 🛰<br>Ba | Accounts<br>ACS Backup And                                                             | 07/04/2011       | 10:50:14 | iecheverria  | DESCA | show mpls traffic-eng tunnels<br>1001 detail <cr></cr>                                        |      | 0          | shell          | /dev/vty0 | 8403713        | 10.3.1.100   |        |
|                              |           | <u>Restore</u><br><u>Database</u>                                                      | 07/04/2011       | 10:50:14 | anauser      |       | show running-config interface<br>Port-channel 2 <cr></cr>                                     |      | 15         | shell          | tty7      | 274806         | 10.5.10.100  |        |
|                              | <b>_</b>  | Replication                                                                            | 07/04/2011       | 10:50:13 | iecheverria  | DESCA | xml <cr></cr>                                                                                 |      | 0          | shell          | /dev/vty1 | 263544         | 10.4.1.100   |        |
|                              | <b>}</b>  | Administration<br>Audit                                                                | 07/04/2011       | 10:50:13 | iecheverria  | DESCA | show processes cpu   include<br>CPU utilization <cr></cr>                                     |      | 0          | shell          | /dev/vty0 | 8403712        | 10.3.1.100   |        |
|                              |           | Changes                                                                                | 07/04/2011       | 10:50:12 | anauser      |       | show running-config interface<br>GigabitEthernet 1/29 <cr></cr>                               |      | 15         | shell          | tty1      | 2119996        | 10.20.100.19 |        |
|                              | ₽         | <u>ACS Service</u><br><u>Monitoring</u>                                                | 07/04/2011       | 10:50:11 | anauser      |       | show ethernet service instance<br>detail <cr></cr>                                            |      | 15         | shell          | tty1      | 8233           | 10.3.11.194  |        |
|                              |           | Back to Help                                                                           | 07/04/2011       | 10:50:11 | iecheverria  | DESCA | show interfaces<br>GigabitEthernet0/5/0/8   include<br>line protocol <cr></cr>                |      | 0          | shell          | /dev/vty1 | 263543         | 10.4.1.100   |        |
|                              | -         | 2                                                                                      | 07/04/2011       | 10:50:11 | SANDRANGO    | NOC   | ping vrf dat1342 10.1.0.61<br><cr></cr>                                                       |      | 15         | shell          | tty2      | 2853           | 10.6.10.100  |        |
|                              |           |                                                                                        | 07/04/2011       | 10:50:11 | iecheverria  | DESCA | show route ipv4 static <cr></cr>                                                              |      | 0          | shell          | /dev/vty1 | 263542         | 10.4.1.100   |        |
|                              |           |                                                                                        | 07/04/2011       | 10.60.10 | la de consta | DECCA | show interfaces interfaces<br>MgmtEth0/8/CPU0/2   include                                     |      | 0          | -111           |           | 262641         | 10 1 1 100   |        |

Figura 5.6.32: Opción TACAS+ ADMINISTRATION<sup>[1]</sup>

# 5.6.13.3 LOGGED IN USERS

Registra todos los usuarios AAA que se han logueado<sup>58</sup> en los equipos, no genera ningún archivo .csv pero este reporte puede ser impreso como se muestra en la figura 5.6.33:

| CISCO SYSTEMS                | Reports and Activity   |                      |               |                 | X |
|------------------------------|------------------------|----------------------|---------------|-----------------|---|
| tillter                      | Select                 | Select               |               |                 | ^ |
| User<br>Setup                | Reports                | Select               | a AAA Cl      | ient            | - |
| Shared Profile<br>Components | TACACS+<br>Accounting  | Name                 | IP Address    | Logged in Users |   |
| Network                      | TACACS+                | AMBCENM01            | 10.50.76.3    | 3               |   |
| Configuration                | Administration         | AMBCNTP01            | 10.3.2.100    | 3               |   |
| System<br>Configuration      | RADIUS Accounting      | AMBCNTP01            | 10.80.2.98    | 1               |   |
| Interface                    | VoIP Accounting        | AMBPJLM01            | 10.50.76.17   | 1               |   |
| Configuration                | Passed Authentications | AMBSURE01            | 10.8.0.76     | 7               |   |
| Administration<br>Control    | Lograd in Usar         | AMBSURM01            | 10.50.76.1    | 4               |   |
| External User                | Disabled Accounts      | AMBSURM02            | 10.50.76.2    | 1               |   |
| J Databases                  | ACS Backup And         | AMBSURP01            | 10.3.1.100    | 4               |   |
| Reports and<br>Activity      | Restore                | AZGCNTE01            | 10.6.20.100   | 2               |   |
| m Online                     | Database Replication   | BBHQVDE01            | 10.5.60.100   | 1               |   |
| Documentation                | Administration Audit   | CCACNTE01            | 10.6.10.100   | 1               |   |
|                              | User Password          | CCACNTP01            | 10.6.1.100    | 4               |   |
|                              | Changes                | CCAGLZM01            | 10.6.10.199   | 1               |   |
|                              | Monitoring             | CCANNRM01            | 10.6.10.221   | 1               |   |
|                              | Monatoring             | CCASPNM01            | 10.6.10.220   | 3               |   |
|                              |                        | ECCCENE01            | 10.8.0.84     | 16              |   |
|                              |                        | EL CARMEN SW296      | 0 10.70.34.21 | 1               |   |
|                              | Pack to Help           | ESMPALE01            | 10.1.10.100   | 1               |   |
|                              |                        | ESMPALE02            | 10.8.0.87     | 11              |   |
|                              |                        | ESMPALM01            | 10.50.87.2    | 2               |   |
|                              |                        | ESMPALP01            | 10.1.1.100    | 2               |   |
|                              |                        | ESMREFM02            | 10.50.87.3    | 1               |   |
|                              |                        | External RADIUS Prox | 10.50.26.6    | 1               |   |
|                              |                        | GESTION IP ATM 2     | 10.50.10.10   | 2               |   |
|                              |                        | GRDCNTE01            | 10.5.40.100   | 1               |   |

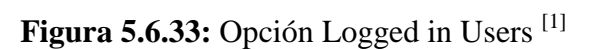

<sup>&</sup>lt;sup>58</sup> **Loguearse**: Identificarse para ingresar a un sitio restringido

#### 5.6.13.4 ADMINISTRATION AUDIT

Este reporte contiene una lista de los administradores que han accedido a Cisco Secure ACS en la fecha que corresponda, las acciones que hizo o intentó hacer, y el tiempo de la acción. Ejemplos de acciones registradas incluyen iniciar y detener la sesión de administración, edición de datos de usuarios y grupos, y cambiar la configuración de la red como se muestra en la figura 5.6.34:

| Select<br><u> Refresh</u> | 🗗 <u>Dowr</u> | <u>load</u> |               |                                                                                                    |
|---------------------------|---------------|-------------|---------------|----------------------------------------------------------------------------------------------------|
|                           |               |             | Adn           | ninistration Audit.csv                                                                                           |
| Date 🕈                    | Time          | Name        | Browser IP    | Message                                                                                                    |
| 06/07/2011                | 16:46:14      | lrodriguez  | 127.0.0.1     | Viewed "Reports & Activity - Passed Authentications" report 'Passed<br>Authentications active.csv'               |
| 06/07/2011                | 16:44:38      | lrodriguez  | 127.0.0.1     | Viewed "Reports & Activity - TACACS+ Administration" report 'Tacacs+<br>Administration active.csv'               |
| 06/07/2011                | 16:43:55      | lrodriguez  | 127.0.0.1     | Viewed "Reports & Activity - TACACS+ Administration" report 'Tacacs-<br>Administration active.csv'               |
| 06/07/2011                | 16:42:38      | lrodriguez  | 127.0.0.1     | Viewed "Reports & Activity - TACACS+ Accounting" report 'TACACS-<br>Accounting active.csv'                       |
| 06/07/2011                | 16:42:27      | lrodriguez  | 127.0.0.1     | Viewed "Reports & Activity - TACACS+ Accounting" report 'TACACS-<br>Accounting active.csv'                       |
| 06/07/2011                | 16:35:17      | jlopez      | 172.16.19.148 | Administration session finished                                                                                  |
| 06/07/2011                | 16:25:45      | jlopez      | 172.16.19.148 | Viewed "Reports & Activity - TACACS+ Administration" report 'Tacacs-<br>Administration 2011-06-07(11-14-30).csv' |
| 06/07/2011                | 16:24:47      | jlopez      | 172.16.19.148 | Viewed "Reports & Activity - TACACS+ Administration" report 'Tacacs-<br>Administration 2011-06-07(07-29-10).csv' |
| 06/07/2011                | 16:24:33      | jlopez      | 172.16.19.148 | Administration session started                                                                                   |
| 06/07/2011                | 16:03:28      | lrodriguez  | 127.0.0.1     | Administration session started                                                                                   |

Figura 5.6.34: Opción Administration Audit<sup>[1]</sup>

#### 5.6.13.5 ACS SERVICE MONITORING

Este reporte contiene un registro de los eventos producidos en Cisco Secure ACS cuando trata de controlar los servicios, tales como CSAdmin. Este reporte está activado por defecto como se muestra en la figura 5.6.35:

| CISCO SYSTEMS                                                                                                    | Reports and Activity                                               | /                |          |                                                                                                    |                               |                            |                |                               |                              |                           |               | I                          |
|----------------------------------------------------------------------------------------------------|--------------------------------------------------------------------|------------------|----------|----------------------------------------------------------------------------------------------------|-------------------------------|----------------------------|----------------|-------------------------------|------------------------------|---------------------------|---------------|----------------------------|
|                                                                                                    | Select                                                             | Select           |          |                                                                                                    |                               |                            |                |                               |                              |                           |               |                            |
| User<br>Setup                                                                                                    | -                                                                  | 🗈 <u>Refresh</u> | Down     | lload                                                                                                    |                               |                            |                |                               |                              |                           |               |                            |
| Group<br>Setup                                                                                                    | Reports                                                            |                  |          |                                                                                                    | CS                            | MonL                       | og.csv         |                               |                              |                           |               |                            |
| Shared Profile<br>Components                                                                                                    | TACACS+<br>Accounting                                              |                  |          |                                                                                                    |                               |                            |                |                               |                              |                           |               |                            |
| Network<br>Configuration                                                                                                    | Administration                                                     | Date 🕈           | Time     | Description_of_Event                                                                                                    | <u>CSAdmin</u><br>HandleCount | CSAdmin<br>Memory<br>Usage | CSAdmin<br>CPU | <u>CSAdmin</u><br>ThreadCount | <u>CSAuth</u><br>HandleCount | CSAuth<br>Memory<br>Usage | CSAuth<br>CPU | <u>CSAuth</u><br>ThreadCou |
| Configuration                                                                                                    | Accounting                                                         |                  |          |                                                                                                    |                               | ( <u>KB</u> )              | Usage          |                               |                              | <u>(KB)</u>               | Usage         |                            |
| Administration                                                                                                    | VoIP Accounting     Passed     Authentications     Failed Attemnts | 07/04/2011       | 12:20:22 | User system has attempted<br>to log into 10.20.100.19<br>from 202.10.67.204 after the<br>account has been disabled.                                      | 679                           | 12432                      | 0              | 14                            | 1414                         | 18668                     | 0             | 40                         |
| Databases           Image: Constraint of the second second | Logged-in Users     Disabled Accounts     ACS Backup And           | 07/04/2011       | 11:57:40 | User jsuarez has attempted<br>to log into 10.20.100.19<br>from 202.10.67.204 after the<br>Account Lockout.                                               | 679                           | 12400                      | 0              | 14                            | 1414                         | 18620                     | 0             | 40                         |
| Documentation                                                                                                    | Database           Replication           Administration            | 07/04/2011       | 11:43:18 | User sflores has attempted to<br>log into 10.20.100.19 from<br>202.10.67.204 after the<br>Account Lockout.                                               | 675                           | 12260                      | 0              | 14                            | 1412                         | 18600                     | 0             | 40                         |
|                                                                                                    | Audit User Password Changes ACS Service Monitoring                 | 07/04/2011       | 11:33:16 | Service CSRadius has been<br>restarted so monitoring will<br>now continue. Service<br>CSTacacs has been restarted<br>so monitoring will now<br>continue. | 675                           | 12260                      | 0              | 14                            | 1420                         | 18632                     | 0             | 40                         |
|                                                                                                    | 💡 Back to Help                                                     | 07/04/2011       | 10:19:24 | Service CSRadius has been<br>restarted so monitoring will<br>now continue. Service<br>CSTacacs has been restarted<br>so monitoring will now<br>continue. | 670                           | 12140                      | 0              | 15                            | 1409                         | 18628                     | 2             | 40                         |
|                                                                                                    |                                                                    |                  | 00.01.12 | Service CSAuth has been<br>suspended for a configured                                                                                                    | 612                           | 11764                      | 0              | 14                            | 953                          | 14704                     | 24            | 21                         |

Figura 5.6.35: Opción Acs Service Monitoring<sup>[1]</sup>

#### 5.7 PROCESOS O&M/MPLS

Los manuales de usuario personalizados de las plataformas de gestión y monitoreo anteriormente descritos son necesarios y complementarios para el siguiente diagrama general que abarca los procedimientos correspondientes para los cuatro incidentes(Pérdidas de paquetes por intermitencias de enlace, fallos en equipos de acceso, conectividad limitada o nula, problemas en configuración de plataformas) más comunes en la red, para reducir los tiempos de respuesta y resolver de manera más eficiente los problemas y dar mayor satisfacción al cliente.

# 5.7.1 DIAGRAMA GENERAL DE LOS PROCESOS Y USO DE LAS PLATAFORMAS.

En este diagrama se podrá observar las secciones en las cuales se encuentran los procedimientos de las plataformas correspondiente a cada ítem de verificación en caso de incidentes.

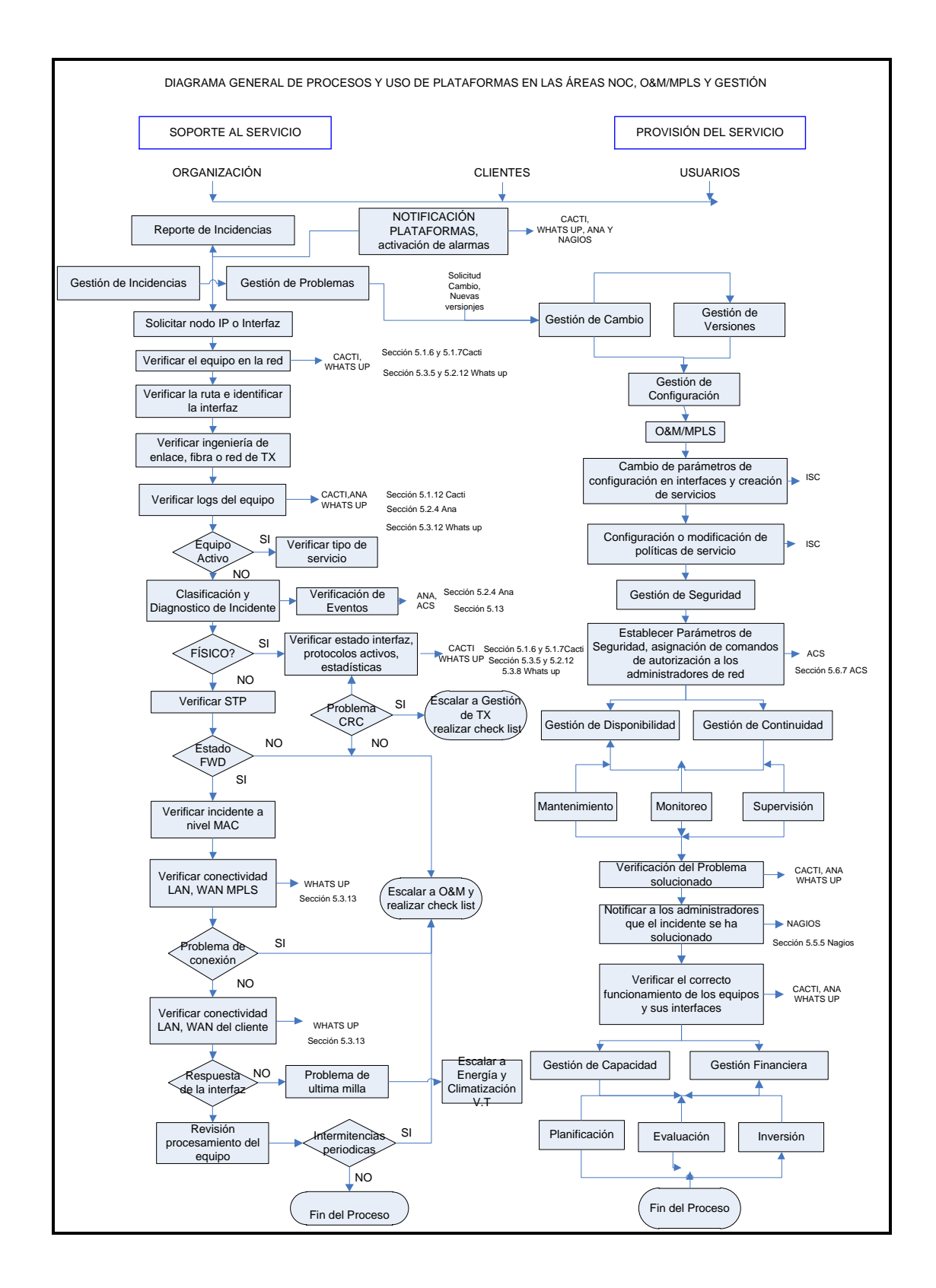

# 5.7.2 PÉRDIDAS DE PAQUETES POR INTERMITENCIAS DE ENLACES

Para escalar un problema de intermitencias al MPLS previamente se debe disponer de al menos los siguientes datos:

- ✓ NODO IP: Ejemplo. UIOMSCE01, PVJCALM01, etc.
- ✓ INTERFAZ: Ejemplo. Interface vlan xx, interfaces gi13/43, etc.

Para verificar pérdidas de paquetes por intermitencias siga las siguientes instrucciones:

- 1. Verificar mediante las herramientas SNMP (CACTI) que no exista saturación en dicha interfaz.
- 2. Verificar la ingeniería del enlace que tiene problemas para identificar si pasa por fibra oscura o por una red de transmisión.
- Revisar si se obtiene alguna información útil en el log del equipo mediante el comando UIOINQE01#show logging.

# PARA IDENTIFICAR SI ES UN PROBLEMA A NIVEL FÍSICO SIGA LAS SIGUIENTES INSTRUCCIONES:

- 1. Verificar mediante el comando *show interface* si existe intermitencia (up, down, up, down) y repetir este procedimiento varias veces para observar si se presentan problemas en la transmisión.
- 2. Verificar los parámetros de la interface
  - a. Verificar que el estado de la interfaz y del protocolo estén activos.

- b. Verificar que exista flujo de tráfico de datos.
- c. Verificar que no se presenten errores en las interfaces (CRC).
- d. Verificar la velocidad y negociación del puerto.

| IVLO | INTEO1#show interface Gig 1/20                                                                |
|------|-----------------------------------------------------------------------------------------------|
| siga | abitEthernet 20 is up, line protocol is up (connected)                                        |
| Ĥ.   | ardware is ×40 <u>G 1Gb <del>802.3. address is 0027</del>.0</u> dca.2e40 (bia 0027.0dca.2e40) |
| De   | escription: ### MPLS – LINK TO UIOOCNE01 – Giga 13/6 ###                                      |
| II   | nternet address is 10.80.14.38/30                                                             |
| M    | ru 2000 bytes, BW 1000000 Kbit, DLY 10 usec,                                                  |
|      | reliability 255/255, txload 1/255, rxload 1/255                                               |
| E    | ncapsulation ARPA, loopback not set                                                           |
| K    | eepalive set (10 sec)                                                                         |
| 6    | ill-duplex, 1000Mb/s, media type is LX                                                        |
| 11   | put flow-control is off, output flow-control is on                                            |
| C.   | lock mode is auto                                                                             |
| AF   | RP type: ARPA, ARP Timeout 04:00:00                                                           |
| Lá   | ast liput 00:00:00, output 00:00:00, output hang never                                        |
| Lá   | ast clearing of "show interface" counters 42w0d                                               |
| II   | nput queue: 0/500/0/0 (size/max/drops/flushes); Total output drops: 0                         |
| Q    | ueueing strategy: fifo                                                                        |
| 01   | utput queue: 0/40 (size/max)                                                                  |
| 30   | ) second input rate 24000 bits/sec, 44 packets/sec                                            |
| 30   | ) second output rate 25000 bits/sec, 48 packets/sec                                           |
| L    | 2 Switched: ucast: 685739201 pkt, 55371056562 bytes – mcast: 10155581 pkt, 5117460186 byte:   |
| L.3  | 3 in Switched: ucast: 141610230630 pkt, 110924710870688 bytes - mcast: 0 pkt, 0 bytes mcas1   |
| L3   | 3 out switched: ucast: 12 <u>1786918884 pkt,</u> 28855909541818 bytes mcast: 0 pkt, 0 bytes   |
|      | 142311582359 packets Input, 110985788340946 bytes, 0 no buffer                                |
|      | Received 15528030 broadcasts (O IP multicasts)                                                |
|      | 0 runts, 0 giants, 0 throttles                                                                |
|      | Tinput errors, O CRC, O frame, O overrun, O ignored                                           |
|      | 0 watchdog, 0 multicast, 0 pause input                                                        |
|      | 0 input packets with dribble condition detected                                               |
|      | 122657459210 packets output, 29033327343435 bytes, 0 underruns                                |
|      | 0 output errors, 0 collisions, 59 interface resets                                            |
|      | u pappies, u late collision, u deterred                                                       |
|      | U lost carrier, U no carrier, U pause output                                                  |
|      | u output burrer rallures, u output burrers swapped out                                        |
|      |                                                                                               |

Figura 5.7.1: Show Interface<sup>[1]</sup>

- En caso de que exista problemas de transmisión como por ejemplo CRC. Escalar a transmisiones y seguir el Check list de Transmisión.
- 4. Una vez realizados los pasos anteriores y la interfaz continúe flapeando (cambiando de estado de UP a DOWN), y que no se presenten inconvenientes de CRC además que TRANSMISIONES (RTFO, Radio, etc) haya descartado un problema físico procedemos a verificar el estado de las interfaces a nivel lógico.

Para la verificación a nivel lógico en enlaces capa 2 siga las siguientes instrucciones:

 Verificar Spanning Tree mediante el comando *show spanning-tree mst 1*. En MPLS en su mayoría el tipo de STP usado es el de MSTP (Multiple STP) y todas las vlans se mapean sobre la instancia 1.

| COLEMPED  | 1 tob coopping tree part 1                    |
|-----------|-----------------------------------------------|
| GTEPINSEU | T#20 ShauuuR-nice 0020 T                      |
|           |                                               |
| ##### MS  | 11 <u>vlans</u> mapped: 1-4094                |
| Bridge    | address 0021.559e.f200 priority 1 (0 sysid 1) |
| Root      | this switch for MST1                          |
|           |                                               |
| Interface | Role Sts Cost Prio Nbr Type                   |
|           |                                               |
| Gi12/1    | Desg FWD 20000 128.2817 P2p                   |
| Gi12/2    | Desg FWD 20000 128.2818 P2p                   |
| Gi12/8    | Desg FWD 20000 128.2824 P2p                   |
| Gi12/11   | Desg FWD 20000 128.2827 P2p                   |
| Gi12/12   | Desg FWD 20000 128.2828 P2p                   |
| Gi12/15   | Desg FWD 20000 128.2831 P2p                   |
| Gi12/16   | Desg FWD 20000 128.2832 P2p                   |
| Gi12/18   | Desg FWD 20000 128.2834 P2p Bound(PVS         |
| Gi13/1    | Desg FWD 20000 128.3073 P2p                   |
|           |                                               |

Figura 5.7.2: Spanning Tree

- 2. Revisar que el estado del STP se mantenga en FWD, en el caso de que este estado cambie de FWD a BLK varias veces escalar a MPLS debido a que es un problema de intermitencia.
- 3. Es posible que se presente un flaping a nivel de macs para verificar dicha incidencia usar el comando *show mac-address-table address <dir mac>*.

| UIOINQE01#sh mac-address-table address 001c.c096.291f |
|-------------------------------------------------------|
| Legend: * - primary entry                             |
| age - seconds since last seen                         |
| n/a - not available                                   |
|                                                       |
| vlan mac address type learn age ports                 |
| ++++++                                                |
| Module 9:                                             |
| * 343 001c.c096.291f dynamic Yes 15 10.4.30.100, 343  |

Figura 5.7.3: Mac Address

Se recomienda repetir este comando varias veces; si realmente existe flapeo se observa que la entrada de la mac desaparece o cambia de puerto como se observa en el siguiente ejemplo.

| UIOINQE01#sh mac-address-table address 0024.13e1.7c19<br>Legend: * - primary entry<br>age - seconds since last seen<br>n/a - not available |
|----------------------------------------------------------------------------------------------------|
| vlan mac address type learn age ports                                                                                                    |
| ++++++                                                                                                    |
| Module 13:                                                                                                    |
| * 343 0024.13e1.7c19 dynamic Yes 0 Gi13/39                                                                                                 |
| UIOINQE01#sh mac-address-table address 0024.13e1.7c19<br>Legend: * - primary entry<br>age - seconds since last seen                        |
| n/a - not available                                                                                                    |
| vlan mac address type learn age ports                                                                                                    |
| ++++++                                                                                                    |
| Module 9:                                                                                                    |
| * 343 0024.13e1.7c19 dynamic Yes 0 10.4.30.100, 343                                                                                        |

Figura 5.7.4: Ejemplo de flapeo por Mac

En este caso procedemos a escalar a MPLS.

Si no se observa cambio en el estado del STP, ni flapeo de macs se procede a verificar conectividad con una interfaz vlan (SVI).

 Verificar conexión hacia la WAN (Si es enlace capa 3) o hacia una interfaz vlan (SVI) (si es enlace capa 2) con las diferentes variaciones del comando como por ejemplo con carga (size→MTU), sin carga, sin desfragmentación (df-bit), con muchas repeticiones, etc. Ejemplo de un ping extendido.

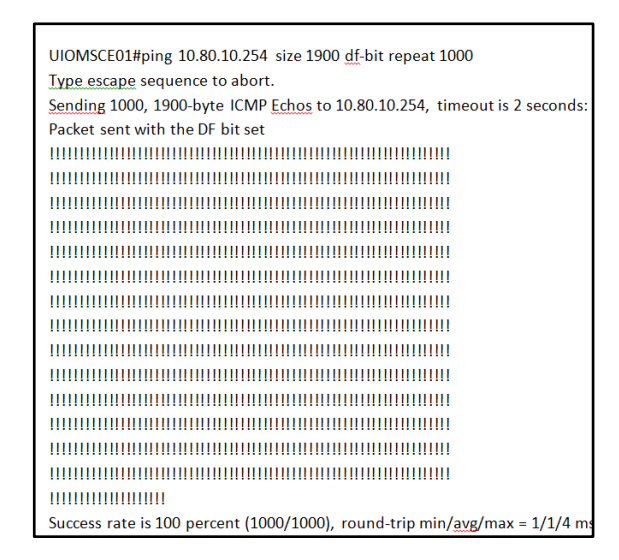

Figura 5.7.5: Ping Extendido

Lo ideal es que se observe el mismo comportamiento con todos estos parámetros; por ejemplo pase un MTU de 1900 sin desfragmentar.

Este procedimiento es válido para revisión de clientes, lo única que cambia es los escalamientos y que algunos de los comandos deben ser cambiados con la opción vrf como se muestra en los siguientes ejemplos.

4.1 Para verificar la conexión WAN del MPLS realizarlo mediante el siguiente comando: *ping vrf <nombre de la vrf ><ip wan>*.

```
NVLCNTE01#ping vrf netcnt 186.42.165.185
Type escape sequence to abort.
Sending 5, 100-byte ICMP Echos to 186.42.165.185, timeout is 2 seconds:
!!!!!
Success rate is 100 percent (5/5), round-trip min/avq/max = 1/1/1 ms
```

Figura 5.7.6: Conexión WAN MPLS

En el caso de que existan problemas con la conexión de esta interfaz ESCALAR AL MPLS.

4.2 Verificar conexión hacia la WAN del cliente *ping vrf <nombre de la vrf> <ip wan>*.

| NVLCNTE01#ping vrf netcnt 186.42.165.186                                                                                                    |
|----------------------------------------------------------------------------------------------------|
| Type escape sequence to abort.<br>Sending 5, 100-byte ICMP Echos to 186.42.165.186, timeout is 2 seconds:<br>!!!!!<br>Success rate is 100 percent (5/5), round-trip min/avg/max = 8/10/12 ms<br>NVLCNTE01# |

Figura 5.7.7: Conexión WAN del cliente

En el caso de no tener respuesta de la interfaz, el problema es de última milla.

4.3 Verificar la ruta del cliente show ip route vrf <nombre de la vrf ><ip wan>.

| NvLCNTE01#show ip route vrf netdef 190.152.88.90                                                                                                    |
|----------------------------------------------------------------------------------------------------|
| Routing Table: netdef<br>Routing entry for 190.152.88.88/30<br>Known via "connected", distance 0, metric 0 (connected, via interface)<br>Redistributing via bgp 28006<br>Advertised by bgp 28006<br>Routing Descriptor Blocks: |
| * directly connected, via Vlan42/                                                                                                    |
| Route metric is 0, trainic share count is 1                                                                                                    |

Figura 5.7.8: Ruta- Cliente

En este punto se debe verificar si existe duplicación de rutas ya que esto puede presentar intermitencias.

4.4 Verificar conexión hacia la LAN del cliente *ping vrf <nombre de la vrf > <ip LAN>*.

| NVLCNTE01#PING vrf netdef 201.219.33.1                                                                  |
|----------------------------------------------------------------------------------------------------|
| Type escape sequence to abort.<br>Sending 5, 100-byte ICMP Echos to 201.219.33.1, timeout is 2 seconds: |
| Success rate is 100 percent (5/5), round-trip min/avg/max = 1/1/1 ms                                    |

Figura 5.7.9: Conexión LAN

En caso de no tener respuesta de la interfaz el problema pasa a ser de última milla.

#### 4.5 Verificar la conexión a la LAN y WAN desde otro equipo PE.

| UIOQCNE01#PING vrf netdef 201.219.33.1                                                                            |
|----------------------------------------------------------------------------------------------------|
| Type escape sequence to abort.<br>Sending 5, 100-byte ICMP Echos to 201.219.33.1, timeout is 2 seconds:           |
| Success rate is 100 percent (5/5), round-trip min/avg/max = 4/4/4 ms<br>UIOQCNE01#PING vrf netdef 190.152.88.90   |
| Type escape sequence to abort.<br>Sending 5, 100-byte ICMP Echos to 190.152.88.90, timeout is 2 seconds:<br>!!!!! |
| Success rate is 100 percent (5/5), round-trip min/avg/max = 4/4/8 ms                                              |

Figura 5.7.10: Conexión LAN – WAN

Después de tener respuestas satisfactorias en los pasos 7.3 - 9 y no tener respuesta desde otro equipo PE proceder a ESCALAR AL MPLS.

5. En caso de que las intermitencias sean aleatorias revisar el procesamiento del equipo mediante el comando show processes cpu history.

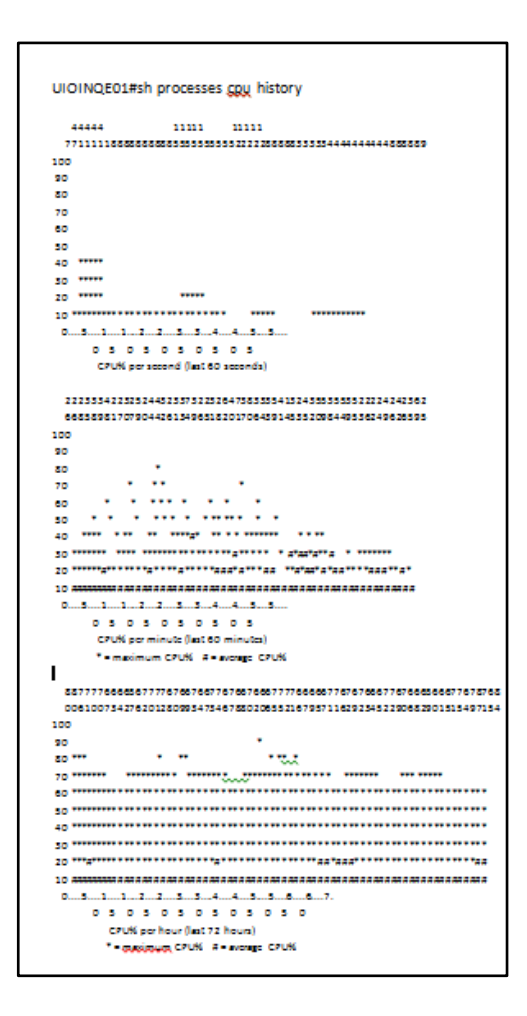

Figura 5.7.11: Procesamiento del Equipo

Si en el grafico histórico se observa picos mayores a 89% significa que existe alto procesamiento del equipo

6. Si detecta que el 100% de CPU se dispara por el proceso ARP Input y IP Input mediante el comando en el show processes cpu sorted significa que hay un ataque desde la LAN hacia el router, ocasionando que haya pérdida de paquetes, por ende intermitencias con ICMP (ping).

| MBSI  | JREO1 <b>#</b> sh pro⊝ | cesses cpu  | sorted       |         |         |        |       |                  |
|-------|------------------------|-------------|--------------|---------|---------|--------|-------|------------------|
| ΈΡΟ ι | utilization 1          | for five se | econds: 4%/1 | .%; one | minute: | 8%; fi | ive r | minutes: 11%     |
| PID   | Runtime(ms)            | Invoked     | uSecs        | 5Sec    | 1Min    | 5Min   | TΤΥ   | Process          |
| 489   | 345681560              | 532034553   | 649          | 1.03%   | 0.65%   | 0.54%  | 0     | PDU DISPATCHER   |
| 490   | 9487887762             | 2379843942  | 0            | 0.39%   | 1.21%   | 1.28%  | 0     | SNMP ENGINE      |
| 202   | 4265576884             | 4262272056  | 0            | 0.31%   | 0.52%   | 0.62%  | 0     | IP Input         |
| 98    | 188                    | 826         | 227          | 0.31%   | 0.03%   | 0.00%  | 2     | Virtual Exec     |
| 94    | 135914584              | 150239626   | 904          | 0.31%   | 1.42%   | 3.88%  | 6     | SSH Process      |
| 76    | 70404460               | 92753892    | 759          | 0.31%   | 0.14%   | 0.17%  | 0     | IPC LC Message H |
| 83    | 132203188              | 15500125    | 8529         | 0.23%   | 0.23%   | 0.23%  | 0     | Compute load avg |
| 10    | 501538924              | 568200034   | 882          | 0.23%   | 0.66%   | 0.71%  | 0     | ARP Input        |
| 488   | 94467004               | 983185136   | 96           | 0.07%   | 0.16%   | 0.15%  | 0     | IP SNMP          |
| 142   | 732                    | 16197       | 45           | 0.07%   | 0.00%   | 0.00%  | 4     | Virtual Exec     |
| 436   | 1590100                | 1573149     | 1010         | 0.07%   | 0.10%   | 0.09%  | 0     | RPC pm-mp        |
| 11    | 205432                 | 39420714    | 5            | 0.00%   | 0.00%   | 0.00%  | 0     | ARP Background   |
| 12    | 0                      | 3           | 0            | 0.00%   | 0.00%   | 0.00%  | 0     | ATM Idle Timer   |
| 9     | 0                      | 2           | 0            | 0.00%   | 0.00%   | 0.00%  | 0     | Timers           |
| 15    | 0                      | 1           | 0            | 0.00%   | 0.00%   | 0.00%  | 0     | Policy Manager   |
| 13    | 0                      | 1           | 0            | 0.00%   | 0.00%   | 0.00%  | 0     | ATM ASYNC PROC   |
| 14    | 0                      | 161         | 0            | 0.00%   | 0.00%   | 0.00%  | 0     | AAA_SERVER_DEADT |
| 16    | 1456                   | 2524        | 576          | 0.00%   | 0.00%   | 0.00%  | 0     | Entity MIB API   |
| 19    | 116                    | 627030      | 0            | 0.00%   | 0.00%   | 0.00%  | 0     | IPC Dynamic Cach |
| 20    | 21072                  | 7519972     | 2            | 0.00%   | 0.00%   | 0.00%  | 0     | IPC Service NonC |
| 21    | 0                      | 3           | 0            | 0.00%   | 0.00%   | 0.00%  | 0     | VTEMPLATE Backgr |
| 22    | 36244                  | 37544550    | 0            | 0.00%   | 0.00%   | 0.00%  | 0     | IPC Periodic Tim |
| 17    | 88256                  | 4210825     | 20           | 0.00%   | 0.00%   | 0.00%  | 0     | EEM ED Syslog    |
| 18    | 0                      | 1           | 0            | 0.00%   | 0.00%   | 0.00%  | 0     | IFS Agent Manage |
| 25    | 7606840                | 47085013    | 161          | 0.00%   | 0.01%   | 0.00%  | 0     | IPC Seat Manager |
| 23    | 214624                 | 163862266   | 1            | 0.00%   | 0.00%   | 0.00%  | 0     | IPC Managed Time |
| 27    | 119096                 | 7535854     | 15           | 0.00%   | 0.00%   | 0.00%  | 0     | IPC Loadometer   |
| 28    | 8                      | 58          | 137          | 0.00%   | 0.00%   | 0.00%  | 0     | RO Notity Timers |
| 29    | 0                      | 1           | 0            | 0.00%   | 0.00%   | 0.00%  | 0     | RMI RM Notifv Wa |

Figura 5.7.12: Procesamiento del cpu

7. En caso de que las intermitencias sean periódicas escalar a MPLS, puede deberse a afinamiento del control plane (arquitectura interna de routers) o afinamiento en las políticas de QoS; debido a que el ping (ICMP) no tiene preferencia.

**NOTA:** El ping no es una buena referencia para verificar la disponibilidad de un servicio.

#### 5.7.3 FALLO DE EQUIPOS DE ACCESO

Estos fallos se pueden dar por las siguientes causas:

- ✓ Cuando una vlan no esté creada.
- ✓ Cuando la vlan no pasa por una interfaz
- ✓ Cuando un puerto está mal configurado
- ✓ Cuando la vlan no está aprendiendo la dirección Mac
- ✓ Por problemas de Spanning Tree
- ✓ En ciertos casos problemas con la MTU

PARA VERIFICAR EL FALLO EN EQUIPOS DE ACCESO SIGA LAS SIGUIENTES INTRUCCIONES:

1. Verificar que se encuentre creada la vlan mediante el comando show vlan id <vlan>.

|                | NTEO1#       | show vlan i    | d 201       |                 |            |              |              |              |                 |                 |
|----------------|--------------|----------------|-------------|-----------------|------------|--------------|--------------|--------------|-----------------|-----------------|
| VLAN           | Name         |                |             |                 | Stat       | tus Por      | rts          |              |                 |                 |
| 201            | VLAN02       | 201            |             |                 | act        | ive Gil      | L/3 e1       | fp_id 201    | >               |                 |
| VLAN<br>201    | туре<br>enet | SAID<br>100201 | MTU<br>1500 | Parent<br><br>- | RingNo<br> | BridgeNo<br> | stp<br><br>- | BrdgMode<br> | Trans1<br><br>0 | Trans2<br><br>0 |
| Remot<br>Disak | e SPAN       | N VLAN         |             |                 |            |              |              |              |                 |                 |
| Prima          | ary se       | condary Type   | e<br>       |                 | Ports      |              |              |              |                 |                 |

Figura 5.7.13: Parámetros de Vlan

En el caso que la vlan no se encuentre pasada por algún puerto solicitar dicha operación al área O&M.

 Revisar la interfaz usando el comando *show interface <interface>* y verificar los siguiente parámetros:

- a. Verificar que el estado de la interfaz y del protocolo estén activos.
- b. Verificar que exista flujo de tráfico de datos.
- c. Verificar que no se presenten errores en las interfaces (CRC).
- d. Verificar la velocidad y negociación del puerto.

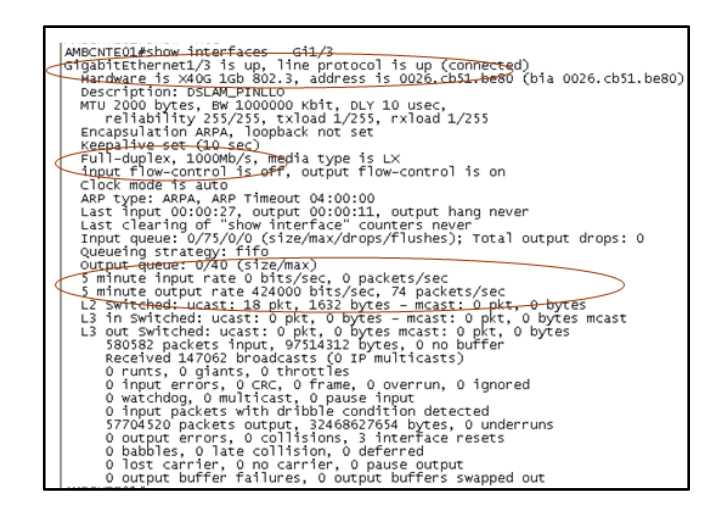

Figura 5.7.14: Verificación de la Interfaz

 Verificar que la vlans están aprendiendo direcciones mac, mediante comando show mac address-table vlan<vlan>.

| AMBCNT<br>Legend | E01#show mac-addr<br>1: * - primary ent<br>age - seconds s<br>n/a - not avail | ess-table<br>ry<br>ince last<br>able | vlan 30<br>seen | 7   |                |  |
|------------------|-------------------------------------------------------------------------------|--------------------------------------|-----------------|-----|----------------|--|
| vlar             | n mac address                                                                 | type                                 | learn           | age | ports          |  |
| 10dule<br>* 307  | 2:<br>000d.281b.e161                                                          | dynamic                              | Yes             | 0   | 10.8.0.62, 307 |  |

Figura 5.7.15: Recepción de Mac

 En el caso que se tenga el dato de la dirección mac del equipo se puede verificar la interfaz usando el comando show mac address-table address <dir mac>.

| AMBCNTEC<br>Legend: | 1#show mac-addre<br>* – primary entr<br>age – seconds si<br>n/a – not availa | ess-table<br>Y<br>ince last<br>ible | address<br>seen | 000d.281 | ).elől         |
|---------------------|------------------------------------------------------------------------------|-------------------------------------|-----------------|----------|----------------|
| vlan                | mac address                                                                  | type                                | learn           | age      | ports          |
| Module 2<br>* 307   | :<br>000d.281b.e161                                                          | dynamic                             | Yes             | 0        | 10.8.0.62, 307 |

Figura 5.7.16: Verificación con la dirección Mac

En clientes corporativos por lo general se presentan problemas de Spanning Tree para verificarlos seguimos los siguientes pasos:

1. Ingresamos el comando show spanning-tree interface < interface>.

| UIOQCNE01#show spann       | ning-tree            | interface        | fa6/5                |                   |
|----------------------------|----------------------|------------------|----------------------|-------------------|
| Mst Instance               | Role Sts             | Cost             | Prio.Nbr             | туре              |
| MSTO<br>MST1<br>UIOQCNE01# | Desg FWD<br>Desg FWD | 200000<br>200000 | 128.1285<br>128.1285 | P2p<br>P2p<br>P2p |

Figura 5.7.17: Spanning Tree

- 2. Verificar que el estado de la interface se encuentre en FWD (Forwarding) que es el más óptimo. En el caso de que el estado sea BLK (Bloqueado) ocasiona que el e protocolo pase a un estado de Error Disable, se produce bloqueo de la vlan y como consecuencia de ello presentarse un fallo en el acceso a los equipos.
- 3. Verificar que los puertos estén configurados correctamente ya sea como modo troncal o acceso mediante el comando: *show run interface <interface>*.

| UIOQCNE01#show run interface fa6/5<br>Building configuration                                                                                                    |        |
|----------------------------------------------------------------------------------------------------|--------|
| Current configuration : 238 bytes<br>interface FastEthernet6/5<br>description *** Link DSLAM ASCAZUBI ***<br>świtchport<br>switchport trunk encapsulation dot1q<br>switchport trunk allowed vlan 200,201,300-331,333-342,344,34<br>switchport nonegotiate<br>end | 45,704 |

Figura 5.7.18: Verificación de puertos

En ciertas ocasiones se pueden presentar problemas con la mtu ya sea porque se encuentra configurado con un menor valor del requerido lo cual también produce un fallo en los equipos de acceso.

4. Verificar las mtu configuradas para las interfaces mediante el comando *show interface mtu*.

| UIOQCNE                 | 01#show interfaces mtu                              |
|-------------------------|-----------------------------------------------------|
| Port                    | Name MTU                                            |
| Fa6/1                   | ### link to UIONNG 1500                             |
| Fa6/2                   | 1500                                                |
| Fa6/3                   | 1500                                                |
| Fa6/4                   | *** IAD SAN JOSE D 1500                             |
| Fa6/5                   | *** Link DSLAM ASC 1500                             |
| Fa6/0<br>Fa6/7<br>Fa6/8 | *** Link IPDSLAM N 1500<br>#### DSLAM ZTE EL C 1500 |
| Fa6/9                   | FERROCARRILES_DEL_ 1500                             |
| Fa6/10                  | *** Link SERVER DW 1900                             |
| Fa6/11                  | INTEGRACISN_M2000_ 1500                             |
| Fa6/12                  | *** IAD_ECORUTA_AL 1500                             |
| Fa6/13                  | FUNDACION CRISFE 1500                               |

Figura 5.7.19: MTU de la interfaces

# 5.7.4 CONECTIVIDAD LIMITADA O NULA

Estas incidencias se pueden presentar a nivel de Corporativos y Masivos

PARA VERIFICAR CONECTIVIDAD EN CORPORATIVOS SIGA LAS SIGUIENTES INTRUCCIONES:

1. Verificar la vlan del cliente mediante el comando show vlan.

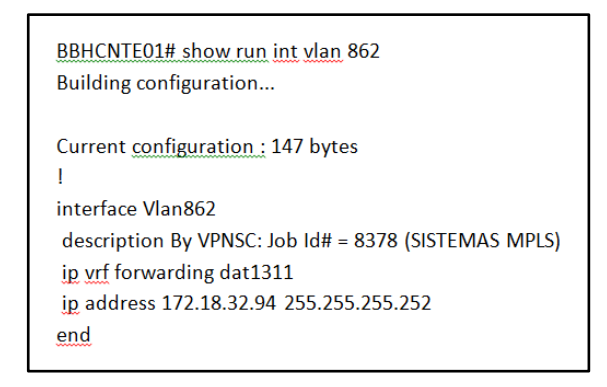

Figura 5.7.20: Comprobación de la VLAN

2. Verificar la vrf asignada al cliente mediante el comando show run vrf <vrf>.

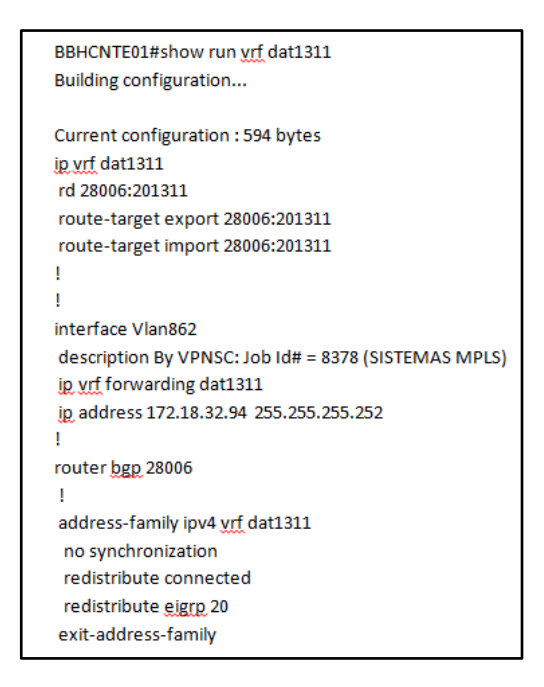

Figura 5.7.21: Comprobación de la VRF
3. Revisar si la interface se encuentra activa mediante el comando *show interface* <*interface*>.

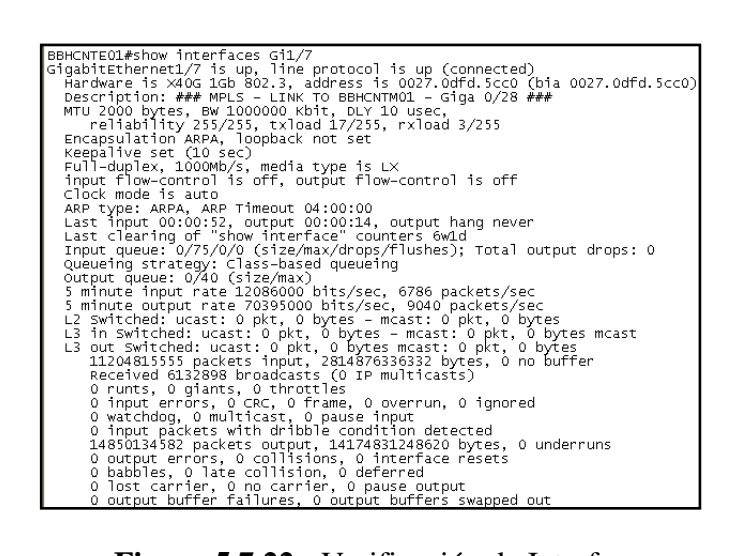

Figura 5.7.22: Verificación de Interfaz

4. Realizar un ping a la vrf

```
AMBSURE01#ping vrf netcnt 10.14.0.76
Type escape sequence to abort.
Sending 5, 100-byte ICMP Echos to 10.14.0.76, timeout is 2 seconds:
!!!!!
Success rate is 100 percent (5/5), round-trip min/avg/max = 1/1/1 ms
AMBSURE01#
```

Figura 5.7.23: Ping a la vrf

Si después de haber realizado este procedimiento verificando que la interfaz, la vlan y la vrf se encuentran en un estado óptimo y la conectividad aun es limitada se procede a:

5. Verificar el enrutamiento mediante el comando *show ip route <vrf>* para determinar si el router está activo para enrutamiento.

| BBHCNTE01#show ip route vrf dat1062                                                                                                    |
|----------------------------------------------------------------------------------------------------|
| Routing Table: dat1062<br>Codes: L - local, C - connected, S - static, R - RIP, M - mobile, B - BGP<br>D - EIGRP, EX - EIGRP external, O - OSPF, IA - OSPF inter area<br>N1 - OSPF NSSA external type 1, N2 - OSPF NSSA external type 2<br>E1 - OSPF external type 1, E2 - OSPF external type 2<br>i - ISS-IS, su - IS-IS summary, L1 - IS-IS level-1, L2 - IS-IS level-2<br>i a IS-IS, inter area, * - candidate default, U - per-user static route<br>o - ODR, P - periodic downloaded static route, + - replicated route                                                                                                    |
| Gateway of last resort is 10.8.0.22 to network 0.0.0.0                                                                                                    |
| <pre>B* 0.0.0.0/0 [200/0] via 10.8.0.22, 4w3d<br/>10.0.0.0/8 is variably subnetted, 145 subnets, 6 masks<br/>10.3.0.0/28 [200/0] via 10.20.100.10, 4w2d<br/>8 10.5.5.0/29 [200/0] via 10.8.0.22, 4w3d<br/>8 10.7.0.0/28 [200/0] via 10.8.0.95, 1w3d<br/>8 10.10.5.0/30 [200/0] via 10.8.0.95, 1w3d<br/>8 10.10.10.16/30 [200/0] via 10.8.0.95, 1w3d<br/>8 10.10.10.16/30 [200/0] via 10.8.0.14, 4w3d<br/>8 10.10.10.236/30 [200/0] via 10.8.0.14, 4w3d<br/>8 10.10.11.24/30 [200/0] via 10.8.0.14, 4w3d<br/>8 10.10.11.24/30 [200/0] via 10.7.10.100, 2w3d<br/>8 10.10.11.36/30 [200/0] via 10.7.20.100, 34, 4w3d<br/>8 10.10.11.36/30 [200/0] via 10.7.20.100, 2w3d<br/>8 10.10.11.36/30 [200/0] via 10.7.20.100, 1w5d<br/>8 10.10.11.40/30 [200/0] via 10.7.20.100, 1w5d<br/>8 10.10.11.72/30 [200/0] via 10.4.20.100, 1w5d<br/>8 10.10.11.72/30 [200/0] via 10.4.20.100, 1w5d<br/>9 10.10.11.72/30 [200/0] via 10.4.20.100, 1w5d<br/>9 10.10.11.72/30 [200/0] via 10.4.20.100, 1w5d<br/>9 10.10.11.72/30 [200/0] via 10.4.20.100, 1w5d<br/>9 10.10.11.72/30 [200/0] via 10.4.20.100, 1w5d<br/>9 10.10.11.72/30 [200/0] via 10.4.20.100, 1w5d<br/>9 10.10.11.72/30 [200/0] via 10.4.20.100, 1w5d<br/>9 10.10.11.72/30 [200/0] via 10.4.20.100, 1w5d<br/>9 10.10.11.72/30 [200/0] via 10.4.20.100, 100.34, 4w3d</pre> |

Figura 5.7.24: Enrutamiento VRF

- Identificar los puertos troncales y de acceso mediante el comando *show run interface <interface>*.
- 7. Realizar un ping al router de siguiente salto.

```
NVLCNTE01#ping vrf netcnt 186.42.165.186
Type escape sequence to abort.
Sending 5, 100-byte ICMP Echos to 186.42.165.186, timeout is 2 seconds:
!!!!!
Success rate is 100 percent (5/5), round-trip min/avg/max = 8/10/12 ms
NVLCNTE01#
```

Figura 5.7.25: Ping al siguiente salto

En caso de no tener respuesta satisfactoria el problema se debe a las siguientes causas

- ✓ Vlan no configurada en el dslam
- $\checkmark$  Vlan no forma parte de una interfaz
- El puerto asignado para la vlan se encuentre mal configurado ya sea como modo troncal o de acceso.
- 8. Verificar que el puerto configurado en el switch tenga una ruta estática.

#### 5.7.5 PROBLEMAS DE CONFIGURACIÓN EN PLATAFORMAS

Estos fallos se pueden dar por las siguientes causas:

- ✓ Cambio de velocidad en la vlan
- ✓ Cambio de la vrf de un cliente
- ✓ Cambios de clientes a otra troncal por problemas de transmisión

PARA VERIFICAR PROBLEMAS DE CONFIGURACION EN PLATAFORMAS SIGA LAS SIGUIENTES INTRUCCIONES:

- 1. Verificar el estado actual de la vlan mediante el comando show run in vlan.
- 2. Revisar la velocidad configurada en la vlan.
- 3. Verificar que las Políticas de Servicio estén correctamente configuradas.

```
LOJCNTE01#sh run int vlan 1914
Building configuration...
Current configuration : 182 bytes
!
interface Vlan1914
description 515610_INNFA_LOJA
ip vrf forwarding netcnt
ip address 192.168.75.57 255.255.255.252
service-policy input 3Mbps
service-policy output 3Mbps
end
```

Figura 5.7.26: Verificación de Políticas

En el caso de que la velocidad configurada no sea la requerida solicitar al área O&M el cambio de velocidad

En el caso de un problema de configuración en la vrf e ip de un cliente siga las siguientes instrucciones:

 Verificar el estado actual de la vrf configurada mediante el comando *show run* vrf<vrf>.

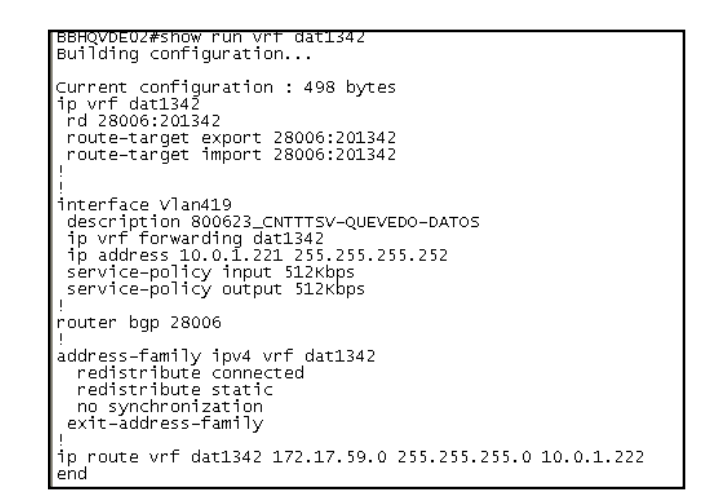

Figura 5.7.27: Estado actual VRF

 Verificar la ip de la LAN de la vrf usando el dato de la ip de la WAN del Router del cliente.

> BBHQVDE02#sh run vrf dat1094 |i 10.0.1.222 ip route vrf dat1094 192.168.120.0 255.255.255.0 10.0.1.222

Figura 5.7.28: Verificación de la LAN

En el caso que la vrf y la ip no coincidan con lo requerido se solicita un cambio de vrf y de la ip de la LAN.

3. Verificar el camino por la cual está saliendo la vrf configurada mediante el comando *show ip route vrf <vrf>*.

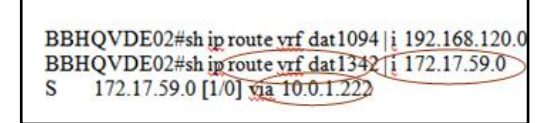

Figura 5.7.29: Ruta VRF

4. En ocasiones se puede presentar que un enlace de la troncal tuvo problemas de transmisión, es necesario verificar el estado de la interfaz que presenta incidencias mediante el siguiente comando *show int Gi2/28 | i line | rate | errors*.

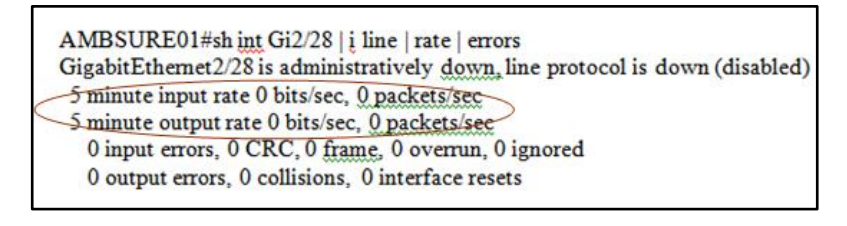

Figura 5.7.30: Estado de la interfaz

Como se puede observar existe problemas en la transmisión de datos por esta razón es preciso cambiar el enlace para que todo el tráfico se envié por el nuevo enlace.

5. Verificar que la interfaz con incidencias ha sido bloqueado por spinning tree lo hacemos mediante el comando *show spanning tree mts*.

| AMBSURE01#show                                                                                                    | √ spanning-tree mst                                                                                                    |                                                                                                    |
|----------------------------------------------------------------------------------------------------|----------------------------------------------------------------------------------------------------|----------------------------------------------------------------------------------------------------|
| ##### MSTO<br>Bridge<br>Root<br>Regional Root                                                                                                    | vlans mapped: none<br>address 001f.9ed2.7880 priority<br>address 0022.56cf.8c8c priority<br>port G12/18 path cost                                                                                                    | 28672 (28672 sysid 0)<br>4096 (4096 sysid 0)<br>20000                                                                                                    |
| Operational<br>Configured                                                                                                    | hello time 2 , forward delay 15, max<br>hello time 2 , forward delay 15, max                                                                                                    | age 20, txholdcount 6<br>age 20, max hops 20                                                                                                    |
| Interface                                                                                                    | Role Sts Cost                                                                                                    | Prio.Nbr Type                                                                                                    |
| Gi1/3<br>Gi1/4<br>Gi1/4<br>Gi1/7<br>Gi1/10<br>Gi1/10<br>Gi1/10<br>Gi1/13<br>Gi1/16<br>Gi1/16<br>Gi1/16<br>Gi1/17<br>Gi1/22<br>Gi1/22<br>Gi1/23<br>Gi1/24<br>Gi2/5<br>Gi2/18<br>Gi2/18<br>Gi2/28<br>Fa3/7<br>Fa3/7 | Desg FwD 20000<br>Desg FwD 20000<br>Desg FwD 1<br>Desg FwD 20000<br>Desg FwD 20000 | 128.3         P2p           128.4         P2p           128.5         P2p           128.7         P2p           128.10         P2p           128.11         P2p           128.12         P2p           128.13         P2p           128.14         P2p           128.22         P2p           128.23         P2p           128.24         P2p           128.263         P2p           128.263         P2p           128.279         P2p           128.279         P2p           128.279         P2p           128.279         P2p           128.517         P2p           128.517         P2p           128.517         P2p           128.517         P2p           128.517         P2p           128.517         P2p           128.517         P2p           128.517         P2p |

Figura 5.7.31: Spanning Tree

Si en el estado STP cambia de FWD a BLK varias veces escalar a MPLS.

A continuación se presentan los diagramas de flujo de los procesos anteriormente descritos.

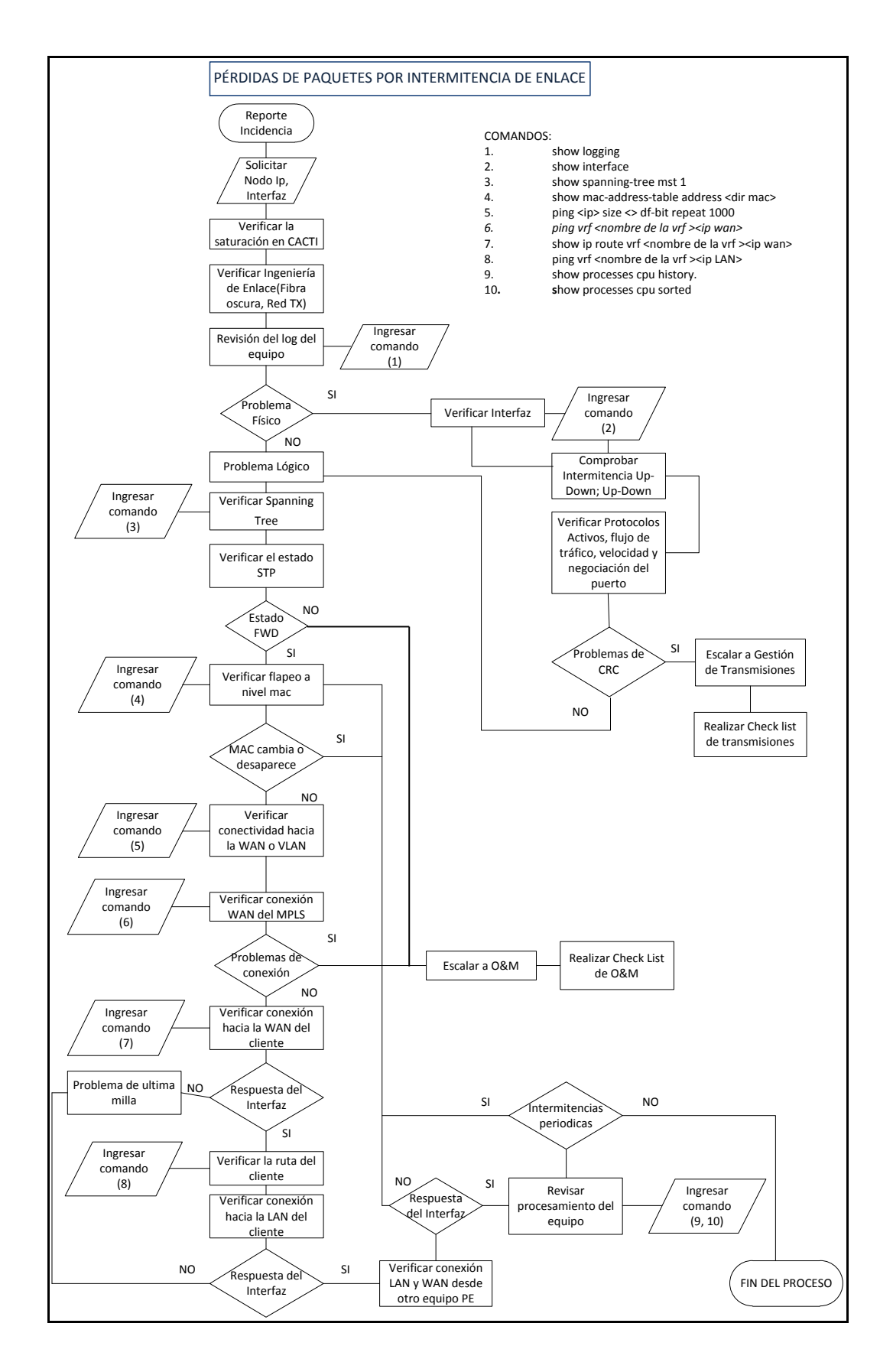

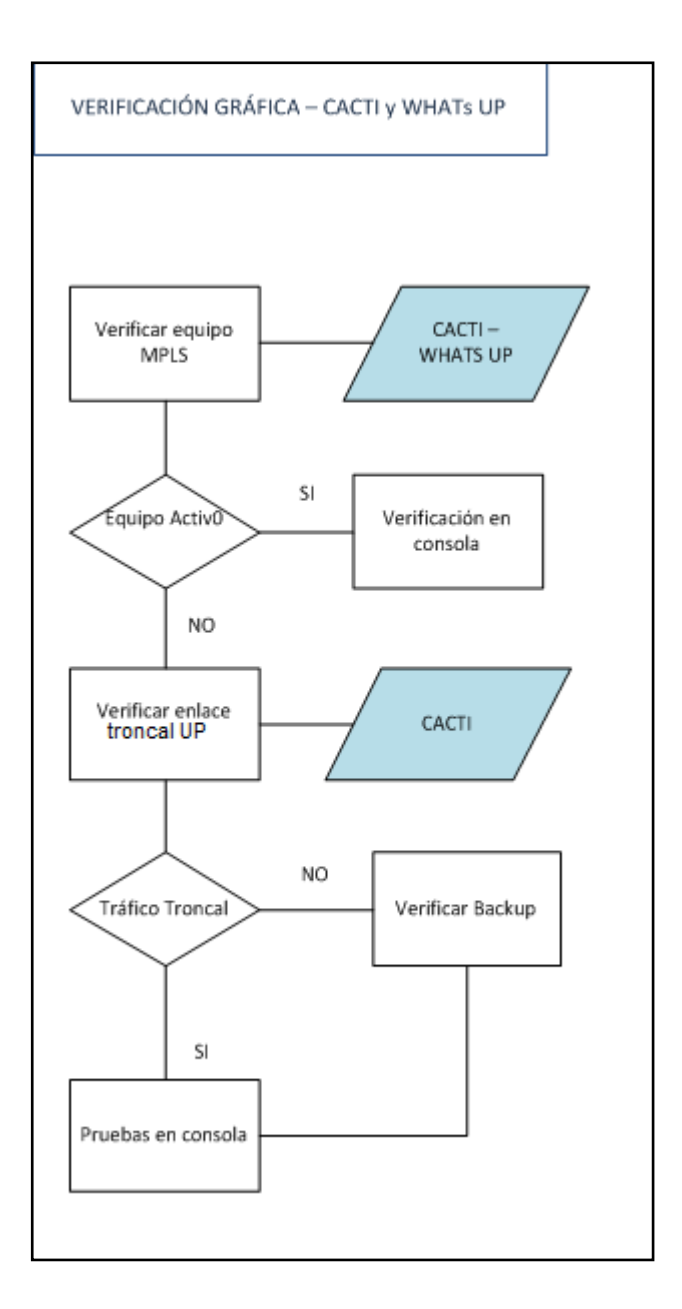

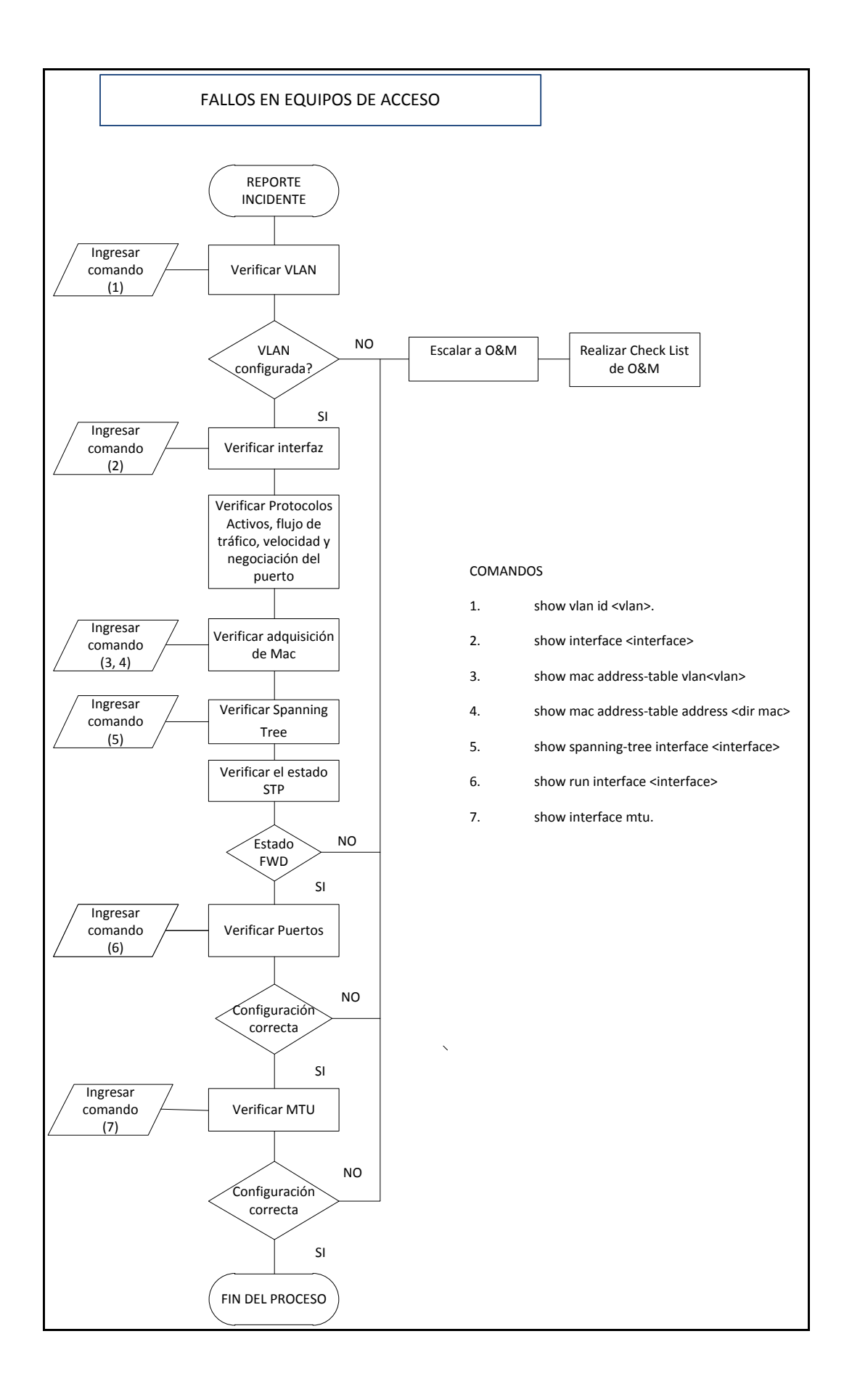

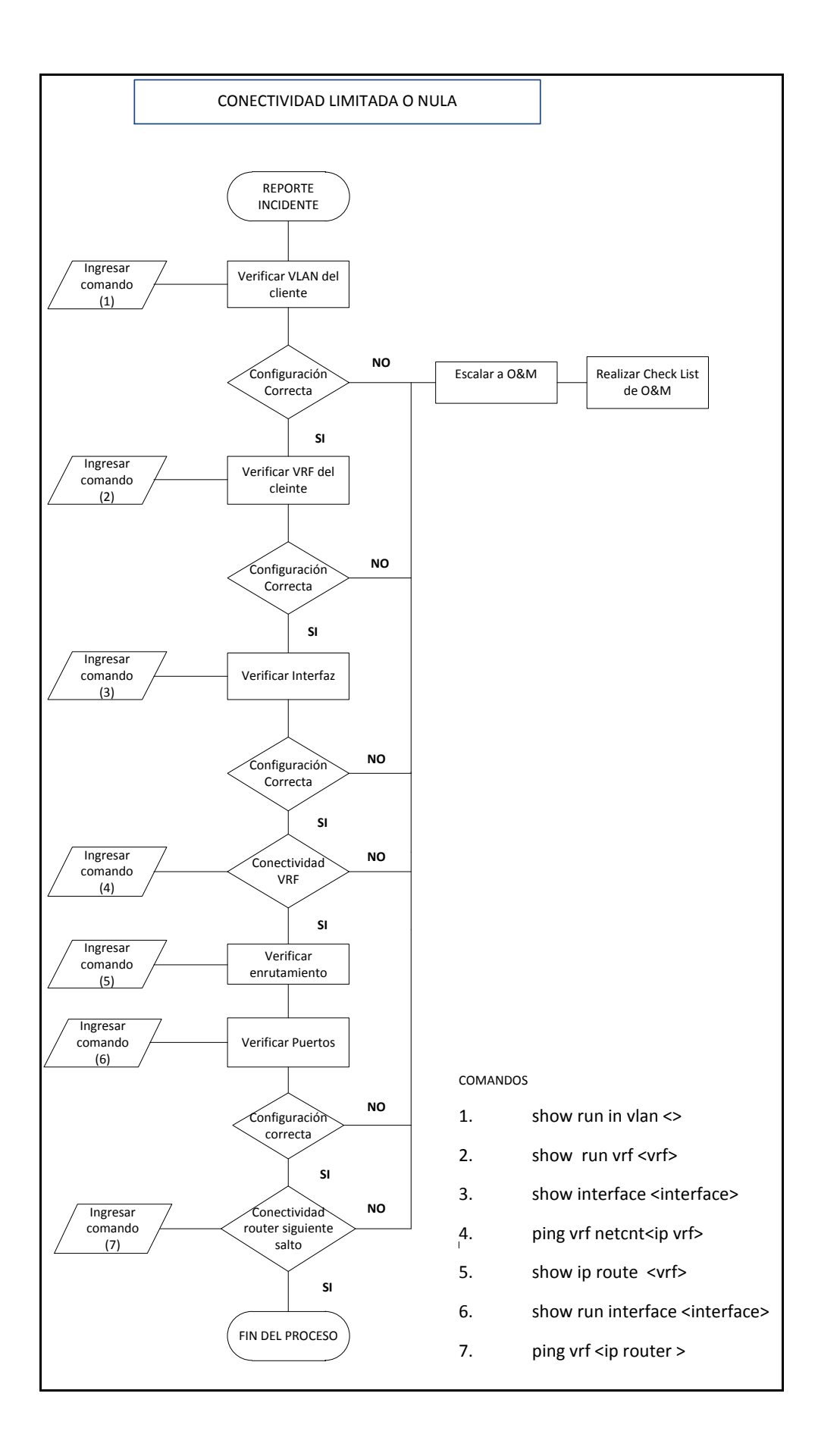

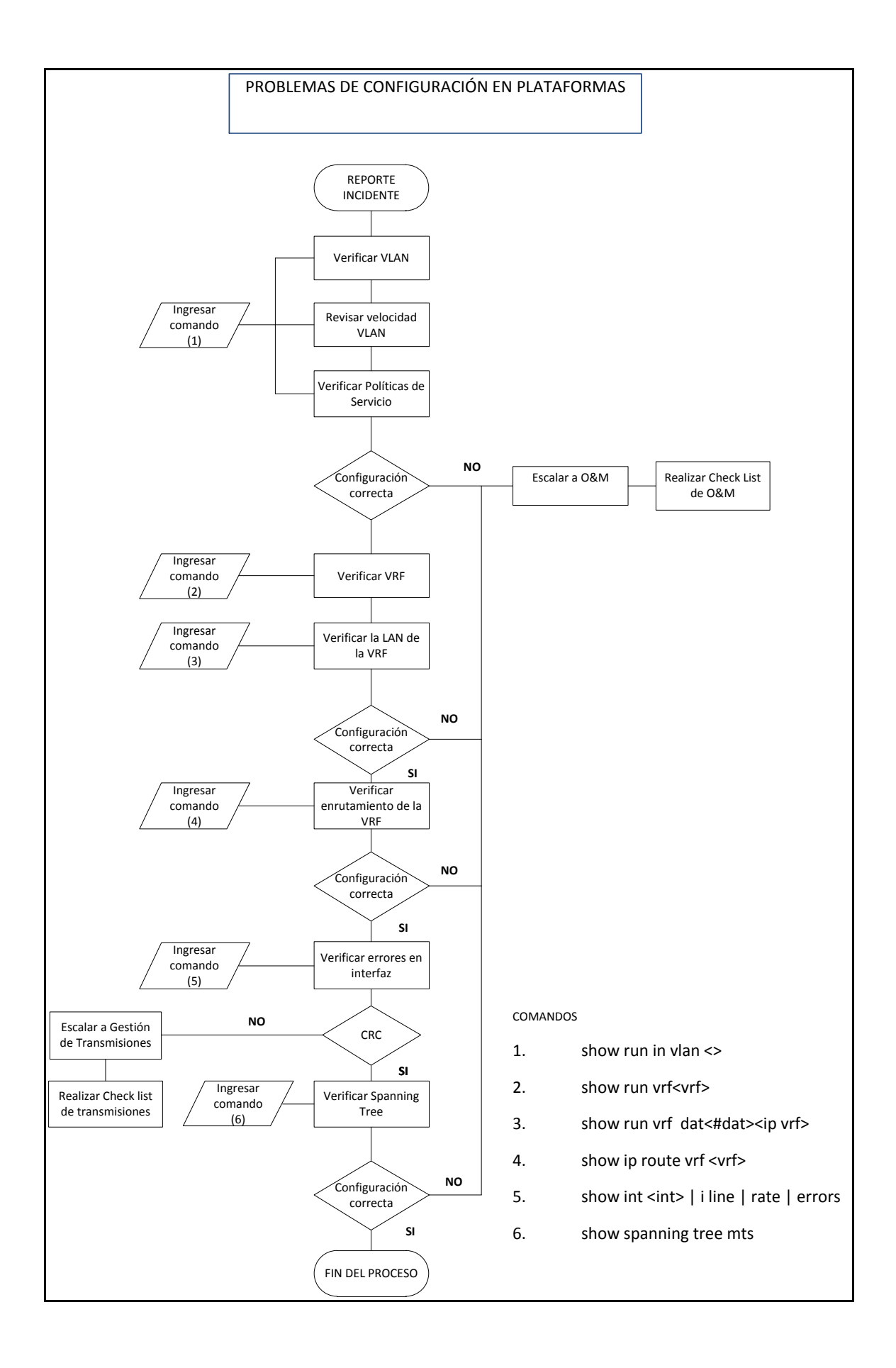

# **CAPÍTULO 6**

#### **CONCLUSIONES Y RECOMENDACIONES**

#### **6.1 CONCLUSIONES**

- MPLS es una tecnología orientada a paquetes con etiquetas IP muy flexible que proporciona la ventaja de poder usar las características de los protocolos de las capas enlace y de red sin ningún tipo de restricción, además permite la implementación de una serie de aplicaciones como Ingeniera de tráfico, QoS, VPNs para de esta manera optimizar el proceso de routing y forwarding dentro de una red.
- Las medidas de seguridad que presta la plataforma ACS son de gran utilidad con lo que respecta al control de acceso de los equipos de la red IP/MPLS así como también para establecer privilegios a cada uno de los administradores de acuerdo a sus requerimientos. El presente manual será de gran ayuda para los administradores ya que les permitirá manejar las herramientas de la plataforma de forma fácil y rápida.
- Las Plataformas de Gestión y Monitoreo son de gran utilidad para organizaciones que poseen una estructura de red bien definida y que requieren establecer comunicación entre usuarios de diferentes sedes ya que por medio de ésta utilidad el administrador de red podrá tener un control sobre todos los dispositivos y servicios que la integran; así como también mantener información actual acerca de diversos sucesos o eventos que se ejecuten dentro de la red y fallas de algún componente de hardware.
- IPsolutionC es una herramienta que permite realizar diversas configuraciones de equipos y usuarios, este manual es de gran utilidad para los administradores ya que proporciona toda la información necesaria para realizar dichas configuraciones de forma fácil y rápida

336

- Nagios brinda ayuda a los administradores para que puedan tener siempre el control de qué está pasando en la red y conocer los problemas que ocurren en la infraestructura que administran antes de que los usuarios de la misma los perciban, vigila los equipos y servicios que se especifiquen, alertando cuando el comportamiento de los mismos no sea el deseado.
- La información contenida en ITIL son esenciales para una eficiente administración de las TI, debido a que proveen a los profesionales de la informática los conocimientos y recursos necesarios para dirigir y mantener una infraestructura tecnológica de forma efectiva, con el objetivo fundamental de cubrir las necesidades de los clientes, mediante la mejor utilización de los recursos disponibles.
- ITIL define las mejores prácticas en la gestión de servicios TI mediante la aplicación de procesos los mismos que tienen que ser implementados, esto implican tiempo, cambio en la cultura de trabajo y requiere soporte, compromiso y disciplina para su adopción, además el personal debe entender, saber y usar la herramienta que los soporta
- La generación de los manuales de usurario de las plataformas de gestión y monitoreo son esenciales para el personal que trabajan en las áreas O&M, Gestión y NOC ya que contienen la información detallada de cada una de estas herramientas para su correcto uso y de esta manera solucionar los problemas de forma eficiente y rápida para dar mayor satisfacción al usuario.

#### 6.2 RECOMENDACIONES

Es importante que el personal del área de O&M, NOC y GESTIÓN de la Corporación Nacional de Telecomunicaciones actualice de manera periódica cada uno de los manuales de las plataformas de gestión y monitoreo, para que en caso de presentarse algún inconveniente se pueda solucionar de forma rápida y eficaz. El área NOC debe realizar correctamente el check list que se ha elaborado en conjunto con el área O&M, el mismo que reúne una serie de procesos para resolver problemas comunes que se presentan a diario en los equipos que conforman la red CNT y como efecto ofrecer una mayor disponibilidad a los usuarios.

## **REFERENCIAS BIBLIOGRÁFICAS**

## **BIBLIOGRAFÍA CAPITULO UNO**

[1] http://www.cnt.gob.ec/

[2] Autores Tesis

#### **BIBLIOGRAFIA CAPITULO DOS**

[1]RUBIANO, Gina y URBANO, Humberto, *Investigación de la arquitectura mpls ventajas y servicios*, Tesis Universidad de Los Andes Facultad de Ingeniería Eléctrica y Electrónica, Bogota – Colombia, 2006.

 [2] HINOJOSA, Mayra y HERRERA, Fabricio, Diseño de una red mpls utilizando el protocolo ipv6 para proveedores de servicios de telecomunicaciones, Tesis EPN
 Facultad de Ingeniería Eléctrica y Electrónica, Quito, julio 2009

[3] BARBERÁ, J., "Una arquitectura de backbone para la Internet del siglo XXI", Boletín de RedIRIS, Nº 52. Septiembre 2.000.

[4] CANALIS, María Sol, *MPLS MULTI PROTOCOL LABEL SWITCHING Una Arquitectura de Backbone para la Internet del Siglo XXI*, Trabajo Final de Aplicación, Universidad Nacional del Nordeste Facultad de Ciencias Exactas, Naturales y Agrimensura, Argentina, 2003

[5] BALLESTEROS, Alex y otros, Diseño e Implementación Mediante el Simulador Dynamips de una Red MPLS para la Conexión WAN de una Empresa Mediana con sus Sucursales, ESPOL Facultad de Ingeniería en Electricidad y Computación, Guayaquil – Ecuador, 2007.

[6] http://jedicerocool.blogspot.com/2009/08/mpls.html]

[7] MORALES, Luis, *Investigación de Redes VPN con Tecnología MPLS*, Universidad de las Américas Puebla Escuela de Ingeniería y Ciencias Departamento de Computación, Electrónica, Física e Innovación, Cholula, Puebla- México a 16 de mayo de 2006.

[8] http://dspace.ups.edu.ec/bitstream/123456789/209/3/Capitulo%202.pdf, p. 5.

[9] http://sx-de-tx.wikispaces.com/MPLS-FDDI (grafico cabecera)

[10] JAMOUSSI, B., Otros, "*Constraint-Based LSP Setup using LDP*", RCF 3212. Enero 2.002.

[11] GONZÁLEZ, Agustín, *Multi-Protocol Label Switching*, University of Maryland Dept. of Computer Science.

[12] http://www.slideshare.net/ing.adolfo/gestion-de-redes

[13] DOMINGUEZ, José, Infraestructura de Gestión de Red, Universidad de Oregón

[14] CASARES, Diana, Gestión de Red, Octubre, 2001, p 18

[15]http://www.gleijah.com/archivos/9\_Admon%20de%20redes.pdf

[16] GARCÍA, Adolfo, *Gestión TMN Telecomunications Management Network*, version 1.0, www.ccapitalia.net/netica

# **BIBLIOGRAFÍA CAPÍTULO TRES**

[1]http://es.scribd.com/doc/53123700/GESTION-Y-MONITOREO PLATAFORMAS- LINUX-WINDOWS-38110

[2] http://www.slideshare.net/magicdrums/presentacion-de-nagios

[3] http://nagios.sourceforge.net/download/contrib/documentation/misc/

Nagios\_spanish.pdf

[4]http://www.desarrolloweb.com/de\_interes/nagios-completo-servicio-monitoreoweb-4085.html

[5] http://rm-rf.es/cacti-monitorizacion-grafica-de-redes-y-servidores/

[6] http://ws.edu.isoc.org/data/2009/16360680324ac60486606cb/cacti.pdf

[7] http://www.cacti.net

[8] http://forums.cacti.net/

[9] http://ciscosystems.com/

[10] http://www.cisco.com/en/US/products/ps6776/index.html

[11] Cisco 2011, Advanced Services' Cisco Active Network Abstraction (ANA-Operations Training Version 3.7

[12] Cisco 2009, IP Solution Center 5.2 Product Training

[13] http://www.cisco.com/en/US/products/sw/secursw/ps2086/index.html

## **BIBLIOGRAFÍA CAPITULO CUATRO**

[1] http://www.osiatis.es/

[2] http://www.ieee.org.ar/downloads/2006-hrabinsky-itil.pdf

[3]\_http://www.cybertesis.cl/tesis/uchile/2006/donoso\_f/sources/donoso\_f.pdf

[4] http://1180.wikispaces.com/file/view/ITIL+para+FCA+Informatica.pdf

[5] http://www.manageengine.com/products/service-desk/spanish-libro-v2.pdf-

## **BIBLIOGRAFÍA CAPITULO CINCO**

[1] Autores Tesis

ANEXOS

|                                         | PERDIDA DE      | PAQUETES PO    | R INTERMITENC | CIA DE ENLACES |          |                            |
|-----------------------------------------|-----------------|----------------|---------------|----------------|----------|----------------------------|
|                                         | ORIGEN          | ENLACE         | DESTINO       |                |          |                            |
|                                         |                 | ]              |               | ]              |          |                            |
|                                         |                 |                |               |                |          |                            |
|                                         | RUTA            |                |               | INODOS INTERME | סוח      |                            |
| INTEREAZ EÍSICA                         |                 |                |               |                | DIOS     |                            |
| INTERFAZ LÓGICA                         |                 | L              |               | J              |          |                            |
| REVISION DE HERRAMIENTAS DE MONITO      | REO:            |                |               |                |          |                            |
| CACTI BACKBONE (172.16.19.152)          | Novedades       |                |               |                | 1        |                            |
|                                         | Novedades       |                |               |                |          |                            |
|                                         |                 |                |               |                | <b>-</b> |                            |
| REVISIÓN A NIVEL FÍSICO MEDIANTE COM    | ANDOS DE LINEA: |                |               |                |          | COMANDO                    |
| Ingresar al equipo revisar estado de la | interface       | Status         | UP            | Protocol       | UP       | show interface             |
|                                         |                 |                | DOWN          |                | DOWN     |                            |
|                                         |                 | Autonegotati   | on            |                |          |                            |
|                                         |                 | Full Duplex    |               |                |          |                            |
|                                         |                 | Control de Flu | JO            |                |          |                            |
|                                         |                 | CKC            |               | -              |          |                            |
| Medir niveles de potencia               |                 | Pin            |               | Pout           |          | sh int giga1/1 transceiver |
| Extraer el log del equipo               |                 |                |               |                |          | show logging               |
| Comprobar Conectividad L2               |                 |                |               |                |          | cdp neighbors              |
| REVISIÓN A NIVEL LÓGICO:                |                 |                |               |                |          |                            |
| Verificar status del spannig tree       |                 | Status         | FWD           |                |          | show spannig-tree mst1     |
| Bevisar flaning a nivel mac             |                 |                | BLK           |                |          | show mac-address table     |
| Verificar conexión                      |                 |                | Ping WAN      |                |          |                            |
|                                         |                 |                | Ping VRF      |                |          |                            |
|                                         |                 |                | -             | ł              |          |                            |

|                                                                                     |                              | FNLACE                                                          | ,                       |              |            |                                                   |            |
|-------------------------------------------------------------------------------------|------------------------------|-----------------------------------------------------------------|-------------------------|--------------|------------|---------------------------------------------------|------------|
|                                                                                     | ORIGEN                       |                                                                 | DESTINO                 | -            |            |                                                   |            |
| NOMBRE DEL CLIENTE CORPORATIVO<br>PETICIÓN/# SERVICIO<br>AB CONTRATADO              |                              | _J<br>                                                          | L                       | Se dispone   | de Ingenie | ría del Cliente                                   | SI<br>NO   |
| JODO<br>EQUIPO DE UK<br>NTERFAZ FÍSICA<br>NTERFAZ LÓGICA                            | RUTA<br>TRANSMISIÓN          |                                                                 |                         | NODOS INTERM | IEDIOS     |                                                   |            |
| EVISION DE HERRAMIENTAS DE MONITO                                                   | REO:                         |                                                                 |                         |              |            |                                                   |            |
| CACTI BACKBONE (172.16.19.152)<br>CACTI DE ACCESO (10.10.30.14/cacti)               | Novedades<br>Novedades       |                                                                 |                         |              |            |                                                   |            |
| REVISIÓN A NIVEL FÍSICO MEDIANTE COM                                                | ANDOS DE LINEA:<br>interface | Status<br>Autonegotatio<br>Full Duplex<br>Control de Flu<br>CRC | UP<br>DOWN<br>on<br>ijo | Protocol     | UP<br>DOWN | COMANDO                                           |            |
| Medir niveles de potencia<br>Extraer el log del equipo<br>Comprobar Conectividad L2 |                              | Pin                                                             |                         | Pout         |            | sh int giga1/1 t<br>show logging<br>cdp neighbors | ransceiver |
| REVISIÓN A NIVEL LÓGICO:<br>Verificar status del spannig tree                       |                              | Status                                                          | FWD<br>BLK              |              |            | show spannig-                                     | tree mst1  |
| Verificar conexión                                                                  |                              |                                                                 | Ping WAN<br>Ping VRF    | $\square$    |            | Show mac-add                                      |            |

| FALLA DE EQUIPOS DE ACCESO                          |               |            |          |        |      |   |                            |
|-----------------------------------------------------|---------------|------------|----------|--------|------|---|----------------------------|
|                                                     |               |            |          |        |      |   |                            |
| PROBLEMA:                                           |               |            | -        |        |      |   |                            |
|                                                     |               |            | NODOS IN | NTERME | DIOS |   |                            |
|                                                     |               |            | -        |        |      |   |                            |
| INTERFAZ LÓGICA                                     |               |            | 1        |        |      |   | 1                          |
|                                                     |               |            |          |        |      |   |                            |
| REVISION DE HERRAMIENTAS DE MONITOREO:              |               |            |          |        |      |   |                            |
| CACTI BACKBONE (172.16.19.152) Novedades            |               |            |          |        |      |   |                            |
| CACTI DE ACCESO (10.10.30.14/cacti) Novedades       |               |            |          |        |      |   |                            |
|                                                     |               |            |          |        |      |   |                            |
| REVISIÓN A NIVEL FÍSICO MEDIANTE COMANDOS DE LINEA: |               |            |          |        |      |   | COMANDO                    |
| Ingresar al equipo revisar estado de la interface   | Status        | UP         | Prote    | ocol   | UP   |   | show interface             |
|                                                     | Autopogotati  | DOWN       |          |        | DOWN |   | ]                          |
|                                                     | Full Duplex   | UII        |          |        |      |   |                            |
|                                                     | Control de Fl | uio        |          |        |      |   |                            |
|                                                     | CRC           |            | _        |        |      |   |                            |
|                                                     | Dia           |            | Davit    |        |      |   |                            |
| Extraer el log del equipo                           | PIN           |            | _ Pout   |        |      | _ | sh int giga1/1 transceiver |
| Comprobar Conectividad L2                           |               |            |          |        |      |   | cdp neighbors              |
|                                                     |               |            |          |        |      |   |                            |
| REVISIÓN A NIVEL LÓGICO:                            |               |            |          |        |      |   |                            |
| Verificar status del spannig tree                   | Status        | FWD        |          |        |      |   | show spannig-tree mst1     |
| Revisar fallos a nivel mac                          |               | BLK        |          |        |      |   | show mac-address table     |
| Verificar conexión                                  |               | Ping DSLAM |          |        |      |   |                            |
| Revisión VLAN y MTU                                 |               |            |          |        |      |   | show vlan id               |
|                                                     |               |            | <b>-</b> |        |      |   |                            |
| Configuración de Puerto                             |               | Acceso     |          |        |      |   | show running-interface     |
|                                                     |               | Troncal    |          |        |      |   |                            |

|                      |                           | PROBLE         | MAS DE CONFI  | GURACIÓN DI | E PLATAFORMAS |       |                            |
|----------------------|---------------------------|----------------|---------------|-------------|---------------|-------|----------------------------|
|                      |                           |                | ENLACE        |             |               |       |                            |
|                      |                           | ORIGEN         |               | DESTINO     |               |       |                            |
|                      |                           |                |               |             |               |       |                            |
|                      |                           | -              |               |             | _             |       |                            |
| NODO                 |                           | RUTA           |               |             | NODOS INTERMI | EDIOS |                            |
| EQUIPO DE UK         |                           |                |               |             | _             |       |                            |
|                      |                           | TRANSMISION    |               |             |               |       |                            |
| INTERFAZ LOGICA      |                           |                |               |             |               |       |                            |
| REVISION DE HERRAM   | 1IENTAS DE MONITORE       | EO:            |               |             |               |       |                            |
|                      | (172.16.19.152)           | Novedades      |               |             |               | ]     |                            |
| CACTI DE ACCESO      | ) (10.10.30.14/cacti)     | Novedades      |               |             |               |       |                            |
|                      | CACTI                     | Novedades      |               |             |               |       |                            |
| SALIDAS INTERNA      | CIONALES                  | Novedades      |               |             |               |       |                            |
| REVISIÓN A NIVEL FÍS | ICO MEDIANTE COMAN        | NDOS DE LINEA: |               |             |               |       | COMANDO                    |
| Ingresar al equipo   | o revisar estado de la ir | nterface       | Status        | UP          | Protocol      | UP    | show interface             |
|                      |                           |                |               | DOWN        |               | DOWN  |                            |
|                      |                           |                | Autonegotati  | ion         |               |       |                            |
|                      |                           |                | Full Duplex   |             |               |       |                            |
|                      |                           |                | Control de Fl | ujo         |               |       |                            |
|                      |                           |                | CRC           |             |               |       |                            |
| Medir niveles de     | notencia                  |                | Pin           |             | Pout          |       | sh int giga1/1 transceiver |
| Extraer el log del   | equipo                    |                |               |             |               |       |                            |
| Comprobar Cone       | ctividad L2               |                |               |             |               |       | cdp neighbors              |
|                      |                           |                |               |             |               |       |                            |
| REVISIÓN A NIVEL LÓ  | GICO:                     |                |               |             |               |       |                            |
| Verificar status de  | el spannig tree           |                | Status        | FWD         |               |       | show spannig-tree mst1     |
|                      |                           |                |               | BLK         |               |       |                            |
| Revisar flaping a r  | nivel mac                 |                |               |             |               |       | show mac-address table     |
| Verificar conexiór   | 1                         |                |               | Ping WAN    |               |       |                            |
|                      |                           |                |               | Ping VRF    |               |       |                            |
| Revisión VLAN 20     | 1 Fast Boy Normal         |                |               |             |               |       | show vlan id               |
| Revisión VLAN 20     | 2 Fast Boy ip fija        |                |               |             |               |       | show vlan id               |